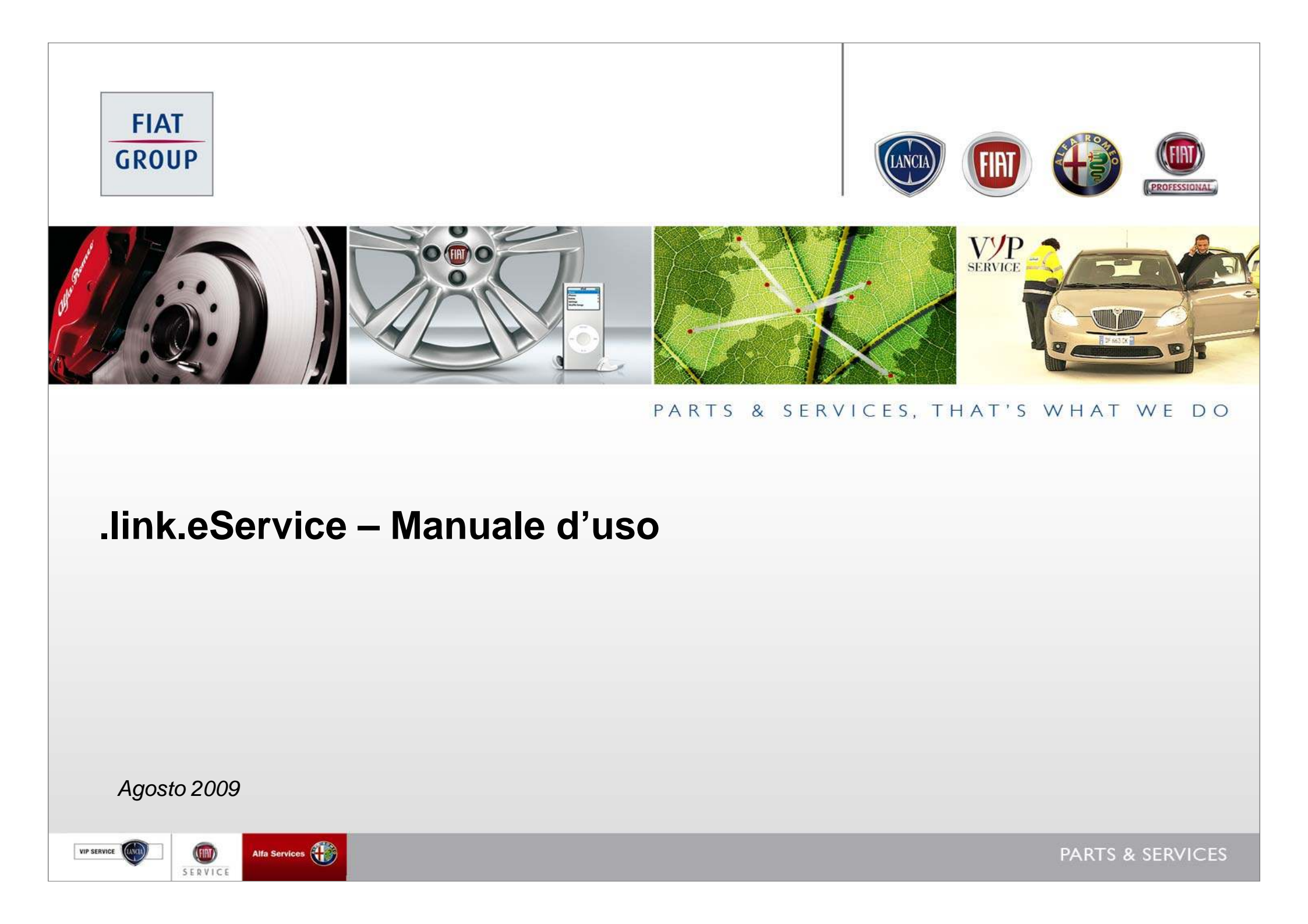

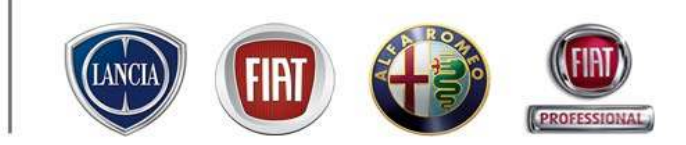

# © COPYRIGHT 2009 - FIAT GROUP AUTOMOBILES S.p.a.

Tutti i diritti sono riservati. Sono vietate la diffusione e la riproduzione anche parziale e con qualsiasi strumento.

L'elaborazione del materiale non può comportare specifiche responsabilità per involontari errori od omissioni.

Le informazioni riportate sul presente supporto sono suscettibili di aggiornamenti continui: Fiat Group Automobiles S.p.A. non assume alcuna responsabilità per le conseguenze derivanti dall'utilizzo di informazioni non aggiornate.

La presente pubblicazione è ad esclusivo uso didattico.

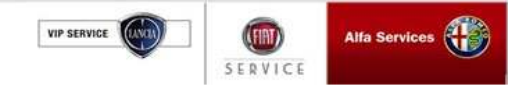

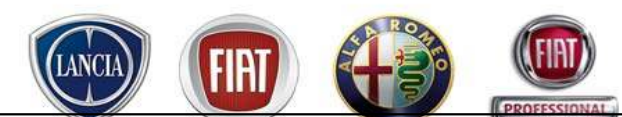

*.link.*eService è uno strumento informatico sviluppato da Fiat Group Automobiles a supporto della propria Rete Assistenziale.

Esso assolve a due funzioni principali:

- Rappresenta un'unica interfaccia di comunicazione tra Fiat Group Automobiles e la sua Rete Assistenziale ottimizzando lo scambio di informazioni
- Supporta tutti i processi di Officina, fornendo strumenti di lavoro che coniugano i processi per la gestione appuntamenti, la diagnosi, la riparazione, il collaudo, la riconsegna, la gestione segnalazioni reclamo in garanzia e la gestione anagrafica clienti e veicoli.

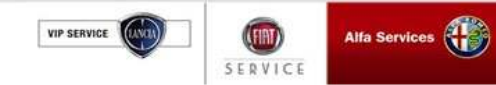

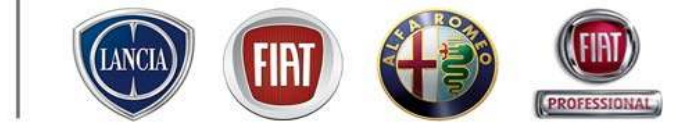

# OBIETTIVI - STRUTTURA INDICE

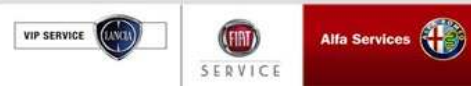

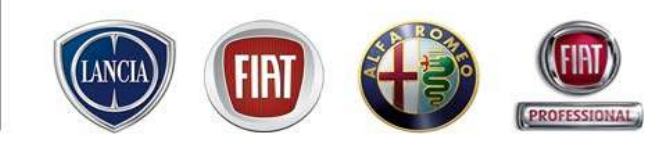

Gli obiettivi del manuale sono:

- Creare le utenze di accesso a Link eService dal sito MyUsers
- Configurare Link eService con i dati della propria Officina
- Consultare in Link eService le aree di informazione e utilizzare i collegamenti alle varie applicazioni
- Gestire le commesse di riparazione su .link.eService dalla prenotazione/accettazione alla consegna al Cliente
- Stampare il Patto Chiaro Servizi, creare un preventivo, costruire delle offerte commerciali da proporre ai Clienti, gestire il parco delle vetture di cortesia

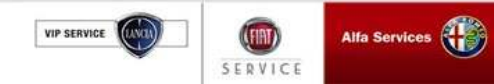

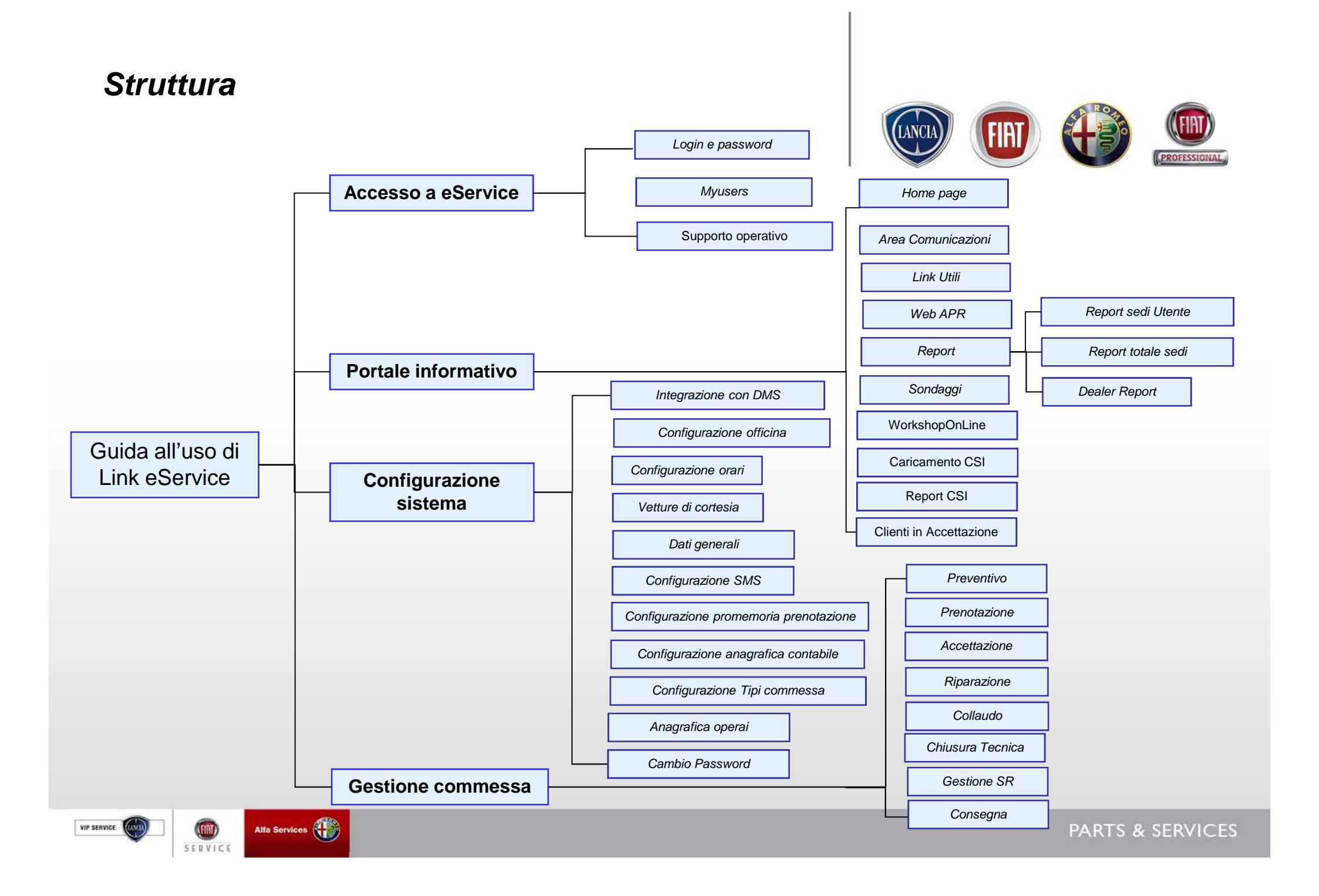

### Indice

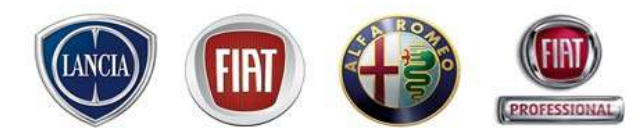

| OBIE | TTIVI - STRUTTURA – INDICE   | . Pag. | 3    |
|------|------------------------------|--------|------|
| 1.   | ACCESSO A LINK ESERVICE      | Pag    | . 8  |
|      | 1.1 Login e Password         | Pag.   | 9    |
|      | 1.2 MyUsers                  | Pag.   | 11   |
|      | 1.3 Supporto operativo       | Pag.   | 35   |
| 2.   | PORTALE INFORMATIVO          | Pag.   | . 36 |
|      | 2.1 Home page                | Pag.   | 37   |
|      | 2.2 Area Comunicazioni       | Pag.   | 41   |
|      | 2.3 Link Utili               | Pag. 4 | 44   |
|      | 2.4 Web APR                  | Pag.   | 45   |
|      | 2.5 Statistiche              | Pag.   | 46   |
|      | 2.5.1 Report sedi Utente     | Pag. 4 | 47   |
|      | 2.5.2 Report Totale sedi     | Pag. : | 54   |
|      | 2.5.3 Dealer Report          | Pag. ( | 61   |
|      | 2.6 Sondaggi                 | Pag. 6 | 53   |
|      | 2.7 WorkshopOnLine           | Pag.   | 65   |
|      | 2.8 Caricamento CSI          | Pag 7  | 74   |
|      | 2.9 Report CSI               | Pag. 8 | 85   |
|      | 2.10 Clienti in Accettazione | Pag 9  | )1   |

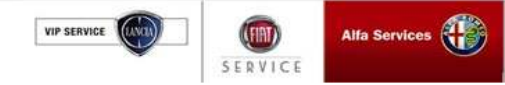

### Indice

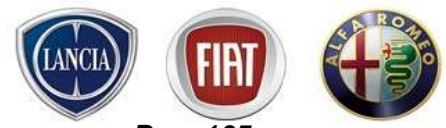

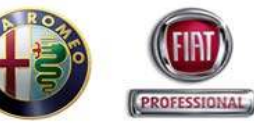

| 3. | CONFIGURAZIONE SISTEMA                     | Pag. 105 |
|----|--------------------------------------------|----------|
|    | 3.1 Integrazione DMS                       | Pag. 106 |
|    | 3.2 Configurazione officina                | Pag. 107 |
|    | 3.3 Configurazione orari                   | Pag 128  |
|    | <i>3.4</i> Vetture di cortesia             | Pag 135  |
|    | 3.5 Dati generali                          | Pag 141  |
|    | 3.6 Configurazione SMS                     | Pag 145  |
|    | 3.7 Configurazione promemoria prenotazione | Pag 147  |
|    | 3.8 Configurazione anagrafica contabile    | Pag 149  |
|    | 3.9 Configurazione Tipi commessa           | Pag. 152 |
|    | 3.10 Anagrafica operai                     | Pag. 154 |
|    | 3.11 Cambio password                       | Pag. 156 |
| 4. | GESTIONE COMMESSA                          | Pag. 157 |
|    | 4.1 Preventivo                             | Pag 158  |
|    | 4.2 Prenotazione                           | Pag. 196 |
|    | 4.3 Accettazione                           | Pag. 228 |
|    | 4.4 Riparazione                            | Pag. 263 |
|    | 4.5 Collaudo                               | Pag. 269 |
|    | 4.6 Chiusura Tecnica                       | Pag. 273 |
|    | 4.7 Gestione Segnalazione Reclamo          | Pag. 283 |
|    | 4.8 Consegna                               | Pag. 286 |

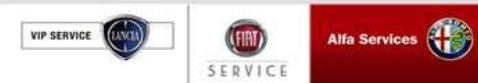

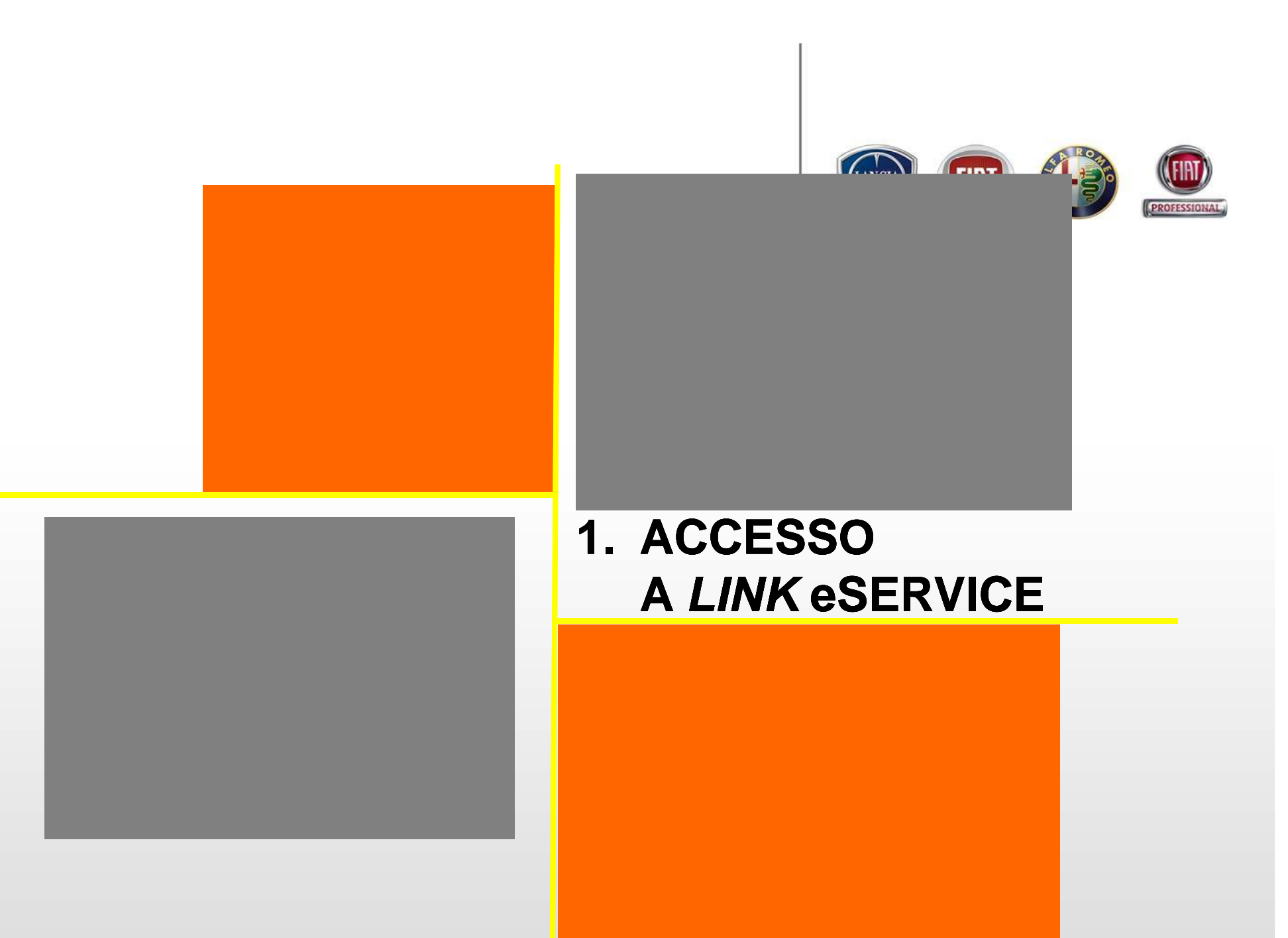

VIP SERVICE Alfa Services

### 1.1 login e Password

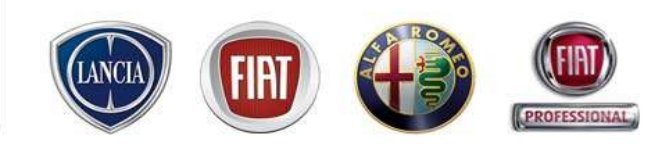

*Link* eSERVICE è all'indirizzo:

Da Business Net:<a href="http://it.eservice.fiatauto.com">http://it.eservice.fiatauto.com</a>Da Internet:<a href="https://it.eservice.fiatauto.com">https://it.eservice.fiatauto.com</a>

Per accedere a Link eSERVICE è necessario digitare "Nome Utente" e "Password" creati con MyUsers .

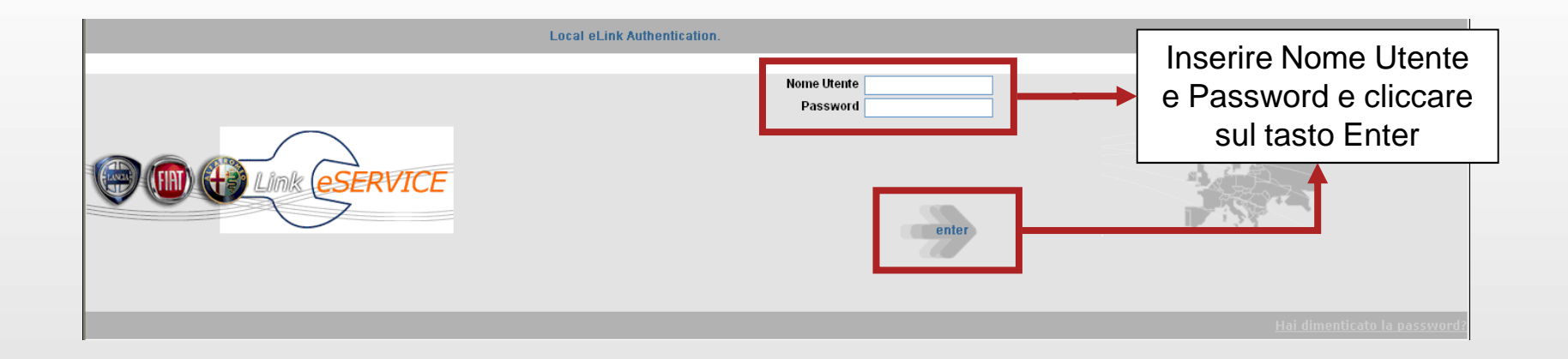

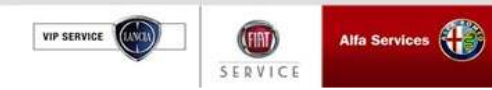

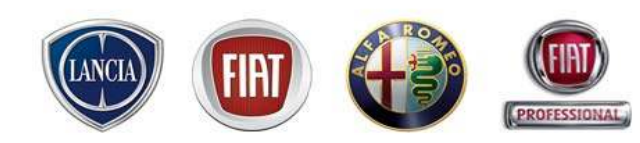

Se l'utente ha dimenticato la password deve rivolgersi all'amministratore delle utenze di sistema (MyUsers) della propria concessionaria/officina (al quale Fiat Group Automobiles ha intestato l'utenza 00SINCOM.admin). L'amministratore provvederà a modificare la password dell'utente di *Link* eSERVICE, utilizzando il menù "Gestione Password" di MyUsers.

Nelle piccole realtà, può capitare che l'amministratore di MyUsers coincida con un ruolo operativo di officina

| (i)                                                 |                                      |
|-----------------------------------------------------|--------------------------------------|
| TestQuattro                                         | Inserimento password myUsers 🗠       |
| TestQuattro<br>Ruolo: Amministratore Utenze         | UserName 0000004.d003                |
| Gestione Dati Anagrafici                            | Nome Mario                           |
| Ahilita/Disahilita Litente                          | Cognome Rossi                        |
| Gestione Password                                   | Nuova<br>Password                    |
| Creazione Nuove Utenze                              | Conferma<br>password                 |
| Applicazioni/Utenze     Abilitazione Profilo Utente | Esegui Annulla Chiudi                |
| Sedi EService                                       | Seleziona un utente                  |
| Sedi ESales                                         | 0000004.admin<br>0000004.d001        |
| Help                                                | 0000004.0003                         |
| Reporting                                           | Gi utenti in rosso sono disabilitati |
| Cancellazione Utente                                |                                      |
|                                                     |                                      |
| Giovedi 29.03.2007 🗄                                |                                      |
| · /                                                 |                                      |

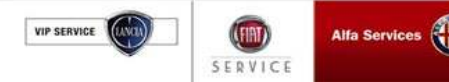

### 1.2 MyUsers

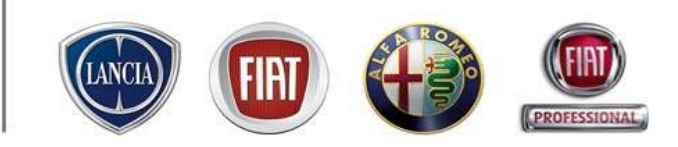

MyUsers è lo strumento per la gestione integrata delle utenze di Fiat Group Automobiles.

Gestisce le utenze per le seguenti applicazioni:

- □ Link eSERVICE
- □ Link eSALES
- eTeach
- eLearn
- eTempario
- □ ExaminerWeb
- □ FriendWeb
- □ FFWEB
- □ SQP
- eDos

MyUsers ha i seguenti obbiettivi:

- consentire al concessionario/officina una gestione autonoma delle proprie utenze (creazione e modifica), per accedere agli applicativi Fiat Group Automobiles;
- permettere ad ogni individuo l'uso di un'unica utenza e password per tutti gli applicativi;
- garantire alla concessionaria la massima sicurezza e riservatezza nella gestione delle utenze (Fiat Group Automobiles non è a conoscenza delle utenze create dal Dealer).

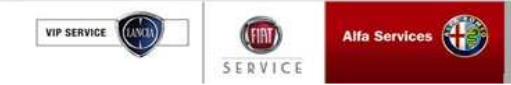

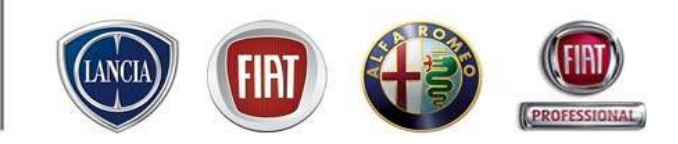

### Chi è l'utenza .admin

- L'utenza .admin viene creata centralmente da Fiat Auto in base alle informazioni fornite dal titolare della concessionaria/officina;
- L'utenza .admin viene comunicata, con e-mail o fax, insieme al PUK e alla Password direttamente alla persona responsabile, titolare dell'utenza;
- Il titolare dell'utenza .admin si assume la responsabilità di gestire le utenze applicative che potranno accedere alle applicazioni: all'utenza .admin è SOLO consentito l'accesso all'applicazione MyUsers;
- L'utenza .admin ha il seguente formato: SSSSSS.admin, dove "SSSSSSS" corrisponde al codice sincom della concessionaria/officina;
- Le utenze applicative, assegnate ad una persona fisica, hanno il formato SSSSSS.DNNN, dove "NNN" è un valore incrementale (tra 000 e 999) generato automaticamente al momento della creazione da parte dell'.admin: es. SSSSSS.D001;

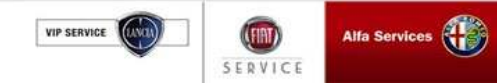

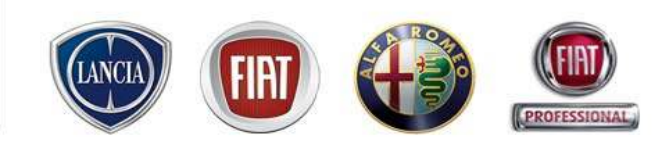

### Come accedere a MyUsers

- Bisogna digitare uno dei seguenti URL nella finestra di browser Internet Explorer:
- Intranet
  - http://myusers.fiat.com
- Internet
  - https://myusers.fiat.com

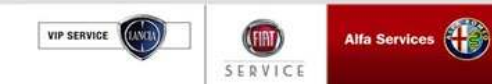

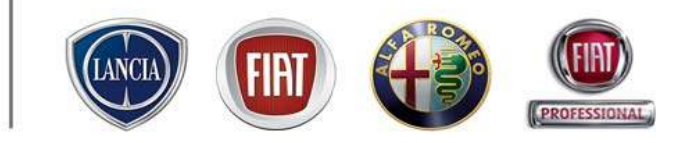

### <u>Login Page</u>

| Italiano   | Português   |          |
|------------|-------------|----------|
| English    | 🥥 ελληνική  | Password |
| Français   | Polski      |          |
| Deutsch    | 🥥 Česky     |          |
| Español    | Slovensky   |          |
| Nederlands | Ø Português |          |
| Dansk      | Magyar      | enter    |
| Türkce     | • Русский   |          |

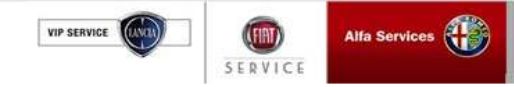

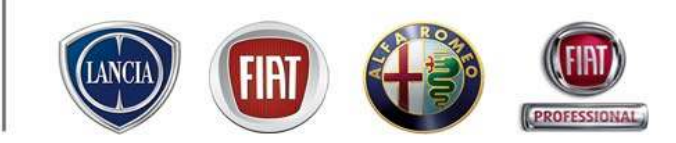

### <u>Login Page</u>

#### Impostazione Lingua

| ۲ | Italiano   | Português   |
|---|------------|-------------|
| ۲ | English    | 🥥 ελληνική  |
| ۲ |            | Ø Polski    |
| ۲ | Deutsch    | Česky       |
| ۲ | Español    | Slovensky   |
| ۲ | Nederlands | Ø Português |
| ۲ | Dansk      | Magyar      |
| ۲ | Türkçe     | • Русский   |

| Nome Utente | enter |
|-------------|-------|
| Password    |       |

#### Hai dimenticato la Password?

Hai dimenticato la password?

#### **Primo Accesso**

Primo Accesso

E' possibile tradurre, all'istante, tutte le funzionalità di MyUsers in una lingua diversa da quella Italiana, fra quelle proposte;

Inserire nel campo "Nome Utente" il nome dell'utenza comunicata nel primo fax ricevuto insieme alla comunicazione del PUK: **9999999.admin**;

Se è il primo accesso a MyUsers, La Password da inserire si trova nel secondo fax ricevuto (vi consigliamo di consultare la slide relativa al primo accesso), altrimenti occorre inserire la Password Personale, impostata dopo il primo accesso;

E' possibile richiedere il Reset della Password inserendo il PUK, per l'utente Amministratore *.admin*, oppure l'indirizzo eMail, per gli utenti *.d999* 

Per il primo accesso all'applicazione MyUsers, è possibile visualizzare un documento di Help con la descrizione delle operazioni da seguire per il primo LogOn, le stesse operazioni descritte qui di seguito;

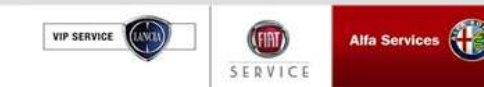

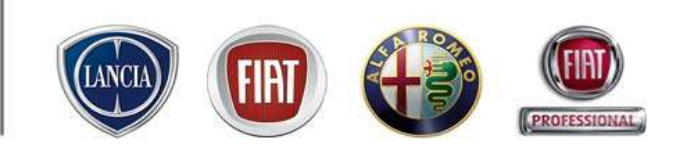

PARTS & SERVICES

### Login Page: Hai dimenticato la Password?

Se il titolare dell'utenza .admin, profilo Amministratore, ha dimenticato la password di accesso, e se il PUK personale generato dal sistema è ancora valido, ha la possibilità di generarne una nuova, richiamando il link "*Hai dimenticato la password?*':

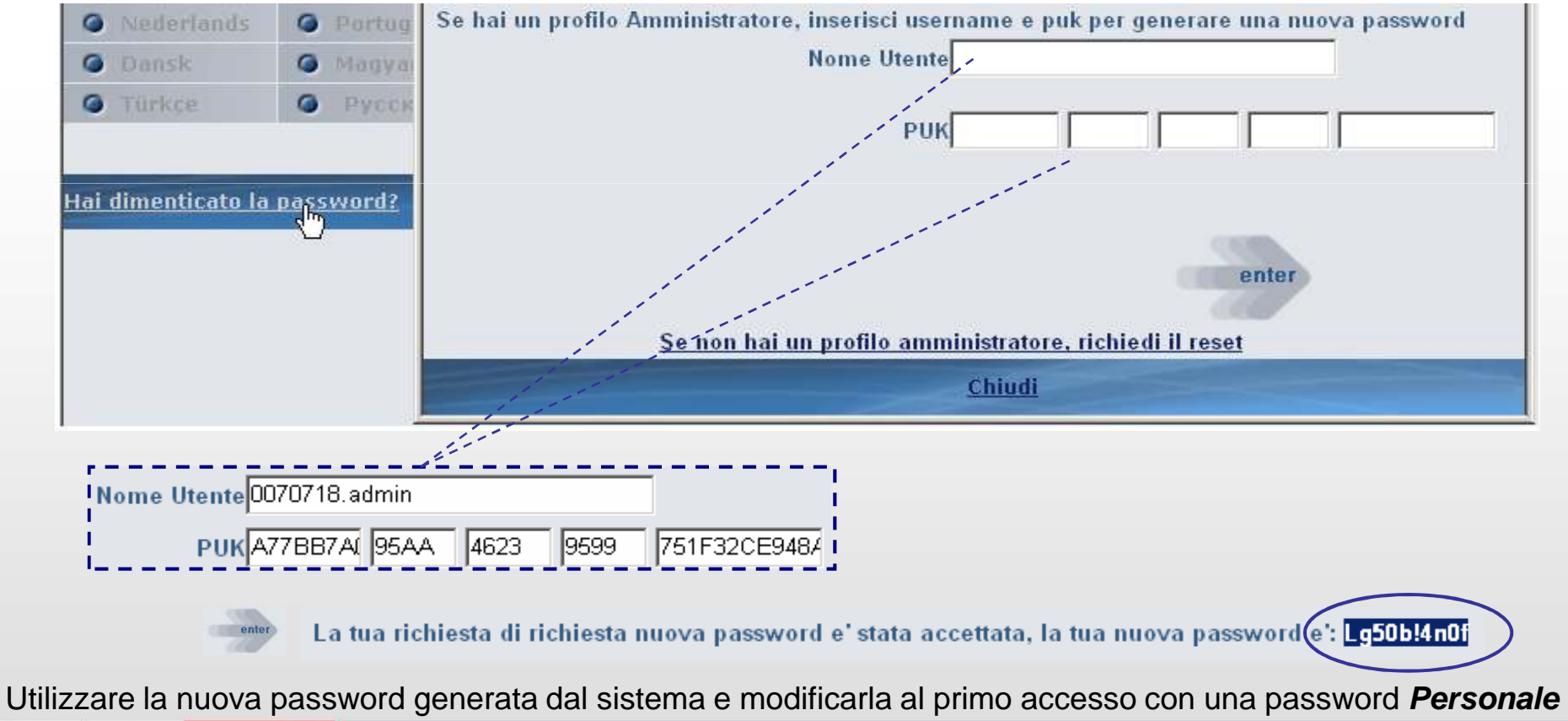

VIP SERVICE Alfa Services

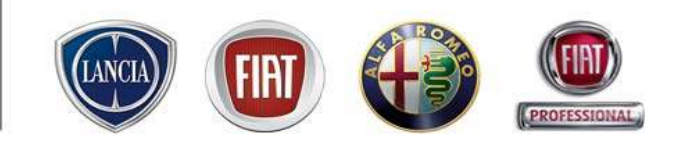

### Login Page: Hai dimenticato la Password?

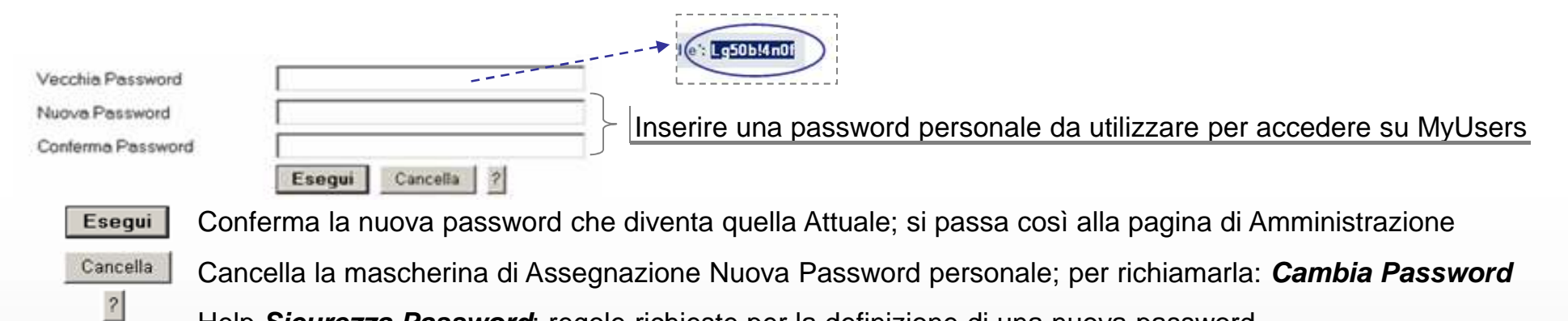

Help Sicurezza Password: regole richieste per la definizione di una nuova password

Anche le altre utenze, *sincom.dxxx*, possono richiedere il Reset della Password dalla Login Page di Myusers:

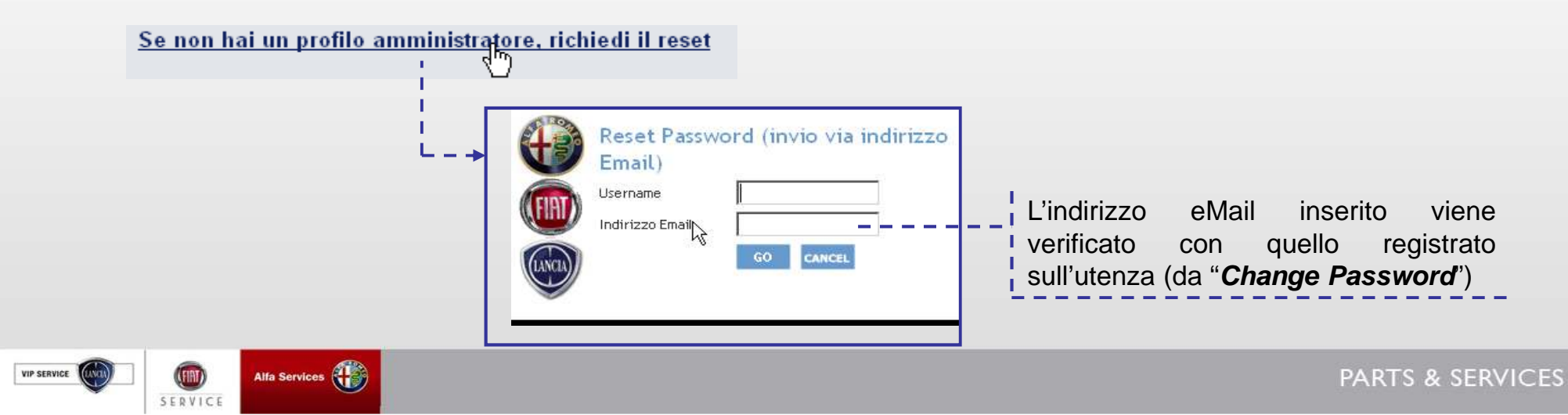

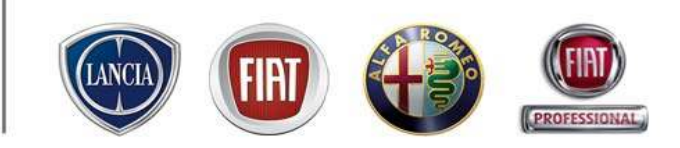

#### Login Page: Primo accesso

VIP SERVICE

SERVICE

Per il primo accesso è necessario utilizzare le credenziali presenti nelle comunicazioni "**Comunicazione PASSWORD Primo Accesso**" e "**Comunicazione PUK Primo Accesso**" ricevute via e-mail o via Fax. Recuperare il Nome Utente e la Password dalla *Comunicazione Password Primo Accesso*:

| An allow of the answer of the answer of the                                                                                                    |            |             |             |
|----------------------------------------------------------------------------------------------------|------------|-------------|-------------|
| Approximation of the comparison of the comparison of the comp                                                                                                    |            |             |             |
| Carlo de Ser de Ser Calender<br>- Carlos de Ser Calender<br>- Carlos de Ser Calender<br>- Calender<br>- Calender | Italiano   | O Português | Nome Utente |
| nami na post di inderno di ancome più sull'ano a seco più ano<br>ne na post di inderno di inderna di inderna mante inder i finanzani<br>ne ni posteri a di inderna di inderna di inderna contra di inderna                                                                                                    | G English  | 🥥 ελληνική  | Passwörd    |
|                                                                                                    | Français   | O Polski    |             |
|                                                                                                    | O Deutsch  | Česky       |             |
|                                                                                                    | G Español  | Slovensky   |             |
|                                                                                                    | Nederlands | Ø Português | 100         |
|                                                                                                    | Ø Dansk    | Magyar      | enter       |
|                                                                                                    | G Türkçe   | Ф Русский   |             |
|                                                                                                    |            |             |             |

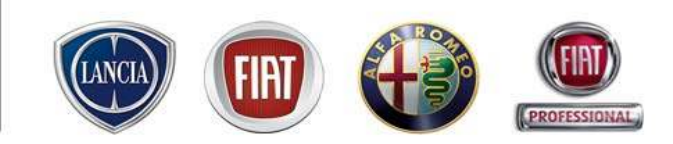

### Login Page: Primo accesso

Una volta entrati, il sistema chiederà di inserire il PUK ricevuto, reperibile nella **Comunicazione PUK Primo Accesso,** per generarne uno nuovo (Decreto legislativo 30 giugno 2003, n.196 – Codice In materia di protezione dei dati personali), che andrà a sostituire quello ricevuto da Fiat Auto.

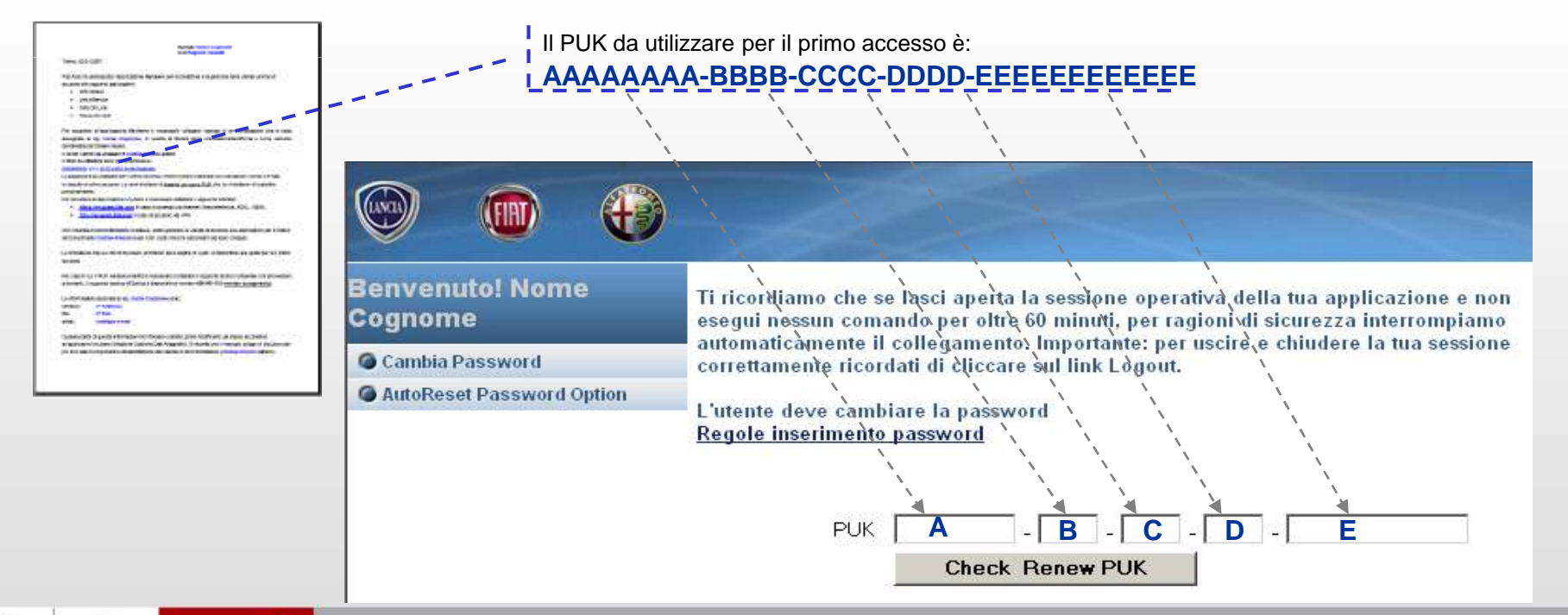

VIP SERVICE

llfa Services 👯

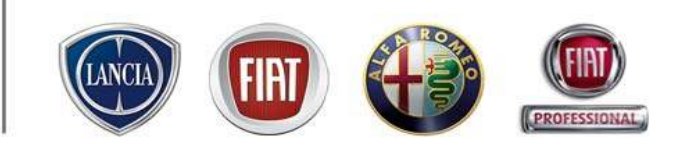

### Login Page: Primo accesso

VIP SERVICE

| PUK | 7E2F63BE | - D174 | - 4434 | - | BEF3 | - | A0C640E62BD6 |
|-----|----------|--------|--------|---|------|---|--------------|
|     | Check    | Renew  | PUK    |   |      |   |              |

Una volta inserito il PUK, negli appositi spazi come illustrato nella figura, confermare con il pulsante *Check Renew PUK* 

### La videata presentata è la seguente:

| Vecchia Password                                                                                                    |                                                                                                    |
|----------------------------------------------------------------------------------------------------|----------------------------------------------------------------------------------------------------|
| Nuova Password<br>Conferma Password<br>Esegui Cancella ?<br>PUK A77BB7A0 - 95AA - 4623 - 9599 - 751F32CE948A<br>Check Renew PLIK<br>Nuovo PUK A77BB7A0-95AA-4623-9599-751F32CE948A | Prendere nota del Nuovo PUK generato dal<br>sistema. Questo è il PUK da conservare e da<br>utilizzare per richieste di Reset Password o di<br>Sblocco Utenza |
| Vecchia Password Inserire la password prese<br>Nuova Password Inserire una password pe                                                                                             | ente nella <b>Comunicazione Password Primo Accesso</b><br>rsonale da utilizzare per accedere su MyUsers                                                      |
| Confermare l'inserimento della nuova password con il pulsante                                                                                                    | Esegui                                                                                                    |
| <ul> <li>Help Sicurezza Password: regole richieste per la definizio</li> </ul>                                                                                                    | ne di una nuova password                                                                                                    |
| Alfa Services                                                                                                    | PARTS & SERVICES                                                                                                    |

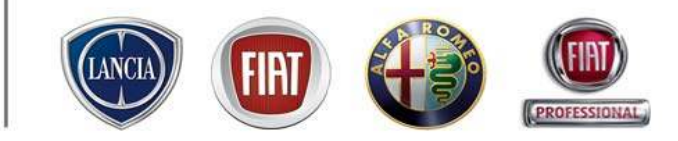

ICES

### Pagina di Amministrazione

| Nome<br>Cognome<br>Ruolo: Amministratore Utenze | <mark>Gestione Dati Anagrafici</mark><br>Utilizza questa funzionalità per selezionare un'utenza ed modificare i suoi dati anagrafici. Le utenze sono nominative ed il<br>sistema non permette il login delle stesse se non è stato inserito il nome e/o il cognome |  |  |  |
|-------------------------------------------------|----------------------------------------------------------------------------------------------------|--|--|--|
| Gestione Dati Anagrafici                        | Logout                                                                                                    |  |  |  |
| Abilita/Disabilita Utente                       | Utilizza questa funzionalità ogni volta che devi chiudere la tua sessione di lavoro sul sito MyUsers.                                                                                                    |  |  |  |
| Gestione Password                               | Abilita/Disabilita Utente                                                                                                    |  |  |  |
| Gestione Ruoli                                  | Utilizza questa funzionalità per abilitare e disabilitare un'utenza affinché possa accedere (o non più accedere) alle<br>applicazioni.                                                                                                    |  |  |  |
| Creazione Nuove Utenze                          |                                                                                                    |  |  |  |
| Applicazioni/Utenze                             | Gestione Password<br>Utilizza guesta funzionalità per assegnare una password agli utenti selezionati o per forzarne una guando un utente l'ha                                                                                                    |  |  |  |
| Abilitazione Profilo Utente                     | smarrita. L'utente utilizzerà la password iniziale solo al primo login poiché il sistema lo obbligherà a inserirne subito una puova.                                                                                                    |  |  |  |
| Sedi EService                                   |                                                                                                    |  |  |  |
| Sedi <u>E</u> Sales                             | Creazione Nuove Utenze<br>Utilizza guesta funzionalità per creare una puova utenza                                                                                                    |  |  |  |
| leip                                            | Conviene prima verificare che non ci siano utenze disabilitate o abilitate a persone sbagliate, che possono essere riutilizz.<br>Alla creazione dell'utenza è obbligatorio inserire il nome e il cognome dell'utilizzatore ed una password iniziale che dovrà      |  |  |  |
| Reporting                                       | essere comunicata all'utente.<br>Occorre poi assegnare un ruolo (attraverso Menù Gestione Ruoli) alla nuova utenza affinché possa accedere all'applicazio                                                                                                    |  |  |  |
| Cancellazione Utente                            | selezionata<br>(per Link eSales occorre anche attribuire le sedi, attraverso la funzione Sedi eSales)                                                                                                    |  |  |  |
| Logout                                          |                                                                                                    |  |  |  |
| Giovedi 31.01.2008 🗄                            | Gestione Ruoli<br>Utilizza questa funzionalità per assegnare o modificare l'assegnazione di una applicazione ad un utente ed un ruolo. Per L                                                                                                    |  |  |  |
|                                                 | eSales occorre poi evidenziare i Brand di competenza.                                                                                                    |  |  |  |
| 1 7 4                                           | Applicazioni/Utenze                                                                                                    |  |  |  |
|                                                 | Utilizza questa funzionalità per visualizzare la lista delle utenze create con le applicazioni/ruoli assegnate.                                                                                                    |  |  |  |
|                                                 | Help in linea per richiamare, visualizzare e stampare, questo                                                                                                    |  |  |  |
|                                                 |                                                                                                    |  |  |  |

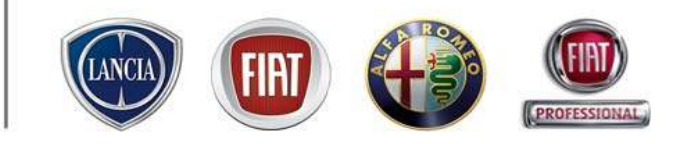

### Come accedere alle applicazioni?

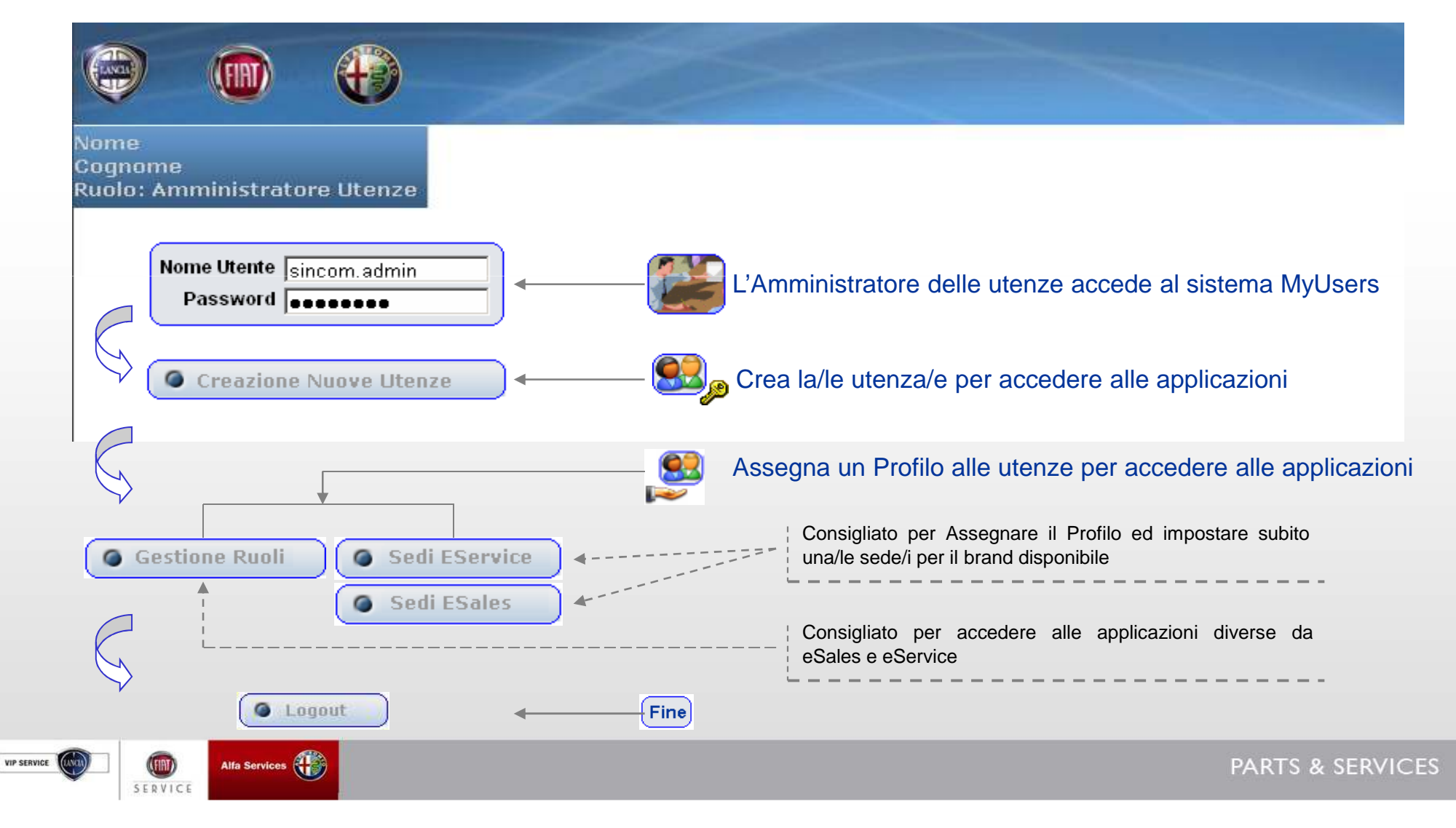

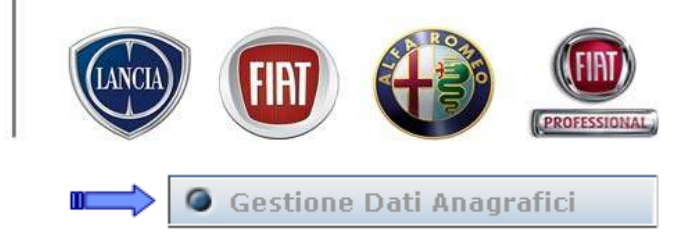

In questa sezione sono visualizzati per ciacun utente, dall'admin alle dxxx create, i dati

| ome                                   | Aggiorname        | nto attributi Utente  |            |                                    |
|---------------------------------------|-------------------|-----------------------|------------|------------------------------------|
| ognome<br>uolo: Amministratore Utenze | UserName          | 0070718.d001          |            |                                    |
| Sestione Dati Anagrafici              | Nome 💽            | Nome                  |            |                                    |
| - Aim                                 | Cognome 🤇         | Cognome               |            |                                    |
|                                       | CodLingua 1       | 1040                  |            | - 🔸 Dati Obbligatori, Modificabili |
|                                       | Email             |                       |            |                                    |
|                                       | Telefono 🛛        | 011-999999            |            |                                    |
|                                       | Fax 0             | 011-999999            | '          |                                    |
|                                       | Company           |                       |            |                                    |
| Conferma le modifiche                 | – – Esegui        | Annulla Chiudi        |            | Annulla le modifiche               |
|                                       | Seleziona un      | utente                |            |                                    |
|                                       | 0070718.admi      | in                    |            |                                    |
|                                       | 0070718.0001      | 4                     | Click sull | utente da modificare               |
|                                       |                   |                       |            |                                    |
|                                       | Cli utenti in eos | sso sopo disabilitati |            |                                    |

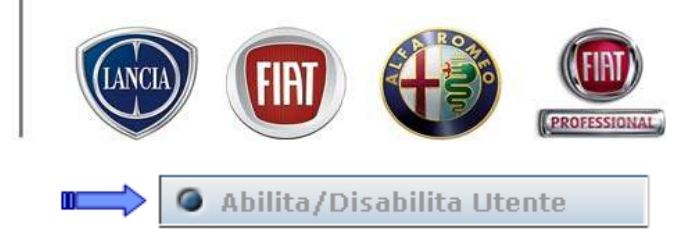

In questa sezione l'Amministratore può disattivare un utente e negargli l'accesso a **tutte** le applicazioni:

|                                                   | All                                                                                                    |                  |
|---------------------------------------------------|----------------------------------------------------------------------------------------------------|------------------|
| Nome                                              | Abilita-Disabilita Utente                                                                                                    |                  |
| Cognome<br>Ruolo: Amministratore Utenze           | 0070718.admin<br>0070718.d001                                                                                                    |                  |
| Abilita/Disabilita Utente                         |                                                                                                    | e                |
| Abilita un utente<br>precedentemente disabilitato | Gli utenti in rosso sono disabilitati UserName 0070718.d001 Nome Nome Cognome Cognome  - Abilita Disabilita Annulla Chiudi  Disabilita un utente evidenziandolo in rosso |                  |
| Giovedì 31.01.2008 🗄                              |                                                                                                    |                  |
| VIP SERVICE Alfa Services                         |                                                                                                    | PARTS & SERVICES |

SERVICE

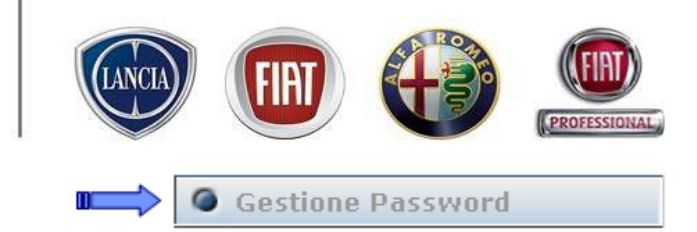

CES

In questa sezione l'Amministratore può forzare una nuova password per ciascun utente, dall'admin alle dxxx

|                             | Inserimento nassword                  |
|-----------------------------|---------------------------------------|
| ome                         | Insermento password                   |
| iolo: Amministratore Utenze | UserName 0070718.d001                 |
|                             | Nome Nome                             |
|                             | Cognome Cognome                       |
| Gestione Password           | Nuova                                 |
|                             | Conferma                              |
|                             | password                              |
| Conferma le modifiche       | Esegui Annulla Chiudi                 |
|                             | Seleziona un utente                   |
|                             | 0070718.admin                         |
|                             |                                       |
|                             |                                       |
|                             | Gli utenti in rosso sono disabilitati |
|                             |                                       |

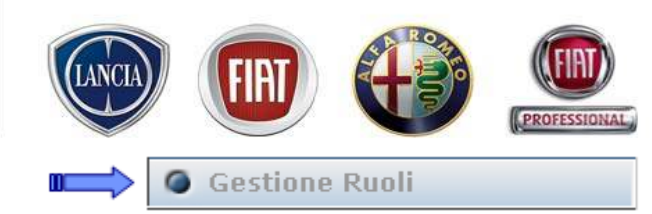

Questa funzionalità è consigliata per profili alle applicazioni diverse da Link eService e Link eSale In questa sezione l'Amministratore può assegnare/modificare/rimuovere un ruolo per accedere alle applicazioni:

|                              | - All                                                                                                    |         |
|------------------------------|----------------------------------------------------------------------------------------------------|---------|
| Nome                         | Modifica Ruolo                                                                                                    |         |
| Cognome                      | UserName                                                                                                    |         |
| Ruolo: Amministratore Utenze | Nome                                                                                                    |         |
|                              | Cognome                                                                                                    |         |
|                              | Applicazione Selezionare prima l'utente con un click                                                                                                    |         |
|                              | Ruolo                                                                                                    | onibili |
| Gestione Ruoli               | Corrente Selezionare infine il profilo da assegnare all'                                                                                                  | utente  |
|                              | Seleziona un utente                                                                                                    |         |
|                              | 0070718.d001         Nome Applicazione non presente                                                                                                    |         |
|                              | Se, durante l'associazione dei ruoli, non è presente<br>il nome dell'Applicazione per la quale state<br>abilitando l'utente, occorre chiamare l'Help Desk |         |
|                              | per chiedere l'abilitazione all'utenza .admin<br>sull'applicativo specifico.                                                                              |         |
| Vanardi 1 02 2008 🕀          | Chiudi                                                                                                    |         |

Si ricorda che per accedere ad un'applicazione, l'utente deve avere un ruolo assegnato

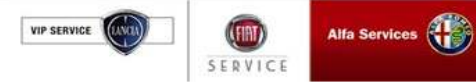

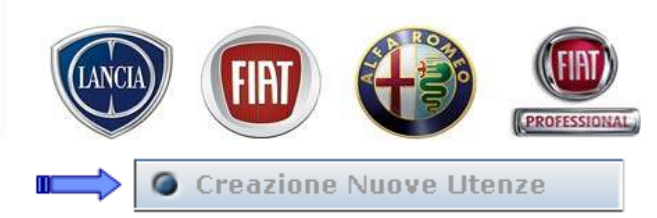

ES

L'Amministratore può utilizzare questa funzione, ogni qual volta ha la necessità di assegnare una nuova utenza ad una persona della concessionaria, che ha la necessità di accedere alle applicazioni.

Subito dopo la creazione, l'amministratore dovrà anche assegnare un ruolo alla nuova utenza

| Nome<br>Cognome              | Richies | sta Creazione Utenze                                                                                                    |                      |                      |              |  |
|------------------------------|---------|----------------------------------------------------------------------------------------------------|----------------------|----------------------|--------------|--|
| Ruolo: Amministratore Utenze |         | Nome                                                                                                    | Nome                 | Cognome              | Cognome      |  |
|                              |         | Nuovo UserName                                                                                                    | 0070718.d001         |                      |              |  |
|                              |         | Password                                                                                                    | •••••                | Ripeti Password      | •••••        |  |
|                              |         | Telefono                                                                                                    | 011-999999           | Fax                  | 011-999999   |  |
|                              |         | Email                                                                                                    |                      |                      |              |  |
| Creazione Nuove Utenzehn     |         |                                                                                                    | Ins                  | serisci Annulla      |              |  |
|                              |         |                                                                                                    | Conferma l'inse      | rimento e propone un | nuovo utente |  |
|                              | *       | UserName                                                                                                    |                      |                      |              |  |
|                              |         | l'Identificativo dell'utenza, <i>sincom.dxxx</i> , è imposto dal sistema perché presenti<br>il primo numero progressivo disponibile, <i>dxxx</i> , e non è modificabile |                      |                      |              |  |
|                              | *       | Password                                                                                                    |                      |                      |              |  |
|                              |         | La Password sar                                                                                                    | à valida solo per il | primo Accesso        |              |  |

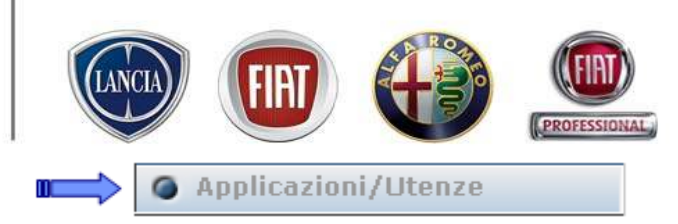

ES

In questa sezione l'Amministratore può verificare la corretta corrispondenza delle applicazioni agli utenti, impostando l'*ordinamento* che preferisce;

L'elenco riporta solo gli utenti che hanno un'applicazione ed un ruolo associato:

| Nome<br>Cognome<br>Ruolo: Amministratore Utenze | Report Utenze | corre            | ttamente :<br>Or         | associate all<br>rdina per Utent | e applicazioni<br>ti Ordina | per Applicazione          |          | my    |
|-------------------------------------------------|---------------|------------------|--------------------------|----------------------------------|-----------------------------|---------------------------|----------|-------|
|                                                 | UserName      | Nome             | Cognome                  | Disabilitato                     | Applicazione                | Ruolo                     | Marchio  | CodFi |
|                                                 | 0070718.admin | Nome             | Cognome                  | N T T T T T T                    | IT.ESERVICE.LINK            | NPIT.ESERVICE.LINK        |          |       |
|                                                 |               |                  |                          |                                  | IT.LINK                     | NPIT.LINK                 |          |       |
| Applicazioni/Utenze                             | 10070718.0001 | inome            | looguome                 |                                  | III.ESERVICE.LINK           | IONKNOE NDM               | 11 1     | 1     |
|                                                 | N<br>S        | Utento<br>Utento | e abilitato<br>e non abi | o<br>ilitato; per r              | iabilitarlo utiliz          | zare_" <b>Abilita/Dis</b> | sabilita | Utent |

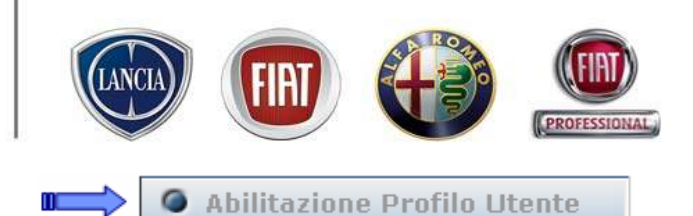

In questa sezione è possibile visualizzare tutte le utenze abilitate, e non abilitate, ad una specifica applicazione.

L'Amministratore può riabilitare un'utenza bloccata dal sistema perché non utilizzata da più di sei mesi, ma **non può** sbloccare la propria se non utilizzando il PUK personale.

| <image/> <image/> <image/> <image/> <image/> <image/> <image/> <image/> | USERS Application Disabled List<br>Lista Applicazioni IT.ESERVICE.LINK<br>Avanti<br>USER PROFILE<br>0070718.admin Ruolo applicativo<br>0070718.d001 Ruolo applicativo | Lista Applicazioni per le quali<br>è stata abilitata la .admin |
|-------------------------------------------------------------------------|----------------------------------------------------------------------------------------------------|----------------------------------------------------------------|
| IP SERVICE Venerdì 1.02.2008<br>Alfa Services<br>SERVICE                |                                                                                                    | PARTS & SERVICES                                               |

VIP SERVICE

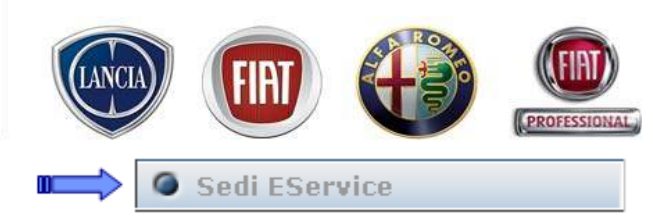

Questa funzionalità è consigliata per associare, o revocare, un profilo ed una sede agli utenti che devono accedere all'applicazione eService:

| Nome<br>Cognome<br>Ruolo: Amministratore Utenze              | Gestione Sedi EServices         Current User       0070718.admin                          |
|--------------------------------------------------------------|-------------------------------------------------------------------------------------------|
| <b>[D]</b> Utente Disabilitato<br><b>[L]</b> Utente Bloccato | Current Application IT.ESERVICE.LINK                                                      |
|                                                              |                                                                                           |
| Sedi EService                                                | Selected User 0070718.d001<br>User ROLE Select                                            |
| Venerdì 1.02.2008 🗄                                          | Set Default Branches Imposta in automatico una sede per ciascun Brand                     |
| Alfa Services                                                | Conferma profilazione:vedere descrizione nella diapositiva successiva<br>PARTS & SERVICES |

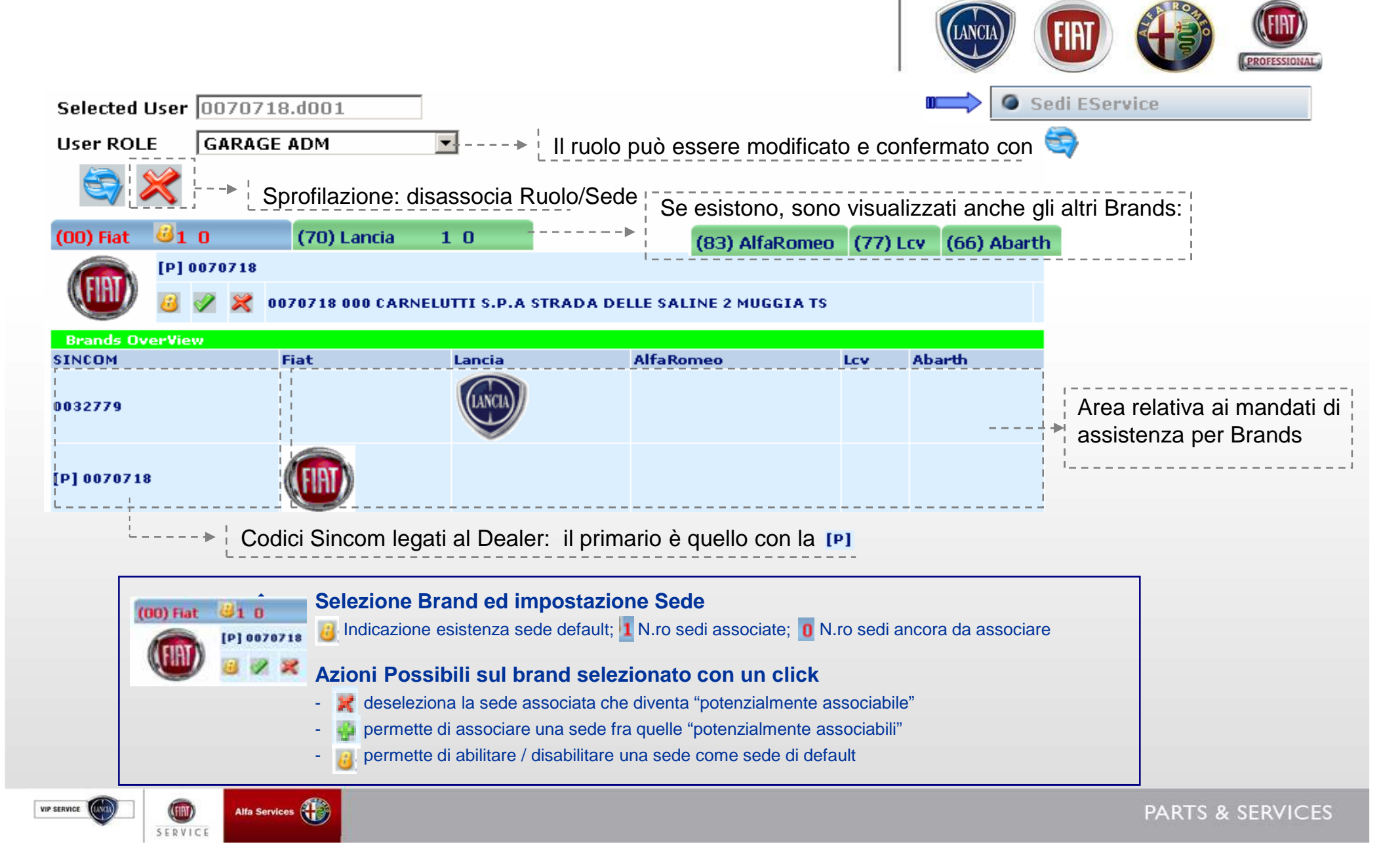

VIP SERVICE

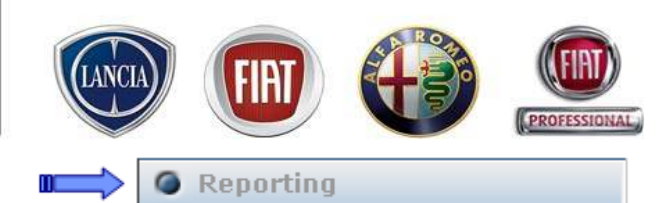

**CES** 

Con questa funzionalità l'Amministratore può richiedere in qualsiasi momento una stampa, anche a video, della situazione di tutte le sue utenze: nome e cognome, profilo, sedi associate per le applicazioni Link eSale e eService, data ultimo accesso, e altro ancora:

| Nome<br>Cognome<br>Ruolo: Amministratore Utenze                          | USERs Application List<br>Lista Mercati ITALIA User Application Status Both                                                                                                    |
|--------------------------------------------------------------------------|----------------------------------------------------------------------------------------------------|
| L'elenco degli utenti viene<br>visualizzato in questa<br>stessa pagina   | Lista Applicazioni IT.ESERVICE.LINK Application Roles Role selection                                                                                                    |
| L'elenco degli utenti viene<br>visualizzato su foglio<br>Microsoft Excel | <ul> <li>Lista Mercati:         <ul> <li>unico mercato disponibile, per l'Amministratore, è il mercato Italia, già preimpostato;</li> <li>Lista Applicazioni:                 impostare l'applicazione per la quale si richiede l'elenco degli utenti profilati;</li> <li>User Application Status:                  </li> </ul> </li> </ul> |
| Reporting                                                                | <ul> <li>Application Roles</li> <li>impostare un ruolo specifico, fra quelli disponibili per l'applicazione impostata oppure lasciare Role selection per comprenderli tutti;</li> </ul>                                                                                                    |
| Yenerdi 1.02.2008 🗄                                                      | <ul> <li>User Status</li> <li>Enable, solo gli utenti Abilitati; Disable, solo gli utenti disabilitati; All, tutti gli utenti</li> <li>PARTS &amp; SER</li> </ul>                                                                                                    |

VIP SERVICE

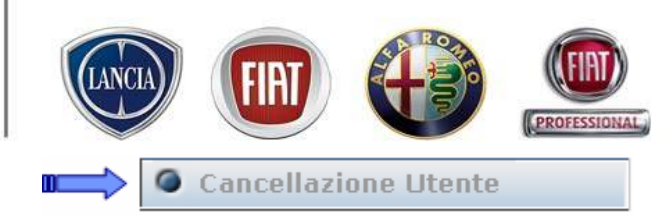

Con questa funzionalità l'Amministratore può cancellare un utente e non vederlo più nel sistema, neanche fra quelli disabilitati:

|                                                                   | Alter                                                                                                    |
|-------------------------------------------------------------------|----------------------------------------------------------------------------------------------------|
| Nome<br>Cognome<br>Ruolo: Amministratore Utenze                   | X Interfaccia gestione UTENTImyUsers                                                                                                    |
|                                                                   | Cancellazione Utenti                                                                                                    |
| Pulsante di Conferma:<br>l'utente viene cancellato<br>dal sistema | Utente corrente 0070718.admin   Mercato ITALIA   Lista ADMIN 0070718.admin   Lista UTENTI 0070718.d001   Cancellazione UTENTE                                                                                                    |
| Cancellazione Utente                                              | <ul> <li>Current User: Utente Amministratore, impostato dal sistema e non modificabile</li> <li>Mercato: Italia, impostato dal sistema e non modificabile</li> <li>ADMIN List: Nome Utente Amministratore, impostato dal sistema e non modificabile</li> </ul> |
| Venerdi 1.02.2008 🛨                                               | <ul> <li>USER List: Elenco di tutti gli utenti gestiti dall'Amministratore indicato; il sistema presenta il primo<br/>utente ma permette di modificarlo, per impostarne uno diverso, mediante click sul menu a<br/>proposto:</li> </ul>                        |
|                                                                   | PARTS & SERVIC                                                                                                    |

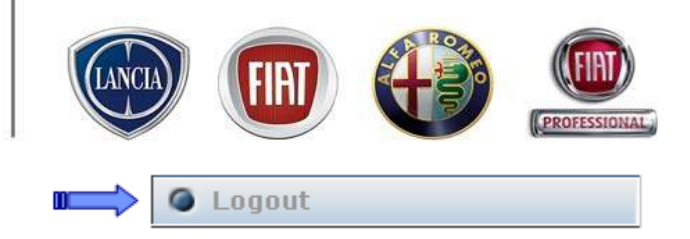

#### Per chiudere correttamente la sessione di lavoro su MyUsers utilizzare sempre la funzionalità LogOut

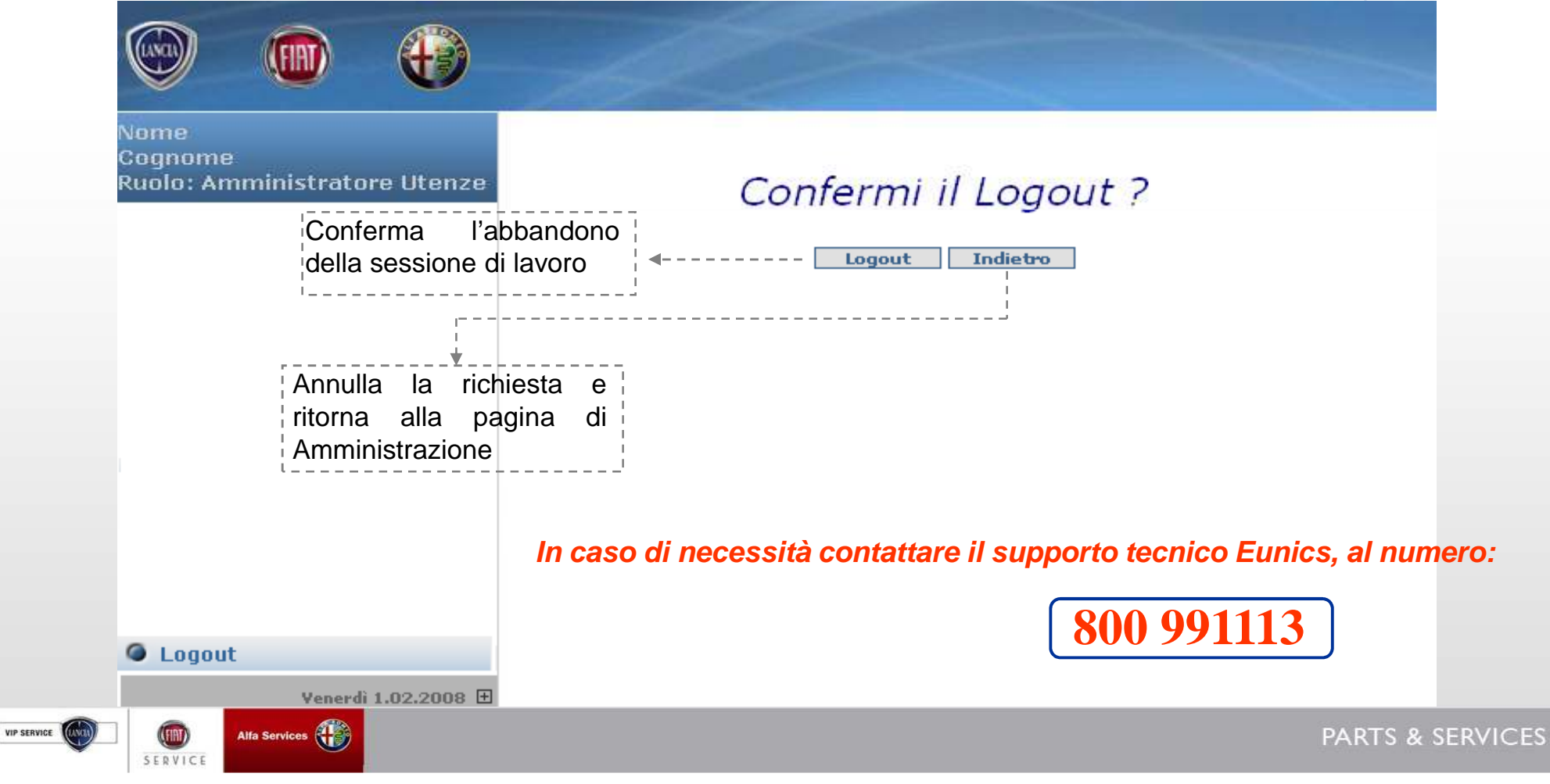

### 1.3 Supporto operativo

E' disponibile il supporto tecnico su tutti i sistemi informatici di Fiat Group Automobiles previa un abbonamento disponibile via telefono 8h al giorno per 5 gg.

- Principali caratteristiche -

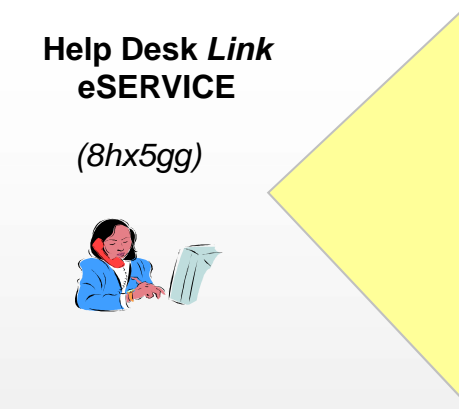

# 800991113

- **Problema Tecnico** Per segnalare un problema sul sistema (es. non è possibile visualizzare il Patto Chiaro Servizio)
- **Problema Formativo** Si vogliono chiedere delle informazioni su come funziona il sistema (es. non mi ricordo come fare una prenotazione)

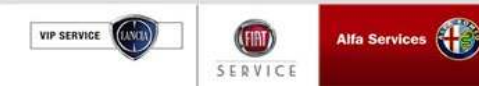
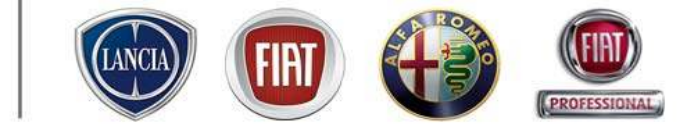

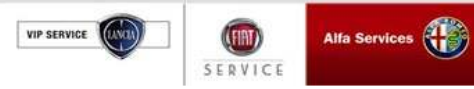

### 2.1 HOME PAGE

|        | SET VICE MALEAN<br>LINK oService, l'Aftersales in un clickl Sup                                                                                                    | Deria Tecnica FLAT LINK attiva: 800 99 11 13 - Nastro indirizza e-mail: es                                                                                                    |
|--------|----------------------------------------------------------------------------------------------------|----------------------------------------------------------------------------------------------------|
| ĵ<br>7 | Agendo:       Messaggi Personali       Comunicacioni non lette;       Comunicacioni secenti         Alexandre di applicacione de la comunicacioni secenti       Interview.       Alexandre di applicacione elecaritino a Giovedi 31 Dicembre 200         Agendo:       Alexandre di applicacione elecaritino a Giovedi 31 Dicembre 200       Interview.         Agendo:       Alexandre di applicacione elecaritino a Giovedi 31 Dicembre 200         Agendo:       Arrent         Attenzione elecaritino di applicacione Sincom:0062230 sede:000 modific         Attenzione!:       Configurazione Sincom:0062230 sede:001 modific | r 2000 alle 23:57<br>De9 alle 23:59<br>9 alle 23:59<br>este del respensabile di Area/Zona<br>cata del respensabile di Area/Zona                                                                                                    |
|        | 5       Føresenke un nuovo messaggio personale         6       Offerte Commerciale         8       Tuttochiare Batteria-Webflyer offer         8       Tuttochiare Climatizzazione-Webflyer offer         9       GREEN CHECK UP 2009-GREEN CHECK UP 2009 GRATUITO         8       Offerta tagliande -scento 50% sulla manutenzione del tee veico         8       UL AST       Offerta tagliande -scento 50% sulla manutenzione del tee veico                                                                                                    | <ul> <li>La Pagina Iniziale di eSERVICE offre le seguenti informazioni:</li> <li>1. Dati dell'utenza di accesso</li> <li>2. Marchio di accesso associato all'utenza</li> <li>3. Validità e scadenza degli abbonamenti associati all'utenza</li> <li>4. Avvisi provenienti dal Centro</li> <li>5. Messaggi personali</li> <li>6. Spazio dedicato alle offerte commerciali proposte dal Centro e/o create dalla concessionaria/officina</li> </ul> |
| a      |                                                                                                    | <ul> <li>7. Accesso al Menù principale</li> <li>8. Riferimenti per il supporto tecnico</li> </ul>                                                                                                    |

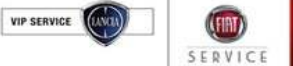

Alfa Services

FIAT

LANCIA

#### 2.1 HOME PAGE

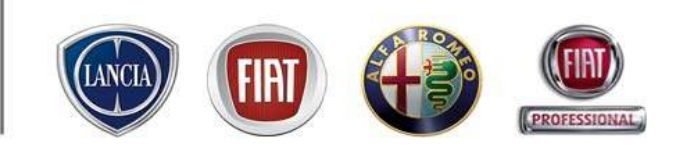

| Hor C Agendo Mes aggi Pe                                                               | smali Comunicazismi non lette Comunicazismi recenti Giorno Suttimana<br>Agenda Giornafiera                                                                                                    |     |
|----------------------------------------------------------------------------------------|----------------------------------------------------------------------------------------------------|-----|
| 4 5 6 7 8 9 10<br>11 12 13 14 15 16 17<br>18 19 20 21 22 23 24<br>25 26 27 28 29 30 31 | Martedi 65 Maggio 2009           08:30         14:00           09:00         14:30           09:01         15:00           10:00         15:00           10:01         15:00           11:00         15:00 |     |
|                                                                                        | 1200 Alicrosoft Internet Explorer                                                                                                    | 166 |
|                                                                                        | Appunt amento Personale Oggette: Proce Connectof Safoare Chiudee Chiudee                                                                                                    |     |
|                                                                                        |                                                                                                    |     |

#### <u>AGENDA</u>

Offre all'utente la possibilità di gestire degli appuntamenti personali.

Selezionando l'appuntamento si apre una finestra che contiene:

- gli estremi dell'appuntamento
- eventuale commento

INOLTRE VENGONO VISUALIZZATI TUTTI GLI APPUNTAMENTI DELL'UTENTE PRESENTI SULLA LAVAGNA DI PRENOTAZIONE

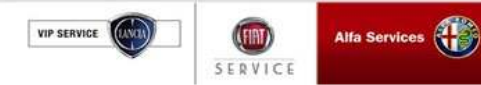

### 2.1 HOME PAGE

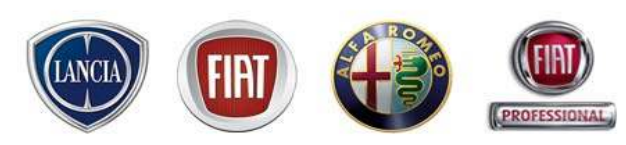

All'arrivo di nuovi messaggi, nella sezione *"Messaggi Personali"* della Home Page, è visualizzato il messaggio "E' presente un nuovo messaggio personale" che ne avvisa la ricezione. Tale messaggio viene mostrato fino a quando l'ultimo nuovo messaggio non viene letto.

Per visualizzare la lista dei nuovi messaggi rivevuti cliccare l'apposito tab "Messaggi Personali" nella parte alta della videata (i messaggi non letti saranno in grassetto).

Per leggere i messaggi cliccare sulle apposite righe.

|                                                                                                    |                                                  | LINK eService, l'Aftersales in un c | Selezionare:                                             |
|----------------------------------------------------------------------------------------------------|--------------------------------------------------|-------------------------------------|----------------------------------------------------------|
| Home Agenda Messaggi Persi                                                                                         | onali Comunicazioni non lette Comunicazioni reco | enti (i                             | 'Tutti" per visualizzare i messaggi letti<br>e non letti |
|                                                                                                    | Messaqqi Personali                               |                                     | 'Letti" per visualizzare solo messaggi<br>etti           |
| Per cancellare un messag<br>inserire il flag e cliccare il<br>"Elimina Selezionati" nella<br>bassa della schermata | ggio<br>pulsante<br>a parte                      | non lette Comunicazioni recenti     | 'Non Letti" per visualizzare solo<br>nessaggi non letti  |
|                                                                                                    | Messaggi Personali<br>Titolo<br>test 2           | Inviato per<br>Dario RUSSO          | Data<br>2008-07-09                                       |
| VIP SERVICE                                                                                                    | •                                                |                                     | PARTS & SERVICE                                          |

### 2.1 HOME PAGE

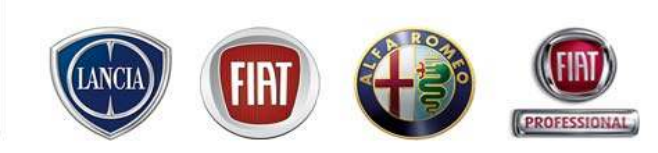

Sulla pagina iniziale si trovano due aree di supporto alla gestione delle comunicazioni:

- Comunicazioni NON lette
- Comunicazioni Recenti

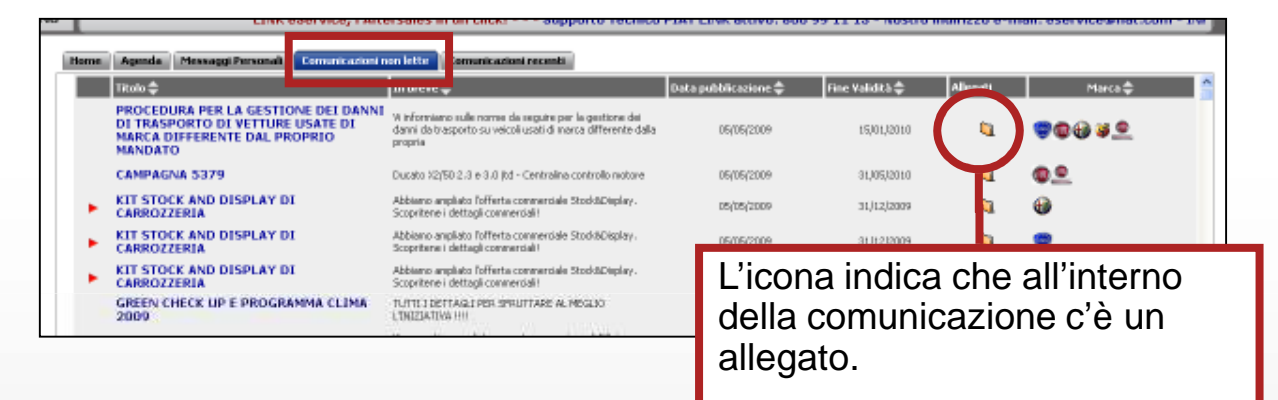

#### COMUNICAZIONI NON LETTE

ciascun utente può consultare in le comunicazioni a lui destinate e non ancora lette.

Una volta letta, la comunicazione scomparirà dall'elenco delle comunicazioni non lette e sarà consultabile nella relativa cartella dell'Area Comunicazioni.

#### **COMUNICAZIONI RECENTI**

ciascun utente può consultare ogni giorno le nuove comunicazioni (NEWS) a lui destinate. Questo consente all'utente di individuare facilmente **le novità** dell'Area Comunicazioni. Una volta letta, la comunicazione scomparirà dall'elenco delle comunicazioni recenti e sarà consultabile nella relativa cartella dell'Area Comunicazioni.

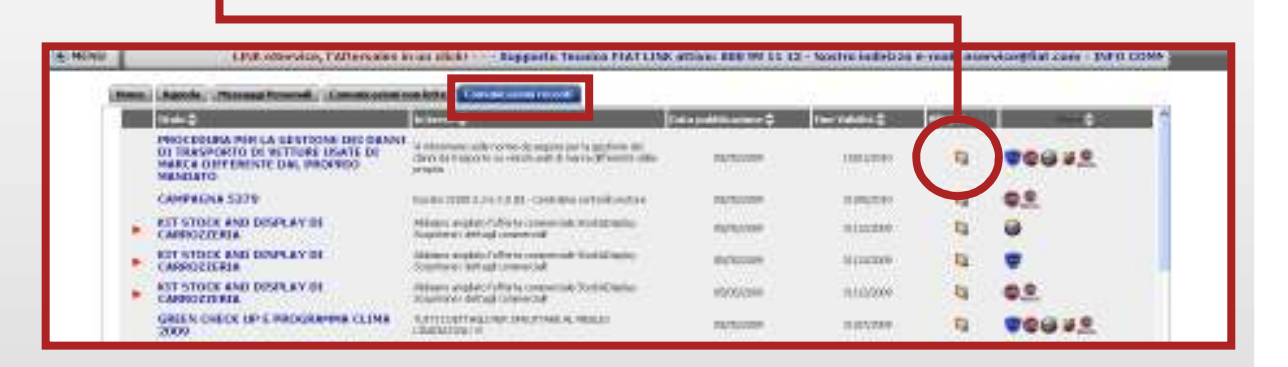

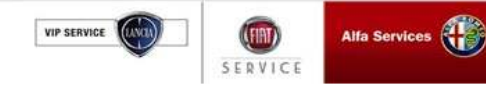

### 2.2 Area Comunicazioni

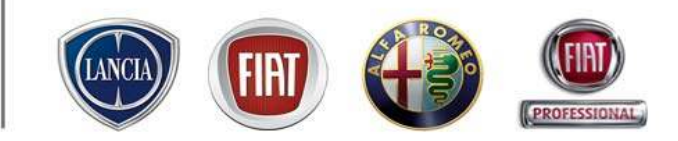

E' lo strumento di comunicazione del Mercato vs tutta la Rete Primaria e Secondaria in cui vengono pubblicate tutte le comunicazioni riguardanti il mondo Ricambi ed Assistenziale.

All'Area Comunicazione si accede da MENU'  $\rightarrow$  Area Comunicazione

| MENU R ACCESSORI TEL. 02/444126                                                                                                   | 66                                                                                                    |  |
|----------------------------------------------------------------------------------------------------|----------------------------------------------------------------------------------------------------|--|
| izio<br>wagna prenotazione <b>ressogi Personali</b>                                                                               | Comunicazioni non lette                                                                                                    |  |
| eventive<br>orkshogOnLine<br>the press vestor<br>reas communications<br>refigurazione sistema<br>reum<br>mmin. e Finanza<br>cambi | Abbonamenti Technical Service Le suo utenza è oblitata all'applicazione elearn fino a Giovedi 31 Dicembre 2009 alle 23:59 La suo utenza è oblitata all'applicazione elearn fino a Giovedi 31 Dicembre 2009 alle 23:59 La suo utenza è oblitata all'applicazione eller fino a Giovedi 31 Dicembre 2009 alle 23:59 Compositione di applicazione eller fino a Giovedi 31 Dicembre 2009 alle 23:59                                                                                                    |  |
| ader Report                                                                                                    | ATTENZIONEI: Configurazione Sincom:0062230 sede:000 modificata dal responsabile di Area/Zona<br>ATTENZIONEI: Configurazione Sincom:0062230 sede:001 modificata dal responsabile di Area/Zona                                                                                                    |  |
| ndaggi d'Service<br>1998 +<br>andard Monitor<br>15 OUT Chinken T                                                                  | E presente un nuovo messaggio personale           Offerte Commerciali                                                                                                    |  |
|                                                                                                    | TuttoChiaro Batteria-Webflyer offer     TuttoChiaro Climatizzazione-Webflyer offer     GREEN CHECK UP 2009-GREEN CHECK UP 2009 GRATUITO     Offerta tagliande -scento 50% sulla manutenzione del tuo veicolo     Tut. Kata - Kata - |  |
|                                                                                                    |                                                                                                    |  |

VIP SERVICE Alfa Services

SERVICE

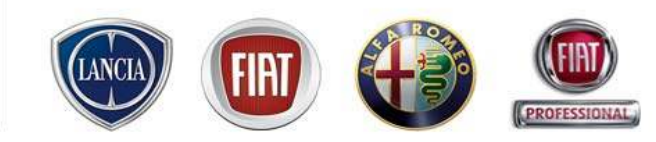

L'Area Comunicazioni è strutturata per argomenti organizzati per cartelle e sotto-cartelle. Per navigare è sufficiente cliccare sulla cartella desiderata e cercare l'argomento oppure utilizzare il motore di ricerca a disposizione 🚜 La visibilità delle cartelle/comunicazioni è legata ai mandati della concessionaria/officina autorizzata

| 🕙 MENU                                                                  | ersales in un click!                                                                             | Supporto Tecnico I            | FIAT LINK attivo: 8                               | 00 99 11 13 - Nostro                             | indirizzo e-mail                   | :eservice@fiat.                                           | .com - INFO COMMER                                       | CIALE: CALL C | CENTER RICAMBI & i             |        |
|-------------------------------------------------------------------------|--------------------------------------------------------------------------------------------------|-------------------------------|---------------------------------------------------|--------------------------------------------------|------------------------------------|-----------------------------------------------------------|----------------------------------------------------------|---------------|--------------------------------|--------|
| 😑 соми                                                                  | NICAZIONI                                                                                        |                               |                                                   |                                                  |                                    |                                                           | <b>#</b> \$                                              | _             |                                | Inizio |
| COMUNIC                                                                 | AZIONI                                                                                           |                               |                                                   |                                                  |                                    |                                                           |                                                          |               |                                | _      |
| DANNI                                                                   | DA TRASPORTO                                                                                     |                               | (5 Comunicazioni)                                 |                                                  | MANUALI                            |                                                           | Selezionando                                             | l'icona (     |                                | 71     |
| MESSAG                                                                  | GI ALLA RETE                                                                                     |                               | (0 Comunicazioni)                                 |                                                  | EXAMINER - MA                      | ANUALI RIPARA <sup>.</sup>                                | si accede ad                                             | un motor      | re di ricerca                  |        |
| COMUN                                                                   | ICAZIONI COMMERCIA                                                                               | ALI ABARTH                    | (5 Cartelle)                                      |                                                  | MODULISTICA                        |                                                           | che consente                                             | e il reper    | imento delle                   |        |
| CORPOR                                                                  | RATE IDENTITY                                                                                    |                               | (0 Comunicazioni)                                 |                                                  | POLICY GARAM                       | VZIA                                                      | Informazioni                                             | desiderat     | le attraverso<br>ll'interno di |        |
| COMUN                                                                   | ICAZIONI ASSISTENZI                                                                              | IALI ABARTH                   | (4 Cartelle)                                      |                                                  | PROCEDURE -                        | REGOLAMENTAZ                                              | un intervallo                                            | temporal      | e definito.                    |        |
| LEASYS                                                                  |                                                                                                  |                               | (0 Comunicazioni)                                 |                                                  | PROCESSI ASS                       | SISTENZIALI - CS                                          | 1                                                        | (5 Carcelle)  |                                |        |
| PARLIA                                                                  | MO DI NOI                                                                                        |                               | (2 Cartelle)                                      |                                                  | >>> SISTEMI I                      | INFORMATIVI FG                                            | A                                                        | (6 Cartelle)  |                                |        |
| RICAMB<br>PRODOT                                                        | I - ACCESSORI - MAR<br>ITO - INIZIATIVE                                                          | Soffermandos                  | i con la freco                                    | cia del puntato                                  | ore sul<br>riquadro                | RSHIII <mark>Manuali dei siste</mark><br>configurazione ( | emi Fiat Auto, informazioni sulla<br>dei vostri sistemi. | (6 Cartelle)  |                                |        |
| САМРАС                                                                  | GNE - BEST SERVICE                                                                               | nel quale è sp                | ecificato cor                                     | n maggiore de                                    | ttaglio il                         | DEMY                                                      |                                                          | (5 Cartelle)  |                                |        |
| COMUN                                                                   | ICAZIONI ASSISTENZ                                                                               | contenuto                     |                                                   |                                                  | -                                  |                                                           |                                                          |               |                                |        |
| comunicazio<br>comunicazio<br>comunicazio<br>comunicazio<br>comunicazio | ni in corso  in corso ni archiviate anno: 2007 ni archiviate anno: 2006 ni archiviate anno: 2005 | E' poss<br>degli ai<br>menù a | sibile consulf<br>nni passati s<br>a tendina, l'a | tare comunica<br>selezionando,<br>inno interessa | izioni archi<br>dall'appos<br>ito. | viate<br>ito                                              | _                                                        | -             | -                              |        |
|                                                                         |                                                                                                  | fa Services                   |                                                   |                                                  |                                    |                                                           |                                                          | P             | ARTS & SERVI                   | CES    |

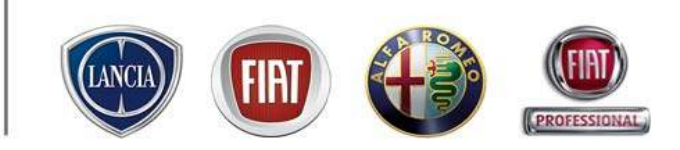

### Motore di ricerca: Criteri!

Indicando semplicemente le parole presenti nel titolo/descrizione breve o testo della comunicazione il sistema ricerca tutti i documenti che corrispondono ai criteri.

Per velocizzare la ricerca è possibile indicare il periodo di pubblicazione. In questo modo è possibile effettuare la ricerca anche nell'archivio.

|                                                                       | Cerca i documenti |                                  |
|-----------------------------------------------------------------------|-------------------|----------------------------------|
| che contengano nel titolo/descrizione breve/testo la seguente parola: |                   |                                  |
| Data Pubblicazione:                                                   | Da 01 01 2009     | a 31 12 2009                     |
| Titolo<br>Nessun<br>documento<br>inserito                             | Intreve           | Data pubblicazione Fine validità |
|                                                                       |                   | Indietro                         |

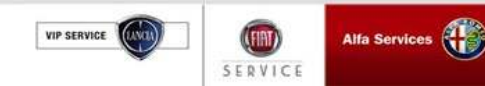

### 2.3 Link utili

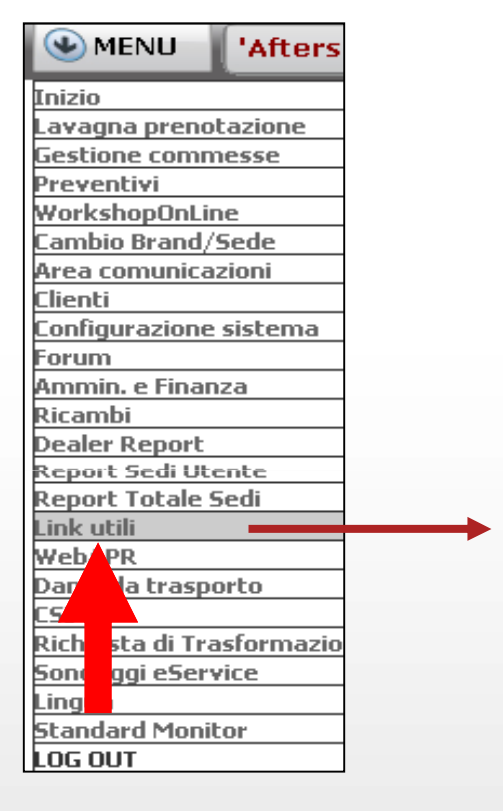

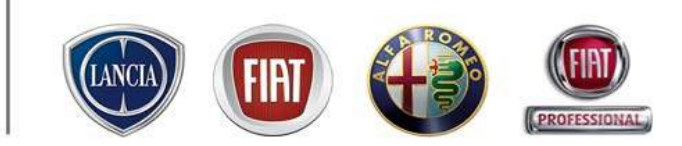

| Nome                   | Descrizione                                                                                                    |
|------------------------|----------------------------------------------------------------------------------------------------|
| eTechPlus              | Motore di ricerca per documentazione tecnica<br>Url: <i>aftersales.fiat.com/eTech/stub.aspx</i>                 |
| eLearn                 | Manualistica e Informativa Tecnica<br>Url: <i>aftersales.fiat.com/elearn/home.aspx</i>                          |
| eLUM                   | sito per la consultazione dei Libretti di Uso e Manutenzione<br>Url: <i>aftersales.fiat.com/elum/</i>           |
| ePer                   | Link al Catalogo Ricambi Fiat Auto<br>Url: <i>eper-ricambi.fiat.com</i>                                         |
| ePlus                  | Sistema ordini ricambi<br>Url: <i>eplus.ricambi.fiat.com/EplusI.ogin</i>                                        |
| eSIGI++                | Sistema di rimborso garanzia FGA<br>Url: <i>esigiplusplus.fiat.com/esigippportale/default.htm</i>               |
| eTools                 | eTools<br>Url: <b>aftersales.fiat.com/etools</b> /                                                              |
| Examiner               | Accesso agli aggiornamenti del Examiner<br>Url: <i>aftersales.fiat.com/exaweb/default1.asp</i>                  |
| fiataftersales         | Aftersales Marketing site<br>Url: <i>www.fiataftersales.ie</i>                                                  |
| Link eSales ALFA       | Collegamento a Link eSales ALFA ROMEO<br>Url: <i>it.link.alfaromeo.com</i>                                      |
| Link eSales FIAT       | Collegamento a Link eSales FIAT<br>Url: <i>it.link.fiat.com</i>                                                 |
| Link eSales LANCIA     | Collegamento a Link eSales LANCIA<br>Url: <i>it.link.lancia.com</i>                                             |
| Professional Club 2008 | Programma Incentivazione FGA P&S<br>Url: <i>www.professional-club2008.it/</i>                                   |
| Standard Monitor       | Sito di Standard Monitor di Fiat Auto<br>Url: <i>std2.fiat.com/stdmon/index.html</i>                            |
| TARGASYS               | Collegamento al sito di Targasys per le autorizzazioni delle Garanzie Estese<br>Url: <i>www.targasys.com/</i>   |
| Tempario               | Tempario Fiat Auto<br>Url: <i>aftersales.fiat.com/tempario/home.aspx</i>                                        |
| webflyer               | webflyer: Comunicare in modo trasparente il prezzo delle principali manutenzioni<br>Url: <b>www.webflyer.it</b> |

Questo ambiente contiene i collegamenti ai siti riportati in elenco.

Per alcuni di questi, in funzione del profilo di accesso ad eService creato su MyUsers e della validità degli abbonamenti stipulati, non viene richiesta la ridigitazione della password (eLearn, Tempario Web, eTech, Examiner Web, Link eSales)

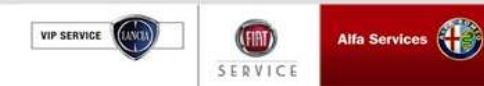

### 2.4 Web APR

| MENU m - INFO          | сом    |  |  |  |  |
|------------------------|--------|--|--|--|--|
| Inizio                 |        |  |  |  |  |
| Lavagna prenotazione   |        |  |  |  |  |
| Gestione commesse      | •      |  |  |  |  |
| Preventivi             |        |  |  |  |  |
| WorkshopOnLine         |        |  |  |  |  |
| Cambio Brand/Sede      |        |  |  |  |  |
| Area comunicazioni     |        |  |  |  |  |
| Clienti                | •      |  |  |  |  |
| Configurazione sistema | •      |  |  |  |  |
| Forum                  |        |  |  |  |  |
| Ammin. e Finanza       | •      |  |  |  |  |
| Ricambi                | •      |  |  |  |  |
| Dealer Report          | •      |  |  |  |  |
| Report Sedi Utente     | •      |  |  |  |  |
| Report Totale Sedi     | •      |  |  |  |  |
| Link utili             |        |  |  |  |  |
| WebAPR                 |        |  |  |  |  |
| Danni da trasporto     | •      |  |  |  |  |
| CSI                    | •      |  |  |  |  |
| Richiest asformazione  |        |  |  |  |  |
| Sonda                  |        |  |  |  |  |
| Lingua                 | •      |  |  |  |  |
| Standard nitor         |        |  |  |  |  |
| LOG OUT                | ×      |  |  |  |  |
| Chiu                   | lere 🛛 |  |  |  |  |
|                        |        |  |  |  |  |

Dal MENU' è disponibile, per i profili dell'Amministratore Officina e Capo Officina delle Concessionarie (non officine autorizzate), il collegamento a Web APR, ovvero al sistema di gestione dell'Anagrafica Personale di Rete, nel quale ogni Concessionaria inserisce l'anagrafica del proprio personale (dati anagrafici, ruolo professionale) e della propria Rete Autorizzata.

Queste informazioni vengono utilizzate da Fiat Group Automobiles per effettuare le convocazioni nominative ai corsi di formazione della Rete.

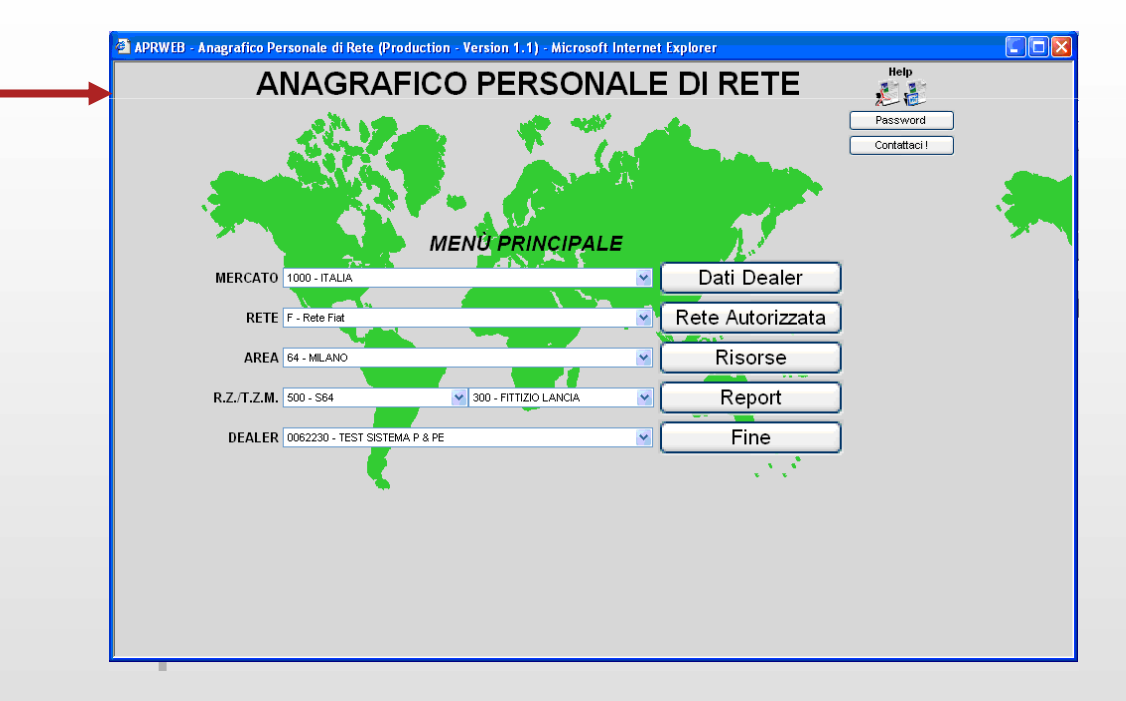

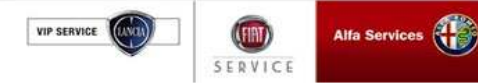

### 2.5 Statistiche

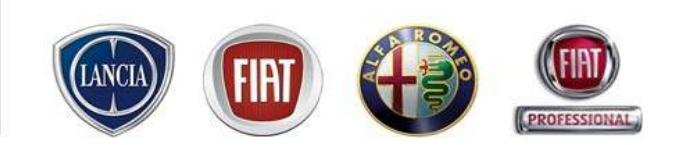

- In Link eService sono presenti dei Report con indicatori CSI per misurare le prestazioni e l'efficienza della propria Officina. Aiutano ogni Officina a capire, in totale autonomia, dove sono i punti di forza e le aree di miglioramento in ottica di servizio al Cliente.
- Lo strumento permette al Responsabile Officina di configurare degli obiettivi per ciascun indicatore al livello di un singolo mandato o tutti mandati.
- Tali indicatori sono quelli descritti nel Manuale dei Processi Assistenziali che potete scaricare dall'Area Comunicazioni di eService (AGGIUNGI LA CARTELLA DA CUI SCARICARLA)
- La pubblicazione dei Report è a livello di singola sede di Officina (Report Sedi Utente) e, ove applicabile, per totale Officine (Report Totale Sedi).
- Le Statistiche vengono aggiornate settimanalmente. Vengono presentati anche i dati al livello mensile ed annuo. E' presente lo storico mensile dell'anno in corso.

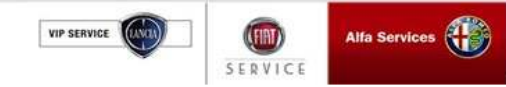

### 2.5.1 Report sedi utenti

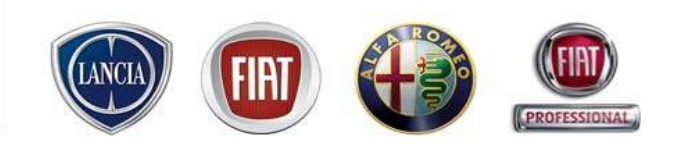

#### Sono indicatori aggregati al livello delle sedi/mandati a cui è stato abilitato l'utente.

- Selezionare la voce Report Sedi Utente e poi
- Scegliere il report "Generale" o "Manodopera, ricambi, preventivi per visualizzare i valori degli indicatori al livello della sede a cui è stato abilitato l'utente.
- Il report è disponibile per tutti i profili delle utenze di Link eService.

| Link @ serv                                                                      | vice                                                     |                                                                                           |                                                                                                    | Diarto Russio<br>Ammai ato atore off disa (05/05/2009)<br>DEALCR COSVOTO<br>Traditizza Test 0062230 Cambio Tradi |  |
|----------------------------------------------------------------------------------|----------------------------------------------------------|-------------------------------------------------------------------------------------------|----------------------------------------------------------------------------------------------------|----------------------------------------------------------------------------------------------------|--|
| MENU                                                                             | 10                                                       | LINK eBer                                                                                 | rvice, l'Aftersales in un clickt Supporto Tecnico FIAT LINK attivo: 800 99                                                                                                    | 11 13 - Nostro indirizzo e-mail: eserv                                                                           |  |
| laizio<br>Lavagna prenutazione                                                   | tessaggi Personali                                       | Comunicazioni non lette                                                                   | Comunicazioni recenti                                                                                                    |                                                                                                    |  |
| VerkshepOntine                                                                   |                                                          | Abhunamunti Terb                                                                          | huical Service                                                                                                    |                                                                                                    |  |
| Cambie Brand, Sittle<br>Area consitticazioni<br>Dienti<br>Configurazione sistema | P                                                        | La sua otenza è abilitata a<br>La sua otenza è abilitata a<br>La sua otenza è abilitata a | all' applicazione Tompario fino a Giovadi 31 Dicembre 2009 alle 23:59<br>all' applicazione et.cam fino a Giovedi 31 Dicembre 2009 alle 23:59<br>all' applicazione ePer fino a Giovedi 31 Dicembre 2009 alle 23:59 |                                                                                                    |  |
| Forum<br>Arnitelin, e Filoanza<br>Ricambi                                        | : 0                                                      | Avvis                                                                                     |                                                                                                    |                                                                                                    |  |
| Gener Report<br>Report Sed TRanta<br>Report Totale Sedi                          | <ul> <li>Generale</li> <li>Passodopera.ak.amb</li> </ul> | DNEI: Config<br>argenticitationEl: Config                                                 | purazione Sincom:0062230 sede:000 modificato del responsabile di Area/Zona<br>purazione Sincom:0062230 sede:001 modificato del responsabile di Area/Zona                                                          |                                                                                                    |  |
| WebAPR<br>Danni da trasporta:<br>(SI                                             | .)                                                       | Pierrasai Persona                                                                         | ah :                                                                                                    |                                                                                                    |  |
| ionfoggi eService<br>Ingua                                                       | -0                                                       | t' presente un nueve nie                                                                  | essaggie personalis                                                                                                    |                                                                                                    |  |
| LOG OUT                                                                          | 10                                                       | Offerte Commerci                                                                          | iau                                                                                                    |                                                                                                    |  |
|                                                                                  |                                                          | 🖲 TuttoChiaro Batteri                                                                     | ia-Webflyer offer                                                                                                    | -                                                                                                    |  |

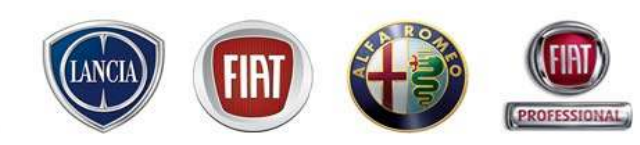

**Report Sedi Utente → Generale**: vengono visualizzati **gli indicatori CSI** descritti nel Manuale dei Processi Assistenziali al livello delle sedi a cui è abilitato l'utente su MyUsers.

| L CENTER RICA                                                    | AMBI & ACCESSORI TE             | L. 02/44                                 | 412666     |            |                          |            |                                           |                  |           |                  |
|------------------------------------------------------------------|---------------------------------|------------------------------------------|------------|------------|--------------------------|------------|-------------------------------------------|------------------|-----------|------------------|
|                                                                  |                                 |                                          |            | 9          | ettimana dal             |            |                                           | Proaressivo Mese | Mese n-1  | Progressivo Anno |
| Tempo medio di attesa appuntamento (gg)                          |                                 | 30/03/2009                               | 06/04/2009 | 13/04/2009 | 20/04/2009               | 27/04/2009 | -                                         |                  |           |                  |
| Tempo medio di attesa appuntamento (gg)                          |                                 | 11,62                                    | 0,00       | 0,00       | 0,00                     | 0,00       |                                           | 3,94             | 1,9       |                  |
| % Commesse con prenotazione                                      |                                 | 14,29                                    | 0,00       | 0,00       | 0,00                     | 0,00       |                                           | 4,84             | 2,5       |                  |
| Tempo medio di fermo veicolo (gg)                                |                                 | 63,19                                    | 3,75       | 0,00       | 0,04                     | 0,00       |                                           | 32,23            | 17,:      |                  |
| % Riconsegne puntuali                                            |                                 | 66,67                                    | 0,00       | 0,00       | 100,00                   | 0,00       |                                           | 66,67            | 50,0      |                  |
| N. medio di commesse accettate al giorno                         |                                 | 3,50                                     | 1,75       | 1,25       | 3,67                     | 5,25       |                                           | 1,89             | 1,4       |                  |
|                                                                  | % Complessivi I                 | Ripetuti                                 | 0,00       | 0,00       | 0,00                     | 0,00       | 0,00                                      |                  | 0,00      | 5,1              |
|                                                                  | % Inconvenienti                 | ripetuti                                 | 0,00       | 0,00       | 0,00                     | 0,00       | 0,00                                      |                  | 0,00      | 5,1              |
| %                                                                | Interventi con Collaudo N       | NON OK                                   | 0,00       | 0,00       | 0,00                     | 0,00       | 0,00                                      |                  | 0,00      | 2,               |
|                                                                  | Numero Commesse                 | iotali€                                  | 3          | 1          | U                        | 2          | U                                         |                  | 6         | -                |
| Data ultimo aggiorna                                             | amento 03 Maggio 2009           | 7:13                                     | _          | _          | _                        | _          |                                           |                  | _         | Storico Excel    |
| Data ultimo aqqiorna                                             | amento 03 Maqqio 2009<br>SINCOM | 7:13                                     | _          | Marca      |                          | Sedi       | e                                         |                  | _         | Storico Excel    |
| Data ultimo aqqiorna<br>0035796                                  | amento 03 Maqqio 2009<br>SINCOM | 7:13                                     |            | Marca      | 000                      | Sedi       | e2                                        |                  |           | Storico Excel    |
| Data ultimo aqqiorna<br>0035796<br>0062230                       | amento 03 Maqqio 2009<br>SINCOM | 7:13<br>LANCIA<br>ABARTH                 |            | Marca      | 000                      | Sedi       | e 2<br>2                                  |                  |           | Storico Excel    |
| Data ultimo aqqiorna<br>0035796<br>0062230<br>0062230            | amento 03 Maqqio 2009<br>SINCOM | 27:13<br>LANCIA<br>ABARTH<br>LCV         |            | Marca      | 000                      | Sedi       | e 2<br>2<br>2<br>2                        |                  |           | Storico Excel    |
| Data ultimo aggiorna<br>0035796<br>0062230<br>0062230<br>0062230 | amento 03 Maqqio 2009<br>SINCOM | 27:13<br>LANCIA<br>ABARTH<br>LCV<br>FIAT |            | Marca      | 000<br>000<br>000<br>000 | Sedi       | e 2<br>2<br>2<br>2<br>2<br>2              |                  |           | Storico Excel    |
| Data ultimo aqgiorna<br>0035796<br>0062230<br>0062230<br>0062230 | amento O3 Maqqio 2009<br>SINCOM | 7:13<br>LANCIA<br>ABARTH<br>LCV<br>FIAT  |            | Marca      | 000<br>000<br>000<br>000 | Sedi       | e 2<br>2<br>2<br>2<br>2<br>2<br>2         |                  |           | Storico Excel    |
| Data ultimo aggiorna<br>0035796<br>0062230<br>0062230<br>0062230 | amento O3 Maqqio 2009<br>SINCOM | 7:13<br>LANCIA<br>ABARTH<br>LCV<br>FIAT  |            | Marca      | 000<br>000<br>000<br>000 | Sedi       | e 2<br>2<br>2<br>2<br>2<br>2<br>2         |                  |           | Storico Excel    |
| Data ultimo aggiorna<br>0035796<br>0062230<br>0062230<br>0062230 | amento O3 Maqqio 2009<br>SINCOM | LANCIA<br>ABARTH<br>LCV<br>FIAT          |            | Marca      | 000<br>000<br>000<br>000 | Sedi       | e 2<br>2<br>2<br>2<br>2<br>2              |                  |           | Storico Excel    |
| Data ultimo aggiorna<br>0035796<br>0062230<br>0062230<br>0062230 | amento 03 Maqqio 2009<br>SINCOM | LANCIA<br>ABARTH<br>LCV<br>FIAT          |            | Marca      | 000<br>000<br>000<br>000 | Sedi       | e 2<br>2<br>2<br>2<br>2<br>2              |                  |           | Storico Excel    |
| Data ultimo aggiorna<br>0035796<br>0062230<br>0062230<br>0062230 | amento 03 Maqqio 2009<br>SINCOM | LANCIA<br>ABARTH<br>LCV<br>FIAT          |            | Marca      |                          | Sedi       | e 2<br>2<br>2<br>2<br>2                   | e in cui l'uten  | te lavora | Storico Excel    |
| Data ultimo aggiorna<br>0035796<br>0062230<br>0062230<br>0062230 | amento 03 Maqqio 2009<br>SINCOM | LANCIA<br>ABARTH<br>LCV<br>FIAT          |            | Marca      | ella indica              | sedi       | e 2<br>2<br>2<br>2<br>2<br>2<br>della sed | e in cui l'uten  | te lavora | Storico Excel    |

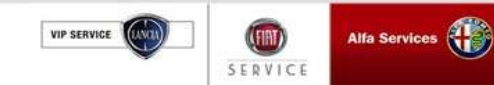

Alfa Services

SERVICE

VIP SERVICE

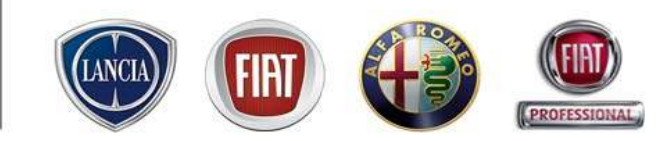

Report Sedi Utente → Manodopera, Ricambi, Preventivo si possono visualizzare gli indicatori gestionali della sede dell'utente.

|                                                                                     |                                   |            |            |             |            | Settimana dal  |                  |          |                  |
|-------------------------------------------------------------------------------------|-----------------------------------|------------|------------|-------------|------------|----------------|------------------|----------|------------------|
|                                                                                     |                                   | 30/03/2009 | 06/04/2009 | 13/04/2009  | 20/04/2009 | 27/04/2009     | Progressivo Mese | Mese n-1 | Progressivo Anno |
| Ore Manodopera per commess                                                          | sa (hh)                           | 5,82       | 0,65       | 0,00        | 1,95       | 0,00           |                  | 3,67     | 2,               |
| % Ore Manodopera in Garanzia                                                        |                                   | 30,37      | 100,00     | 0,00        | 0,00       | 0,00           |                  | 27,05    | 17               |
| % Ore Manodopera interna                                                            |                                   | 0,00       | 0,00       | 0,00        | 0,00       | 0,00           |                  | 0,00     | 0                |
| Consumo medio ricambi in garanzia (EUR)                                             |                                   | 0,00       | 0,00       | 0,00        | 0,00       | 0,00           |                  | 0,00     | C                |
| Consumo medio ricambi fuori garan                                                   | nzia (€)                          | 0,00       | 0,00       | 0,00        | 0,00       | 0,00           |                  | 0,00     | 0                |
| % Commesse con Prev                                                                 | ventivo                           | 0.00       | 0.00       | 0.00        | 0.00       | 0.00           |                  | 0.00     | Г                |
| % Commesse con Prev                                                                 | ventivo                           | 0.00       | 0.00       | 0.00        | 0.00       | 0.00           |                  | 0.00     | ſ                |
|                                                                                     |                                   | -,         | -,         | -,          | -,         | -,             |                  | 0,00     |                  |
|                                                                                     |                                   |            |            |             |            |                |                  |          |                  |
| Data ultimo aggiornamento 03 Maggio 2000                                            | 7.13                              | -,         |            | -,,         | -,         | -,             |                  | 0,00     | Storico Excel    |
| Data ultimo aqqiornamento 03 Maqqio 2009                                            | 9 7:13                            |            | -,,        |             | -,,        | -,             |                  | 0,00     | Storico Excel    |
| Data ultimo aqqiornamento 03 Maqqio 2009<br>SINCOM                                  | 9 7:13                            | -,         | Marca      | -,          | Se         | de             |                  |          | Storico Excel    |
| Data ultimo aqqiornamento 03 Maqqio 2009<br>SINCOM<br>0035796                       | 9 7:13                            | -,         | Marca      | 000         | Se         | de 2           |                  |          | Storico Excel    |
| Data ultimo aqqiornamento 03 Maqqio 2009<br>SINCOM<br>0035796<br>0062230            | 9 7:13<br>LANCIA<br>ABARTH        | -,         | Marca      | 000         | Se         | de 2           |                  |          | Storico Excel    |
| Data ultimo aqqiornamento 03 Maqqio 2009<br>SINCOM<br>0035796<br>0062230<br>0062230 | 9 7:13<br>LANCIA<br>ABARTH<br>LCV |            | Marca      | 000 000 000 | Se         | de 2<br>2<br>2 |                  |          | Storico Excel    |

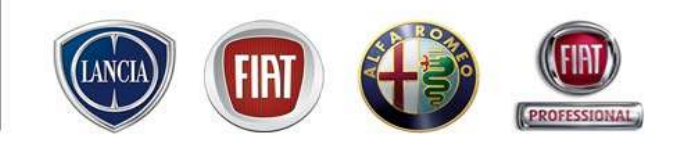

#### Tempo medio di attesa

 $\Sigma$  (data di accettazione effettiva – data contatto) /  $\Sigma$  (totale commesse aperte e chiuse) Misura il tempo che intercorre tra il primo contatto e l'accettazione effettiva Per data contatto si intende la data di inserimento prenotazione relativa alla commessa

#### % Commesse con prenotazione

(1-N° accettazioni immediate/N° totale commesse aperte e chiuse))\*100

Misura il numero di commesse eseguite con prenotazione e prende in considerazione le commesse per le quali la data di prenotazione o quella di accettazione corrispondono alla data di contatto

#### Tempo medio di fermo auto

 $\sum$ (Data di consegna effettiva - Data di accettazione effettiva) / N° totale commesse consegnate Misura i tempi effettivi di permanenza in officina in rapporto alle commesse chiuse

#### <u>% Consegne puntuali</u>

(N° commesse chiuse entro la data di prevista consegna / N° totale commesse consegnate) \* 100

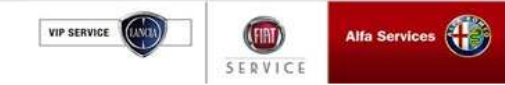

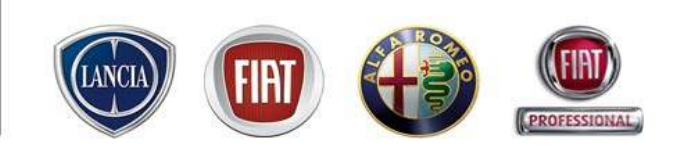

#### Numero Medio Commesse accettate giornalmente

 $\Sigma$  (commesse accettate)/N° di giorni

Si considera puntuale una consegna effettuata entro la data prevista consegna

Per numero di giorni si intendono i giorni della finestra temporale (settimanale/mensile/annuale) per cui esiste almeno una commessa accettata oppure una commessa consegnata. Non vengono considerati i giorni per cui non ci sono accettazioni e consegne.

#### % Complessivi ripetuti

(N° complessivi ripetuti/ N° totale complessivi) \* 100

Il complessivo deve intendersi <ripetuto> quando i primi 5 caratteri del codice identificativo si ripetono almeno una volta sullo stesso telaio negli ultimi 3 mesi

#### % Interventi ripetuti

(N° inconvenienti ripetuti/ N° totale inconvenienti) \* 100

L'intervento deve intendersi <ripetuto> quando corrispondono i primi 8 caratteri su 10 del codice identificativo si ripetono almeno una volta sullo stesso telaio negli ultimi 3 mesi

#### % Interventi con Collaudo NOK

(N° inconvenienti collaudati con esito NOK/N° totale inconvenienti\*100

Misura la quantità di vetture collaudate non OK

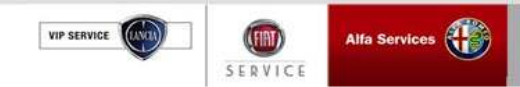

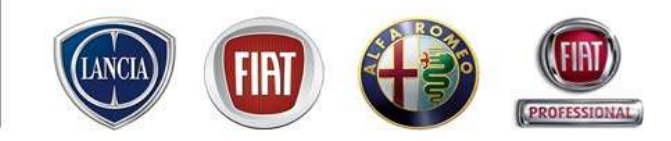

#### Nr Commesse

N° totale commesse chiuse (consegnate)

L'indicatore è calcolato sulle commesse consegnate

#### Ore manodopera per commessa (hh)

 $\sum$  (Ore manodopera) / N° totale commesse chiuse

Misura le ore lavorate in rapporto alle commesse chiuse

#### % Ore in garanzia

 $\sum$ (ore spese in garanzia)/ $\sum$ (ore totali) Misura le ore spese in garanzia in rapporto alle commesse chiuse

#### % Ore interne

 $\sum$ (ore interne)/ $\sum$ (ore totali) Misura le ore di manodopera interna in rapporto alle ore totali

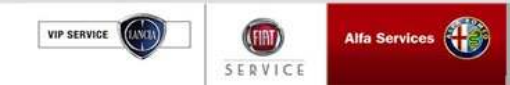

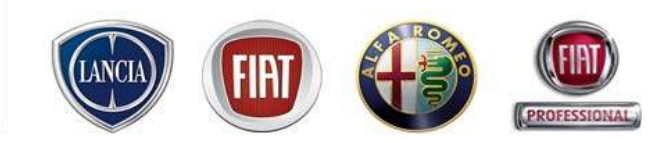

#### Consumo medio Ricambi (€) in Garanzia

 $\sum$  (Importo ricambi a carico Garanzia per commessa chiusa)/ N° totale commesse chiuse Misura l'importo ricambi per commessa chiusa

#### <u>Consumo medio Ricambi (€) fuori Garanzia</u>

∑ (Importo ricambi a carico C per commessa chiusa)/ N° totale commesse chiuse Misura l'importo ricambi per commessa chiusa

#### % Commesse con preventivo

(N° commesse chiuse con preventivo / N° totale commesse chiuse) \* 100

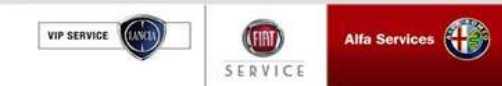

### 2.5.2 Report Totale Sedi

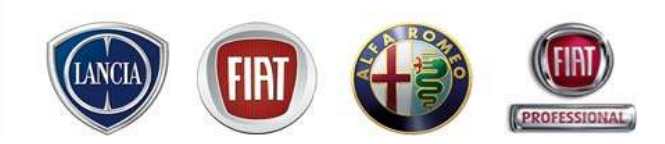

PARTS & SERVICES

- Selezionare la voce **Report Totale Sedi** per visualizzare gli indicatori "Generale" o "Manodopera, ricambi, preventivi" al livello di **tutta** la concessionaria o l'officina autorizzata (tutti mandati e sedi).

- Il report è disponibile per i profili di Capo Officina/Amministratore Officina e può essere visualizzato per Tutti i Marchi o per ciascun Mandato singolarmente.

Inoltre sono disponibili le seguenti voci:

**H** 

- Configurazione obiettivi

SERVIC

- Utilizzo eService

VIP SERVICE

| Link 🕲 ser                  | vice                  | Dario Russo<br>Amministratore officina (06/05/2009)<br>DEALER ESEMPIO<br>Indirizzo Test 0062230 Cambio Indir |
|-----------------------------|-----------------------|----------------------------------------------------------------------------------------------------|
| MENU stro indiriz           | zzo e-mail: eservice@ | @fiat.com - INFO COMMERCIALE: CALL CENTER RICAMBI & ACCESSORI TEL. 02/44412666                               |
| Inizio                      |                       |                                                                                                    |
| Lavagna prenotazione        | lessaggi Personali    | Comunicazioni non lette Comunicazioni recenti                                                                |
| Gestione commesse           | )                     |                                                                                                    |
| Preventivi                  | •                     | Abbanamenti Technical Service                                                                                |
| WorkshopOnLine              | 1                     | Abboliamenta recumical service                                                                               |
| Cambio Brand/Sede           |                       |                                                                                                    |
| Area comunicazioni          |                       | La sua utenza è abilitata all' applicazione Tempario fino a Giovedí 31 Dicembre 2009 alle 23:59              |
| Clienti                     |                       | La sua utenza è abilitata all' applicazione eLearn fino a Giovedí 31 Dicembre 2009 alle 23:59                |
| onfigurazione sistema       | · · ·                 | La sua utenza è abilitata all'applicazione ePer fino a Giovedi 31 Dicembre 2009 alle 23:59                   |
| Forum                       | 60)                   |                                                                                                    |
| Ammin. e Finanza            | •                     | Avvisi                                                                                                    |
| Ricambi                     | •                     |                                                                                                    |
| Dealer Report               | +                     |                                                                                                    |
|                             |                       | ATTENE ONEI: Configurazione Sincom:0035796 sede:000 modificata dal responsabile di Area/Zona                 |
| Report Totale Sedi          | Configurazione Obiet  | ttivi ONEL Configurazione Sincerna 0062220 ceder 001 medificate del reconorcebile di Area (Zena              |
| .ink utili                  | Generale              |                                                                                                    |
| WebAPR                      | Manodopera, ricambi   | i, preventivi                                                                                                |
| )anni da trasporto          | Utilizzo eService     | staggi Personali                                                                                             |
| .51                         |                       |                                                                                                    |
| Richiesta di Trasformazione |                       |                                                                                                    |
| Sondaggi eService           |                       | E' presente un nuovo messaggio personale                                                                     |
| ingua                       | •                     |                                                                                                    |
| Standard Monitor            |                       | O Offerte Commerciali                                                                                        |
| LOG OUT                     | ×                     |                                                                                                    |
| Chiuc                       | dere 🖾                |                                                                                                    |
| I                           | 107                   |                                                                                                    |

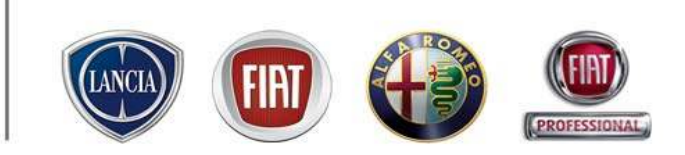

La maschera di **configurazione degli obiettivi** consente al Responsabile Officina la configurazione degli obiettivi relativi a tutti i mandati assistenziali del dealer e/o un mandato singolarmente.

Nella maschera vengono visualizzati i valori degli Obiettivi Annuali Attuali (se già compilati in precedenza).

Questi possono essere modificati tramite l'inserimento del nuovo dato nel campo **Nuovi Valori**. Il Tasto **Salva** rende attuali i nuovi dati inseriti ed aggiorna la data ultima modifica, mentre con il tasto ripristina, se "cliccato" prima di aver salvato vengono ripristinati gli ultimi valori presenti.

Per annullare un valore inserire zero nella colonna relativa e salvare i dati.

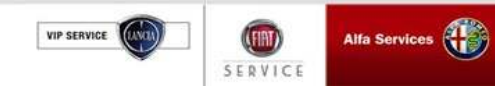

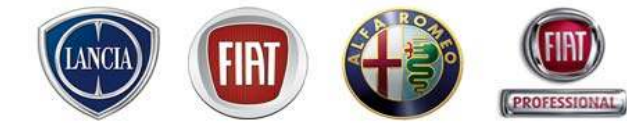

| Definizione obiettivi per: TL                                                                        |                                                                                                    |                                         |
|----------------------------------------------------------------------------------------------------|----------------------------------------------------------------------------------------------------|-----------------------------------------|
| <br>                                                                                                 | Valori Attuali                                                                                         | Nuovi valori                            |
| Indicatori Generali                                                                                  | Obiettivo Anno                                                                                         | Obiettivo Anno                          |
| <br>Tempo medio di attesa appuntamento (gg)                                                          | 2,00                                                                                                   |                                         |
| <br>% Commesse con prenotazione                                                                      | 20,00                                                                                                  |                                         |
| Tempo medio di fermo <del>v</del> eicolo (gg)                                                        | 3,00                                                                                                   |                                         |
| % Riconsegne puntuali                                                                                | 80,00                                                                                                  |                                         |
| N. medio di commesse accettate al giorno                                                             | 50,00                                                                                                  |                                         |
| % Complessivi Ripetuti                                                                               | 10,00                                                                                                  |                                         |
| % Inconvenienti ripetuti                                                                             | 3,00                                                                                                   |                                         |
| % Interventi con Collaudo NON OK                                                                     |                                                                                                    |                                         |
| Numero Totale Accettazioni                                                                           | 200                                                                                                    |                                         |
| Manodonera Dicambi                                                                                   | Objective Appe                                                                                         | Objettive Appo                          |
| In questo esempio sono preser<br>vengono proposti nei Valori Att<br>inserendo dei calore nella color | nti alcuni valori precedentemen<br>uali. Questi valori possono essi<br>na Nuovi Valori salvandoli alla | te inseriti e<br>ere modificat<br>fine. |
| Se si seleziona <b>Ripristina</b> non <sup>•</sup><br>gli originali.                                 | vengono salvati i nuovi valori m                                                                       | a mantenuti                             |
| Se si seleziona <b>Ripristina</b> non gli originali.                                                 | vengono salvati i nuovi valori m                                                                       | a mantenuti                             |

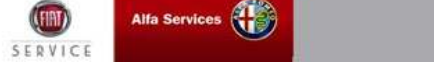

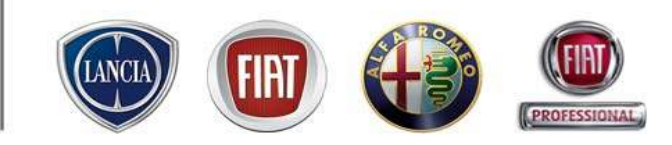

Su .link.eService è presente lo storico di tutti gli indicatori descritti in questo documento.

| Test sistema p. & pe (0066708)               |            |            |               |            |            |                  |          |                  |           |
|----------------------------------------------|------------|------------|---------------|------------|------------|------------------|----------|------------------|-----------|
|                                              | 00/00/0000 | 9          | Settimana dal | 00/01/0000 | 07/01/0000 | Progressivo Mese | Mese n-1 | Progressivo Anno | Obiettivo |
| To see a dia di atta an anno stano atta (an) | 30/03/2009 | 06/04/2009 | 13/04/2009    | 20/04/2009 | 27/04/2009 |                  | 0.01     | -                | 0.00      |
| rempo medio di attesa appuntamento (gg)      | 11,02      | 0,00       | 0,00          | 0,00       | 0,00       |                  | 3,81     | 1,82             | 2,00      |
| % Commesse con prenotazione                  | 14,29      | 0,00       | 0,00          | 0,00       | 0,00       |                  | 4,09     | 2,33             | 20,00     |
| Piconsogna puptuali                          | 66.67      | 3,75       | 0,00          | 100.00     | 0,00       |                  | 32,23    | 10,38            | 3,00      |
| N modio di commosco possttato al giorno      | 250        | 1.75       | 1.05          | 100,00     | 5.00       |                  | 1.00     | 1.54             | 50,00     |
| N. medio di commesse accectate al giorno     | 0.00       | 1,75       | 1,23          | 0.00       | 0,23       |                  | 1,09     |                  | 10.00     |
| % Inconvenienti ripetuti                     | 0,00       | 0,00       | 0,00          | 0,00       | 0,00       |                  | 0,00     | 4 17             | 3.00      |
| % Interventi con Collaudo NON OK             | 0,00       | 0,00       | 0,00          | 0,00       | 0,00       |                  | 0,00     | 2 17             | 5,00      |
| Numero Commesse Totali €                     | 3          | 1          | 0,00          | 2          | 0,00       |                  | 6        | 2,17             | 200       |
| ata ultimo aqqiornamento 03 Maqqio 2009 7:   | 13         | _          | _             | _          | _          | _                | _        | Storico          | xcel      |
|                                              |            |            |               |            |            |                  |          |                  |           |

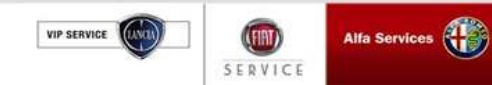

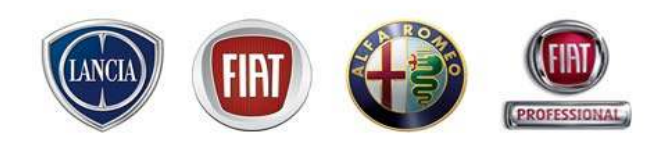

In questo report sono presenti i dati degli indicatori relativi **all'Anno Precedente**, ai **Mesi Precedenti** dell'anno in corso, il **Progressivo Annuo** e in ultimo i valori degli **Obiettivi** (se caricati dal Responsabile Officina).

| Torres and in distance and the second second s | Anno Precedente | Gen    | Feb   | Mar   | Apr   | Mag  | Giu | Lug | Ago | Set | Ott | Nov | Dic | Progr. Anno Mesi Chiusi | Obiet |
|----------------------------------------------------------------------------------------------------|-----------------|--------|-------|-------|-------|------|-----|-----|-----|-----|-----|-----|-----|-------------------------|-------|
| rempo medio di attesa appuntamento (gg)                                                                                                    | 0,97            | 0,00   | 0,00  | 1,53  | 3,81  |      |     |     |     |     |     |     |     | 1,82                    |       |
| % Commesse con prenotazione                                                                                                    | 2,45            | 0,00   | 0,00  | 2,22  | 4,69  |      |     |     |     |     |     |     |     | 2,33                    |       |
| i empo medio di fermo veicolo (gg)                                                                                                    | 22,35           | 100.00 | 4,34  | 11,41 | 32,23 |      |     |     |     |     |     |     |     | 16,38                   |       |
| % Riconsegne puntuali<br>N. modio di commosco accettato al giorpo                                                                                                    | 33,/8           | 100,00 | 30,00 | 30,30 | 1 00  |      |     |     |     |     |     |     |     | 50,00                   |       |
| % Complessivi Pipotuti                                                                                                    | 1,04            | 0,89   | 1,79  | 20.00 | 1,09  |      |     |     |     |     |     |     |     | 1,34                    | -     |
| % Complessivi Ripetuti<br>% Inconvenienti ripetuti                                                                                                    | 11 22           | 0,00   | 0,00  | 10.00 | 0,00  |      |     |     |     |     |     |     |     | 4 17                    |       |
| % Interventi con Collaudo NON OK                                                                                                    | 0.70            | 0,00   | 0,00  | 7 14  | 0,00  |      |     |     |     |     |     |     |     | 9 17                    |       |
| Numero Totale Accettazioni                                                                                                    | 74              | 1      | 2,00  | 11    | 6     |      |     |     |     |     |     |     |     | 20                      |       |
|                                                                                                    |                 |        |       |       |       |      |     |     |     |     |     |     |     | Dettaglio               | Ежс   |
| Data ultimo aggiornamento 03 Maggio 2009 7:13                                                                                                    | 3               |        |       |       |       |      |     |     |     |     |     |     |     |                         |       |
| Data ultimo aqqiornamento 03 Maqqio 2009 7:13                                                                                                    | 3               | _      |       |       |       |      |     |     |     |     |     |     |     | 1                       | -     |
| Data ultimo aqqiornamento 03 Maqqio 2009 7:13                                                                                                    | 3               |        |       |       |       |      |     |     |     |     |     |     |     |                         | -     |
| Data ultimo aqqiornamento 03 Maqqio 2009 7:13                                                                                                    | 3               |        |       |       |       |      |     |     |     |     |     |     |     |                         |       |
| Data ultimo aqqiornamento 03 Maqqio 2009 7:1:                                                                                                    | 3               |        |       |       | _     | _    | _   |     |     |     | _   |     | _   |                         |       |
| Data ultimo aqqiornamento 03 Maqqio 2009 7:1:                                                                                                    | 3               |        |       |       |       |      |     |     |     |     |     |     |     | -7                      |       |
| Data ultimo aqqiornamento 03 Maqqio 2009 7:13                                                                                                    | 3               |        |       |       |       | 14.5 |     |     |     |     |     |     |     | $\neg$                  |       |

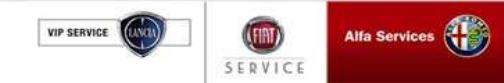

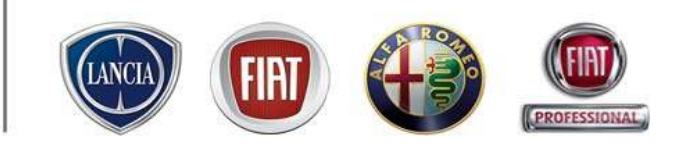

Nei Report in cui è presente, il bottone '**Esporta in excel**' consente di salvare il report in un foglio excel. Nell'immagine successiva le istruzioni per il salvataggio.

| Dealer esempio (0062230)<br>Dealer esempio (0062230)<br>Test sistema p. & pe (0066708) |            |            |               |            |            |                  | Filtra pe | r: TUTTI         | *         |
|----------------------------------------------------------------------------------------|------------|------------|---------------|------------|------------|------------------|-----------|------------------|-----------|
|                                                                                        |            | (          | Settimana dal |            |            | Brogrossivo Moso | Moco p 1  | Drogrossivo Appo | Obiettive |
|                                                                                        | 30/03/2009 | 06/04/2009 | 13/04/2009    | 20/04/2009 | 27/04/2009 | Progressivo Mese | Mese n-1  | Progressivo Anno | Oblectivo |
| Tempo medio di attesa appuntamento (gg)                                                | 11,62      | 0,00       | 0,00          | 0,00       | 0,00       |                  | 3,81      | 1,82             | 2,0       |
| % Commesse con prenotazione                                                            | 14,29      | 0,00       | 0,00          | 0,00       | 0,00       |                  | 4,69      | 2,33             | 20,0      |
| Tempo medio di fermo veicolo (gg)                                                      | 63,19      | 3,75       | 0,00          | 0,04       | 0,00       |                  | 32,23     | 16,38            | 3,0       |
| % Riconsegne puntuali                                                                  | 66,67      | 0,00       | 0,00          | 100,00     | 0,00       |                  | 66,67     | 50,00            | 80,0      |
| N. medio di commesse accettate al giorno                                               | 3,50       | 1,75       | 1,25          | 3,25       | 5,25       |                  | 1,89      | 1,54             | 50,0      |
| % Complessivi Ripetuti                                                                 | 0,00       | 0,00       | 0,00          | 0,00       | 0,00       |                  | 0,00      | 8,33             | 10,0      |
| % Inconvenienti ripetuti                                                               | 0,00       | 0,00       | 0,00          | 0,00       | 0,00       |                  | 0,00      | 4,17             | 3,0       |
| % Interventi con Collaudo NON OK                                                       | 0,00       | 0,00       | 0,00          | 0,00       | 0,00       |                  | 0,00      | 2,17             |           |
| Numero Commesse Totali €                                                               | 3          | 1          | 0             | 2          | 0          |                  | 6         | 20               | 20        |
| Numero Commesse Totali€<br>Data ultimo aqqiornamento O3 Maqqio 2009 7:                 | 3          | 1          | 0             | 2          | 0          |                  | 6         | 20<br>Storico    | Exc       |

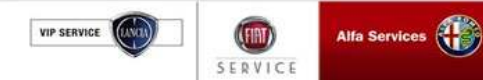

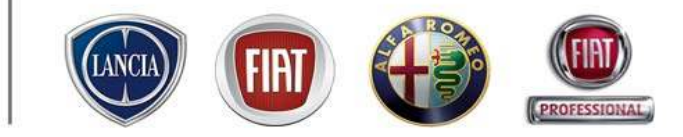

| 雪 h     | to://it.eservice.fiatauto.com/srv_statistics/index.php?a               | act=show&repo     | rtType=general      | ndicators& - Mi      | crosoft Internet | t Explorer    |                   |          |
|---------|------------------------------------------------------------------------|-------------------|---------------------|----------------------|------------------|---------------|-------------------|----------|
| File    | 10difica Visualizza Inserisci Formato Strumenti Dati Va                | aia Preferiti ?   |                     |                      |                  |               |                   | <b>.</b> |
| Ø       | Indietro - 🔘 - 💽 📝 🏠 🔎 Cerca 👷 Prefer                                  | riti 🥝 🎹          | 🖉 - 🍓 🖃             | 🗖 🖊 🔒                | 12 🚯             |               |                   |          |
| Indiri: | o 🕘 http://it.eservice.fiatauto.com/srv_statistics/index.php?act=sf    | how&reportType=ge | eneralIndicators&us | erProfile=dealerShip |                  |               | 💌 🋃 Vai           | Links »  |
|         | \$1 <b>▼</b> <i>f</i> ≈                                                |                   |                     |                      |                  |               |                   |          |
|         | A                                                                      | B                 | С                   | D                    | E                | F             | G                 | X        |
|         |                                                                        |                   |                     |                      |                  |               |                   | 11.      |
| 2       |                                                                        | 20/02/2000        | 0000400000          | Settimana dal        | 20/04/2000       | 27 A 4 2000 F |                   | 100      |
| 2       | Tomp modio di attaca appuntamente (ad)                                 | 30/03/2009        | 06/04/2009          | 13/04/2009<br>0      | 20/04/2009<br>0  | 2770472009 F  | rogressivo iviese | DV       |
| 4       | rempi medio di attesa appontamento (gg)<br>% Commesse con prenotazione | 11,62             | U<br>0              | U<br>0               | U<br>O           | U<br>0        |                   |          |
| 6       | Fempo nedio di fermo veicolo (ad)                                      | 63 19             | 375                 | 0<br>N               | 0 04             | 0             |                   |          |
| 7       | % Ricorpegne puntuali                                                  | 66,67             | 0,10                | 0                    | 100              | 0             |                   |          |
| 8       | N. medio di commesse accettate al giorno                               | 3.5               | 1,75                | 1,25                 | 3,25             | 5,25          |                   |          |
| 9       | % Complessivi Ripetuti                                                 | 0                 | . 0                 | 0                    | . 0              | 0             |                   |          |
| 10      | % Inconvenienti ripetuti                                               | 0                 | 0                   | 0                    | 0                | 0             |                   |          |
| 11      | % Interventi con Collaudo NON OK                                       | 0                 | 0                   | 0                    | 0                | 0             |                   |          |
| 12      | Numero Contimesse Totali €                                             | 3                 | 1                   | 0                    | 2                | 0             |                   |          |
| 3       |                                                                        |                   |                     |                      |                  |               |                   |          |
|         | Data ultimo                                                            |                   |                     |                      |                  |               |                   | =        |
|         |                                                                        |                   |                     |                      |                  |               |                   |          |
|         | addiolnamento 03                                                       |                   |                     |                      |                  |               |                   |          |
|         | 55                                                                     |                   |                     |                      |                  |               |                   |          |
| 4<br>E  | Maggid 2009 7:13                                                       |                   |                     |                      |                  |               |                   |          |
| 2       |                                                                        |                   |                     |                      |                  |               |                   |          |
| 7       |                                                                        |                   |                     |                      |                  |               |                   | _        |
| 8       | Selezionando "file" → Sa                                               | alva con          | nome è              | possibil             | e salvar         | e il repo     | ort come i        | in au    |
| 9       |                                                                        |                   |                     | poooloi              | o ourrai         |               |                   |          |
| 0       | di lavoro excel.                                                       |                   |                     |                      |                  |               |                   |          |
| 1       |                                                                        |                   |                     |                      |                  |               |                   |          |
| 22      |                                                                        |                   |                     |                      |                  |               |                   |          |
| 24      |                                                                        |                   |                     |                      |                  |               |                   | _        |
| 25      |                                                                        |                   |                     |                      |                  |               |                   |          |
| 26      |                                                                        |                   |                     |                      |                  |               |                   |          |
| 17      | ▶ ▶ \index /                                                           |                   |                     | <                    |                  |               |                   |          |
| ก       |                                                                        |                   |                     |                      |                  |               | Area scoposciuta  |          |
| -       |                                                                        |                   |                     |                      |                  |               | HIGO SCONOSCIULO  | . 51     |

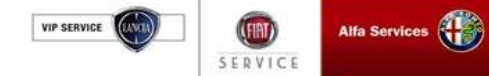

### 2.5.3 Dealer Report

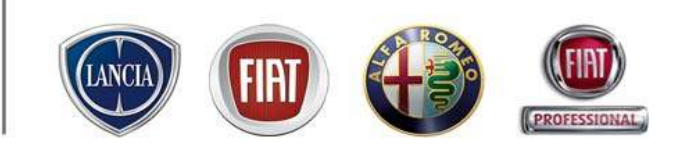

Al fine di razionalizzare l'utilizzo dei sistemi informativi, è stato creato su .link.eSERVICE un ambiente per la pubblicazione dei Dealer Report (Pagelle CSI).

Per accedere ai Dealer Report è necessario seguire il seguente percorso: MENU' -> Dealer Report -> Visualizza report

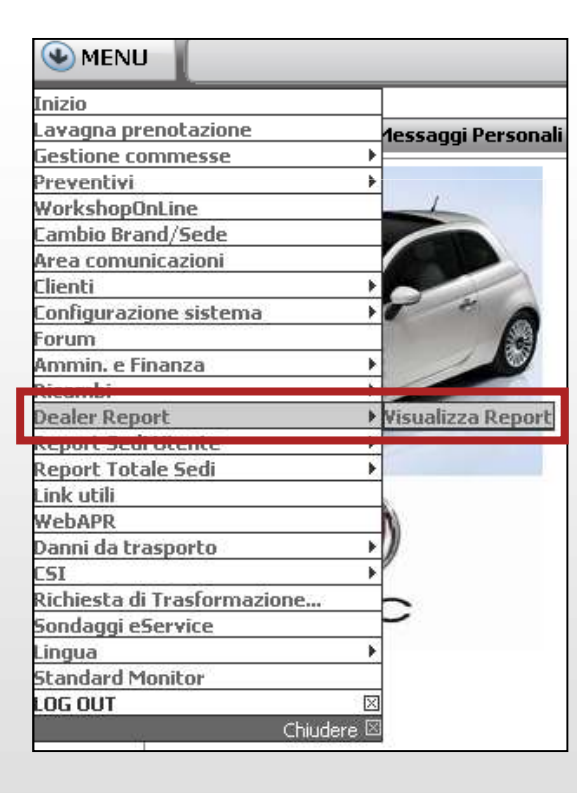

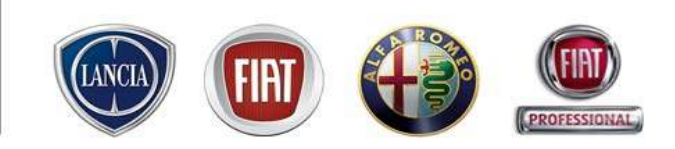

All'interno dei Dealer Report si trovano anche le pagelle di CSI.

Le pagelle sono visibili agli utenti con profilo"AMMINISTRATORE DI OFFICNA", "CAPO OFFICINA", "BACKOFFICE"

Ogni utente può consultare le pagelle dei Marchi associati al suo profilo di accesso.

Le pagelle vengono inserite a sistema con cadenza trimestrale e rimangono elencate per tutto l'anno in corso.

Esiste un archivio storico nel quale sono contenute le pagelle pubblicate nei due anni precedenti

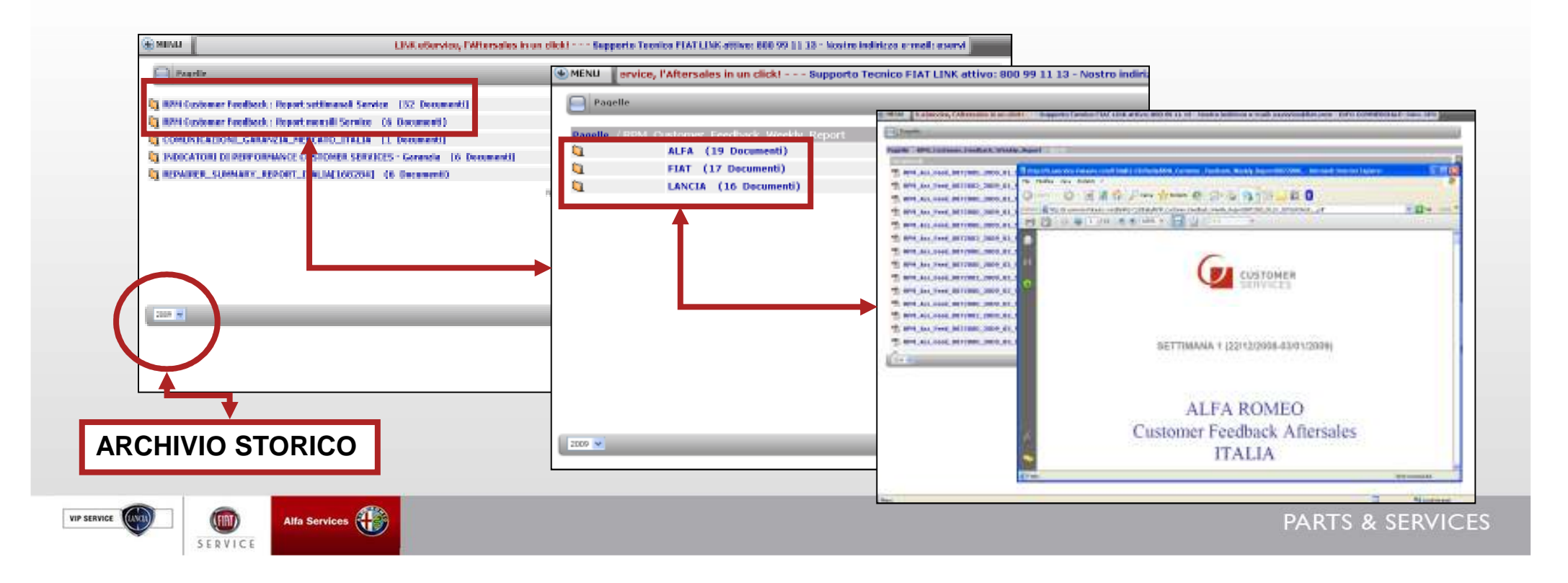

### 2.6 Sondaggi

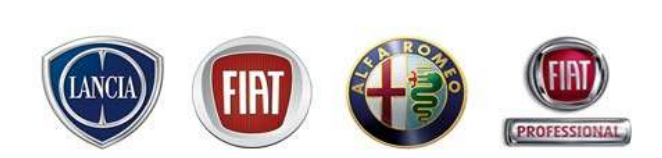

🕒 MENU LINK eService, Inizio Lavagna prenotazione Gestione commesse ► Preventivi ۲ WorkshopOnLine Cambio Brand/Sede Area comunicazioni Clienti Configurazione sistema Forum Ammin. e Finanza Ricambi Dealer Report Report Sedi Utente Report Totale Sedi Link utili WebAPR Danni da trasporto CSI n: de la c da me Sondaggi eService Lingua Standard Monitor LOG OUT

SERVICE

VIP SERVICE

In questo ambiente del sistema vengono proposti da Fiat Group Automobiles dei quesiti destinati agli utenti.

La presenza di un sondaggio è segnalata all'utente nel pop up che compare sulla Home Page.

| MENU a tecnico FIAT LINK attivo: 800 99 11 13 - Nostro indirizzo e -mail: eservice@fiet.com - INFO COMMERCIALE: CALL CENTER RICAMBL® ACCESSORI TEL. 02/44412666   MENU a tecnico FIAT LINK attivo: 800 99 11 13 - Nostro indirizzo e -mail: eservice@fiet.com - INFO COMMERCIALE: CALL CENTER RICAMBL® ACCESSORI TEL. 02/44412666   MENU a tecnico FIAT LINK attivo: 800 99 11 13 - Nostro indirizzo e -mail: eservice@fiet.com - INFO COMMERCIALE: CALL CENTER RICAMBL® ACCESSORI TEL. 02/44412666   MENU a tecnico FIAT LINK attivo: 800 99 11 13 - Nostro indirizzo e -mail: eservice@fiet.com - INFO COMMERCIALE: CALL CENTER RICAMBL® ACCESSORI TEL. 02/44412666   MENU a tecnico FIAT LINK attivo: 800 99 11 13 - Nostro indirizzo e -mail: eservice@fiet.com - INFO COMMERCIALE: CALL CENTER RICAMBL® ACCESSORI TEL. 02/44412666   MENU a tecnico FIAT LINK attivo: 800 99 11 13 - Nostro indirizzo e -mail: eservice@fiet.com - INFO COMMERCIALE: CALL CENTER RICAMBL® ACCESSORI TEL. 02/44412666   MENU a tecnico FIAT LINK attivo: 800 99 11 13 - Nostro indirizzo e -mail: eservice@fiet.com - INFO COMMERCIALE: CALL CENTER RICAMBL® ACCESSORI TEL. 02/44412666   MENU a tecnico FIAT LINK attivo: 800 99 11 13 - Nostro indirizzo e -mail: eservice@fiet.com - INFO COMMERCIALE: CALL CENTER RICAMBL® ACCESSORI TEL. 02/44412666   MENU a tecnico FIAT LINK attivo: 800 99 11 13 - Nostro indirizzo e -mail: eservice@fiet.com - INFO COMMERCIALE: CALL CENTER RICAMBL® ACCESSORI TEL. 02/44412666   MENU a tecnico FIAT LINK attivo: 800 99 11 13 - Nostro indirizzo e -mail: eservice@fiet.com - INFO COMMERCIALE: CALL CENTER RICAMBL® ACCESSORI TEL. 02/44412666   MENU a tecnico FIAT LINK attivo: 800 99 11 13 - Nostro indirizzo e -mail: eservice@fiet.com - INFO COMARCIALE: CALL CENTER RICAMBL® ACCE                                                                                                    | <u> </u>         | Titolo:<br>OOAA/CCAA: ADESIONE IN/ALTO AUTOPROMOTEC 2009                                                                                                    | Compila                                 |
|----------------------------------------------------------------------------------------------------|------------------|----------------------------------------------------------------------------------------------------|-----------------------------------------|
| MENU     o Tecnico FIAT LINK attivo: 800 99 11 13 - Nostro indirizzo e-mail: eservice@filet.com - INFO COMMERCIALE: CALL CENTER RICAMBL& ACCESSORI TEL. 02/44412666     OOAA/CCAA: ADESIONE INVITO AUTOPROMOTEC 2009      OOAA/CCAA: ADESIONE INVITO AUTOPROMOTEC 2009      OOAA/CCAA: ADESIONE INV | 4<br>4<br>4<br>4 |                                                                                                    |                                         |
| DOMANDA N. 1   L'INVITO L' REPOLTO AL SOLD TITOLARE DI OGRA/CLAA: PARTECIPA?   SI   NO    DOMANDA N. 2  DOMANDA N. 2  DOMANDA N.                                                                                | ,<br>,<br>,      | MENU     Tecnico FIAT LINK attivo: 800 99 11 13 - Nostro indirizzo e-mail: eservice@fiat.com - INFO COMMERCIALE: CALL CENT     OOAA/CCAA: ADESIONE INVITO AUTOPROMOTEC 2009 | ER RICAMBI & ACCESSORI TEL. 02/44412666 |
| SI         DOMANDA N. 2         DOMANDA N. 2         DINQUALE DATAP         20/05/2007 dale 9 ale 18         22/05/2007 dale 9 ale 18         22/05/2007 dale 9 ale 18         22/05/2007 dale 9 ale 18         23/05/2007 dale 9 ale 18         23/05/2007 dale 9 ale 18         24/05/2007 dale 9 ale 18         24/05/2007 dale 9 ale 18         24/05/2007 dale 9 ale 18         24/05/2007 dale 9 ale 18                                                                                                    | •                | DOMANDA N. 1<br>L'ENVITO E' RIVOLTO AL SOLD TITOLARE DI OGAA/CEAR: PARTECIPA?                                                                                               |                                         |
| DOMANDA N. 2           IN QUALE DATA?           22/05/2007 dalle 59 alle 18           22/05/2007 dalle 9 alle 18           22/05/2007 dalle 9 alle 18           22/05/2007 dalle 9 alle 18           22/05/2007 dalle 9 alle 18           22/05/2007 dalle 9 alle 18           22/05/2007 dalle 9 alle 18           22/05/2007 dalle 9 alle 18           22/05/2007 dalle 9 alle 18           22/05/2007 dalle 9 alle 18                                                                                                    |                  | © SI<br>⊙ NO                                                                                                    |                                         |
| IN QUALE DATA?           23/05/2007 dalle 15 alle 18           21/05/2007 dalle 9 alle 18           22/05/2007 dalle 9 alle 18           22/05/2007 dalle 9 alle 18           22/05/2007 dalle 9 alle 18           22/05/2007 dalle 9 alle 18           22/05/2007 dalle 9 alle 18           22/05/2007 dalle 9 alle 18           22/05/2007 dalle 9 alle 18           22/05/2007 dalle 9 alle 18                                                                                                    |                  | DOMANDA N. 2                                                                                                    |                                         |
|                                                                                                    |                  | IN QUALE DATA?         20/05/2007 claim 15 min 18         21/05/2007 claim 9 min 18         23/05/2007 claim 9 min 18         23/05/2007 claim 9 min 16                     |                                         |

### 2.6 Sondaggi

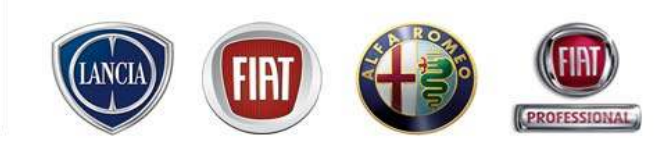

Dopo averlo compilato, il sondaggio scompare e non viene più riproposto. Non esiste un archivio consultabile dei sondaggi svolti.

| 🔀 K attivo: 800 99 11 13 Nostro indirizzo e-mail: eservice@fiat.com INFO COMMERCIALE: CALL CENTER RICAMBI & ACCESSORI TEL 📢 |
|----------------------------------------------------------------------------------------------------|
| Grazie per aver risposto al nostro questionario!                                                                            |
| Indietro                                                                                                    |

| MEN | U ALL CENTER RICAMBI & ACCESSORI TEL. 02/44412666 |   |
|-----|---------------------------------------------------|---|
|     | niei questionari:                                 | _ |
|     | Non ci sono questionari.                          |   |
|     |                                                   |   |

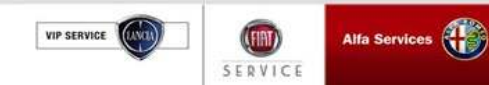

### 2.7 WorkshopOnLine

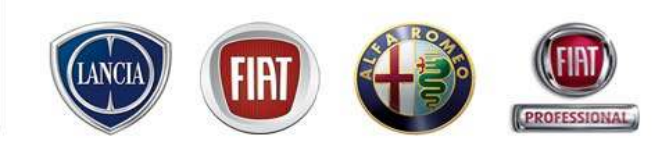

Un'ulteriore funzionalità a carattere informativo a disposizione dell'utente è "WorkshopOnLine", ovvero la possibilità di consultare la scheda veicolo (dati veicolo, Storia assistenziale, optional) di qualsiasi vettura venduta da Fiat Group Automobiles in Europa ed accedere a tutti i sistemi informativi (senza digitare nuovamente username e password). La funzione permette di:

>Accedere ai dati veicolo di eSIGI++

Consultare la storia veicolo in garanzia e (se disponibile) fuori-garanzia

>Ricercare su uno specifico veicolo campagne e limitazioni/contratti di garanzia in tempo reale da eSIGI++

Visualizzare gli optional del veicolo

>Accedere a tutti i sistemi aftersales FGA per consultare informazioni dettagliate sulla vettura identificata

Stampare le informazioni

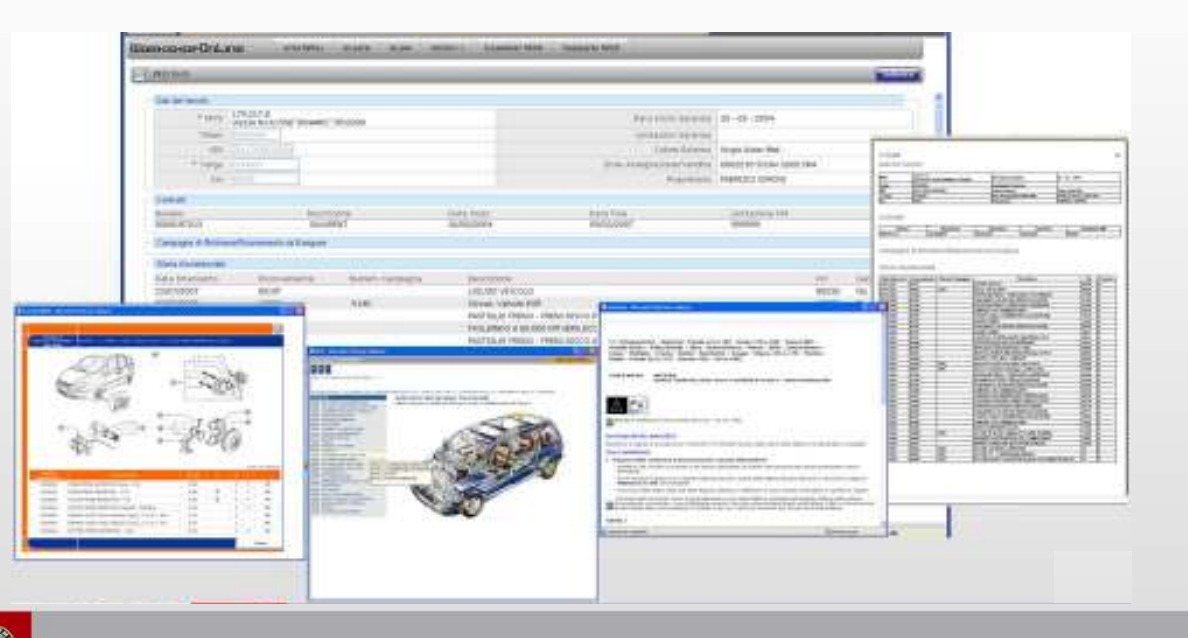

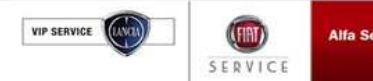

### 2.7 WorkshopOnLine

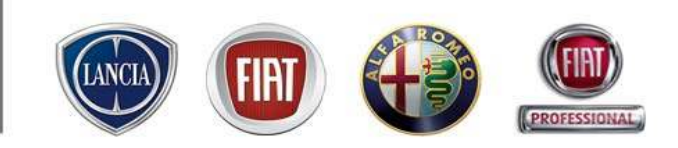

Questa funzione è disponibile da: MENU'  $\rightarrow$  WorkshopOnLIne

| MENU Inizio                  | Inserire il telaio/modello o la targ<br>in maniera univoca il veicolo da r                                                                                                    | a per identificare<br>icercare                                                                                     |
|------------------------------|----------------------------------------------------------------------------------------------------|----------------------------------------------------------------------------------------------------|
| Lavagna prenotazione         |                                                                                                    |                                                                                                    |
| Gestione commesse            |                                                                                                    | Dario Russo                                                                                                    |
| WorkshopOnLine               |                                                                                                    | Anventeriekvators (Delaced Sections)<br>Belacet Society (Delaced Sections)<br>Indincas Text 0052250 Carriers India |
| Lambio Brand/Sede            | 2 99 11 13 - Nostro indirizzo e-mail: eservice@fiat.com - INFO COMMERCIALE: CALL CENT                                                                                                    | ER RICAMBI & ACCESSORI TEL. 02/44412066                                                                            |
| Area comunicazioni           | cuonfiel roc atathtic alarm alliM after affer asticity                                                                                                    | Evaminar Tumnarin                                                                                                  |
| Clienti                      |                                                                                                    | case of remparies                                                                                                  |
| Configurazione sistema 🕨 📃 🖬 | IFICA STORIA TELAIO                                                                                                    |                                                                                                    |
| Forum                        |                                                                                                    |                                                                                                    |
| Ammin. e Finanza 🔰 🏴 🔤       | asta parametri di ricerca                                                                                                    |                                                                                                    |
| Ricambi •                    | Telaio / Modello                                                                                                    |                                                                                                    |
| Dealer Report                | Targa CK549sy                                                                                                    |                                                                                                    |
| Report Sedi Utente           |                                                                                                    | Annulla Scerca                                                                                                    |
| Report Totale Sedi           |                                                                                                    |                                                                                                    |
| Link utili                   | The later of the second second s | afasta - Resultation International                                                                                 |
| WebAPR                       | Ulysse NJUYSSE "DINAMIC" JTD 2200 CK549SY 03034984                                                                                                    | Mario Rossi Proprietanio                                                                                           |
| Danni da trasporto 🔹 🕨       |                                                                                                    |                                                                                                    |
|                              |                                                                                                    |                                                                                                    |
| Richiesta di Trasformazione  |                                                                                                    |                                                                                                    |
| Sondaggi eService            |                                                                                                    |                                                                                                    |
| Lingua 🕨                     |                                                                                                    |                                                                                                    |
| Standard Monitor             |                                                                                                    |                                                                                                    |
| LOG OUT 🛛                    |                                                                                                    |                                                                                                    |
| Chiudere 🗵                   |                                                                                                    |                                                                                                    |

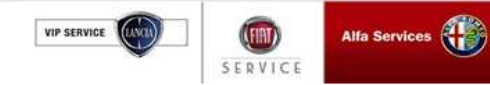

### 2.7 WorkshopOnLine

SERVICE

| VETCOLI                     | )                         |                        |                     |                      |            |                 |                        |                   | Salva          | 3.   |
|-----------------------------|---------------------------|------------------------|---------------------|----------------------|------------|-----------------|------------------------|-------------------|----------------|------|
| Call del Velo               | * MUE                     | 179.217.0              |                     |                      |            | The             | a faiste d'accerte 🛛 🤉 | 6 - 82 - 2004     |                |      |
|                             | Talata                    | Ulysse N.ULYSSE'DINAMI | C,11D5500           |                      |            | -04             | And and Annuals        | 0 - 02 - 2004     |                |      |
|                             |                           | 030397094              |                     |                      |            | LP              | Calora Paterno         |                   |                |      |
|                             | * Targa                   | 0/5495/                |                     |                      |            | Entre Asse      | stations/Vandita O     | 062210 SICAV :    | 2000 SPA       |      |
|                             | Km                        | 119023                 |                     |                      |            |                 | Proprietario M         | ario Rossi        |                | 4.   |
|                             | * Sede Fisica             | 3 🗸                    |                     |                      |            | * Bollo auto -  | Data di scadenza 📋     | 0 02 2009         |                |      |
|                             | * Assicurazione           | test                   |                     |                      |            | * Assicurazione | - Data scadenza 🛛 1    | 7 02 2000         |                |      |
| Data Interven<br>09/03/2009 | o Inconvenien<br>0010A140 | ce Numero Campagna     | Descrizione<br>test |                      |            |                 | кт<br>1190             | Garanzia<br>17 No | Dettaglio      | 5.   |
| 09/03/2009                  | 0010A140                  |                        | test                |                      |            |                 | 1190                   | 17 No             | Dettaglio      |      |
| 21/01/2009                  | Not coded                 |                        |                     |                      |            |                 | 1190                   | 15 NO             | Dettaglio      | 6.   |
| 12/10/2009                  |                           |                        |                     |                      |            |                 | 1190                   | 15 NU             | Dettaglio      |      |
| 12/10/2000                  | 0010K000                  |                        |                     |                      |            |                 | 1190                   | 11 NU<br>11 Ci    | Dettaglig      |      |
| ng/10/2008                  | 1910A                     |                        |                     | 5 COOPON-EMISSION CC | INTRE VERS |                 | 1190                   | 10 Gi             | Dettaglig      |      |
| 10/09/2008                  | 0010K                     |                        |                     | 20 000 KM            |            |                 | 1190                   | 11 Si             | Dettaglio      |      |
| 17/06/2008                  | Not coded                 |                        |                     |                      |            |                 | 1190                   | 09 No             | Dettaglio      |      |
| 11/04/2008                  | Not coded                 |                        | AGGIUNTA OLI        | IO + DIAGNOSI        |            |                 | 1190                   | 08 No             | Dettaglio      |      |
| 28/01/2008                  | 0010K                     |                        | addiornament        | n km                 |            |                 | 1120                   | 01 No             | Dettaglio      |      |
| Tempario                    | ePer                      | Gruppo Selezionare     | ~                   | eLearn eTechPlu      | s 5        |                 |                        | Preventivo A      | ccetta Prenota | Nota |
|                             |                           |                        |                     |                      |            |                 |                        | i                 |                |      |

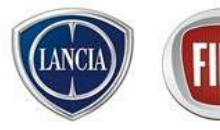

1.

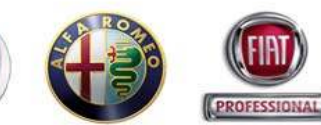

- accesso alla home page dei sistemi aftersales FGA (con login)
- Dati veicolo recepiti da eSIGI++
- Controllo della presenza di campagne e limitazioni/contratti di garanzia in tempo reale da eSIGI++
- Storia assistenziale del veicolo in garanzia (fonte: eSIGI++) e fuori garanzia (fonte: data base di Link)
- Accesso ai sistemi aftersales FGA (senza login)
- trasferimento dei dati veicolo all'interno del preventivo, accettazione, prenotazione, nota di prenotazione e stampa delle informazioni

SERVICE

### 2.7 WorkshopOnLine (verifica campagne)

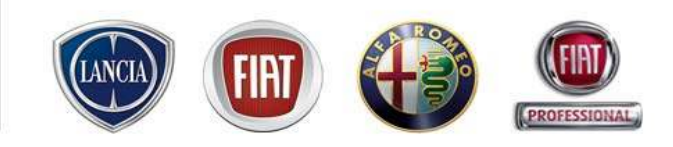

| PENI                                                                                                    | LINE ettervice, l'Afforsales in un clicit trapporto teorico PAT LI                                                                                                    |                                                                                                    |
|----------------------------------------------------------------------------------------------------|----------------------------------------------------------------------------------------------------|----------------------------------------------------------------------------------------------------|
| ORNSHOPOLINE etcam etcm oper                                                                                                    | e sellat #51524++ Examiner Temperio                                                                                                    |                                                                                                    |
| WERCOLO                                                                                                    |                                                                                                    | Dopo aver identificato un veicolo                                                                                                    |
| Delt del veitralo                                                                                                    |                                                                                                    | in WorkshopoOnl inc. cliccore sul                                                                                                    |
| * NV5 101,230,0                                                                                                    | Data Inizio Garanzia 11 - 04 - 2804                                                                                                    |                                                                                                    |
| Tetalo CODENIA                                                                                                    | Limitazioni Ganezzia                                                                                                    | pulsante "Verifica Campagne                                                                                                    |
| VIN D. ADDRESS TO ADD                                                                                                    | colore Ectevia Roota Buttaca (Misalizzato)                                                                                                    | pulsante vennea Gampagne,                                                                                                    |
| * Targa CHORV                                                                                                    | Ente Assegnacione/Vendita 8031778 CUB 5.AL                                                                                                    | Contratti e Limitazioni Garanzia"                                                                                                    |
| 101 (CAV                                                                                                    | Proprietane UNO PROVIDE                                                                                                    |                                                                                                    |
|                                                                                                    | Reveller a Companyary, Constraint e Constraint Constraints                                                                                                    |                                                                                                    |
| Sterie Ausistenziele                                                                                                    |                                                                                                    |                                                                                                    |
| pata bitervento bicarvenete Manero Campagna<br>85/94/2008 72186                                                                                                    | Parallerti Politi, computito manero ai                                                                                                    |                                                                                                    |
| Optional                                                                                                    | All the second                                                                                                    | And a second second sec   |
| BOF BORPHNEROM BALE BASE BASE BASE AND BASE AND | ANDER RECEILERTORS                                                                                                    | freed and the second second se   |
| 816 5803.1 ANTERIORI BASE 817 581                                                                                                    | OLL POSTERCOR MADE                                                                                                    | (18 Jurnie)                                                                                                    |
| R29 ASSENCA PRIVONETRO OLID 829 SPI                                                                                                    | SCONTRECOVERSE CONTRACTOR CONTRACTOR CO                                                                                                    | 1 Heading                                                                                                    |
| 005 QUINTA MARCIA 008 CO                                                                                                    | MANDO A DIST APERTU                                                                                                    |                                                                                                    |
| Tempario ePer Gruppo Selezionare 💌                                                                                                    | eLearn eTechPlu                                                                                                    |                                                                                                    |
|                                                                                                    | Anna Constanting Constanting                                                                                                    | an Adams Instance                                                                                                    |
|                                                                                                    | 17144                                                                                                    | The second second                                                                                                    |
| Il sistema proporrà in                                                                                                    |                                                                                                    | mand any Lee mande                                                                                                    |
| n sistema proporta in                                                                                                    |                                                                                                    |                                                                                                    |
| TEMPO REALE                                                                                                    | Autors Concerner                                                                                                    |                                                                                                    |
|                                                                                                    |                                                                                                    | No. Contago and a contago and a contago and a<br>contago and a contago and a contago and a contago and a contago and a contago and a contago and a contago and a contago and a contago and a contago and a contago and a contago and a contago and a contago and a contago and a contago and |
| informazioni relative a:                                                                                                    | International Account of Account of Account of                                                                                                    |                                                                                                    |
|                                                                                                    | Land Land Care of Control Control Cont |                                                                                                    |
| a campagne                                                                                                    | WorkshopDoLana etablis eta                                                                                                    | inn sillt efter offas entsitet Lanoiner Troparia                                                                                                    |
| 2 contratti                                                                                                    | Name and Address of Control of Control of Co | Laterature Control of Control of    |
|                                                                                                    | Duti del veicole                                                                                                    |                                                                                                    |
| 3 limitazioni di garanzia                                                                                                    | *seve 130 54.0<br>Robot 1.980/abjet1280/Eyranic<br>Takin Intervent                                                                                                    | Bosicsion-Dolane etablis etam stati eta eta estatu taniar tanada                                                                                                    |
| o minitazioni ai garanzia                                                                                                    | 171 27.120000.0000                                                                                                    | The second second                                                                                                    |
| presenti sul veicolo                                                                                                    | Trop III                                                                                                    | Der det venote                                                                                                    |
|                                                                                                    |                                                                                                    | *any 180.0940 Billion Parket State State S   |
| ricercato                                                                                                    | Compage do Exeguire                                                                                                    | type     type           |
|                                                                                                    | 2 Ensure Exercision                                                                                                    |                                                                                                    |
|                                                                                                    | Landstein Garren                                                                                                    | Compage da Esigeix                                                                                                    |
|                                                                                                    | Limit Operation Involve at Highs                                                                                                    | Home         Bit Theory           530         6ANV TBYG         No         Specially                                                                                                    |
|                                                                                                    | Dona Antroneciale<br>Entertainmenta Internetia Notesenetta Notesen Companie                                                                                                    | N281         MANO CINYA.08         NO         Statute           5922         190 AL2XCR.0.         NO         Statute                                                                                                    |
|                                                                                                    | 25/11/2807 9506C 518L<br>28/11/2807 702889 1                                                                                                    | Crass                                                                                                    |
|                                                                                                    | 21/11/0107 704M · · · · · · · · · · · · · · · · · · ·                                                                                                    | Unitediari Desercia                                                                                                    |
|                                                                                                    | Tregans over trease back                                                                                                    | And the second of the plant of the second of the plant of the second of the second of    |
|                                                                                                    |                                                                                                    | Terretor beau biogram a construction and the second second s                                                                                                    |
|                                                                                                    |                                                                                                    |                                                                                                    |
| Alfa Services                                                                                                    |                                                                                                    | PARIS & SERVICE                                                                                                    |

SERVICE

### 2.7 WorkshopOnLine (verifica campagne)

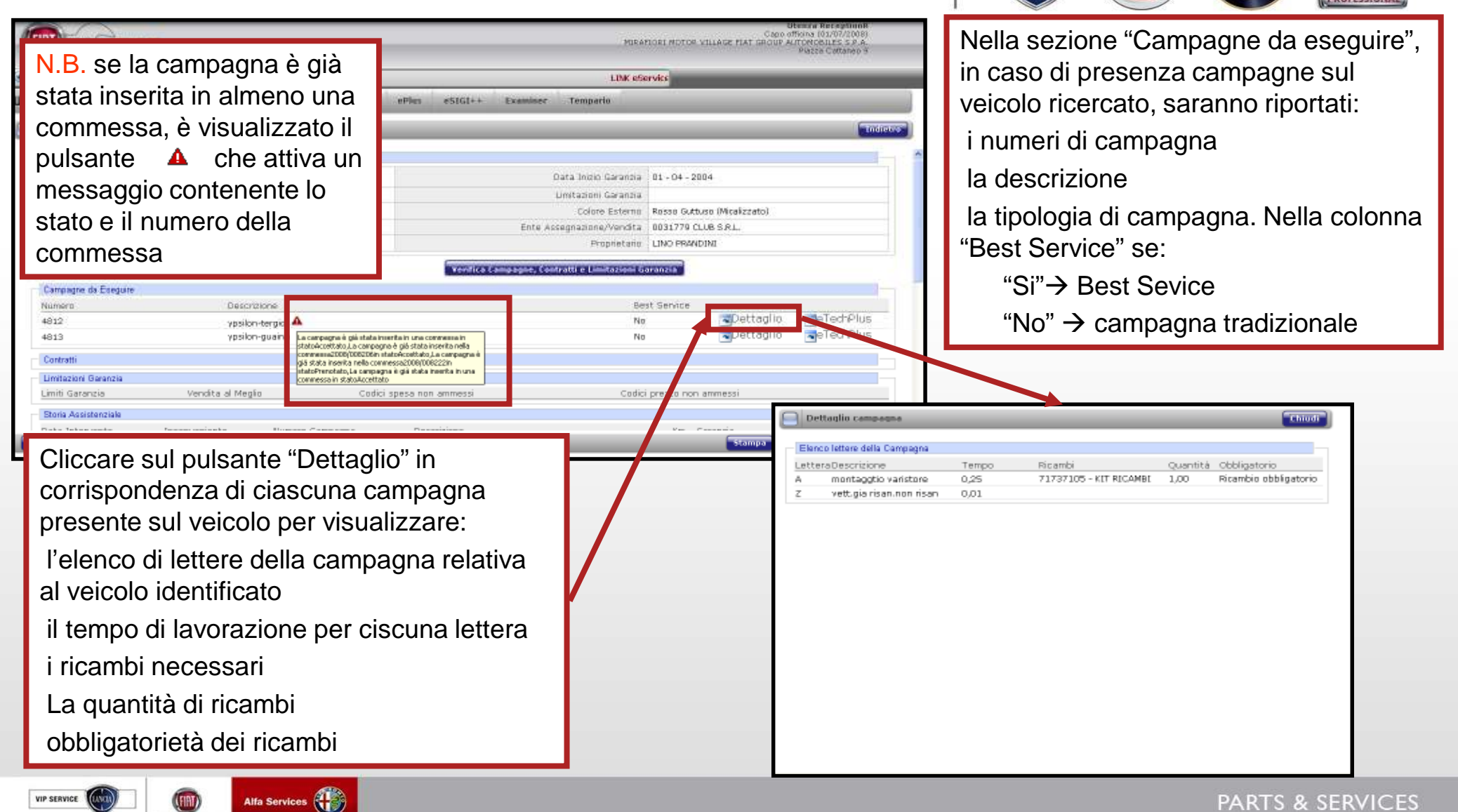

SERVICE

### 2.7 WorkshopOnLine (campagne tradizionali)

|                                                                                                    |                                                                                                    | Macca Lattarte M                                                                                                    | In corrispondenza di ciascuna campagna presente sul veicolo.                                                                                                    |
|----------------------------------------------------------------------------------------------------|----------------------------------------------------------------------------------------------------|----------------------------------------------------------------------------------------------------|----------------------------------------------------------------------------------------------------|
|                                                                                                    | us estul++ Examiner Tamparia                                                                                                    | (Concernal)                                                                                                    | Cliccare sul pulsante "eTechPlus".                                                                                                    |
| TER OLD                                                                                                    |                                                                                                    | Constitute                                                                                                    |                                                                                                    |
| Dati del velcolo                                                                                                    |                                                                                                    |                                                                                                    | L'utente accede direttamente al                                                                                                    |
| <ul> <li>MVB 101.230.0<br/>Ypsilon YPSILONARGENTOBV1.2</li> </ul>                                                                      | Data Irvoio Garanzia 01 - 04 - 2004                                                                                                    |                                                                                                    | ciclo operativo della campagna su                                                                                                    |
| Telaio 00001694                                                                                                    | Limitazioni Garanzia                                                                                                    |                                                                                                    |                                                                                                    |
| VIN DIAMANONI DIAMA                                                                                                    | Colore Esterno Rosso Guttuso (Micalizzato<br>Entre Accompanies Alexatita - 0031770 Club & B L                                                                                                    | 8                                                                                                    | eTechPlus per la vettura identificata                                                                                                    |
| Km 770                                                                                                    | Proprietario LINO PRANDINI                                                                                                    |                                                                                                    | ·                                                                                                    |
|                                                                                                    | Verifica Campagne, Contratti e Limitazioni Garanzia                                                                                                    |                                                                                                    |                                                                                                    |
| Campagne da Eseguire                                                                                                    |                                                                                                    |                                                                                                    |                                                                                                    |
| Numero Descrizione                                                                                                    | Best Service                                                                                                    | aller and an and a second                                                                                                    |                                                                                                    |
| 4812 Vosion-tergior 44                                                                                                    | No Detta                                                                                                    |                                                                                                    |                                                                                                    |
|                                                                                                    | Sterror                                                                                                    | Nota Pressta Accetta                                                                                                    |                                                                                                    |
| Narca Madolle Tolsoo                                                                                                    | enerarra                                                                                                    |                                                                                                    |                                                                                                    |
| Norece Compagest and effect to Later. Here a Later<br>Narca Medolle<br>Later V95LCH M Damero Compages<br>e812                          |                                                                                                    | ontwaren di esta a tatalan yang bahar katalan s                                                                                                    |                                                                                                    |
| Narca Medolle Tolaio<br>Lancio VISLON VISLON Altra Compagna                                                                            | CLICARA<br>Manageorea Sector                                                                                                    |                                                                                                    |                                                                                                    |
| Narca Medolle Tolaio<br>Lancio VISLON VISLON - Henris Campagia                                                                         | Annie Houses                                                                                                    | constant of the party of the second second sec                                                                                                    | 453<br>453                                                                                                    |
| Narca Medolle Tolaio<br>Narcio VISLON O Hemero Campagan<br>4812                                                                        |                                                                                                    | Campana a forta a trattanta da botoriariadan<br>Campana a campanona<br>Tabu Campanona<br>Hanca                                                                                                    | Att2<br>NOVIEN                                                                                                    |
| Narca Medolle Tolaio<br>Narca Medolle Mamero campagai<br>Loncio V VPSLOH M Namero campagai<br>4812<br>1 4812<br>SISTEMA TERCICRISTALLO | Antiporte Reset                                                                                                    | EXEMPTION OF THE AND A STREAM AND A STREAM A | 412<br>52/449<br>Lana<br>WEX00                                                                                                    |
| Marca Medalle Talanto Talan<br>Lancia V VPSLOH M Talanto Campagai<br>4812<br>1 4812<br>SISTEMA TERCICRISTALLO                          | Antiporta Intel                                                                                                    | EXERCISE CAMPAGNA<br>EXERCISE CAMPAGNA<br>TIPO CAMPAGNA<br>Hancis<br>Hancis<br>Posiciolo di Faciologica                                                                                                    | 412<br>52/14/01<br>Lena<br>WEX00<br>Gapting (Jack - 1006/43) (Jack                                                                                                    |
| Marca Medolle Tolato<br>Narca Medolle Mamero Campagai<br>Lancio V V95LOH V O Harrero Campagai<br>4912                                  | Assistionus Read                                                                                                    | EXERCIS CANDAGOA<br>EXERCIS CANDAGOA<br>TUDO CANDAGOA<br>NAME A<br>NAME A<br>NAME A<br>PERSONO DI PRODUCTONE<br>RAME TULAT                                                                                                    | 412         32/1449           412         32/1449           412         32/1449           412         32/1449           412         32/1449           412         32/1449           412         32/1449           412         32/1449           412         32/1449           412         32/1449           412         32/1449           412         32/1449           412         32/1449           412         32/1449           412         32/1449           412         32/1449           412         32/1449           412         32/1449           412         32/1449           412         32/1449           412         32/1449           412         32/1449           412         32/1449           412         32/1449           412         32/1449           413         32/1449           414         32/1449           415         32/1449           416         32/1449           417         32/1449           418         32/1449           419 |
| Marca Medolle Tolano<br>Lancio V V95LOH O Hamero Campagia<br>4912<br>1 4812<br>SISTEMA TERGICRISTALLO                                  | Addit Receive Read                                                                                                    | EXERCISE CANENDARIA           EXERCISE CANENDARIA           TUBB ( CANENDARIA           TUBB ( CANENDARIA                                                                                                    | 412         32/1449         1000000000000000000000000000000000000                                                                                                    |
| Marca Medalle Talan<br>Lando V V95LOH V OFFICIALO                                                                                      | Ander Roman<br>Reset<br>Called Ander<br>Reset<br>Called Ander<br>Reset<br>Reset<br>Res  | EXERCIS CANADAM           EXERCIS CANADAM           TUDO CANADAM           TUDO CANADAM                                                                                                    | 4112         30.04449         Non 1 Personal 1 Non 1 Personal 1 Non 1           421.2         30.04449         Non 1           50.04449         Lense         Non 1           VPEX.08         Cardino (161) - PERSonal) (2010         Non 1           7140705000000000000000000000000000000000                                                                                                    |
| Narca     Medolle     Tolato       Lancio     W 195L08     Marca       1     4812       1     SISTEMA TERGICRISTALLO                   | Ander Roma Roma<br>Reset<br>Reset | CONTRACT OF CONTRACT OF CONTRACT OF CONTRACT      CONTRACT      CON      | 4112           5304449           4212           5304449           1000           1000           1000           1000           1000           1000           1000           1000           1000           1000           1000           1000           1000           1000           1000           1000           1000           1000           1000           1000           1000           1000           1000           1000           1000           1000           1000           1000           1000           1000           1000           1000           1000           1000           1000           1000           1000           1000           1000           1000           1000           1000           1000           1000           1000           1000                                                                                                    |

(LANCL

### 2.7 WorkshopOnLine (Best Service)

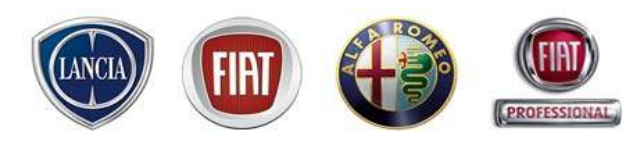

| EMENU eservice, l'Aftersales în un click! Supporto Tecnico FIAT LDM atth<br>JORKSHOPONLINE «TechPlas eLearn eLUM «Per | vo: 600 99 11 13 - Nostro Indirizzo e-mail: eservice@flat.com - INFO<br>ePlus eSII.1++ Examiner Temparia | Nel ca                                          | aso in cui sul veicolo sia<br>nte un Best Service, il sistema          |
|----------------------------------------------------------------------------------------------------|----------------------------------------------------------------------------------------------------|-------------------------------------------------|------------------------------------------------------------------------|
| VERCOLO                                                                                                    |                                                                                                    |                                                 |                                                                        |
| Dati del veicolo                                                                                                    |                                                                                                    | Visual                                          | izza li pulsante 😐 che                                                 |
| * MVS 199.150.0                                                                                                    | Data Inizio Garanzia 21 - 07 - 2006                                                                      | mostr                                           | a le lettere della relativa                                            |
| Telas (1101002                                                                                                    | Limitazioni Garanzia                                                                                     | moour                                           |                                                                        |
| VIN [25A39900001137902                                                                                                | Colore Esterna Applement                                                                                 |                                                 | agna, distinguendole tra                                               |
| * Targa Accentra                                                                                                    | Ente Assegnazione Africana 0000001 ANDY HUGH                                                             |                                                 | ite e non ecoquite                                                     |
| Km 1900                                                                                                    | Proprietania ANTONINO RUSSO                                                                              | esegu                                           | itte e non eseguite                                                    |
|                                                                                                    |                                                                                                    |                                                 |                                                                        |
| Campagne da Eseguire                                                                                                  |                                                                                                    |                                                 |                                                                        |
| Namero                                                                                                    | Best Service                                                                                             |                                                 |                                                                        |
| 5110 G.PUNTO T.T.INT                                                                                                  | is is                                                                                                    | io cerechPlus                                   |                                                                        |
| Contratti                                                                                                    |                                                                                                    |                                                 | Genza Reception<br>Capo africa (DL/07/2008)                            |
| Limitazioni Garanzia                                                                                                  | Con Caretonne                                                                                            | MDAPT/01                                        | Porton Officiale Part Order All Orderices S.F.A.<br>Pietra Catterier 9 |
| Limiti Garanzia Vendita al Meglio Co                                                                                  | MENIL Um indring a mail apprint fint cam . NOT COMERCIALE- CALL CENTER RICA                              | M04 B. APCE00001 TEL 02.03776420                |                                                                        |
| Storie Assistenziale                                                                                                  | State International Contraction Proceeding Contraction                                                   |                                                 |                                                                        |
| Data Intervento Inconveniente Numero Campagna                                                                         | DORKSHOPUNLINE eTechnis eLearn eLUM oper opia                                                            | s osisi++ Examinar Teogario                     |                                                                        |
| 03/04/2008 4110D                                                                                                    | VELCOLO                                                                                                  |                                                 | Todatra                                                                |
| Contraction of the second e                                                                                           |                                                                                                    |                                                 |                                                                        |
|                                                                                                    | Dati del veicolo                                                                                         |                                                 |                                                                        |
|                                                                                                    | * MVS GRANDE PUNTO 5 DOOR 1.2Active                                                                      | Data Inizo Garar                                | 1213 21-07-2006                                                        |
| Per tornare alla                                                                                                    | Telaio 01101902                                                                                          | Limitation Garan                                | 013                                                                    |
| viquelizzazione presedente                                                                                            | * Terrison Tradester                                                                                     | Colore Este                                     | mo Junge Grey                                                          |
| visualizzazione precedente,                                                                                           | kan 1000                                                                                                 | Propriet.                                       | ANTONINO RUSSO                                                         |
| cliccare sul pulsante 📑                                                                                               |                                                                                                    |                                                 |                                                                        |
|                                                                                                    | - Charlester and Charlester and                                                                          | Verifica Campagne, Cuntratti a Limitazioni Gara | m224                                                                   |
|                                                                                                    | Campagne da Eseguite                                                                                     | Bost                                            | Beruine                                                                |
|                                                                                                    | S119 G.PUNTO T.T.INT                                                                                     | 51                                              | Dettaglio TechPlus                                                     |
|                                                                                                    | Lettere Best Service                                                                                     |                                                 |                                                                        |
|                                                                                                    |                                                                                                    | Esegur                                          | to                                                                     |
|                                                                                                    | Lattera Descrizione                                                                                      |                                                 |                                                                        |
|                                                                                                    | Eattere Descritione<br>F MODIFICA MANIGLIA                                                               | No                                              |                                                                        |
|                                                                                                    | Lattera Descrizione<br>F MODIFICA MANIGLIA A<br>H AGGIOR SOFTWARE CENTRAL                                | No                                              |                                                                        |
|                                                                                                    | Lattera Descrizione<br>F MODIFICA MANIGLIA A<br>H AGGIOR SOFTWARE CENTRAL<br>Contratti                   | Na<br>No                                        |                                                                        |
|                                                                                                    | Lattera Descrizione<br>F MODIFICA MANIGLIA A<br>H ADGEORISOFTWARE CENTRAL<br>Contrath                    | Na<br>Na                                        | Status Not Presso Access                                               |
SERVICE

#### 2.7 WorkshopOnLine (Best Service)

| MIRAFICEL MOTOL             • MENU         • Service, l'Aftersales in un cick! Supporto Tecnico FIAT LINK attivo: 800 99 11 13 - Nostro indifezzo e-mail: eservice@flat.com - INFO               • MENU         • Service, l'Aftersales in un cick! Supporto Tecnico FIAT LINK attivo: 800 99 11 13 - Nostro indifezzo e-mail: eservice@flat.com - INFO               • MENU         • Service, l'Aftersales in un cick! Supporto Tecnico FIAT LINK attivo: 800 99 11 13 - Nostro indifezzo e-mail: eservice@flat.com - INFO               • MENU         • DERKSHOPOILLINE         • Techellins         • Learn         • eLUM         • ePer         • ePlus         • eStici++         • Examiner         Temperte         •         • Temperte         •         • Examiner         •         •         • examiner         •         •         • examiner         •         •         • |                                                                                                    | Capo officero (01/07/2008)<br>STOR VILLAGE FINT GROUP ANTOMOBILES S.P.A.<br>Riscos Cattorico P                                                                      | Cliccando su "Dettaglio" l'utente<br>visualizza le lettere di Best Servic<br>per il veicolo in oggetto con i                                                                                                    |                                                                                                    |  |  |  |
|----------------------------------------------------------------------------------------------------|----------------------------------------------------------------------------------------------------|----------------------------------------------------------------------------------------------------|----------------------------------------------------------------------------------------------------|----------------------------------------------------------------------------------------------------|--|--|--|
| VEICOLO                                                                                                    |                                                                                                    |                                                                                                    | (Internet                                                                                                    | sequenti dettagli:                                                                                                    |  |  |  |
| Dati del veicolo<br>* MVS<br>Talao<br>VIV<br>* Targa<br>Km<br>Campagne da Eseguin                                                                                                    | 199.150.8<br>GA2NDE PUNTO 3 DOOR 1.2Active<br>Intation2<br>Accession<br>Intation2                                                            | Qata Inizio Garanzia<br>Limitazioni Garanzia<br>Colore Esterno<br>Ente Assegnazione/Verdita<br>Proprietario<br>Verifica Campagne, Contratti e Elimitazioni Gazadalo | 21 - 07 - 2006<br>Jungle Grey<br>0000001 ANDY HUGHES<br>ANTONINO RUSSO                                                                                                    | <ul> <li>- il tempo di lavorazione</li> <li>- i ricambi necessari</li> <li>- La quantità di ricambi</li> <li>- obbligatorietà dei ricambi</li> </ul> |  |  |  |
| Numero<br>5110                                                                                                    | Descrizione<br>G. FUNTO T. T. INT                                                                                                    | Best Serv<br>Si                                                                                                    | Retaglio ReTechPlus                                                                                                    |                                                                                                    |  |  |  |
| Limiti Goranzia<br>Storia Assistenziale<br>Data Intervento<br>D3/04/2008<br>TC::::::::::::::::::::::::::::::::::::                                                                                                    | Vendita al Meglio Codici spesa<br>Inconveniente Numero Compagna Descritio<br>41100 MOTORIN<br>Gruppo Seleconare I Construction<br>Seleconare | non ammessi Codici prezzo                                                                                                    | Dettaglio campages           Kn         Elenco lettere della Campagna           Lattera Descrizione         Tan           F         MOOIFICA MANIGLIA         2,01           H         AGGIOR.SOFTWARE         0,64 | Impo Ricambi Quantită Obbligatorio<br>20<br>20                                                                                                    |  |  |  |
|                                                                                                    |                                                                                                    |                                                                                                    | http://lk.goldups-eservice.flat.con/leservice_compaigns/in                                                                                                    | index.php?act=report@campaign_number=51.19%campaign_de 🐋 Local intranet                                                                              |  |  |  |
|                                                                                                    | Alfa Services                                                                                                    |                                                                                                    |                                                                                                    | PARTS & SERVICES                                                                                                    |  |  |  |

PROFESSIONAL

### 2.7 WorkshopOnLine (Integrazione con eTechPlus)

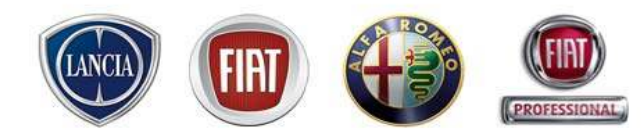

| (IIII) Tou Camara                                                                                                    | MIRAFICEL M                                                  | Capo (Micho) (02/07/2008)<br>OTOR VILLAGE FIAT GROUP AUTOMOBILES 5 P.A.<br>Hista Cartaneo A                                                                                                    |                                                                                            |
|----------------------------------------------------------------------------------------------------|--------------------------------------------------------------|----------------------------------------------------------------------------------------------------|--------------------------------------------------------------------------------------------|
| MENU Sefervice, l'Aftersales in un click! Supporto Tecnico FIAT LDM attivo: 800                                                                     | 99 11 13 - Nostro indirizzo e-mail: eservico@flat.com - INFO | 5                                                                                                    |                                                                                            |
|                                                                                                    | III3 PSIGI++ EXHIBIT Trapers                                 |                                                                                                    |                                                                                            |
|                                                                                                    |                                                              | Contract of the second second s                                                                                                    |                                                                                            |
| Dati del veicolo                                                                                                    | 0                                                            |                                                                                                    |                                                                                            |
| * MVS GRANDE PUNTO 5 DOOR 1.2Active                                                                                                    | Data Inizio Garanzia                                         | 21 - 07 - 2006                                                                                                    |                                                                                            |
| VIN (TAIPPODULITING)                                                                                                    | Colore Esterno                                               | Juncle Grev                                                                                                    |                                                                                            |
| * Targa Accomina                                                                                                    | Ente Assegnazione/Vendita                                    | 0000001 ANDY HUGHES                                                                                                    |                                                                                            |
| Km [1900                                                                                                    | Proprietano                                                  | ANTONINO RUSSO                                                                                                    |                                                                                            |
|                                                                                                    | Verifica Campagne, Contratti e Limitazioni Garanzia          |                                                                                                    |                                                                                            |
| Campagne da Eseguire                                                                                                    |                                                              |                                                                                                    |                                                                                            |
| Numero Descrizione                                                                                                    | Best Serv                                                    | ice                                                                                                    |                                                                                            |
| 5110 G.PUNTO T.T.INT                                                                                                    | si                                                           | Cettaglio CeTechPlus                                                                                                    |                                                                                            |
| Contratti                                                                                                    |                                                              |                                                                                                    |                                                                                            |
| Limitazioni Garanzia                                                                                                    |                                                              |                                                                                                    |                                                                                            |
| Dmiti Garanzia venoita ai Meglio Coolci spes                                                                                                    | a non ammessi Codici prezz                                   | o non ammessi                                                                                                    |                                                                                            |
| Stone Assistenziae<br>Data Intervento Inconveniente Numero Campagna Descriz                                                                         | G                                                            | 👔 💰 🖉 Centa 🧇 Preferiti 🖉 😭 .                                                                                                    | 2                                                                                          |
| 03/04/2008 4110D MOTOR                                                                                                    | IN SUSTROCOMINDO STERZO                                      |                                                                                                    |                                                                                            |
| Tempania ePer Gruppo Seledonare 💌 eLet                                                                                                    | Carcelandors Dick City () Afternales A                       | at.com/shech/spros.aspo/phD=fanE=18anD=008redE=1996                                                                                                    | nt D=1990000000ug=SuppoleertShtertSate=SprodD=SileetName=0002230.d7985ree=10245feideot1=6f |
|                                                                                                    | TECH                                                         |                                                                                                    |                                                                                            |
|                                                                                                    | 0012011                                                      |                                                                                                    | 👻 🖤 💭 🛒 🍬                                                                                  |
| Cliccare il pulsante "eTechPlus" r                                                                                                    |                                                              |                                                                                                    | Participal                                                                                 |
|                                                                                                    |                                                              |                                                                                                    | (eleise of                                                                                 |
| parte bassa della videata, per acc                                                                                                    | edere                                                        |                                                                                                    |                                                                                            |
| al sistema eTechPlus Saranno                                                                                                    | Reliner a Larrangeme                                         | References to a construction of the second second s | Abole                                                                                      |
|                                                                                                    |                                                              |                                                                                                    |                                                                                            |
| selezionati in automatico dal siste                                                                                                    | ma i 🛛 🔹                                                     |                                                                                                    |                                                                                            |
|                                                                                                    | 5. C                                                         |                                                                                                    |                                                                                            |
| dati dalla vattura ricorante. Dar                                                                                                    |                                                              |                                                                                                    |                                                                                            |
| dati della vettura ricercata. Per                                                                                                    | Marca Mad                                                    | ANCERIMO 1280 ANCERIMO                                                                                                    | seguenti perole                                                                            |
| dati della vettura ricercata. Per<br>visualizzare un ciclo operativo bas                                                                            | sterà                                                        | felle Notorizzaziese Ricerca le<br>NICEPUNTO 💌 128v 💌                                                                                                    | seguenti parole                                                                            |
| dati della vettura ricercata. Per<br>visualizzare un ciclo operativo bas                                                                            | sterà                                                        | lelle Motorizzaziese Ricerca le<br>NICEPLATO Y 12 By Y                                                                                                    | seguenti parole                                                                            |
| dati della vettura ricercata. Per<br>visualizzare un ciclo operativo bas<br>compilare il campo "Ricerca le se                                       | sterà<br>guenti                                              | lelle Motoritzeziewe Ricerca le<br>NICEPLATO Y 12.0v Y                                                                                                    | seguenti parole                                                                            |
| dati della vettura ricercata. Per<br>visualizzare un ciclo operativo bas<br>compilare il campo "Ricerca le se<br>parole" e cliccare "Avvia Ricerca" | sterà<br>guenti                                              | felle Motorizzeziese Ricerca le                                                                                                    | seguenti parole                                                                            |

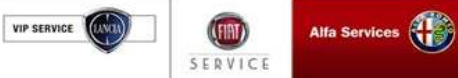

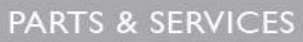

#### 2.8 CARICAMENTO CSI (Contenuti e vantaggi)

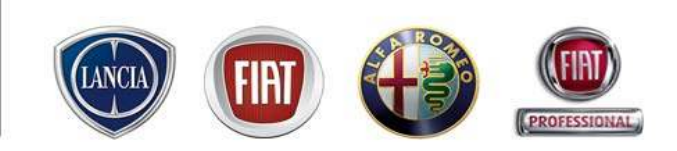

- Supporto per i Dealer nell'invio a FGA dei dati dei clienti in assistenza (fuori garanzia e garanzia) per l'ampliamento del campione intervistato per la Customer Satisfaction
- Supporto per l'invio dei dati ad FGA tramite eService anche ai Dealer che non utilizzano il sistema per la gestione della commessa
- Strumento per ottenere la misurazione della Customer Satisfaction anche per i clienti fuori garanzia

I dati relativi ai contatti da inviare sono resi disponibili su eService attraverso tre modalità:

- 1. In automatico da eService per tutte le commesse in stato "Consegnato"
- 2. Import dal DMS tramite file esterno
- 3. Inserimento manuale

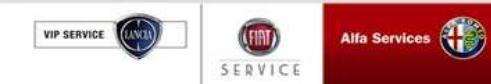

### 2.8 CARICAMENTO CSI (Percorso)

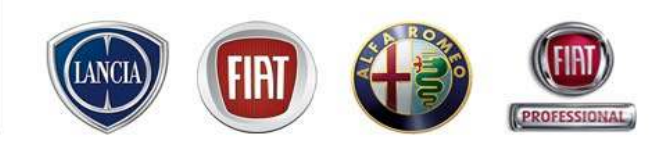

La funzione "Caricamento CSI" è disponobile al seguente percorso:

#### MENU' -> CSI -> CARICAMENTO CSI

| 🕙 MENU                 |                                  |
|------------------------|----------------------------------|
| Inizio                 |                                  |
| Lavagna prenotazione   | ienda Messaggi                   |
| Gestione commesse      | •                                |
| WorkshopOnLine         |                                  |
| Cambio Brand/Sede      |                                  |
| Area comunicazioni     |                                  |
| Clienti                | >                                |
| Configurazione sistema |                                  |
| Report Sedi Utente     |                                  |
| Ammin. e Finanza       | •                                |
| Dealer Report          | 1                                |
| Ricambi                | N AR                             |
| Report Totale Sedi     | ► 348                            |
| Link utili             |                                  |
| WebAPR                 |                                  |
| CSI                    | Caricamento CSI                  |
| Sondaggi eService      | Report CSI                       |
| Standard Monitor       | Minnill.                         |
| Lingua                 | •                                |
| LOG OUT                | $\boxtimes$                      |
| Chiudere               | $\blacksquare$ $\longrightarrow$ |

VIP SERVICE SERVICE

#### 2.8 CARICAMENTO CSI (Visualizzazione commesse da inviare)

Nella schermata "Commesse da inviare" è possibile visualizzare l'elenco delle commesse inserite e non ancora inviate.

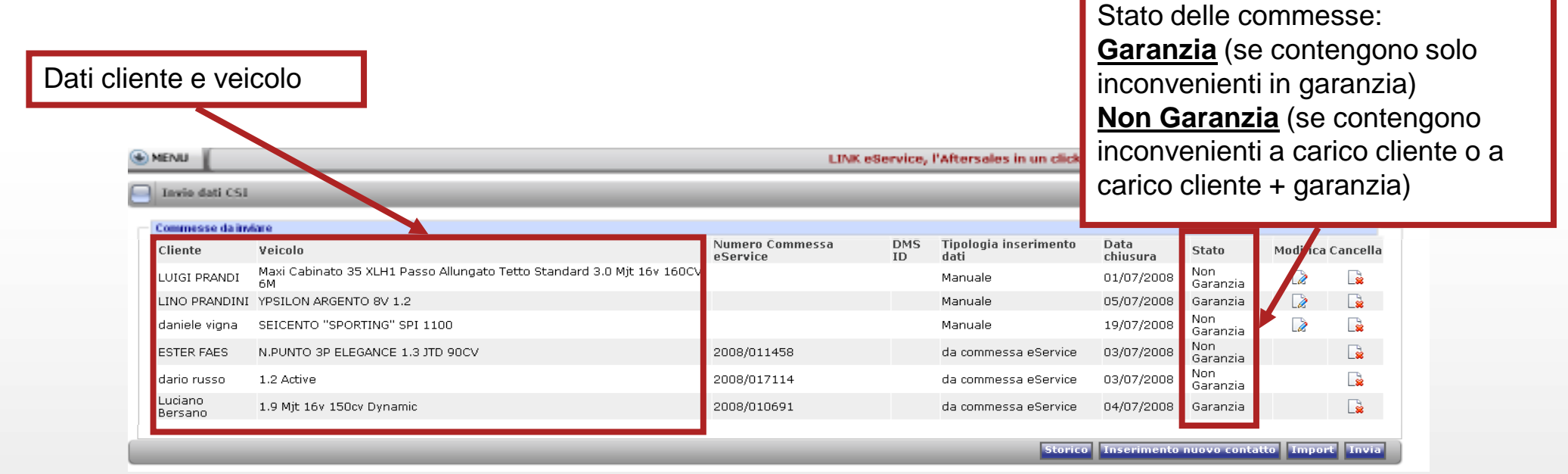

I dati mostrati sono:

1. Commesse gestite con eService in stato "Consegnato" (contraddistinte da un "Numero Commessa eService e non modificabili)

- 2. Commesse inserite manualmente per utenti che non utilizzano la gestione commessa di eService (modificabili)
- 3. Commesse importate da file esterno (contraddistinte da un "DMS ID" e non modificabili)

Tutte le commesse possono essere cancellate dall'elenco

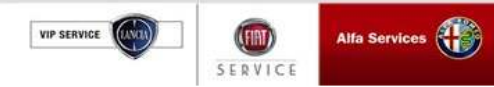

#### 2.8 CARICAMENTO CSI (Commesse gestite con eService)

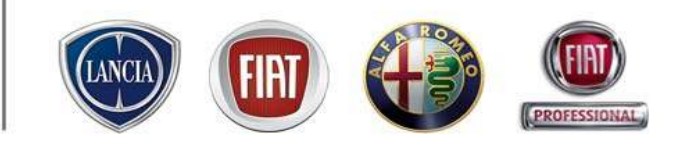

Tali commesse, presenti su eService in stato "Consegnato", sono visualizzate in automatico dal sistema nella videata "Commesse da inviare". Esse sono contraddistinte da uno specifico "Numero Commessa eService" ed in corrispondenza della colonna "Tipologia inserimento dati" è specificata la voce "da commessa eService"

| MENU             |                                                                              | LINK e                      | Service,  | l'Afterseles in un click!     | Supporte         | Tecnico FI                  | AT LINK at | tiv      |                            |
|------------------|------------------------------------------------------------------------------|-----------------------------|-----------|-------------------------------|------------------|-----------------------------|------------|----------|----------------------------|
| Invio dati CSI   |                                                                              |                             |           |                               |                  |                             |            |          | N.B. Saranno caricate      |
| Commesse da invi | are                                                                          |                             |           |                               |                  |                             |            |          | solo commesse in cui è     |
| Cliente          | Veicolo                                                                      | Numero Commessa<br>eService | DMS<br>ID | Tipologia inserimento<br>dati | Data<br>chiusura | State                       | Modifica   | Cancella |                            |
| LUIGI PRANDI     | Maxi Cabinato 35 XLH1 Passo Allungato Tetto Standard 3.0 Mjt 16v 160CV<br>OM |                             |           | Manuale                       | 01/07/2008       | Non<br>Garanzia             |            |          | stato inserito il numero d |
| LING PRANDINI    | YPSILON ARGENTO BV 1.2                                                       |                             |           | Manuale                       | 05/07/2008       | Garanzia                    |            |          |                            |
| daniele vigna    | SEICENTO "SPORTING" SPI 1100                                                 |                             |           | Manuale                       | 19/07/2008       | N <del>on</del><br>Garanzia |            |          | cellulare e/o l'indirizzo  |
| ESTER FAES       | N.PUNTO 3P ELEGANCE 1.3 JTD 90CV                                             | 2008/011458                 |           | da commessa eService          | 03/07/2008       | Non                         |            |          | amail dal rian attiva      |
| dario russo      | 1.2 Active                                                                   | 2008/017114                 |           | da commessa eService          | 03/07/2008       | Non<br>Garanzia             |            |          | email del rispettivo       |
| Bersano          | 1.9 Mjt 16v 150cv Dynamic                                                    | 2008/010691                 |           | da commessa eService          | 04/07/2008       | Garanzia                    |            | Là       | cliente                    |
|                  |                                                                              |                             |           | Storico                       | Inserimento      | nuovo contai                | tto Impor  | t Invia  | L                          |

Cliccando sulla specifica riga è possibile visualizzare tutti i dettagli della commessa (dati cliente, dati veicolo, dati appuntamento, inconvenienti, ricambi ecc.) che non possono essere modificati.

Inoltre, cliccando sul pulsante 📄 è possibile cancellare le commesse dall'elenco.

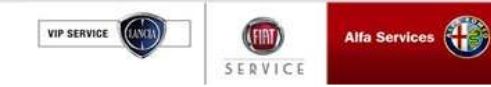

#### 2.8 CARICAMENTO CSI (Commesse inserite manualmente)

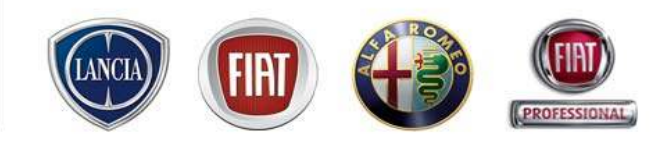

Tali commesse sono inserite nella videata "Commesse da inviare" dall'utente. Esse non sono contraddistinte da un "Numero Commessa eService" o un "DMS ID" ed in corrispondenza della colonna "Tipologia inserimento dati" è specificata la voce "Manuale"

| MENU               |                                                                        | LINK                        | eService, | l'Afterseles in un click!     | Supporto         | Tecnico FI/     | AT LINK at | tiv    |
|--------------------|------------------------------------------------------------------------|-----------------------------|-----------|-------------------------------|------------------|-----------------|------------|--------|
| Invio dati CSI     |                                                                        |                             |           |                               |                  |                 |            |        |
| Commesse da invi   | tare                                                                   |                             |           |                               |                  |                 |            |        |
| Cliente            | Veicolo                                                                | Numero Commessa<br>eService | DMS<br>ID | Tipologia inserimento<br>dati | Data<br>chiusura | Stato           | Modifica   | Cancel |
| LUIGI PRANDI       | Maxi Cabinato 35 XLH1 Passo Allungato Tetto Standard 3.0 Mjt 16v 160CV |                             |           | Manuale                       | 01/07/2008       | Non             |            |        |
| LINO PRANDINI      | YPSILON ARGENTO 8V 1.2                                                 |                             |           | Manuale                       | 05/07/2008       | Garanzia        |            |        |
| uaniele vigna      | SEICENTO SPORTING SPITIOU                                              |                             |           | Manuale                       | 19/07/2008       | Garanzia        | LÆ         |        |
| ESTER FAES         | N.PUNTO 3P ELEGANCE 1.3 JTD 90CV                                       | 2008/011458                 |           | da commessa eService          | 03/07/2008       | Non<br>Garanzia |            |        |
| dario russo        | 1.2 Active                                                             | 2008/017114                 |           | da commessa eService          | 03/07/2008       | Non<br>Garanzia |            |        |
| Luciano<br>Bersano | 1.9 Mjt 16v 150cv Dynamic                                              | 2008/010691                 |           | da commessa eService          | 04/07/2008       | Garanzia        |            |        |
|                    |                                                                        |                             |           |                               |                  |                 | _          |        |

Cliccando sul pulsante è possibile modificare i dati inseriti e aggiungere e/o cancellare lamentati Inoltre, cliccando sul pulsante è possibile cancellare le commesse dall'elenco

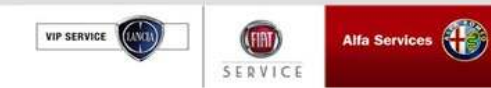

#### 2.8 CARICAMENTO CSI (Commesse inserite manualmente)

eservice@fiat.com -1

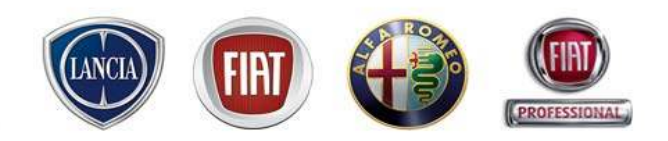

| e Commessa<br>æ | DMS<br>ID | Tipologia inserimento<br>dati | Data<br>chiusura | State           | Modifica | Cancella |
|-----------------|-----------|-------------------------------|------------------|-----------------|----------|----------|
|                 |           | Manuale                       | 01/07/2008       | Non<br>Garanzia |          |          |
|                 |           | Manuale                       | 05/07/2008       | Garanzia        |          |          |
|                 |           | Manuale                       | 19/07/2008       | Non<br>Garanzia |          |          |
| 11458           |           | da commessa eService          | 03/07/2008       | Non<br>Garanzia |          |          |
| 17114           |           | da commessa eService          | 03/07/2008       | nzia            |          |          |
| 10691           |           | da commessa eService          | 04/07/2008       | 1 nzia          |          |          |

SERVIC

MENU

 Cliccare il pulsante "Inserimento nuovo contatto", per attivare la videata che consente all'utente di inserire i dati da inviare
 Scegliere dal menù a tendina il sincom e la sede. Il sistema compila in automatico l'indirizzo
 Inserire i dati del veicolo proseguendo con la scelta tra i clienti associati

- o viceversa. Stessa logica dell'inserimento cliente/veicolo in prenotazione o accettazione immediata
- 4 Inserire la data di chiusura della commessa
- 5 Selezionare gli interventi
- 6 Selezionare la tariffa di manodopera (garanzia o fuori garanzia)
- 7 Cliccare il pulsante "Inserisci dati" per salvare i dati da inviare.

| N.B. 1 Nell'inserimento dati<br>cliente è obbligatorio scrivere<br><i>numero di cellulare e/o</i>                                | Inserimente asses contette           Dati Officiaa           Sincom - sede           D062230-000 v                                                                                                    | 2   |
|----------------------------------------------------------------------------------------------------|----------------------------------------------------------------------------------------------------|-----|
| <i>indirizzo email</i> del cliente                                                                                               | Veicele Veicele generica<br>Telaio Modello Terge Ricerca 3                                                                                                    |     |
| N.B. 2 Non è possibile<br>inserire una commessa<br>avente cliente/veicolo/data<br>chiusura uguali ad una<br>commessa già salvata | Cognome/Regione Sociale Nome Cognome/Regione Sociale Nome Ricerce  Dati commessa data chiusura commessa  Interventi O Beleziona tipo dinterventa  5  Cognome / Regione Sociale Nome Cognome / Ricerce  Cognome / Ricerce  Cogn | 6 7 |
|                                                                                                    |                                                                                                    |     |

#### 2.8 CARICAMENTO CSI (Commesse importate da file esterno)

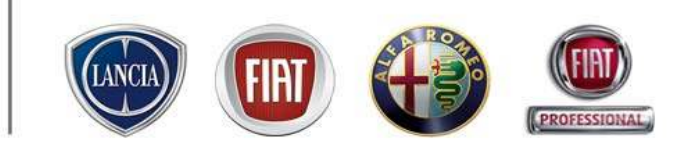

Tali commesse sono inserite dall'utente nella videata "Commesse da inviare" tramite caricamento da file esterno. Esse sono contraddistinte da un "DMS ID" ed in corrispondenza della colonna "Tipologia inserimento dati" è specificata la voce "Da file esterno"

| MENU ALL CENTI      | ER RICAMBI & ACCESSORI TEL. | 02.93776429              |            |                            |               |              |          |          |
|---------------------|-----------------------------|--------------------------|------------|----------------------------|---------------|--------------|----------|----------|
| Invio dati CSI      |                             |                          |            |                            |               |              |          |          |
| Commesse da inviare |                             |                          |            |                            |               |              |          | _        |
| Cliente             | Veicolo                     | Numero Commessa eService | DMS ID     | Tipologia inserimento dati | Data chiusura | Stato        | Modifica | Cancella |
| SANTINA RIZZINO     | 1.3 MJT 16V 70cv BlackLabel |                          | T 09753025 | Da file esterno            | 16/08/2007    | Garanzia     |          |          |
| dario russo         | 1.2 Dynamic MY 06           | 2008/017137              |            | da commessa eService       | 06/08/2008    | Non Garanzia |          | L        |

Tali dati non possono essere modificati dall'utente.

Inoltre, cliccando sul pulsante 📄 è possibile cancellare le commesse dall'elenco.

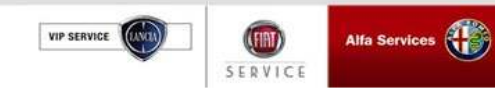

#### 2.8 CARICAMENTO CSI (Commesse importate da file esterno)

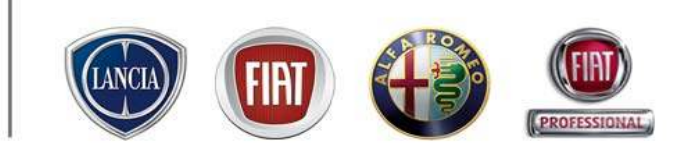

Funzione che permette di caricare i dati di commesse presenti su file in formato xml importato da DMS. I dati presenti nel file vengono caricati in eService e messi a disposizione per l'invio a FGA.

| LINK eService, l'Aftersales in un clic<br>Commessa DMS Tipologia inserimento<br>se ID dati<br>Manuale<br>Manuale<br>Manuale | kl Supporto Tecnico<br>Data<br>chiusura State<br>01/07/2008 Soranzi<br>05/07/2008 Soranzi<br>19/07/2008 Non<br>Geranzi                 | Modifica Cancella                                               | 1 Cliccare il tasto "In<br>2 Cliccare il tasto "Sf<br>3 Selezionare il file o<br>.xml secondo il tracco<br>- DMS) scaricabile d | nport" nella videata "C<br>foglia"<br>la importare. Esso do<br>iato (allineato ai fluss<br>a eService secondo il                                                                                                    | commesse da inviare"<br>vrà essere in formato<br>i di integrazione eService<br>sequente percorso: |
|----------------------------------------------------------------------------------------------------|----------------------------------------------------------------------------------------------------|-----------------------------------------------------------------|----------------------------------------------------------------------------------------------------|----------------------------------------------------------------------------------------------------|---------------------------------------------------------------------------------------------------|
| L1458 da commessa eService<br>17114 da commessa eService<br>10691 da commessa eService<br>stori                             | <ul> <li>03/07/2008 Non<br/>Garanzia</li> <li>03/07/2008 Garanzia</li> <li>04/07/2008 Garanzia</li> <li>04/07/2008 Garanzia</li> </ul> | ntatto                                                          | Menu→ Area comun<br>Varie comunicazioni<br>presenti lo schema c                                                                 | icazioni $\rightarrow$ Sistemi inf<br>ICT $\rightarrow$ RPM fuori gara<br>lel file (.xsd) ed un file                                                                                                    | formativi Fiat Auto→<br>anzia. Saranno anche<br>e di esempio.                                     |
| N.B. Saranno caricate<br>solo commesse in cui è<br>stato inserito <i>il numero</i><br><i>di cellulare e/o</i>               | Tinvin dati (%)                                                                                                    |                                                                 | 5 Cliccare il tasto "ap                                                                                                    | ori"<br>nport"<br>Sceptlere file                                                                                                    |                                                                                                   |
| <i>l'indirizzo email</i> del<br>rispettivo cliente                                                                          | Centractore da Indare<br>Climate<br>Santina Rizzino                                                                                    | E) TATTLAK - Marman Internet Ix<br>C Insport file and<br>Erogia |                                                                                                    | Cerca et Confe<br>Documenta and Sattings<br>Documenta<br>Decision<br>Decision<br>Decis | → ED CH EI+   P Hood   3 4                                                                        |
|                                                                                                    |                                                                                                    |                                                                 |                                                                                                    | Percene di lette Noeve file:<br>Tgas Nee Turs (rite (".")                                                                                                    | April April 1                                                                                     |

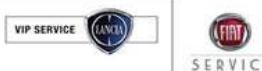

# 2.8 CARICAMENTO CSI (Commesse importate da file esterno)

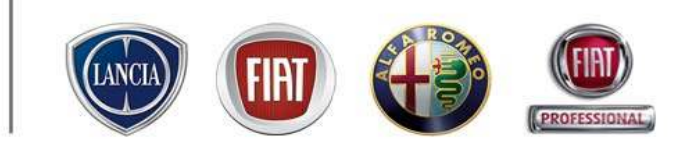

Se il caricamento del file avrà esito positivo, sarà visibile il seguente messaggio evidenziato in rosso:

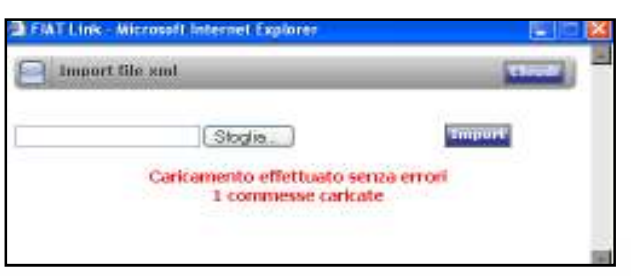

Non è possibile caricare lo stesso file più di una volte. In tal caso sarà visibile il seguente messaggio:

| FIAT Link - Microsoft Internet Explorer | 262          |
|-----------------------------------------|--------------|
| Import file xml                         | and a second |
| Stogie                                  | Timpurt      |
| File già caricato                       |              |
|                                         |              |
|                                         | 3            |

Nel caso in cui si commettano degli errori di caricamento sarà visibile il seguente messaggio con evidenza degli errori:

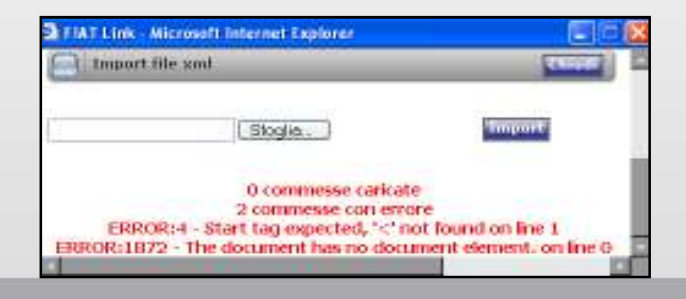

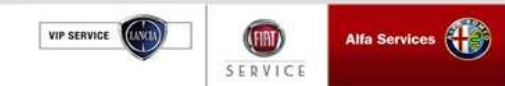

#### 2.8 CARICAMENTO CSI (Invio dati)

| LINK             | eService, | l'Aftersales in un click!     | Supporte         | Supporto Tecnico FIAT LINK att |          |          |  |  |
|------------------|-----------|-------------------------------|------------------|--------------------------------|----------|----------|--|--|
|                  |           |                               |                  |                                |          |          |  |  |
|                  |           |                               |                  |                                |          | _        |  |  |
| ) Commessa<br>20 | DMS<br>ID | Tipologia inserimento<br>dati | Data<br>chiusura | State                          | Modifica | Cancella |  |  |
|                  |           | Manuale                       | 01/07/2008       | Non<br>Garanzia                |          |          |  |  |
|                  |           | Manuale                       | 05/07/2008       | Garanzia                       |          |          |  |  |
|                  |           | Manuale                       | 19/87/2008       | Non<br>Garanzia                |          |          |  |  |
| 11458            |           | da commessa eService          | 03/07/2008       | Non<br>Garanzia                |          |          |  |  |
| 17114            |           | da commessa eService          | 03/07/2008       | Non<br>Garanzia                |          | -        |  |  |
| 10691            |           | da commessa eService          | 04/07/2008       | Garanzia                       |          | 1        |  |  |
|                  |           |                               |                  |                                |          |          |  |  |
|                  |           | Storico                       | Inserimento      | nuovo conta                    | tto Impo | Invia    |  |  |

Informativa Privacy - Microsoft Internet...

Le ricordiamo che al fine di consentire a FGA di utilizzare tali dati per la rilevazione della soddisfazione del servizio ricevuto in assistenza, è necessario che tali Clienti abbiamo espresso per iscritto il consenso al trattamento dei loro dati personali per tali scopi, apponendo apposita firma in calce alle clausule riportate sul Patto Chiaro Servizio e che copia di tale dichiarazione firmata sia conservata presso la sua Officina.

Nel caso in cui alcuni dei clienti presenti nella lista non abbiamo correttamente espresso il consenso al trattamento dei dati personali, tali dati non possono essere inviati a FGA, pertanto La invitiamo a rimuovere tali dati dalla lista rifiutando l'invio e agendo su apposita icona di cancellazione accanto al contatto interessato o di provvedere a reperire l'apposita autorizzazione del cliente.

Le ricordiamo, inoltre, che il modello ufficiale del Patto chiaro Servizio è a sua disposizione nell'Area Comunicazioni di Link eService, seguendo il percorso: Menù --> Area Comunicazioni-->Processi assistenziali-CSI --> Patto Chiaro Servizio.

Se desidera procedere con l'invio dei dati a FGA, prema "procedere", se desidera rimandare l'invio prema "annullare".

Annullare Procedere

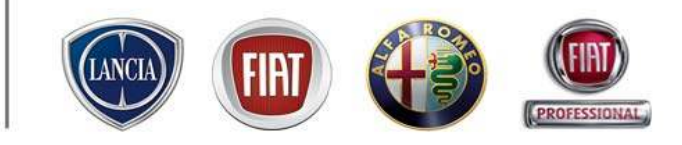

1 Cliccare il tasto "Invia" nella videata "Commesse da inviare"

2 Verrà visualizzato un pop up di rimando alla legge sulla privacy. Se si vuol procedere con l'invio, premere il tasto "Procedere", se si vuol rimandare l'invio, premere "Annullare"
3 Cliccando su "Procedere", i dati saranno inviati a FGA e scompariranno dalla videata. Inoltre sarà visualizzato un pop up che riassume:

- la data d'invio
- L'utente che ha effettuato l'invio
- Il numero totale dei contatti inviati

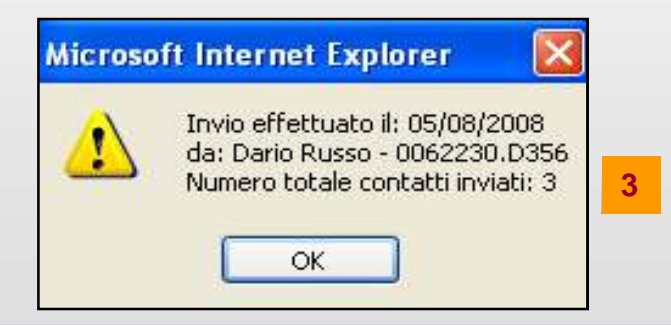

VIP SERVICE SERVICE

#### 2.8 CARICAMENTO CSI (Storico)

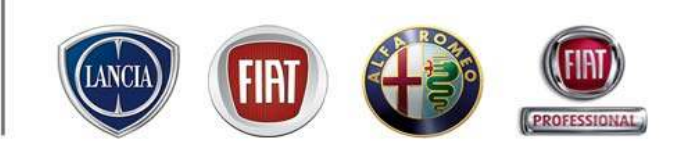

PARTS & SERVICES

Tale funzionalità consente di attivare la videata per la ricercare e visualizzazione dei contatti inviati o cancellati.

|               |           |                               |                  |                 |             | _      |
|---------------|-----------|-------------------------------|------------------|-----------------|-------------|--------|
| Commessa<br>e | DMS<br>ID | Tipologia inserimento<br>dati | Data<br>chiusura | State           | Modifica Ca | ncelle |
|               |           | Manuale                       | 01/07/2008       | Non<br>Garanzia |             |        |
|               |           | Manuale                       | 05/07/2008       | Garanzia        |             |        |
|               |           | Manuale                       | 19/07/2008       | Non<br>Garanzia |             |        |
| 1458          |           | da commessa eService          | 03/07/2008       | Non<br>Garanzia |             |        |
| 7114          |           | da commessa eS                | 03/07/2008       | Non<br>Garanzia |             |        |
| 10691         |           | da commessa eS                | 04/07/2008       | Garanzia        |             |        |

1 Cliccare il tasto "Storico" nella videata "Commesse da inviare" 2 Impostare i parametri di ricerca (cliente, veicolo, commessa, intervallo temporale, stato dei contatti:eliminati, inviati o tutti, ecc.) e cliccare il tasto "Ricerca". Il tasto "Cancella" permette di eliminare i filtri inseriti 3 Vengono visualizzati i contatti che soddisfano i filtri impostati. E' possibile cliccare su ciascuna riga per vedere i dettagli dei contatti

| Storice              |                                     | _               |                 | _        | _      |                            |                               |                    |
|----------------------|-------------------------------------|-----------------|-----------------|----------|--------|----------------------------|-------------------------------|--------------------|
| Imposta parametri di | ricerca                             |                 |                 |          |        |                            |                               |                    |
| Cognome:             |                                     | Telaio/Modello: |                 |          | Det    | a da:                      |                               | Date e:            |
| Nome:                |                                     | Targa:          |                 |          | Stat   | to contatti:               | Tutti 💌                       | ID<br>officeration |
|                      |                                     | _               | _               |          | _      |                            | Tutti<br>Eliminati<br>Inviati | Scerca Cance       |
| Cliente              | Veicolo                             |                 | Vumero commessa | eService | DMS ID | Tipologia inserimento dati | Data chiusura                 | Tipologia manodope |
| fabrizio simoni      | 147 SP 1.9 JTD 16V DISTINCTIVE      |                 |                 |          |        | Manuale                    | 17/07/2008                    | Fuori Garanzia     |
| alfonso rossi        | N.DUCATO 15 Q.LI LASTR, JTD 230     | 1               |                 |          |        | Manuale                    | 18/07/2008                    | Garanzia           |
| dario russo          | 147 5P 1.9 JTD 16V DISTINCTIVE      |                 |                 |          |        | Manuale                    | 25/07/2008                    | Garanzia           |
| dario russo          | 147 5P 1.9 JTD 16V DISTINCTIVE      |                 |                 |          |        | Manuale                    | 01/08/2008                    | Fuori Garanzia     |
| andrea verdi         | N.PUNTO 70 JTD 3P ACTIVE            |                 |                 |          |        | Manuale                    | 01/08/2008                    | Fuori Garanzia     |
| dario russo          | 1.2 Dynamic MY 06                   |                 |                 |          |        | Manuale                    | 01/08/2008                    | Fuori Garanzia     |
| LINO PRANDINI        | 1.2 Natural Power Dynamic           |                 |                 |          |        | Manuale                    | 01/08/2008                    | Fuori Garanzia     |
| andrea rossi         | 1.3 MJT 16V 75CV DYNAMIC            |                 |                 |          |        | Manuale                    | 07/08/2008                    | Fuori Garanzia     |
| Lino Prandi          | VPSILON ARGENTO 8V 1.2              |                 | 2008/017125     |          |        | da commessa eService       | 06/07/2008                    | Fuori Geranzia     |
| dario russo          | NEW PUNTO 1.2 SVALVE ACTIVE S       | 000R. :         | 2008/017142     |          |        | da commessa eService       | 06/07/2008                    | Garanzia           |
|                      | a matter and a second second second |                 | 0000/010401     |          |        | da companya aCapuica       | 07/07/2000                    | Cataonia           |

VIP SERVICE

### 2.9 Report CSI (Percorso)

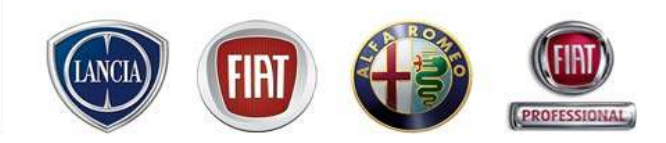

La funzione "Report CSI" è disponobile al seguente percorso:

#### MENU' -> CSI -> Report CSI

| 🕙 MENU                 |          |        |           |
|------------------------|----------|--------|-----------|
| Inizio                 |          |        |           |
| Lavagna prenotazione   |          | ienda  | Messaggi  |
| Gestione commesse      | ۲        |        |           |
| WorkshopOnLine         |          |        |           |
| Cambio Brand/Sede      |          |        | -         |
| Area comunicazioni     |          | -      |           |
| Clienti                |          |        |           |
| Configurazione sistema | ٠        |        | 1-        |
| Report Sedi Utente     | ۲        |        | -         |
| Ammin. e Finanza       | ٠        | 1      | -         |
| Dealer Report          |          | 1      | 1/        |
| Ricambi                |          | 1      |           |
| Report Totale Sedi     | ٠        |        |           |
| Link utili             |          | - NI   | -         |
| WebAPP                 | 1        |        |           |
| CSI                    | •        | arican | nento CSI |
| Sondaggi eService      |          | Report | CSI       |
| Standard Monitor       | -        | 100    |           |
| Lingua                 |          | -      | 9         |
| LOG OUT                | $\times$ | 5      | $\sim$    |
| Chiudere               |          | ~      | $\sim$    |

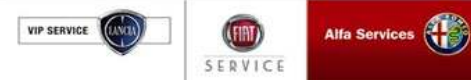

#### 2.9 Report CSI (Contenuti)

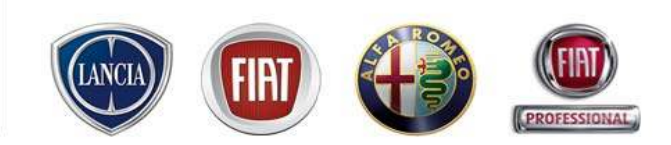

La funzionalità permette di estrarre un report di trasmissione, esportabile in Excel, contenente:

- Data di invio contatti
- Sincom
- Username e nome e cognome dell'utente che ha effettuato l'invio
- Numero totale di contatti inviati
- Numero di contatti inviati in GARANZIA
- Numero di contatti inviati FUORI GARANZIA

La concessionaria ha la possibilità di visualizzare tali informazioni anche per la sua sottorete e di aggregagarne i totali

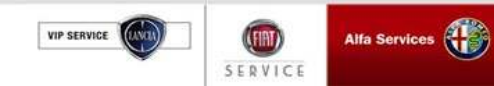

#### 2.9 Report CSI (Filtri di ricerca)

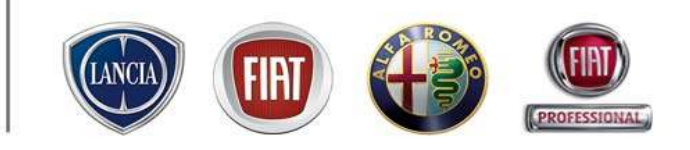

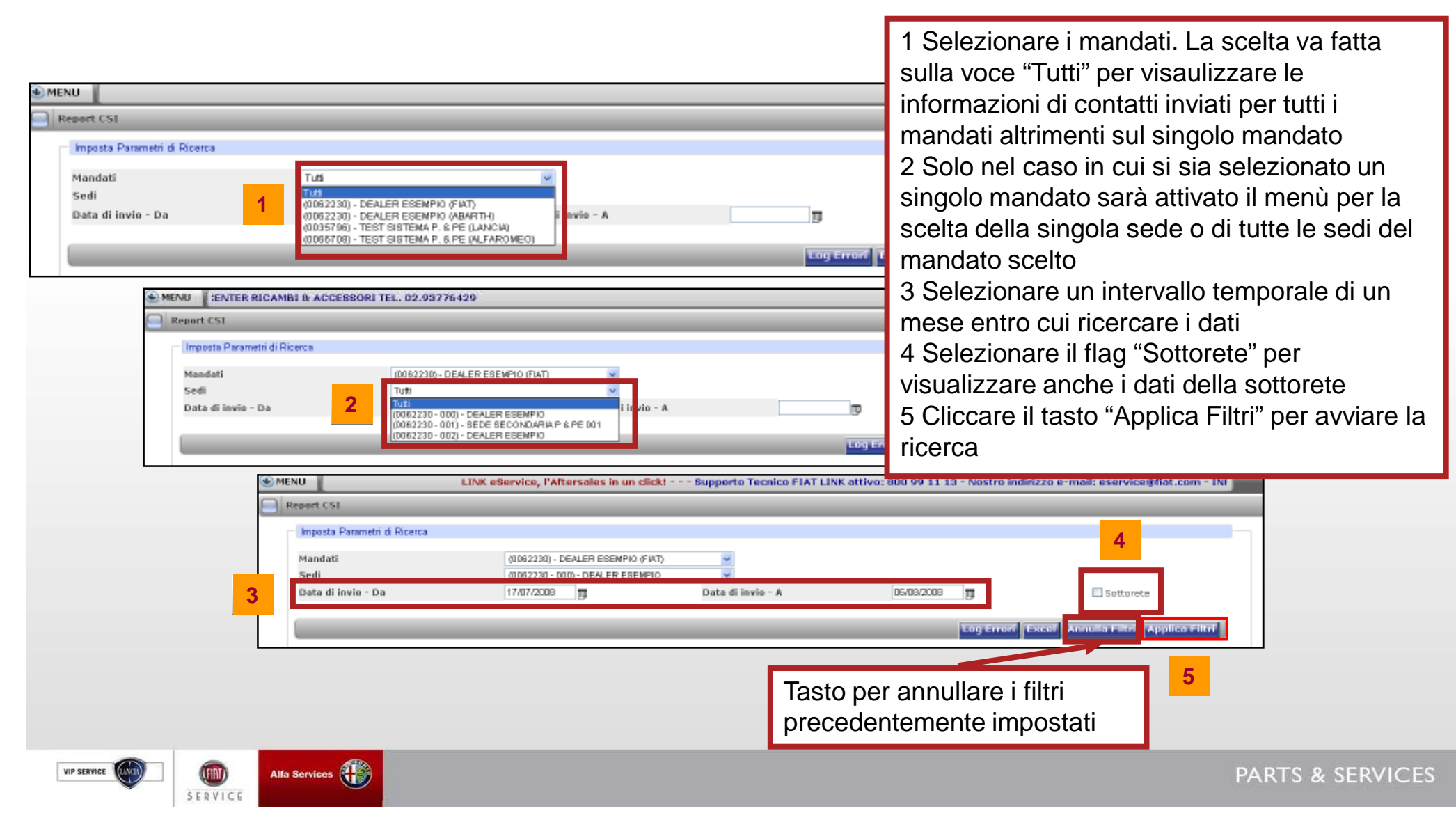

#### 2.9 Report CSI (Risultati della ricerca)

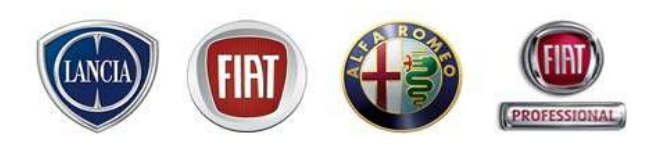

inviati dalla sottorete

In base ai filtri di ricerca impostati, il sistema propone diversi risultati. Di seguito alcuni esempi:

Esempio 1 - Filtri: Mandati = Tutti; Sede = non attivo; Sottorete = fleggato

| eport CSI                                                                                                    |                                                                     |                                  |                                                              |                                      |                                                              |   | effettuati nell'arco                                                         |
|----------------------------------------------------------------------------------------------------|---------------------------------------------------------------------|----------------------------------|--------------------------------------------------------------|--------------------------------------|--------------------------------------------------------------|---|------------------------------------------------------------------------------|
| Imposta Parametri di Ricerca<br>Mandati<br>Sedi<br>Data di invio - Da                                                                   | Tuti V<br>Tuti V<br>17/07/2008                                      | D                                | V<br>Data di invio - A                                       | DE-03/2003                           | 🗹 Sottorete                                                  |   | temporale selezionato,<br>sia dalla rete di primo                            |
|                                                                                                    |                                                                     |                                  |                                                              | Log Error Exc                        | Sa Annua rata Applica rita                                   |   | livello che dalla sottoret                                                   |
| Elenco Inii<br>Date                                                                                                    | Sincom                                                              | Utente                           | Num Invi                                                     | ati In Garanzia                      | Fuori Garanzia                                               |   | livello che dalla sottoret                                                   |
| Elenca Invii<br>Data<br>2008-08-04                                                                                                    | Sincom<br>0062230                                                   | Utente                           | Num Invi<br>+                                                | sti In Gerenzie                      | Fuori Garanzia<br>4                                          |   | livello che dalla sottoret                                                   |
| Elenco Invii<br>Date<br>2008-08-04<br>2008-08-04<br>2008-08-05<br>2008-08-06                                                            | Sincom<br>0062230<br>0062230<br>0062230<br>0062230                  | Utente<br>0062230.D011           | Num Invi<br>4<br>0<br>3<br>3                                 | ti In Garanzie<br>5<br>2             | Fuori Garanzie<br>4<br>1<br>1                                |   | livello che dalla sottoret                                                   |
| Elenco Invi<br>Date<br>2008-09-04<br>2008-09-04<br>2008-09-05<br>2009-09-05<br>2009-09-05<br>Totale In                                  | Sincon<br>0062230<br>0062230<br>0062230<br>0062230                  | Utente<br>0062230.D011           | Num Invi<br>4<br>8<br>3<br>9<br>10t in Garanzia              | ti In Garanzie<br>3<br>2<br>Fu       | Fuori Garanzia                                               | ł | Iivello che dalla sottoret                                                   |
| Elenco Invi<br>Date<br>2008-09-04<br>2008-09-04<br>2008-09-05<br>2008-09-05<br>2008-09-05<br>2008-09-05<br>Totale In<br>16<br>Totale Da | Sincom<br>002230<br>0062230<br>0062230<br>0062230                   | Utente<br>0062230.D011<br>T<br>T | Num Invi<br>6<br>3<br>ot in Garanzia<br>10<br>ot in Garanzia | ti In Garanzie<br>5<br>2<br>2<br>Fu  | Fuori Garanzia<br>6<br>of Garanzia                           | ľ | livello che dalla sottoret<br>Totale globale dei<br>contatti inviati, totale |
| Elenco Invii<br>Date<br>2008-08-04<br>2008-08-04<br>2008-08-05<br>2008-08-05<br>2008-08-05<br>Totale In<br>16<br>Totale Do<br>16        | Sincom<br>0062230<br>0062230<br>0062230<br>0062230<br>viati<br>aler | Utente<br>0062230.D011<br>T<br>T | tot in Garanzia<br>10<br>10<br>10                            | ti In Garanzie<br>5<br>2<br>Fu<br>Fu | Fuori Garanzia<br>6<br>ori Garanzia<br>6<br>of Garanzia<br>6 |   | livello che dalla sottoret<br>Totale globale dei<br>contatti inviati, totale |

Esempio 2 - Filtri: Mandati = Fiat; Sede = 000; Sottorete = non fleggato

| MEN | NU Briat.com - INFO COMM                                                                     | IERCIALE: CALL CEN                                   | ITER RICAMBI & ACCESSORI TEL.                                 | 02.93776429               |                         |                                      |                                                                                                    |
|-----|----------------------------------------------------------------------------------------------|------------------------------------------------------|---------------------------------------------------------------|---------------------------|-------------------------|--------------------------------------|----------------------------------------------------------------------------------------------------|
| R   | eport CSI                                                                                    |                                                      |                                                               |                           |                         |                                      |                                                                                                    |
|     | Imposta Parametri di Ricenca<br>Mendeti<br>Sedi<br>Data di invio - De<br>Elenco Invi<br>Data | (0062230- 0<br>(0062230 - 0<br>17/07/2008<br>Sincern | DEALER ESEMPIO (FIAT) V<br>100) - DEALER ESEMPIO V<br>Deta di | invio - A<br>Numi Inviati | 06.08/2008 D            | Sottorate                            | Dati dei singoli invii<br>effettuati nell'arco<br>temporale selezionato,<br>per il mandato/sede<br>selezionati |
|     | 2008-08-04<br>2008-08-04<br>2008-08-05<br>2008-08-05<br>2008-08-06<br>Tetale Deale<br>14     | 0062230<br>0062230<br>0062230<br>0062230             | 0062230.D011<br>Tot in Gar<br>8                               | 4<br>6<br>1<br>3<br>amzia | 0<br>5<br>1<br>2<br>Fee | 4<br>1<br>0<br>1<br>ri Garanzia<br>6 | Totale contatti inviati dalla<br>sede selezionata                                                              |
|     | Alfa Services                                                                                | <b>)</b>                                             |                                                               |                           |                         |                                      | PARTS & SERVICES                                                                                               |

#### 2.9 Report CSI (Esportazione dati)

SERVICE

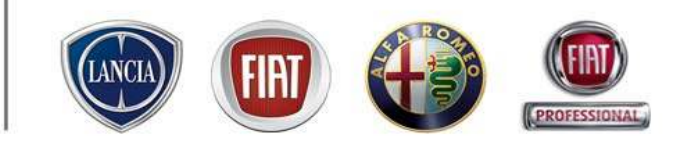

Cliccando sul tasto "Excel", il sistema consente di esportare in Excel i dati di invio estratti:

| poste Parametri di Ricerca |                    |                     |              |              |                                         | 1                           |                               |                                     |
|----------------------------|--------------------|---------------------|--------------|--------------|-----------------------------------------|-----------------------------|-------------------------------|-------------------------------------|
| ndeti                      | (0062230) - DE     | ALER ESEMPIO (FIAT) |              |              |                                         |                             |                               |                                     |
| di                         | (0062230 - 000     | i) - DEALER ESEMPIO |              |              |                                         |                             |                               |                                     |
| ta di invio - Da           | 17/07/2008         | Deta di             | invio - A    | 06.06/2008   | Sottorete                               |                             |                               |                                     |
|                            |                    |                     |              | Log Error E  | ccel 🕴 nnulle Filtri 🛛 Applica Filtri   |                             |                               |                                     |
|                            |                    |                     |              |              |                                         |                             |                               |                                     |
| lenco Invii                | Closen             | literate            | hime Terrist | To Conseals  | Freed Contents                          |                             |                               |                                     |
| 2008-08-04                 | 0062230            | Otente              | 4            | III Geranzia | 4                                       |                             |                               |                                     |
| 2008-08-04                 | 0062230            |                     | 6            | 5            | 1                                       |                             |                               |                                     |
| 2008-08-06<br>2008-08-06   | 0062230<br>0062230 | 0062230.D011        | 1<br>3       | 1<br>2       | 0<br>1                                  |                             |                               |                                     |
| Totale Deale               | r                  | Tot in Gar          | anzia        | F            | uori Garanzia                           |                             |                               |                                     |
| 14                         |                    | 8                   |              |              | <ul> <li>Intervice.fit</li> </ul>       | at.com/eservice_reserv      | stion/indexCSI.php?action     | -OrespArea-COrespZona Mic           |
|                            |                    |                     |              |              | File Modifica Visualizza Ina            | siso Fornato Strumenti      | Dati Vala Preferiti ?         |                                     |
|                            |                    |                     |              |              | G 1000 - 🔘 - 🖹                          | 😫 🐔 🔎 Centa 🕚               | 🚖 Preferiti 🚱 🎹 🔓             | 3 · 🌡 🖂 🛄 🕄 🛍 🕻                     |
|                            |                    |                     |              |              | Discharge http://k.gold-enerview        | fat.con(aservice_repervatio | n/indexCSLphp?action=Brespire | as=OSrequizona=OSact=eccellarade=re |
|                            |                    |                     |              |              | G34 • 🔎                                 |                             |                               |                                     |
|                            |                    |                     |              |              | A                                       | 8 C                         | DE                            | F O H                               |
|                            |                    |                     |              |              | 1 ×                                     |                             |                               |                                     |
|                            |                    |                     |              |              | -                                       |                             |                               |                                     |
|                            |                    |                     |              |              | 4                                       |                             |                               |                                     |
|                            |                    |                     |              |              | 5 DEALER ESEMPIO                        |                             |                               |                                     |
|                            |                    |                     |              |              | 6 MERZ20 TEST 080230 SEDE 0             | 80                          |                               |                                     |
|                            |                    |                     |              |              | 7 WWO (TO) TOMWAD                       |                             |                               |                                     |
|                            |                    |                     |              |              | 8 14.19-1911-5                          |                             |                               |                                     |
|                            |                    |                     |              |              | G Printingen                            |                             |                               |                                     |
|                            |                    |                     |              |              | 11 Data                                 | Sincom Utente               | Nom Iniati In Garanzia        | Fuori Garanzia                      |
|                            |                    |                     |              |              | 12 04/08/20                             | 08 62230                    | 0                             |                                     |
|                            |                    |                     |              |              | 13 04/08/20                             | 08 82238                    | 0                             |                                     |
|                            |                    |                     |              |              | 14 05/08/20                             | 08 62230                    | 0                             |                                     |
|                            |                    |                     |              |              | 15 06/08/20                             | 06 62230 0062230 D01        | 1 0                           |                                     |
|                            |                    |                     |              |              | 15                                      | 17.1.1                      | le io                         | <del></del>                         |
|                            |                    |                     |              |              | 1 1 1 1 1 1 1 1 1 1 1 1 1 1 1 1 1 1 1 1 | Lot in Gatanz               | ia in uon Garatiz             |                                     |
|                            |                    |                     |              |              | 19                                      |                             |                               | 10                                  |
|                            |                    |                     |              |              | 18                                      | 0                           | 0                             | 0                                   |
|                            |                    |                     |              |              | 18<br>19<br>20                          | 0                           | 0                             | 0                                   |

SERVICE

#### 2.9 Report CSI (Log Errori)

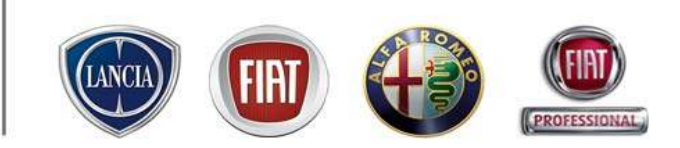

Attraverso il tasto "Log Errori" viene estratto un file in Excel in cui sono riportati i log relativi ai dati che il sistema non è riuscito ad importare con la funzione di Import da file esterno

| ME | NU Sfiet.com - INFO CO       | OMMERCIALE: CALL CENT | TER RICAMBI & ACCESSORI T | EL. 02.93776429 |             |                                                                        |                                                                                                    |              |
|----|------------------------------|-----------------------|---------------------------|-----------------|-------------|------------------------------------------------------------------------|----------------------------------------------------------------------------------------------------|--------------|
|    | leport CSI                   |                       |                           |                 |             |                                                                        |                                                                                                    |              |
|    | Imposte Parametri di Ricerca |                       |                           |                 |             |                                                                        |                                                                                                    |              |
|    | Mandati                      | (0062230) - D         | EALER ESEMPIO (FIAT)      | ×               |             |                                                                        |                                                                                                    |              |
|    | Sedi                         | (0062230 - 00         | 0) - DEALER ESEMPIO       | ~               |             |                                                                        |                                                                                                    |              |
|    | Date di invio - De           | 17/07/2008            | Dat Dat                   | a di invio - A  | 06/08/2008  | Sottorete                                                              |                                                                                                    |              |
|    |                              |                       |                           |                 | Log Errori  | ccel Annulla Filtri Applica Filtri                                     |                                                                                                    |              |
|    |                              |                       |                           |                 |             |                                                                        |                                                                                                    |              |
| 1  | Elenco Invii                 |                       |                           |                 |             |                                                                        |                                                                                                    |              |
|    | Data                         | Sincom                | Utente                    | Num Inviati     | In Garanzia |                                                                        |                                                                                                    |              |
|    | 2008-08-04                   | 0062230               |                           | 4               | 0           | 6 INDIBIZZO TEST 0062230 SEDE 000                                      |                                                                                                    |              |
|    | 2008-08-04                   | 0062230               |                           | 6               | 5           | 7 10100 (TO) TORINO<br>7 Tel : 011-1111111 - Fax : 011-999999999       |                                                                                                    |              |
|    | 2008-08-05                   | 0062230               | 0062220 D011              | 1               | 1           | 9 PI: 07973780013                                                      |                                                                                                    |              |
|    | 2000-00-00                   | 0002230               | 0002230.0011              | 3               | 2           | 10                                                                     |                                                                                                    |              |
|    | Totalo D                     | i o a lor             | Tot in                    | Carapaia        | -           | uori Carana d41d8cd9 Nuovo Documento d                                 | li testo (4)                                                                                                    |              |
|    | 14                           | ediel                 | Tot III                   | 8               | F           |                                                                        | 04/08/2008 15.02 0 1                                                                                                    |              |
|    | 11                           |                       |                           | 5               |             | 13 Lista errori<br>14 ERBOR 1872 - The document h                      | as no document element, on line 0                                                                                                    |              |
|    |                              |                       |                           |                 |             | 15 Nome File                                                           | Data Caricamento RO Totali[923169] RO in errore[923170]                                                                                                    |              |
|    |                              |                       |                           |                 |             | 08cdf80f_Nuovo_Documento_di_                                           | _testo_(4).x                                                                                                    |              |
|    |                              |                       |                           |                 |             | 17 Lista errori                                                        | 0400/2000 10:00 0 2                                                                                                    |              |
|    |                              |                       |                           |                 |             | 18 ERROR:4 - Start tag expected,                                       | rot found on line 1</td <td></td>                                                                                                    |              |
|    |                              |                       |                           |                 |             | 20 Nome File                                                           | Data Caricamento RO Totali[923169] RO in errore[923170]                                                                                                    |              |
|    |                              |                       |                           |                 |             | 19317618_1877-                                                         |                                                                                                    |              |
|    |                              |                       |                           |                 |             | 21 EsempioCommessaCSI_V3.xml                                           | I 04/08/2008 15.05 0 22                                                                                                    |              |
|    |                              |                       |                           |                 |             | ERROR:1868 - Element "http://d                                         | dmsmanagerservice}Commessa': The attribute 'IDCOMMESSADMS' is                                                                                                    |              |
|    |                              |                       |                           |                 |             | 23 required but missing, on line 4                                     | designed and the construction of the second second s |              |
|    |                              |                       |                           |                 |             | 24 attribute 'CUSTOMERIDESERVI                                         | ICE' is not allowed. on line 6                                                                                                    |              |
|    |                              |                       |                           |                 |             | ERROR:1866 - Element "(http://d                                        | dmsmanagerservice)Customer', attribute 'CODCONTACTTYPE': The attribute                                                                                                    |              |
|    |                              |                       |                           |                 |             | ERROR:1866 - Element "http://                                          | owed, on line 6<br>dmsmanagerservice)Customer', attribute 'OWNER'; The attribute 'OWNER' is                                                                                                    |              |
|    |                              |                       |                           |                 |             | 26 not allowed. on line 6                                              |                                                                                                    |              |
|    |                              |                       |                           |                 |             | 27 LASTNAME' is not allowed on I                                       | dmsmanagerservice;Customer, attribute "LASTNAME". The attribute                                                                                                    |              |
|    |                              |                       |                           |                 |             | ERROR:1866 - Element "(http://                                         | dmsmanagerservice)Customer', attribute 'STREETADDRESS': The attribute                                                                                                    |              |
|    |                              |                       |                           |                 |             | 28 'STREETADDRESS' is not allow<br>ERBOR 1866 - Element (http://       | /ed. on line 6<br>dmsmanagerservice)Customer' attribute 'ZIP' The attribute 'ZIP' is not                                                                                                    |              |
|    |                              |                       |                           |                 |             | 29 allowed. on line 6                                                  |                                                                                                    |              |
|    |                              |                       |                           |                 |             | BRROR:1866 - Element {http://i                                         | dmsmanagerservice)Customer', attribute 'CITY': The attribute 'CITY' is not                                                                                                    |              |
|    |                              |                       |                           |                 |             | ERROR:1866 - Element {http://d<br>not allowed. on line 6               | dmsmanagerservice}Customer', attribute 'REGION': The attribute 'REGION' is                                                                                                    |              |
|    |                              |                       |                           |                 |             | ERROR:1866 - Element '{http://u<br>32 'COUNTRY' is not allowed. on lin | dmsmanagerservice}Customer', attribute 'COUNTRY': The attribute<br>ne 6                                                                                                    |              |
|    |                              |                       |                           |                 |             | ERROR: 1866 - Element '(http://                                        | dmsmanagerservice)Customer', attribute 'PRIMARYPHONENUMBER': The                                                                                                    |              |
|    |                              |                       |                           |                 |             | Attribute MOBILEPHONENUME                                              | Marshanagerservice):Customer', attribute 'MOBILEPHONENUMBER': The<br>BER' is not allowed, on line 5                                                                                                    |              |
|    |                              |                       |                           |                 |             |                                                                        |                                                                                                    |              |
| [  | VIP SERVICE                  | (III) Alfa Servi      | ices                      |                 |             |                                                                        | PART                                                                                                    | S & SERVICES |

#### 2.10 Clienti in Accettazione (Percorso)

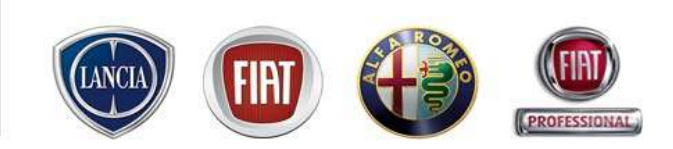

La funzione "Clienti in Accettazione", "Report Clienti in Accettazione", "Configurazione Clienti in Accettazione" sono disponobili al seguente percorso:

MENU' -> Clienti

| Link 🕲 ser                  | V  | iсе<br><sub>в4.3.2.3</sub>             |
|-----------------------------|----|----------------------------------------|
| MENU CESSORI TEL            |    | 02/44412666                            |
| Inizio                      |    |                                        |
| Lavagna prenotazione        |    | essaggi Personali 🔰 Comunicazioni no   |
| Gestione commesse           | ►  |                                        |
| WebCar                      | ►  | Abbonamenti                            |
| Preventivi                  | ►  |                                        |
| WorkshopOnLine              |    |                                        |
| Cambio Brand/Sede           |    | La sua utenza è abili                  |
| Area comunicazioni          |    | La sua utenza è abili                  |
| Clienti                     | ►  | Ricerca Clienti                        |
| configurazione sistema      | _  | Inserisci nuovo Cliente                |
| Forum                       | _  | Clienti in Accettazione                |
| Ammin. e Finanza            | _  | Report Clienti in Accettazione         |
| Ricambi                     | _  | Configurazione Clienti in Accettazione |
| Dealer Report               | F  | ATTENZIONEI: CO                        |
| Report Sedi Utente          | •  |                                        |
| Report Totale Sedi          | •  | Messangi Per                           |
| Link utili                  |    |                                        |
| WebAPR                      |    | 1                                      |
| Danni da trasporto          | •  |                                        |
| CSI                         | •  | Ufferte Comr                           |
| Richiesta di Trasformazione |    |                                        |
| Sondaggi eService           |    |                                        |
| Standard Monitor            |    | GREEN CHECK                            |
| Lingua                      | ►  |                                        |
| LOG OUT                     | X  | 3                                      |
| Chiuder                     | e⊠ | S                                      |
|                             |    |                                        |

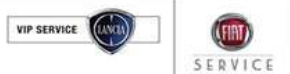

#### 2.10 Clienti in Accettazione

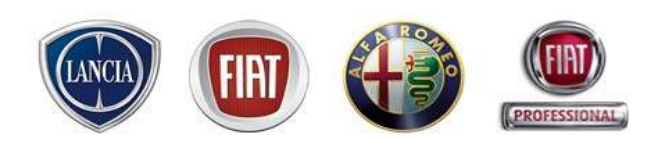

Richiamando la funzione "Clienti in accettazione", si accede alla maschera nella quale sono visualizzati

gli appuntamenti della giornata in corso, suddivisi in:

- Clienti con prenotazione
- Clienti senza prenotazione

|                        |                                                      | Data: 16-1                      | -2008              |                    |                        |                         |               |               |         | Est                          | ludi Accolti | 2 |
|------------------------|------------------------------------------------------|---------------------------------|--------------------|--------------------|------------------------|-------------------------|---------------|---------------|---------|------------------------------|--------------|---|
| Coda C                 | lienti con Pre                                       | enotazione                      |                    | ntardo 4           | ttesa                  | Cliente                 |               | Targa         | Modello | Accettatore                  | Dia          |   |
| 13:00                  | 12:40                                                | Chiama                          | Accogli            | -20'               | 0'                     | test prova              |               | AA            | 141     | Test256 Test256              |              |   |
|                        |                                                      |                                 |                    |                    |                        |                         |               |               |         |                              |              |   |
|                        |                                                      |                                 |                    |                    |                        |                         |               |               |         |                              |              |   |
|                        |                                                      |                                 |                    |                    |                        |                         |               |               |         |                              |              |   |
|                        |                                                      |                                 |                    |                    |                        |                         |               |               |         |                              |              |   |
|                        |                                                      |                                 |                    |                    |                        |                         |               |               |         |                              |              |   |
|                        |                                                      |                                 |                    |                    |                        |                         |               |               |         |                              |              |   |
|                        |                                                      |                                 |                    |                    |                        |                         |               |               |         |                              |              |   |
|                        |                                                      |                                 |                    |                    |                        |                         |               |               |         |                              |              |   |
|                        |                                                      |                                 |                    |                    |                        |                         |               |               |         |                              |              |   |
|                        |                                                      |                                 |                    |                    |                        |                         |               |               |         |                              |              |   |
|                        |                                                      |                                 |                    |                    |                        |                         |               |               |         |                              |              |   |
| Coda C                 | lienti senza F                                       | Prenotazione                    |                    |                    |                        |                         |               |               |         |                              |              |   |
| Coda C<br>Num.         | lienti senza F<br>* Arrivo                           | Prenotazione<br>Chiama          | Accolto            | Scade tra          | : Attesa               | Cliente                 | T             | arga          | Modello | Accettatore                  |              |   |
| Coda C<br>Num.<br>N017 | lienti senza F<br><u>Arrivo</u><br>10:08             | Prenotazione<br>Chiama<br>10:09 | Accolto<br>Accogli | Scade tra<br>-106' | : Attesa<br>+1'        | Cliente<br>rossi        | T             | arga          | Modello | Accettatore<br>8 Accettatore |              |   |
| Coda C<br>Jum.<br>V017 | lienti senza F<br>▼ Arrivo<br>10:08                  | Prenotazione<br>Chiama<br>10:09 | Accolto<br>Accogli | Scade tra<br>-106' | Attesa+1'              | Cliente<br>rossi        | T             | arga          | Modello | Accettatore<br>8 Accettatore | Ø            |   |
| Coda C<br>Jum.<br>V017 | lienti senza F<br>▼ Arrivo<br>10:08                  | Prenotazione<br>Chiama<br>10:09 | Accolto<br>Accogli | Scade tra<br>-106' | : Attesa<br>+1'        | Cliente<br>rossi        | т             | arga          | Modello | Accettatore<br>8 Accettatore | Ø            |   |
| Coda C<br>Num.<br>NO17 | lienti senza F<br>✓ Arrivo<br>10:08                  | Prenotazione<br>Chiama<br>10:09 | Accolto<br>Accogli | Scade tra          | : Attesa<br>+1'        | Cliente<br>rossi        | <u> </u>      | arga          | Modello | Accettatore<br>8 Accettatore |              |   |
| Coda C<br>Num.<br>NO17 | <mark>ienti senza F</mark><br><u>Arrivo</u><br>10:08 | Prenotazione<br>Chiama<br>10:09 | Accolto<br>Accogli | Scade tra<br>-106' | : Attesa<br>+1'        | Cliente<br>rossi        | <u> </u>      | arga          | Modello | Accettatore<br>8 Accettatore |              |   |
| Coda C<br>Num.<br>N017 | ienti senza P                                        | Prenotazione<br>Chiama<br>10:09 | Accolto<br>Accogli | Scade tra<br>-106' | : <u>Attesa</u><br>+1' | Cliente<br>rossi        | T.            | arga          | Modello | Accettatore<br>8 Accettatore | Ø            |   |
| Coda C<br>Num.<br>NO17 | <mark>ienti senza P</mark><br><u> </u>               | Prenotazione<br>Chiama<br>10:09 | Accolto<br>Accogli | Scade tra<br>-106' | Attesa<br>+1'          | <u>Cliente</u><br>rossi | т             | arga          | Modello | Accettatore<br>8 Accettatore |              |   |
| Coda C<br>Num.<br>N017 | ienti senza F<br><u>Arrivo</u><br>10:08              | Prenotazione<br>Chiama<br>10:09 | Accolto<br>Accogli | Scade tra<br>-106' | Attesa<br>+1'          | Cliente<br>rossi        | т             | arga          | Modello | Accettatore<br>8 Accettatore |              |   |
| Coda C<br>Num.<br>N017 | ienti senza F<br><u>Arrivo</u><br>10:08              | Prenotazione<br>Chiama<br>10:09 | Accolto<br>Accogli | Scade tra<br>-106' | : Attesa<br>+1'        | Cliente<br>rossi        | T.<br>Cliente | arga<br>Targa | Modello | Accettatore<br>8 Accettatore |              |   |

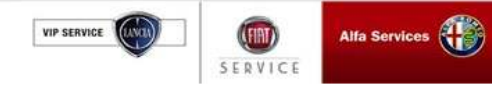

#### 2.10 Clienti in Accettazione

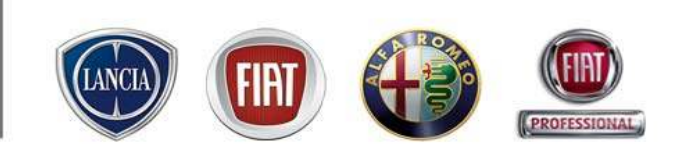

PARTS & SERVICES

Nella sezione relativa ai *Clienti con Prenotazione* sono visualizzati tutti gli appuntamenti della giornata presenti sulla lavagna prenotazioni di eService.

Nella sezione relativa ai *Clienti non Prenotati* l'utente può inserire manualmente, compilando gli appositi campi, i clienti che si presentano in officina senza prenotazione. Il sistema ne visualizza l'elenco ordinandoli in base all'ora d'inserimento.

La videata "Accettazione clienti" viene gestita come sessione indipendente in modo che sia sempre possibile mantenerla aperta.

|                      |                                       | Data: 16                      | -1-2008           |                  |                   |                  |         |       |                    | Est                          | slucii A |
|----------------------|---------------------------------------|-------------------------------|-------------------|------------------|-------------------|------------------|---------|-------|--------------------|------------------------------|----------|
| Code                 | Clienti con Pren                      | otazione                      |                   |                  |                   |                  |         |       |                    |                              |          |
| Ora                  | avinA, 🔻                              | Chiama                        | Accolto           | Ritardo          | Attesa            | Cliente          |         | Targa | Modello            | Accettatore                  |          |
| 13:00                | 12:40                                 | Chiama                        | Accepti           | -20'             | 0,                | test prova       |         | .AA   | 141                | Test256 Test256              |          |
|                      |                                       |                               |                   |                  |                   |                  |         |       |                    |                              |          |
|                      |                                       |                               |                   |                  |                   |                  |         |       |                    |                              |          |
| Coda<br>tum.         | Clienti senze Pr<br>+ Arrivo          | enotezione<br>Chiama          | Accolto           | Scade t          | ra: Attesa        | Cliente          | Tar     | rga   | Modello            | Accettatore                  |          |
| Coda<br>Num.<br>N017 | Clienti senza Pr<br>* Arrivo<br>18:08 | Chiama<br>10:09               | Accolto<br>Accogi | Scade (<br>-106' | ra: Attesa<br>+1' | Cliente<br>rossi | Tar     | rga   | Modello            | Accettatore<br>B Accettatore |          |
| Coda<br>Num.<br>N017 | Clienti senza Pr<br>- Arrivo<br>10:09 | enotazione<br>Chiama<br>10:09 | Accolto<br>Accogi | Scade t          | ra: Attesa<br>+1' | Cliente<br>rossi | Tar     | nga   | Modello            | Accettatore<br>B Accettatore |          |
| Coda<br>Num.<br>N017 | Clienti senza Pr<br>– Arrivo<br>10:09 | enotazione<br>Chiama<br>10:09 | Accolto<br>Accogi | Scade I          | ra: Attesa<br>+1' | Cliente<br>rossi | Clarite | Targa | Modello<br>Kodello | Accettatore<br>B Accettatore |          |

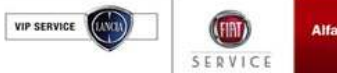

#### 2.10 Clienti in Accettazione (Clienti con prenotazione)

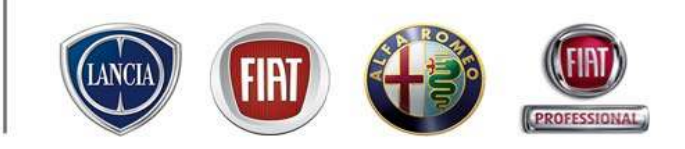

La funzione "Clienti in accettazione" mostra all'utente di eService le seguenti informazioni:

- Ora di prenotazione del cliente
- Ora di arrivo del cliente;
- Ora in cui viene chiamato il cliente;
- Ora in cui viene accettato il cliente;
- ritardo/anticipo del cliente rispetto all'orario di prenotazione dell'appuntamento;
- Tempo di attesa = ora di arrivo ora attuale;
- Tempo massimo di attesa (Clienti non prenotati)
- Nome e cognome del cliente;
- Targa e il modello del veicolo;
- Nome dell'accettatore (se assegnato in fase di prenotazione)

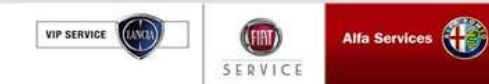

#### 2.10 Clienti in Accettazione (Clienti con prenotazione)

#### Registrazione arrivo cliente

Il sistema mostra l'ora di prenotazione di ciascun appuntamento/nota di prenotazione registrato sulla Lavagna di prenotazione.

Cliccando su "Arrivo", viene registrata e visualizzata l'ora di arrivo del cliente in officina e il ritardo rispetto all'ora dell'appuntamento:

Ritardo= ora di arrivo - ora prenotazione

Es. Prenotazione ora: 18,15

|        | Arrivo ora: | 18,09 | "Ritardo": - 6 min $\rightarrow$ cliente in anticipo di 6 min rispetto |
|--------|-------------|-------|------------------------------------------------------------------------|
|        |             |       | all'ora dell'appuntamento                                              |
| oppure | Arrivo ora: | 18,30 | Ritardo: + 15 min $\rightarrow$ cliente in ritardo di 15 min rispetto  |
|        |             |       | all'ora dell'appuntamento                                              |

Se il "Ritardo" supera i limiti massimi fissati nell'apposito ambiente di configurazione il sistema evidenzia in rosso il valore

Cliccando su "Arrivo" il sistema avvia il conteggio del tempo di attesa: Attesa = Ora di Arrivo – Ora attuale

|         |                | Data: 1    | 16-1-2008 |     |    |                                     |
|---------|----------------|------------|-----------|-----|----|-------------------------------------|
| Coda Cl | lienti con Pre | enotazione |           |     |    |                                     |
|         |                |            |           |     |    | Cliente                             |
| 18:15   | 18:09          | Chiama     | Accogli   | -6' | 0' | FIAT GROUP AUTON<br>SPAMIRAFIORI MO |

Il sistema verifica se il tempo di Attesa supera i limiti massimi fissati nell'apposito ambiente di configurazione.

- Se "Attesa" > "Soglia di allarme" configurata, il valore "Attesa" viene evidenziato in rosso

Se "Attesa" > "Tempo massimo di attesa" configurato, il valore "Attesa" viene evidenziato in rosso lampeggiante. "Soglia di allarme" e "Tempo massimo di attesa" sono configurabili nella funzionalità "Configurazione Clienti in accettazione" descritta in seguito.

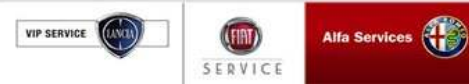

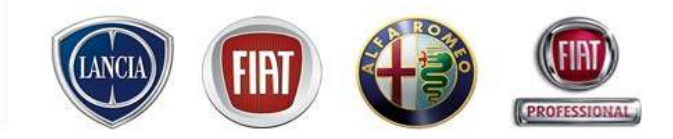

#### 2.10 Clienti in Accettazione (Clienti con prenotazione)

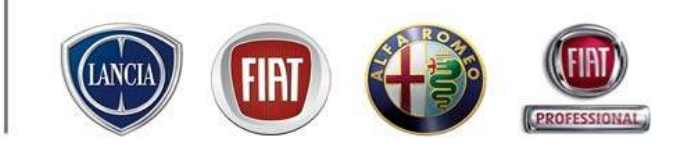

#### Chiamata cliente

Cliccando su "Chiama", viene registrata e visualizzata l'ora in cui il cliente viene chiamato per l'accettazione. Il sistema visualizza l'accettatore assegnato al cliente:

|   | Tabe                              | Tabellone Prenotazioni |           |         |         |        |            |       |         |                 |     |  |  |  |  |
|---|-----------------------------------|------------------------|-----------|---------|---------|--------|------------|-------|---------|-----------------|-----|--|--|--|--|
|   | Data: 16-1-2008 Escludi Accolti 🕑 |                        |           |         |         |        |            |       |         |                 |     |  |  |  |  |
|   | Code C                            | lienti con Pre         | notazione |         |         |        |            |       |         |                 |     |  |  |  |  |
|   | Ora                               | avinA. 🔻               | Chiama    | Accolto | Ritardo | Attesa | Cliente    | Targa | Modello | Accettatore     | Dia |  |  |  |  |
|   | 13:00                             | 12:40                  | Chiama    | Accegli | -20'    | 0,     | test prova | .AA   | 141     | Test256 Test256 |     |  |  |  |  |
| 1 |                                   | 22110                  | emania    |         |         |        |            |       |         |                 |     |  |  |  |  |

Nel caso in cui si voglia cambiare l'accettatore, è possibile selezionarne uno dalla lista proposta dal sistema.

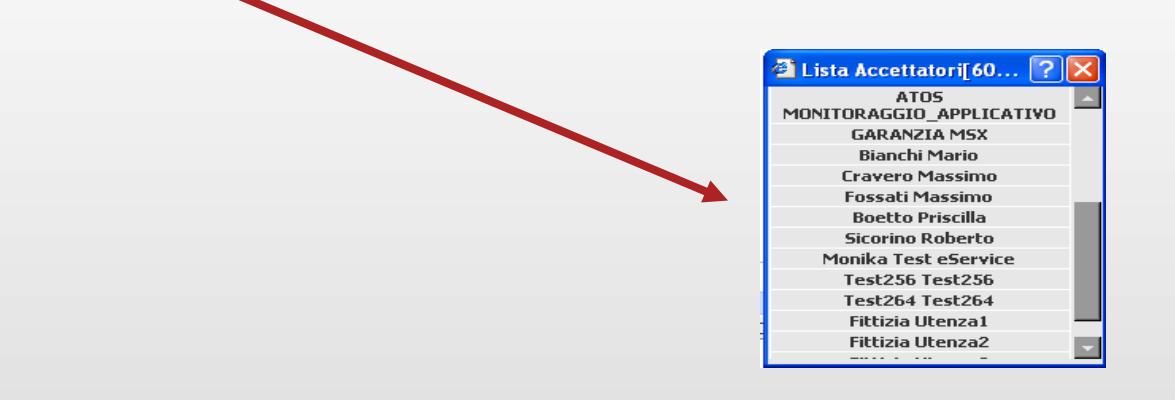

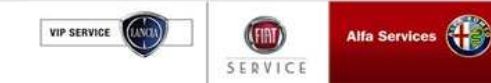

#### 2.10 Clienti in Accettazione (Clienti con prenotazione)

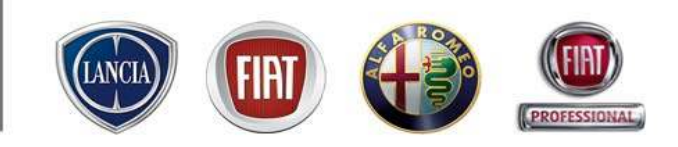

#### Accettazione cliente

Cliccando su "Accogli" il sistema registra l'ora di accettazione del cliente e visualizza:

- Ora di Accettazione
- Nome dell'Accettatore

| ) http | p: <i>ll</i> it. | eservice.fi                | atauto.com/ | /Pre | notationTable/ | index.php?mo | de=prenotation | table - Microsoft Internet Explorer |         |                     |               |              |       | Ē |
|--------|------------------|----------------------------|-------------|------|----------------|--------------|----------------|-------------------------------------|---------|---------------------|---------------|--------------|-------|---|
|        | Tabe             | ellone Pren                | otazioni    |      |                |              |                |                                     |         |                     |               |              | Chiu  | đ |
|        |                  |                            | Data:       | 7-2  | -2008          |              |                |                                     |         |                     |               | Escludi Acco | lti 🗖 | 1 |
| Co     | oda C            | lienti con Pr              | enotazione  |      |                |              |                |                                     |         |                     |               |              |       | 1 |
| Ora    |                  | <ul> <li>Arrivo</li> </ul> | Chiama      |      | Accolto        | Ritardo      | Attesa         | Cliente                             | Targa   | Modello             | Accettatore   | Dia          |       |   |
| 10:    | 00               | 10:31                      | 10:31       |      | Accogli        | +31'         | 0'             | SAVARENT SPA                        | DJ362GH | Bravo               | MSX GARANZI   | Α 🗌          |       |   |
| 15:    | 00               | 16:58                      | 16:58       |      | 17:16          | +118'        | 0'             | amedeo rossi                        | CK766GZ | 147 3 porte Serie 1 | Accettatore 3 |              |       |   |
| 17:    | 45               | 17:23                      | 17:23       |      | 17:23          | -22'         | 0'             | amedeo rossi                        | CK766GZ | 147 3 porte Serie 1 | Accettatore 3 |              |       |   |
| 18:    | 30               | 17:18                      | 17:18       |      | 17:19          | -72'         | 0'             | S.R.L. CONCESS.FIAT CARUSO          | AB123CD | 175                 | FRANCESCO AM  | 1BRA         |       |   |

Nel caso in cui l'utente clicchi su "Accogli" senza aver cliccato su "chiama", l'ora della chiamata coincide con l'ora dell'accettazione.

| Se il campo "Escludi Accolti" è attivato | Escludi Accolti 🔽 | , i clienti accettati vengono esclusi dalla |
|------------------------------------------|-------------------|---------------------------------------------|
| visualizzazione.                         |                   |                                             |

Per visualizzarli nuovamente è sufficiente disattivare il campo "Escludi accolti".

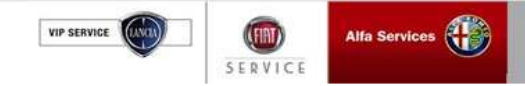

#### 2.10 Clienti in Accettazione (Clienti senza prenotazione)

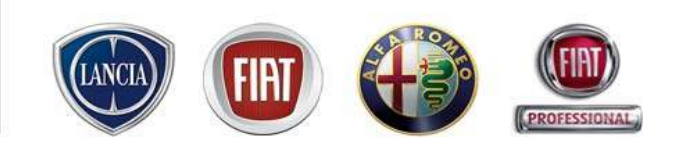

#### **Registrazione cliente**

Per registrare l'arrivo di un Cliente non prenotato, l'utente ha a disposizione i seguenti campi compilabili: -Cliente (Obbligatorio): nome e cognome del Cliente

- -Targa (Opzionale)
- -Modello (Opzionale)

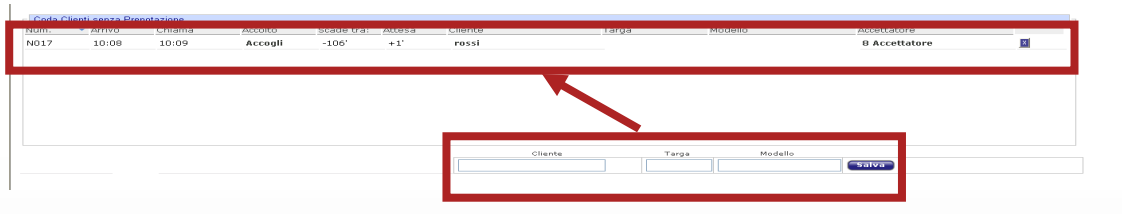

Salvando i dati inseriti nei campi proposti, viene automaticamente registrata l'ora di arrivo del Cliente Il sistema visualizza:

- Numero prenotazione (numero progressivo assegnato dal sistema)
- -Ora di Arrivo
- -Attesa = Ora di Arrivo Ora Attuale
- "Chiama"
- "Accolto"

Il sistema controlla i tempi di Attesa del Cliente, facendo un confronto continuo tra l'attesa e le soglie di allarme impostate in fase di configurazione:

- Se "Attesa" > soglia di allarme configurata, il valore "Attesa" viene evidenziato in rosso
- Se "Attesa" > tempo massimo di attesa configurato, il valore "Attesa" viene evidenziato in rosso lampeggiante.

"Soglia di allarme" e "Tempo massimo di attesa" sono configurabili nella funzionalità "Configurazione Clienti in accettazione" descritta in seguito.

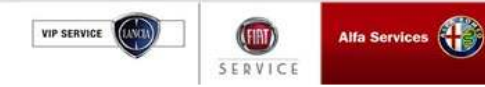

#### 2.10 Clienti in Accettazione (Configurazione)

Questa funzione consente di configurare:

#### Sede fisica

Scegliere la sede fisica su cui applicare tali configurazioni. attivando il campo "Tutte le sedi fisiche" i parametri configurati verranno applicati a tutte le sedi.

#### • "Soglia anticipo/ritardo su appuntamento "

Questo Parametro rappresenta la soglia di tempo massima [Ore:Minuti], oltre la quale il sistema evidenzia in rosso il valore "Ritardo" sulla maschera "Clienti in accettazione";

#### • "Soglia tempo di attesa Clienti prenotati " e Tempo massimo di attesa Clienti non prenotati

Questi parametri rappresentano la soglia di tempo massima [Ore:Minuti], oltre i quali il sistema evidenzia in rosso lampeggiante il valore "......" sulla maschera "Clienti in accettazione"

#### • "Soglia Allarme"

Questo parametro rappresenta la soglia di tempo massima, oltre la quale il sistema evidenzia in rosso il valore "Attesa" sulla maschera "Clienti in accettazione";

Tale parametro è configurabile come % della "Soglia tempo di attesa Clienti prenotati ".

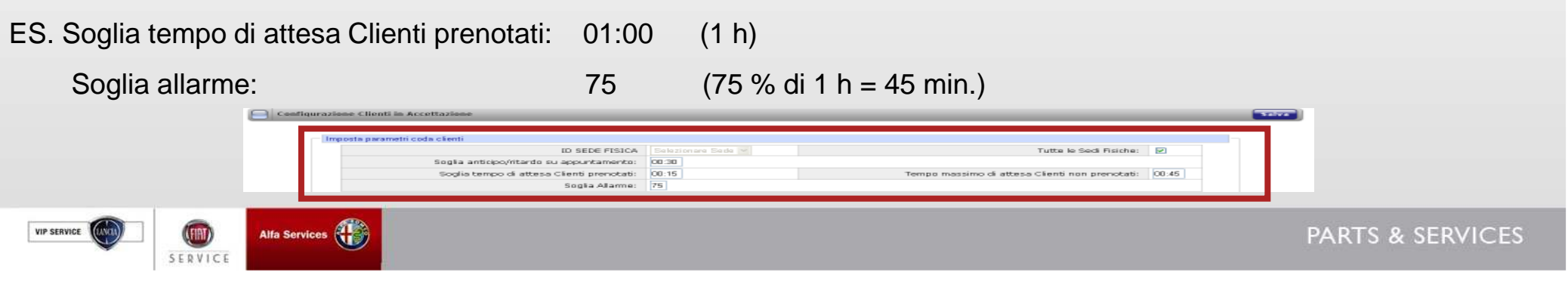

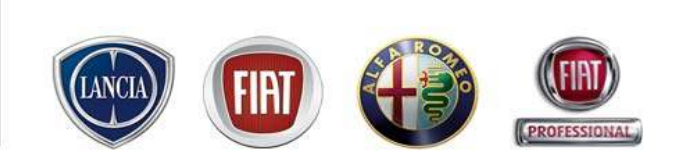

#### 2.10 Clienti in Accettazione (Report)

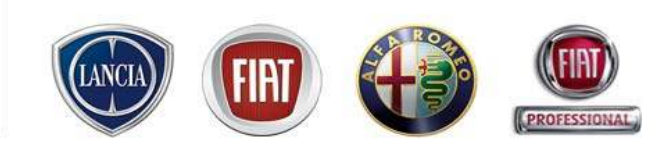

PARTS & SERVICES

La funzionalità "Report Clienti in Accettazione" consente all'utente di esportare in formato Excel i dati "Clienti in accettazione".

Per visualizzare il file è necessario:

- Impostare una data di inizio e fine ricerca

-Cliccare il tasto "Report".

SERVIC

VIP SERVICE

Le informazioni contenute sono aggregate per "Clienti prenotati" e "Clienti Non Prenotati".

| MENU VIER RICAMBL®: ACCESSORI TEL. 02.93776429               |                                                                                                    |
|--------------------------------------------------------------|----------------------------------------------------------------------------------------------------|
| Report Clienti in Accettazione                               | <u>F</u>                                                                                                    |
| Report Clienti in Accettazione                               |                                                                                                    |
| Data arrivo - Da: 04/12/2007 🗊 Data arrivo - A: 06/02/2008 🗊 |                                                                                                    |
|                                                              | TOLY GRITING, Y. M. WE     MANY MARKET REPORTED     MANY MARKET REPORTED     MANY MARKET     MANY MARKET     MANY MARKET REPORTED                                                                                                    |
|                                                              | Report alless stimut (412/2007 - 102/2008                                                                                                    |
|                                                              | Comparison of the second second         |
|                                                              |                                                                                                    |
|                                                              | Other         Frequencies         participation         prediction         prediction         predion         prediction<                                                                                                    |
|                                                              | 2 SINAMI<br>2 Sila 1120 per en provinciana prano fanos                                                                                                    |
|                                                              | 20 10 10 Posses in Mater (million Public) Posses (million 2010)                                                                                                    |
|                                                              | TITE TATES                                                                                                    |
|                                                              | RE.         DOUBLE         Production         DOUBLE         Production         DOUBLE         Production         DOUBLE         Production         DOUBLE         DOUBLE                                                                                                    |
|                                                              | 28 Dirbloter     38 G.120     39     30.00     30     30.00     30.00     30.00     30.00     30.00     30.00     30.00     30.00     30.00     30.00     30.00     30.00     30.00     30.00     30.00     30.00     30.00     30.00     30.00     30.00     30.00     30.00     30.00     30.00     30.00     30.00     30.00     30.00     30.00     30.00     30.00     30.00     30.00     30.00     30.00     30.00     30.00     30.00     30.00     30.00     30.00     30.00     30.00     30.00     30.00     30.00     30.00     30.00     30.00     30.00     30.00     30.00     30.00     30.00     30.00     30.00     30.00     30.00     30.00     30.00     30.00     30.00     30.00     30.00     30.00     30.00     30.00     30.00     30.00     30.00     30.00     30.00     30.00     30.00     30.00     30.00     30.00     30.00     30.00     30.00     30.00     30.00     30.00     30.00     30.00     30.00     30.00     30.00     30.00     30.00     30.00     30.00     30.00     30.00     30.00     30.00     30.00     30.00     30.00     30.00     30.00     30.00     30.00     30.00     30.00     30.00     30.00     30.00     30.00     30.00     30.00     30.00     30.00     30.00     30.00     30.00     30.00     30.00     30.00     30.00     30.00     30.00     30.00     30.00     30.00     30.00     30.00     30.00     30.00     30.00     30.00     30.00     30.00     30.00     30.00     30.00     30.00     30.00     30.00     30.00     30.00     30.00     30.00     30.00     30.00     30.00     30.00     30.00     30.00     30.00     30.00     30.00     30.00     30.00     30.00     30.00     30.00     30.00     30.00     30.00     30.00     30.00     30.00     30.00     30.00     30.00     30.00     30.00     30.00     30.00     30.00     30.00     30.00     30.00     30.00     30.00     30.00     30.00     30.00     30.00     30.00     30.00     30.00     30.00     30.00     30.00     30.00     30.00     30.00     30.00     30.00     30.00     30.00     30.00     30.00     30.00     30.00     30.00     30.00          |
|                                                              | al ana const<br>al sia constante province province |
|                                                              |                                                                                                    |
|                                                              | a second second in the second second se                                                                                                    |
|                                                              |                                                                                                    |

**SERVICES** 

# 2.10 Clienti in Accettazione (Visualizzazione ai Clienti delle prenotazioni su schermo dedicato – Informazioni visualizzate

.link.eService consente di visualizzare alcune delle informazioni contenute all'interno della funzione "Clienti in Accettazione" su uno schermo dedicato da esporre ai Clienti.

Le informazioni visualizzate sono:

| <u>CLIENTI PRENOTATI</u> :       | CLIENTI NON PRENOTATI:                                  |
|----------------------------------|---------------------------------------------------------|
| + ora appuntamento               | + numero di prenotazione                                |
| + ora di arrivo                  | + ora di arrivo                                         |
| + targa vettura                  | + attesa (tempo massimo di attesa Cliente non prenotato |
| + modello vettura                | + targa vettura                                         |
| + nome accettatore (se presente) | + modello vettura                                       |
| + avviso di "Chiamata"           | + nome accettatore (se presente)                        |
|                                  | + avviso di "Chiamata"                                  |

**N.B.** In ottemperanza alle regole in materia di Privacy, non è consentito mostrare in pubblico il nome/cognome del Cliente

|             | linł    | K B S  | ervice  |            |             | ÷    |      | ,<br>ve               | <b>2</b><br>enerdì, 18 G | ennaio 200 | af      | MOTOR VI    |       |  |
|-------------|---------|--------|---------|------------|-------------|------|------|-----------------------|--------------------------|------------|---------|-------------|-------|--|
|             |         |        | Client  | i Prenotal | ti          |      |      | Clienti Non Prenotati |                          |            |         |             |       |  |
|             | Ora     | Arrivo | Targa   | Modello    | Accettatore | Call | Num. | Arrivo                | Attesa                   | Targa      | Modello | Accettatore | Call  |  |
|             | 11:30   | 13:02  | CT737LY | Idea       | Ivaldi      |      | N001 | 13:00                 | 00:41                    |            |         |             |       |  |
|             | 13:00   | 13:04  |         | punto      |             |      | N002 | 13:00                 | 00:41                    |            |         | 3           |       |  |
| VIP SERVICE | S E R V | Alfa S | ervices |            |             |      |      |                       |                          |            |         |             | PARTS |  |

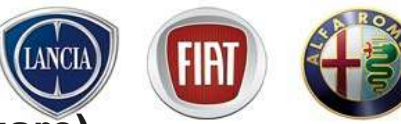

2.10 Clienti in Accettazione (Visualizzazione ai Clienti delle prenotazioni su schermo dedicato – Configurazione hardware)

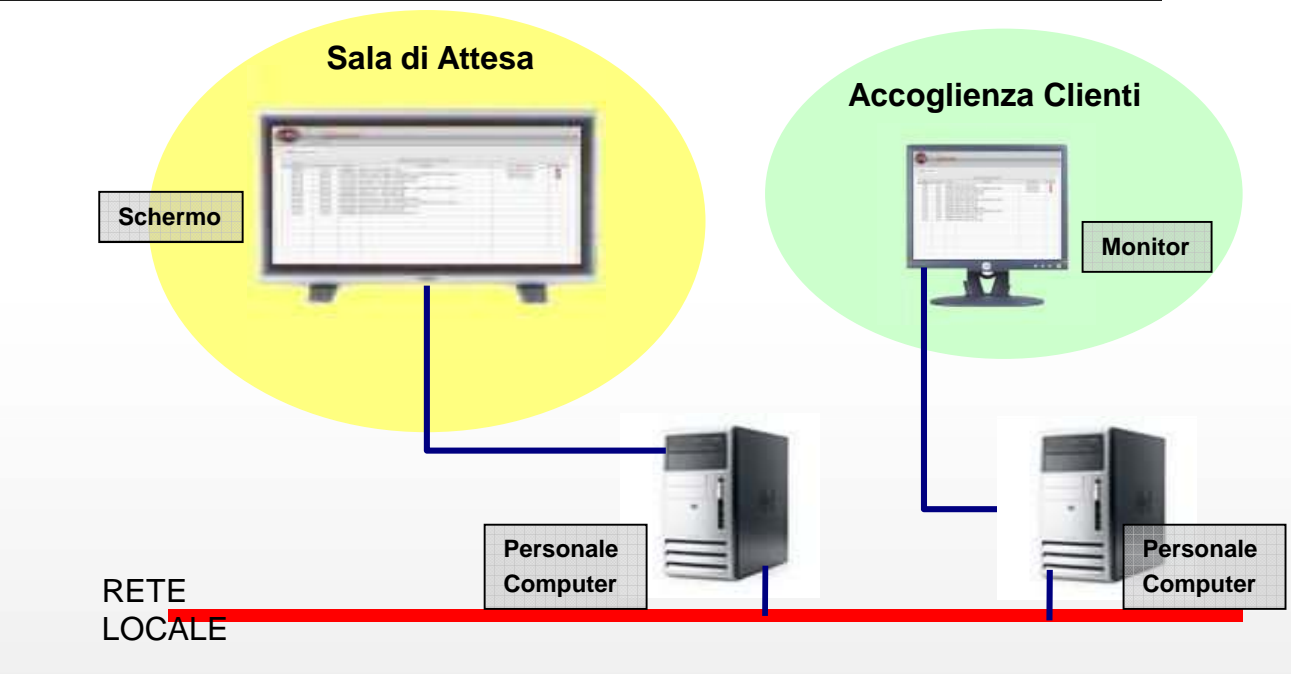

La funzionalità necessita della seguente configurazione Hardware:

-n°1 Postazione dedicata all'utilizzo di eService: pc + monitor

-n<sup>°</sup> Postazione dedicata all'utilizzo dello schermo Clienti: personal computer + schermo lcd con risoluzione 1024x768, per la visualizzazione dell'elenco delle prenotazioni in sala d'attesa

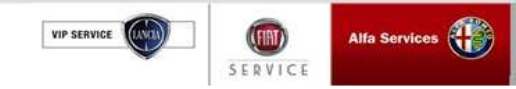

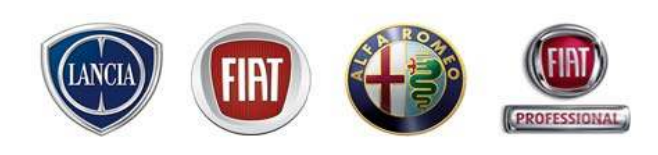

#### 2.10 Clienti in Accettazione (Visualizzazione ai Clienti delle prenotazioni su schermo dedicato – Configurazione)

All'interno della funzione "Configurazione Clienti in Accettazione" è possibile impostare alcune configurazioni del tabellone:

- Inserimento ScreenSaver: la visualizzazione del tabellone con i dati degli appuntamenti viene sospesa ogni 60 secondi da uno ScreenSaver. Quest'ultimo assolve a due funzionalità principali:

1 nel caso di utilizzo di schermo al plasma, evita che l'immagine statica del tabellone si

imprima in modo irreversibile sullo schermo.

2 veicolare ai Clienti offerte/campagne promozionali

| L'attivazione dello ScreenSaver avviene attivando il campo | ScreenSaver: 🔽 | E' possibile animare l'immagine dello |
|------------------------------------------------------------|----------------|---------------------------------------|
| ScreenSaver attivando il campo                             |                |                                       |

- Inserimento logo: l'immagine inserita compare nell'intestazione del tabellone, a destra dell'orologio

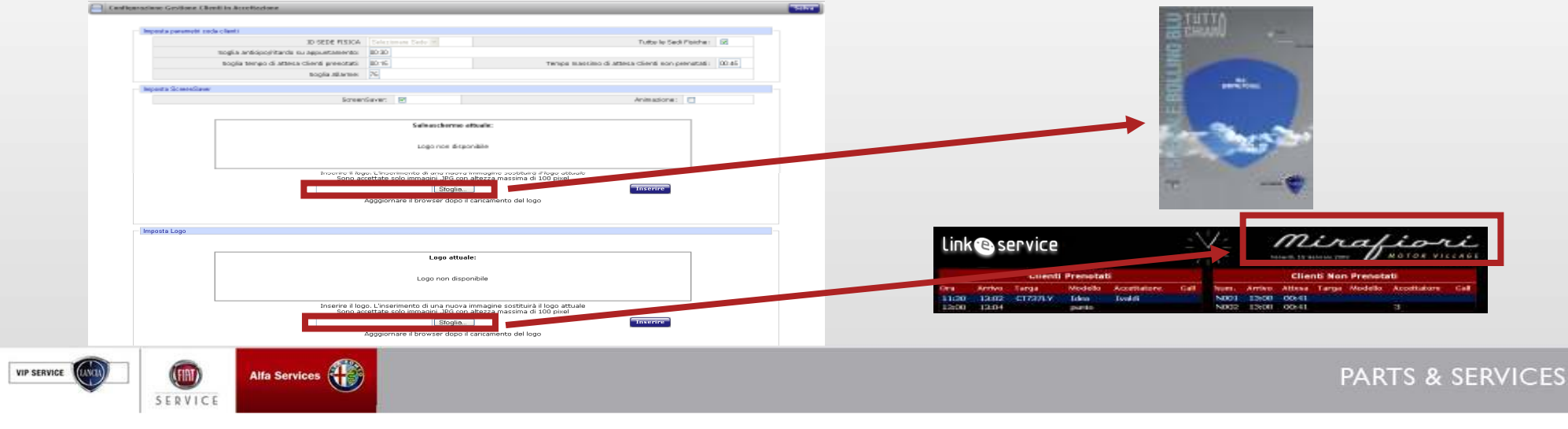

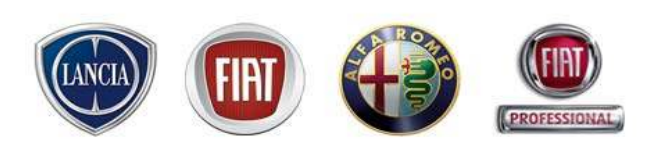

#### 2.10 Clienti in Accettazione (Visualizzazione ai Clienti delle prenotazioni su schermo dedicato – visualizzazione)

- 1. Accertarsi che i collegamenti tra pc e monitor della postazione dedicata all'utilizzo di eService e personal computer e schermo per la visualizzazione dell'elenco delle prenotazioni in sala d'attesa, siano stati effettuati correttamente
- 2. Dalla postazione dedicata all'utilizzo di eService, accedere alla funzionalità "Clienti in accettazione"
- 3. Dalla postazione dedicata all'utilizzo di eService, seguire il percorso  $Menù \rightarrow Clienti \rightarrow Tabellone$  per consentire ai Clienti di visualizzare l'elenco delle prenotazioni in sala d'attesa

Quando l'utente seleziona il tasto "Chiama", in corrispondenza della prenotazione del cliente chiamato è visibile un pallino verde lampeggiante

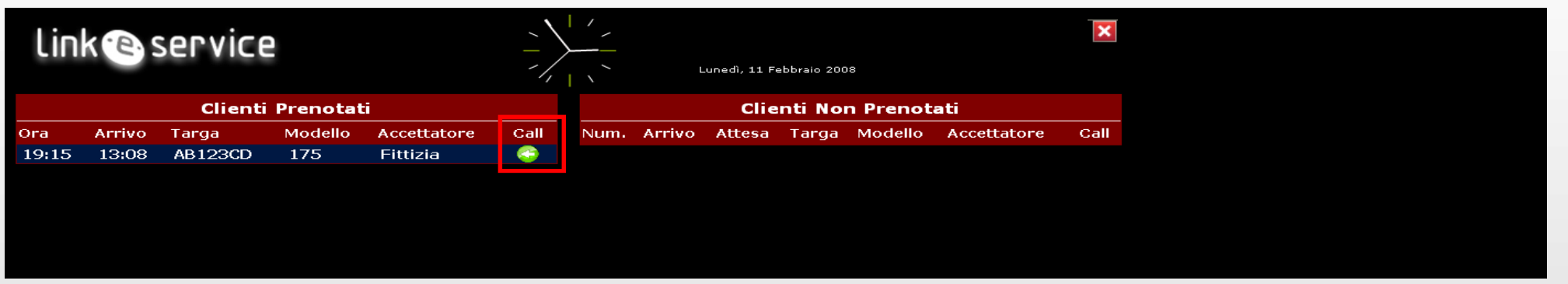

La pagina viene aggiornata ogni 10 secondi circa. Ogni minuto circa (se impostato) appare lo screen saver appositamente configurato.

Per terminare la visualizzazione del tabellone cliccare

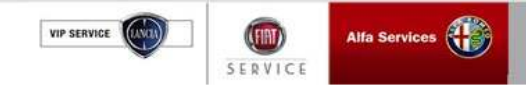

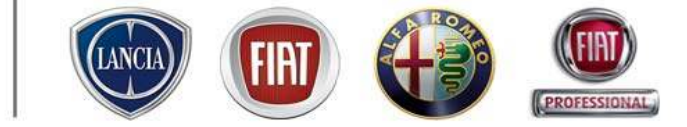

## 3. CONFIGURAZIONE SISTEMA

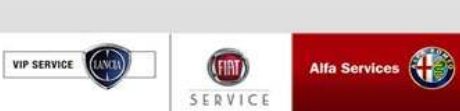

### 3. Configurazione sistema

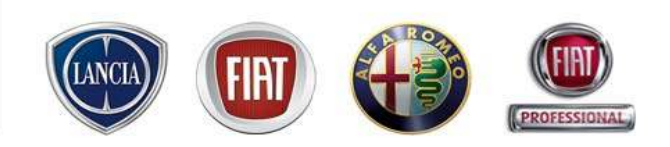

#### 3.1 INTEGRAZIONE con DMS (Dealer Management System)

- Fiat Group Automobiles, in accordo con i maggiori provider di DMS (ADP, System Data, Global, Visual software e GNS Piemonte), ha sviluppato un software di integrazione fra Link eSERVICE e i DMS.
- L'integrazione consente lo scambio bi-direzionale in tempo reale dei dati fra eSERVICE e DMS: tutte le operazioni svolte sulla commessa da Link eSERVICE vengono trasmesse al DMS e viceversa.
- Ad ogni commessa vengono generati due numeri identificativi (ID): uno da Link eSERVICE e uno dal DMS (es. ID e SERVICE: 2009/007853 ID DMS: T 00691655)

| Cliente                    |                                                                                                    |                   |              | Commessa      | 2009/007853 |         | 3-2-2-2-2-2-2-2-2-2-2-2-2-2-2-2-2-2-2-2 |          |            | Id DM      | s <b>t 0069</b> | 1655           |
|----------------------------|----------------------------------------------------------------------------------------------------|-------------------|--------------|---------------|-------------|---------|-----------------------------------------|----------|------------|------------|-----------------|----------------|
| Veicolo 1.2                | 2 60 CV 5P DYNAMIC(DV597BV)                                                                                                    |                   |              | Tipo Commessa | Postvendita | ×       | ACCETTATO                               |          |            | DMS S      | SINCRONIZ       | ZATOU          |
|                            |                                                                                                    |                   |              |               |             |         | Salva                                   | Patto    | Chiaro     | 🗊 Cancella |                 | Carico officin |
| terventi (innuntamen)      | to Collevito                                                                                                    |                   |              |               |             |         |                                         |          |            |            |                 |                |
| Nuovo Lamentato            | Nuova Operazione + SNuova                                                                                                    | iovo Ricambio 🛛 🔻 | - 🔳 Sconti 🕞 |               |             |         |                                         |          |            |            |                 |                |
| Nuovo Lamentato     Codice | Olisado Viencia de la constante de la constante de la const | iovo Ricambio 🔹   | Gta Durata   |               |             | Tariffa | Tot. Lordo                              | % Sconto | Tot. Netto | Lav.E.     | Info            |                |

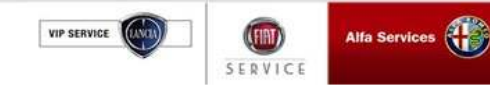

### 3. Configurazione sistema

#### 3.2 Configurazione officina

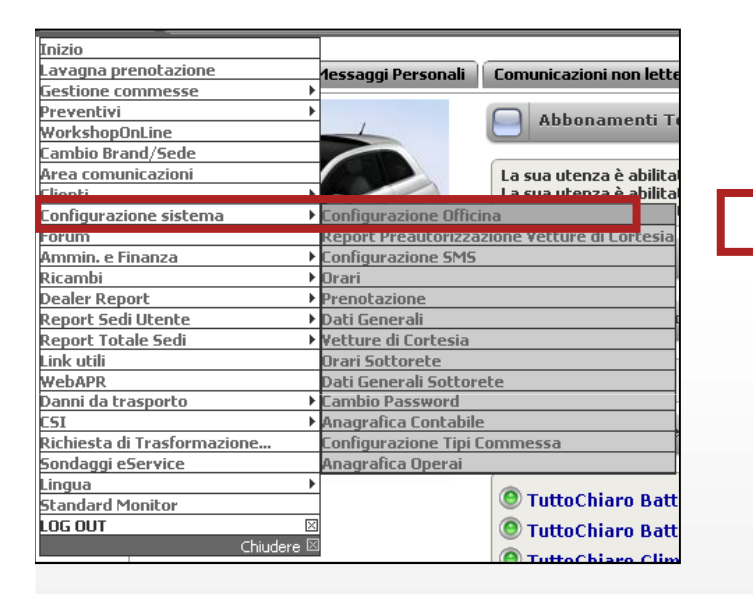

N.B. voce di menù disponibile solo per il profilo Amministratore e Capo Officina

SERVICE

VIP SERVICE

Alfa Services

|         |                                                                                            | State of the second second                                                                                                    |                                                                                                    |                                                                                                    |                                                                                                    |                                                                                                    |
|---------|--------------------------------------------------------------------------------------------|----------------------------------------------------------------------------------------------------|----------------------------------------------------------------------------------------------------|----------------------------------------------------------------------------------------------------|----------------------------------------------------------------------------------------------------|----------------------------------------------------------------------------------------------------|
| March 1 | Day section -                                                                              | Tell Contraction in the local data                                                                                                    | Ender Del                                                                                                    | Sec. 1                                                                                                    | 10000                                                                                                    | distant.                                                                                                    |
| - 108   | 1021                                                                                       |                                                                                                    | IDECEDED.                                                                                                    | 1                                                                                                    | 1.2                                                                                                    | 1.1                                                                                                    |
| 10      | 100                                                                                        | # STATES                                                                                                    | 180206009                                                                                                    | 300                                                                                                    | 12                                                                                                    | 100                                                                                                    |
| 78      | 81                                                                                         | convert.                                                                                                    | B CREAKBOOK                                                                                                    | 12.5                                                                                                    | 13-                                                                                                    | 15                                                                                                    |
| 10      | 21                                                                                         | 11111111111                                                                                                    | OT BELLEVILLE                                                                                                    | 18                                                                                                    | 100                                                                                                    | - 15                                                                                                    |
| 100     | 11                                                                                         | 1994 M                                                                                                    | 00000400000                                                                                                    | - 10                                                                                                    | De l                                                                                                    | 1.15                                                                                                    |
| 208     | 1 88 1                                                                                     | P1094/140                                                                                                    | 1800B00EM                                                                                                    | 100                                                                                                    | 12                                                                                                    | 15                                                                                                    |
| 100     | 82                                                                                         | VALUE AND ADDRESS OF ADDRESS OF ADDRESS ADDRESS ADDRES                                                                                                    | BIDDCM08N0                                                                                                    | 10.0                                                                                                    | 1.0                                                                                                    | 15                                                                                                    |
| 10      | 100                                                                                        | In a constant of the second second se | B/DECADBOD                                                                                                    | 125                                                                                                    | 12                                                                                                    | 100                                                                                                    |
| 108     |                                                                                            | 1540                                                                                                    | RECOGNIZED IN                                                                                                    | 10                                                                                                    | 12-1                                                                                                    |                                                                                                    |
| 10      | 1.6                                                                                        | Introducts.                                                                                                    | 0000000000                                                                                                    | 10                                                                                                    | 100                                                                                                    | 10                                                                                                    |
|         | Matria<br>108<br>08<br>08<br>08<br>08<br>08<br>08<br>08<br>08<br>08<br>08<br>08<br>08<br>0 | Harts         Pre-tudian           00         001           00         001           00         01           00         01           00         01           00         01           00         01           00         01           00         01           00         01           00         01           00         02           00         02           00         02           00         0           00         0           00         0           00         0           00         0           00         0           00         0           00         0                                                                                                    | Table         Table         Table <th< td=""><td>Tatl         No           10         10         0.00000 State         0.00000 State           10         10         1         0.00000000           10         11         0.00000000         0.000000000           10         11         0.00000000         0.000000000           10         11         0.00000000         0.000000000           10         11         0.000000000         0.000000000           10         11         0.000000000         0.000000000           10         11         0.000000000         0.000000000           10         11         0.000000000         0.000000000           10         11         0.000000000         0.000000000           10         1         0.0000000000         0.000000000           10         1         0.000000000         0.000000000           10         1         15.471         0.000000000           10         1         15.471         0.000000000</td><td>Tate         Tate           Marrie         Pre-softee         Cathle Recording         Cathle Recording         Pre-softee           00         BL         1         Cathle Recording         1           00         BL         1         Cathle Recording         10           00         BL         Cathle Recording         BCRCARCOLD         10           00         BL         Cathle Recording         BCRCARCOLD         10           00         BL         Cathle Recording         BCRCARCOLD         10           00         BL         Prevalue         SSSCORM         30           00         BL         Prevalue         SSSCORM         30           00         BL         Prevalue         SSSCORM         30           00         BL         Prevalue         SSSCORM         30           00         BL         Prevalue         SSSCORM         30           00         BL         SSSCORM         30         30           00         BL         SSSSCORM         30         30           10         L         SSSSCORM         30         30           10         L         SSSSCORM         30         <td< td=""><td>Tate         Tate         Tate         Pre-tradies         Tate         Pre-tradies         Pre-tradies</td></td<></td></th<> | Tatl         No           10         10         0.00000 State         0.00000 State           10         10         1         0.00000000           10         11         0.00000000         0.000000000           10         11         0.00000000         0.000000000           10         11         0.00000000         0.000000000           10         11         0.000000000         0.000000000           10         11         0.000000000         0.000000000           10         11         0.000000000         0.000000000           10         11         0.000000000         0.000000000           10         11         0.000000000         0.000000000           10         1         0.0000000000         0.000000000           10         1         0.000000000         0.000000000           10         1         15.471         0.000000000           10         1         15.471         0.000000000 | Tate         Tate           Marrie         Pre-softee         Cathle Recording         Cathle Recording         Pre-softee           00         BL         1         Cathle Recording         1           00         BL         1         Cathle Recording         10           00         BL         Cathle Recording         BCRCARCOLD         10           00         BL         Cathle Recording         BCRCARCOLD         10           00         BL         Cathle Recording         BCRCARCOLD         10           00         BL         Prevalue         SSSCORM         30           00         BL         Prevalue         SSSCORM         30           00         BL         Prevalue         SSSCORM         30           00         BL         Prevalue         SSSCORM         30           00         BL         Prevalue         SSSCORM         30           00         BL         SSSCORM         30         30           00         BL         SSSSCORM         30         30           10         L         SSSSCORM         30         30           10         L         SSSSCORM         30 <td< td=""><td>Tate         Tate         Tate         Pre-tradies         Tate         Pre-tradies         Pre-tradies</td></td<> | Tate         Tate         Tate         Pre-tradies         Tate         Pre-tradies         Pre-tradies |

#### In "Configurazione officina" è possibile impostare

- ricambi non a catalogo
- tariffe manodopera (solo per le officine NON integrate)
- tipologie cliente
- carico officina
- offerte marketing
- N° max di accettazioni in 15 minuti
- Stampa standard di Patto Chiaro Servizio
- Conferma preventivo

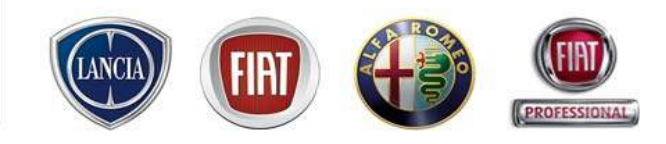

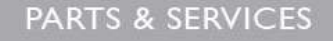
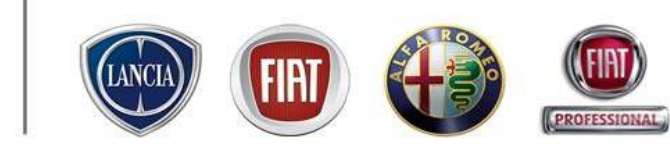

### 3.2 Configurazione officina (ricambi non a catalogo)

La configurazione dei ricambi non a catalogo è disponobile al seguente percorso: **MENU**'  $\rightarrow$  **Configurazione** sistema  $\rightarrow$  Configurazione Officina  $\rightarrow$  Ricambi non a catalogo

|                        | MBI 8 | k A                 | CCESSORI TEI            |  |  |  |  |
|------------------------|-------|---------------------|-------------------------|--|--|--|--|
| Inizio                 |       |                     |                         |  |  |  |  |
| Lavagna prenotazione   | ien   | da                  | Messaggi Pers           |  |  |  |  |
| Gestione commesse      | +     | Contraction of the  | 2-971/040/2007 2-378000 |  |  |  |  |
| WorkshopOnLine         |       |                     |                         |  |  |  |  |
| Cambio Brand/Sede      |       | -                   |                         |  |  |  |  |
| Area comunicazioni     |       | -                   |                         |  |  |  |  |
| Clienti                |       | -                   |                         |  |  |  |  |
| Configurazione sistema | ) LOI | fiqu                | razione Officina        |  |  |  |  |
| Ammin. e Finanza       | ) Ura | 11                  |                         |  |  |  |  |
| Report Sedi Utente     | + Pre | nota                | azione                  |  |  |  |  |
| Ricambi                | Dat   | Dati Generali       |                         |  |  |  |  |
| Dealer Report          | ) Vet | Vetture di Cortesia |                         |  |  |  |  |
| Report Totale Sedi     | • Ora | Orari Sottorete     |                         |  |  |  |  |
| Link utili             | Dat   | i Ge                | nerali Sottorete        |  |  |  |  |
| WebAPR                 | Can   | nbio                | Password                |  |  |  |  |
| CSI                    |       | F                   |                         |  |  |  |  |
| Sondaggi eService      |       | ГП                  | NT N                    |  |  |  |  |
| Lingua                 | >     |                     |                         |  |  |  |  |
| Standard Monitor       |       | 10                  | <i>9</i>                |  |  |  |  |
| LOG OUT                |       | ~                   | $\sim$                  |  |  |  |  |
| Chiudere               |       | ~                   | $\sim$                  |  |  |  |  |

|                        |                 |                      | 0                         | ONFIGURAZIONE OFFIC      | CINA                  |                     |          |          |
|------------------------|-----------------|----------------------|---------------------------|--------------------------|-----------------------|---------------------|----------|----------|
| Ricambi non a Catalogo | illa Manodopera | Tipologie di Clienti | Carico officina 🖌 Offerte | Marketing 🖌 Accettazioni | Patto Chiaro Servizio | Conferma preventivo |          |          |
| Gestione ricambi non   | a catalogo      | _                    | _                         | _                        | _                     |                     | _        |          |
| Ricambi non a catalogo |                 |                      |                           |                          |                       |                     |          |          |
| Descrizion             | 9               | Marca                | Dre codice                | Codice Picambio          | Codice S              | iai Drozzo          | Modifica | Cancolla |
| Prova per Castaudi     | 6               | 00                   | 001                       | 1                        | 0000000               | JAA 1               |          |          |
| TUTELA PROFESSIONAL S  | C 35            | 00                   | 01                        | 00000F0020               | 00000F0               | 20 20               |          |          |
| olio                   |                 | 00                   | 01                        | 00000MS                  | 00000M0               | 060 12.5            |          |          |
| castrol                |                 | 00                   | 01                        | 1111111111               | 0000000               | JAA 15              |          |          |
| liquido freni          |                 | 00                   | 01                        | FRENI                    | 00000M0               | 080 50              |          |          |
| test                   |                 | 00                   | 01                        | FSRRW345                 | 0000000               | OM 20               |          |          |
| olio 1                 |                 | 00                   | 02                        | 15001626                 | 00000M0               | 030 12.3            |          |          |
| selenia wr diesel 5w40 |                 | 00                   | L                         | 00000M0080               | 00000M0               | 080 13.5            |          |          |
| olio 2                 |                 | 00                   | L                         | 1540I                    | 00000M0               | 030 10              |          |          |
| SELENIA TURBO DISEL    |                 | 00                   | L                         | 183205670                | 00000F0               | 15                  |          |          |
|                        |                 | FIAT                 | Nuovo Pre codice 💌        |                          | 00000000AA            | ×                   |          |          |
|                        |                 |                      |                           |                          |                       |                     |          |          |

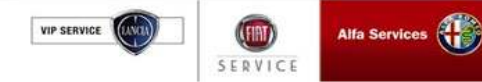

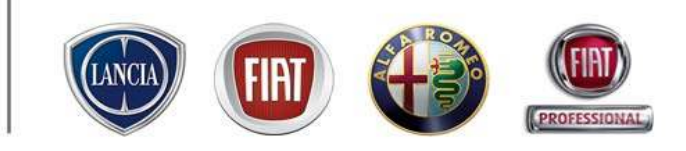

### 3.2 Configurazione officina (ricambi non a catalogo)

In questo ambiente è possibile:

-Visualizzare i ricambi non a catalogo configurati (per utenti integrati e NON integrati)

- Inserire i ricambi non a catalogo (per utenti NON integrati)

Per le officine aventi l'integrazione con il DMS, i dati dei ricambi non a catalogo giungono direttamente dal DMS, e sono modificabili e implementabili solamente da quest'ultimo

|                                                          | MENU 5420     Ricambinon a Cat     Ricambinon a        | 9<br>alogo V Tarilla Manadaper<br>a catalago                                                             | a Tipologie di Chenti                                 | Selezion<br>In autom                                                                   | are il brand p<br>atico sarà mo                                                 | er cui si vuole<br>ostrato il codic                                               | visualizza<br>e nella col                              | ire/creare i ric<br>onna "Marca" | ambi.               |
|----------------------------------------------------------|--------------------------------------------------------|----------------------------------------------------------------------------------------------------|-------------------------------------------------------|----------------------------------------------------------------------------------------|---------------------------------------------------------------------------------|-----------------------------------------------------------------------------------|--------------------------------------------------------|----------------------------------|---------------------|
| Breve<br>descrizione<br>dei ricambi<br>non a<br>catalogo | Gestione<br>Reamblinen a<br>oficio<br>oficio<br>provia | ricambi non a catalogo<br>catalogo<br>Descrizione<br>Modifica:<br>prezzo de<br>dati dei ric<br>Cancella: | per modific<br>el ricambio s<br>cambi)<br>per cancell | Pre codice<br>CIASO<br>CIASO<br>CIASO<br>are i dati de<br>se non è pre<br>are i ricami | CIAO<br>COOICE 2<br>Picpo<br>ei ricambi (i D<br>esente sul DN<br>bi (solo Deale | codice Sigi<br>00000M0030<br>00000F0020<br>ealer integrati<br>AS, I NON integrati | Prezzo<br>12.3<br>10<br>20<br>possono r<br>egrati poss | modificare sol                   | lo il<br>re tutti i |
|                                                          |                                                        |                                                                                                    | FIAT ¥                                                | Nuovo Pre codice 👻                                                                     |                                                                                 | 00000000AA                                                                        |                                                        | 8                                |                     |

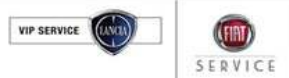

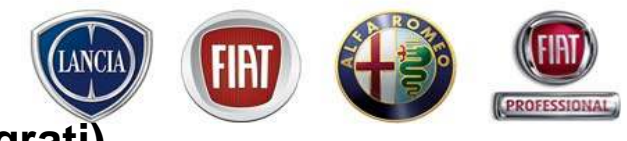

### 3.2 Configurazione officina (ricambi non a catalogo - non integrati)

*I Dealer con DMS integrato* non hanno la possibilità di configurare nuovi ricambi non a catalogo (la riga di inserimento ricambi in fondo alla lista non è visualizzata), ma sono caricati da DMS.

*I Dealer con DMS NON integrato* possono inserire i ricambi tramite la riga presente nella parte bassa della schermata:

| ·      | ·           |       |                    | FIAT            |             |        |          |          |
|--------|-------------|-------|--------------------|-----------------|-------------|--------|----------|----------|
|        | Descrizione | Marca | Pre codice         | Codice Ricambio | Codice Sigi | Prezzo | Modifica | Cancella |
| olio   |             | 00    | CIASO              | CIAO            | 00000M0030  | 12.3   |          |          |
| olio 2 |             | 00    | CIASO              | CODICE 2        | 00000M0030  | 10     |          |          |
| prova  |             | 00    | CIASO              | pippo           | 00000F0020  | 20     | D2       |          |
|        | 1           | 2     | 3                  | 4               | 5           | 6      | 7        |          |
|        |             | 00    | Nuovo Pre codice 💌 |                 | 0000000AA 💌 |        |          |          |

- 1. Inserire una breve descrizione del ricambio
- 2. Il sistema riporta in automatico il codice della marca selezionata da apposito menù a tendina in alto
- 3. Selezionare il pre codice
- 4. Inserire il codice ricambio
- 5. Selezionare il codice Sigi
- 6. Inserire il prezzo del ricambio
- 7. Cliccare il pulsante "Salva" per aggiungere il nuovo ricambio alla lista superiore

### 3.2 Configurazione officina (tariffa manodopera)

In questo ambiente è possibile:

- Visualizzare le tariffe di manodopera (integrati e NON integrati)
- Inserire tariffe di Manodopera (NON integrati)

a Services

SERVIC

Per le officine aventi l'integrazione con il DMS, le tariffe di Manodopera giungono direttamente dal DMS, e sono modificabili e implementabili solamente da quest'ultimo

| ELENCO delle TARIFFE<br>Elenco delle tariffe della<br>sede selezionata.<br>Le tariffe possono essere | icambi nor<br>Listino | n a Eatalogo 🎽 Tariffa Manodop<br>Denominazione Tariffa | ero V Tipologie di Clienti V | CONFIC<br>Carico officina 🖌 Offerte Marke | Per in<br>T | Serire<br>ARIF | e nuove<br>FE | preventive<br>Codice | COI<br>G: interv<br>C: interv<br>I: interv | DICE A CARICO:<br>ervento in Garanzia<br>rento a Carico Cliente<br>rento Interno Officina |
|----------------------------------------------------------------------------------------------------|-----------------------|---------------------------------------------------------|------------------------------|-------------------------------------------|-------------|----------------|---------------|----------------------|--------------------------------------------|-------------------------------------------------------------------------------------------|
| inserite dall'officina. Nel                                                                          |                       | garanzia savarent<br>MOBILITY                           |                              |                                           |             |                | 25,82         | G<br>C               | <b>N</b>                                   |                                                                                           |
| caso di integrazione,                                                                                |                       | prova svizzera                                          |                              |                                           |             |                | 30,00         | С                    | MX                                         |                                                                                           |
| vengono inviate dal DMS                                                                              |                       | tariffacliente                                          |                              |                                           |             |                | 35,00         | C                    | MX                                         |                                                                                           |
| · • · · g• · • • · · · • • • • • • • • •                                                             |                       | tariffa garanzia                                        |                              |                                           |             |                | 20,00         | G                    | M X                                        |                                                                                           |
|                                                                                                    |                       |                                                         |                              |                                           |             |                | 15,49         | G                    |                                            | ·                                                                                         |
|                                                                                                    | 41                    |                                                         |                              |                                           |             |                | 17,20         | G                    |                                            |                                                                                           |
| P.S. Le Tariffe in Garanzia                                                                          |                       | tariffa carico cliente                                  |                              |                                           | 1.11.       |                | 20.00         | c                    | MX                                         | M: modifica tariffa                                                                       |
| NON devono essere                                                                                    |                       | tariffa clienti                                         |                              | IMPORTI                                   | delle       |                | 30,00         | c                    | MX                                         |                                                                                           |
| configurate in quanto                                                                                |                       | mo fst                                                  |                              | TARIFF                                    | E :         |                | 58,00         | с                    | N X                                        | X: cancella tariffa                                                                       |
|                                                                                                    |                       | cliente LEASYS                                          |                              | IVA escl                                  | usa         |                | 23,00         | с                    | MX                                         | (non presente in                                                                          |
| vengono inviate da SIGI++                                                                            |                       | assicurazione sai                                       |                              | 117 10001                                 | uou         |                | 20,00         | A                    | MX                                         | caso di                                                                                   |
| e caricate                                                                                           |                       | dipendente Fiat                                         |                              |                                           |             |                | 23,00         | С                    | MX                                         | intograzione con                                                                          |
| automaticamente                                                                                      |                       | omaggio                                                 |                              |                                           |             |                | 0,00          | с                    | MX                                         |                                                                                           |
|                                                                                                    |                       | cliente polizia                                         |                              |                                           |             |                | 20,00         | С                    | MX                                         | DMS)                                                                                      |
| uaii applicazione eservices                                                                          | 1                     | tariffa standard                                        |                              |                                           |             |                | 30,00         | с                    | MX                                         |                                                                                           |
|                                                                                                    |                       |                                                         |                              |                                           |             |                |               |                      |                                            |                                                                                           |

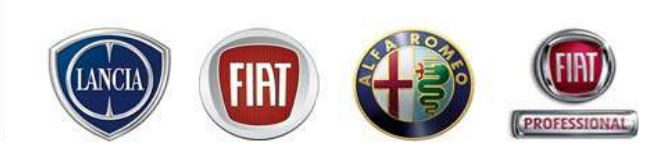

### 3.2 Configurazione officina (nuova tariffa manodopera)

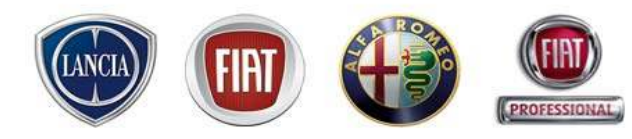

CES

| MENU                   |                                                    | LINK eService, l'Aftersales in u                                                                                                    |
|------------------------|----------------------------------------------------|----------------------------------------------------------------------------------------------------|
|                        |                                                    | CONFIGURAZIONE OFFICINA                                                                                                    |
| Ricambi no             | on a Catalogo 🗡 Tarilla Manodop                    | za 🗸 Tigologie di Clienti 🧹 Accettazioni 🧹 Patto Chiaro Servizio                                                                                                  |
| Listino                |                                                    | MENU LINK eService, l'Aftersales in un click! Supporto Tecnico FIAT LINK attivo: 800 99 11                                                                        |
|                        | mo fst<br>cliente LEASYS<br>assicurazione sai      | CONFIGURAZIONE OFFICINA                                                                                                    |
|                        | dipendente Fiat Fi<br>omaggio<br>cliente polizia   | icambi non a Catalogo       Tariffa Manodopera         Listino       2. Inserire una breve descrizione della<br>nuova tariffa. Es. "Garanzia"         JMANODOPERA |
| 3. Inse<br>€<br>tipole | erire il costo o<br>Euro della nu<br>ogia di manoc | ova Costo Orario EUR 0,00<br>opera Codice G - Garanzia                                                                                                    |
|                        |                                                    | 4. Selezionare il codice a carico: <b>G</b><br>Garanzia e <b>C</b> Carico Cliente, in<br>base al quale il costo verrà o meno<br>addebitato al cliente             |
| VIP SERVICE            |                                                    | Alfa Services                                                                                                    |

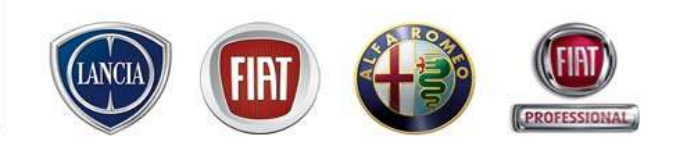

# 3.2 Configurazione officina (Start up della concessionaria con l'integrazione DMS)

La scheda Startup della concessionaria è una videata aggiuntiva presente solo per le sedi integrate con il proprio DMS

Non essendo possibile creare manualmente delle tariffe di manodopera in caso di integrazione attiva occorre importarle dal DMS ed associarle correttamente alle sedi riportate da .*link*.eService.

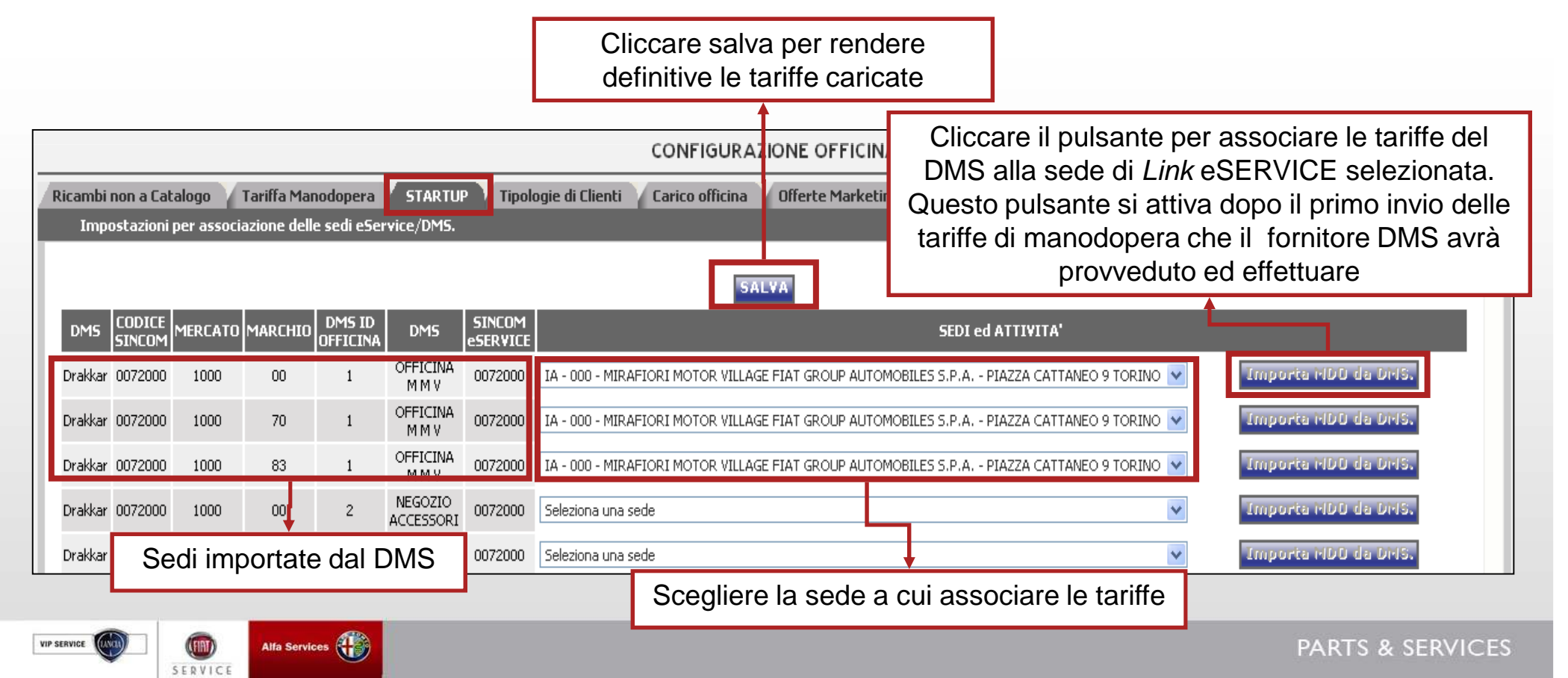

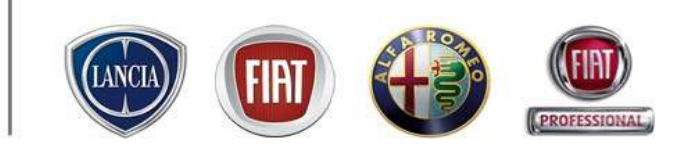

### 3.2 Configurazione officina (Tipologie di clienti)

Link eService consente la creazione di categorie di clienti a cui associare sconti su MO e ricambi dedicati.

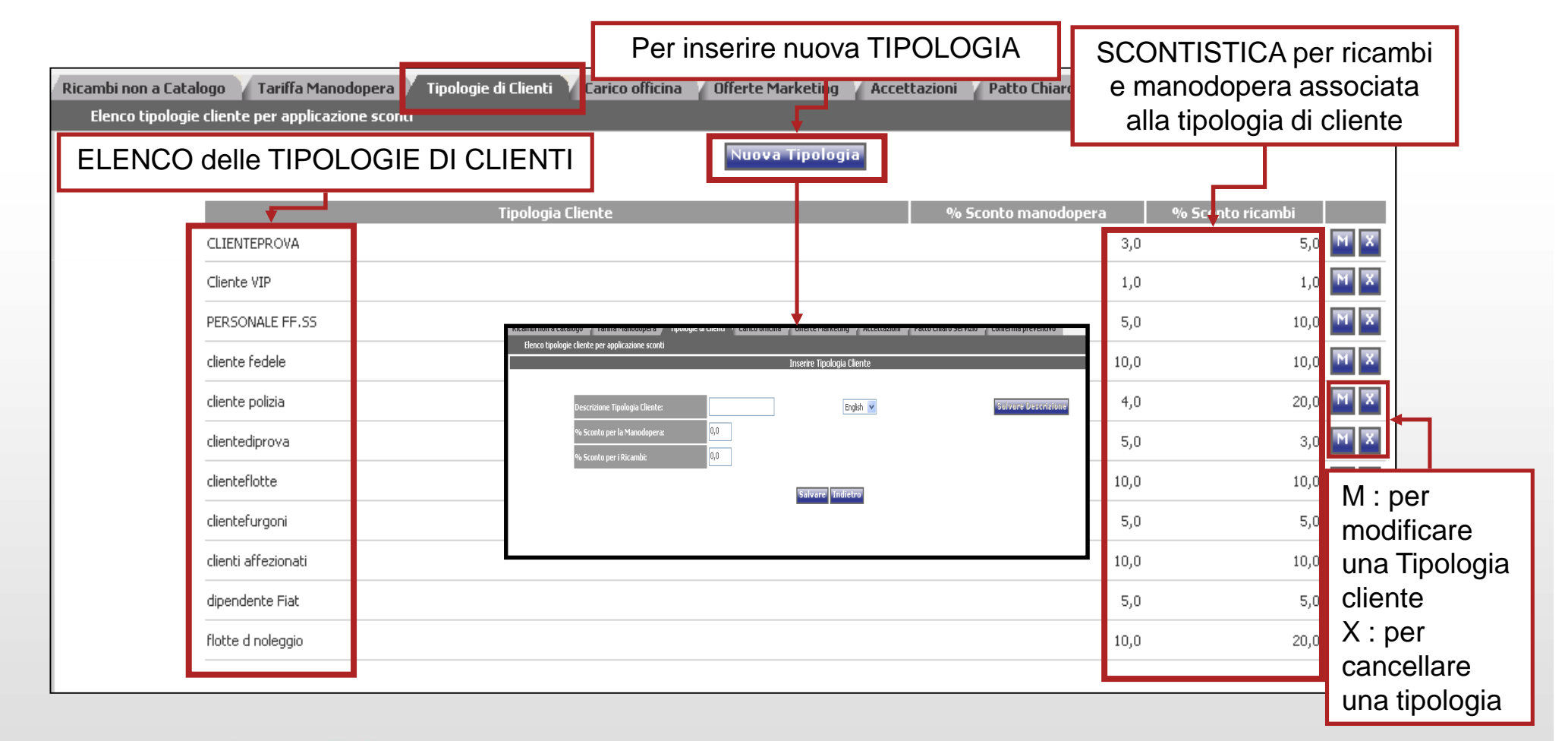

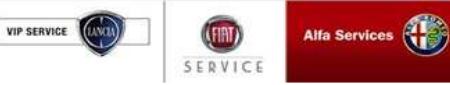

### 3.2 Configurazione officina (nuova tipologia di cliente)

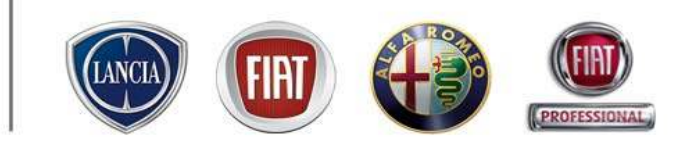

| Elenco tipologie cliente per applicazione sconti                                                                                                    |                                                                                                    |
|----------------------------------------------------------------------------------------------------|----------------------------------------------------------------------------------------------------|
| Inserire una breve descrizione<br>della tipologia cliente<br>Descrizione Tipologia Cliente:                                                         | Inserire Tipologia Cliente<br>Utilizzare il tasto Salvare Descrizione per<br>salvare Descrizioni in lingua differente<br>English V Salvare Descrizione |
| % Sconto per la Manodopera:       0,0         % Sconto per i Ricambi:       0,0         Inserire la scontistica ricambi e manodopera da applicare a | Salvare Indietro                                                                                                    |
| questa tipologia cliente                                                                                                    | Utilizzare il tasto Salva ed Indietro per<br>inserire la nuova tariffa e/o tornare alla<br>videata riassuntiva delle Tariffe di<br>Manodopera          |

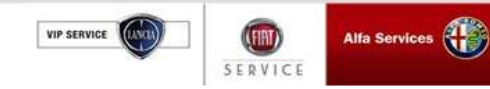

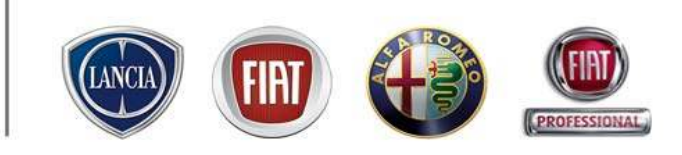

### 3.2 Configurazione officina (Carico di officina)

Il Carico di Officina è uno strumento presente in Lavagna di Prenotazione che consente la visualizzazione giornaliera delle ore di manodopera disponibili/impegnate suddivise fra i vari reparti di officina (meccanico, elettrauto, diagnosi, carrozzeria, altro)

Nella scheda Carico di officina è possibile:

- Attivare/disattivare la funzionalità carico di officina per ogni sede fisica della concessionaria
- Impostare le ore di manodopera disponibili settimanalmente in concessionaria per ciascun reparto
- Impostare le eccezioni per la settimana tipo impostata.

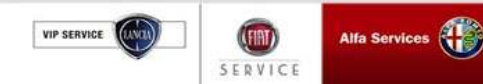

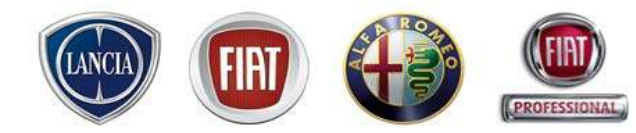

| Selezionare                                                                                                    |                                                                                                    |                                                                                                    |                                                                                                    | _                                                                                                  |                                                                                                    |                                                                                                    |                                                                                                    | PROFESSIO                                                | INAL     |  |
|----------------------------------------------------------------------------------------------------|----------------------------------------------------------------------------------------------------|----------------------------------------------------------------------------------------------------|----------------------------------------------------------------------------------------------------|----------------------------------------------------------------------------------------------------|----------------------------------------------------------------------------------------------------|----------------------------------------------------------------------------------------------------|----------------------------------------------------------------------------------------------------|----------------------------------------------------------|----------|--|
| fisica per cui<br>si vuole<br>attivare/disatti                                                                         | Rissembi non a Catalogo Tariffa Mano<br>Gestione Saturazione Of <sup>1</sup> icina                                                                                               | dopera 🛛 Tipologie di                                                                                                    | Clienti Carico officina                                                                             | Offerte Marke                                                                                      | Elenco delle sedi logiche (mandati o sedi registrate<br>da Fiat Group Automobiles) raggruppate dall'utente<br>ed associate all'ID di sede fisica selezionato                                                  |                                                                                                    |                                                                                                    |                                                          |          |  |
| vare il carico<br>di officina                                                                                          | ID sede fisica 2<br>Marchi Associate TEST SISTEMA P. & PE<br>TEST SISTEMA P. & PE<br>DEALER ESEMPIO - IND<br>SEDE SECONDARIA P &<br>DEALER ESEMPIO - IND<br>TEST SISTEMA P & PE- | - INDIRIZZO TEST 00357<br>- INDIRIZZO TEST 00357<br>IRIZZO TEST 0062230 C<br>PE 001 - INDIRIZZO SEC<br>IRIZZO SECONDARIO P. 3<br>INDIRIZZO TEST 00667 | 796 SEDE 000<br>796 SEDE 001<br>AMBIO INDIR<br>ONDARIO P & PE<br>& PE<br>08 SEDE 001                | ٦                                                                                                  | Utilizzare il pulsante per attivare/disattivare la funzionalità carico officina per la sede fisica selezionata                                                                                                |                                                                                                    |                                                                                                    |                                                          |          |  |
| Compilare i                                                                                                    | Lo strumento di Carico Officina è attivo p                                                                                                    | er la sede selezionata.                                                                                                    |                                                                                                    |                                                                                                    |                                                                                                    | Disattiva Carico Officina                                                                                                    | ]                                                                                                    |                                                          |          |  |
| campi con le                                                                                                    | IL LIMITE DIAGNOSI GIORNALIERA E ATT                                                                                                    | IVO PER LA SEDE SELEZIO                                                                                                    | ONATA                                                                                               |                                                                                                    |                                                                                                    | Disattiva limite diagnosi                                                                                                    | -                                                                                                    |                                                          |          |  |
| ore di MO                                                                                                    | Etichetta da attribuire al reparto "ALTRO                                                                                                    | )"                                                                                                    |                                                                                                    | E                                                                                                  | escrizione                                                                                                    | Acro                                                                                                    | onimo                                                                                                    | Salva                                                    | <u> </u> |  |
| disponibili ed il                                                                                                    |                                                                                                    |                                                                                                    |                                                                                                    | JCOLLA                                                                                             | UDI                                                                                                    | COL                                                                                                    |                                                                                                    |                                                          |          |  |
| livello di                                                                                                    |                                                                                                    |                                                                                                    |                                                                                                    |                                                                                                    |                                                                                                    |                                                                                                    |                                                                                                    |                                                          |          |  |
| acturaziona                                                                                                    |                                                                                                    | Lunedí                                                                                                    | Martedí                                                                                             | Mercoledi                                                                                          | Giovedí                                                                                                    | Venerdí                                                                                                    | Sabato                                                                                                    | Domenica                                                 |          |  |
| Saturazione                                                                                                    | MECCANICA                                                                                                    | 032.00                                                                                                    | 032.00                                                                                              | 032.00                                                                                             | 016.00                                                                                                    | 032.00                                                                                                    | 000.00                                                                                                    | 000.00                                                   |          |  |
| che si vuole                                                                                                    | MECCANICA                                                                                                    | 032,00                                                                                                    | 032,00                                                                                              | 032,00                                                                                             | 016,00                                                                                                    | 032,00                                                                                                    | 000,00                                                                                                    | 000,00                                                   |          |  |
| che si vuole<br>raggiungere.                                                                                           | MECCANICA<br>CARROZZERIA<br>ELETTRAUTO                                                                                                    | 032,00                                                                                                    | 032,00                                                                                              | 032,00                                                                                             | 016,00                                                                                                    | 032,00<br>000,00<br>008,00                                                                                                    | 000,00                                                                                                    | 000,00                                                   |          |  |
| che si vuole<br>raggiungere.<br>Utilizzare il                                                                          | MECCANICA<br>CARROZZERIA<br>ELETTRAUTO<br>Totale<br>DIAGNOSI                                                                                                    | 032,00 008,00 008,00 008,00                                                                                                    | 032,00<br>008,00<br>016,00<br>008,00                                                                | 032,00                                                                                             | 016,00                                                                                                    | 032,00<br>000,00<br>008,00<br>008,00                                                                                                    | 000,00                                                                                                    | 000,00<br>000,00<br>008,00<br>000,00                     |          |  |
| che si vuole<br>raggiungere.<br>Utilizzare il<br>tasto Aggiorna                                                        | MECCANICA<br>CARROZZERIA<br>ELETTRAUTO<br>DIAGNOSI<br>per Accettatore<br>COLLAUDI                                                                                                | 032,00                                                                                                    | 032,00<br>008,00<br>016,00<br>008,00<br>008,00                                                      | 032,00                                                                                             | 016,00 000,00 016,00 008,00 008,00 008,00                                                                                                    | 032,00<br>000,00<br>008,00<br>008,00                                                                                                    | 000,00                                                                                                    |                                                          |          |  |
| che si vuole<br>raggiungere.<br>Utilizzare il<br>tasto Aggiorna<br>dati per                                            | MECCANICA<br>CARROZZERIA<br>ELETTRAUTO<br>DIAGNOSI<br>per Accettatore<br>COLLAUDI<br>Saturazione                                                                                 | 032,00<br>008,00<br>008,00<br>008,00<br>008,00<br>008,00<br>008,00<br>008,00<br>008,00<br>008,00                                                      | 032,00<br>008,00<br>016,00<br>008,00<br>008,00<br>008,00<br>30                                      | 032,00                                                                                             | 016,00<br>000,00<br>016,00<br>008,00<br>008,00<br>008,00<br>9008,00                                                                                                    | 032,00<br> 000,00<br> 008,00<br> 008,00<br> 008,00<br> 008,00<br> 008,00                                                                                                    | 000,00                                                                                                    | 000,00<br>000,00<br>008,00<br>000,00<br>000,00           |          |  |
| che si vuole<br>raggiungere.<br>Utilizzare il<br>tasto Aggiorna<br>dati per<br>rendere                                 | MECCANICA<br>CARROZZERIA<br>ELETTRAUTO<br>DIAGNOSI<br>per Accettatore<br>COLLAUDI<br>Saturazione                                                                                 | 032,00<br>008,00<br>008,00<br>008,00<br>008,00<br>008,00<br>008,00<br>004,00                                                                          | 032,00<br>008,00<br>016,00<br>008,00<br>008,00<br>008,00<br>30                                      | 032,00<br>000,00<br>016,00<br>008,00<br>008,00<br>75<br>Aggiorna 1                                 | 016,00<br>000,00<br>016,00<br>008,00<br>008,00<br>008,00                                                                                                    | 032,00           000,00           008,00           008,00           008,00           008,00           008,00           008,00           008,00           008,00           008,00           008,00                                                                                                    | 000,00 016,00 008,00 000,00 000,000,00 000,000,00 000,000,000,00 000,000,00 000,000,00 000,000                                                                                                    | 000,00<br>000,00<br>008,00<br>000,00<br>000,00           |          |  |
| che si vuole<br>raggiungere.<br>Utilizzare il<br>tasto Aggiorna<br>dati per<br>rendere<br>effettive le                 | MECCANICA<br>CARROZZERIA<br>ELETTRAUTO<br>DIAGNOSI<br>per Accettatore<br>COLLAUDI<br>Saturazione                                                                                 | 032,00<br>008,00<br>008,00<br>008,00<br>008,00<br>008,00<br>008,00<br>008,00<br>008,00<br>008,00<br>008,00<br>008,00                                  | 032,00       008,00       016,00       008,00       008,00       008,00       30                    | 032,00<br>000,00<br>016,00<br>008,00<br>008,00<br>75<br>Aggiorna t                                 | 016,00<br>016,00<br>016,00<br>008,00<br>008,00<br>008,00                                                                                                    | 032,00           000,00           008,00           008,00           008,00           008,00           008,00           80                                                                                                    | 000,00                                                                                                    | 000,00<br>000,00<br>000,00<br>000,00<br>000,00<br>000,00 |          |  |
| che si vuole<br>raggiungere.<br>Utilizzare il<br>tasto Aggiorna<br>dati per<br>rendere<br>effettive le<br>impostazioni | MECCANICA CARROZZERIA ELETTRAUTO Totale DIAGNOSI per Accettatore COLLAUDI Saturazione DAL:                                                                                       | 032,00<br>008,00<br>008,00<br>008,00<br>004,00<br>80                                                                                                  | 032,00       008,00       016,00       008,00       008,00       008,00       30                    | 032,00<br>000,00<br>016,00<br>008,00<br>75<br>Aggiorna I                                           | 016,00<br>000,00<br>016,00<br>008,00<br>008,00<br>008,00                                                                                                    | 032,00<br>000,00<br>008,00<br>008,00<br>008,00<br>008,00<br>008,00                                                                                                    | 000,00<br>016,00<br>008,00<br>000,00<br>000,00<br>80                                                                                                    |                                                          |          |  |
| che si vuole<br>raggiungere.<br>Utilizzare il<br>tasto Aggiorna<br>dati per<br>rendere<br>effettive le<br>impostazioni | MECCANICA CARROZZERIA ELETTRAUTO DIAGNOSI per Accettatore COLLAUDI Saturazione DAL: 17/04/2008 I                                                                                 | AI 18/04/2008                                                                                                    | 032,00       008,00       016,00       008,00       008,00       008,00       008,00                | 032,00<br>000,00<br>016,00<br>008,00<br>75<br>Aggiorna L<br>R LE<br>00 010,00                      | 016,00<br>016,00<br>016,00<br>008,00<br>008,00<br>008,00                                                                                                    | 032,00<br>000,00<br>008,00<br>008,00<br>008,00<br>008,00<br>008,00<br>008,00                                                                                                    | 000,00<br>016,00<br>008,00<br>000,00<br>000,00<br>000,00<br>000,00<br>000,00<br>000,00<br>000,00                                                                                                    | il tasto salva                                           |          |  |
| che si vuole<br>raggiungere.<br>Utilizzare il<br>tasto Aggiorna<br>dati per<br>rendere<br>effettive le<br>impostazioni | MECCANICA CARROZZERIA CARROZZERIA CILAUTO Totale DIAGNOSI per Accettatore COLLAUDI Saturazione DAL: 17/04/2008 1                                                                 | AI 18/04/2008                                                                                                    | 032,00       008,00       016,00       008,00       008,00       008,00       0008,00       0008,00 | 032,00<br>000,00<br>016,00<br>008,00<br>75<br>Aggiorna t<br>R 1E<br>,00 010,0<br>Thserisci nuova ( | 016,00<br>016,00<br>016,00<br>008,00<br>0<br>008,00<br>0<br>0<br>0<br>0<br>0<br>0<br>0<br>0<br>0<br>0                                                                                                    | i 032,00<br>000,00<br>008,00<br>008, | 000,00<br>016,00<br>000,00<br>000,00 | il tasto salva<br>tra le possib                          | ili 🗲    |  |
| che si vuole<br>raggiungere.<br>Utilizzare il<br>tasto Aggiorna<br>dati per<br>rendere<br>effettive le<br>impostazioni | MECCANICA<br>CARROZZERIA<br>ELETTRAUTO<br>Totale<br>DIAGNOSI per Accettatore<br>COLLAUDI<br>Saturazione<br>DAL:<br>17/04/2008 1                                                  | AI                                                                                                    | 032,00       008,00       016,00       008,00       008,00       008,00       0008,00       0012,00 | 032,00<br>000,00<br>016,00<br>008,00<br>75<br>Aggiorna I<br>R 1E<br>,00 01 0,0                     | 016,00<br>016,00<br>016,00<br>008,00<br>000,00<br>0008,00<br>0<br>0008,00<br>0<br>0008,00<br>0<br>0008,00<br>0<br>0008,00<br>0<br>0008,00<br>0<br>0008,00<br>0<br>0008,00<br>0<br>0<br>0008,00<br>0<br>0<br>0 | pilare i campi e<br>rsonalizzare la<br>manodopere d                                                                                                    | d utilizzare<br>voce "Altro"<br>el carico di o                                                                                                    | il tasto salva<br>tra le possib                          | ili 🗲    |  |

SERVICE

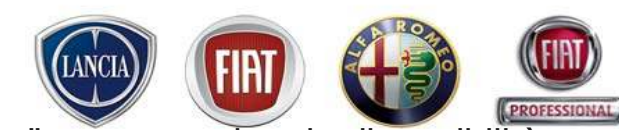

Nella scheda Carico di officina è possibile inoltre inserire una "nuova eccezione", ovvero variare la disponibilità della manodopera oraria in un determinato periodo (es. Ferie estive, malattia, ...)

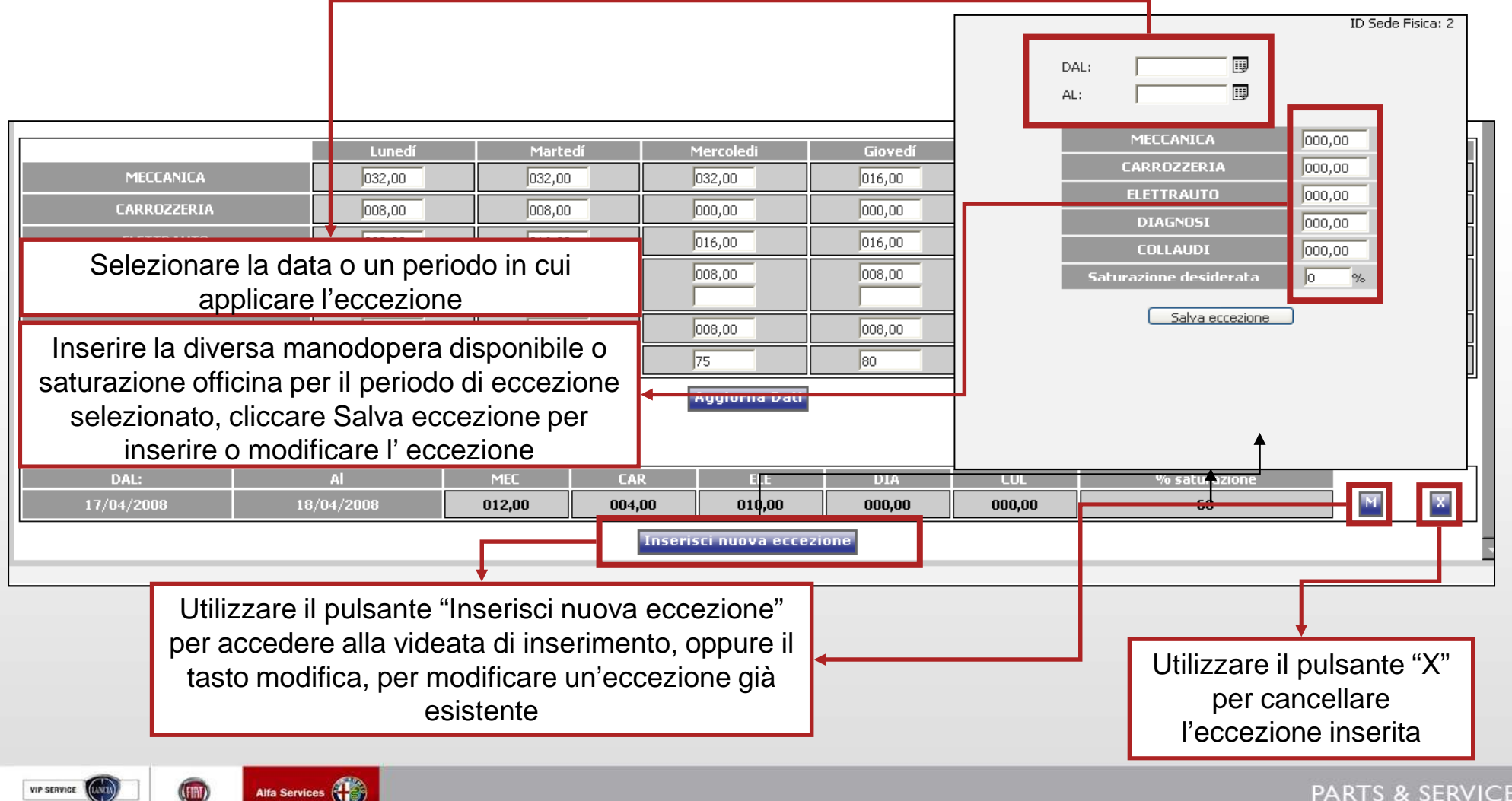

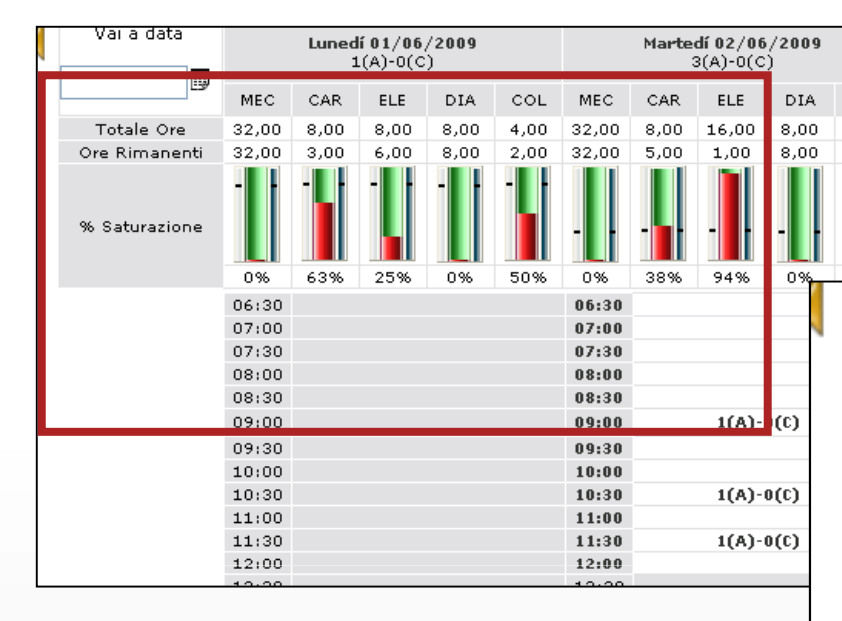

Il Carico di Officina viene visualizzato in Lavagna di prenotazione, esso fornisce sia graficamente che numericamente la disponibilità di MO suddivisa fra le varie mansioni di officina (ALT = ALTRO è una mansione personalizzabile in configurazione officina).

Rappresenta un valido aiuto per la corretta saturazione delle risorse e per la gestione delle prenotazioni.

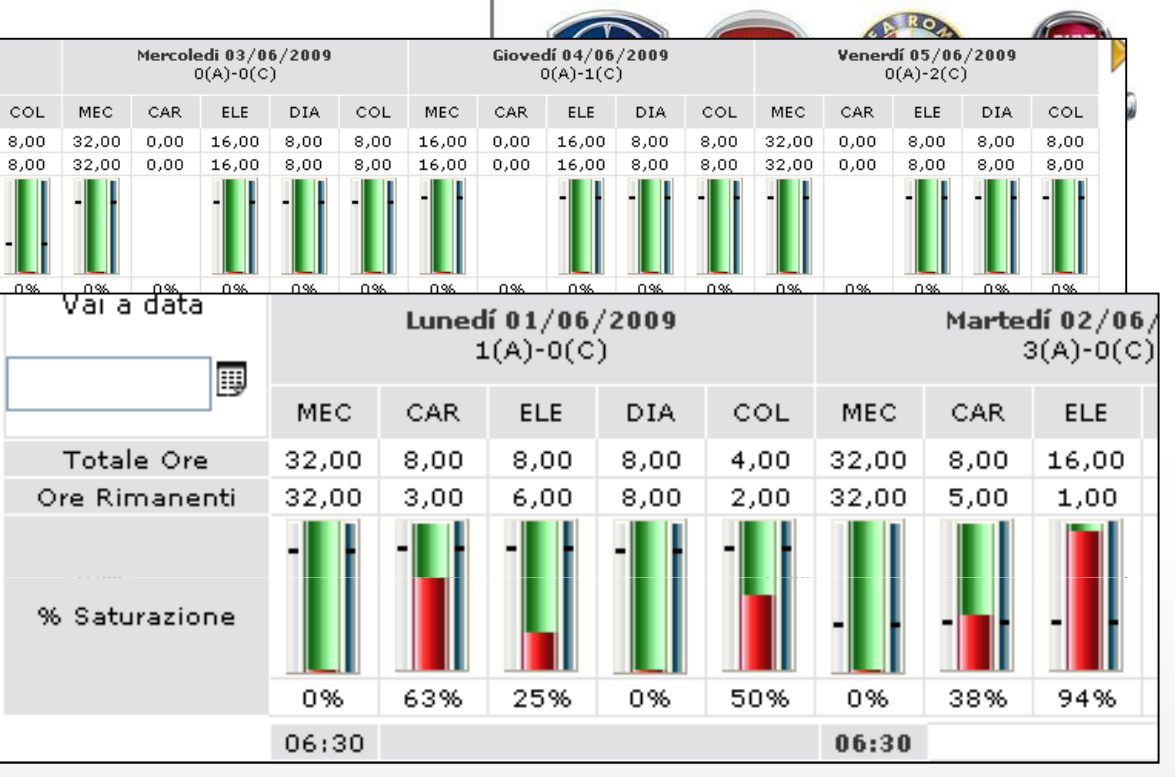

VERDE: ore disponibili ROSSO: ore impegnate

GRIGIO: saturazione desiderata

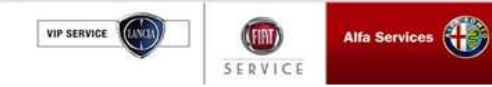

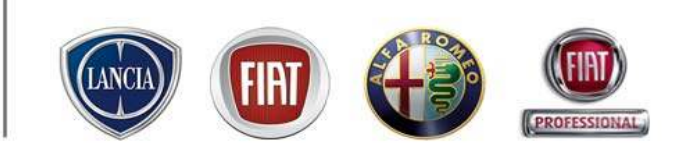

### 3.2 Configurazione officina (Offerte marketing)

In questo ambiente è possibile:

- Consultare e attivare le offerte commerciali create centralmente da Fiat Group Automobiles per tutta la Rete e Rete autorizzata
- Creare e attivare nuove offerte commerciali valide all'interno della concessionaria
- Modificare le offerte commerciali create dall'officina, qualora non ancora attive
- Cancellare le offerte commerciali dell'officina, anche se attive
- Consultare e stampare tutte le offerte commerciali (dell'officina e centrali).

Le offerte marketing sono di due tipi:

- Offerte generali: create centralmente da Fiat Group Automobiles ed inviate a tutta la Rete e Rete Autorizzata. Queste offerte non possono essere modificate localmente, ma solo visualizzate e attivate.
- Campagne Dealer: sono offerte create dal Dealer/officina localmente e visibili solamente agli utenti propri.

In entrambi i casi, le offerte non possono essere modificate dopo la loro attivazione.

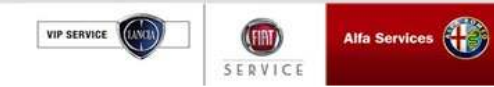

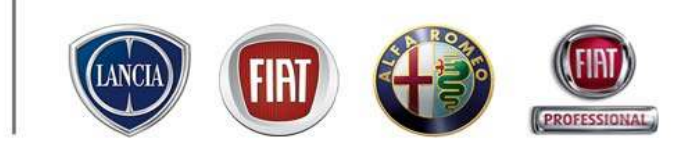

### 3.2 Configurazione officina (Offerte marketing)

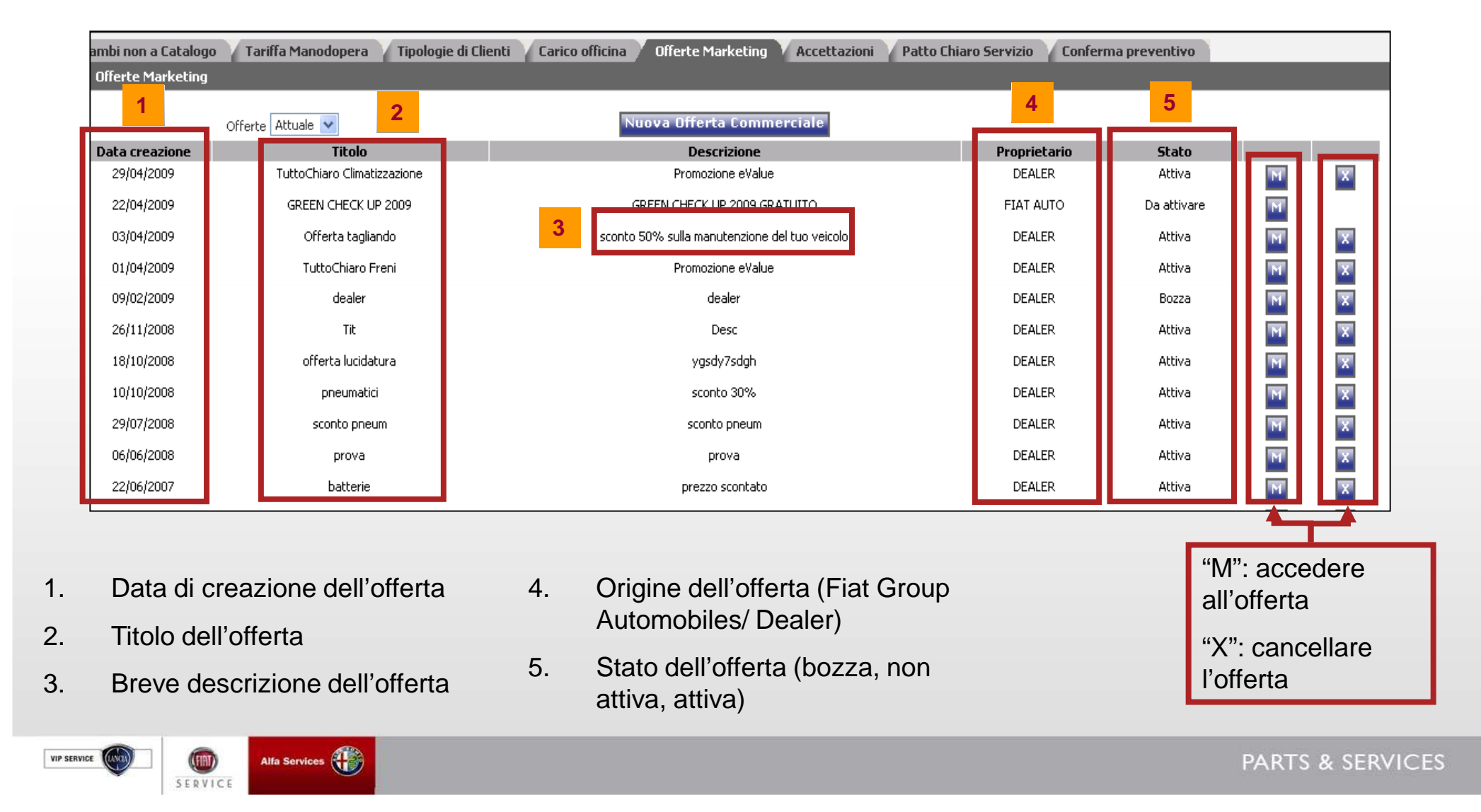

### 3.2 Configurazione officina (modifica/creazione nuova Offerta marketing)

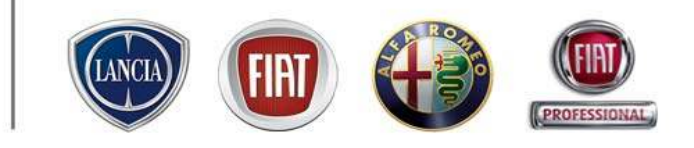

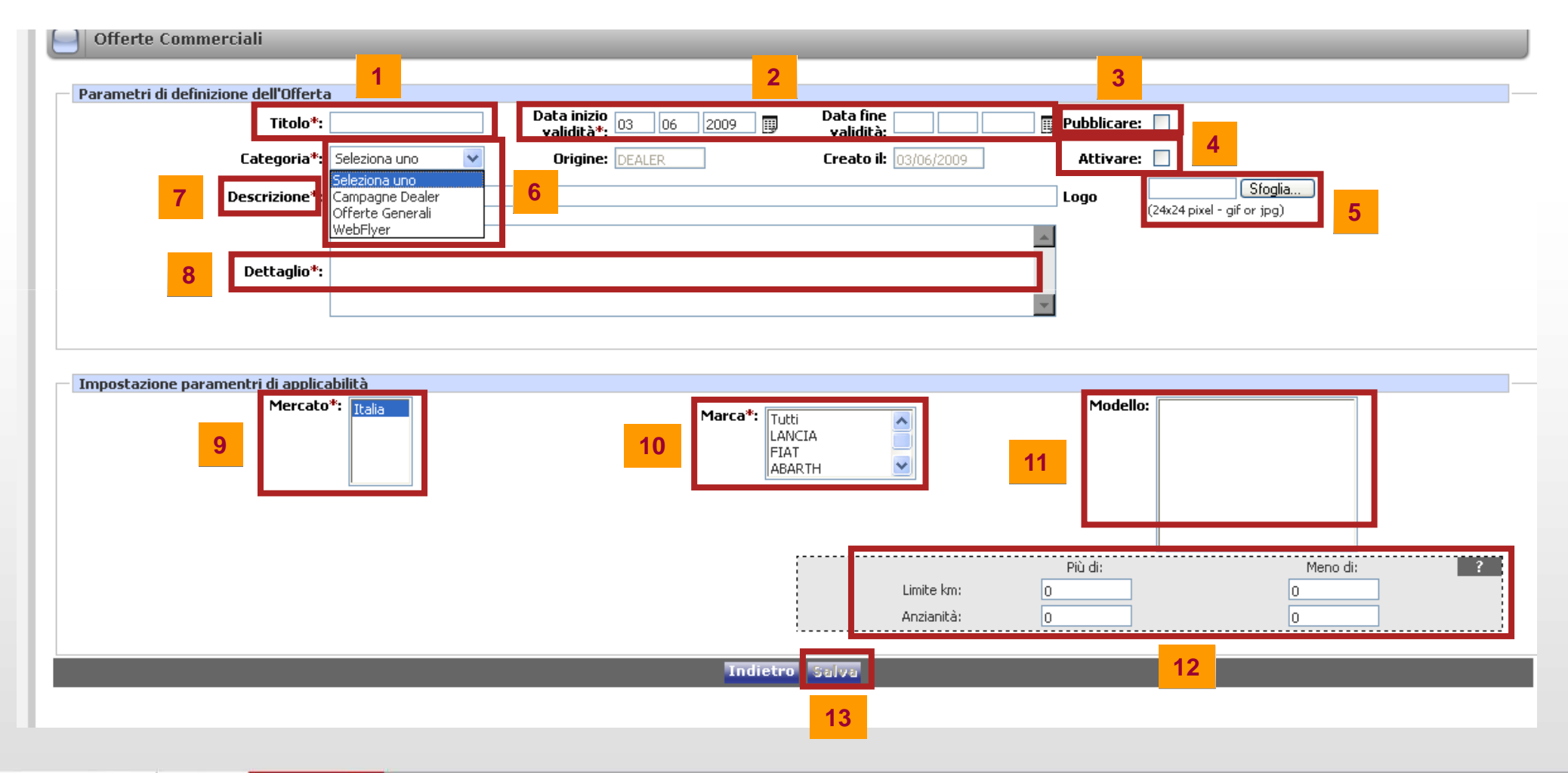

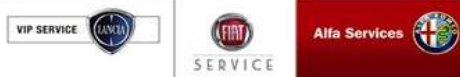

### 3.2 Configurazione officina (modifica/creazione nuova Offerta marketing)

- 1. Inserire il TITOLO dell'offerta
- 2. Selezionare periodo di validità dell'offerta
- 3. Selezionare "Pubblicare" se si vuol visualizzare l'offerta sulla Home page in stato da attivare (pallino rosso)
- 4. Selezionare "Attvare" se si vuol visualizzare l'offerta in fase di prenotazione / accettazione
- 5. Inserire eventualmente un logo attinente all'offerta
- 6. Selezionare la categoria
- 7. Inserire una breve descrizione
- 8. Inserire una descrizione dettagliata dell'offerta
- 9. Mercato di appartenenza
- 10. Selezionare il/i brand a cui è rivolta l'offerta
- 11. Selezionare il/i modello/i a cui è destinata l'offerta
- 12. E' possibile inserire dei parametri relativi alla percorrenza chilometrica e/o all'anzianità della vettura
- 13. premere SALVA per memorizzare tutti i dati compilati

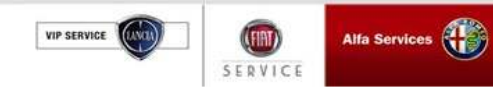

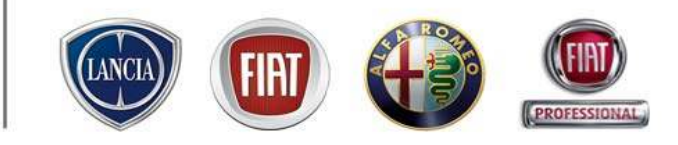

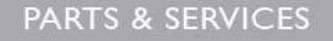

# 3.2 Configurazione officina (visualizzazione Offerte marketing in home page)

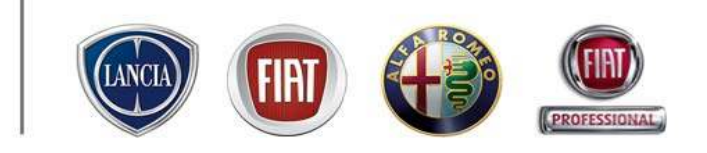

| ((FIRT) | E' presente un nuovo messaggio personale                                                                                                    |          |                                                                                                    |
|---------|----------------------------------------------------------------------------------------------------|----------|----------------------------------------------------------------------------------------------------|
| 5       | Offerte Commerciali     Offerte Commerciali     TuttoChiaro Climatizzazione-Promozione eValue     GREEN CHECK UP 2009-GREEN CHECK UP 2009 GRATUITO     Offerta tagliando -sconto 50% sulla manutenzione del tuo veicolo     TuttoChiaro Freni-Promozione eValue     TuttoChiaro Freni-Promozione eValue | <b>-</b> | Il pallino rosso indica un'offerta pubblicata e<br>non attivata, mentre il pallino verde indica<br>un'offerta anche attivata. Qualora si voglia<br>attivare e/o visualizzare un'offerta, è<br>sufficiente cliccare su quella desiderata ed il<br>sistema propone la videata di dettaglio. |
|         |                                                                                                    |          |                                                                                                    |

| Offerte Commerciali                                  |                                             |                                                                                                    |                               |            |                            |   |
|------------------------------------------------------|---------------------------------------------|----------------------------------------------------------------------------------------------------|-------------------------------|------------|----------------------------|---|
| Parametri di definizione dell'Offerta                |                                             |                                                                                                    |                               |            |                            |   |
| Titolo"1                                             | Offerta taglando Valid                      | 1200 D3 04 2009                                                                                                 | validità: 31 12 2009          | Pubblicare | 47                         |   |
| Categoria*)                                          | Campagne Dealer 🕑 Orig                      | piner DEALER                                                                                                    | Greate ili 00(04/2009         | Attivare   | v.                         |   |
| Descrizione")                                        | econto 50% sulla manuterzione del tuo veico | ala internet internet internet internet internet internet internet internet internet internet internet internet |                               | Logo       | (24x24 pixel - gif or ipg) |   |
|                                                      | scanto 50% sulla manutanziana dal tuo       | alcolav c                                                                                                    |                               |            |                            |   |
| Dettaglio*:                                          |                                             |                                                                                                    |                               |            |                            |   |
| Codos Ter                                            | nparite 010130 Depradore: O<br>Pacchettor @ | PREZZO:                                                                                                    | % Sennto Ricambit 😥           | % Scr      | anto MCL 😥                 |   |
|                                                      |                                             |                                                                                                    |                               |            |                            |   |
| Impostazione paramentri di appicabilità<br>Mercako*: |                                             | Marca*: Tutti ibrands                                                                                           |                               | Modella:   | Tutti modelli              |   |
|                                                      |                                             |                                                                                                    | Limite kars D<br>Anzienitás D | Piùdi:     | Meno di<br>D               | 2 |
|                                                      |                                             | Indietro Stampa                                                                                                 | TT.                           |            |                            |   |

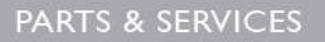

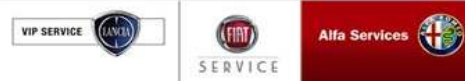

### 3.2 Configurazione officina (Accettazioni)

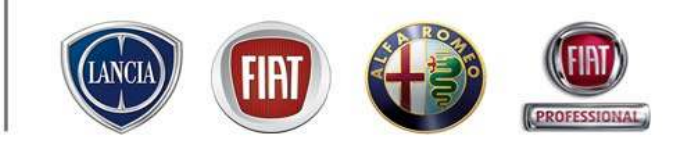

E' possibile Configurare il numero massimo di accettazioni da effettuare nei range temporali di 15 min delle ore lavorative. Tale configurazione permetterà di vincolare il numero delle accettazioni prenotate all'interno della lavagna di prenotazione

| ID-SEDE LV | NUMERO MASSIMO APPUN<br>Stato imite Appuntamen | TAMENTI OGNI 15 MIR<br>8 per 15 minuti: NON A |          |                | -                 |                     |                              |                 | "Accettazioni"                               |
|------------|------------------------------------------------|-----------------------------------------------|----------|----------------|-------------------|---------------------|------------------------------|-----------------|----------------------------------------------|
|            |                                                |                                               |          |                | C                 | ONFIGURAZION        | E OFFICINA                   | 2.              | Cliccare il tasto "Attiva                    |
|            | Ricambi non a Catalo<br>Accettazioni           | ogo Tariffa Mar                               | nodopera | STARTUP Tipolo | gie di Clienti Ca | arico officina 🔰 Of | ferte Marketing Accettazioni | Patto <b>3.</b> | Impostare il numero<br>massimo di accettazio |
|            | 12:45 2                                        | 12:                                           | 45 4     | 12:45          |                   | 12:45               | 12:45                        |                 | Solvere le modifiehe                         |
|            | 13:00 2                                        | 13:                                           | 00 4     | 13:00          |                   | 13:00               | 13:00                        | 4.              | Salvare le modifiche                         |
|            | 13:15 2                                        | 13:                                           | 15 4     | 13:15          |                   | 13:15               | 13:15                        |                 | apportate                                    |
|            | 13:30 2                                        | 13:                                           | 30 4     | 13:30          |                   | 13:30               | 13:30                        |                 |                                              |
|            | 13:45 2                                        | 13:                                           | 45 4     | 13:45          |                   | 13:45               | 13:45                        | 5.              | E' possibile selezionar                      |
|            | 14:00 2                                        | 14:                                           | 200      | 14:00          |                   | 14:00               | 14:00                        |                 | un numero unico di                           |
|            | 14:15 2                                        | 14:                                           | 15 2     | 14:15          |                   | 14:15               | 14:15                        |                 | accettazioni massime                         |
|            | 14:30 2                                        | 14:                                           | 30 2     | 14:30          |                   | 14:30               | 14:30                        |                 |                                              |
|            | 14:45 2                                        | 14:                                           | 45 2     | 14:45          |                   | 14:45               | 14:45                        |                 | applicare in tutte le ore                    |
|            | 15:00 2                                        | 15:                                           | 200      | 15:00          |                   | 15:00               | 15:00                        |                 | lavorative                                   |
|            | 15:15 2                                        | 15:                                           | 15 2     | 15:15          |                   | 15:15               | 15:15                        |                 | Il teste "Dissistine"                        |
| 3          | 15:30 2                                        | 15:                                           | 30 4     | 15:30          |                   | 15:30               | 15:30                        | 0.              | li tasto "Ripristina"                        |
|            | 15:45 2                                        | 15>                                           | 45 4     | 15:45          |                   | 15:45               | 15:45                        |                 | permette di cancellare                       |
|            | 16:00 2                                        | 16:                                           | DO 4     | 16:00          |                   | 16:00               | 16:00                        |                 | tutti i numeri                               |
|            | 16:15                                          | 16:                                           | 15 4     | 16:15          |                   | 16:15               | 16:15                        |                 | nress dentements in se                       |
|            | 16:30                                          | 16:                                           | 30 4     | 16:30          |                   | 16:30               | 16:30                        |                 | precedentemente insel                        |
|            | 16:45                                          | 16:                                           | 45 4     | 16:45          |                   | 16:45               | 16:45                        |                 |                                              |
|            | 17:00                                          | 17:                                           | DO 4     | 17:00          |                   | 17:00               | 17:00                        |                 |                                              |
|            | 17:15                                          | 17:                                           | 15 4     | 17:15          |                   | 17:15               | 17:15                        |                 |                                              |
|            | 17:30                                          | 17:                                           | 30 4     | 17:30          |                   | 17:30               | 17:30                        |                 |                                              |
|            | 17:45                                          | 17:                                           | 45 4     | 17:45          |                   | 17:45               | 17:45                        |                 |                                              |
|            | 18:00                                          | 18:                                           | DO 4     | 18:00          |                   | 18:00               | 18:00                        | ]               |                                              |
|            | 10110                                          |                                               |          |                |                   | 10110               |                              |                 |                                              |

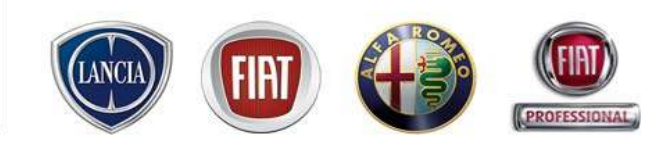

### 3.2 Configurazione officina (Patto chiaro servizio)

E' possibile Impostare il format visibile in automatico per la stampa del Patto Chiaro Servizio

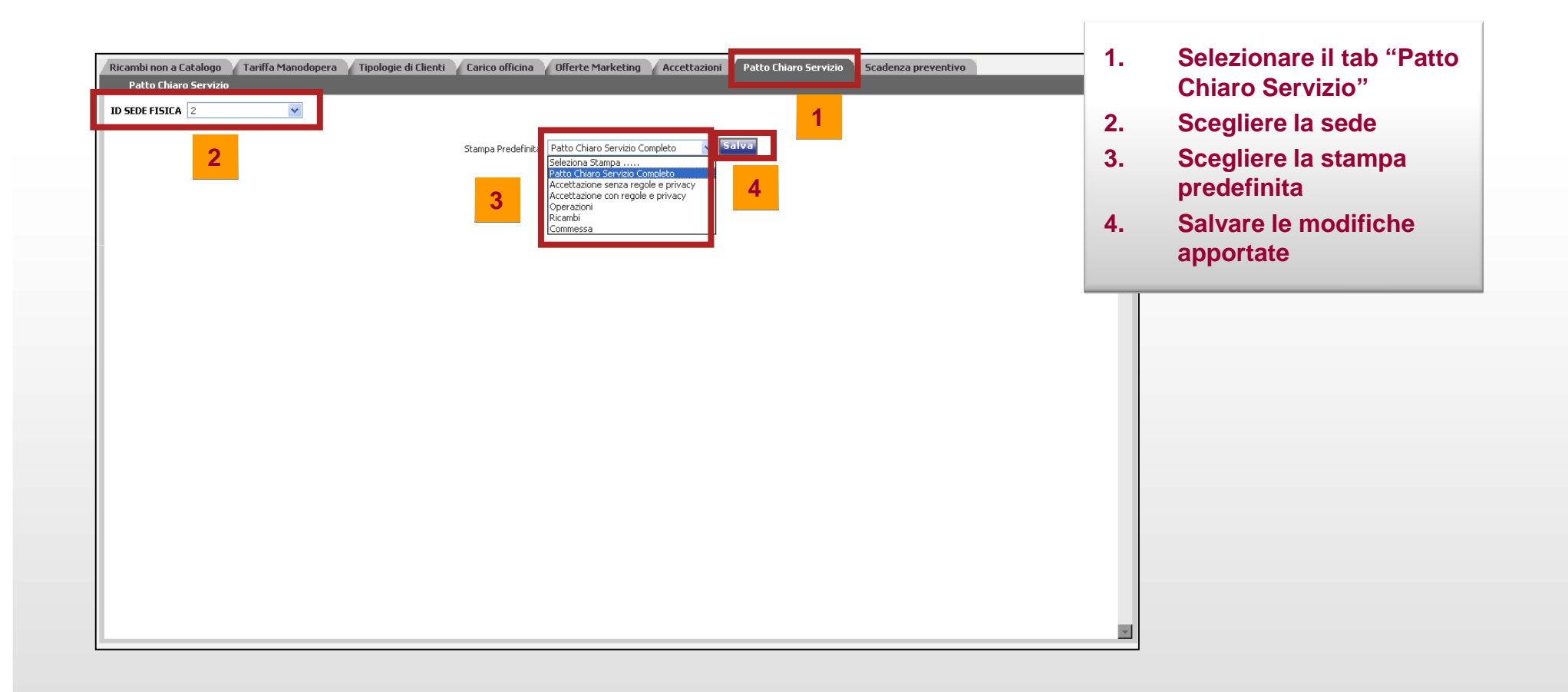

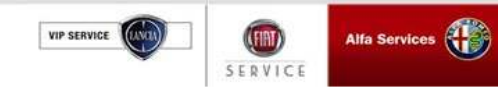

VIP SERVICE

SERVICE

### 3.2 Configurazione officina (Scadenza preventivo)

E' possibile configurare la durata (numero giorni) di tutti i preventivi creati. Il sistema riporterà in automatico la data di scadenza in calce a ciscuna stampa di preventivo.

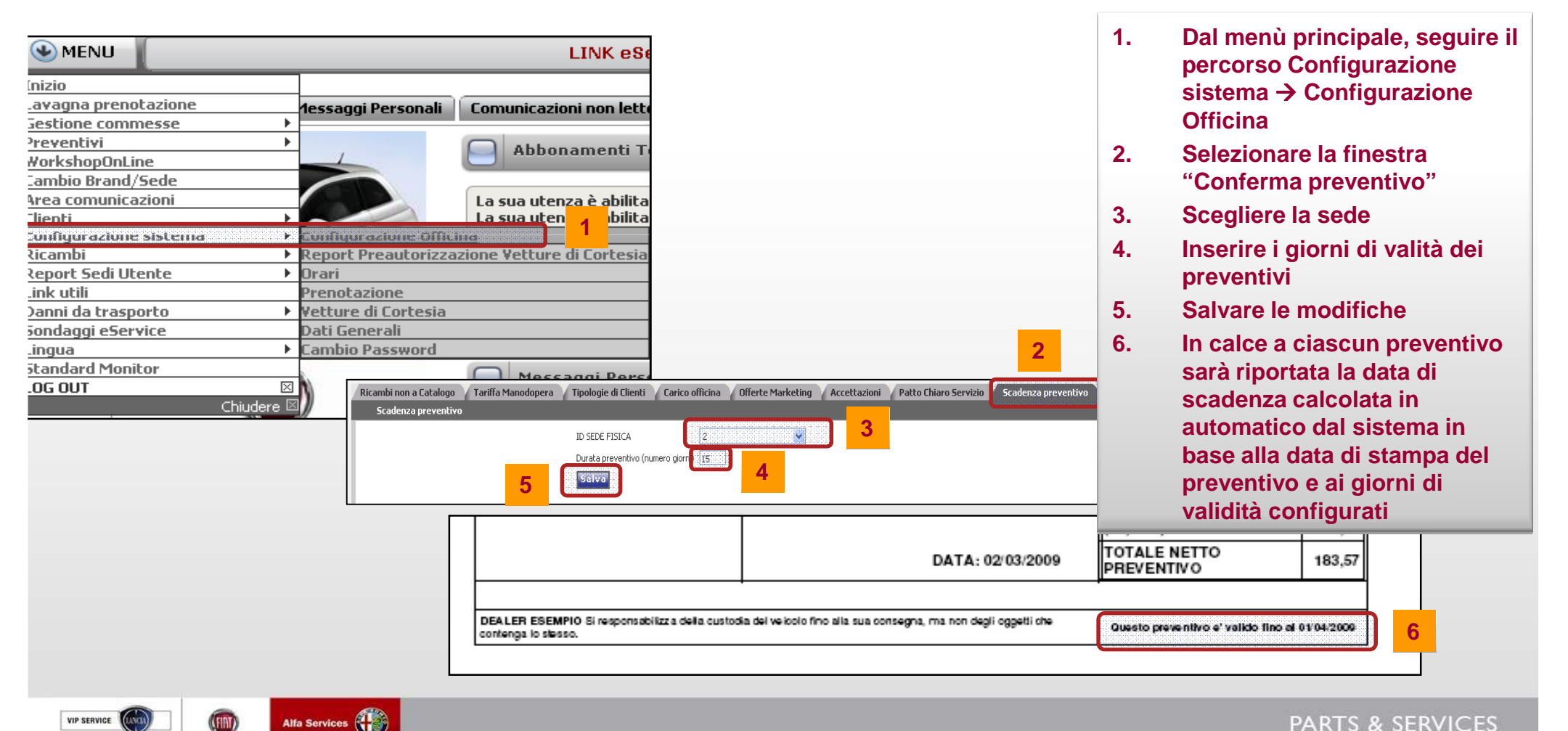

### 3.3 Configurazione ORARI

Accedere alla funzione di Configurazione orari seguendo il percorso:

#### MENU' $\rightarrow$ Configurazione sistema $\rightarrow$ Orari

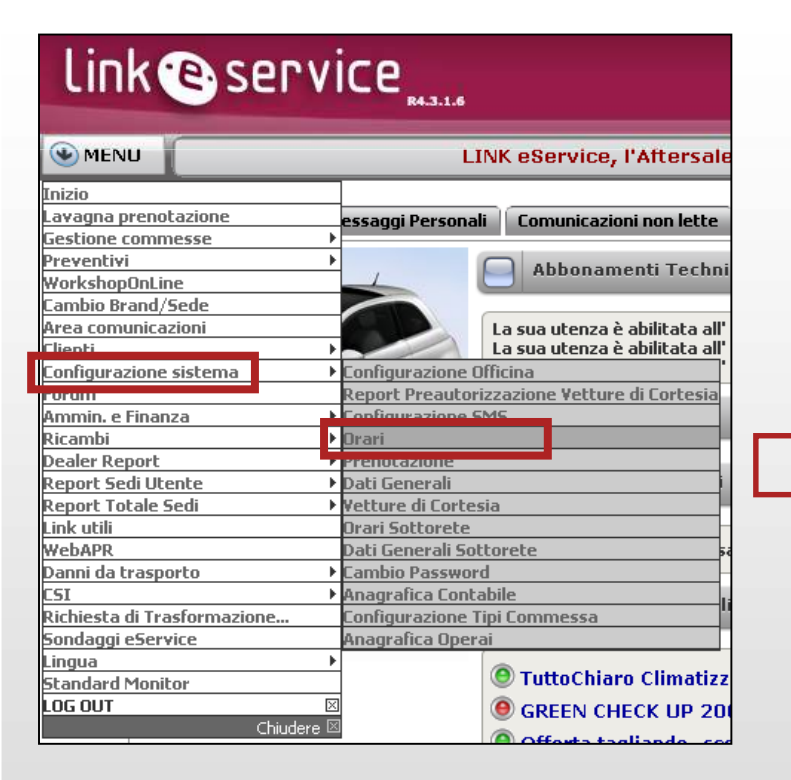

Alfa Services

SERVICE

VIP SERVICE

|         |            |      |         |         | Section assisteration dell'Alla | inar 08812230 Viewney 0835796 8062338 0088288 Physical of Balia |               |                |     |
|---------|------------|------|---------|---------|---------------------------------|-----------------------------------------------------------------|---------------|----------------|-----|
|         | SINCEM     | 5000 | ATTIMUE | 10 SIDE | RAGIDHE SOCIALE                 | P0083220                                                        | 18.87090      | 160            | RES |
| $\odot$ | 100211796  | 080  | 10      | 2       | THE REPORT P. S.P.              | PADREZZO TENT BOIRTHN 18DB OBD 20125 TOPINO                     | 0.000         | 0.8.0.8.0      | 124 |
| $\odot$ | 100211796  | 081  | 30      | 2       | THE REPORT AND                  | NUMBER OF THE DOM: NOT THE OF THE OF THE OF                     | 00000000000   | 00.311.311.311 | 124 |
| $\odot$ | INNUT IN   | 000  | 30      | 2       | CRUALIES IN INVESTIG            | PERSON TENT EXCLUSION NEW OID JOLED TOPING                      | 011-111-111-1 | 011-000000000  | 124 |
| $\odot$ | 1006/12/20 | 081  | 10      | 3       | NER NEONEMEN P N PE CEL         | PROPERTY INCOMENSES FOR PERTYANDRE                              | 011-00000000  | 011-00000000   | 104 |
| $\odot$ | INNUT IN   | OLI  | 30      | 3       | DILALIES INJUNED                | INDEPEND INCOMPANIES F. & FILLENDER MONICALINE                  |               |                | 124 |
| $\odot$ | 1008017201 | 080  | 30      | 3       | THE REPORT AND                  | PERSON TENT DOWNER HER OD JOLD TORNO                            | cit, icconcen | 04-20300300    | 124 |
| 0       | 10041700   | 081  | 10      | 2       | THAT HARTING P & PE             | PADRUZZO THUT BOINTON HEDRIGEL 2018D TOPINO                     | Ormannan      | 2044-044-044   | 104 |

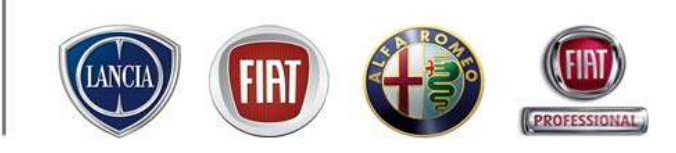

### 3.3 Configurazione ORARI

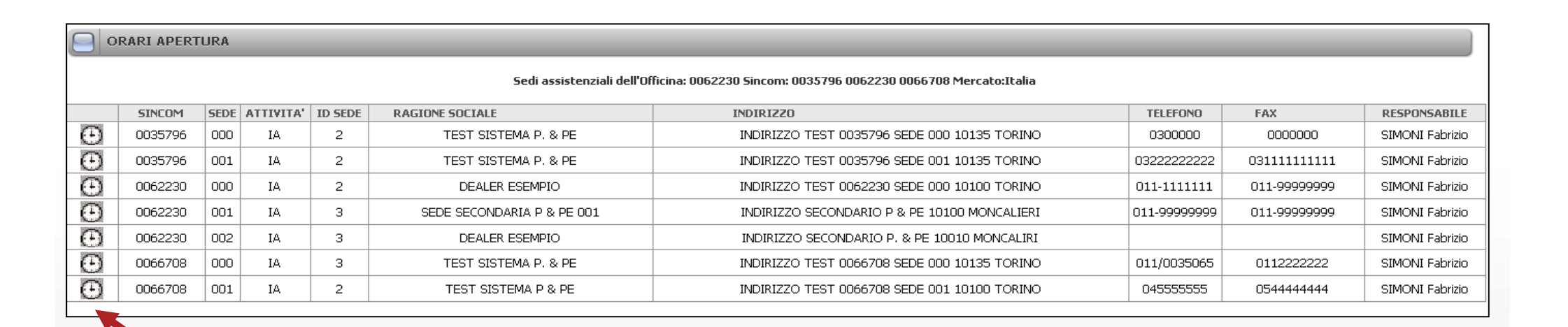

 Cliccare sull'icona accanto alla sede di cui si desidera impostare gli orari

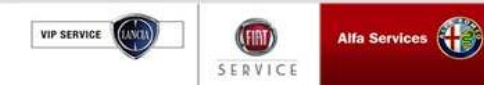

### 3.3 Configurazione ORARI

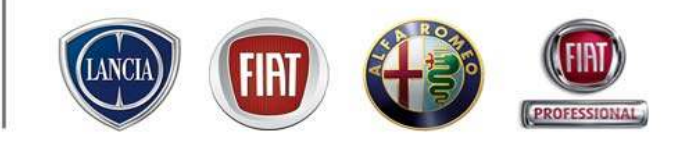

| ENU sales in un click! | Supporto Tecnico FIA | T LINK attivo: 800 99 11 1 | 3 - Nostro indirizzo e-m                                          | ail:eservice@fiat.c          | om - INFO COMMER | CIALE: CALL CENTE | R RICAM | BI&AC |  |  |
|------------------------|----------------------|----------------------------|-------------------------------------------------------------------|------------------------------|------------------|-------------------|---------|-------|--|--|
| Modifica Orari         |                      |                            |                                                                   |                              |                  |                   | _       | 1000  |  |  |
|                        |                      | Drari /<br>Sede INDIRIZZ   | apertura attività assisteruziale<br>20 TEST 0035796 SEDE 000 1013 | 0035796<br>35 Mercato/Italia |                  |                   |         |       |  |  |
|                        |                      |                            | Settimana standard                                                |                              |                  |                   |         |       |  |  |
| Mattina Pomeriggio     |                      |                            |                                                                   |                              |                  |                   |         |       |  |  |
| Giorno                 | Apertura             | Chiusura                   | Apertura                                                          |                              | Chiusura         | Note              |         |       |  |  |
| Lunedi                 | 07 00                |                            |                                                                   | 19                           | 00               | Continuo          | *       |       |  |  |
| Martedi                | 00 90                |                            |                                                                   | 19                           | 00               | Continuo          | *       |       |  |  |
| Mercoledi              | 00 00                | 12 45                      | 14 30                                                             | 19                           | 00               | Normale           | *       |       |  |  |
| Giovedi                | 00 00                | 12 30                      | 14 30                                                             | 19                           | 00               | Normale           | ~       |       |  |  |
| Venerdi                | 00 00                | 12 30                      | 14 00                                                             | 19                           | 00               | Normale           | ~       |       |  |  |
| Sabato                 | 09 15                | 12 30                      |                                                                   |                              |                  | Solo mattina      | ~       |       |  |  |
| Domenica               |                      |                            |                                                                   |                              |                  | Chiuso            | ~       |       |  |  |
|                        | Ripristina           |                            | de                                                                | lta orario lavagna (hh:      | mm) 00:30 💌      |                   |         |       |  |  |
|                        |                      |                            |                                                                   |                              |                  |                   |         |       |  |  |
|                        |                      |                            | Eccezioni                                                         |                              |                  |                   |         |       |  |  |
|                        |                      |                            | Mattina                                                           |                              | Pomer            | riaaio            |         |       |  |  |
| Dal                    |                      | Al                         | Apertura                                                          | Chiusura                     | Apertura         | Chiusura          |         |       |  |  |
| 12/11/200              | 08                   | 13/11/2008                 |                                                                   |                              |                  |                   |         |       |  |  |
| 24/12/200              | 17                   | 31/12/2007                 | 0800                                                              | 1230                         |                  |                   |         |       |  |  |
|                        | Inserisci nu         | iova eccezione             |                                                                   |                              |                  |                   |         |       |  |  |

E' possibile inserire gli orari di apertura dell'officina per ogni giorno della settimana standard, scrivendo

direttamente all'interno dei riquadri contenenti gli orari.

Cliccare sull'icona Frederica per salvare l'eccezione

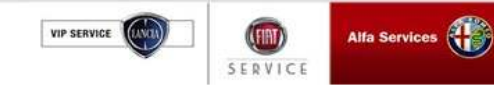

### 3.3 Configurazione ORARI

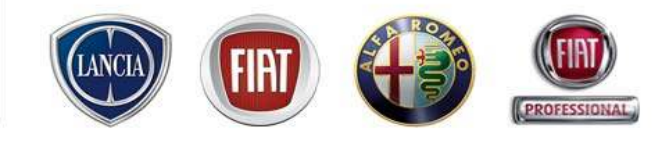

🛞 MENU 📲 sales in un click! - - - Supporto Tecnico FIAT LINK attivo: 800 99 11 13 - Nostro indirizzo e-mail: eservice@fiat.com - INFO COMMERCIALE: CALL CENTER RICAMBL & AC

Medifica Orari

| 1                               |            |                 | -                                              |                              |                                |    |
|---------------------------------|------------|-----------------|------------------------------------------------|------------------------------|--------------------------------|----|
| Clauna                          | Acatives ( | attria Chiarana | Pom                                            | eriggio<br>Chiveren          | Naka                           |    |
| Luneñ                           | epertora   | Citosora        | mpertura                                       | 19 00                        | Continue                       | ~  |
| Mashafi                         |            |                 |                                                | 12 00                        | Continue                       |    |
| Phartonal                       | 08 00      |                 |                                                | 19 00                        | Contrato                       |    |
| Mercoledi                       | 09 00      | 12 45           | 14 30                                          | 19 00                        | Normale                        | ~  |
| Giovedi                         | 00 00      | 12 30           | 14 30                                          | 19 00                        | Normale                        | ~  |
| Venerdi                         | 09 00      | 12 30           | 14 00                                          | 19 00                        | Normale                        | ~  |
| Sebeto                          | 09 15      | 12 30           |                                                |                              | Solo mattina                   | *  |
| Dramannác a                     |            |                 |                                                |                              | Chiuso                         | ** |
|                                 |            |                 |                                                |                              |                                |    |
|                                 |            |                 | Eccezioni                                      |                              |                                |    |
|                                 |            |                 | Eccezioni<br>Mattina                           |                              | Pomeriggio                     |    |
| Dal                             |            | Al              | Eccezioni<br>Mattina<br>Apertura C             | hiusura Apertura             | Pomeriggio<br>Chiusura         |    |
| Dal<br>12/11/2008               | 3          | Al              | Eccezioni<br>Mattina<br>Apertura C<br>         | hiusura Apertura             | Pomeriggio<br>Chiusura<br>     |    |
| Dal<br>12/11/2008<br>24/12/2007 |            | Al              | Eccezioni<br>Mattina<br>Apertura C<br><br>0800 | hiusura Apertura<br><br>1230 | Pomeriggio<br>Chiusura<br><br> |    |

Premendo il pulsante "inserisci nuova eccezione" è possibile inserire modifiche all'orario di apertura

della settimana standard per un determinato periodo temporale (festività, vacanze)

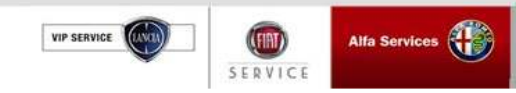

Alfa Services

SERVICE

VIP SERVICE

### 3.3 Configurazione ORARI

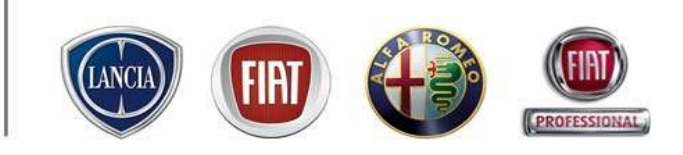

Inserire le date che identificano il periodo dell'eccezione:

le date si possono inserire utilizzando i calendari che compaiono cliccando sulle apposite icone o scrivendo direttamente nei riguadri

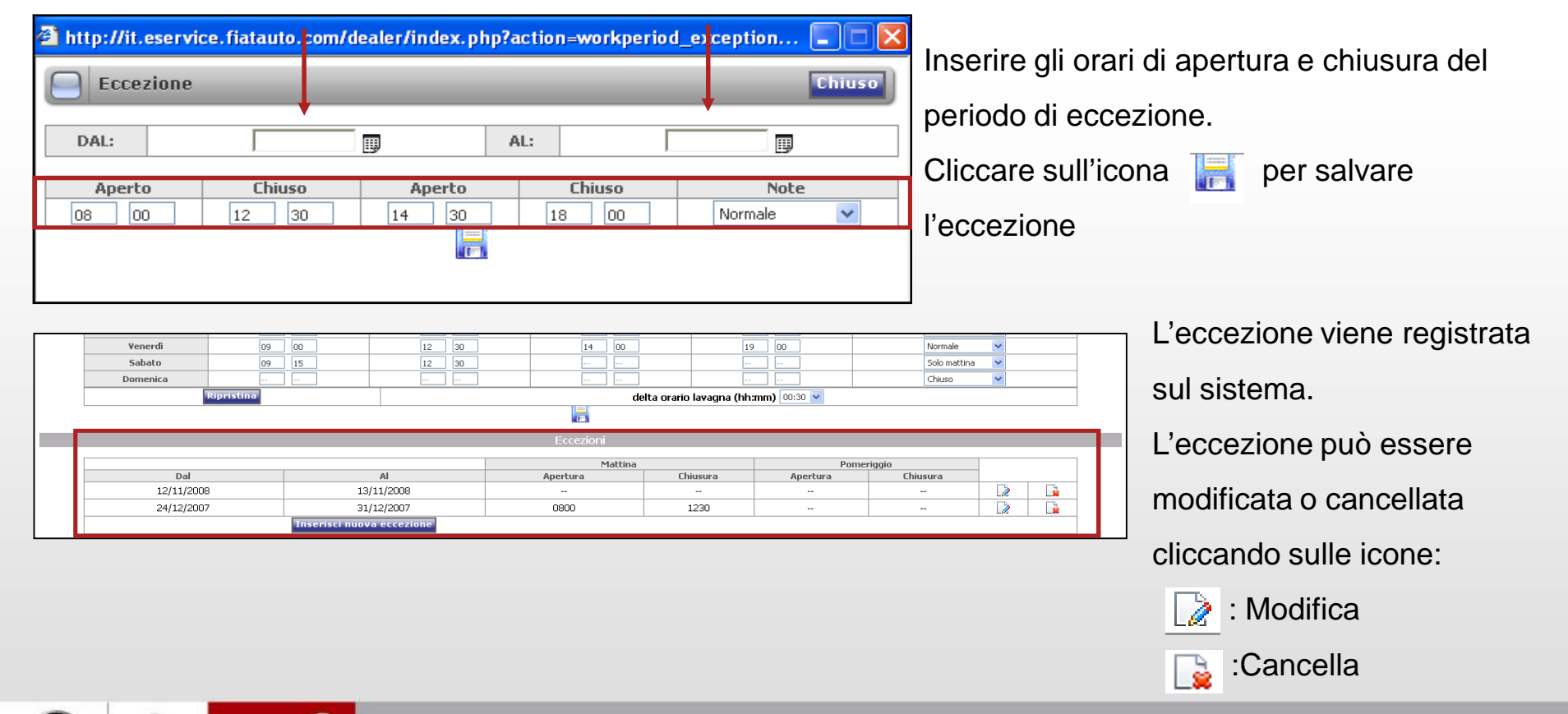

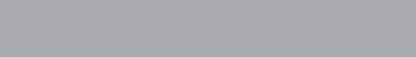

### 3.3 Configurazione ORARI

### ORARI SOTTORETE

Inoltre, ogni concessionaria può modificare gli orari di apertura delle proprie officine autorizzate,

accedendo alla voce di menù:

Menù  $\rightarrow$  Configurazione sistema  $\rightarrow$  Orari sottorete

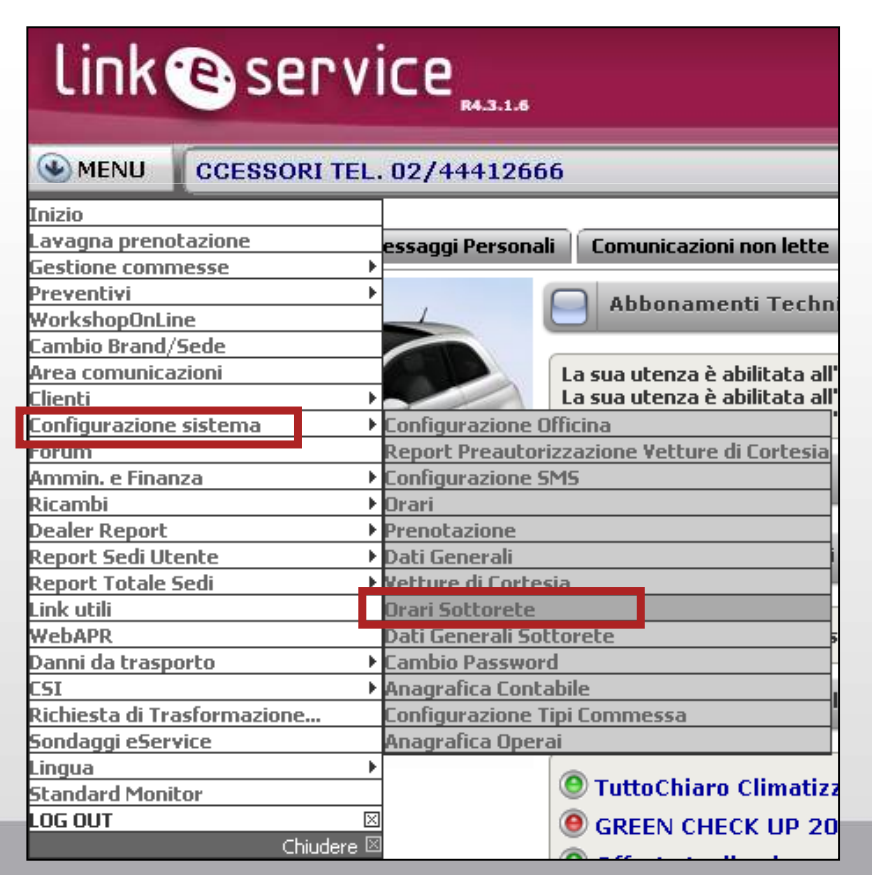

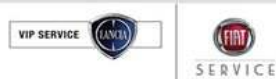

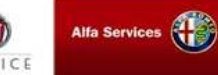

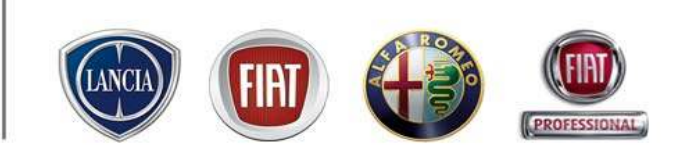

### 3.3 Configurazione ORARI

### ORARI SOTTORETE

Seguendo la procedura precedentemente descritta, la concessionaria può variare gli orari

della settimana standard e inserire delle eccezioni

| 🛿 FIAT Link - Microsoft Internet Explorer                                                                                  |               |      |           |         |                                                                          |                                |             |             |                  |  |  |
|----------------------------------------------------------------------------------------------------|---------------|------|-----------|---------|--------------------------------------------------------------------------|--------------------------------|-------------|-------------|------------------|--|--|
| Link esservice                                                                                                    |               |      |           |         |                                                                          |                                |             |             |                  |  |  |
| MENU LINK øßervice, l'Aftersales in un click! Supporto Tecnico FIAT LINK attivo: 800 99 11 13 - Nostro indirizzo e-mail: s |               |      |           |         |                                                                          |                                |             |             |                  |  |  |
| DATI REIE AUTORIZZATA DELLA CONCESSIONARIA                                                                                 |               |      |           |         |                                                                          |                                |             |             |                  |  |  |
| Imposta parametri di ricerca                                                                                               |               |      |           |         |                                                                          |                                |             |             |                  |  |  |
| Codice officina o carrozzenia/Ragione sociale                                                                              |               |      |           |         |                                                                          |                                |             |             |                  |  |  |
|                                                                                                    |               |      |           |         | OFFICINA QUATTRO PER TEST                                                |                                |             | Annulla Fil | 1977<br>1977     |  |  |
|                                                                                                    |               |      |           |         |                                                                          |                                |             |             |                  |  |  |
| <u> </u>                                                                                                    | RARI APERTURA | -    |           | _       |                                                                          |                                |             |             |                  |  |  |
|                                                                                                    |               |      |           |         | Sedi assistenziali dell'Officina: 1000104 Sincam 0100006 0100004 0101000 | 3 Mercato/Italia               |             |             |                  |  |  |
|                                                                                                    | SINCOM        | SEDE | ATTIVITA' | 10 SEDE | RAGIONE SOCIALE                                                          | INDIRI220                      | TELEFONO    | FAX         | RESPONSABILE     |  |  |
| $\odot$                                                                                                    | 0000004       | 000  | 14        | 1       | OFFICINA QUATTRO PER TEST                                                | CORSO AGNELLI 200 10100 TORINO | 011/9860798 | 011/0000000 | FABRIZIO BIANCHE |  |  |
| $\odot$                                                                                                    | 0000006       | 000  | 14        | 1       | OFFICIMA SEL PER TEST                                                    | CORSO AGNELLI 200 10100 TORINO | 012\06\07   | 0000000     | etere            |  |  |
| $\odot$                                                                                                    | 8080808       | 000  | 14        | 2       | OFFICINA OTTO PER TEST                                                   | CORSO AGNELLI 200 10100 TORINO | 011/280208  | 011/455445  | Er mutanda       |  |  |

La modifica apportata viene segnalata all'officina con un avviso sulla home page di eService, nel quale viene indicato che l'orario è stato modificato dalla concessionaria di appartenenza.

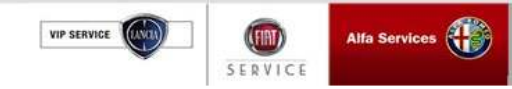

### 3.4 vetture di cortesia

| Inizia                      | 12                                        |                               |  |  |  |
|-----------------------------|-------------------------------------------|-------------------------------|--|--|--|
| Lavages presetament         | essaggi Personali                         | Comunicazioni non lette       |  |  |  |
| Gestione commesse           |                                           |                               |  |  |  |
| Freventivi                  |                                           | Abhunaments Techn             |  |  |  |
| WorkshopOnLine              | -                                         |                               |  |  |  |
| Cambio Brand/Sede           |                                           | 10-10-10-10-10-10-00          |  |  |  |
| Area comunicazioni          |                                           | La sua utenza è abilitate al  |  |  |  |
| Classic                     | Contraction of the                        | La sua utenza è abilitata all |  |  |  |
| Configurazione sistema      | ♦ Configurazione (II                      | TICIDA                        |  |  |  |
| forom                       | Report Presenters                         | reamone Vetters di Cortesia   |  |  |  |
| Annen, e Finanza            | <ul> <li>Euclipinatione St</li> </ul>     | 45                            |  |  |  |
| Rheueindui                  | + Biveri                                  |                               |  |  |  |
| Dealer Report               | + Prenetazione                            |                               |  |  |  |
| Report Souli Uterrite       |                                           |                               |  |  |  |
| Report Totale Sedi          | <ul> <li>Institute di Contesia</li> </ul> |                               |  |  |  |
| Link still                  |                                           |                               |  |  |  |
| Webapa.                     | Data General Soft                         | Lovety                        |  |  |  |
| Danni da trasportis         | · Canalize Passenerd                      |                               |  |  |  |
| (5)                         | <ul> <li>Musgrafica Conta</li> </ul>      | bite                          |  |  |  |
| Richiesta di Trasformazione | <b>Einsliguraniume</b> Ti                 | pr Exemmense                  |  |  |  |
| Sondaggi eService           | Minagrafica Opera                         |                               |  |  |  |
| Lingua                      | •                                         |                               |  |  |  |
| Standard Monitor            |                                           | Uttochiaro Climatiz           |  |  |  |
| LOG OUT                     | $\times$                                  | GREEN CHECK UP 20             |  |  |  |

100

In questo ambiente è possibile:

- 1. Inserire/rimuovere/modificare le vetture di cortesia dell'officina
- 2. Controllare alcune importanti scadenze legate alle vetture di cortesia (Scadenza assicurazione, bollo auto e garanzia, piano di manutenzione programmata)
- 3. Visualizzare la disponibilità delle vetture di cortesia
- 4. Personalizzare e allegare clausole al modulo di consegna della vettura di cortesia
- 5. Visualizzare lo storico delle assegnazioni delle vetture di cortesia
- 6. Impostare i periodi di manutenzione delle vetture di cortesia

| etture di cortesia |      |             |           |                                                                         |                                                     | Nuova vettura o | li cortesi |
|--------------------|------|-------------|-----------|-------------------------------------------------------------------------|-----------------------------------------------------|-----------------|------------|
| State              | Sede | Targa       | Telato    | Modello                                                                 | Colore Esterno                                      | Km              |            |
| In Ritardo         | 2    | C391.00Y    | 00002345  | Panda - 1.2 Dynamic MY 06                                               | Verde Rilassato                                     | 22000           | 122        |
| In Ritardo         | 2    | DOD75NE     | 00003481  | Grande Punto 3 porte - 1.4 77CV DYNAMIC                                 | Nero Provocatore (metallizzato)                     | 5345            | 100        |
| In Ritardo         | 2    | C2042VL     | 0.0003958 | Grande Punto 3 porte - 1.3 MUT 16V 75CV DYNAMUC                         | Arancio Capriccioso (metallizzato)                  | 20520           | 12         |
| a li di na qui C   | 1    | AX2763T     | 00004567  | 156 - 156 T.SPARK 16V 1600                                              |                                                     | 135000          | 100        |
| Riparazione        | 2    | ME22A125    | 00004567  | 176 - PUNTO 3P USA83 1108                                               |                                                     | 1000            | 100        |
| isponibile .       | 2    | AX582MG     | 00004568  | 156 - 156 T.SPARK 16V 1600                                              |                                                     | 43540           | 100        |
| Disponibile        | 1    | CD235AR     | 00004678  | Thesis - THESIS LS JTD 10V CM 6 SPEED 2400                              | Blu Canaletto (Metallescente)                       | 46049           | 100        |
| In Ritardo         | 2    | B G46935    | 00004856  | NUDVE PUNTO - N PUNTO HLX 5P 3TD 1900                                   | verde sfige                                         | 44789           | 122        |
| ) isponibile       | 1    | CM001CK     | 00005678  | Idea - IDEA 1.4 16V DYNAMIC 90 CV                                       | Bianco Santerellina                                 | 15532           | 12         |
| isponibile .       | 2    | BE970WH     | 00006719  | - N.PUNTO 60 ELX 5P 1242                                                | giallo canarino                                     | 10720           | 100        |
| a li di na qui C   | 2    | BT419PZ     | 00007634  | Stile 3 ports - STILO 3P "SPORT" 133CV EURO 4 16V<br>"DYNAMIC" 1747     | Grigio Steel metallizzato                           | 23487           | <u>111</u> |
| In Ritardo         | 1    | CY635RG     | 00021566  | Grande Punto 3 porte - 1.3 MUT 16V 75CV DYNAMUC                         | Grigio Argento Vivo (metallizzato)                  | 32000           | 122        |
| a li di na qui C   | 1    | CL0742P     | 00034567  | Idea - IDEA 1.4 16V ACTIVE                                              | Nero Coscienza sponoa                               | 14950           | 100        |
| Disponibile        | 1    | CY301FR     | 00040030  | Grande Punto 3 porte - 1.9 MJT 13DCV 6M SPORT                           | Rosso Passionale (pastello extraserie)              | 33470           | 12         |
| Disponibile        | 1    | D8439DM     | 00111258  | Grande Punto 3 porte - 1.4 STARJET 16V 95CV 6M                          | Nero Provocatore (metallizzato)                     | 151234          | 100        |
| ) isponibile       | 1    | CR25022     | 00273340  | NUOVA 156 (ONLY STOCK) - 156 DISTINCTIVE 1.9 JTD<br>115CV               | NERO JARAMA Metallizzato - Speochietti in<br>tinta  | 42568           | 10         |
| ) isponibile       | 1    | C00945FP    | 03301720  | 147 5 porte Serie 2 (Solo Stook) - 147 SP DISTINCTIVE<br>1.9 JTD 115 CV | NERO JARJAMA Metallizzato - Speochietti in<br>tinta | 20862           | 12         |
| Ripanazione        | 1    | ABDODCC     | 04050628  | 176 - PUNTO 5P USA63 1108                                               | blu                                                 | 52001           | 100        |
| Disponibile        | 1    | CW947PD     | 04973715  | Punto 3 parts - 1,4 Sporting 16v                                        | Blu Seducente                                       | 26883           | 100        |
| a li di na qui C   | 1    | CK407N3     | 05124210  | 147 5 porte Serie 1 - 147 5P JTD 1900                                   | GRIGIO STERLING metalliccato                        | 12327855        | 100        |
| In Ritardo         | 1    | *****       | 11111111  | Punto 5 porte - 1.2 Dynamio                                             | Grigio Riservato                                    | 10              | 12         |
| isponibile .       | 2    | 12121212121 | 12121212  | 110 DVN 1.4 16V - LINEA ACTIVE 1.3 JTD 85CV                             |                                                     | 1212            | 100        |
| In Ritardo         | 1    | VW987YZ     | 99999999  | Seldento Van - SELCENTO VAN ACTUAL 1.1                                  | bianco                                              | 1234            | 122        |

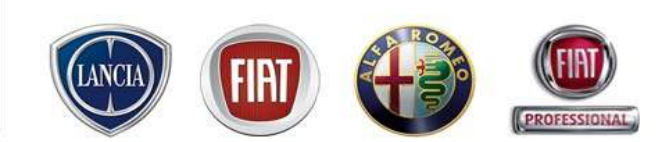

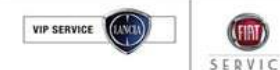

SERVICE

### 3.4 vetture di cortesia

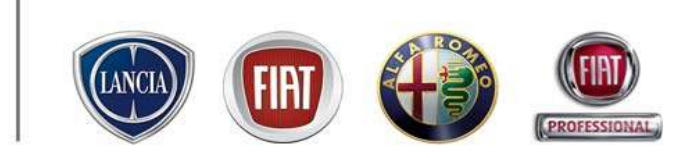

Per inserire una nuova vettura di cortesia è necessario cliccare su "Nuova vettura di cortesia" e compilare la scheda che il sistema propone.

| In Ritardo     2     CI9LIOY     00002345     Panda - 1.2 Dynamic Wr 06     Verde Riassato     22000       In Ritardo     2     - Finestra di dialogo pagina Web     Image: Cisco Cisco Ci                                                                                                    |         |
|----------------------------------------------------------------------------------------------------|---------|
| In Riards 2 - Finestra di dislogo pagina Web 531-3<br>In Riards 2 - VEICOLO 531-3<br>Riparatione 2<br>Disponble 2<br>Disponble 2<br>Disponble 1<br>Disponble 1<br>Disponble 2<br>Disponble 2 |         |
| In Norski 2 VEICOLO                                                                                                    |         |
| Disponisie     1       Riparatione     2       Trova verture - Impostare parametri di ricerca       Disponibie     2       Trataio     Modello       Targa     Ricerca       Disponibie     1       Disponibie     1       Disponibie     1       Disponibie     1       Disponibie     1       Disponibie     1       Disponibie     1       Disponibie     1       Disponibie     2                                                                                                    |         |
| Noracidite     Trova vettura - Impostare parametri di ricerca       Disponbile     2       Disponbile     1       In Ritarda     2       Disponbile     1       Disponbile     1       Dati del velcolo       Disponbile     2                                                                                                    |         |
| Disponibile 1<br>In Ritarda 2<br>Disponibile 1<br>Disponibile 1<br>Disponibile 2<br>Disponibile 2<br>Disponi                               |         |
| Objectivitie     1     Telaio     Modello     Targa     Ricence       In Ritards     2       Disponble     1       Disponble     2                                                                                                    |         |
| Disponble 1<br>Disponble 2<br>Italia Scenti Marra V Scenti Modella V                                                                                                    | 121 121 |
| Diponibie 2 Italia v Scenii Marca v Scenii Modello v                                                                                                    |         |
| Italia V Scedi Marca V Scedi Modello V                                                                                                    |         |
| Dispendide 2 * MVS                                                                                                    | N X     |
| Scegli Versione                                                                                                    |         |
| Invested A Telaio                                                                                                    |         |
| VIN Colore Esterno                                                                                                    |         |
| Entre Disease in Arrange Entre Disease in Arrange Entre Disease in Arrange Entre Disease in Arrange Entre Disease in Arrange Entre Entre                                                                                                    |         |
| Augusta Augusta A                                                                                                    |         |
| Jepinose 1 Tepinose Para di Companya Santa di Companya Santa di Co                                                                                                    |         |
| Japonble 1 Sede Fisica 2 Stadenza Jap                                                                                                    |         |
| 1 Assicurazione Data Scadenza                                                                                                    | W X     |
| Diponble 1 Osservazioni                                                                                                    |         |
| In runor un a                                                                                                    |         |
|                                                                                                    |         |
| 111 (K) (87 (K) (K) (K) (K) (K) (K) (K) (K) (K) (K)                                                                                                    |         |
|                                                                                                    |         |
| fica della vettura alla rica                                                                                                    | vettura |

La vettura può essere ricercata:

- 1. Effettuando una ricerca nella banca dati di eSERVICE per telaio/targa
- Inserendo manualmente i dati richiesti dalla scheda di registrazione
   Con l'asterisco sono indicati i campi a compilazione
- obbligatoria

### 3.4 vetture di cortesia

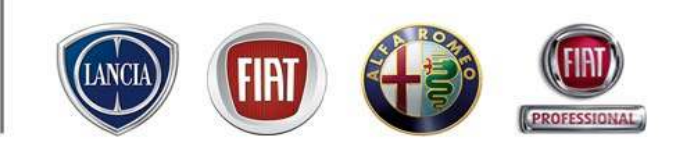

E' possibile ricercare i dati relativi al prestito d'uso di ogni vettura di cortesia. Essi sono, infatti, registrarti sul sistema in associazione alla commessa di riferimento.

Si accede alla ricerca cliccando sul pulsante "Storia vettura".

| In Ritardo           | 1                    | *****           | 11111111 | Punto 5 porte - 1.2 Dynamio                 | Grigio Riservato | 10              | 12         | ×          |
|----------------------|----------------------|-----------------|----------|---------------------------------------------|------------------|-----------------|------------|------------|
| Disponibile          | 2                    | 121212121       | 12121212 | 110 DVN 1.4 16V - LINEA ACTIVE 1.3 JTD 85CV |                  | 1212            | 10         | ×          |
| In Ritardo           | 1                    | VW987YZ         | 99999999 | Seldento Van - SEICENTO VAN ACTUAL 1.1      | bianco           | 1234            | M          | X          |
| Verifica della vetto | ira alla riconsegna: | 15 Min 💌 Street | 1        |                                             | Nostra p         | renotazioni Str | aria vettu | <b>m</b> ] |

I dati storici di una vettura di cortesia NON vengono cancellati dal sistema. E' possibile, quindi, visualizzare anche la storia di vetture non più in uso.

| Storia vetture di cortesia                                                                                                    |                        |                                         |                  |                    |  |  |  |  |  |
|----------------------------------------------------------------------------------------------------|------------------------|-----------------------------------------|------------------|--------------------|--|--|--|--|--|
| Parametri di ricerca                                                                                                    |                        |                                         |                  |                    |  |  |  |  |  |
| Telaio*     Image: CM081CK     Telaio*     Image: CM081CK     Image: CM081CK <th< th=""></th<> |                        |                                         |                  |                    |  |  |  |  |  |
|                                                                                                    | Veicolo: Idea - IDEA 1 | .4 16V DYNAMIC 90 CV Bianco Santerellin | a Targa: CM081CK |                    |  |  |  |  |  |
| Commessa                                                                                                    | Data ed Ora Inizio     | Data ed Ora Fine                        | KM alla consegna | KM alla riconsegna |  |  |  |  |  |
| 2007/000765                                                                                                    | 29/06/2007 14:00       | 29/06/2007 14:58                        | 15532            |                    |  |  |  |  |  |
| Manutenzione                                                                                                    | 03/07/2007 15:00       | 03/07/2007 20:00                        |                  |                    |  |  |  |  |  |
| Manutenzione                                                                                                    | 10/09/2007 15:15       | 10/09/2007 17:45                        |                  |                    |  |  |  |  |  |
| Manutenzione                                                                                                    | 21/09/2007 16:00       | 21/09/2007 19:00                        |                  |                    |  |  |  |  |  |

I campi obbligatori per effettuare la ricerca sono: TARGA o TELAIO.

L'inserimento dei parametri temporali consente di limitare la ricerca al periodo indicato. La loro assenza determina la ricerca di tutte le prenotazioni registrate sul sistema per la vettura desiderata

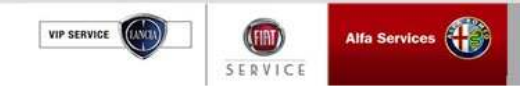

### 3.4 vetture di cortesia

SERVICE

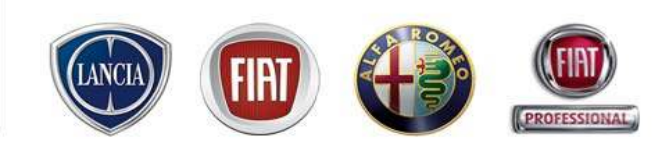

**ICES** 

Premendo il pulsante "Mostra prenotazioni", Link eService consente di visualizzare le prenotazioni, e la conseguente disponibilità, di tutte le vetture di cortesia registrate dell'officina.

L'uso dei colori consente un'immediata lettura della situazione delle vetture.

Il sistema visualizza una finestra temporale di una settimana a partire dal giorno in corso. Agendo

sulle apposite frecce, è possibile scorrere i giorni e visualizzare il periodo interessato.

Un'apposita legenda permette di interpretare il significato dei colori utilizzati

| In Ritardo             | 1             | XXXXXX                         | 11111111                              | Punto 5 porte - | 1.2 Dynamic |            | Grigio R  | Riservato | 10                  | Μ            | ×         |
|------------------------|---------------|--------------------------------|---------------------------------------|-----------------|-------------|------------|-----------|-----------|---------------------|--------------|-----------|
| Disponibile            |               | Indiates                       |                                       |                 |             |            |           |           | 1212                | 12           | ×         |
| In Ritardo             | Тагда         | Indietro                       | Modello                               | Mercoledi'      | Giovedi     | Venerdi'   | Sabato    | di CD     | 1234                |              | X         |
|                        |               | Panda - 1 2 Dynamic MV 06      | hodolo                                | 06/02/2008      | 07/02/2008  | 08/02/2008 | 09/02/20( | _         |                     |              |           |
| (                      |               | Grande Punto 3 norte - 1.4.77  |                                       |                 |             |            |           |           | [                   |              |           |
| Verifica della vettura | CZ042VI       | Grande Punto 3 porte - 1.3 M   |                                       |                 |             |            |           |           | Mostra prenotazioni | storia vetti | ira       |
|                        | AX276JT       | 156 - 156 T.SPARK 16¥ 1600     |                                       |                 |             |            |           | -         |                     |              |           |
|                        | MI22A125      | 176 - PUNTO 3P USA83 1108      |                                       |                 |             |            |           |           |                     |              |           |
|                        | AX582MG       | 156 - 156 T.SPARK 16¥ 1600     |                                       |                 |             |            |           |           |                     |              |           |
|                        | CD235AR       | Thesis - THESIS LS JTD 107 CM  | 16 SPEED 2400                         |                 |             |            |           |           |                     |              |           |
|                        | 🚗 BG46935     | nuova PUNTO - N.PUNTO HLX 5    | P JTD 1900                            |                 |             |            |           |           |                     |              |           |
|                        | CM081CK       | Idea - IDEA 1.4 16V DYNAMIC    | 90 C¥                                 |                 |             |            |           |           |                     |              |           |
|                        | BE970WH       | - N.PUNTO 60 ELX 5P 1242       |                                       |                 |             |            |           |           |                     |              |           |
|                        | BT419PZ       | Stilo 3 porte - STILO 3P "SPOR | T" 133CV EURO 4 16V "DYNAMIC" 174     | 17              |             |            |           |           |                     |              |           |
|                        | 🚗 CY635RG     | Grande Punto 3 porte - 1.3 M   | IT 16V 75CV DYNAMIC                   |                 |             |            |           |           |                     |              |           |
|                        | CL074ZP       | Idea - IDEA 1.4 16V ACTIVE     |                                       |                 |             |            |           |           |                     |              |           |
|                        | CY301FR       | Grande Punto 3 porte - 1.9 M   | IT 130CV 6M SPORT                     |                 |             |            |           |           |                     |              |           |
|                        | DB439DM       | Grande Punto 3 porte - 1.4 ST  | ARJET 16V 95CV 6M SPORT               |                 |             |            |           |           |                     |              |           |
|                        | CR250ZZ       | NUOVA 156 (ONLY STOCK) - 15    | 6 DISTINCTIVE 1.9 JTD 115CV           |                 |             |            |           |           |                     |              |           |
|                        | CX945FP       | 147 5 porte Serie 2 (Solo Stoc | k) - 147 5P DISTINCTIVE 1.9 JTD 115 ( |                 |             |            |           |           |                     |              |           |
|                        | AB000CC       | 176 - PUNTO 5P USA83 1108      |                                       |                 |             |            |           |           |                     |              |           |
|                        | CW947PD       | Punto 3 porte - 1.4 Sporting 1 | 64                                    |                 |             |            |           |           |                     |              |           |
|                        | CK407NJ       | 147 5 porte Serie 1 - 147 5P J | TD 1900                               |                 |             |            |           |           |                     |              |           |
|                        |               | Punto 5 porte - 1.2 Dynamic    |                                       |                 |             |            |           |           |                     |              |           |
|                        | 121212121     | 110 DYN 1.4 16V - LINEA ACTIV  | VE 1.3 JTD 85CV                       |                 |             |            |           |           |                     |              |           |
|                        | W987YZ        | Seicento Van - SEICENTO VAN    | ACTUAL 1.1                            |                 |             |            |           |           |                     |              |           |
|                        |               |                                | Chiudi                                |                 |             |            |           |           |                     |              |           |
|                        | Legenda:      |                                |                                       |                 |             |            |           |           |                     |              |           |
|                        | ∎ Disponibile | Non disponibile In Manut       | enzione                               |                 |             |            |           |           |                     |              |           |
|                        | Alfa Services |                                |                                       |                 |             |            |           |           |                     | PA           | RTS & SER |

### 3.4 vetture di cortesia

SERVIC

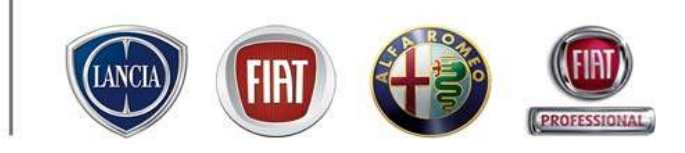

Il sistema consente all'utente di inserire un testo riguardanti clausule contrattuali (assunzione rischio, prezzo noleggio, condizioni assicurazione,...) che verrà riportato in automatico sul modulo di consegna e riconsegna della vettura di cortesia al cliente all'interno della commessa di riparazione.

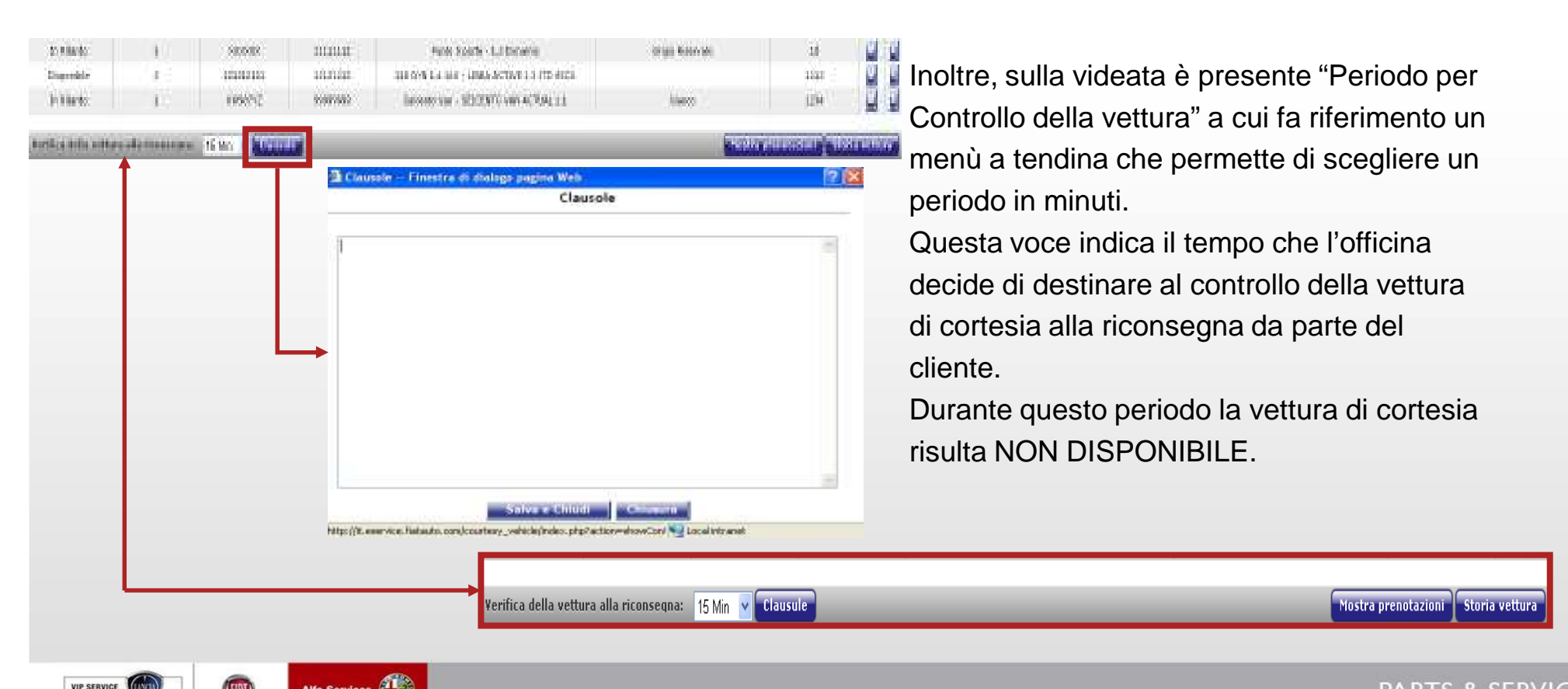

### 3.4 vetture di cortesia

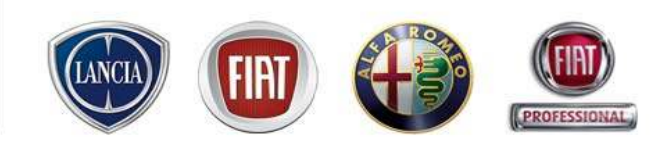

CES

Cliccando su "M" accanto alla vettura desiderata è possibile modificarne la scheda, e inserire/modificare il periodo di manutenzione.

La manutenzione si può inserire in due modi:

1. Inserendo gli estremi temporali di inizio e fine negli appositi spazi.

2. selezionando il periodo direttamente su una porzione verde della barra colorata con il cursore

Il periodo di manutenzione viene visualizzato sulla barra colorata in GIALLO.

In quel periodo la vettura non è assegnabile ai clienti.

| Value       Value       Value <th< th=""><th>Vetture di cortesi</th><th>ie .</th><th></th><th></th><th></th><th></th><th>Nuova vettura</th><th>di cortesia</th></th<>                                                                                                    | Vetture di cortesi    | ie .        |            |                    |                                                        |                         | Nuova vettura | di cortesia  |
|----------------------------------------------------------------------------------------------------|-----------------------|-------------|------------|--------------------|--------------------------------------------------------|-------------------------|---------------|--------------|
| 10. Nitrol       2       Ciklory       000036       Peda-12.Dynamic Hr 06       Verde Flassib       2000         10. Nitrol       Initrol       Initrol       Initrol       Initrol       Initrol       Initrol         10. Nitrol       Initrol       Initrol       Initrol       Initrol       Initrol       Initrol         10. Nitrol       Initrol       Initrol       Initrol       Initrol       Initrol       Initrol         10. Specifie       Initrol       Initrol       Initrol       Initrol       Initrol       Initrol         10. Specifie       Initrol       Initrol       Initrol       Initrol       Initrol       Initrol         10. Specifie       Initrol       Initrol       Initrol       Initrol       Initrol       Initrol         10. Specifie       Initrol       Initrol <tdi< th=""><th>State</th><th>Sede</th><th>Targ</th><th>ja Telaio</th><th>Modello</th><th>Colore Esterno</th><th>Km</th><th></th></tdi<>                                                                                                    | State                 | Sede        | Targ       | ja Telaio          | Modello                                                | Colore Esterno          | Km            |              |
| in Nurde<br>Bigende<br>Bigend | In Ritardo            | 2           | C3910      | OY 00002345        | Panda - 1.2 Dynamic MY 06                              | Verde Rilassato         | 22000         | <u> </u>     |
| In Nitrode       Image: State State St                                                                                                    | In Ritardo            | VELCOI      | LO         |                    |                                                        |                         | Salva         | w ×          |
| Disamble       0       0       0       0       0       0       0       0       0       0       0       0       0       0       0       0       0       0       0       0       0       0       0       0       0       0       0       0       0       0       0       0       0       0       0       0       0       0       0       0       0       0       0       0       0       0       0       0       0       0       0       0       0       0       0       0       0       0       0       0       0       0       0       0       0       0       0       0       0       0       0       0       0       0       0       0       0       0       0       0       0       0       0       0       0       0       0       0       0       0       0       0       0       0       0       0       0       0       0       0       0       0       0       0       0       0       0       0       0       0       0       0       0       0       0       0       0       0<                                                                                                    | In Ritardo            |             |            |                    |                                                        |                         |               |              |
| In Researce       VIN       Colve Externio       Salazionane Colver       VIN         Operable       VIN       Colve Externio       Salazionane Colver       VIN         Operable       VIN       Colve Externio       Salazionane Colver       VIN         Operable       VIN       Colve Externio       Salazionane Colver       VIN         Operable       VIN       Colve Externio       Salazionane Colver       VIN         Operable       VIN       Colve Externio       Salazionane Colver       VIN       VIN         Operable       Sede Fisica       2       * Bollo auto - Data di scadenza       21       22       000       VIN       VIN                                                                                                    | Disponibile           |             |            | IDEA1.416VACTIVE   |                                                        |                         | D             | M X          |
| Bigunda       UN       Calora Estaro       Subistica as Calora       I         Bigunda       Targa       Calora Estaro       Subistica as Calora       I       I       I         Bigunda       Targa       Calora Estaro       Subistica as Calora       I       I                                                                                                    | In Riparazione        |             | • Telaio   | 00034567           | Limitazioni Garanzia                                   |                         |               | M X          |
| Oigonbäe       Vini U450       Propriazional Culture Scaling       0         Digonbäe       Sede Fisica       2       * Bollo auto - Data di scadenca       3       22       2000 III         Digonbäe       Sede Fisica       2       * Bollo auto - Data di scadenca       3       22       2000 III       0         Digonbäe       Oigonbäe       Oigonbäe       0       3       32       2000 III       0       0       0       0       0       0       0       0       0       0       0       0       0       0       0       0       0       0       0       0       0       0       0       0       0       0       0       0       0       0       0       0       0       0       0       0       0       0       0       0       0       0       0       0       0       0       0       0       0       0       0       0       0       0       0       0       0       0       0       0       0       0       0       0       0       0       0       0       0       0       0       0       0       0       0       0       0       0       0                                                                                                    | Disponibile           |             | SIDU       |                    | Colora Estamo                                          | Ealazianas Calara       | 0             | 10 E         |
| in niterda       * Targa       L00420       Ente Assegnazione/Vinditia       United Statuta         Disponible       Disponible       Proprietario       DMENICO CERALOO       Proprietario         Disponible       * Sectorazione       # Boldo auto - Data dei a disponible       Disponible       Proprietario       DMENICO CERALOO         Disponible       Disponible       Overnacione       * Assicurazione       # Disponible       Proprietario       DMENICO CERALOO         Disponible       Disponible       Overnacione       * Assicurazione       # Disponible       Proprietario       DMENICO CERALOO         Disponible       Disponible       Overnacione       * Assicurazione       # Disponible       Proprietario       DMENICO CERALOO         Disponible       Disponible       Disponible       Disponible       Proprietario       DMENICO CERALOO       Proprietario       Proprietario                                                                                                    | Disponibile           |             | 111        |                    | Colore Esterno                                         |                         |               |              |
| Objekte       * Km       14950       Proprietario       OMMENICO-CERAUDO       #       #         Disgenitario       * Assicurazione       * Assicurazione       12       2000       #       #       #       #       #       #       #       #       #       #       #       #       #       #       #       #       #       #       #       #       #       #       #       #       #       #       #       #       #       #       #       #       #       #       #       #       #       #       #       #       #       #       #       #       #       #       #       #       #       #       #       #       #       #       #       #       #       #       #       #       #       #       #       #       #       #       #       #       #       #       #       #       #       #       #       #       #       #       #       #       #       #       #       #       #       #       #       #       #       #       #       #       #       #       #       #       #       #       #       #       #                                                                                                    | In Ritardo            |             | • Targa    | 0.0742P            | Ente Assegnazione/Vendita                              | CIRCOSTAUTO             |               | <b>1</b>     |
| Dispekie       Image bie       Image bie                                                                                                    | Disponibile           |             | • Km       | 14950              | Proprietario                                           | DOMENICO CERAUDO        | 2             |              |
| Digendia       imitardo       imitardo       imitardo       imitardo       imitardo         Digendia       Digendia       Costevazione       imitardo       imitardo       imitardo         Digendia       Digendia       Costevazione       imitardo       imitardo       imitardo         Digendia       Digendia       Costevazione       imitardo       imitardo       imitardo         Digendia       Digendia       Imitardo       imitardo       imitardo       imitardo         Digendia       Digendia       imitardo       imitardo       imitardo       imitardo       imitardo         Digendia       Imitardo       Imitardo       Imitardo       imitardo       imitardo                                                                                                    | Disponibile           | * C         | - Fining   | 2                  | * Rolls outs . Date of anotheres                       | 21 22 2000              | D             |              |
| In Altardo       Assicurazione       Magende       2       Imagende       2       Imagende       2                                                                                                    | Disponibile           | - 5000      | e Pisica   | 4 1                | Bono auto - Data di scadenza                           | or 15 5000 10           | r             | <u></u>      |
| Dispanble   Dispanble                                                                                                    | In Ritardo            | * Assicu    | razione    | hfdyskfjal         | <ul> <li>Assicurazione - Data<br/>scarlanza</li> </ul> | 31 12 2006 19           | D             | 12           |
| Ousponible   Objonible   Objonible <tr< td=""><td>Disponibile</td><td></td><td></td><td></td><td>56406120</td><td></td><td>0</td><td></td></tr<>                                                                                                    | Disponibile           |             |            |                    | 56406120                                               |                         | 0             |              |
| Disponble   Disponble                                                                                                    | Disponibile           | Osservazio  | mi         |                    |                                                        |                         |               | 12           |
| Disponble   Disponble                                                                                                    | Disponibile           | SIGI Bat    | ch Loade   | ۲C                 |                                                        |                         | 4             |              |
| Objective   Objective                                                                                                    | Disponibile           |             |            |                    |                                                        |                         | 8             |              |
| Image: series       Objects bite         Disponible       Image: series         In Riterdo       Image: series         In Riterdo       Image: series         In Riterdo       Image: series         In Riterdo       Image: series         In Riterdo       Image: series         In Riterdo       Image: series         In Riterdo       Image: series         In Riterdo       Menutenzione Data/Ora 08 02 2008 0 530 % Fine Manutenzione Data/Ora 08 02 2008 0 1100 %         Vertifica della variater       Menutenzione Data/Ora 08 02 2008 0 530 % Fine Manutenzione Data/Ora 08 02 2008 0 1100 %         Image: series       Menutenzione Data/Ora 08 02 2008 0 530 % Fine Manutenzione Data/Ora 08 02 2008 0 1100 %         Image: series       Menutenzione Menutenzione Menutenzione Menutenzione Reserved Series         Image: series       Menutenzione Menutenzione Menutenzione Reserved Series         Image: series       Non disponibile Image: series         Image: Series       Menutenzione Series         Image: Series       Non disponibile Image: series         Image: Series       Series         Image: Series       Series         Image: Series       Series         Image: Series       Series         Image: Series       Series         Image: Series                                                                                                    | Disposible            |             |            |                    |                                                        |                         | >             | 17           |
| In report of the statute       In report of the statute       In report of th                                                                                                    | In Disaraning         |             |            |                    |                                                        |                         |               |              |
| Objecnite       Image: State of the state of the state o                                                                                                    | Diracable             |             |            |                    |                                                        |                         |               |              |
| Alfa Services                                                                                                    | Disponde              |             |            | - Salva            |                                                        | Chiudi                  | 2             |              |
| Manutanzione Vettura         Inizio Manutanzione Data/Ora 08 02 2008 0 05:30 Fine Manutanzione Data/Ora 08 02 2008 0 11:00 Fine Manutanzione Data/Ora 08 02 2008 0 11:00 Fine Manutanzione Data/Ora 08 00 Fine Manutanzione Data/Ora 08 00 Fine Manutanzione Data/Ora 08 00 Fine Manutanzione Data/Ora 08 00 Fine Manutanzione Data/Ora 08 00 Fine Manutanzione Data/Ora 08 0 Fine Manutanzione Data/Ora 08 0 Fine Manutanzione Data/Ora 08 0 Fine Manutanzione Data/Ora 08 0 Fine Manutanzione Data/Ora 08 0 Fine Manutanzione Data/Ora 08 0 Fine Manutanzione Data/Ora 08 0 Fine Manutanzione Data/Ora 08 0 Fine Manutanzione Data/Ora 08 0 Fine Manutanzione Data/Ora 08 0 Fine Manutanzione Data/Ora 08 0 Fine Manutanzione Data/Ora 08 0 Fine Manutanzione Data/Ora 08 0 Fine Manutanzione Data/Ora 08 0 Fine Manutanzione Para 08 0 Fine Manutanzione Para 08 0 Fine Manutanzione Para 08 0 Fine Manutanzione Para 08 0 Fine Manutanzione Para 08 0 Fine Manutanzione Para 08 0 Fine Manutanzione Para 08 0 Fine Manutanzione Para 08 0 Fine Manutanzione Para 08 0 Fine Manutanzione Para 08 0 Fine Manutanzione Para 08 0 Fine Manutanzi Fine Manut                                                                                                    | In Bitweek            |             |            |                    |                                                        |                         | 53            |              |
| In Rite       In Rite                                                                                                    | Disperi               | Manutenzio  | ne Vettura |                    |                                                        |                         |               |              |
| Vertice della vettura     Marcoled/     Govedi     Venerdi'     Sabato     Luned/       Idea     Idea     Idea     Idea     Idea     Idea     Idea       Idea     DEA1.416VACTIVE     Concel a manuterzione     Chiudi       Alfa Services     Esponibile     Non disponibile     In manuterzione     Celeziona Manutenzione     Officera Chiusa                                                                                                    | In Bitw 1             | Inizio Manu | itenzione  | Data/Ora 08 02     | 2008 🔟 06:30 🗸 Fine Manutenzio                         | ine Data/Ora 08 02 2008 | 11:00 🛩       | 11           |
| Verifica della vettera     Modelo     Mercoledi     Giovedi     Venerci     Sabato     Lunedi       2     Idea<br>IDEA1.416VACTIVE     Ideactive interviewe     Cancella manutenzione     Chiudii       Alfa Services 🐨     Legenda:     Disporibile     In manutenzione     Seleziona Manutenzione     Officina Chiusa                                                                                                    | 11/10                 |             |            | an   an            |                                                        |                         |               |              |
| Madela     Mercoledit     Giovedi     Venerdi     Sabata     Luned/       1     des rooledit     des rooledit     des rooledit     des rooledit     des rooledit       1     des rooledit     des rooledit     des rooledit     des rooledit     des rooledit       1     des rooledit     des rooledit     des rooledit     des rooledit     des rooledit       1     des rooledit     des rooledit     des rooledit     des rooledit     des rooledit       1     des rooledit     des rooledit     des rooledit     des rooledit     des rooledit       1     des rooledit     des rooledit     des rooledit     des rooledit     des rooledit       1     des rooledit     des rooledit     des rooledit     des rooledit     des rooledit       1     des rooledit     des rooledit     des rooledit     des rooledit     des rooledit       2     des rooledit     des rooledit     des rooledit     des rooledit     des rooledit       2     des rooledit     des rooledit     des rooledit     des rooledit     des rooledit       2     des rooledit     des rooledit     des rooledit     des rooledit     des rooledit                                                                                                    | Verifica della vettur |             |            |                    |                                                        |                         | 510           | oria vettura |
| Alfa Services     Officinal Chiudi                                                                                                    |                       | Mor         | dello      | Mercoled?          | Giovedi Venerd                                         | i' Sabato               | Luned?        |              |
| Alfa Services                                                                                                    | 0                     | Idea        |            | 04.0020000         |                                                        |                         | 11/09/9009    |              |
| Alfa Services                                                                                                    |                       | IDEA1.41    | 6VACTIV    | E                  |                                                        |                         |               |              |
| Salva Manutenzione         Cancella manutenzione         Chiudi           Alfa Services ()         Legenda: Disponibile         In manutenzione         Seleziona Manutenzione         Officna Chiusa                                                                                                    |                       |             |            |                    |                                                        |                         |               |              |
| Alfa Services                                                                                                    |                       |             |            | Salva Manuten      | zione Cancella manutenz                                | ione Chiudi             |               |              |
| Alfa Services                                                                                                    |                       |             |            | -                  |                                                        |                         |               |              |
|                                                                                                    |                       | Legenda:    | Disponibi  | le Non disponibile | In manutenzione Selezior                               | na Manutenzione         | a Chiusa      |              |
|                                                                                                    | Alla Services         | <           |            |                    |                                                        |                         | >             |              |
|                                                                                                    | ICE                   |             |            |                    |                                                        |                         |               |              |

### 3.5 DATI GENERALI

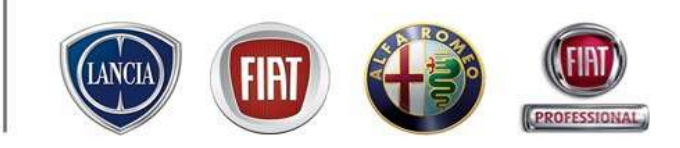

| Inizio                      |          |                                              |
|-----------------------------|----------|----------------------------------------------|
| Lavagna prenotazione        |          | essaggi Personali 🛛 Comunicazioni non lette  |
| Gestione commesse           | ►        |                                              |
| Preventivi                  | ►        | Abbonamenti Technic                          |
| WorkshopOnLine              |          |                                              |
| Cambio Brand/Sede           |          |                                              |
| Area comunicazioni          |          | La sua utenza è abilitata all' a             |
| Clienti                     | ⊁        | La sua utenza è abilitata all' a             |
| Configurazione sistema      | ₽        | Configurazione Officina                      |
| Forum                       |          | Report Preautorizzazione Vetture di Cortesia |
| Ammin. e Finanza            | ⊁        | Configurazione SMS                           |
| Ricambi                     | ⊁        | Orari                                        |
| Dealer Report               | ÷        | Prenotazione                                 |
| Report Sedi Utente          |          | Dati Generali                                |
| Report Totale Sedi          | ×        | Vetture di Cortesia                          |
| Link utili                  |          | Orari Sottorete                              |
| WebAPR                      |          | Dati Generali Sottorete 5a                   |
| Danni da trasporto          | ₽        | Cambio Password                              |
| CSI                         | ₽        | Anagrafica Contabile                         |
| Richiesta di Trasformazione |          | Configurazione Tipi Commessa                 |
| Sondaggi eService           |          | Anagrafica Operai                            |
| Lingua                      | ₽        |                                              |
| Standard Monitor            |          | 🖤 TuttoChiaro Climatizza                     |
| LOG OUT                     | $\times$ | GREEN CHECK UP 200                           |
| Chiudere                    | ×        |                                              |
|                             |          | LINE Ottosta tagliando - cos                 |

La sezione *Dati Generali* permette all'officina di:

- 1. individuare i responsabili di sede utilizzando la scheda Dati del concessionario
- 2. visualizzare i dati anagrafici delle della propria sede assistenziale
- 3. accorpare le sedi logiche indicate da Fiat Group Automobiles in sedi fisiche utilizzando la scheda *Sedi fisiche*
- 4. visualizzare i propri Mandati utilizzando la scheda Dettagli concessionario

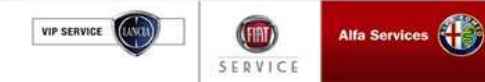

### 3.5 DATI GENERALI

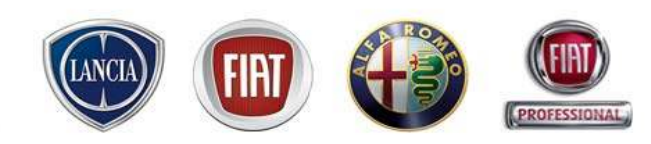

La scheda *Dati officina* permette di visualizzare la situazione mandati del Concessionario/Officina. E' possibile accedere al dettaglio dei dati di concessionaria, modificare i dati della posta elettronica e visualizzare l'affiliazione dei propri SINCOM

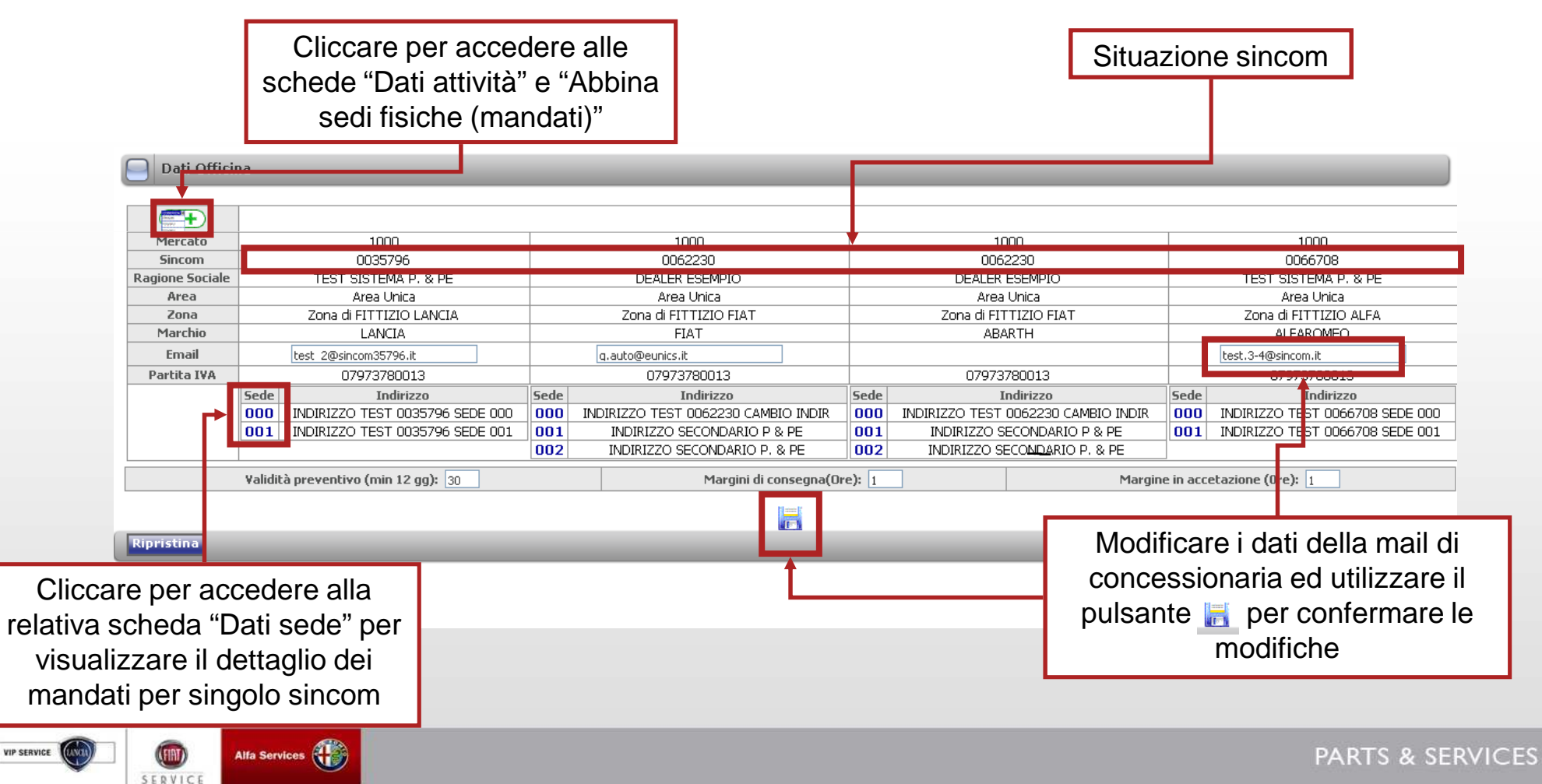

llfa Services

SERVICE

VIP SERVICE

### 3.5 DATI GENERALI (scheda "dati attività")

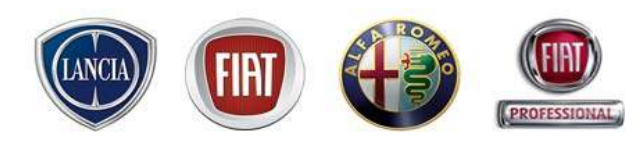

La scheda *"Dati attività"* permettere di visualizzare i dati anagrafici delle sedi assistenziali e il nominativo del responsabile di sede. E' possibile *compilare o modificare i dati relativi ad ogni attività della sede di assistenziale. La modifica di tali dati implica la modifica in Webdac* 

| Di      | DATI ATTIVITA'                                                                                      |           |                   |                               |                                                        |                   |                        |              |                 |  |  |  |
|---------|----------------------------------------------------------------------------------------------------|-----------|-------------------|-------------------------------|--------------------------------------------------------|-------------------|------------------------|--------------|-----------------|--|--|--|
|         |                                                                                                    |           |                   | Sedi As                       | sistenziali della Concessionaria: 0062230 Altri Sincon | : 0035796 0062230 | 0066708 Mercato:Italia |              |                 |  |  |  |
|         |                                                                                                    |           |                   |                               |                                                        |                   |                        |              |                 |  |  |  |
| SINCOM  | SEDE                                                                                                | ATTIVITA' | ID SEDE<br>FISICA | RAGIONE SOCIALE               | RAGIONE SOCIALE INDIRIZZO TELEFONO                     |                   | Telefono               | FAX          | RESPONSABILE    |  |  |  |
| 0035796 | 000                                                                                                 | IA        | 2                 | TEST SISTEMA P. & PE          | INDIRIZZO TEST 0035796 SEDE 000 10135 TORINO           | 0300000           |                        | 0000000      | SIMONI Fabrizio |  |  |  |
| 0035796 | 001                                                                                                 | IA        | 2                 | TEST SISTEMA P. & PE          | INDIRIZZO TEST 0035796 SEDE 001 10135 TORINO           | 0322222222        |                        | 0311111111   | SIMONI Fabrizio |  |  |  |
| 0062230 | 000                                                                                                 | IA        | 2                 | DEALER ESEMPIO                | INDIRIZZO TEST 0062230 CAMBIO INDIR 10100<br>TORINO    | 011-1111122       |                        | 011-99999999 | SIMONI Fabrizio |  |  |  |
| 0062230 | 001                                                                                                 | IA        | 2                 | SEDE SECONDARIA P & PE<br>001 | INDIRIZZO SECONDARIO P & PE 10100 MONCALIERI           | 011-99999999      |                        | 011-99999999 | SIMONI Fabrizio |  |  |  |
| 0062230 | 002                                                                                                 | IA        | 2                 | DEALER ESENIPIO               | INDIRIZZO SECONDARIO P. & PE 10010 MONCALIRI           |                   |                        |              | SIMONI Fabrizio |  |  |  |
| 0066708 | 000                                                                                                 | IA        | 3                 | TEST SISTEMA P. & PE          | INDIRIZZO TEST 0066708 SEDE 000 10135 TORINO           | 011/0035065       |                        | 011222222    | SIMONI Fabrizio |  |  |  |
| 0066708 | 001                                                                                                 | IA        | 2                 | TEST SISTEMA P & PE           | INDIRIZZO TEST 0066708 SEDE 001 10100 TORINO           | 045555555         |                        | 054444444    | SIMONI Fabrizio |  |  |  |
| Riprist | ina                                                                                                 |           |                   |                               |                                                        |                   |                        |              |                 |  |  |  |
|         | Link eSERVICE riporta in automatico la lista dei<br>Sincom e gli indirizzi delle sedi assistenziali |           |                   |                               |                                                        |                   |                        |              |                 |  |  |  |
|         |                                                                                                    |           |                   |                               |                                                        |                   |                        | uniche appor | lale            |  |  |  |

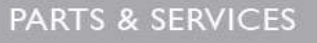
#### 3.5 DATI GENERALI (scheda "Sedi fisiche")

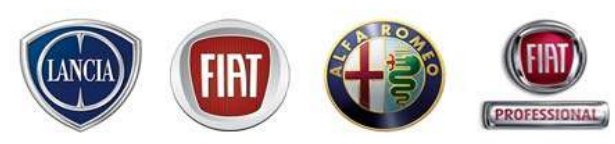

La scheda Sedi fisiche permette di associare alle sedi logiche indicate da Fiat Group Automobiles (sedi assistenziali registrate per ogni marchio) un indicatore che le raggruppi per sede fisica.

Esempio: se una sede assistenziale può assistere due marchi troverà su eSERVICE i suoi due sincom con relativo indirizzo della sede. Tali marchi vengono gestiti separatamente a meno che non sia l'utente stesso a configurare il sistema indicando che i due marchi sono gestiti nella stessa sede fisica

|             | Utili  | zzaı<br>l' | re la te<br>ID dell | ndin<br>a se     | a per scegliere<br>de fisica |                           |                | Utilizzare<br>generare nuc | l'apposito tasto per<br>vi indicatori sede fisi | ca     | Indietro        |
|-------------|--------|------------|---------------------|------------------|------------------------------|---------------------------|----------------|----------------------------|-------------------------------------------------|--------|-----------------|
|             |        |            |                     | L                | Se                           | di Assistenziali: 0062230 | Sincom: 003579 | 96 0062230 0066708 Mercato | :Italia                                         | _      |                 |
|             |        |            |                     |                  |                              | I                         | D SEDI 2       | <b>▼</b> ~                 |                                                 |        |                 |
| 9           | 5INCOM | SEDE       | ATTIVITA'           | ID SED<br>FISICA | E RAGIONE SOCIALE            |                           | ICrea nuo      | wa ID P                    |                                                 |        |                 |
|             | 035796 | 000        | IA                  | 2                | TEST SISTEM                  | A P. & PE                 |                | INDIRIZZO TEST 003         | 35796 SEDE 000 10135 TORINO                     |        | Associa Id      |
|             | 035796 | 001        | IA                  | 2                | TEST SISTEM                  | A P. & PE                 |                | INDIRIZZO TEST 003         | 35796 SEDE 001 10135 TORINO                     |        | Associa Id      |
|             | 062230 | 000        | IA                  | 2                | DEALER ES                    | EMPIO                     |                | INDIRIZZO TEST 0062        | 230 CAMBIO INDIR 10100 TORINO                   |        | Associa Id      |
|             | 062230 | 001        | IA                  | 2                | SEDE SECONDARI               | A P & PE 001              |                | INDIRIZZO SECONDA          | RIO P & PE 10100 MONCALIERI                     |        | Associa Id      |
|             | 062230 | 002        | IA                  | 2                | DEALER ES                    | EMPIO                     |                | INDIRIZZO SECOND.          | ARIO P. & PE 10010 MONCALIRI                    |        | Associa Id      |
|             | 066708 | 000        | IA                  | 3                | TEST SISTEM                  | A P. & PE                 |                | INDIRIZZO TEST 000         | Cliccare per associ                             | are a  | lla sede logica |
|             | 066708 | 001        | IA                  | 2                | TEST SISTEM                  | IA P & PE                 |                | INDIRIZZO TEST 000         | l'ID della sede fi                              | sica a | attualmente     |
| L           |        |            |                     |                  |                              |                           |                |                            | solozi                                          | onato  |                 |
|             |        |            |                     |                  |                              |                           |                |                            |                                                 | Unait  | ).<br>          |
|             |        |            |                     |                  |                              |                           |                |                            | In questo modo il c                             | camb   | amento viene    |
|             |        |            |                     |                  |                              |                           |                |                            | esteso a tutte le co                            | mme    | sse aperte ed   |
|             |        |            |                     |                  |                              |                           |                |                            |                                                 | Cool   | facanda la      |
|             |        |            |                     |                  |                              |                           |                |                            | a quelle luture.                                | Cosi   | lacendo la      |
|             |        |            |                     |                  |                              |                           |                |                            | Situazione Officin                              | a ripo | orterà tutte le |
|             |        |            |                     |                  |                              |                           |                |                            | commesse de                                     | Ma se  | ede fisica      |
| VIP SERVICE |        | SERV       | Alfa :              | Services (       |                              |                           |                |                            | selezi                                          | ionata |                 |

#### 3.6 Configurazione SMS

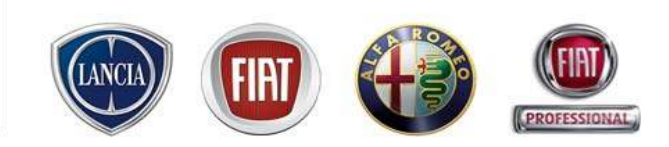

La configurazione degli SMS è disponobile al seguente percorso:

#### MENU' $\rightarrow$ Configurazione sistema $\rightarrow$ Configurazione SMS

| link 🕲 serv                 | ice "                   |                                |  |  |
|-----------------------------|-------------------------|--------------------------------|--|--|
| MENU 4412666                |                         |                                |  |  |
| Inizio                      |                         |                                |  |  |
| Lavagna prenotazione        | essaggi Personal        | i Comunicazioni non lette      |  |  |
| Gestione commesse           | •                       |                                |  |  |
| Preventivi                  | <u> </u>                | 🔲 Abbonamenti Techni           |  |  |
| WorkshopOnLine              |                         |                                |  |  |
| Cambio Brand/Sede           |                         |                                |  |  |
| Area comunicazioni          |                         | La sua utenza è abilitata all' |  |  |
| Clienti                     |                         | La sua utenza è abilitata all  |  |  |
| Configurazione sistema      | Configurazione O        | fficina                        |  |  |
| Forum                       | Report Preautori        | zzazione Vetture di Cortesia   |  |  |
| Ammin. e Finanza            | Eonfigurazione S        | MS                             |  |  |
| Ricambi                     | • Orari                 |                                |  |  |
| Dealer Report               | Prenotazione            |                                |  |  |
| Report Sedi Utente          | Dati Generali           |                                |  |  |
| Report Totale Sedi          | Vetture di Cortes       | ia                             |  |  |
| Link utili                  | Orari Sottorete         |                                |  |  |
| WebAPR                      | Dati Generali Sottorete |                                |  |  |
| Danni da trasporto          | Cambio Password         |                                |  |  |
| CSI                         | Anagrafica Contabile    |                                |  |  |
| Richiesta di Trasformazione | Configurazione T        | ipi Commessa                   |  |  |
| Sondaggi eService           | Anagrafica Opera        | ai                             |  |  |
| Lingua                      | ▶ I                     | Tutto Chiana Climatian         |  |  |
| Standard Monitor            | 4                       |                                |  |  |
| LOG OUT                     | ×                       | GREEN CHECK UP 20              |  |  |
| Chiudere                    | ×                       | Offerta tagliando - co         |  |  |

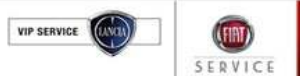

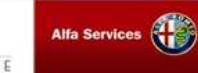

#### 3.6 Configurazione SMS

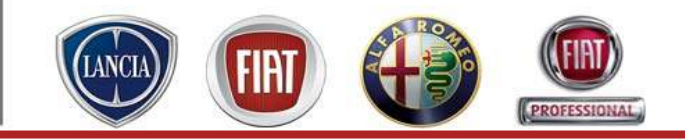

- 1. Selezionare la sede
- Inserire quanto tempo prima dell'appuntamento recapitare in *automatico* l'SMS (in accettazione e/o riconsegna) dopo avere selezionato il campo "SMS Auto Accettazione" per attivare la possibilità di invio in automatico nella fase di accettazione e/o "SMS Auto Riconsegna" nella fase di riconsegna
- 3. Indicare le credenziali di accesso al servizio rese disponibili dal fornitore di SMS (Eutelia)
- 4. Selezionare il fornitore di SMS (Eutelia)
- Scegliere il tipo di SMS da configurare (promemoria accettazione, conferma accettazione, posticipo accettazione, promemoria riconsegna, posticipo riconsegna). Secondo la scelta fatta, sarà visualizzato un testo standard che può essere modificato rispettando il limite di 160 caratteri
- Riepilogo dei dati precompilati dal sistema e che non possono essere modificati dall'utente (dove "DATE" = Data prevista accettazione/riconsegna all'invio dell'SMS, "TIME" = Ora prevista accettazione/riconsegna, "DEALER" = Ragione sociale del Dealer, "Telephone" = N° telefono della sede che ha in carico la commessa
- 7. Esempio di SMS configurato e visualizzazione del numero di caratteri utilizzati

|                  | 2 💌 1                                                          | 2         | SMS Auto Accettazione<br>SMS Auto Riconsegna                |                                             | Quanto tempo prima inviare SMS 1                                                     |
|------------------|----------------------------------------------------------------|-----------|-------------------------------------------------------------|---------------------------------------------|--------------------------------------------------------------------------------------|
| Sede Fisica      |                                                                | 3         | Nome Utente<br>Password<br>Uni SNS Decuidor                 | 627635-0572504                              |                                                                                      |
| Tipo SMS         | MEMO RECEPTION                                                 | 4         | DH 2W2 Provider                                             |                                             |                                                                                      |
| MESSAGGIO        | Gentile Cliente, le ricordiamo                                 | 6         | Dati precompilati dal Sistema (non modificabili)            | [DATE]<br>[TIME]<br>[DEALER]<br>[TELEPHONE] | Data Appuntamento<br>Ora Appuntamento<br>Ragione Sociale Dealer<br>Telefono officina |
| Risultato        | Gentile Cliente, le ricordiamo l'appuntamento presso la nostra | a officir | na il 17/11/2008 alle 10:27.Siamo a sua disposizione al 011 | 1111111. Cordiali saluti                    | N. caratteri 154                                                                     |
| 7<br>VIP SERVICE | Alfa Services                                                  |           |                                                             |                                             | PARTS & SERVICES                                                                     |

#### 3.7 Configurazione Promemoria prenotazione

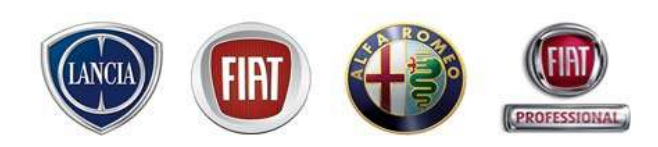

Il promemoria formato A4 contiene un'area configurabile da apposita funzionalità. E' possibile inserire un'immagine e un testo libero.

Dal menù Configurazione Sistema -> Prenotazione viene attivata la maschera "Configurazione Promemoria".

E' necessario selezionare la sede fisica per la quale si vuole configurare il promemoria,

Per inserire il testo, è necessario posizionarsi all'interno del riquadro e scrivere quanto desiderato. Il sistema mette a disposizione dell'utente una serie di funzionalità per la formattazione del testo.

| BIUAR E E E E E - Styles Format - | Font family - Font size -                 |
|-----------------------------------|-------------------------------------------|
| F                                 | B I U ABC E E E E - Styles - V - Format - |

#### 3.7 Configurazione Promemoria prenotazione

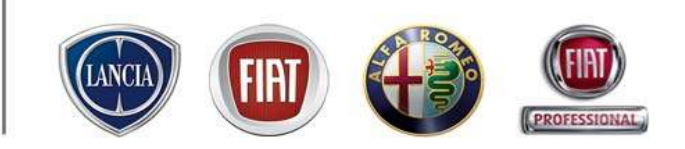

Per inserire un'immagine è necessario selezionare l'apposito pulsante e procedere secondo la sequenza di seguito descritta

| Cunfigurazione PROMEMORIA                             |                                                                                                    |    |                                                                            |
|-------------------------------------------------------|----------------------------------------------------------------------------------------------------|----|----------------------------------------------------------------------------|
| <mark>   B / U ≪ ■</mark><br>X <b>4 6</b> <i>1</i> 11 | ID sude ficica 2 ▼<br>■ ■ -Styles - N 1 -Fort form - M -Fort size - ×<br>IE = = = = 1 - 2 - 2 - 2 - 2 - 2 - 2 - 2 - 2 - 2 -                                                                                                    | 1. | Selezionare il pulsante<br>d'inserimento immagine                          |
| Italiano:                                             | Image: Appearance   Advanced                                                                                                    | 2. | Selezionare il pulsante per<br>visualizzare la maschera di<br>ricerca file |
| Path                                                  | Trage UNL  Image decorption Title  Proview  Stoglin.  3                                                                                                    | 3. | Selezionare il pulsante<br>"Sfoglia" della maschera di<br>ricerca file     |
|                                                       |                                                                                                    | 4. | Cliccare sul file da inserire                                              |
|                                                       | Scoppore file  Cesce in:  Deditop                                                                                                    | 5. | Selezionare il pulsante<br>"Insert" della maschera di<br>ricerca file      |
| 6                                                     | Insert         Consert         Fold With Reference         Fold With Reference           Insert         Screen shot back eService         Fold With Reference           Desktop         Screen shot back eService         Fold With Reference           Desktop         Screen shot back eService         Fold With Reference           Main         Screen shot back eService         Fold With Reference           Main         Fold With Reference         Fold With Reference           Main         Fold With Reference         Fold With Reference           Main         Fold With Reference         Fold With Reference           Main         Fold With Reference         Fold With Reference           Main         Fold With Reference         Fold With Reference           Main         Fold With Reference         Fold With Reference           Main         Fold With Reference         Fold With Reference           Main         Fold With Reference         Fold With Reference           Main         Fold With Reference         Fold With Reference           Main         Fold With Reference         Fold With Reference           Main         Fold With Reference         Fold With Reference           Main         Fold With Reference         Fold With Reference           Main                                                                                                    | 6. | Selezionare il pulsante<br>"Insert"                                        |
|                                                       | COMPARTIS-Manualization that ACMEN, Lip 40, pdf     Gauda all hittero       Branne del<br>computer     COMPARTIS-Manualization that ACMEN, Lip 40, pdf     Dis and all hittero       Branne del<br>computer     Computer 48, RUSSO 201-12-2007 doc     Dis and particular 34874-<br>Dis and particular 34874-<br>Commence of Service 1783 ppt     Dis and particular 34874-<br>Dis and particular 34874-<br>Dis and partiter 34874-<br>Dis and particular 34874-<br>Dis and partiter 3487 |    |                                                                            |

VIP SERVICE

Alfa Services

SERVIC

VIP SERVICE

#### 3.8 Configurazione ANAGRAFICA CONTABILE (SOLO NON INTEGRATI)

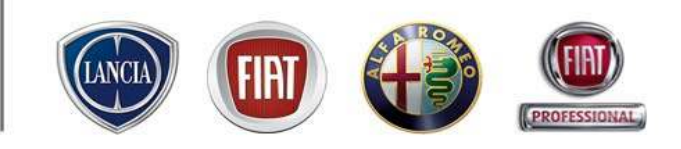

Gruppo Tariffe: identifica un insieme omogeneo di Tariffe, ad esempio nel gruppo tariffe

"Clienti Importanti " possiamo raggruppare più Tariffe ognuna con il proprio Codice Spesa.

|         |                | Socon -            | Paramete<br>Brand   8082228-PM1 | rt Contabilit                      |             |           |             |                                                                                                    |                   |                            |                                           |
|---------|----------------|--------------------|---------------------------------|------------------------------------|-------------|-----------|-------------|----------------------------------------------------------------------------------------------------|-------------------|----------------------------|-------------------------------------------|
| det .   | Reparts        | Gruppe Taritte     | Codice Boese                    | Tariffa Haragoora                  |             | - Lin     | Ca ser      | vice                                                                                                    |                   |                            | Luca Ivaid<br>Capp official (\$4/05(2009) |
|         | Generation     | checks callente    | 401                             | control clean courses              | 10          | - Cuin    | - Sher      | MICC 04.3.64                                                                                                    |                   |                            | Indetern Test 0062220 Cambin Inde         |
|         | Contractor     | TARRES LAWRED HERD | -                               | TARREA LAURING REPORTER            | / al        | ( MEN     | SORT TEL 02 | 2/44412666                                                                                                    |                   |                            |                                           |
|         | Countries      | mar 16             |                                 |                                    |             |           |             |                                                                                                    |                   |                            |                                           |
|         | Germano        | APRONAUTEA NE TARE | #00                             | APROVAUTE A VETARE-C-35            | 20          |           |             |                                                                                                    | Pararoet          | el Cunta64                 |                                           |
|         | Generico       | chards more flama. | #19                             | clarity over disease (6.2.70)      | 20          |           |             | Serve (B                                                                                                    | 1001 1001110-714  | T Thom                     |                                           |
|         | Generico       | claria menoritita  | #10                             | claste menocities C-M              | 1           | Sada      | Reparts     | Disppi Turthi                                                                                                    | Coldica Sparse    | Tattha Harankeensa         |                                           |
|         | Generoto       | tariffa cheria     |                                 | tertife clerite D-30               |             | 000       | 0404000     | CANCOLLENTE                                                                                                    |                   | CARCO CLENTE-C-25.5        | 10                                        |
|         | Germano        | TRANO PMERCENZA    |                                 | TRANS FURDING CON                  | 2 G         | 000       | (devenue)   | TARFFA_LANDRO_NERO                                                                                                    | 2014              | TARFFA_LAVDAO_NERC.C.AA    | 60 CA                                     |
|         | Committee      | facilità codd eres | 0.483                           | institute and a state of the state | 20          | 000 1     | Oenerico    | inve-D0                                                                                                    | abe               | new-80.6-38                | 10                                        |
|         | Contractor     | Sauth second       | 414                             | in the second of the               |             | 000       | 000000      | AERONAUTICA METTARE                                                                                                    | (606              | HEROMATICA MYLANE C-19     | 10                                        |
|         | Committee      |                    | 415                             |                                    |             | 000       | 000000      | since proping                                                                                                    | #H                | clines constantistic (LTI) | / 0                                       |
|         | Committee      | to the structure   |                                 | Lauffe shade 7 300                 |             | 000       | deversa)    | shedy re-                                                                                                    | 1.000             | 2242                       | 20                                        |
|         | Germanico      | tarre certa        |                                 |                                    | 10          | 666       | Oerenco     | taritta ce                                                                                                    | 1000              |                            | 10                                        |
|         | Generation     | fairt an abain     | 1.404                           | in the second state of the         | - CF        | 000       | 0emrco      | TEALO                                                                                                    | Generico          |                            | 1.0                                       |
|         | Germanico      | tare cer conta     | 100                             | International Control Control      | ( a)        | 000       | Generoco    | Crappe Tarreter                                                                                                    | Ciers inperson    | 4                          | 10                                        |
|         | Germanico      | Simila Gent        | 80                              | terme cent-c-so                    |             | 000       | deneros 1   | LastTa set                                                                                                    | #1                |                            | 0.0                                       |
|         | Certerico      | C THE FEE .        |                                 | 160 163-C-02                       | 0 -23       | 1000      | Conversion  | Manocloperar                                                                                                    | Distance Alerce 5 | 5 1                        | 1.0                                       |
|         |                |                    |                                 |                                    |             | 1007      | (herearch)  | - Incident and                                                                                                    | Salva             | Armilia                    |                                           |
|         |                |                    |                                 |                                    |             |           |             |                                                                                                    |                   |                            |                                           |
|         |                |                    |                                 |                                    |             | 904       | (Jacaton    | La contra contra c | 1.57              |                            |                                           |
| <u></u> | $n \sim T_{c}$ | riffa Mana         | donor                           | a pormotto la co                   | iloziono di |           | ro Torif    | for                                                                                                    |                   | in owner-c-ra              | - Ci                                      |
| all     | ιρυτα          | anna mano          | uopera                          | a permene la se                    |             | un vaic   |             | ia,                                                                                                    |                   | 5+C-30                     | 10                                        |
|         |                |                    |                                 |                                    |             |           |             |                                                                                                    |                   |                            | V.0.                                      |
|         |                |                    | 41                              |                                    | oti oon Too | sto "A pr | م «ماليد    | 0000 00070                                                                                                    |                   | ro:                        | 10                                        |

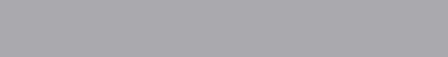

#### 3.8 Configurazione ANAGRAFICA CONTABILE (SOLO NON INTEGRATI)

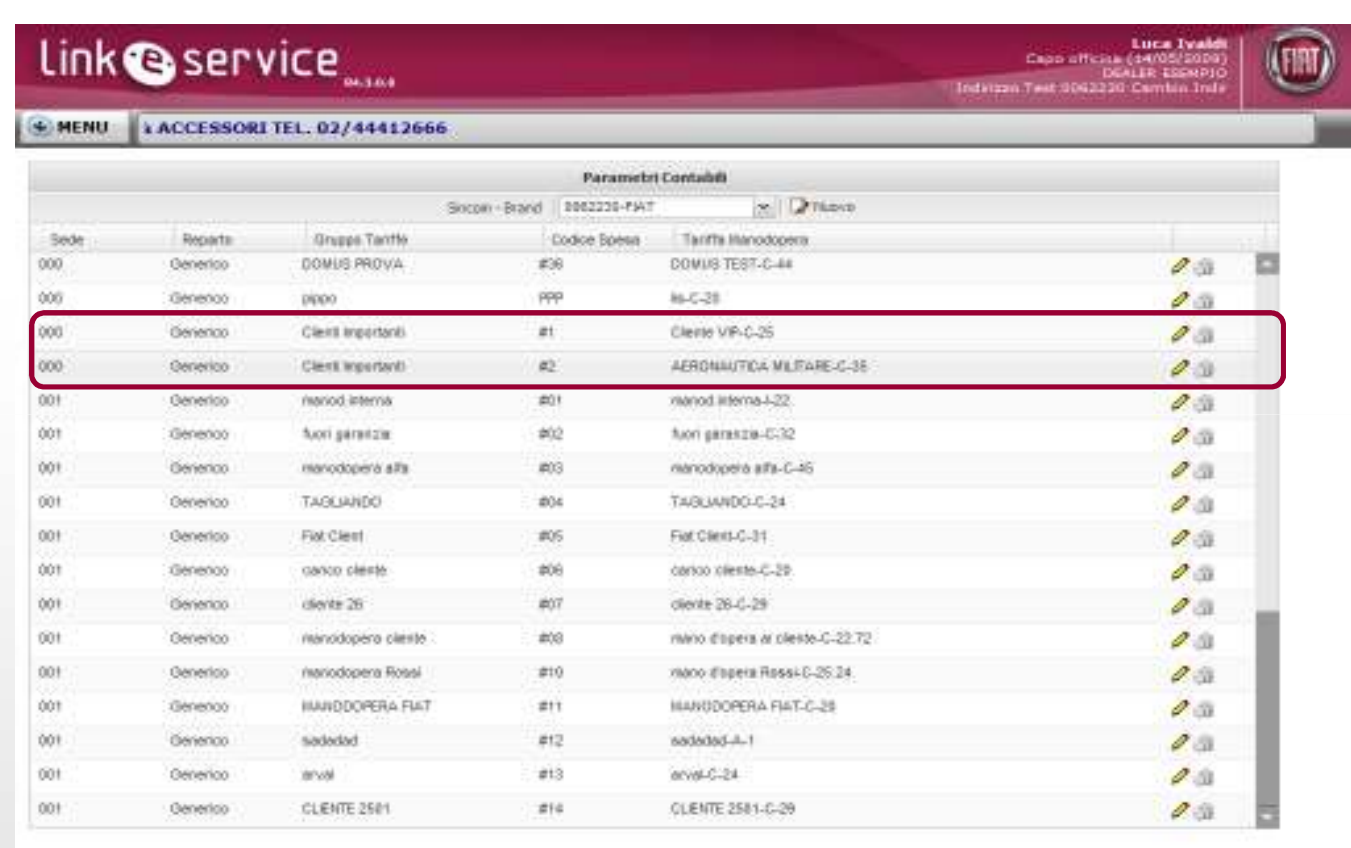

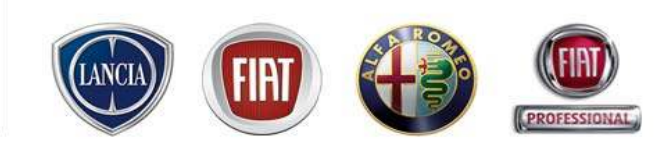

Con pulsante 🔄 si elimina l'associazione Con pulsante 🖋 si modifica l'associazione

fine :

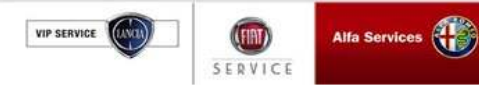

150

📋 🙀 Intranst kocale | Modalità protetta: disattiveta

\$ 100% \*

Fi

#### 3.8 Configurazione ANAGRAFICA CONTABILE (SOLO NON INTEGRATI)

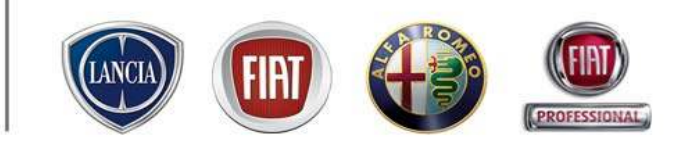

| MENU   | ALL CENTE                                                                                                    | R RICAMBLE ACCESSORI 1                                                                                                    | FL 027444126                                                                                                    | 66                                                                                                    | MENU                                                                                                    |                                                                                                    |                                                                                                    |                                                                                                    |                                                                                                    | LINK eService, l'Aftersales in un cl | ckt |
|--------|----------------------------------------------------------------------------------------------------|----------------------------------------------------------------------------------------------------|----------------------------------------------------------------------------------------------------|----------------------------------------------------------------------------------------------------|----------------------------------------------------------------------------------------------------|----------------------------------------------------------------------------------------------------|----------------------------------------------------------------------------------------------------|----------------------------------------------------------------------------------------------------|----------------------------------------------------------------------------------------------------|--------------------------------------|-----|
| MENU C | ALL CENTE     Transis     Seence     Seence     Se | RECAMBLE & ACCESSORE T<br>DOUS PROVA<br>PROF<br>Class sponser<br>Class sponser<br>Class sponser<br>Class sponser<br>Promotion<br>Promotion<br>Promotio | EL. 02/444126<br>Paratemeter<br>Paratemeter<br>Codore Symme<br>000<br>000<br>000<br>Central Control<br>000<br>Central Control<br>0 | 66<br>Containt<br>Containt<br>Containt<br>Containt Resolutions<br>Containt Resolutions<br>Containt Resolutions<br>Resolutions All Containts<br>Containts<br>Resolutions<br>Resolution | KCHO     Smale     OOC     OOC | Reports<br>Generico<br>Generico<br>Generico<br>Generico<br>Generico<br>Generico<br>Generico<br>Generico<br>Generico<br>Generico<br>Generico<br>Generico<br>Generico | Docer - Rer<br>Docer - Rer<br>Docer | Parameter<br>terrffe rotturne-C<br>terrffe rotturne-C<br>terrffe osico cler<br>terrffe osico cler<br>terrffe osico cler<br>terrffe osico cler<br>terrffe osico cler<br>clerte naroochin<br>clerte naroochin<br>clerte va-C-38<br>TRAMO EVEROO<br>terrffe oleres-C-3<br>terrffe oleres-C-3<br>terrffe o | Custable<br>198 C.28<br>5<br>8<br>8<br>8<br>00 JEEK<br>C.55<br>C.95<br>C.95 | CINC ESERVICE, 1 ANOTARES III UN O   |     |
|        |                                                                                                    |                                                                                                    |                                                                                                    |                                                                                                    | 001                                                                                                    | Ovienco<br>Generico                                                                                                    | arval<br>GLEWTE 2541                                                                                                    | eto<br>eta                                                                                                    | 9166-0-28<br>016075-2581-0-29                                                                                                    | 10                                   |     |

se la variazione è coerente ,con il tasto "Salva" i dati vengono memorizzati altrimenti viene data una segnalazione; con tasto "Annulla" si ritorna indietro.

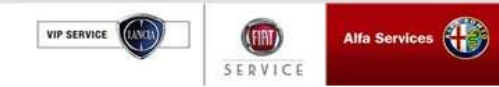

PARTS & SERVICES

151

Fine

SERVIC

VIP SERVICE

#### 3.9 Configurazione TIPI COMMESSA

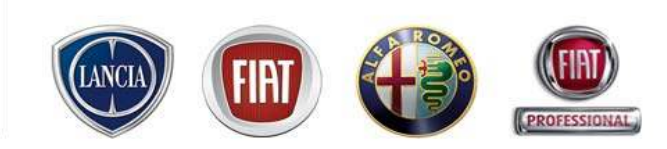

Da menù "Configurazione Officina" scegliendo "Configurazione Tipo Commessa" si apre la finestra che permette

|      | , reactorsalies of dire | lick! Supporto  | Tecnico FIAT LINK atti               | vo: 800 99   | 11 13 - Nostro indirizzo e- | mail: eservice: |
|------|-------------------------|-----------------|--------------------------------------|--------------|-----------------------------|-----------------|
|      |                         |                 | TURI COTTINESSA                      |              |                             |                 |
|      |                         | Secre-fond      | 1062238-FW7                          | 1.1214       | (Channell                   |                 |
| Sede | Tas Converse            | Reports         | Broast Territe                       | notice ipper | a Tavita Hacotores          |                 |
| 1000 | Praneratte              | Generics        | larithproats                         | 40 F         | iorffagricate <-32          |                 |
| 330  | Postoansta :            | Courses .       | ODMUS PROVIN                         | 100.         | DOWNS TEST-C-++             |                 |
|      |                         | Reporto:        | Generico<br>Cilesti importanti<br>#1 |              | *                           |                 |
|      |                         | Grane Tertifier |                                      |              |                             |                 |
|      |                         | Codice Speser   |                                      |              | ×.)                         |                 |
|      |                         | Turiffa         | Diente VR-C-25                       | 1            | *                           |                 |
|      |                         |                 | Salva Am                             | ata 1        |                             |                 |
|      |                         | -               | fanocondumit harden                  | a and raised |                             |                 |

di creare un Tipo Commessa "personalizzato" per il Dealer a cui si associano i Parametri Contabili. Con Tasto "Nuovo" si abilita la creazione di un nuovo "Tipo Commessa Dealer " il quale eredita, dal tipo Commessa Standard scelto, le sue caratteristiche e a cui devono essere associati dei Parametri Contabili ,selezionabili dall'insieme di valori caricati precedentemente. Con tasto "Associa" si associano ai Tipi

Commessa Standard dei valori di default

#### 3.9 Configurazione TIPI COMMESSA

| MENU       LINK edervice, FAt         Introduction of the state of the state of the                                                                                            | MERCI       LINK eService, TAtter         MERCI       LINK eService, TAtter         Sele       Tat Connectal       Reservice       Reservice <th>MENU         LUnx estantion, TA           Image: Status         Status         Status</th> <th></th> <th></th> <th>NH-3.0.8</th> <th></th> <th>-</th> <th>Indiana Test Ana 2220</th> <th>Cambro Inde</th> | MENU         LUnx estantion, TA           Image: Status         Status                                                                                                    |        |                                | NH-3.0.8                    |                     | -          | Indiana Test Ana 2220  | Cambro Inde          |
|----------------------------------------------------------------------------------------------------|----------------------------------------------------------------------------------------------------|----------------------------------------------------------------------------------------------------|--------|--------------------------------|-----------------------------|---------------------|------------|------------------------|----------------------|
| TRECORDERSA         Social       Tape Connection       Month       Despire Tariffic       Tariffic         Social       Tariffic       Social       Social       So                                                                                                    | Table Control       California       California                                                                                                    | The Contraction         Solar       Tax Contraction       Maxantal       Solar       Solar <th>MENU</th> <th></th> <th></th> <th></th> <th></th> <th>LIN</th> <th>t eService, l'Alters</th>                                                                                                    | MENU   |                                |                             |                     |            | LIN                    | t eService, l'Alters |
| Social     Tipe Conversion     Notice     Notice     Notice       OR     Proceeding     Notice     Notice     Notice     Notice       OR     Proceeding     Docentor     Notice     Notice     Notice     Notice       OR     Proceeding     Docentor     Notice     Notice     Notice     Notice       DR     Docentor     Notice     Notice     Notice     Notice     Notice       DR     Docentor     Notice     Notice     Notice     Notice     Notice       DR     Docentor     Docentor     Docentor     Notice     Notice     Notice       DR     Docentor     Docentor     Docentor     Notice     Notice     Notice       DR     Docentor     Docentor     Notice     Notice     Notice     Notice       DR     Docentor     Docentor     Notice     Notice     Notice     Notice       DR     Docentor     Docentor     Notice     Notice     Notice     Notice       DR     Docentor     Docentor     Notice     Notice     Notice     Notice       DR     Docentor     Docentor     Notice     Notice     Notice     Notice       DR     Docentor     Docentor     N                                                                                                    | Social Tap Conversa       Noots       Social Tay 10 Conversa       Social Tay 10 Conversa         Social Tay Conversa       Noots       Social Tay 10 Conversa       Social Tay 10 Conversa         Social Tay 10 Conversa       Social Tay 10 Conversa       Social Tay 10 Conversa       Social Tay 10 Conversa         Social Tay 10 Conversa       Social Tay 10 Conversa       Social Tay 10 Conversa       Social Tay 10 Conversa       Social Tay 10 Conversa         Social Tay 10 Conversa       Social Tay 10 Conversa       Soc                                                                                                    | South         Tax Commence         Model         Drages Tarthe         Dode         Tarthe Month           ODE         Preventile         Descent         Service         Service                                                                                                    |        |                                |                             | TRU COPORESS        | i.         |                        |                      |
| Sola     Type Connergial     Neuralts     Disage Taility     Codes foor     Turns and Access       DD     Neuralta     Connergial     Connergial     All the effection of the effection of the e                                                                                                    | Sold     Tax Connects     Notes     Drags Tarth     Code for     Tarts the Acces       OD     Normalité     Connects     Artification     #34     Infinitionalité.23     #36       OD     Connects     Connects     Connects     Connects     #36     Connects.23     #36       OD     Connects     Connects     Connects     Connects     #3     Connects.23     #36       OD     Connects     Connects     Connects     Connects     #3     Connects.23     #36       OD     Noticestas     Connects     Connects     Connects     #3     Connects.23     #36       OD     Noticestas     Sodak     Connects     Connects     #3     Connects.23     #36       OD     Noticestas     Sodak     Connects     Connects     #36     Connects.23     #36       OD     Noticestas     Sodak     Connects     Foolerentain     #0     ADDIMATEA HILTONE C.35     #36       OD     Tipe Connects     Poolerentain     Monoritain Hiltoninia     #36     #36     #36       Tipe Connects     Poolerentain     Monoritain Hiltoninia     #37     Monoritain Hiltoninia     #36       Tipe Connects     Poolerentain     Monoritain Hiltoninia     #37     Monor                                                                                                    | Sold         Tax Converse         Notes         Datase Tax May Converse         Datase Tax May Converse         Datase Tax May Convet                                                                                                    |        |                                | (Recover-Report)            | 1012235-YWT         | - Quere    | H. Assessed            |                      |
| 005     Prevente     Construit     Serie State     Serie State                                                                                                    | ODE     Proventia     Devention     458     Interproduct-C-25     458       DEE     Exercised Exercises     Carriers     Carriers     458     Carriers     Carriers     458       ODE     Exercised Carrier Systemants     Carriers     Carriers Systemants     458     Carriers ALTERA MERCA CARR     458       ODE     Frain State State     Carriers     Carriers Systemants     458     Carriers Systemants     458       ODE     Producted State     Garriers     Carriers Systemants     458     Carriers Systemants     458       ODE     Producted State     Garriers     Carriers Systemants     458     Carriers Systemants     458       ODE     Produced State     ODE     Garriers     ODE     Figs Converses     458       State     ODE     Carriers Systemants     Carriers Systemants     458     Carriers Systemants     458       ODE     Figs Converses     Postversitis     Figs Converses     6000000000000000000000000000000000000                                                                                                    | 000     Provende     Construit     Instruction     File     Instruction     Call     Instruction       001     Construction     Construction     Call     Call     Call     Call     Instruction     Call       002     Construction     Call     Call     <                                                                                                    | dials! | The Connesse                   | Reports                     | -Bupps Texitle      | Looke fees | a Talitta Hanadopero   |                      |
| III Connected Clarit Reprint Connect Contemporter (Card Reprint Contemporter (Card Reprint Contemporter Card Reprint Contemporter Card Reprint Contemporter Card Reprint Contemporter (Card Reprint Contemporter Card Reprint Contemporter Card Reprint Contemporter (Card Reprint Contemporter Card Reprint Contemporter (Card Reprint Contemporter (Car | International Constitution     Services     Outre Reported #1     Canada VE-C22     #2       ODD     Constitution     Constitution     #2     ADEDITALITEA NETRATE C.35       ODD     Post-services     Constitution     #2     ADEDITALITEA NETRATE C.35       ODD     Post-services     Constitution     #2     ADEDITALITEA NETRATE C.35       ODD     Post-services     Constitution     #2       ODD     Post-services     Constitution     #2       ODD     Post-services     Constitution     #2       Name     Constitution     #2       Name     Ferridies     Ferridies     Ferridies       Service     Service     Ferridies     Ferridies                                                                                                    | Internation Clearing Status         Carriers         Carriers of Clearing Status         Carriers of Clearing Status         Carriers of Clear                                                                                                    | 000    | Prevendta                      | Cenertos                    | feriffactuate       | 451        | Harmaprovato-C-35      | 10                   |
| ODC     Contraction     Contraction     ADDITION (LITERALITEDA (LITERALITEDA (LITERA                                             | ODC     Contract     Contract     Contract     ACCONUNCTION NUTTION NUTTI                                                                                                    | OC     Contract Operation     Contract     Contract     ACCONUTEANDATEAND                                                                                                    | -      | Denmarks Clark Reporters       | Generics                    | Oers inprinted      | *          | Caroly VB-C-25         | 2.4                  |
| Section     Section       Section     001       Type Commenses     Post-ventilin       Standardi     Post-ventilin       Repartor     Genorico       Grappe Tariffier     manod interna       Codice Spesier     #01       Tariffie     Transid interna       Memodyperior     Salva                                                                                                    | Tapic Commenses     Sector       Sector     Sector       Type Commenses     Postverstilla       Type Commenses     Postverstilla       Standardi     M       Reportor     Geoornoo       Cortoo Spesse:     #01       Tariffie     Inanod interna       Salva     Arendla                                                                                                    | OC     Faint Commencestal       Sedie     DOT       Type Commencestal     Image Type Commencestal       Standardi     Image Type Commencestal       Reportor     Octoon(0)       Codico: Spese:     a)(1       Tariffia     Image Type Type Type Type Type Type Type Typ                                                                                                    | 000    | Correspondicional Superiorette | General                     | Clert Inperiet      | 42         | ASROBAUTEA MUTARE-C-35 | 10                   |
| Sector Dot V<br>Type Conventences<br>Standard'<br>Reportor Geoprico V<br>Grouppe Twriffer Indiroci intervio<br>Codice Spesser #0/1 V<br>Tariffie Planoci, intervio-L22 V<br>Salva Armilia                                                                                                    | Sada.     001       Type Commenses     Postvenstiln       Begantori     0       Reservor     0       Congoe Tartifier     manod interna       Codice Speser     401       Tartifier     Benotit itterna-L22       Salue     Armilia                                                                                                    | Gada     001       Type Coverneess     Postversilla       Regaerfor     Genomion       Groupse Tariffer     manod interna       Codros Spesse:     001       Salva     Arenala                                                                                                    | 000    | Postorenza                     | Tipo Commessa               |                     |            |                        | 10                   |
| Tipe Convences     Postvenation       Reportor     Generation       Reportor     Generation       Grappe Tariffer     rearrod interna       Codece Spesier     401       Tariffie     Insold interna-L22       Manadopprov     Salva                                                                                                    | Type Construction     Post-resultin       Regentor     Generico       Grappe Tartifier     rearod interna       Codos Spear     #01       Tartifier     feanott interna-L22       Messodoparer     Salva                                                                                                    | Type Convergence     Postbereillin     M       Regentor     Oeconico     M       Grappe Tartifier     manod intering     M       Codice Speciel     401     M       Tartifie     Interine     M       Tartifie     Interine     M       Salva     Armula                                                                                                    |        |                                | Sede.                       | 001                 | ÷.         |                        |                      |
| Reportor     Genomon     M       Greppe Tariffer     manod interna     M       Codice Speare     401     M       Tariffa     manod interna+22     M       Manodoparar     Salva     Armilia                                                                                                    | Repartor     Genomo     M       Grappe Tartifier     nanod interna     M       Codice Spesar     d)1     M       Tartifier     Isonot interna+22     M       Salva     Armulia                                                                                                    | Regentor     Genomic     M       Gregoe Tartifier     manod interna     M       Codice Spesar     #01     M       Tartifier     Noncl. interna-L22     M                                                                                                    |        |                                | Tipe Commences<br>Standards | Postvenilla         | ~          | í.                     |                      |
| Grappe Tariffer     manod interna       Codice Spesar     #01       Tariffa     manod interna+22       Manod interna+22     **                                                                                                    | Greppe Tartifies namod interna v<br>Codice Spesar d()1 v<br>Tartifie parott interna-L22 v<br>Salva Annulla                                                                                                    | Cettor Spepar  P() Cettor Spepar P() Cettor Spepar P() Cettor Spep |        |                                | Reportor                    | Generico            | 2          |                        |                      |
| Codice Speser #01 #<br>Tariffa Planodoperar Planodol itlemai-22 #                                                                                                    | Codico Spesar: #)// #<br>Tartifia<br>Manodoparar: Isonot interna-L22 #<br>Salva Armulia                                                                                                    | Codice Spesar     #)(       Teriffs     Honot itterna+22       Menodoperar     Salva                                                                                                    |        |                                | Greppe Tartifies            | manod interna       | *          |                        |                      |
| Tarriffe Inshot interval-22 M                                                                                                    | Tartffis<br>Manocit internal-22 95<br>Salva Armilia                                                                                                    | Terrife Periodopener                                                                                                    |        |                                | Codice Spesar               | #01                 | Y          |                        |                      |
| Satura Annulla                                                                                                    | Salva Armila                                                                                                    | Salva Armula                                                                                                    |        |                                | Tariffs<br>Manodopurar      | Isanot, ittema-1-22 | ~          |                        |                      |
|                                                                                                    |                                                                                                    |                                                                                                    |        |                                |                             | Salva Arm           | ani i      |                        |                      |
|                                                                                                    |                                                                                                    |                                                                                                    |        |                                |                             |                     |            |                        |                      |
|                                                                                                    |                                                                                                    |                                                                                                    |        |                                |                             |                     |            |                        |                      |
|                                                                                                    |                                                                                                    |                                                                                                    |        |                                |                             |                     |            |                        |                      |
|                                                                                                    |                                                                                                    |                                                                                                    |        |                                |                             |                     |            |                        |                      |

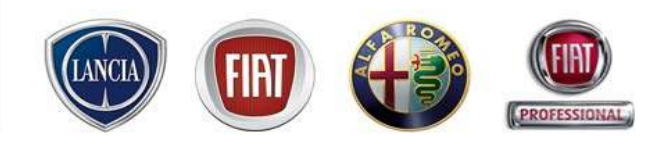

Con il tasto "Associa" si legano ai Tipi Commessa Standard PreSales e AfterSales dei valori iniziali che saranno precaricati allorquando si accede alla Commessa in fase di Prenotazione/Accettazione . Con tasto "Salva" si memorizzano i legami con tasto "Annulla" si ritorna indietro non salvando nulla.

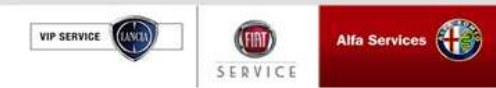

153

#### **3.10 ANAGRAFICA OPERAI**

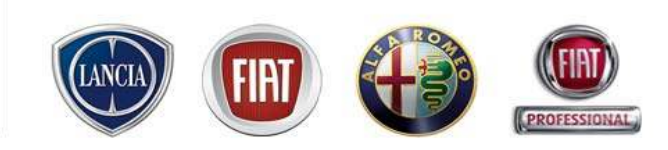

La configurazione dell'anagrafica degli operai è disponobile al seguente percorso:

#### MENU' $\rightarrow$ Configurazione sistema $\rightarrow$ Anagrafica operai

| Linkeserv                   | 1 | ice                                          |  |  |  |
|-----------------------------|---|----------------------------------------------|--|--|--|
| MENU 4412666                |   |                                              |  |  |  |
| Inizio                      |   |                                              |  |  |  |
| Lavagna prenotazione        |   | essaggi Personali Comunicazioni non lette    |  |  |  |
| Gestione commesse           | ► |                                              |  |  |  |
| Preventivi                  | ► | Abbonamenti Tech                             |  |  |  |
| WorkshopOnLine              |   |                                              |  |  |  |
| Cambio Brand/Sede           |   |                                              |  |  |  |
| Area comunicazioni          |   | La sua utenza è abilitata a                  |  |  |  |
| Clienti                     | ► | La sua utenza è abilitata a                  |  |  |  |
| Configurazione sistema      | ► | Configurazione Officina                      |  |  |  |
| Forum                       |   | Report Preautorizzazione Vetture di Cortesia |  |  |  |
| Ammin. e Finanza            | ► | Configurazione SMS                           |  |  |  |
| Ricambi                     | ► | 🕨 Orari                                      |  |  |  |
| Dealer Report               | ► | Prenotazione                                 |  |  |  |
| Report Sedi Utente          | ► | Dati Generali                                |  |  |  |
| Report Totale Sedi          | ► | Vetture di Cortesia                          |  |  |  |
| Link utili                  |   | Orari Sottorete                              |  |  |  |
| WebAPR                      |   | Dati Generali Sottorete                      |  |  |  |
| Danni da trasporto          | ► | Cambio Password                              |  |  |  |
| CSI                         | ► | Anagrafica Contabile                         |  |  |  |
| Richiesta di Trasformazione | _ | Configurazione Tipi Commessa                 |  |  |  |
| Sondaggi eService           |   | Anagrafica Operai                            |  |  |  |
| Lingua                      | • |                                              |  |  |  |
| Standard Monitor            |   |                                              |  |  |  |
| LOG OUT                     | × | GREEN CHECK UP 2                             |  |  |  |
| Chiudere                    | X | Offerta tagliando - c                        |  |  |  |

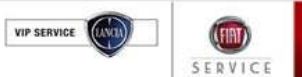

Alfa Services

VIP SERVICE

ava

SERVICE

#### **3.10 ANAGRAFICA OPERAI**

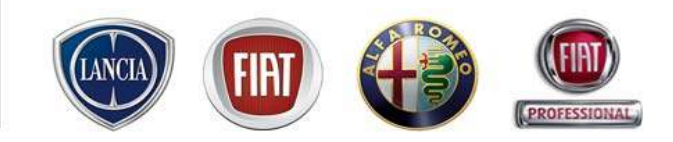

|    | RAI     |                                |           |                          |   |          |
|----|---------|--------------------------------|-----------|--------------------------|---|----------|
| ne | Cognome | Sede                           | Reparto   | Ore predefinite          |   |          |
| 0  | ROSSI   | NORIZZO TEST DORZZO CAMERO NOR | Meccenice | 8 (J                     |   |          |
|    |         |                                | r         | Nuovo Operaio            |   |          |
|    |         |                                |           | Insert Worker            |   |          |
|    |         |                                |           |                          |   | Comome:  |
|    |         |                                |           | Nome:                    |   |          |
|    |         |                                |           | Nome:<br>Sede:<br>Select | ~ | Reparto: |

#### 3.11 Cambio Password

SERVICE

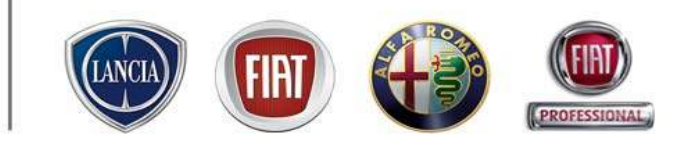

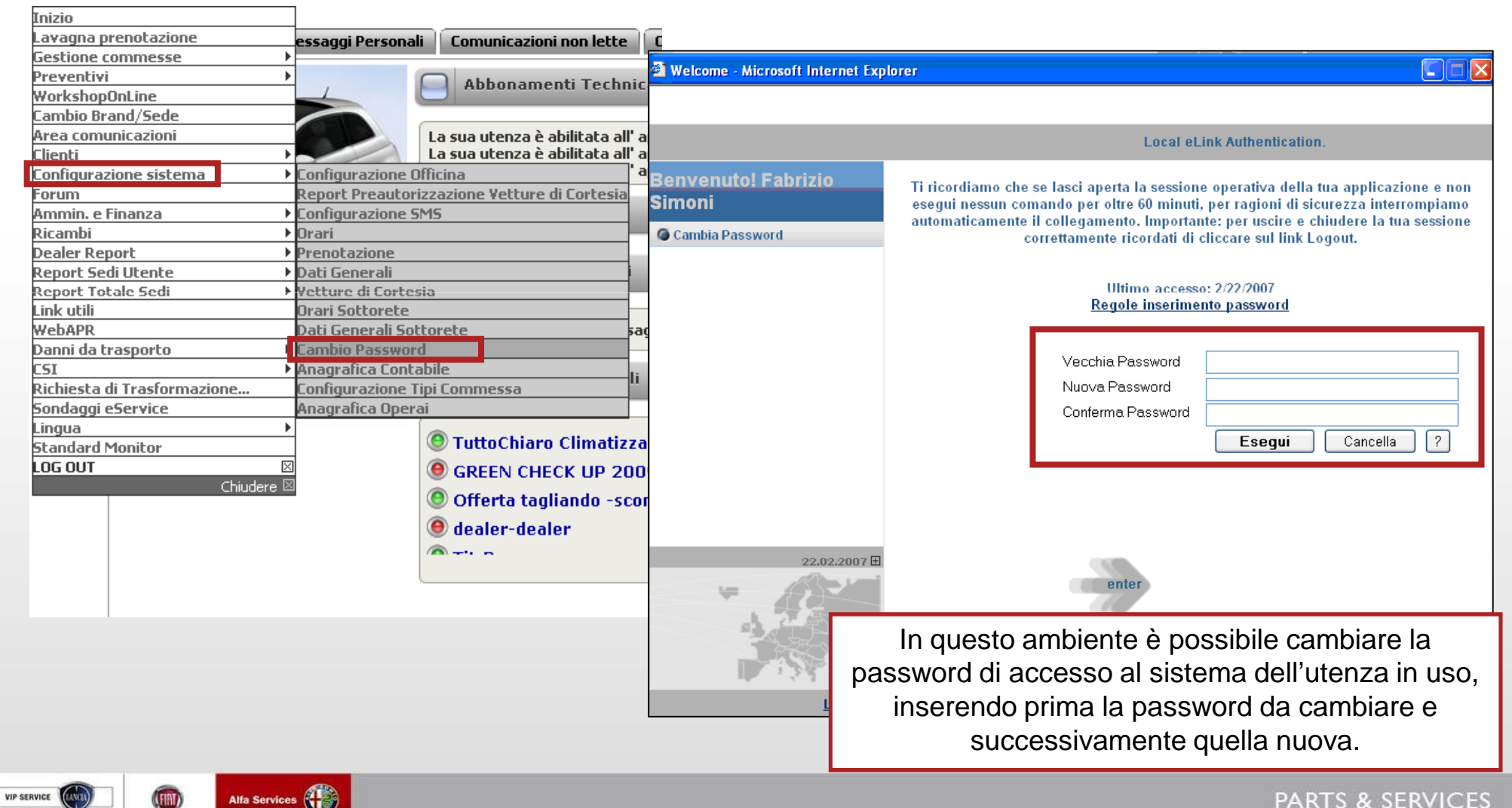

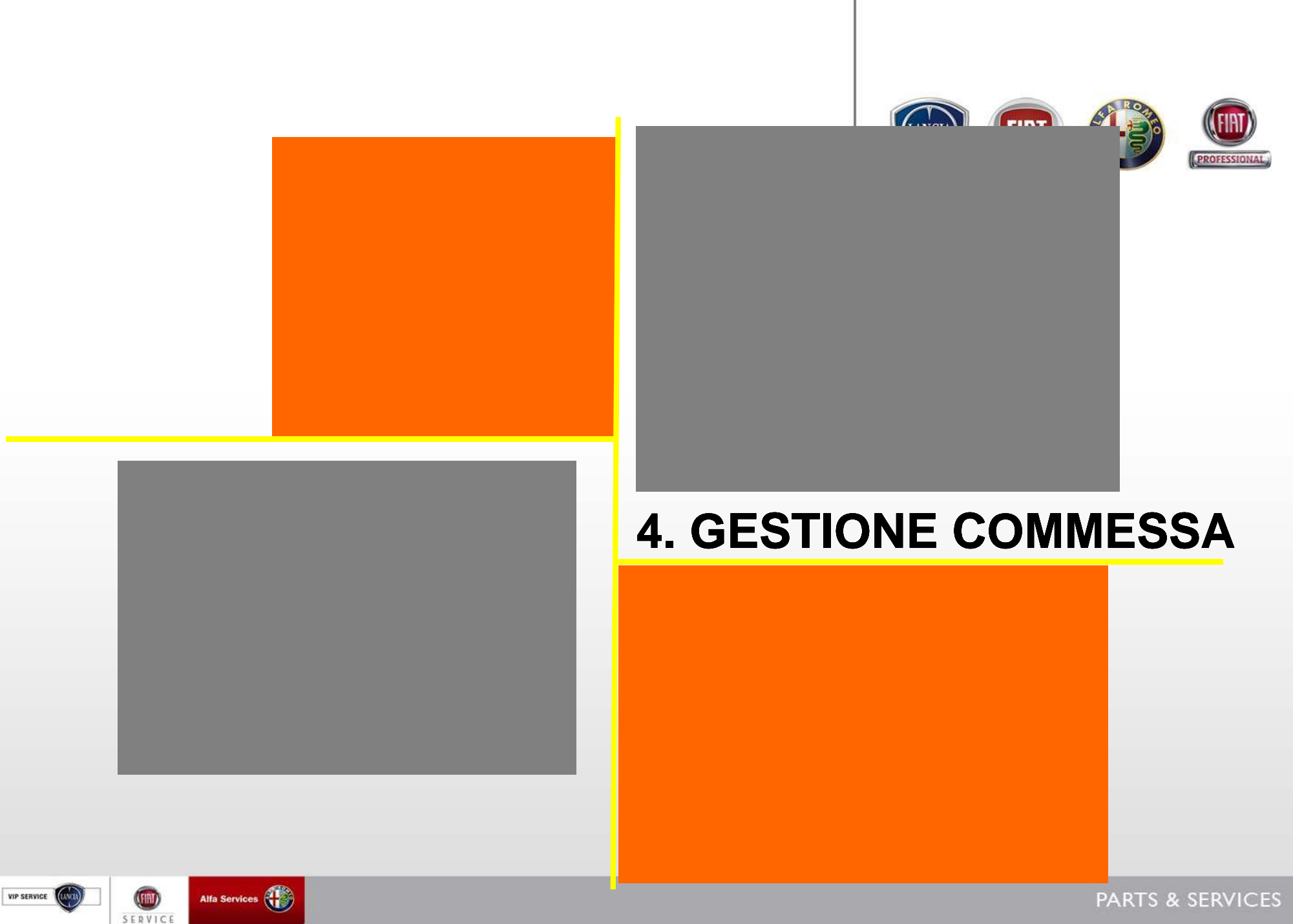

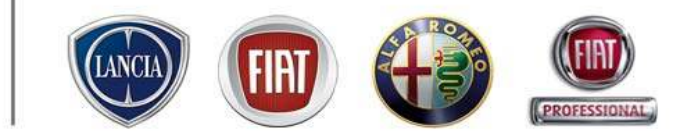

# 4.1 PREVENTIVO

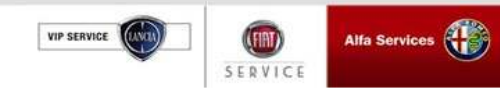

#### 4.1 Preventivo

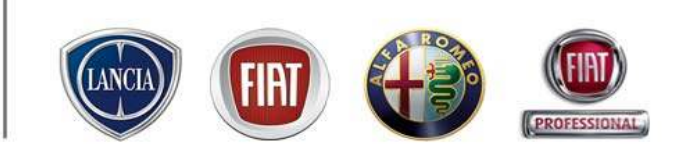

I contenuti principali di questa funzionalità sono:

• Accesso integrato alle banche dati certificate FGA di ePer, del TemparioWeb e di eSIGI++ per la ricerca di operazioni/ricambi e l'identificazione univoca dei veicoli

- Storicizzazione dei preventivi per ciascun Cliente per fornirvi un archivio strutturato in modo automatico
- Gestione puntuale della scontistica per consentirvi la massima flessibilità nel proporre ai vostri Clienti l'offerta più vantaggiosa
- Integrazione all'interno della commessa di riparazione di .link.eService, pertanto consente di generare automaticamente una prenotazione o un'accettazione utilizzando i dati inseriti all'interno del preventivo
- Visualizzazione automatica delle offerte commerciali e delle Campagne di risanamento esistenti sul veicolo oggetto del preventivo per consentirvi la massima proattività e il miglior servizi al Cliente
- Ottimizzazione delle operazioni necessarie per la ricerca di operazioni e ricambi per ridurre i tempi di utilizzo del sistema massimizzando l'efficienza della vostra operatività

• Visualizzazione di tutte le informazioni indispensabili su un'unica videata per agevolare al massimo la compilazione del preventivo

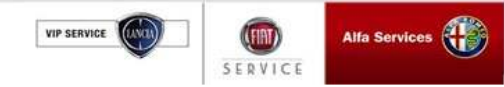

#### 4.1 Preventivo (percorso)

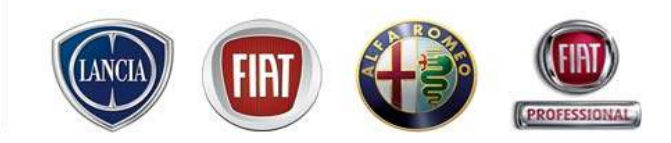

La funzione "Preventivi" è disponibile al seguente percorso:

#### MENU' -> Preventivi -> Nuovo preventivo

| 🕙 MENU 🛛 🛛 🕹                 |                                      |
|------------------------------|--------------------------------------|
| Inizio                       |                                      |
| Lavagna prenotazione         | essaggi Personali                    |
| Gestione commesse            |                                      |
| Preventivi                   | <ul> <li>Nuovo Preventivo</li> </ul> |
| worksnopUnLine               |                                      |
| Lambio Brand/Sede            |                                      |
| Area comunicazioni           |                                      |
| Chenci                       | 2 2 3                                |
| Lonrigurazione sistema       |                                      |
| rorum                        |                                      |
| Ammin, e Finanza<br>Diagashi |                                      |
| Ricdillui<br>Daplas Dapast   |                                      |
| Denost Sedi Utente           |                                      |
| Deport Totale Sedi           |                                      |
| Link utili                   | -                                    |
| Webapp                       |                                      |
| Danni da trasnorto           |                                      |
| rst                          | - I (                                |
| Richiesta di Trasformazione  |                                      |
| Sondaggi eService            | -                                    |
| Lingua                       | •                                    |
| Standard Monitor             |                                      |
|                              | V                                    |

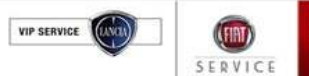

#### 4.1 Preventivo (ambienti)

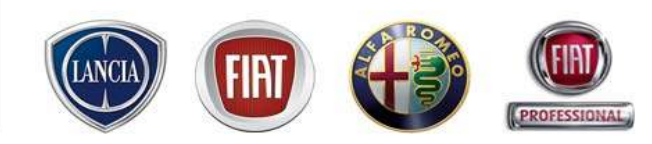

Il Preventivatore è riprodotto interamente nella videata sottostante ed è costituita da diversi ambienti:

- ambiente Veicolo
- ambiente Cliente
- ambiente Inserimento Lamentati/Operazioni/Ricambi e scontistica
- ambiente riepilogo importi e sconti

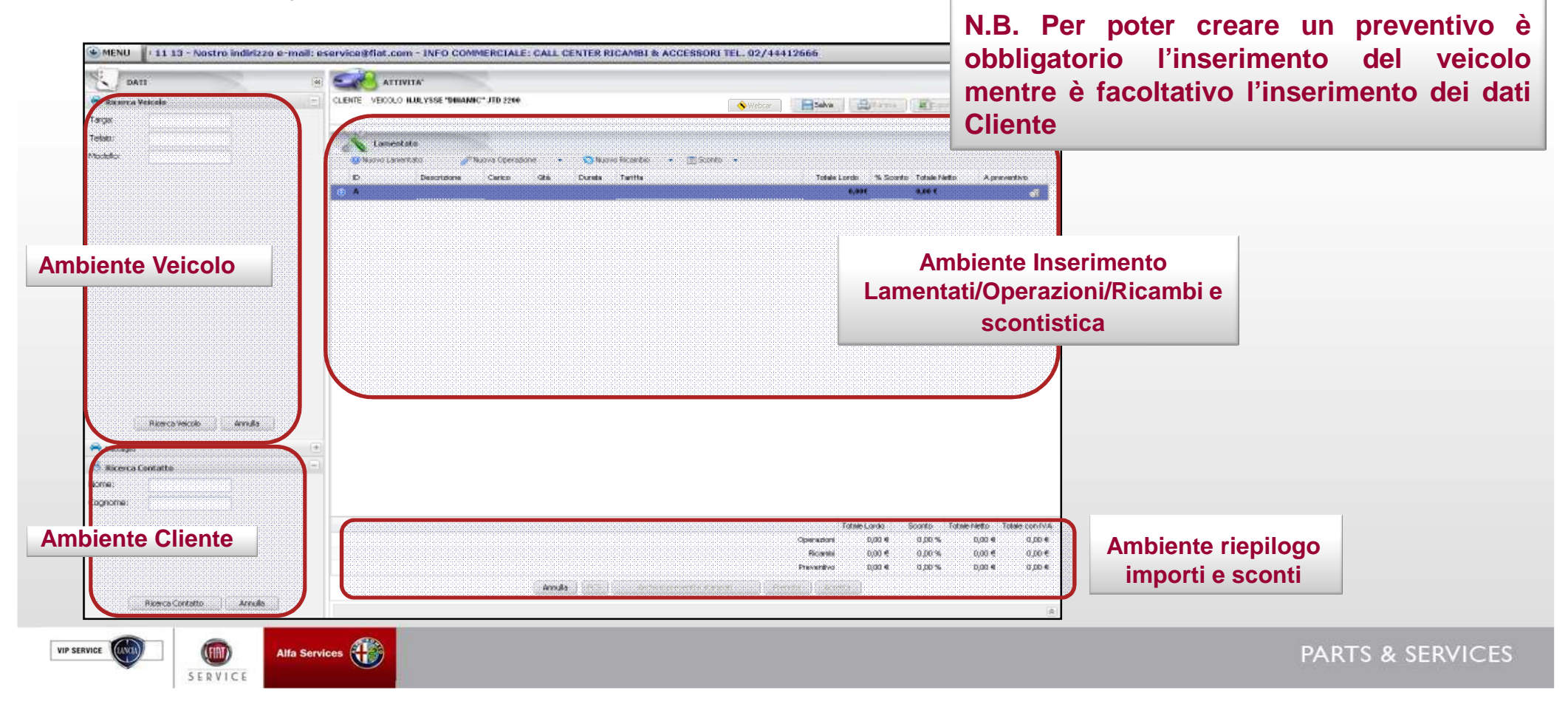

#### 4.1 Preventivo (inserimento veicolo)

Qualora si conosca il numero di telaio e/o la targa della vettura su cui fare il preventivo, scegliere l'ambiente "veicolo"

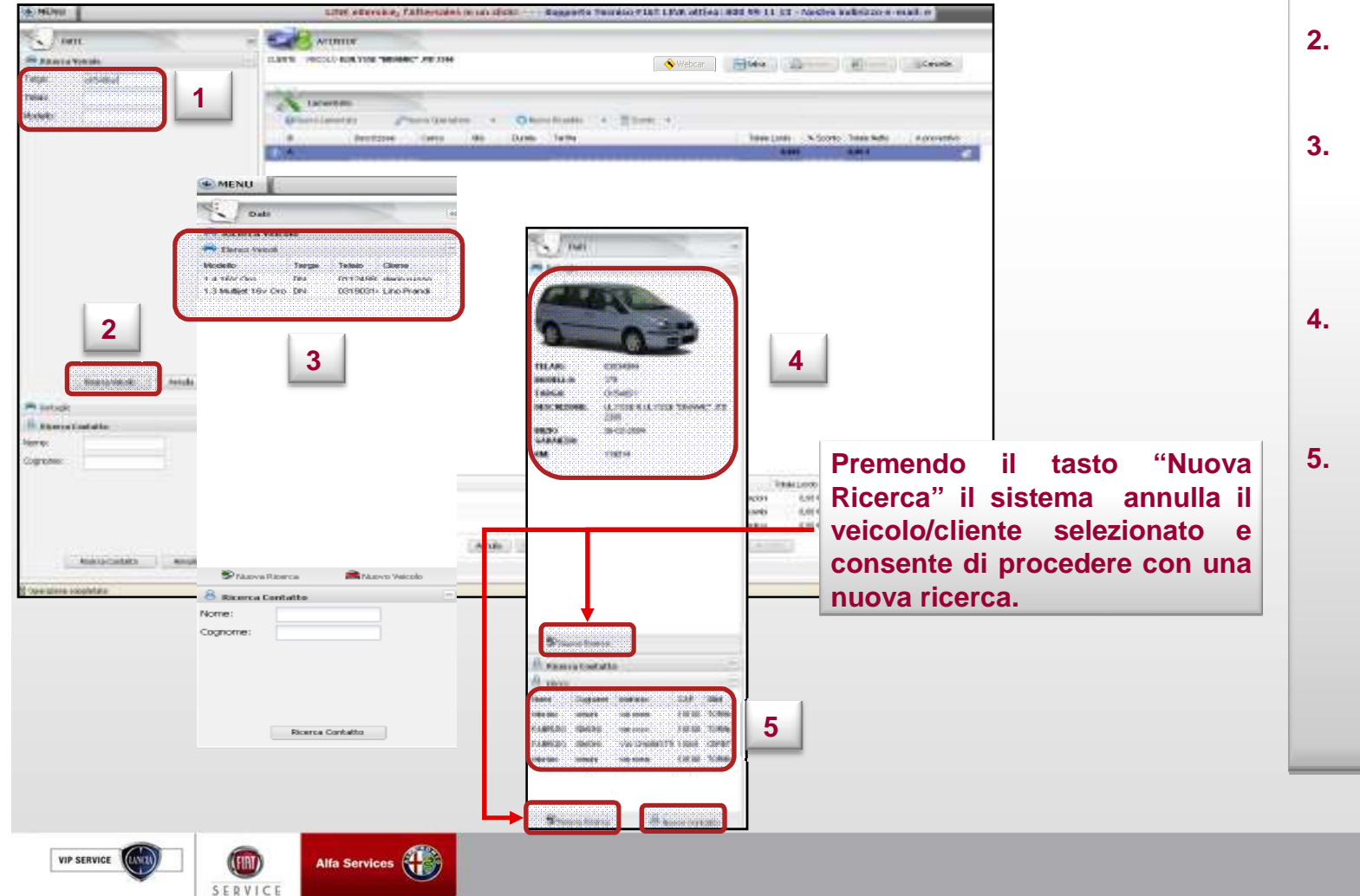

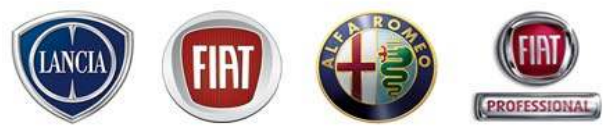

- 1. inserire i numeri di telaio/modello e/o di targa
- 2. Premere il pulsante "Ricerca Veicolo" per avviare la ricerca del veicolo
- . Il sistema visualizza la lista dei veicoli rintracciati sulla base dei numeri di telaio e/o targa digitati. Selezionare il veicolo
- Il sistema mostra i dettagli del veicolo selezionato, altrimenti, i dati necessari sono da inserire manualmente
- Il sistema mostra i proprietari/utilizzatori relativi al veicolo selezionato, altrimenti, i dati necessari sono da inserire manualmente attraverso il pulsante "Nuovo Contatto"

#### 4.1 Preventivo (inserimento veicolo – cambio brand)

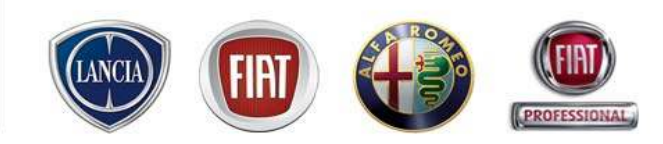

Qualora la vettura identificata appartenga ad un marchio diverso da quello associato all'utenza che sta eseguendo il Preventivo, il sistema visualizza un avviso e permette all'utente di procedere adeguando il brand (se la sua utenza lo consente), oppure mantenere il brand in uso e procedere con il preventivo. Se l'utente sceglie quest'ultima opzione, sulla stampa del Preventivo verrà stampato un brand non coerente con la vettura oggetto del Preventivo.

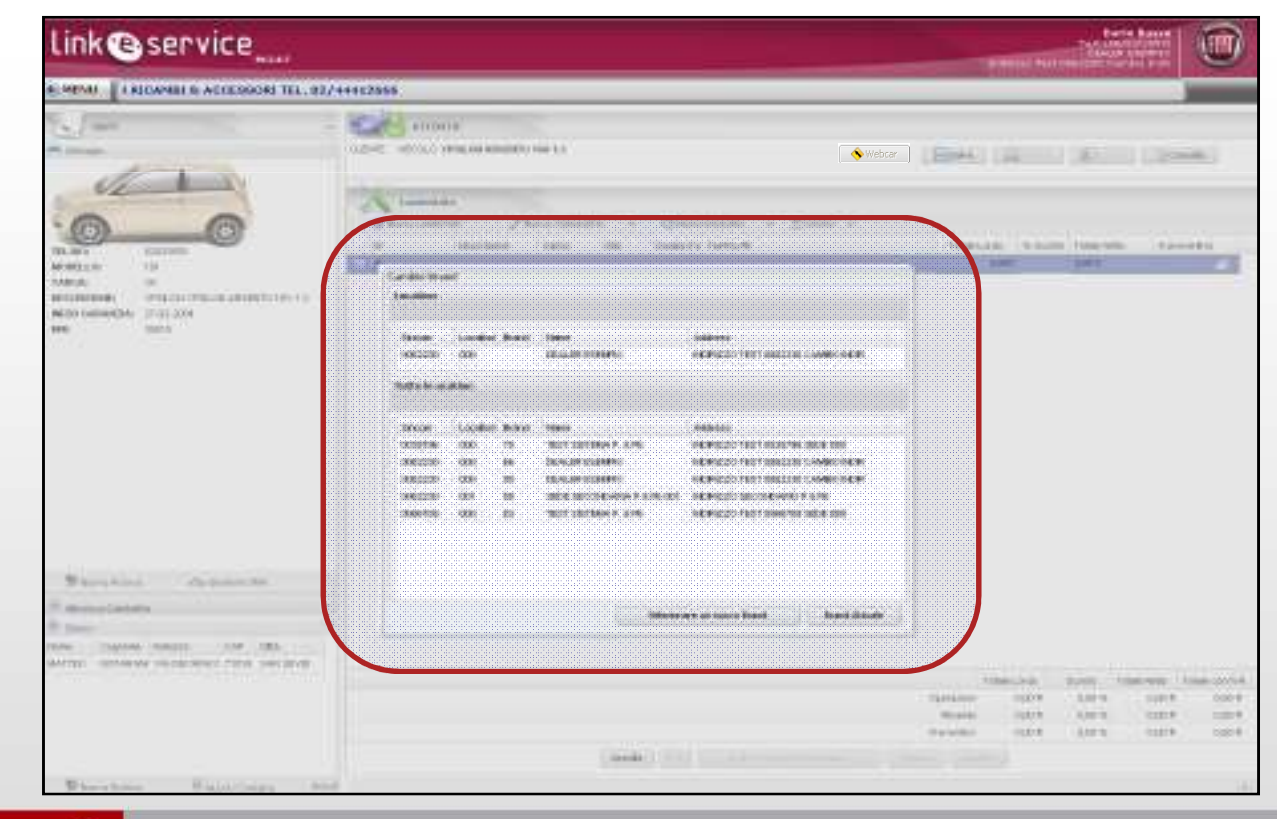

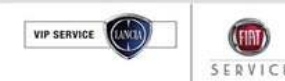

Alfa Services

assistenziali)

# 4.1 Preventivo (inserimento veicolo - gestione campagne

Qualora vi siano delle campagne assistenziali legate alla vettura inserita, eService visualizza automaticamente il pulsante "Gestione Campagne".

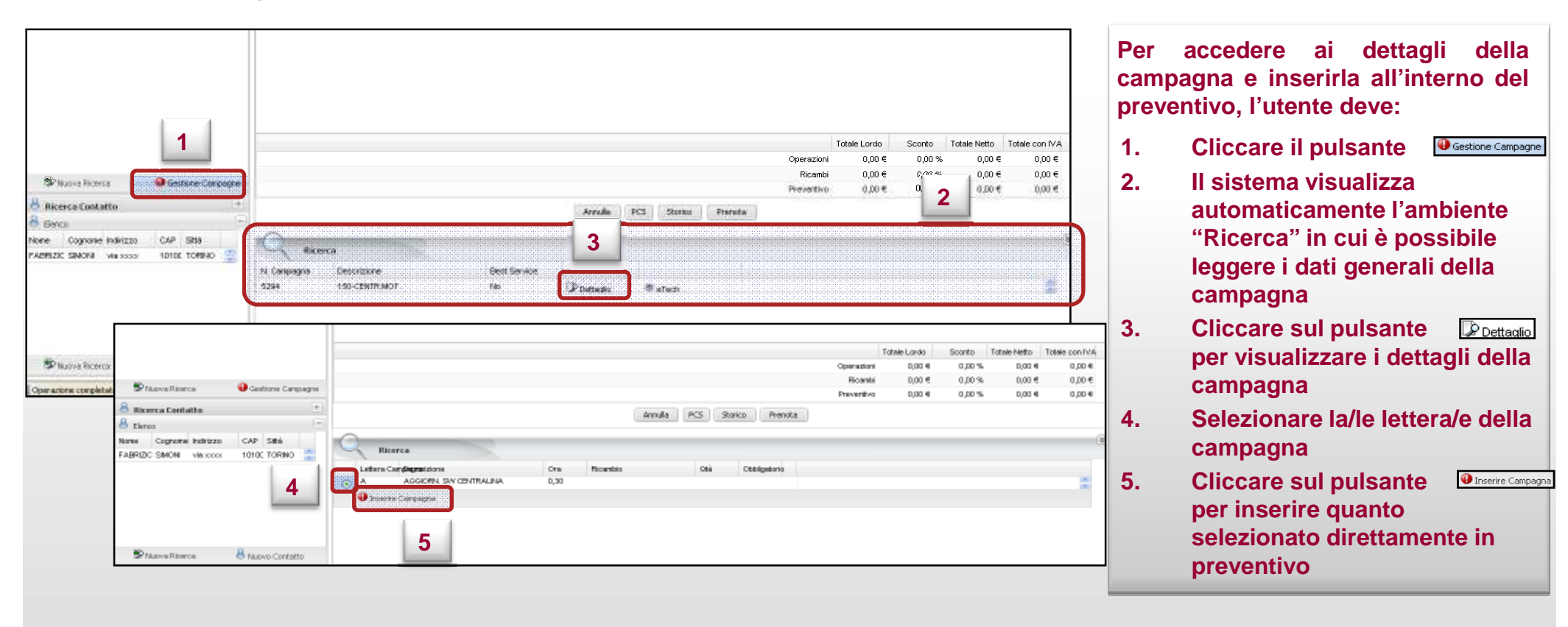

Alfa Services VIP SERVICE SERVICE

lfa Services

SERVIC

VIP SERVICE

# <u>4.1 Preventivo (inserimento veicolo - gestione offerte commerciali)</u>

Qualora vi siano delle **offerte commerciali** legate alla vettura inserita, eService visualizza automaticamente il pulsante "Gestione SMA".

| Nuovo Ricerce     Second Shie     Second Shie     Second Shie     Second Shie     Second     Second Shie     Second     Second Shie     Second Shie     S | Totale Lords Scorts Totale Netto Totale con IVA<br>Operazioni 0,00 % 0,00 % 0,00 % 0,00 %<br>Bioandai 0,00 % 0,00 % 0,00 % 0,00 %<br>Preveniro 0,00 % 0,00 % 0,00 %<br>2 0,00 % 0,00 %<br>0,00 % 0,00 %<br>0,00 % 0,00 %<br>2 0,00 %<br>0,00 % 0,00 %<br>0,00 %<br>0,00 | <ul> <li>Per accedere ai dettagli dell' offerta<br/>e inserirla all'interno del preventivo,<br/>l'utente deve:</li> <li>1. Cliccare il pulsante Gestione SMA</li> <li>2. Il sistema visualizza<br/>automaticamente l'ambiente<br/>"Diserer" in sui à pessibile</li> </ul> |
|----------------------------------------------------------------------------------------------------|----------------------------------------------------------------------------------------------------|----------------------------------------------------------------------------------------------------|
| SP Nu<br>SP Nuona Rooma Au Gestore SNA<br>A Ricerca Costatto<br>Hore Cognone Indetzo CAP Sta<br>Lino Prand daday 10072 CASE                                                                                                    | Tribels Londs Scoreto Tobels Netto Tribels con FVA.<br>Scoreto 0,00 % 0,00 % 0,00 % 0,00 %<br>Trisandel 0,00 % 0,00 % 0,00 % 0,00 %<br>Preventivo 0,00 % 0,00 % 0,00 %<br>Armadia PC3 Storeto Premote<br>Storeto Storeto Preventivo 0,00 %                                                                                                    | <ul> <li>3. Cliccare sul pulsante Possibile</li> <li>bettagli</li> <li>cliccare il pulsante</li> <li>cliccare il pulsante</li> </ul>                                                                                                    |
| Stania Ricerca 💦 Ruaria Cantatta                                                                                                    | CATEGORIA: 3 ORGANE: DATA ORAJONIE DEGELOOR<br>DESERVICIE: PROVA<br>RETTACIE: PROVA<br>CODICE TEMPANIO: NULL THO TEMPANIO:                                                                                                    | <ul> <li>per inserire quanto selezionato direttamente in preventivo</li> <li>5. Cliccare il pulsante per tornare ai dati generali dell'offerta</li> </ul>                                                                                                    |

SERVICE

#### 4.1 Preventivo (inserimento veicolo - Viecolo non trovato)

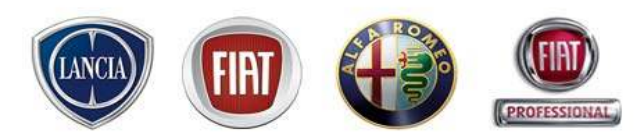

Dopo aver inserito targa e/o telaio/modello, se il veicolo ricercato non viene trovato, è possibile effettuare una nuova ricerca:

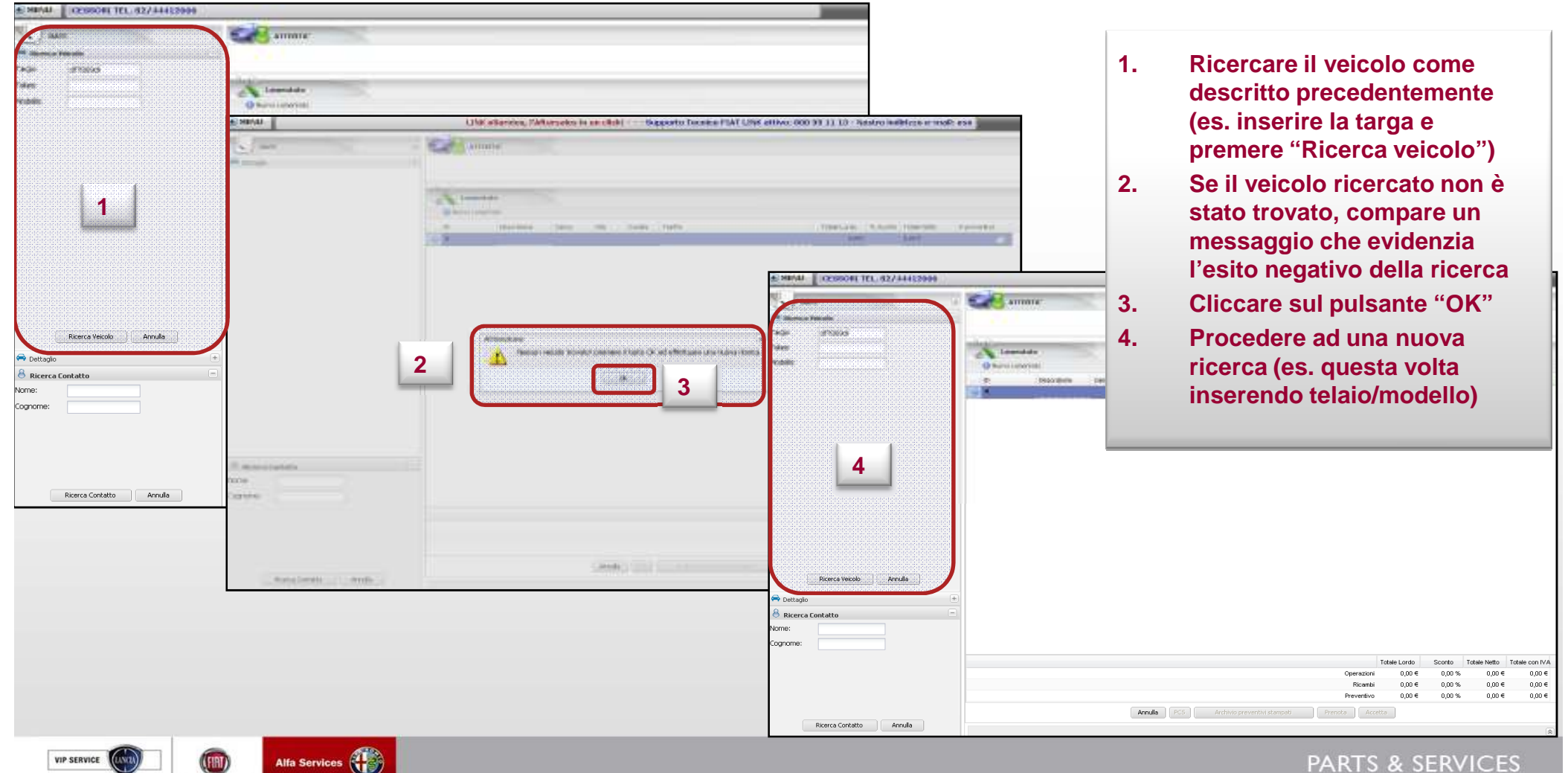

#### 4.1 Preventivo (inserimento cliente )

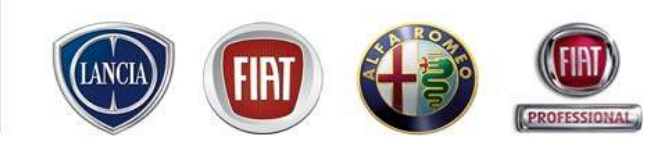

Qualora si voglia prima selezionare il Cliente su cui fare il preventivo, scegliere l'ambiente "cliente"

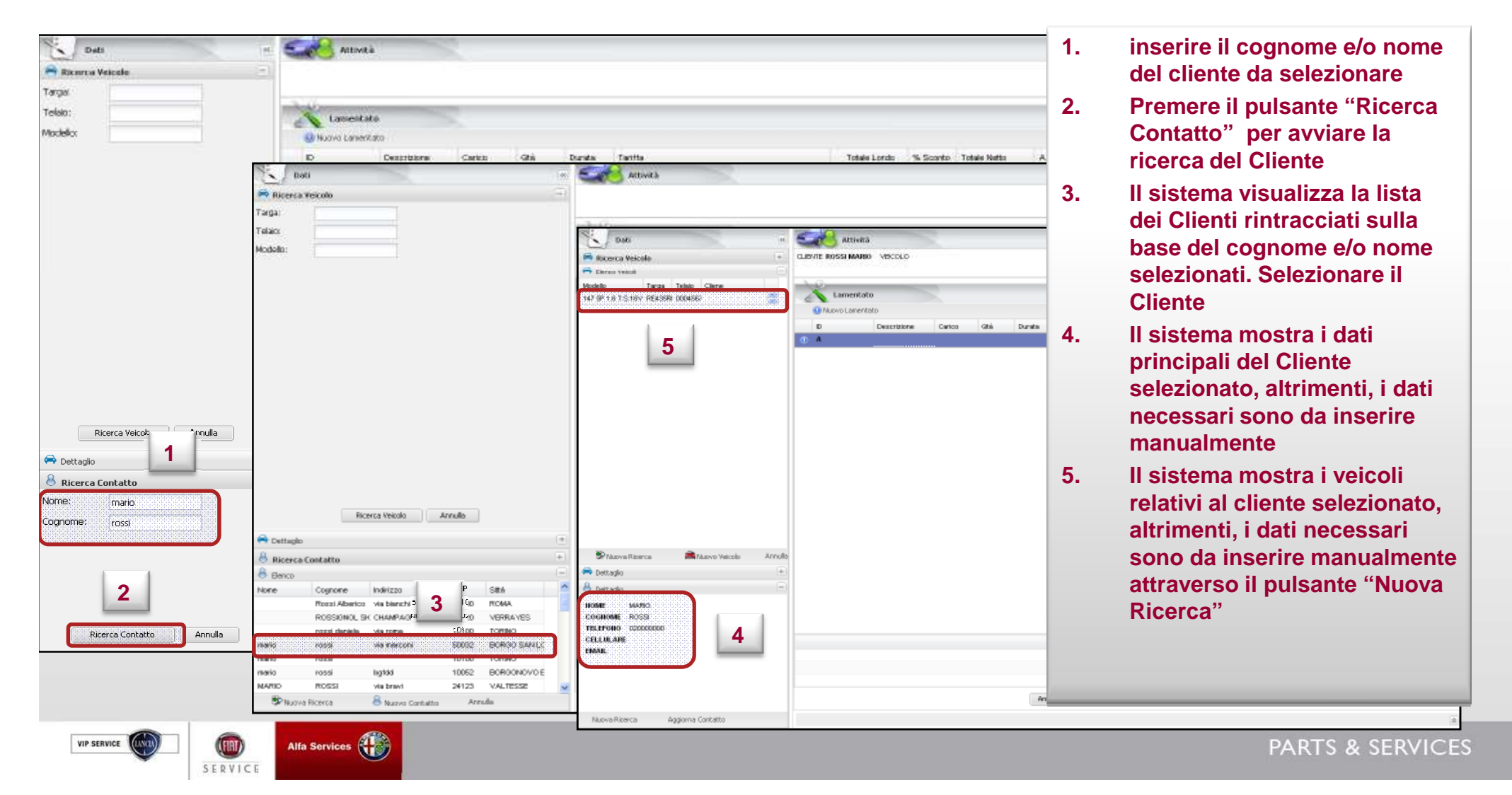

#### 4.1 Preventivo (inserimento cliente )

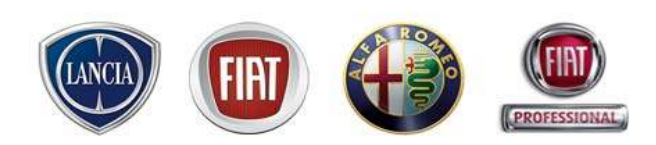

Se il Cliente selezionato non appartiene all'Officina, i suoi dati saranno incompleti ed è, quindi, necessario premere il tasto "Yes" ed inserire manualmente i dati richiesti.

I dati obbligatori da inserire sono:

- Nome e cognome del cliente

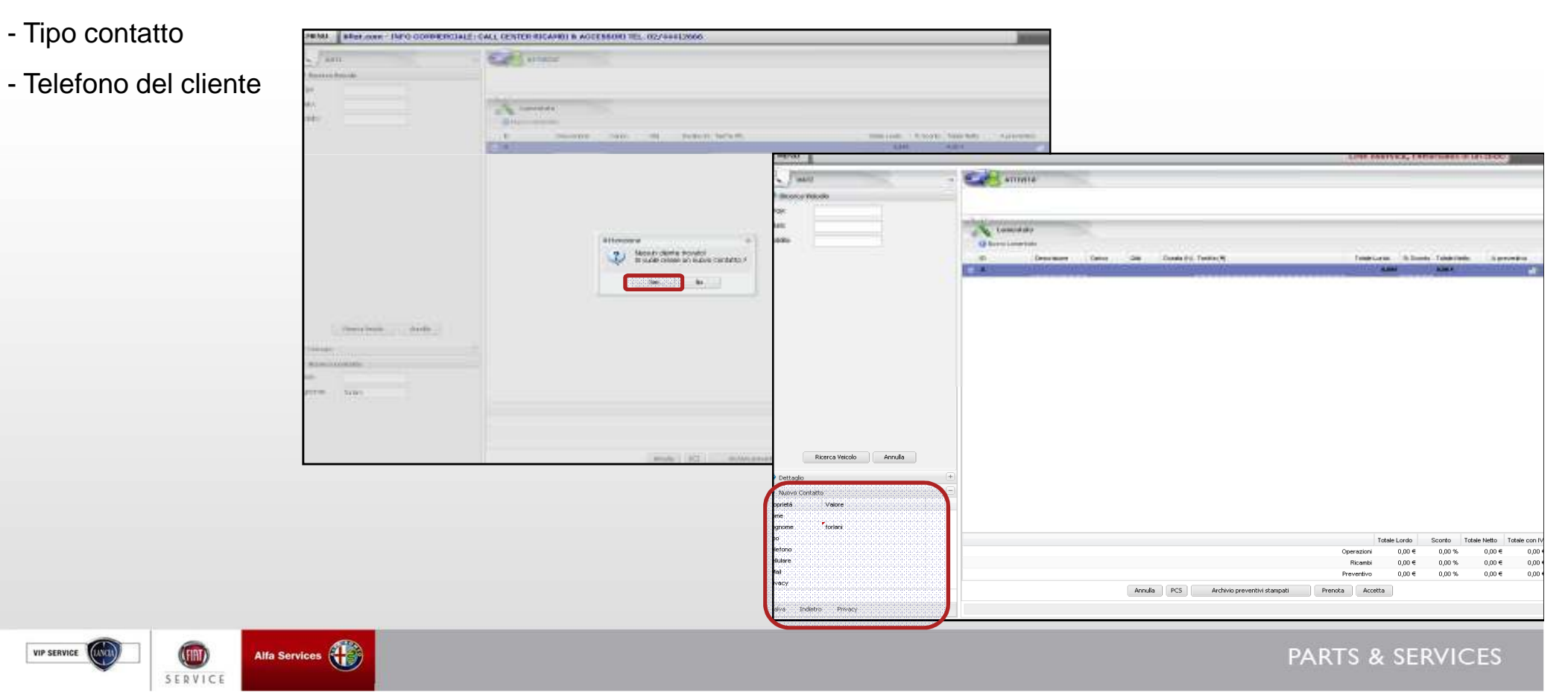

VIP SERVICE

SERVICE

#### 4.1 Preventivo (inserimento cliente )

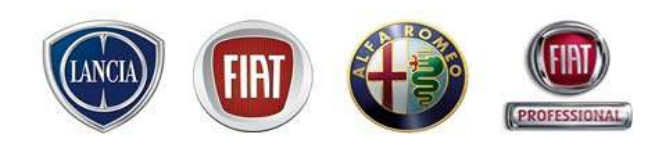

Qualora si renda necessario cambiare il Cliente selezionato o inserito, premere su "Nuovo Contatto" e il sistema annulla il cliente o la lista di clienti proposti e si predispone per una nuova ricerca.

| H serat                                                                                                    |                                                                                                    |                                 |
|----------------------------------------------------------------------------------------------------|----------------------------------------------------------------------------------------------------|---------------------------------|
| 207                                                                                                    |                                                                                                    | 1. Cliccare il pulsante         |
| Manager LOC 178<br>TableLo Declarity<br>TableLo Declarity                                                                          | M period.                                                                                            | 2. Inserire i dati del Cliente  |
| Million (1997)<br>Million (1997)<br>Million (1997)<br>Million (1997)<br>Million (1997)                                             |                                                                                                    | 3. Cliccare il pulsante "Salva" |
|                                                                                                    | NELMON DOCUMENT<br>MARIAN<br>MARIAN<br>MICHAELIN<br>MICHAELIN<br>MICHAELIN<br>MICHAELIN<br>MICHAELIN |                                 |
| BP Nuove Ricerca<br>B Ricerca Contatto +<br>B Elenco<br>Nome Cognome Indirizzo CAP Sità<br>Tabrizio simoni via rome 1010C TORINO ▲ |                                                                                                    |                                 |
| FRANCES SMCNN hidghdi 7510C MATERA 😦                                                                                               | Norma Roma<br>Norma Results                                                                          |                                 |
| 1                                                                                                    |                                                                                                    |                                 |
|                                                                                                    | 3                                                                                                    |                                 |
| (III) Alfa Services                                                                                                    |                                                                                                    | PARTS & SERVICES                |

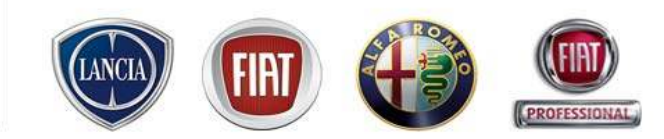

Dopo aver selezionato il cliente e il veicolo, come descritto nelle schermate precedenti, il sistema nasconde in automatico gli ambienti cliente/veicolo e a questo punto è possibile operare sull'ambiente Inserimento Lamentati/Operazioni/Ricambi e scontistica

| Laurentiato<br>Officies Laurentiate «Transa Operators « Officientias » Stantos »<br>B Descrittore Cento Offic Durator(s) Textractific<br>O M | otne Lords Si Scotto Tosle Hetsi A preventivo.                                                                                                    |
|----------------------------------------------------------------------------------------------------|----------------------------------------------------------------------------------------------------|
|                                                                                                    | Ambiente Inserimento<br>Lamentati/Operazioni/Ricambi<br>scontistica                                                                                                    |
|                                                                                                    |                                                                                                    |
|                                                                                                    | Totale Lordo         Sconto         Totale Netto         Totale con IVA           Operazioni         0,00 €         0,00 €         0,00 €         0,00 €           Ricambi         0,00 €         0,00 €         0,00 €         0,00 € |
|                                                                                                    |                                                                                                    |

SERVICE

#### 4.1 Preventivo (inserimento lamentato)

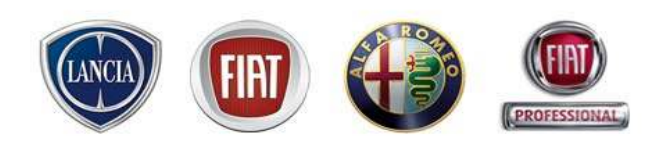

E' possibile inserire lamentati forniti dal cliente compilando i campi obbligatori: Descrizione e Tariffa. Il sistema compila in automatico i campi "Carico" e "ID"

| CLENTE VECOLO HAR VISE "DIMANIC" ATD 2200                                        | Webcar                                                                            |                                                                                                    |
|----------------------------------------------------------------------------------|-----------------------------------------------------------------------------------|----------------------------------------------------------------------------------------------------|
| Lamentato<br>O Numu Laverido / Numa Operstore - Shuma Ricordo - Illi Sonni -     |                                                                                   |                                                                                                    |
| D Descriptore Carlos des Durate Terres                                           | Totale Lordo 1% Scoreto Totale Metto Apreventivo                                  | -                                                                                                    |
| CLENTE                                                                           | VEICOLO ILULYSSE THEMANC" JED 2260                                                | Saka ( ()///// ()///// ()//////                                                                                                    |
|                                                                                  | Tamunitale<br>Kano Lamentato - 🖉 Nuova Operasione - 🕥 Nuova Ricambio - 🔟 Sconto - | **                                                                                                    |
|                                                                                  | Descriptions Carlos Ots Dunits Terffs teot C CARCO CLIENTE_25.5                   | Totale Lordo % Scanto Totale Netto A preventivo                                                                                                    |
| preventivo, cliccare sul pulsante "Nu<br>lamentato" e compilare la relativa riga | N.B. I campi e<br>da puntini bi<br>necessario clio<br>sinistro del mo             | ditabili sono contraddistinti<br>anchi e per compilarli è<br>ccare due volte con il tasto<br>use sul campo stesso                                   |
|                                                                                  |                                                                                   | Toble Lonio         Sconto         Toble Netto         Totale Netto           Cpenadoni         0,00 4         0,00 %         0,00 4         0,00 4 |
|                                                                                  | Trade DC Down Down Inste                                                          | Ricembi 0,00 € 0,00 % 0,00 € 0,00 €                                                                                                    |
|                                                                                  |                                                                                   | Preventivo 0,00 4 0,00 % 0,00 4 0,00 4                                                                                                    |

#### 4.1 Preventivo (inserimento operazioni)

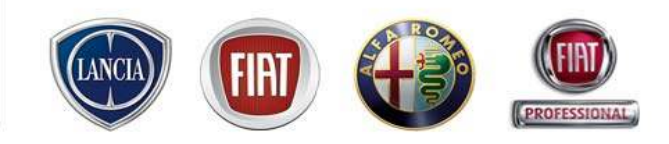

Per codificare gli interventi l'utente deve:

- cliccare 🥢 Nuova Operazione 💽
- scegliere uno dei quattro metodi di codifica:
  - a. Ricerca per codice
  - b. Ricerca su tempario
  - c. A Tempo
  - d. A Importo

| Se MENU                 |                          |          |               |            |                     | LINK eService, l'A | Aftersales in u | ın click! | Supporto Te  | cnico FIAT LI |               |
|-------------------------|--------------------------|----------|---------------|------------|---------------------|--------------------|-----------------|-----------|--------------|---------------|---------------|
|                         |                          |          |               |            |                     |                    |                 |           |              |               | -             |
| CLIENTE RUSSO DARIO VEI | COLO SEDICI 1.9 M JET EL | EGANZASY | ć             |            |                     | 💊 Webcar           | alva 🛛 🔒 Stam   | pa        | port         |               |               |
|                         |                          |          |               |            |                     |                    |                 |           |              |               | - Contraction |
| Nuovo Lamentato         | Je Nuova Operazione      |          | S Nuovo Ricam | bio 👻 🥅 S  | Sconto 👻            |                    |                 |           |              |               | 6             |
| ID                      | Ricerca per Codice       | rico     | Qtà           | Durata (h) | Tariffa (€)         |                    | Totale Lordo    | % Sconto  | Totale Netto | A preventivo  |               |
| () A                    | Da Tempario              | iente    |               |            | CARICO CLIENTE_25.5 |                    | 0,00            | ¢         | 0,00 €       |               | <b>6</b>      |
|                         | A Tempo                  |          |               |            |                     |                    |                 |           |              |               |               |
|                         | A Importo                |          |               |            |                     |                    |                 |           |              |               |               |

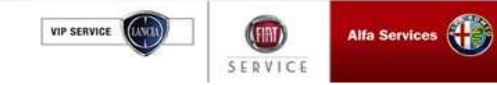

#### 4.1 Preventivo (inserimento operazioni - ricerca per codice)

Nel caso in cui si conosca il codice operazione è possibile:

1 cliccare 🥢 Nuova Operazione

2 selezionare la voce "Ricerca per codice"

3 inserire il codice dell'operazione

4 premere il tasto "Invio" sulla tastiera del pc

*Per inserire l'operazione oppure* per inserire il pacchetto 5 cliccare sull'icona LINK eService, l'Aftersal ALLIVITA CLEMER DAMO RESSO. DESCOLO 447 SP 4 9. ITE 464 DESTRICTIVE 💊 Webcar 📄 Solva 🖓 Sança 🗐 Solvat 1 2 Lamentate Nurva Ope Nurva Ricambio Sconto Ricerca per Codice Of h Cureta (h) Taritta Totale Lon possibile E' inserire **N.B**: -il codice 0010458 A Tempo 2 A Enporto dell'operazione cliccando direttamente sul 3 pulsante J Nuova Operazione N.B: Dopo aver inserito l'operazione, è possibile modificare solo la tariffa di manodopera facendo doppio click sulla relativa voce Annulla RCS Archivio preventivi stanpati Prenota Accetta Q Diserce TAGLIANDO a 50.000 KR TAGLIANDO A 50,000 KM VERSIECOLOGICHE VIP SERVICE PARTS & SERVICES SERVIC

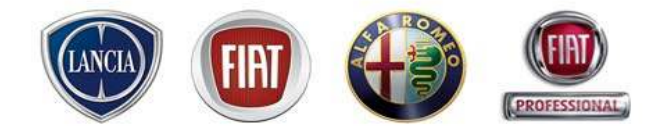

#### 4.1 Preventivo (inserimento operazioni - ricerca su tempario)

E' possibile ricercare7inserire le operazioni consultando il TemparioWeb:

1 cliccare 🥢 Nuova Operazione

2 selezionare la voce "Ricerca su tempario"

3 consultare il TemparioWeb fino all'identificazione dell'operazione

4 cliccare sulla freccia 📫 accanto all'operazione desiderata

5 premere su "Lavorazioni"

VIP SERVICE

SERVIC

6 cliccare sulla voce "Recupera lavorazione eService" per inserire l'operazione nel Preventivo

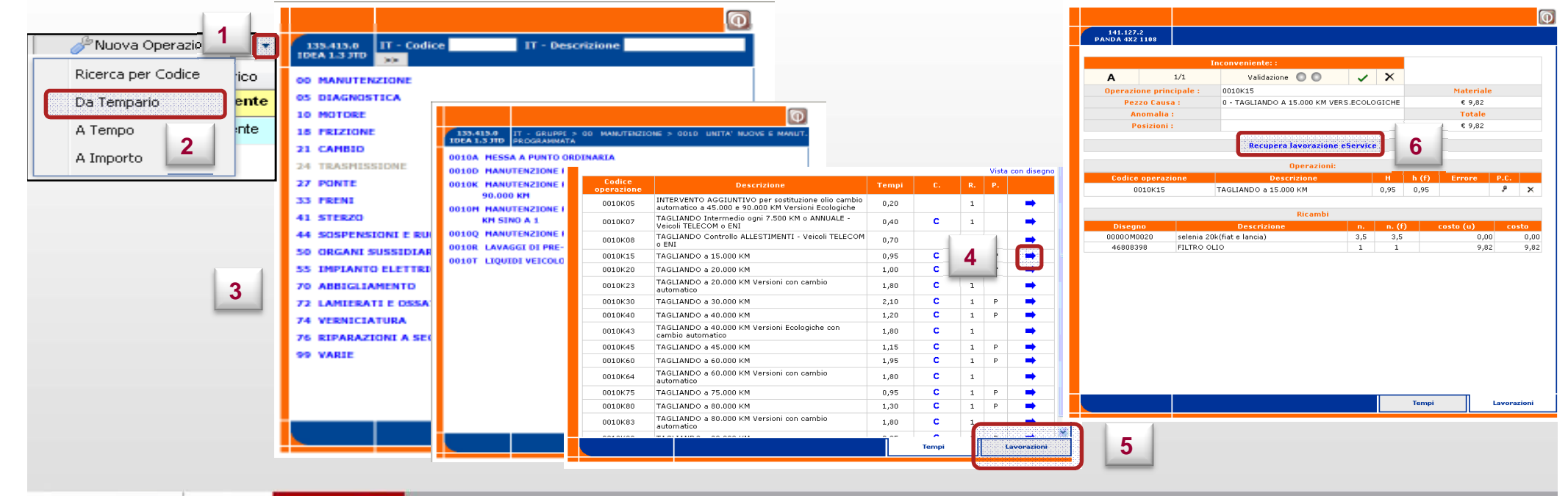

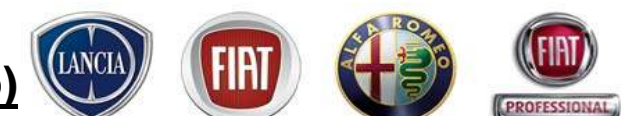

#### 4.1 Preventivo (inserimento operazioni - a tempo)

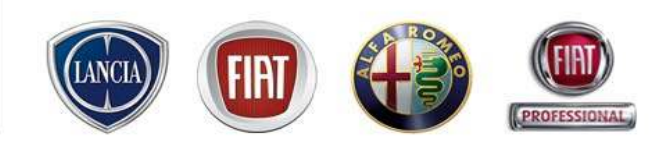

La schermata della codifica operazioni aperte a tempo permette di scegliere il tipo di operazione ed imputare un determinato tempo di lavorazione

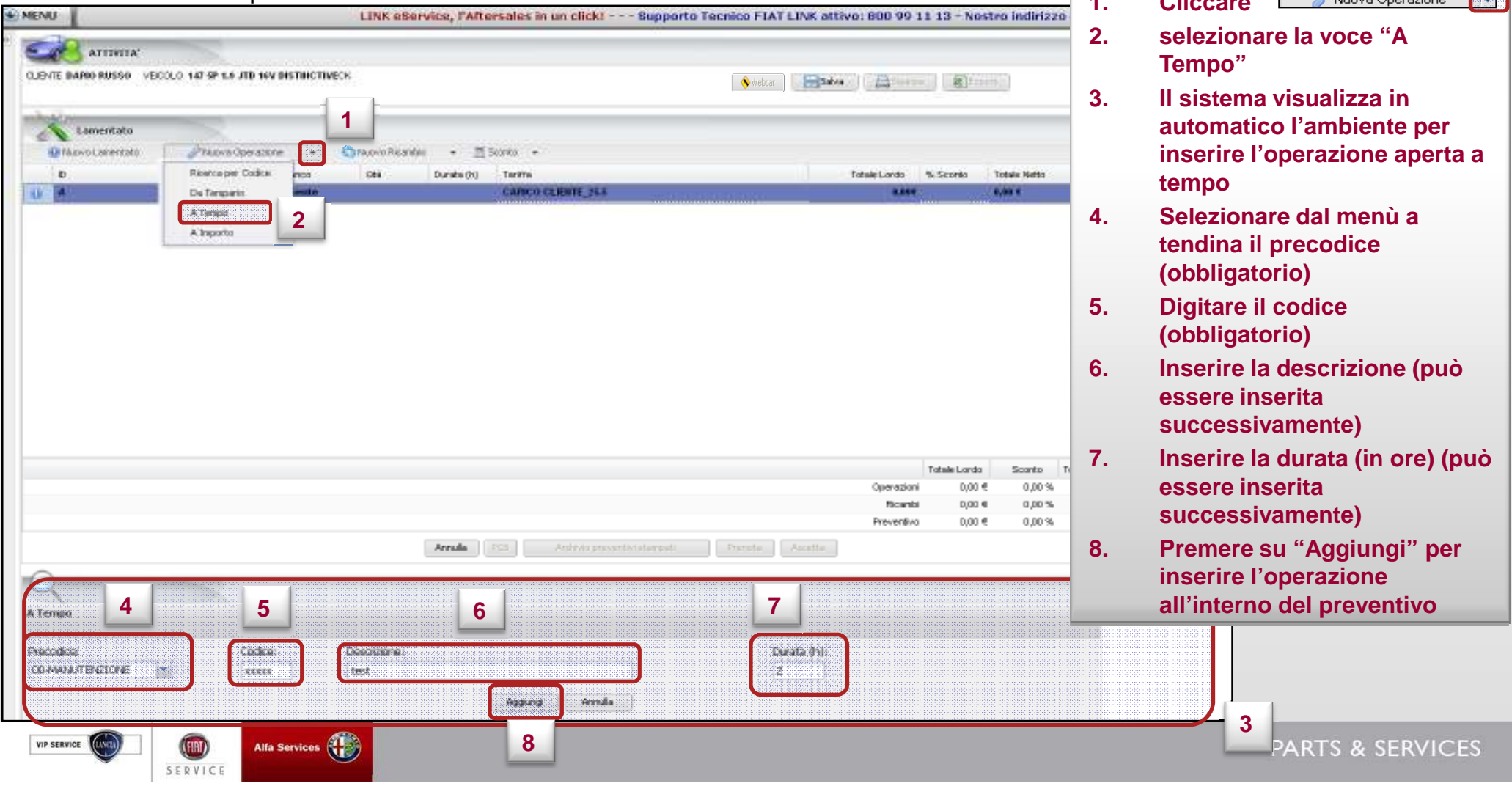

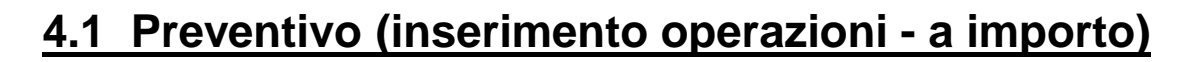

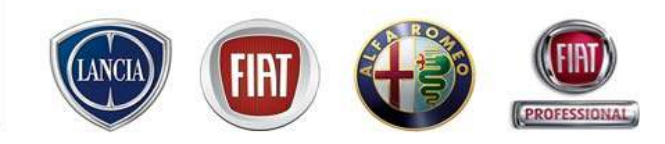

La schermata della codifica operazioni aperte a importo permette di scegliere il tipo di operazione ed imputare un determinato importo

|                                                                                                    | ••• |                                                                               |
|----------------------------------------------------------------------------------------------------|-----|-------------------------------------------------------------------------------|
| MENU et.com - INFO COMMERCIALE: CALL CENTER RICAMBI & ACCESSORI TEL. 02/44412066                                                                                                    | 2.  | selezionare la voce "A                                                        |
|                                                                                                    | 3.  | Importo"<br>Il sistema visualizza in                                          |
| Lamentate 1                                                                                                    |     | automatico l'ambiente per                                                     |
| Norvia Demotrato     O Norvia Demotrato     O Norvia per Codice     No      Ath     Dunite (h) Taritte     Totale Lonio % Sconto Totale Netro                                                                                                    |     | importo                                                                       |
| Do A Deporto Altergo Altergo A | 4.  | Selezionare dal menù a<br>tendina il precodice<br>(obbligatorio)              |
|                                                                                                    | 5.  | Digitare il codice<br>(obbligatorio)                                          |
|                                                                                                    | 6.  | Inserire la descrizione (può<br>essere inserita<br>successivamente)           |
| Totals Lordo         Sconto           Operacioni         0,00 €         0,00 %           Picambi         0,00 €         0,00 %           Preventivo         0,00 €         0,00 %                                                                                                    | 7.  | Inserire il costo (può essere<br>anche modificato<br>successivamente)         |
| Annals PCS Anthroperantic stampets Promite Acades                                                                                                    | 8.  | Premere "Aggiungi" per<br>inserire l'operazione<br>all'interno del preventivo |
| Ascodar<br>3.REX X Access Area                                                                                                    |     |                                                                               |
| VIP SERVICE Alfa Services                                                                                                    |     | PARTS & SERVICES                                                              |

#### 4.1 Preventivo (inserimento ricambi)

Per inserire un nuovo ricambio l'utente deve:

- cliccare 🔕 Nuovo Ricambio
- scegliere uno dei quattro metodi di codifica:
  - 1. Ricerca per codice
  - 2. Da ePer
  - 3. Non a Catalogo
  - 4. Locali

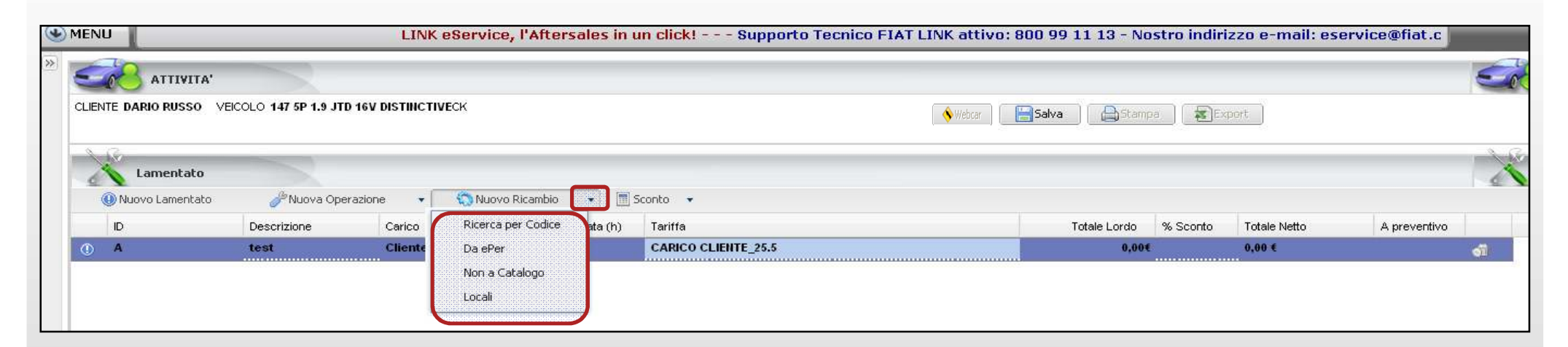

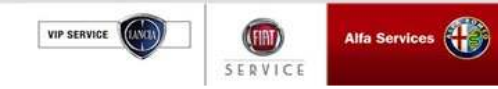

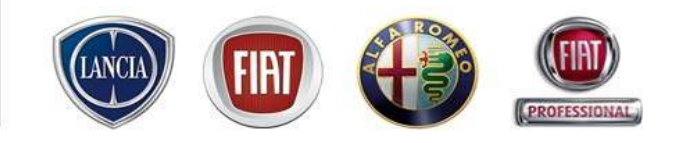

#### 4.1 Preventivo (inserimento ricambi - ricerca per codice)

Nel caso in cui si conosca il codice del particolare è possibile ricercarlo su ePer WEB inserendo il codice e la quantità desiderata. L'utente deve:

1 cliccare

Nuovo Ricambio 🔹 🔻

2 selezionare la voce "Ricerca per Codice"

3 inserire il codice del ricambio e premere il tasto "Invio" sulla tastiera del pc

4 Il sistema visualizza i dettagli del ricambio inserito. E' possibile modificare il carico, qtà, tariffa e % sconto

| CLIENTE DARIO RUSSO VE | OLO 147 5P 1.9 JTD 16V DISTINCTIVECK                                                                                                    | N.B: E' possibile inserire il codice del<br>ricambio cliccando direttamente sul<br>pulsante Nuovo Ricambio                                                                                                    |
|------------------------|----------------------------------------------------------------------------------------------------|----------------------------------------------------------------------------------------------------|
|                        | Descrizione     Carico     Ricerca per Codice     ata (h)     Tariffa       test     Cliente     Da ePer     CARICO CLIENTE_25.5       Cliente     Non a Catalogo     0,00€ | Totale Lordo         % Sconto         Totale Netto         A preventivo           0,00€         0,00€         €         €                                                                                                    |
|                        | CLENTE RUSSO BARRO VECOLO SEDICI 1.9 M RT RLEGANZASY Lamandata Di Nuovo Lementato Di Nuovo Lementato Di Nuovo Ricardio Di Sco                                               | Webcar Destantion (Constraint of the Second of the Second    |
|                        | O Descrizone Cerico Otá Durate (fo 1<br>Cerico Otá Durate (fo 1<br>Cerico Otá Durate (fo 1<br>Cerico Otá Durate (fo 1)                                                      | aritta Totale Lonio 16 Sconto Totale Neto Apreventivo<br>Dalacco clustific (26.5 4 25.794 25.7948 25.794 25.7 |

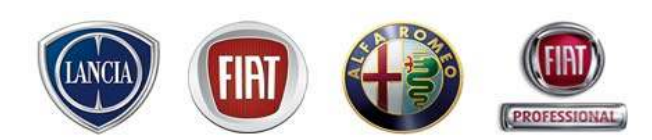

#### 4.1 Preventivo (inserimento ricambi – da eper)

E' possibile ricercare/inserire i ricambi consultando ePer WEB:

1 cliccare 🔝 Nuovo Ricambio 🦻

2 selezionare la voce "Da ePer"

3 consultare ePer WEB fino all'identificazione del ricambio

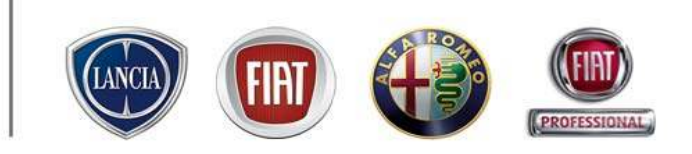

| MENU     ATTIVITA'     CLIENTE DARIO RUSSO | VEICOLO 147 5P 1.9 JTD 16V        | LINK<br>/ DISTINCTIN | eService, l'After                                         | sales in      | un click! Supporto Tecnico FIAT LINK att                                                                                                    | <b>vo: 800 99 11 13 - N</b>                                                                                                    | npa ) 😹 E | rizzo e-mail: es | ervice@fiat.c |                                          |
|--------------------------------------------|-----------------------------------|----------------------|-----------------------------------------------------------|---------------|----------------------------------------------------------------------------------------------------|----------------------------------------------------------------------------------------------------|-----------|------------------|---------------|------------------------------------------|
| Lamentato<br>(i) Nuovo Lamentato           | & Nuova Operazio                  | ne 🔹                 | Nuovo Ricambio                                            |               | Sconto +                                                                                                    |                                                                                                    |           | T-1-1-51-84      | A successful  |                                          |
| • • • • • • • • • • • • • • • • • • •      | test                              |                      | Nicerca per Coulce<br>Da ePer<br>Non a Catalogo<br>Locali | 2             | CARICO CLIENTE 25.5<br>CARICO CLIENTE 25.5<br>INC. 17 ROST REVERTED AND ADDRESS AND ADDRESS AN | o functionale<br>o functionale<br>to a subset of the subset of the subset of t | % sconto  |                  | A preventivo  | en en en en en en en en en en en en en e |
| ePer è il c<br>gruppo e<br>graficamer      | atalogo dei<br>selezionabi<br>nte | i rica<br>ili tra    | mbi ordin<br>amite l'ele                                  | ati p<br>enco | oer<br>o                                                                                                    |                                                                                                    |           |                  | ράρτς ο       | SEDVIC                                   |
#### 4.1 Preventivo (inserimento ricambi – da eper)

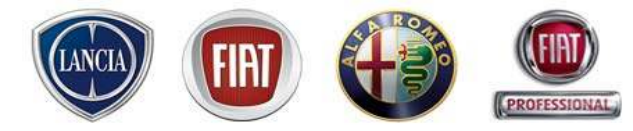

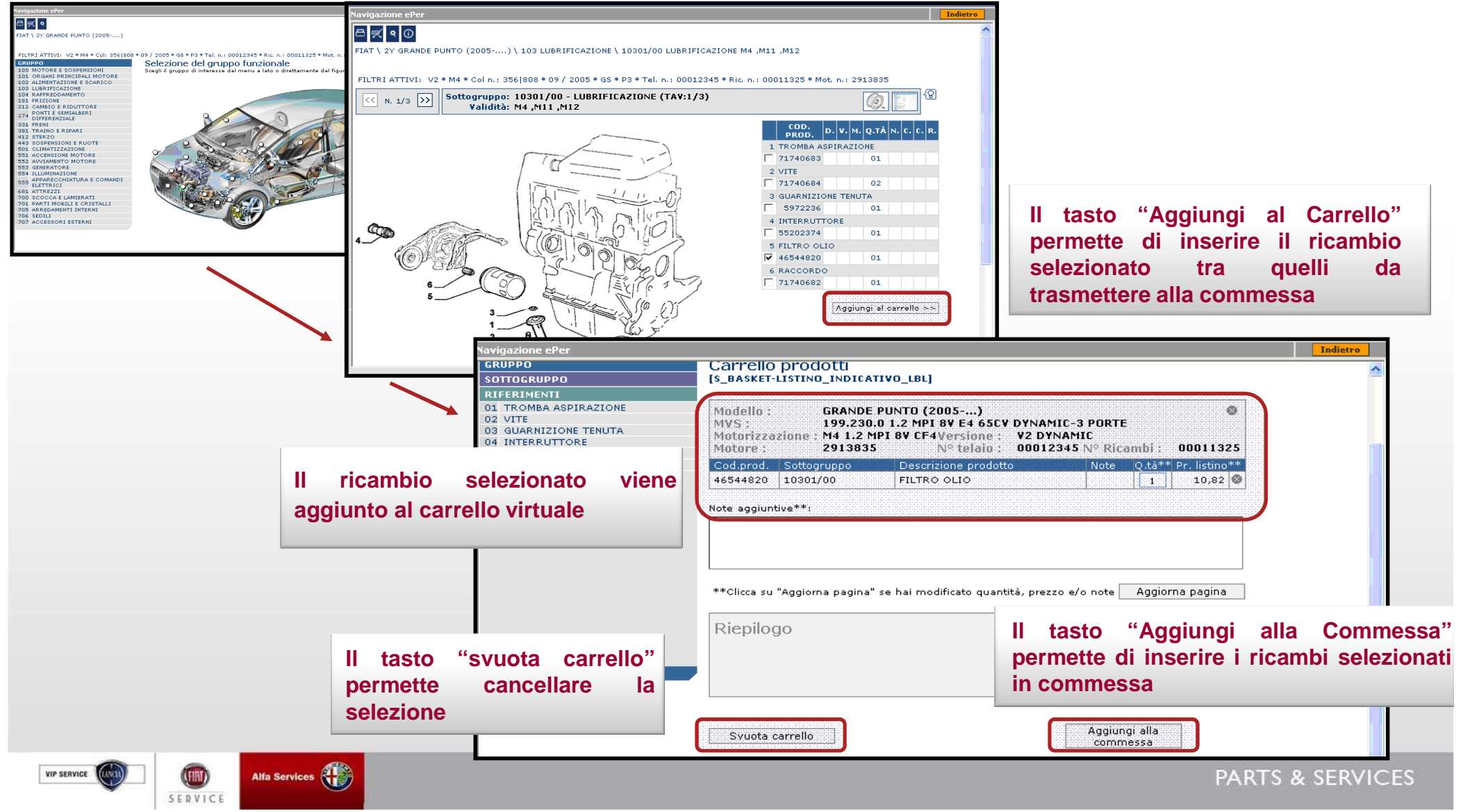

#### 4.1 Preventivo (inserimento ricambi – Non a Catalogo)

E' possibile ricercare/inserire ricambi non presenti a catalogo:

1 cliccare 🔝 Nuovo Ricambio

2 selezionare la voce "Non a catalogo"

3 Il sistema visualizza in automatico l'ambiente in cui compilare i campi proposti per inserire il ricambio

4 Premere "Aggiungi" per inserire il ricambio all'interno del preventivo

| CLENTE RISSO BARRO VECOLO SEDICI 1.9 M AET ELEGANZASY                                                                                                    |                                                                                                    |
|----------------------------------------------------------------------------------------------------|----------------------------------------------------------------------------------------------------|
| A test     Cliente     Local     Calco     Calco | Totale Lordo       % Scoreto       Totale N.B:       I campi obbligatori da compilare per l'inserimento del ricambio sono:         • Precodice     |
|                                                                                                    | - Codice                                                                                                    |
|                                                                                                    | - Codifica Sigi                                                                                                    |
|                                                                                                    | Dopo aver inserito il ricambio, è possibile<br>modificare il carico, la quantità, la tariffa, e la<br>% sconto facendo doppio click sulla relativa |
|                                                                                                    | Totale Londo Scoreto Total<br>Operazioni 0,00 € 0,00 % VOCE                                                                                        |
| Armalia PCB Archivito presentivi abanpati                                                                                                    | Preventivo         0,00 €         0,00 %           Preventivo         0,00 €         0,00 %           Preventivo         0,00 €         0,00 %     |
| Riceca<br>Nen a Catalege<br>Precodice: Codites SIGE Descritorie:                                                                                                    |                                                                                                    |
|                                                                                                    | 3                                                                                                    |
| VIP SERVICE OF SERVICE                                                                                                    | PARTS & SERVICES                                                                                                    |

#### 4.1 Preventivo (inserimento ricambi – locali)

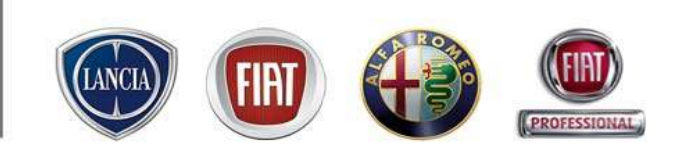

1 cliccare

VIP SERVICE

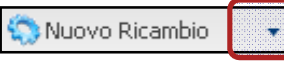

2 selezionare la voce "Locali"

3 Il sistema visualizza in automatico l'ambiente in cui compilare i campi proposti per inserire il ricambio

4 Premere "Aggiungi" per inserire il ricambio all'interno del preventivo

| ALIMITA,                                           |                              |                          |                            |                                                                                                    |                            |                 | -               |   |
|----------------------------------------------------|------------------------------|--------------------------|----------------------------|----------------------------------------------------------------------------------------------------|----------------------------|-----------------|-----------------|---|
| CLIENTE RUSSO DARIO VECOLO SEDICI 1.0              | FM JET ELEGANZASY            |                          | 💊 Webcar                   | Baters Aller                                                                                                    | (Alternet)                 |                 |                 |   |
|                                                    |                              | 1                        |                            |                                                                                                    |                            |                 | mh S.           | 2 |
| Lamentato                                          |                              |                          |                            |                                                                                                    |                            |                 | 6               | 6 |
| Taporo Lonentato (Taporo                           | Operatione + Canado Ricandio | =                        |                            | and the second second s | eccard Names               |                 |                 |   |
| A test                                             | Clients Da effer             | CARICO CLENTE_25.5       |                            | Totale Lordo %                                                                                                    | Scored Totes Net<br>0,00 4 | o Apr           | EVETE/O         |   |
|                                                    | Non a Catalogo               |                          |                            |                                                                                                    |                            |                 |                 |   |
|                                                    | Local                        |                          |                            |                                                                                                    |                            |                 |                 |   |
|                                                    |                              |                          |                            |                                                                                                    |                            |                 |                 |   |
|                                                    |                              | 2                        |                            |                                                                                                    |                            |                 |                 |   |
|                                                    |                              |                          |                            |                                                                                                    |                            |                 |                 |   |
|                                                    |                              |                          |                            |                                                                                                    |                            |                 |                 |   |
|                                                    |                              |                          |                            |                                                                                                    |                            |                 |                 |   |
|                                                    |                              |                          |                            |                                                                                                    |                            |                 |                 |   |
|                                                    |                              |                          |                            |                                                                                                    |                            |                 |                 |   |
|                                                    |                              |                          |                            |                                                                                                    |                            |                 |                 |   |
|                                                    |                              |                          |                            |                                                                                                    |                            |                 |                 |   |
|                                                    |                              |                          |                            | т                                                                                                    | stale Londo - Scoot        | . Totala biatto | Totala con Ditt |   |
|                                                    |                              |                          |                            | Openazioni                                                                                                    | D,00 # 0,0                 | 0 % D,00 4      | 0,00.4          |   |
|                                                    |                              |                          |                            | Ricantai                                                                                                    | 0,00 € 0,0                 | 0,00€           | 9.00,0          |   |
|                                                    |                              |                          |                            | Preventivo                                                                                                    | D,00 4 0,0                 | 0 % D,00 4      | 0,00 4          |   |
|                                                    |                              | Annula PCS Archivio prev | entivistanpeti Prenota Acc | ette                                                                                                    |                            |                 |                 |   |
|                                                    |                              |                          |                            |                                                                                                    |                            |                 |                 |   |
|                                                    |                              |                          |                            |                                                                                                    |                            |                 |                 |   |
| C. tonu                                            |                              |                          |                            |                                                                                                    |                            |                 | R               |   |
| Non a Catalogo                                     |                              |                          |                            |                                                                                                    |                            |                 | R               |   |
| Renna<br>Nen a Catalogo                            | Farrer                       |                          |                            | 04                                                                                                    | Tarbe                      |                 |                 | 3 |
| Starsa<br>Nus a Catalogo<br>Locak<br>0000005940347 | Desres                       | <b>Xe</b>                |                            | <u>941</u>                                                                                                    | Taffa                      |                 |                 | 3 |
| Roma<br>Nun a Catalogo<br>Local<br>C000005940347   | Destres                      |                          |                            | <b>Qt</b> i<br>1                                                                                                    | Taffa                      |                 |                 | 3 |
| Roma<br>Nun a Catalogo<br>Local<br>COCOCO5948347   | Descric                      | one:                     | Arrulo                     | Qd<br>Looses                                                                                                    | Tatfis                     |                 |                 | 3 |
| Exerca<br>Nun a Catalogo<br>Local<br>Coccoss40347  | Descrits                     | 590<br>                  | Arrulo                     | QA<br>L COMM                                                                                                    | Taffs                      |                 |                 | 3 |

#### 4.1 Preventivo

Dopo aver inserito i lamentati, le operazioni e i ricambi, la videata sarà caratterizzata da righe con diverse colorazioni ed icone, in base al contenuto:

- 🕕 : Lamentato
- 🔗: Operazione
- 🛐: Ricambio

| M       | ENU   | /0:800 99 1                                                  | 1 13 - Nostro indiri                                                                                                    | zzo e-m                                                        | all: eservice@      | fiat.com -1 | INFO COMMERCIALE: CALL CENTER RICAMBI & AV              | CCESSORI TEL: 02/                                      | 4441200                                        | 6                                                            |              |                |                  |
|---------|-------|--------------------------------------------------------------|----------------------------------------------------------------------------------------------------|----------------------------------------------------------------|---------------------|-------------|---------------------------------------------------------|--------------------------------------------------------|------------------------------------------------|--------------------------------------------------------------|--------------|----------------|------------------|
| N.      | -     | ATTEVELA!                                                    |                                                                                                    |                                                                |                     |             |                                                         |                                                        |                                                |                                                              |              | 5              |                  |
| •       | LENI  | TE RUSSO DARIO VEI                                           | COLO IDEA 1.3 JTD DVILAG                                                                                                 | ADC 70CV C                                                     | e.                  |             | 💊 Webcar.                                               | Bisatwa 🔒 🔒                                            | 1                                              | 9H(7)                                                        |              |                |                  |
|         | X     | Lamentato                                                    |                                                                                                    |                                                                |                     |             |                                                         |                                                        |                                                |                                                              |              | X              |                  |
|         | 0     | Nuovo Lanentato                                              | JHuova Operazion                                                                                                    | • •                                                            | Nuovo Ricanibio     | • 🔳 S       | iconto -                                                |                                                        |                                                |                                                              |              |                | Dor              |
|         |       | D                                                            | Descrizione                                                                                                    | Carlos                                                         | Ceà                 | Durate (h)  | Tariffa                                                 | Tatale Larda                                           | % Sconto                                       | Totale Netto                                                 | A preventivo |                | Per              |
|         |       | A                                                            | test                                                                                                    | Cliente                                                        |                     |             | CARICO CLIENTE_25.5                                     | 101,000                                                |                                                | 131,00 €                                                     |              | -11            | cancellare       |
| 1       |       | 00-10-00                                                     |                                                                                                    |                                                                |                     |             |                                                         |                                                        |                                                |                                                              |              |                | Carlocharc       |
|         |       | 0010690                                                      | TAGLIANDO 660.000 Hh                                                                                                    | Cliente                                                        |                     | 2,30 hh     | CARICO CUENTE_25.5                                      | 93,69                                                  | 0,00 %                                         | 58,65 C                                                      | <b>V</b>     |                |                  |
| 1       | 0     | 46723321                                                     | FILTRO ARIA                                                                                                    | Cliente                                                        | 1                   | 2,30 hh     | CAROO CUENTE_25.5<br>20,35€                             | 68,668<br>20,368                                       | 0,00 %                                         | 58,65 €<br>20,35 €                                           | 2            | ୍ମ<br>ଆ        | righe            |
| 4 4     | 0     | 46723321<br>77362340                                         | FILTRO ARIA<br>BLEMENTO FILTRANTE                                                                                        | Cliente<br>Cliente<br>Cliente                                  | 1                   | 2,30 hh     | CAROO OLEME_25.5<br>20,35€<br>36,00€                    | 69,694<br>20,394<br>36,004                             | 0,00 %<br>0,00 %<br>0,00 %                     | 58,95 €<br>20,35 €<br>36,00 €                                | Z<br>Z       | ୍ମ<br>ସା<br>ସା | righe            |
| 4 4 4   | 0     | 46723321<br>77362340<br>73500049                             | FLIRO ARIA<br>BLEMENTO FILTRANTE<br>FILTRO OLIO                                                                          | Cliente<br>Cliente<br>Cliente                                  | 1<br>1<br>1         | 2,30 hh     | CAROO OLEMIE_25.5<br>20,35€<br>36,00€<br>16,00€         | 58,664<br>20,364<br>36,004<br>16,004                   | 0,00 %<br>0,00 %<br>0,00 %<br>0,00 %           | 58,65 €<br>20,35 €<br>36,00 €<br>16,00 €                     | 2            | 31<br>31<br>31 | righe<br>premere |
| ~ ~ ~ ~ | 0000  | 46723321<br>77362340<br>73500049<br>00000F0020               | PILTRO ARIA<br>BLEMENTO PILTRANTE<br>PILTRO OLIO<br>butele top 4 (contex. 1/2)                                           | Cliente<br>Cliente<br>Cliente<br>Cliente<br>Cliente            | 1<br>1<br>1         | 2,30 hh     | CAROO OLEME_25.5<br>20,35€<br>36,00€<br>16,00€<br>0,00€ | 68,695<br>20,369<br>36,009<br>16,009<br>0,009          | 0,00 %<br>0,00 %<br>0,00 %<br>0,00 %<br>0,00 % | 58,65 €<br>20,35 €<br>36,00 €<br>16,00 €<br>0,00 €           | 2            |                | righe<br>premere |
|         | 00000 | 46723321<br>77362340<br>73500049<br>00000F0020<br>0000040060 | FILTRO ARIA<br>FILTRO ARIA<br>BLEMENTO FILTRAINTE<br>FILTRO OLIO<br>butele top 4 (contex. 1/2)<br>ostenie wr diesel 5w40 | Cliente<br>Cliente<br>Cliente<br>Cliente<br>Cliente<br>Cliente | 1<br>1<br>1<br>2.95 | 2,30 m      | CAROO OLEME_25.5<br>20,35€<br>36,00€<br>16,00€<br>0,00€ | 68,698<br>20,398<br>36,008<br>16,008<br>0,008<br>0,008 | 0,00 %<br>0,00 %<br>0,00 %<br>0,00 %<br>0,00 % | 58,65 €<br>20,35 €<br>36,00 €<br>16,00 €<br>0,00 €<br>0,00 € |              |                | righe<br>premere |

E' possibile escludere uno o più ricambi/operazioni rendendo non attivo (flag assente) il campo "A preventivo" nella rispettiva riga. Il sistema visualizza ancora tale riga, ma cancella i valori

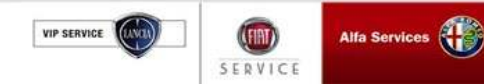

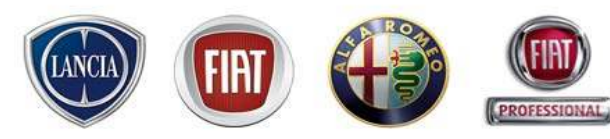

#### 4.1 Preventivo (gestione sconti)

SERVICE

E' possibile applicare sconti alla Manodopera e/o Ricambi e/o Clienti.

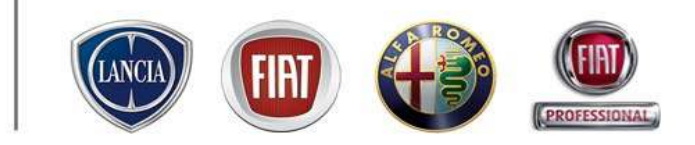

LINK eService, l'Aftersales in un click Attività CLENTE SIMONI FARRIZIO - VECCI O INJU VISSE "DINAMIC" JTD 2000 (MS485V 💊 Webcar 🔚 Salva 🖓 Connos 🖉 Connor E' possibile assegnare una % di 🔨 Lamentato sconto ad ogni singola riga di Nuovo Lamentato Nuova Operazione 🔊 Nuovo Ricambio 🔹 🛅 Sconto operazione/ricambio, attraverso la l mu Descriptions Carico mek. Durate Tariffe Totale Lordo 5% Sconto Totals Matter Appr 674.931 1.471.33 colonna "% Sconto" e premendo il 0010k60 TAGLIANDO N/80 000 H5 Clercle 3.15 M 945.00€ 0.003 945.00 4 tavitta pē 00000/F0020 0.00# 0.00 € tutela tou 4 (contez, 1/2). Cliente 0.00€ 0.00% tasto "Invio" del pc selenia 1d Cliente 0.00€ 0.004 1494383090 FILTRO ARIA 121 ി Ciecta 25 704 9401906768 B BMENTO ELTRANTE Cierte 22,00€ 21 31 9496203990 MENU R RICAMBI & ACCESSORI TEL. 02/44412666 9635179680 E' possibile assegnare una % di 💊 Webcar 🔚 Salva 🚔 Stempe 🗱 Esport categoria sconto per cliente. 1 selezionado: Second Second 1 il menù a tendina dal pulsante CLIENTEPROVA Charte Totale Lordo S. Secolo Totale Netto A preventivo 3 1,071,33 € 1.071.334 Cliente VIP "Sconto 945,008 0.00% 945.00 € PERSONALE FF. 55 2 0.00 € cliente l'edele 0.000 0.00% 4 2 la voce "Cliente" per accedere 0.00 0.000 0.00 % 0.00 € cliente polizio co FIAT LINK attivo: 800 99 11 13 - Nostro indirizzo e-mail: eservice@fiat.com - INFO COMMERCIALE: CAL MENU 25,70€ clentedprova all'elenco di tutte le categorie cliente 22,008 clienteflotte Attività 12,608 impostate in configurazione clentelucceri 960,88 CLENTE SIMON FARRIER VECOLO INULVISE "MILAMIC" JTD 2200 CHE48SY clienti affectionati 3 la categoria cliente sulla quale dipendente Fiet flotte dinoleggio applicare lo sconto E' possibile inserire una % di sconto Escento + sui lamentati e/o operazioni e/o Lawardato 10 Opierazioni ricambi ed agendo sul pulsante Alfa Services VIP SERVICE PARTS & SERVICES

#### 4.1 Preventivo (salvataggio)

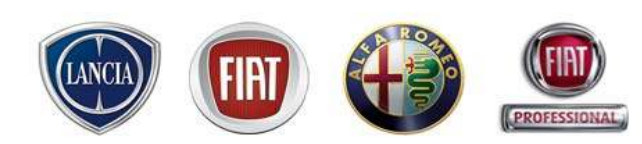

Dopo aver inserito lamentati/operazioni/ricambi, premere il tasto "Salva" per memorizzare i dati inseriti e per far attivare i pulsanti (Webcar, Stampa, Export, PCS, Storico, Prenota, Accetta) successivamente descritti

| -        | Attività             |                           |                 |                  |        |                    | _        |              |                                  |                   |                                     |                 |      |
|----------|----------------------|---------------------------|-----------------|------------------|--------|--------------------|----------|--------------|----------------------------------|-------------------|-------------------------------------|-----------------|------|
| CLE      | ENTE SIMONI FABRIZIO | VECOLO MULVISSE TON       | UAMDC* JTD 22   | NR CH5495V       |        |                    | 🔦 Webcar | Elizaban (B) | - (B)                            |                   |                                     |                 |      |
|          | Lamentato            | -                         |                 |                  |        |                    |          |              |                                  |                   |                                     |                 |      |
|          | B Narva Lawertato    | 🥜 Nuova Operado           | vie +           | Nuovo Ricardo    | w - 13 | Sconto -           |          |              |                                  |                   |                                     |                 |      |
|          | io di                | Descriptore               | Cartos          | Cex              | Dursta | Tariffe            |          | Totale Lordo | % Scorto                         | Tobele Netto      | Apre                                | within .        |      |
| 0        |                      | Artif.                    | Cleide          |                  |        | CARCO CLEWTE 25.5  |          | 284,994      |                                  | 289,05 5          |                                     |                 |      |
| 1        | 0010688              | TAOLANDO NEE DODH         | 3 Clerky        |                  | 3,15 m | CARICO CUENTE_26.5 |          | 80,39€       | 0.00 %                           | 80,33 C           |                                     | <b>a</b> .      |      |
| 0        | 9401906769           | BLEMENTO FILTRANTE        | Cierte          | Ť                |        | 22,00€             |          | 22,00€       | 0,00%                            | 22,00 €           |                                     | 18              |      |
| 0        | DEDDMCODDD           | xelenia td                | Clerde          | 4.75             |        | 0,004              |          | D,004        | 0,00 %                           | D,00 4            |                                     | V               |      |
| 0        | 9495203580           | PILTRO OLIO               | Clerte          | 1                |        | 12,604             |          | 12,504       | 0,00 %                           | 12,50 4           |                                     | V               |      |
| 0        | 00000P0020           | tutela top 4 (contez. 1.2 | Clerte          | 2                |        | D,004              |          | D,004        | 0,00 %                           | D/00 4            |                                     | V               |      |
| 0        | 9535179580           | PILTRO ARIA               | Clerte          | 1                |        | 55,034             |          | 55,034       | 0,00 %                           | 9 ED,33           |                                     | V               |      |
| 0        | 1484383080           | PILTRO ARIA               | Cliende         | 1                |        | 25,704             |          | 25,704       | a,oo %                           | 25,70.4           |                                     | 2               |      |
|          |                      |                           |                 |                  |        |                    |          |              |                                  |                   |                                     |                 |      |
|          |                      |                           |                 |                  |        |                    |          |              |                                  |                   |                                     |                 |      |
| re<br>re | il tas<br>alla vio   | sto "Anı<br>deata nor     | nulla'<br>n con | " per<br>npilata |        |                    |          | Openation    | Totels Lordo<br>90,33€<br>120334 | Scorelo<br>0,00 % | Totale Netto<br>80,33 €<br>133 30 4 | Totale co<br>96 | 50 B |

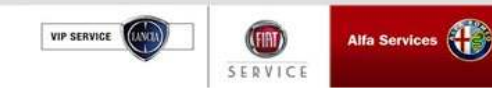

P ri d

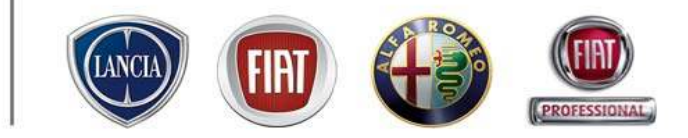

### Integrazione eService/Webcar

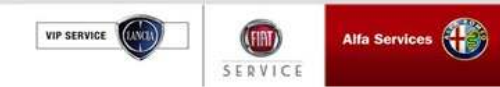

#### Contenuti

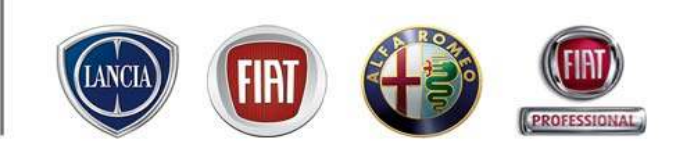

- Attraverso tale integrazione, l'officina ha a disposizione un sistema gestionale completo grazie all'estensione di funzionalità che WebCar fornisce ad eService.
- Le informazioni relative alla commessa registrate in un sistema sono automaticamente allineate sull'altro sistema
- In particolare l'officina accederà a WebCar per:
  - Generare preventivi di carrozzeria o comunque relativi a veicoli di marche diverse da quelle FGA
  - Gestire le comunicazioni con l'authority di aziende di noleggio o Compagnie di Assicurazione e ricevere autorizzazioni
  - Gestire il magazzino ricambi
  - Creare e stampare le fatture/ricevute fiscali/ note credito relative alle commesse gestite
- WebCar è un modulo aggiuntivo di eService anche se di fatto si tratta di un'applicazione distinta.

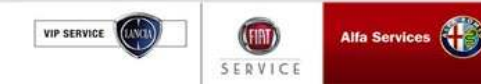

#### 4.1 Preventivo (Webcar)

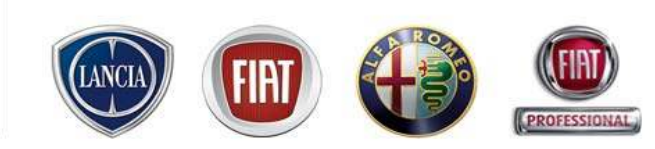

Dopo aver salvato il preventivo di eService, premendo il pulsante viene consentito l'accesso direttamente alla finestra del preventivo Webcar per poter inserire ulteriori operazioni/ricambi di carrozzeria e meccanica e sfruttare altre opportunità fornite da Webcar. Per l'operatività di quest'ultimo applicativo, far riferimento al manuale d'uso WEBCAR

|                                                                                                    | LENTE SINON FARRIZIO | VECOLO INILISSE THIMMS." JTD | 2200 CREARSY Nº COMMESSA 2000-00700 DATA DI SCADENZ | . 21.67.2869                                                          |                                                                      |                                               |                                                |                                                                                                    |
|----------------------------------------------------------------------------------------------------|----------------------|------------------------------|-----------------------------------------------------|-----------------------------------------------------------------------|----------------------------------------------------------------------|-----------------------------------------------|------------------------------------------------|----------------------------------------------------------------------------------------------------|
|                                                                                                    | ANALIZZAZIONE        | M Rep.                       | DICAS STATODAS ENSINCE SUCCOMIZZA                   | to Webcar                                                             | s Astron                                                             | Espert                                        | Canada                                         | a.                                                                                                    |
| Ubblick bank 1000       Implication of the second of the second of the sec | Lamestato            |                              |                                                     |                                                                       |                                                                      |                                               |                                                |                                                                                                    |
| All Colles         Outions         Rp:         Outions         No. det         Tat. Gent         Statestic         10. det         Statestic         10. det         Statestic         10. det         Statestic         10. det         No. det         Tat. Gent         Statestic         10. det         No. det         No. det <td>Nuovo Larveritato</td> <td>Muova Operadore •</td> <td>Shuovo Ricanbio + Elisconto +</td> <td></td> <td></td> <td></td> <td></td> <td></td>                                                                                                    | Nuovo Larveritato    | Muova Operadore •            | Shuovo Ricanbio + Elisconto +                       |                                                                       |                                                                      |                                               |                                                |                                                                                                    |
| A         Mail         Main         Main         Ma                                                                                                    | AUTH Codice          | Descrizione Rep.             | Carico Otà Durata (h) Teritte                       | Tet Larda                                                             | % Scorebo Tot. Netto                                                 | A prever                                      | ntra                                           |                                                                                                    |
| NO.0640/         NO.0640/         NO.0640/         NO.0640//         NO.0640///         NO.0640///         NO.0640///         NO.0640///         NO.0640///         NO.0640///         NO.0640///         NO.0640///                                                                                                    | A                    | test teccesca                | Comite Carko Cleate 31                              | 111,014                                                               | 4.655 41                                                             | ILLIE C                                       |                                                |                                                                                                    |
| •         •         •         •         •         •         •         •         •         •         •         •         •         •         •         •         •         •         •         •         •         •         •         •         •         •         •         •         •         •         •         •         •         •         •         •         •         •         •         •         •         •         •         •         •         •         •         •         •         •         •         •         •         •         •         •         •         •         •         •         •         •         •         •         •         •         •         •         •         •         •         •         •         •         •         •         •         •         •         •         •         •         •         •         •         •         •         •         •         •         •         •         •         •         •         •         •         •         •         •         •         •         •         •         •         •         •                                                                                                            | . Ourread            | TAULIANDO NEU JA. MECCANICA  | ciente s,15 m Carco Ciente_30                       | 94,90 %                                                               | 0,00 %                                                               | 14,50 E (V)                                   | 30                                             | LIVE REPAIR, EMPIRE D                                                                                                    |
| Meride Note         Builde Note         1         200 f         200 f         200 f         0         300 f         200 f         0         0         0         0         0         0         0         0         0         0         0         0         0         0         0         0         0         0         0         0         0         0         0         0         0         0         0         0         0         0         0         0         0         0         0         0         0         0         0         0         0         0         0         0         0         0         0         0         0         0         0         0         0         0         0         0         0         0         0         0         0         0         0         0         0         0         0         0         0         0         0         0         0         0         0         0         0         0         0         0         0         0         0         0         0         0         0         0         0         0         0         0 <th0< th="">         0         <th0< th=""> <th0< th=""></th0<></th0<></th0<>                                                                                                    | 1484383080           | PLTRO ARIA                   | Clarite 1 25,70.4                                   | 25,70 €                                                               | 0,00% 2                                                              | 8704 2                                        | 3                                              |                                                                                                    |
| • # #4500580         * 1.000.00         Carete         1         1.201 %         1.201 %         0.00 %         0.000 %         0.000 %         0.000 %         0.000 %         0.000 %         0.000 %         0.000 %         0.000 %         0.000 %         0.000 %         0.000 %         0.000 %         0.000 %         0.000 %         0.000 %         0.000 %         0.000 %         0.000 %         0.000 %         0.000 %         0.000 %         0.000 %         0.000 %         0.000 %         0.000 %         0.000 %         0.000 %         0.000 %         0.000 %         0.000 %         0.000 %         0.000 %         0.000 %         0.000 %         0.000 %         0.000 %         0.000 %         0.000 %         0.000 %         0.000 %         0.000 %         0.000 %         0.000 %         0.000 %         0.000 %         0.000 %         0.000 %         0.000 %         0.000 %         0.000 %         0.000 %         0.000 %         0.000 %         0.000 %         0.000 %         0.000 %         0.000 %         0.000 %         0.000 %         0.000 %         0.000 %         0.000 %         0.000 %         0.000 %         0.000 %         0.000 %         0.000 %         0.000 %         0.000 %         0.000 %         0.000 %         0.000 %         0.000 %         0.000 % <t< td=""><td>9401906768</td><td>BLEMENTO FILTRAN</td><td>Cliente 1 22,00 €</td><td>22,00 €</td><td>0,00 % 2</td><td>22,00€ 📝</td><td>3</td><td>0 bartens San Kan Fact</td></t<>                                                                                                    | 9401906768           | BLEMENTO FILTRAN             | Cliente 1 22,00 €                                   | 22,00 €                                                               | 0,00 % 2                                                             | 22,00€ 📝                                      | 3                                              | 0 bartens San Kan Fact                                                                                                    |
| PERSENTERS         PLITO ABA         Ciente         1         66,03 °         00 %         66,03 °         00 %         66,03 °         00 %         66,03 °         00 %         66,03 °         00 %         66,03 °         00 %         66,03 °         00 %         66,03 °         00 %         66,03 °         00 %         66,03 °         00 %         66,03 °         00 %         66,03 °         00 %         66,03 °         00 %         00 %         00 %         00 %         00 %         00 %         00 %         00 %         00 %         00 %         00 %         00 %         00 %         00 %         00 %         00 %         00 %         00 %         00 %         00 %         00 %         00 %         00 %         00 %         00 %         00 %         00 %         00 %         00 %         00 %         00 %         00 %         00 %         00 %         00 %         00 %         00 %         00 %         00 %         00 %         00 %         00 %         00 %         00 %         00 %         00 %         00 %         00 %         00 %         00 %         00 %         00 %         00 %         00 %         00 %         00 %         00 %         00 %         00 %        00 %         00 %                                                                                                    | 9458203580           | PILTRO GLIO                  | Clerde 1 12,03 4                                    | 12,93 4                                                               | D/00 % 1                                                             | 2,50 4 📝                                      | 3                                              | 1 B Indexest U.D 210 U.D 20,00                                                                                                    |
|                                                                                                    |                      |                              | Annulla PCS Archivis proventivi stamps              | Tel. I<br>Operazioni<br>Picanta<br>Preventivo 2<br>Bi Pranota Accetta | Landa Scanto<br>94,50 € 0,00 %<br>125,33 € 0,00 %<br>220,63 € 0,00 % | Tat. Netio<br>94,60 €<br>126,33 €<br>220,83 € | Tot. Ivato<br>113,40 €<br>151,50 €<br>295,00 € | Defer of and any period analysis unertime         34,99           4         Prediction of any period analysis unertime         100         100         100         100         100         100         100         100         100         100         100         100         100         100         100         100         100         100         100         100         100         100         100         100         100         100         100         100         100         100         100         100         100         100         100         100         100         100         100         100         100         100         100         100         100         100         100         100         100         100         100         100         100         100         100         100         100         100         100         100         100         100         100         100         100         100         100         100         100         100         100         100         100         100         100         100         100         100         100         100         100         100         100         100         100         100         100         100 |
|                                                                                                    | P SERVICE            |                              | Services                                            |                                                                       | and the second                                                       |                                               |                                                | PARTS & SERVICES                                                                                                    |

#### 4.1 Preventivo (stampa/esportazione dati)

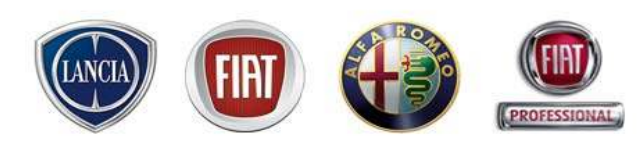

Attraverso i pulsanti "Stampa" ed "Export", è possibile sia stampare una copia del preventivo da fornire al cliente che esportare in Excel i dai inseriti

| 0- | Ó | 🔁 Attività         |                           |           |                 |         |                            |           |                     |                                      |                             |                                      |                                    | S          |
|----|---|--------------------|---------------------------|-----------|-----------------|---------|----------------------------|-----------|---------------------|--------------------------------------|-----------------------------|--------------------------------------|------------------------------------|------------|
|    |   | TE SIMONI FABRIZIO | VEICOLO ILULVESE "DIR     | AMIC" JTD | 2200 CK5425Y    |         |                            | 💭 Webcar  | Salva 🔛 Starry      | e at Exp                             | st.                         |                                      |                                    |            |
|    |   | G Lamentato        |                           |           |                 |         |                            |           |                     |                                      |                             |                                      |                                    | X          |
|    |   | Nuovo Lamentato    | Phases Operation          | ne v      | C Nuovo Ricardo | ia 🔹 🛅  | Seanta 💌                   |           |                     |                                      |                             |                                      |                                    |            |
|    |   | 0                  | Descrizione               | Carloo    | Gth             | Durate  | Taritta                    |           | Tatale Lorda        | % Sconto                             | Totale Netto                | A pre-                               | ventivo                            |            |
|    | ۲ | A                  | test                      | Cliente   |                 |         | tariffa cliente_300        |           | 1.071,334           |                                      | 1.058,70 4                  |                                      |                                    | <b>4</b> 0 |
|    | P | DD1DKIS0           | TAGLIANDO a 50.000 K      | Cliente   |                 | 3,15 hh | tariffs clients_300        |           | 945,000             | 0,00 %                               | 945,004                     |                                      | <b>V</b> .                         | -11        |
|    | 0 | 0000040020         | tutels top 4 (confez. 1/2 | Cliente   | 2               |         | 0,004                      |           | 0,004               | 0,00 %                               | a,pp 4                      |                                      | <b>v</b>                           | 33         |
|    | 0 | DDDDCMDD3D         | selenistd                 | Clients   | 4.75            |         | 0,004                      |           | 0,004               | D,00 %                               | a,pp 4                      |                                      | <b>v</b>                           | 43         |
|    | 0 | 1484383080         | FILTRO ARIA               | Giente    | 1               |         | 25,70%                     |           | 25,70€              | 10,00 %                              | 23,13 €                     |                                      | <b>V</b>                           | 31         |
|    | 0 | 9401906768         | ELEMENTO FILTRANTE        | Cliente   | 1               |         | 22,004                     |           | 22,008              | 10,00 %                              | 19,80€                      |                                      | 4                                  | -11<br>-11 |
|    | 0 | 9456203580         | FILTRO OLIO               | Cliente   | 1               |         | 12,605                     |           | 12,608              | 10,00 %                              | 11,34 €                     |                                      | ¥ .                                | 31         |
|    | 0 | 9636179680         | FILTRO ARIA               | Cliente   | 1               |         | 960,88                     |           | 960,88              | 10,00 %                              | 69,43€                      |                                      | ¥ .                                | 31         |
|    |   |                    |                           |           |                 |         |                            |           | Operador<br>Ricenti | Totale Londo<br>945,00 9<br>126,33 6 | Sconto<br>0,00 %<br>10,00 % | Totale Netto<br>545,00 @<br>113,70 @ | Totale con/h<br>1.134,00<br>136,44 | vA<br>€    |
|    |   |                    |                           |           |                 |         |                            |           | Preventivo          | 1.071,33 4                           | 1,18%                       | 1.058,70 4                           | 1.270,44                           | 4          |
|    |   |                    |                           |           |                 |         | Annulla PCS Storico Prenot | a Accetta |                     |                                      |                             |                                      |                                    |            |

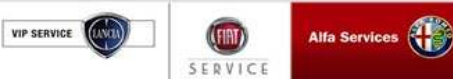

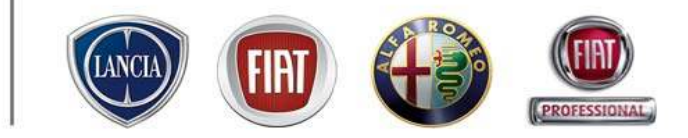

### Ricerca/Archiviazione preventivi

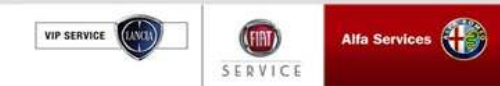

# <u>4.1 Preventivo (Ricerca/Archiviazione preventivi – situazione officina)</u>

Utilizzando la funzione "Situazione officina", e'possibile ricercare preventivi precedentemente salvati. Aggiungendo i parametri temporali, è possibile circoscrivere la ricerca ad un periodo ben determinato.

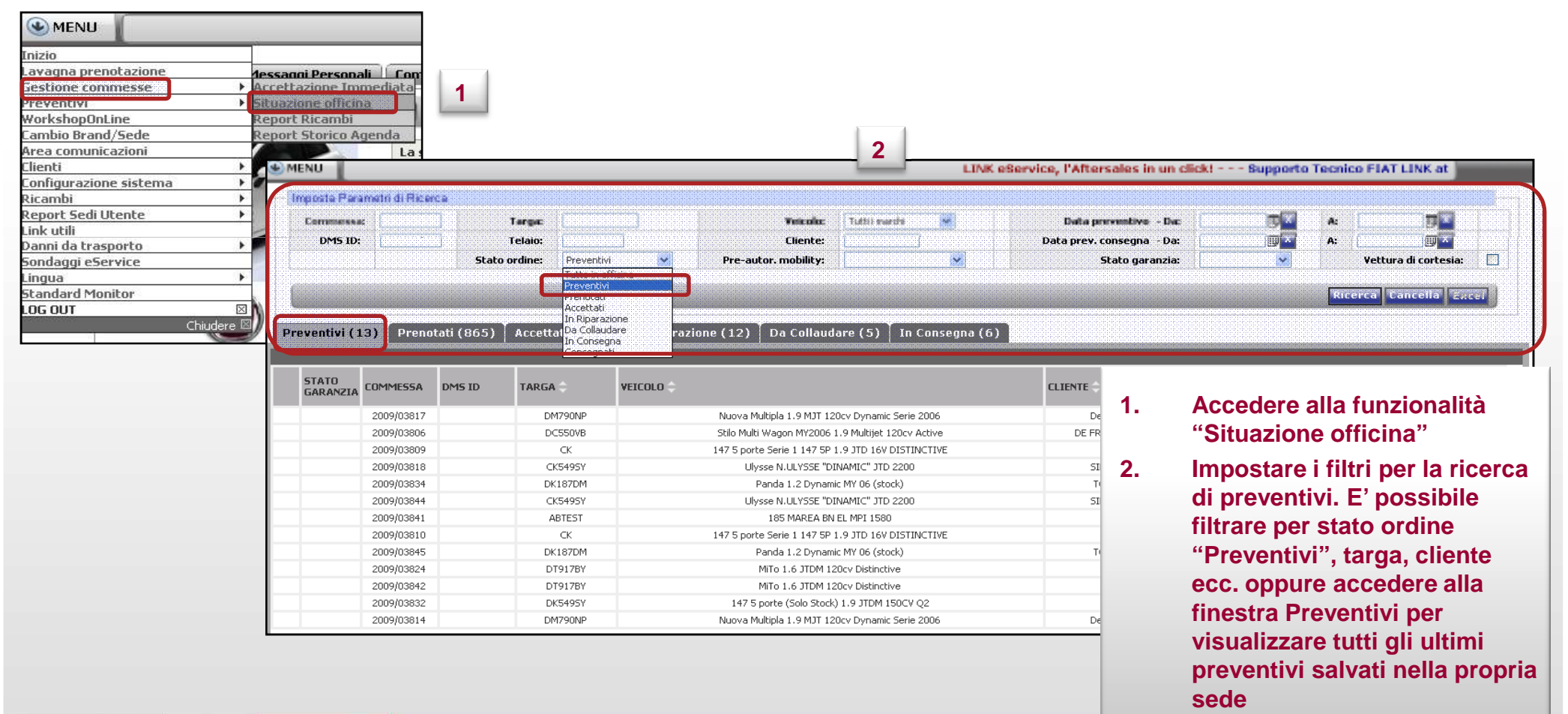

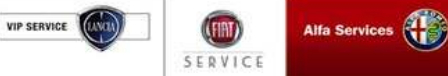

**H** 

VIP SERVICE

SERVICE

# <u>4.1 Preventivo (Ricerca/Archiviazione preventivi – archivio preventivi stampati)</u>

La funzionalità permette di memorizzare i preventivi stampati a ciascun cliente

| Pharos Larentato Pharos Operatore Nanos Raendo Sonto *   0 Describore Calco Calco Calco A preventivo   0 A tet Cherte Sonto * 20500   0 Calco Calco Calco Calco A preventivo   0 Calco Calco Calco Calco A preventivo   0 Calco Calco Calco Calco Calco   0 Calco Calco Calco Calco Calco   0 Calco Calco Calco Calco Calco   0 Calco Calco Calco Calco Calco   0 Calco Calco Calco Calco Calco   0 Calco Calco Calco Calco Calco   0 Calco Calco Calco Calco Calco   0 Calco Calco Calco Calco Calco   0 Calco Calco Calco Calco Calco   0 Calco Calco Calco Calco   0 Calco Calco Calco Calco   0 Calco Calco Calco Calco   0 Calco Calco Calco Calco   0 Calco Calco Calco   0 Calco Calco Calco   0 Calco Calco Calco   0 Calco Calco Calco   0 Calco Calco   0<                                                                                                    | 2   | Lamentato       |                                |         |              |            |                     |              |          |                                          |                                        | - Z                                        |                         |
|----------------------------------------------------------------------------------------------------|-----|-----------------|--------------------------------|---------|--------------|------------|---------------------|--------------|----------|------------------------------------------|----------------------------------------|--------------------------------------------|-------------------------|
| 0       Descriptions       Cancel       Total Concel       Total Concel       Second       Totale Netto       A prevention         0       Math       Chemics       Second       Total Concel       Second       Totale Netto       A prevention         0       Math       Chemics       Second       Totale Netto       A prevention       A prevention         0       Math       Chemics       Second       Totale Netto       Math       A prevention         0       Distance       Chemics       Second       Totale Netto       Math       A prevention         0       Distance       Quality       Chemics       Second       Totale Netto       A prevention         0       Distance       Quality       Quality                                                                                                    | - 6 | Nuovo Lenentato | J <sup>2</sup> Nazova Operazio | ne 🔻    | C Nuevo Rise | enisio 💌 🛅 | Scanta 💌            |              |          |                                          |                                        |                                            |                         |
| A       text       Cliente       texts       texts <thtexts< th=""> <thtexts< th=""> <thtexts< th=""> <thtexts<< th=""><th></th><th>0</th><th>Descrizione</th><th>Carico</th><th>Qth</th><th>Durate</th><th>Taritta</th><th>Tatale Lordo</th><th>% Sconto</th><th>Totale Netto</th><th>A pre</th><th>eventivo</th><th></th></thtexts<<></thtexts<></thtexts<></thtexts<> |     | 0               | Descrizione                    | Carico  | Qth          | Durate     | Taritta             | Tatale Lordo | % Sconto | Totale Netto                             | A pre                                  | eventivo                                   |                         |
| DOID       TACLUADO & BOOD % Dones       2/15 ht       Harrischer, 300       data (0,0) %       data (0,0) %       data (0,0) %         0.00000000000000000000000000000000000                                                                                                    | 0   | A               | test                           | Cliente |              |            | tariffa cliente_300 | <br>890,164  |          | 890,10 C                                 |                                        | 4                                          |                         |
| 00000048000       selement of       0.004       0         4 6776400       ELEMENTO PLITRATE Clambe       1       19.208         00000070000       Mateintop 4 (correct 1/2 Clembe       1       0.004         00000070000       Mateintop 4 (correct 1/2 Clembe       1       0.004         0000070000       Mateintop 4 (correct 1/2 Clembe       1       0.004         0000070000       Mateintop 4 (correct 1/2 Clembe       1       0.004         0000070000       Mateintop 4 (correct 1/2 Clembe       1       0.004         0000070000       Mateintop 4 (correct 1/2 Clembe       1       0.004         0000070000       Mateintop 4 (correct 1/2 Clembe       1       12.898       1         1       Clembe       1       12.898       1       2         1       Resco POF       1       12.898       3       3         2       Resco POF       1       12.898       3       3         3       3       3       3       3       3         3       3       3       3       3       3         3       99740/315       15.898 (Batein 1/2 Batein 1/2 Batein 1/2 Batein 1/2 Batein 1/2 Batein 1/2 Batein 1/2 Batein 1/2 Batein 1/2 Batein 1/2 Batein 1/2 Batein 1/2 Batein 1/2 Batein 1/2 Batein                                                                                                    | P   | DD1DW93         | TAGLIANDO a 50.000 Ki          | Cliente |              | 2,75 hh    | tariffs clients_300 | 825,004      | D/00 %   | 825,00 €                                 |                                        | V 📲                                        |                         |
| 4 45794403       ELEVENTO FLITRANTE Canta 1       10,004       1       1.       Cliccare il pulsante "Archiv<br>preventivi stampati"         0 00000F0020       Mateinzo 4 (contec. 12 Cente 1       0,004       0       0       0         46796667       FLITRO OLDO       Clexte 1       0,004       0       0       0         2       Elevento PR#       1       12,964       1       0,004       0         2       Elevento PR#       1       12,964       1       0,004       0         3       0       Clexte 1       1       1,964       1       1         2       Elevent PR#       1       1,964       1       1       1         3       3       3       3       3       3       3       3       3         3       2       Elevent PR#       1       1,964       1       1,964       1       1,964       1       1,964       1       1,964       1       1,964       1       1,964       1       1,964       1,964       1,964       1,964       1,964       1,964       1,964       1,964       1,964       1,964       1,964       1,964       1,964       1,964       1,964       1,964       1,964<                                                                                                    | >   | DDDDCMDDSD      | selenistd                      | Cliente | 4.4          |            | 0,004               | c            |          |                                          |                                        |                                            |                         |
| Excertises       1       34,204       34         000000F00200       Methods 4 (correct 1/2 Giente 1       0,004       1         46796667       FLTRO 0LIO       Giente 1       12,564       1         2       Second Conference 1/2 Giente 1       12,564       1       2         2       Second Conference 1/2 Giente 1       12,564       1       2         2       Second Conference 1/2 Giente 1       12,564       1       1         3       Second Conference 1/2 Giente 1       12,564       1       1         2       Second Conference 1/2 Giente 1       1       1       1         3       Second Conference 1/2 Giente 1       1       1       1       1         2       Second Conference 1/2 Giente 1       1       1       1       1       1       1       1       1       1       1       1       1       1       1       1       1       1       1       1       1       1       1       1       1       1       1       1       1       1       1       1       1       1       1       1       1       1       1       1       1       1       1       1       1       1 </th <td>2</td> <td>46794403</td> <td>ELEMENTO FILTRANTE</td> <td>Clients</td> <td>1</td> <td></td> <td>18,554</td> <td>18</td> <td>1.</td> <td>Clicca</td> <td>re il pu</td> <td>Isante "A</td> <td>۸rchi</td>                                                                                                    | 2   | 46794403        | ELEMENTO FILTRANTE             | Clients | 1            |            | 18,554              | 18           | 1.       | Clicca                                   | re il pu                               | Isante "A                                  | ۸rchi                   |
| 000000000000000000000000000000000000                                                                                                    | >   | 60616460        | ELEMENTO FILTRANTE             | Cliente | 1            |            | 34,204              | 34           |          | preven                                   | tivi sta                               | ampati"                                    |                         |
| <ul> <li>FLIRO OLIO</li> <li>Gente</li> <li>12,500</li> <li>E' visualizzato l'elenco dei preventivi stampati al clien precedentemente seleziona Ogni riga contiene il dettago della data7ora di stampa</li> <li>Per accedere ai dettagli di specifico preventivo, clicca sulla relativa riga</li> </ul>                                                                                                    | 2   | 00000F0020      | tutein top 4 (confez. 1/2      | Cliente | 1            |            | 0,006               | 0            |          | provor                                   |                                        | inpati                                     |                         |
| 2<br>2<br>2<br>2<br>2<br>2<br>2<br>2<br>2<br>2<br>2<br>2<br>2<br>2                                                                                                    | >   | 46796667        | FILTRO OLIO                    | Cliente | 1            |            | 12,368              | 12           | 2.       | E' visu                                  | alizzat                                | o l'elenc                                  | o dei                   |
|                                                                                                    |     |                 |                                |         |              |            |                     |              | 3.       | della d<br>Per ac<br>specifi<br>sulla re | ata7or<br>cedere<br>ico pre<br>elativa | a di stan<br>ai dettag<br>ventivo,<br>riga | npa<br>gli di<br>clicca |
|                                                                                                    |     |                 |                                |         |              |            |                     |              |          |                                          |                                        |                                            |                         |

VIP SERVICE

SERVICE

#### 4.1 Preventivo (stampa Patto Chiaro)

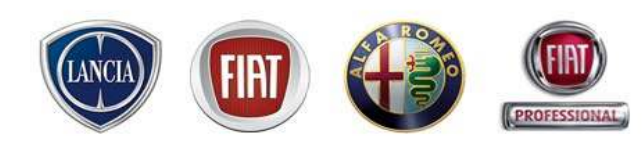

Attraverso il pulsante "PCS" è possibile stampare una o più copie del Patto Chiaro di Servizio da fornire al cliente dopo aver scelto l'opzione di stampa

| CE SINON PADRED                         | VEICOLO ILULYSSE TH   | BANIC" JTD | 2200 CK5425Y  |               |                       | 💭 Webcar            | 📑 Salva 🚔 Stampe 🕷 El                                                       | port                                                 |                                                                                                    |                                      |                                     |                     |                                                            |                                                                                                    |                                          |                      |
|-----------------------------------------|-----------------------|------------|---------------|---------------|-----------------------|---------------------|-----------------------------------------------------------------------------|------------------------------------------------------|----------------------------------------------------------------------------------------------------|--------------------------------------|-------------------------------------|---------------------|------------------------------------------------------------|----------------------------------------------------------------------------------------------------|------------------------------------------|----------------------|
| Lamentato                               |                       |            |               |               |                       |                     |                                                                             |                                                      |                                                                                                    | ~                                    |                                     |                     |                                                            |                                                                                                    |                                          |                      |
| Huovo Lahentato                         | J"Nuova Operazi       | ione •     | C Nuovo Rican | ibia 🔹 🥂 Soar | nta 🔻                 |                     |                                                                             |                                                      |                                                                                                    |                                      |                                     |                     |                                                            |                                                                                                    |                                          |                      |
| 0                                       | Descrizione           | Carico     | Gth           | Durate 1      | Taritta               |                     | Tatale Lordo % Sconto                                                       | Totale Netto                                         | A preventivo                                                                                                    |                                      |                                     |                     |                                                            |                                                                                                    |                                          |                      |
| A DOLDARD                               | TACI INCO - ED COL    | Chemice .  |               |               | tar ma chente _300    |                     |                                                                             | 1.000,704                                            | 17                                                                                                    | 48                                   |                                     |                     |                                                            |                                                                                                    |                                          |                      |
| DDDDDDDDDDDDDDDDDDDDDDDDDDDDDDDDDDDDDDD | Adda lan 8 Gantier 17 | a camin    | - 1           | alan t        |                       |                     | 343 John Dool 14                                                            | 345,004                                              | V                                                                                                    | - 11<br>                             |                                     |                     |                                                            |                                                                                                    |                                          |                      |
| DDDDCADDCD                              | salaria tel           | Gente      | 475           |               |                       |                     | 0,004,0,00,%                                                                | 0,004                                                | · · ·                                                                                                    | - B                                  |                                     |                     |                                                            |                                                                                                    |                                          |                      |
| 1454353050                              | FE TRO ARIA           | Clerte     | 475           |               | 25.704                |                     | 25 704 10 00 %                                                              | 73.13.4                                              | (¥)                                                                                                    | - CE                                 |                                     |                     |                                                            |                                                                                                    |                                          |                      |
| DADIODETES                              | ELEMENTO EL TRANTE    | Cherte     |               |               | 23,704                |                     | 73 004 10 00 %                                                              | 10.004                                               | (¥)                                                                                                    | 3B                                   | DATE RIPARATORS                     | AU                  | NOVEKOLO DEL NG.                                           |                                                                                                    |                                          | COMMENSA RIPA        |
| DIFFORMED                               | ELEMENTO PERIODATE    | Contra .   |               |               | 13,004                |                     | 13 874 10 00 W                                                              | 14,20.4                                              | v                                                                                                    | - EB                                 | (m) -                               | 062230              | MONI FABRIZIO                                              |                                                                                                    | *                                        | HERVICE 2009/0       |
| 9406230000                              | FR. TRO AREA          | Charte     |               |               | 12,004                |                     | 12,504 10,00 %                                                              | 11,244                                               | (♥)                                                                                                    | 3                                    |                                     | VP                  | LEXER, 10                                                  | TOPI                                                                                                    | NO NO                                    | Poglio ACCETTA       |
| 9635179680                              | FILTRO ARIA           | Clerte     | 1             | e             | SS.1034               |                     | 55.034 10.00 %                                                              | 29.43 €                                              | 19 <b>2</b> 0                                                                                                    | -38                                  | INDIRUZZO TEST 0052                 | 2230 GAMBIO         | PROFESSION AND                                             |                                                                                                    | a                                        | PEOTOALACTONE AC     |
|                                         |                       |            |               |               |                       |                     |                                                                             |                                                      |                                                                                                    |                                      | 10100 (TO)<br>TEL: 011-1111111 - F. | AX.: 000            | D. VENDITORE                                               | ENTE VENDITORE                                                                                                    | D                                        | DATA CHIUSURA        |
|                                         |                       |            |               | (             | Opzioni di Sta        | ampa Preventivo 🗙   |                                                                             |                                                      |                                                                                                    |                                      | 011-9999999<br>Pi: 07973780013      |                     | 12210                                                      | 310AV 2000 3PA                                                                                                    |                                          |                      |
|                                         |                       |            |               |               |                       |                     |                                                                             |                                                      |                                                                                                    |                                      | TIPO INTERVENTO<br>Post/endta       | MV<br>175           | S DEN<br>9.217.0 Ulyss                                     | IOMINAZIONE COMMERCIALE<br>se N.ULYSSE'DINAMIC'JTD2200                                                                                     | C                                        | CODICE ASSISTEN.     |
|                                         |                       |            |               |               | Patto Chiaro Se       | ervizio Completo    |                                                                             |                                                      |                                                                                                    |                                      | PRISMA TA                           | ARGA N°             | TELAIO                                                     | DATA RIPARAZIONE                                                                                                    | R                                        | RICEVUTA FISCALE     |
|                                         |                       |            |               |               | Accettazione co       | on garanzia         |                                                                             |                                                      |                                                                                                    |                                      | C DATA PREVISTA CON                 | K549SY 03           | 034984                                                     | DESCORBENZA C                                                                                                    | ONTRATTO DI                              | N"<br>DEL            |
|                                         |                       |            |               |               | Operazioni            |                     |                                                                             |                                                      |                                                                                                    |                                      | N.D.                                |                     |                                                            | km                                                                                                    |                                          |                      |
|                                         |                       |            |               |               | Ricambi               |                     |                                                                             |                                                      |                                                                                                    |                                      |                                     | 20                  | PATTO                                                      | CHIARO SERVIZIO                                                                                                    |                                          |                      |
|                                         |                       |            |               |               | Operazioni + Ri       | ICambi              |                                                                             |                                                      |                                                                                                    |                                      | ELENCO INCOM/ENIE                   | ELENCO INC          | CONVENIENTI SEGNALAT                                       | TI DAL CLIENTE E PRIMA DIAGN                                                                                                    | OSI ACCETTATORE                          | E                    |
|                                         |                       |            |               |               |                       |                     |                                                                             |                                                      |                                                                                                    |                                      | CCHOO MOONVENIE                     | ENTI                |                                                            |                                                                                                    |                                          | G                    |
|                                         |                       |            |               |               |                       |                     |                                                                             |                                                      |                                                                                                    |                                      | A) test                             | ENTI                |                                                            |                                                                                                    |                                          | <u>a</u>             |
|                                         |                       |            |               |               |                       |                     |                                                                             |                                                      |                                                                                                    |                                      | A) test                             |                     |                                                            |                                                                                                    |                                          | a                    |
|                                         |                       |            |               |               |                       |                     | Totaje Lord                                                                 | o Sconto                                             | Totale Netto Totale co                                                                                                    | in IVA                               | A) test                             |                     |                                                            |                                                                                                    |                                          | <u> </u>             |
|                                         |                       |            |               |               |                       |                     | Totale Lord<br>Operazioni 945,00<br>Bionethe 128 23                         | o Sconto<br>e 0,00%                                  | Totale Netto Totale cc<br>945,00 € 1.134<br>112 70 1.28                                                                          | n IVA<br>,00 €<br>44 €               | A) test                             |                     |                                                            |                                                                                                    |                                          | a                    |
|                                         |                       |            |               |               |                       |                     | Totale Lord<br>Operazioni 945,00<br>Ricambil 12633<br>Deservetione 107133   | o Sconto<br>€ 0,00 %<br>€ 10,00 %                    | Totale Netto Totale cc<br>945,00 € 1.134<br>113,70 € 1.270<br>1.058.70 € 1.270                                                   | n IVA<br>00 €<br>,44 €               | A) test                             |                     |                                                            |                                                                                                    |                                          | 0                    |
|                                         |                       |            |               |               |                       |                     | Totale Lord<br>Operazioni 945,00<br>Ricantbi 126,33<br>Preventivo 1.071,33  | o Sconto<br>€ 0,00 %<br>€ 10,00 %<br>€ 1,18 %        | Totale Netto Totale cc<br>945,00 € 1.134<br>113,70 € 1386<br>1.058,70 € 1.270                                                    | n IVA<br>00 €<br>,44 €<br>,44 €      | A) test                             |                     |                                                            |                                                                                                    |                                          | 0                    |
|                                         |                       |            |               |               | Annula PCS Stori      | ico Prenota Accetta | Totale Lord<br>Operazioni 945,00<br>Ricambi 126,33<br>Preventivo 1.071,33   | o <u>Sconto</u><br>€ 0,00 %<br>€ 10,00 %<br>€ 1,18 % | Totale Netto         Totale c           945,00 €         1.134           113,70 €         138           1.058,70 €         1.270 | in IVA<br>00 €<br>,44 €              | A) test                             |                     | ME                                                         |                                                                                                    | IE ACCETTATORE                           | o<br>N               |
|                                         |                       |            |               |               | Annulia (PCS) Storie  | ico Prenota Accetta | Totale Lord<br>Operazioni 945,00<br>Ricambi 126,33<br>Preventivo 1.071,33   | o Sconto<br>€ 0,00 %<br>€ 10,00 %<br>€ 1,18 %        | Totale Netto Totale cc<br>945,00 € 1.134<br>113,70 € 138<br>1.058,70 € 1.270                                                     | n IVA<br>,00 €<br>,44 €<br>,44 €     | A) test                             |                     | NE<br>CLEHTE<br>CORTA VETTURA D                            | NICHESTA PREVENTING                                                                                                    | IE ACCETTATORE                           | k                    |
|                                         |                       |            |               |               | Annulla PCS Stori     | ico Prenota Accetta | Totale Lord<br>Operazioni 945,00<br>Ricambi 126,33<br>Preventivo 1.071,33   | o Sconto<br>€ 0,00 %<br>€ 10,00 %<br>€ 1,18 %        | Totale Netto Totale cc<br>945,00 € 1.134<br>113,70 € 138<br>1.058,70 € 1.270                                                     | n IVA<br>00 €<br>,44 €<br>           | A) test                             | CONDUCTO<br>VETTURA | NE<br>CLEHTE<br>VETTURA D                                  | NONESTA PREVENTION<br>NON<br>I CONTEMA<br>PRIM                                                                                             | IE ACCETTATORE                           |                      |
|                                         |                       |            |               |               | Annulia (PCS)) Storie | ico Prenota Accetta | Totale Lord<br>Operazioni 945,00<br>Ricambi 126,33<br>Preventivo 1.071,33   | o Sconto<br>e 0,00 %<br>e 10,00 %<br>€ 1,18 %        | Totale Netto Totale co<br>945,00 € 1.134<br>113,70 € 138<br>1.058,70 € 1.270                                                     | in IVA<br>00 €<br>,44 €<br>,44 €     | A) test                             |                     | NE<br>GLENTE<br>CORTA VETTURA D<br>NITE RUSTA SCRITA       | ROMERTA PREVENTIVO<br>INCONTESIA<br>A CAREMANTE                                                                                            | IE ACCETTATORE                           | K                    |
|                                         |                       |            |               |               | Annulla PCS Storie    | ico Prenota Accetta | Totale Lord<br>Operazioni 945,00<br>Ricambi 128,33<br>Preventivo 1.071,33   | o Sconto<br>€ 0,00 %<br>€ 10,00 %<br>€ 1,18 %        | Totale Netto Totale cc<br>945,00 € 1.134<br>113,70 € 138<br>1.058,70 € 1.270                                                     | n IVA<br>,00 €<br>,44 €<br>,44 €     | A) test                             |                     | NE<br>CLIENTE<br>NUTI RUDIA BORTA                          |                                                                                                    | IE ACCETTATORE<br>IM ACCETTATORE<br>ISM  | K                    |
|                                         |                       |            |               |               | Annula PCS Stori      | ico Prenota Accetta | Totale Lord<br>Operazioni 945,00<br>Ricantal 128,33<br>Preventivo 1.071,33  | o Sconto<br>€ 0,00 %<br>€ 10,00 %<br>€ 1,18 %        | Totale Netto<br>945,00 € 1.134<br>113,70 € 138<br>1.058,70 € 1.270                                                               | n IVA<br>00 €<br>44 €<br>44 €        | A) test                             |                     | NE<br>CLIENTE<br>VETTURA D<br>NITE RU274 SOBRY             | NCHE ITA PER/PHITIPO<br>INCORTESIA<br>A CARENANIA<br>DAMI VETURA DI CORTE                                                                  | IE ACCETTATORE                           |                      |
|                                         |                       |            |               |               | Annulla (PCS) Stori   | ico Prenota Accetta | Totale Lord<br>Operazioni 945,00<br>Ricambi 126,33<br>Preventivo 1.071,33   | o Sconto<br>€ 0,00 %<br>€ 10,00 %<br>€ 1,18 %        | Totale Netto Totale co<br>945,00 € 1.134<br>113,70 € 136<br>1.058,70 € 1.270                                                     | n IVA<br>,00 €<br>,44 €<br>,44 €     | A) test                             |                     | NE<br>CLENTE<br>CORTA<br>VETTURA D<br>NITE<br>RUSTA SCREV  | BICHESTA PREVENTION<br>I CORTEGA<br>A CHESTANI<br>DANN VETTURA DI CORTE                                                                    | NE ACCETTATORE<br>BA ACCETTATORE<br>2564 | 0<br>                |
|                                         |                       |            |               |               | Annula (PCS) Stori    | ico Prenota Accetta | Totale Lord<br>Operazioni 945,00<br>Ricambil 126,33<br>Preventivo 1.071,33  | o Sconto<br>e 0,00 %<br>e 10,00 %<br>e 1,18 %        | Totale Netto Totale co<br>945,00 € 1.134<br>113,70 € 138<br>1.058,70 € 1.270                                                     | n IVA<br>20 €<br>44 €<br>₹44 €       | A) test                             |                     | NE<br>GLENTE<br>CORTA<br>VETTURA D<br>INTE<br>RUOTA SCORTA | NOME STA PREVENTIVO<br>ICONTESIA<br>A CARDINANT<br>DANNI VETTURA DI CONTE                                                                  | ie accettatore<br>Maaccettatore<br>284   | 0<br>                |
|                                         |                       |            |               |               | Annula (PCS)) Stori   | ico Prenota Accetta | Totale Lord<br>Operationi 945,00<br>Ricantal 128,33<br>Preventivo 1.071,33  | o Sconto<br>€ 0,00 %<br>€ 10,00 %<br>€ 1,18 %        | Totale Netto<br>945,00 € 1.134<br>113,70 € 136<br>1.058,70 € 1.270                                                               | n IVA<br>00 €<br>44 €<br>            | A) test                             |                     | NE<br>CLEUTE<br>CARTA<br>VETTURA D<br>NITE<br>RUSTA SOBY   | NORE TA PREVENTION<br>I CORTEAN<br>A CARRINAT<br>DAME VETURA DI CORTE                                                                      | IE ACCETTATORE<br>14 ACCETTATORE<br>154  | )<br> <br> <br> <br> |
|                                         |                       |            |               |               | Annulla PCS Stori     | ico Prenota Accetta | Totale Lord<br>Operazioni 945,00<br>Ricantbi 126,33<br>Preventivo 1.071,33  | o Sconto<br>€ 0,00 %<br>€ 10,00 %<br>€ 1,16 %        | Totale Netto Totale cc<br>945,00 € 1.134<br>113,70 € 136<br>1.058,70 € 1.270                                                     | n IVA<br>,00 €<br>,44 €<br>,44 €<br> | A) test                             |                     | NE<br>CLEMTE<br>CORTA<br>VETTURA D<br>NITE<br>RUOTA BOORY  | ООПИЧНАТА РЕСИКТОО<br>НОСИ<br>А СИЛИКА<br>СОИТИКА СОИТОСТИ<br>СОИТИКА СОИТОСТИ<br>СОИТИКА СОИТОСТИ<br>СОИТИКА СОИТОСТИ<br>СОИТИКА СОИТОСТИ | IE ACCETTATORE<br>14 ACCETTATORE<br>254  | 5<br>                |
|                                         |                       |            |               |               | Annulla (PCS) Stori   | ico Prenota Accetta | Totale Lord<br>Operazioni 945,00<br>Ricanbil 126,33<br>Preventivo 1.071,33  | o Sconto<br>€ 0,00 %<br>€ 10,00 %<br>€ 1,18 %        | Totale Netto Totale co<br>945,00 € 1.134<br>113,70 € 138<br>1.058,70 € 1.270                                                     | n IVA<br>00 €<br>44 €<br>(A4 €       | A) test                             |                     | NE<br>GLEMTE<br>CORTA<br>VETTURA D<br>NITE<br>NUOTA SCORT  | Nome sta preventing<br>Incontessa<br>A consumer<br>Dami vettura di conte<br>Intontesi                                                      | IE ACCETTATORE<br>IM ACCETTATORE<br>ISM  | 5<br>                |
|                                         |                       |            |               |               | Annula (CS) Stori     | ico Prenota Accetta | Totale Lord<br>Operazioni 945,00<br>Ricantoli 128,33<br>Preventivo 1.071,33 | o Sconto<br>€ 0,00 %<br>€ 10,00 %<br>€ 1,18 %        | Totale Netto<br>945,00 € 1.134<br>113,70 € 138<br>1.058,70 € 1.270                                                               | n IVA<br>,00 €<br>,44 €<br>,44 €     |                                     |                     | NE<br>CULENTE<br>CORTA VETTURA D<br>INTE RUOTA SCORTA      | BICHERTA PREVENTIVO<br>INCONTESIA<br>A GARRINARIA<br>DAMIN VETTURA DI CONTE                                                                | IE ACCETTATORE<br>MA ACCETTATORE<br>ISBA |                      |

#### 4.1 Preventivo (prenota/accetta)

SERVICE

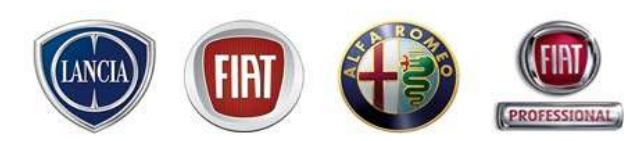

E' possibile convertire un preventivo in prenotazione o in accettazione. Tutti i dati del preventivo (cliente, veicolo, operazioni ecc.) saranno esportati nelle videate di prenotazione/accettazione

|                   | PERSONA RALIAGE DEP      | UNIC" JTD 2266 C | K5495V        |         |                         | Webcar Stanpe                                                                                                    | at Export                                                                                                    |                                                                                                    |                                                                                                    |                                                                                                    |                                                                                                    |                                                                                                    |                                                                                                    |                                                                                                    |                                                                                                    |
|-------------------|--------------------------|------------------|---------------|---------|-------------------------|----------------------------------------------------------------------------------------------------|----------------------------------------------------------------------------------------------------|----------------------------------------------------------------------------------------------------|----------------------------------------------------------------------------------------------------|----------------------------------------------------------------------------------------------------|----------------------------------------------------------------------------------------------------|----------------------------------------------------------------------------------------------------|----------------------------------------------------------------------------------------------------|----------------------------------------------------------------------------------------------------|----------------------------------------------------------------------------------------------------|
| Lamentato         |                          |                  |               |         |                         |                                                                                                    |                                                                                                    |                                                                                                    | 1                                                                                                    |                                                                                                    |                                                                                                    |                                                                                                    |                                                                                                    |                                                                                                    |                                                                                                    |
| 🕕 Nuovo Lamentato | Phases Operation         | × • 0            | Nuovo Ricardo | ia • 🕅  | Seanta 🔹                |                                                                                                    |                                                                                                    |                                                                                                    |                                                                                                    |                                                                                                    |                                                                                                    |                                                                                                    |                                                                                                    |                                                                                                    |                                                                                                    |
| 0                 | Descrizione              | Carico           | Q66           | Durate  | Taritta                 | Tatnie Landa % Sci                                                                                                    | onto Totale Ne                                                                                                    | A preventivo                                                                                                    |                                                                                                    |                                                                                                    |                                                                                                    |                                                                                                    |                                                                                                    |                                                                                                    |                                                                                                    |
| A                 | test                     | Cliente          |               |         | tariffa cliente_300     | 1.071,334                                                                                                    | 1.058,70                                                                                                    | •                                                                                                    | -11                                                                                                    |                                                                                                    |                                                                                                    |                                                                                                    |                                                                                                    |                                                                                                    |                                                                                                    |
| 0010650           | TAGLIANDO a SD.000 KP    | Cierts           |               | 3,15 hh | teriffe clients_300     | 945,004 0,00                                                                                                    | % 945,004                                                                                                    | I 📝                                                                                                    | -11                                                                                                    |                                                                                                    |                                                                                                    |                                                                                                    |                                                                                                    |                                                                                                    |                                                                                                    |
| 0000040020        | tutels top 4 (confez. 10 | Cliente          | 2             |         | 900,0                   | a jaan 1                                                                                                    | % 0,00 <del>«</del>                                                                                                    | V                                                                                                    | -38                                                                                                    |                                                                                                    |                                                                                                    |                                                                                                    |                                                                                                    |                                                                                                    |                                                                                                    |
| DDDDCMDDSD        | selenistd                | Clerts           | 4.75          |         | 9,004                   | 0,004 0,00                                                                                                    | % 0,00 €                                                                                                    | <b>v</b>                                                                                                    | -33                                                                                                    |                                                                                                    |                                                                                                    |                                                                                                    |                                                                                                    |                                                                                                    |                                                                                                    |
| 1484383060        | FILTRO ARIA              | Cliente          | 1             |         | 25,704                  | 25,704 10,00                                                                                                    | 23,134                                                                                                    | V                                                                                                    | -18                                                                                                    |                                                                                                    |                                                                                                    |                                                                                                    |                                                                                                    |                                                                                                    |                                                                                                    |
| 9401906768        | ELEMENTO FILTRANTE       | Clerts           | 1             |         | 22,004                  | 22,004 10,00                                                                                                    | 19,80 €                                                                                                    | <b>v</b>                                                                                                    | -33                                                                                                    |                                                                                                    |                                                                                                    |                                                                                                    |                                                                                                    |                                                                                                    |                                                                                                    |
| 9458203580        | FILTRO OLIO              | Clients          | 1             |         | 12,504                  | 12,604 10,00                                                                                                    | 11,34 €                                                                                                    | <b>v</b>                                                                                                    | -33                                                                                                    |                                                                                                    |                                                                                                    |                                                                                                    |                                                                                                    |                                                                                                    |                                                                                                    |
| 9635179680        | FILTRO ARIA              | Clerts           | 1             |         | 85,034                  | 65,034 10,00                                                                                                    | 0% <u>59,43</u> €                                                                                                    | <b>v</b>                                                                                                    | -33                                                                                                    |                                                                                                    |                                                                                                    |                                                                                                    |                                                                                                    |                                                                                                    |                                                                                                    |
|                   |                          |                  |               |         |                         | tinden presidenten in serva<br>Linden Presidenten in serva<br>Drevvendila () ≋ontykendilo<br>Vekode<br>Inden *tanbe y                                                                                                    | 8**<br>**                                                                                                    | Service 2065/883832                                                                                                    | HIST 2001                                                                                                    | Wit step                                                                                                    | 12                                                                                                    | Prevaluation cont                                                                                                    | ernete ()<br>den                                                                                                 |                                                                                                    | 0                                                                                                    |
|                   |                          |                  |               |         |                         | El Alexan - Deren anterne in cerca -<br>Drevensita - O Borden in<br>Velosit<br>Indee - Pasidon IV<br>Indee - Pasidon IV<br>Indee - D<br>Indee - D<br>Indee - D                                                                                                    | None<br>None<br>None                                                                                                    | Service 2005/403012                                                                                                    | na antina<br>Na antina<br>Julia                                                                                                    | Mit of say                                                                                                    | El<br>220<br>Exect                                                                                                 | Presidential con<br>India Generale<br>G/2007<br>Community<br>D                                                                                                    | erreeke E<br>R<br>R                                                                                              | inclusion in the second                                                                                                    | 0<br>tada Wakala<br>= Q Primera                                                                           |
|                   |                          |                  |               |         |                         | El Alexa provinsi de la constante de la constante de la consta   | No.                                                                                                    | Service 2005/0010017                                                                                                    | anti 2004                                                                                                    | en star                                                                                                    | E<br>Data<br>230<br>E-exat<br>Provemant                                                                            | Presidentiani cont<br>Indo Garanda<br>(8/2007<br>Commun<br>In                                                                                                    | irmastar (2)<br>Ann<br>11<br>Overary<br>archelin                                                                 | Social Social So | 0<br>bede Vekola<br>= © Orieng<br>Q Schola                                                                |
|                   |                          |                  |               |         |                         | Conversion of the second second secon   | New York Carp.                                                                                                    | Service 2005/003012                                                                                                    | (alkier<br>jakier                                                                                                    | Wit shap                                                                                                    | E<br>Des<br>Event<br>Romeaus<br>Photomotors<br>C14 Error                                                           | President president<br>Index Conservation<br>(0)/2007                                                                                                    | ernete E<br>for<br>II<br>Divery<br>existe<br>a Offician                                                          | in a s                                                                                                    | 0<br>dada Wakada                                                                                          |
|                   |                          |                  |               |         |                         | Clicke Presentations in correct Clicke Presentations in correct Dressenting C Brythmatic Velocity Dressenting Particles Dressenting Dressenting Dress    | nea<br>asses<br>care<br>care<br>care<br>ora<br>ora<br>ora<br>ora                                                                                                    | Service 2005/003012<br>Service 2005/003012<br>Telefons<br>ULUI<br>Unadito<br>Services<br>Services<br>Services<br>Services<br>Services<br>Services<br>Services<br>Services<br>Services                                                                                                    | (alkier,<br>joka in                                                                                                    | We shap                                                                                                    | E Des<br>200<br>E-conf<br>monetatu<br>Debrando, K Landon<br>© H @rot<br>Conceptuto # Land                          | Presentantene cont<br>Index Commune<br>Index Commune<br>Index<br>Index<br>I                                                                                                    | erruela ()<br>fon<br>()<br>Creasy<br>existen<br>a Offician<br>printe ()                                          | Societa de la constante de la constante de la  | O<br>dada Vekolo<br>Si Scheda<br>C get ad recomme                                                         |
|                   |                          |                  |               |         | Armila PC3 Borton We    | Control of the second of the second of         | nan<br>san<br>san<br>car<br>car<br>car<br>on<br>car                                                                                                    | Annalise 2005/003012<br>Service 2005/003012<br>Service 2005/003012<br>Selected 2005<br>Service 2005<br>Service  | interest<br>formation<br>formation<br>formation                                                                                                    | Mit shap                                                                                                    | E Des<br>200<br>Food<br>modeau<br>Politacia<br>Concepto F.Dette<br>Concepto F.Dette<br>Concepto F.Dette            | Presentantione cont<br>Index Community<br>(6/2007)<br>Community<br>(6/2007)<br>(6/2007)<br>((6/2007))<br>((6/2007))<br>((                                                                                                    | erruela ()<br>fon<br>()<br>()<br>erroen<br>erroen<br>()                                                          | in a s                                                                                                    | O<br>teda Vekola<br>Sonay<br>Sisteda                                                                      |
|                   |                          |                  |               |         | Arrala PCS Zorico       | Annual provide the server of the server of t   | None<br>States<br>States<br>Call<br>One<br>States<br>Call<br>States<br>States<br>Stat                                                                                                    | Anne and a second second secon                                                                                                    | (shire)<br>(shire)                                                                                                    | Attacks                                                                                                    | E End<br>Exed<br>Increase<br>Partensis & Darten<br>Orial Erver<br>Comograda & Darte                                | Presentantaria cont<br>Indeo Garante<br>(6/2007<br>Communic<br>Marian<br>Marian<br>Indeo Garante<br>Marian                                                                                                    | Investor                                                                                                    | in a second                                                                                                    | e<br>deda Wikola<br>* Solonary<br>* Schola                                                                |
|                   |                          |                  |               |         | Annala PCS Zonico (Pro  | Annual provide the server of the server of t   | Non<br>State<br>State<br>CaP,<br>CaP,<br>State<br>State<br>Stat | Andrew 2005/403012<br>Service 2005/403012<br>Service 2005/403012<br>Service 2005/403012<br>Service 2005<br>Service 2005<br>Serv | (abban)<br>(abban)<br>(abban)                                                                                                    | Alt stag                                                                                                    | Energy<br>Event<br>Robusts<br>Robusts<br>Decempeda F. Derite<br>Orac Environ<br>Commenda F. Derit                  | Presentantene con<br>Index Gerands<br>(6/2002<br>Comment<br>B<br>Comment<br>B<br>Comment<br>Comment<br>B<br>Comment<br>Comment<br>Comment<br>B<br>Comment<br>B<br>Comment<br>B<br>Commenta<br>B<br>Commenta<br>B<br>Commenta<br>B<br>Commenta<br>B<br>Commenta<br>B<br>Commenta<br>B<br>Commenta<br>B<br>Commenta<br>B<br>Commenta<br>B<br>Commenta<br>B<br>Commenta<br>B<br>Commenta<br>B<br>Commenta<br>B<br>Commenta<br>B<br>Commenta<br>B<br>Commenta<br>Commenta<br>Commenta<br>Comment<br>Commenta<br>Commen                                                                                                    | Investor III                                                                                                    | in a s                                                                                                    | e eta vakola<br>e e oronare<br>e stato eta eta<br>e e oronare<br>e eta eta eta eta eta eta eta eta eta et |
|                   |                          |                  |               |         | Annala PCS Zonico (1999 | de la gravita servita servita ser<br>Servita de la gravita servita servi | Non<br>Carpone<br>Carpone<br>Ca                                                                                                    | Annalise 2000 Mar. Dep<br>Service 2005/003017<br>Service 2005/003017<br>Service 2005/0012.0.F. @<br>Annalis<br>Service 2005/0012.0.F. @<br>Annalis<br>Service 2005/0012.0.F. @<br>Annalis<br>Service 2005/0012.0.F. @                                                                                                    | energiacean<br>Solitica (Solitica)<br>Solitica (Solitica)<br>Solitica (Solitica)<br>Solitica (Solitica)<br>Solitica (Solitica)<br>Solitica (Solitica) | With shap<br>a / P. Two<br>Mit and<br>Periodicity<br>Tempore<br>Control periodicity<br>Control periodicity<br>Control periodicit | E Des<br>Sta<br>E-sel<br>Rodeau<br>Oli Ona<br>Clanegato F.Data<br>Ona<br>Conegato F.Data<br>Ona<br>Conegato F.Data | President pret cont<br>intro Common<br>Common<br>international<br>international<br>internat                                                                                                    | ernacto E<br>fon<br>R<br>Devezy<br>entete<br>a officiale<br>oriena 1                                             | ine ine                                                                                                    | Cart adoxees                                                                                              |
|                   |                          |                  |               |         | Arnala PCS Zorico       | de la contra la contra la    | nan<br>san<br>san<br>carr                                                                                                    | Annalise (1995) Annalise<br>Service (1995) Annalise<br>Service (1995) Annalise<br>Service (1995)<br>Service (1995)<br>Service                                                                 | terestations<br>(address factor)<br>(address factor)<br>(address factor)<br>(address factor)<br>(address factor)                                      | A A see                                                                                                    | E Des<br>Stat<br>Notesta<br>Materials Rotation<br>O H E Not<br>Conceptus Rotation<br>O S E Not<br>contest          | Presentantinos con<br>Inneo Commo<br>Or<br>Commo<br>Or<br>Commo<br>Commo<br>Or<br>Commo<br>Or<br>Como<br>Or<br>Commo<br>Or<br>Commo<br>Or<br>Commo<br>Or<br>Commo<br>Or<br>Commo<br>Or | Intractor II<br>Internet<br>II<br>Internet<br>Internet<br>IIIII<br>IIIII<br>IIIIII<br>IIIIII<br>IIIIII<br>IIIIII | in a second second seco | Deda Wakala<br>Cata ad notoener<br>Cata ad notoener                                                       |

#### 4.1 Preventivo (accesso da WorkshopOnLine)

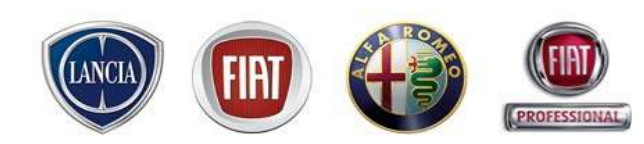

E' possibile accedere al preventivatore dalla funzionalità WorkshopOnLine. Dopo aver inserito il veicolo è possibile cliccare sul pulsante "Preventivo" per accedere automaticamente alle videate del preventivatore

| FIAT Link - Microsoft Internet Ex | plarer                     |                                                  |                               |                                                 |                                                                                                    |                    |                             |                                                                                                    |                                         |                         |
|-----------------------------------|----------------------------|--------------------------------------------------|-------------------------------|-------------------------------------------------|----------------------------------------------------------------------------------------------------|--------------------|-----------------------------|----------------------------------------------------------------------------------------------------|-----------------------------------------|-------------------------|
| link 🕲 servio                     | :e                         |                                                  |                               |                                                 | Darto Russo<br>Text (LW02/2009)<br>TEXT SISTEMEP: 4 PE<br>Induing Text 0025795 Sede 000                                                                                                    |                    |                             |                                                                                                    |                                         |                         |
| MENU les in un click!             | - Supporto Tecnico FIAT LI | NK attivo: 800 99 11 13 - Nostro                 | o Indirizzo e-mail: eservic   | eiffiat.com - INFO COMMERCIALE: CA              | ALL CENTER RICAMBI & ACCI                                                                                                    |                    |                             |                                                                                                    |                                         | -                       |
| WORKSHOPDOLINE                    | eTechPies eLears           | eLUM ePer ePlus                                  | eSIGI++ eTools &              | caminer Temparin                                |                                                                                                    |                    | dati relativi al            | veicolo in                                                                                                    | serito                                  | in                      |
| VEICOLO                           |                            |                                                  |                               |                                                 | Indieter                                                                                                    | • V                | NorkshonOnl ine             | e i clienti                                                                                                    | correl                                  | ati                     |
| Dati del vercolo                  |                            |                                                  |                               |                                                 | -                                                                                                    | - <b>a</b>         |                             | rtati in ai                                                                                                    | .tomot:                                 |                         |
| *wvs 184.113                      | 2.1<br>(16/0m              |                                                  | Data Initia Garanata          | 28 - 06 - 2008                                  |                                                                                                    | V                  | engono traspo               | rtati in al                                                                                                    | itomati                                 | CO                      |
| Telaso Telaso                     | 12                         |                                                  | Linikationi Gerardia          |                                                 |                                                                                                    | n 1                | alla videata del i          | nrovontivat                                                                                                    | oro                                     |                         |
| 9004 E1.0200                      | 0001124982                 |                                                  | Calore Esterno                | Grigio Bothcelli (Metallescente)                |                                                                                                    |                    | iella viueata uel           | preventivati                                                                                                    | UIE                                     |                         |
| * Targa                           |                            |                                                  | Ento Acceptations/Vaulita     | 0030713 AUTO GHINZANI S.R.L.                    |                                                                                                    |                    |                             |                                                                                                    |                                         |                         |
| K.W 77                            |                            |                                                  | Proprietario                  | roberto trosti                                  |                                                                                                    |                    |                             |                                                                                                    |                                         |                         |
|                                   |                            | Verifica Campagne, Co                            | ontratti e Limitazioni Garanz | a                                               |                                                                                                    |                    |                             | 1                                                                                                    |                                         |                         |
| Storia Assistenziale              |                            |                                                  |                               |                                                 |                                                                                                    |                    |                             |                                                                                                    |                                         |                         |
| 09/07/2008                        | Not coded                  | Numero Campagna                                  | VAERINI                       | 5 No                                            |                                                                                                    |                    |                             | <b>'</b>                                                                                                    |                                         |                         |
| Optional                          |                            |                                                  |                               |                                                 |                                                                                                    |                    |                             |                                                                                                    |                                         |                         |
| 008 COMANDO A DIST.APERTU         | IRA/CHIUSURA PORTE         | 028 ALZACRISTALLI ELETT                          | RICI ANTERIORI                | 041 DOPPIO SPECCHIO EL                          | ETTRICO C/SBRIN                                                                                                    |                    | the shores, faller dech     | A set official - Reported Security F182                                                                         | 11NR attive and he 11                   | ER-Aust                 |
| 044 CONTAGIRI                     |                            | 097 FENDINEBBIA                                  |                               | 101 TERGILUNOTTO                                |                                                                                                    | <b>E 1 1 1</b>     |                             |                                                                                                    |                                         |                         |
| 108 RUOTE IN LEGA                 |                            | 112 SERVOSTERZO ELETTR<br>241 VERNICE METALLESCE |                               | 123 CODE<br>459 TRID COMPLITER                  | - Inchains                                                                                                    | CLEW HOULD         | SM PRO                      | Webcar                                                                                                    | Contractor ( Second                     | (Larate )               |
| 4GE 6 MARCIA                      |                            | 4MY KIT MASCHILE                                 |                               | 564 AUTORADIO CON COM                           | IPACT DISK                                                                                                    |                    |                             |                                                                                                    |                                         |                         |
| 803 RUOTINO DI SCORTA+STA         | FFETTA FISSAGGIO           | 850 LIBRETTO ITALIANO                            |                               | 989 KIT FUMATORI                                |                                                                                                    |                    |                             |                                                                                                    |                                         |                         |
| B04 SOSPENSIONI BASE              |                            | B06 ASSENZA RISCALDATO                           | DRE AUTONOMO                  | B14 CRISTALLI POST.SU SC                        | COCCA FISSI                                                                                                    |                    |                             | Water a                                                                                                    |                                         |                         |
| B16 SEDILI ANTERIORI BASE         |                            | B17 SEDILI POSTERIORI B                          | ASE                           | B18 SENZA MOBILE FRIGO                          |                                                                                                    |                    |                             | A STATE OF A STATE OF A STATE OF A STATE OF A STATE OF A STATE OF A STATE OF A STATE OF A STATE OF A STATE OF A | NAME OF TAXABLE PARTY OF TAXABLE PARTY. | C. Street               |
| B21 PROTETTORI BASE               | T BACE                     | B24 ASSENZA CHECK PANE                           | EL                            | B28 ASSENZA MANUMETRU<br>B25 ASSENZA SENSORE DI |                                                                                                    |                    | Percent and a second second |                                                                                                    | 1.040 A.041                             |                         |
| B36 ASSENZA RISCALDATORE          | SUPPLEM.                   | B40 SPECCHIO RETROV. IN                          | NT. BASE                      | B41 ASSENZA CRONOTACH                           | HIGRAFO                                                                                                    |                    |                             |                                                                                                    |                                         |                         |
| - Osservazioni                    |                            |                                                  |                               |                                                 | Reader to a                                                                                                    |                    |                             |                                                                                                    |                                         |                         |
|                                   |                            |                                                  | _                             |                                                 | and the second second s |                    |                             |                                                                                                    |                                         |                         |
| Tempario ePer                     | Gruppo Selezionare         | eLearn eTechPlu                                  | 15                            | historiao.                                      | iccetta Prenot                                                                                                    |                    |                             |                                                                                                    |                                         |                         |
|                                   |                            |                                                  |                               |                                                 |                                                                                                    |                    |                             |                                                                                                    |                                         |                         |
|                                   |                            |                                                  |                               |                                                 |                                                                                                    |                    |                             |                                                                                                    |                                         |                         |
|                                   |                            |                                                  |                               |                                                 |                                                                                                    |                    |                             |                                                                                                    |                                         |                         |
|                                   |                            |                                                  |                               |                                                 |                                                                                                    |                    |                             |                                                                                                    |                                         |                         |
|                                   |                            |                                                  |                               |                                                 |                                                                                                    |                    |                             |                                                                                                    |                                         |                         |
|                                   |                            |                                                  |                               |                                                 | <b>X</b>                                                                                                    |                    |                             |                                                                                                    |                                         |                         |
|                                   |                            |                                                  |                               |                                                 |                                                                                                    |                    |                             |                                                                                                    |                                         |                         |
|                                   |                            |                                                  |                               |                                                 |                                                                                                    |                    |                             |                                                                                                    |                                         |                         |
|                                   |                            |                                                  |                               |                                                 |                                                                                                    |                    | /                           |                                                                                                    |                                         |                         |
|                                   |                            |                                                  |                               |                                                 | Se Nuova Ricerca                                                                                                    |                    |                             |                                                                                                    |                                         |                         |
|                                   |                            |                                                  |                               |                                                 | 🐣 Ricerca Contatto 🔅                                                                                                    |                    |                             |                                                                                                    |                                         |                         |
|                                   |                            |                                                  |                               |                                                 | 🖨 Elento                                                                                                    |                    |                             |                                                                                                    |                                         |                         |
|                                   |                            |                                                  |                               |                                                 | Nome Cognome Inc                                                                                                    | dirizzo CAP Sittà  |                             |                                                                                                    |                                         |                         |
|                                   |                            |                                                  |                               |                                                 | roberto trosti ve<br>merio russo vis                                                                                                    | a roma 20100 NAPCI |                             |                                                                                                    | Totale Lordo Sconto                     | Totale Netto Totale cor |
|                                   |                            |                                                  |                               |                                                 |                                                                                                    |                    |                             | Operazior                                                                                                    | ni 0,00 € 0,00 %                        | 0,00 € 0,0              |
|                                   |                            |                                                  |                               |                                                 |                                                                                                    |                    |                             | Ricent                                                                                                    | bi 0,00 € 0,00 %                        | 0,00 € 0,0              |
|                                   |                            |                                                  |                               |                                                 |                                                                                                    |                    |                             | Preventivo                                                                                                    | ro 0,00€ 0,00%                          | 0,00€ 0,                |
|                                   |                            |                                                  |                               |                                                 |                                                                                                    |                    | Annulia PCS                 | Storico Prenota Accetta                                                                                         |                                         |                         |
| -                                 |                            |                                                  |                               |                                                 | SP Nuova Ricerca                                                                                                    | 8 Nuovo Contatto   |                             |                                                                                                    |                                         |                         |
| VIP SERVICE                       | (FIRT)                     | Services                                         |                               |                                                 |                                                                                                    |                    |                             | DA DEES                                                                                                    | VALUE OF DE LA VALUE                    |                         |
|                                   | Alla                       |                                                  |                               |                                                 |                                                                                                    |                    |                             | PARIS                                                                                                    | a SERVI                                 | CES                     |
|                                   | SERVICE                    |                                                  |                               |                                                 |                                                                                                    |                    |                             |                                                                                                    |                                         |                         |

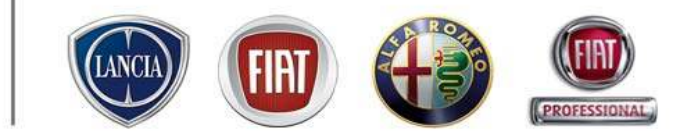

## 4.2 PRENOTAZIONE

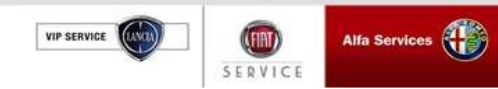

#### 4.2 Prenotazione

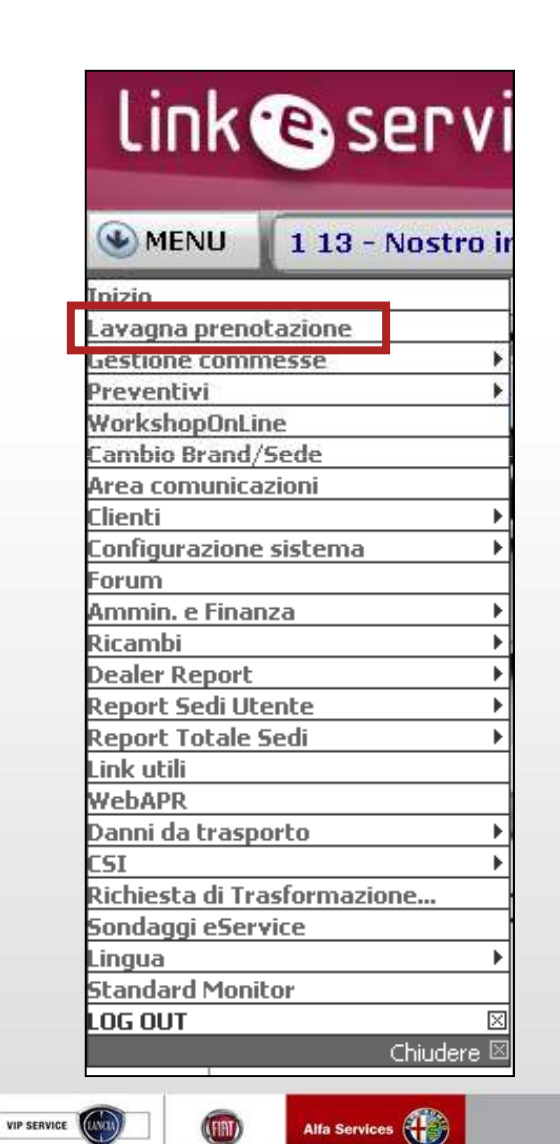

(FIAT) SERVICE

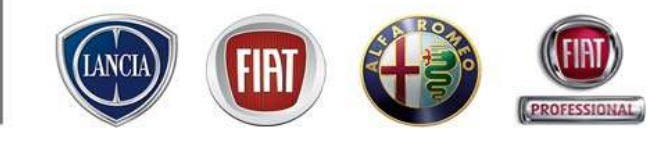

La Gestione della Commessa può partire dalla fase di PRENOTAZIONE, ovvero dalla registrazione dell'appuntamento del Cliente.

Per accedere all'ambiente di Prenotazione di .link.eservice, occorre selezionare la voce di menù: "Lavagna prenotazione"

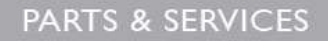

Alfa Services

SERVICE

VIP SERVICE

#### 4.2 Prenotazione

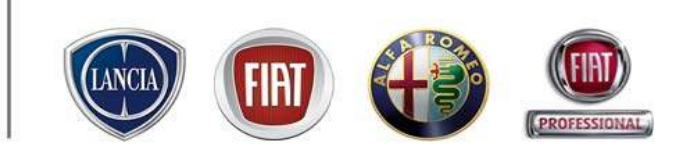

La lavagna di prenotazione si presenta come un planning settimanale su cui sono riportati gli orari e i giorni di apertura impostati in CONFIGURAZIONE SISTEMA→ Orari.

In grassetto gli orari disponibili.

L'orario della giornata è suddiviso in intervalli di 30 min sulla lavagna e in intervalli di 15 min qualora si selezioni un'ora specifica.

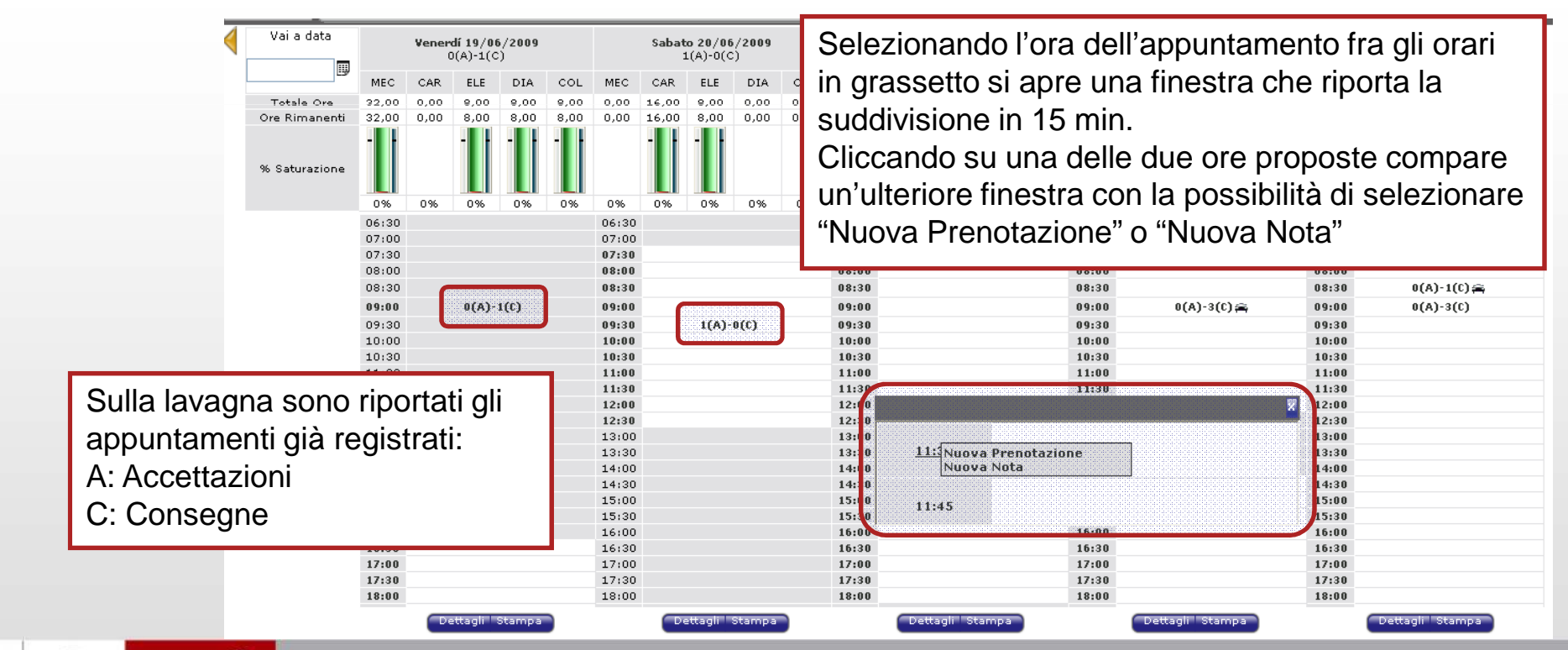

#### 4.2 Prenotazione

L'ambiente di Prenotazione è riprodotto interamente nella videata sottostante.

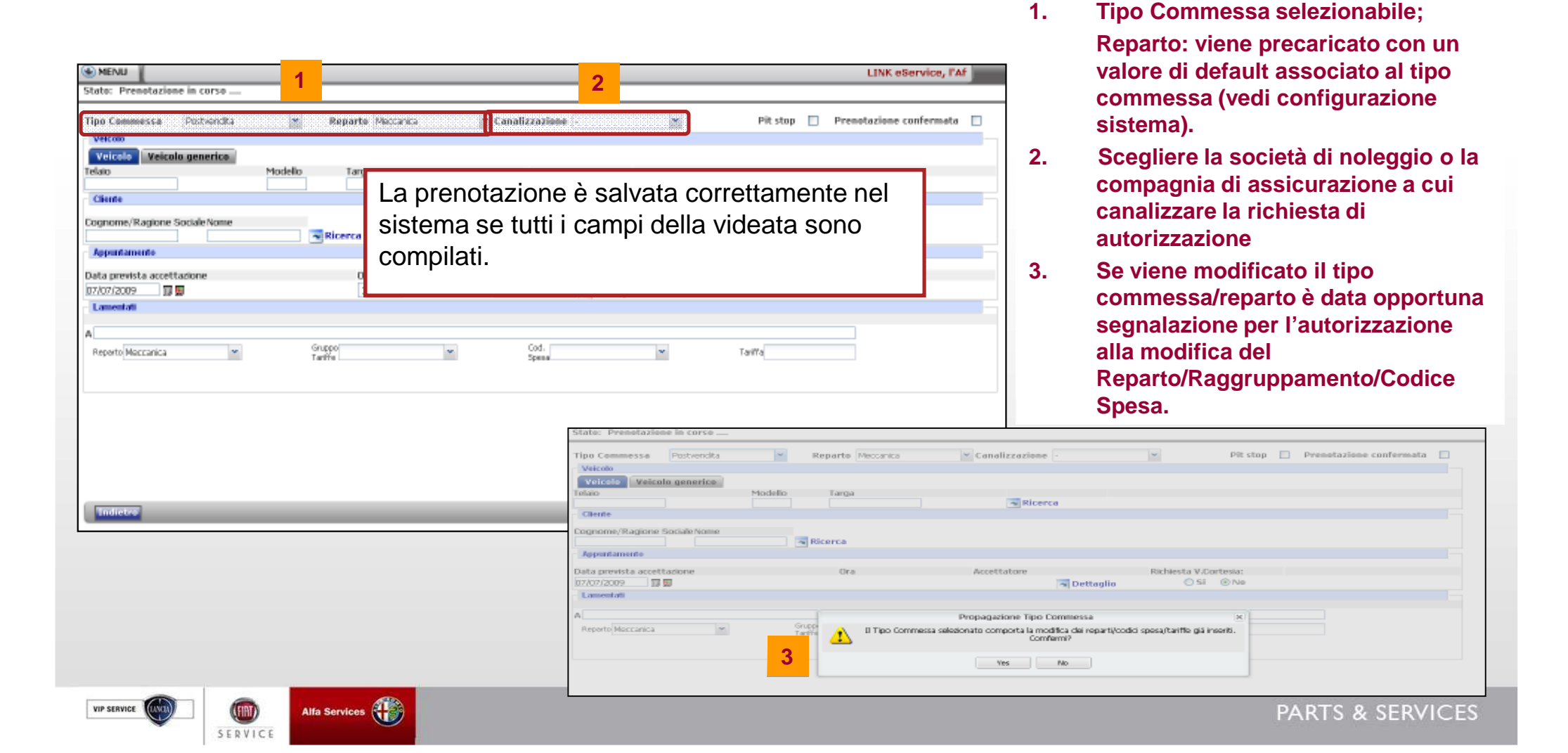

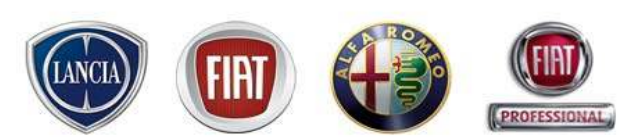

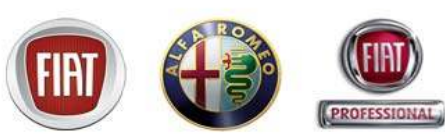

#### 4.2 Prenotazione

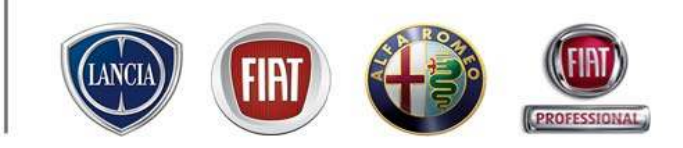

Qualora si conosca il numero di telaio e/o la targa della vettura da prenotare, scegliere l'ambiente "veicolo"

| S MENU                                                |          |                                                                    | LINK eService, P.                    |         |
|-------------------------------------------------------|----------|--------------------------------------------------------------------|--------------------------------------|---------|
| Stato: Prenotazione in corso                          |          |                                                                    |                                      |         |
| Tipo Commessa Postvendita 🗸                           | Ar       | mbiente veicolo / veicolo generico                                 | enotazione confermata 🗌              |         |
| - Vei <mark>colo</mark>                               |          |                                                                    |                                      |         |
| Veicolo Veicolo generico                              |          | E' possibile inserire i numeri di te                               | elaio e/o di targa. Il sistema       |         |
| Telaio Modello Tarya<br>00000456 San Rice             | erca     | effettua una ricerca del veicolo                                   | j.                                   |         |
| Modello                                               | Targa    | Telaio Cliente                                                     | Proprietario/ Utilizzatore 🔄 Nuovo 🗠 |         |
| Fiorino SX 1.3 Multijet 16v                           | DM610RM  | 00000456 EMILIANO CONTI                                            | Proprietario <b>Tottaglio</b>        |         |
| GRANDE PUNTO 3 PUERTAS N.PUNTO 3P ACTIVE 1.2 8V       | AA123BB  | 00000456 FIAT GROUP AUTOMOBILES SPAMIRAFIORI MOTOR VILLAGE         | Proprietario 🔽 Dettaglio             |         |
| MULTIPLA MULTIPLA JTD 1900                            | TOH60806 | 00000456 ROSSIGNOL SKI POLES VALLEE D'AOSTE (S.P.A.)               | Proprietario 🔽 Dettaglio             |         |
| Panda Emotion 1.2 8V                                  | AB123CD  | 00000456 Antonio FIAT AUTOM, VERTR, - FIAT AUTOMOBIL-VERTRIEBS GMB | H Proprietario <b>Tottaglio</b>      |         |
| UNO 1.0 3P UNO FIRE USA83 SUPER 5-DRZWI (F.A.P.) 1000 |          | 00000456 POLONIA DIPENDENTI BIELSKO-B.                             | Utilizzatore 🔁 Dettaglio 🚽           |         |
| Cliente                                               |          |                                                                    |                                      |         |
| Cognome/Ragione Sociale Nome                          | rca      |                                                                    | Il sistema visualizza la lista dei v | eicoli  |
| Appuntamento                                          |          |                                                                    | rintracciati sulla base dei numeri   | di tela |
|                                                       |          |                                                                    | e/o targa digitati, e i relativi     |         |
| Data prevista accettazione Ora                        | Accet    | ttatore                                                            | ero larga ulgilali, e i felalivi     |         |
| 22/06/2009                                            | Russo    | so Dario (D356)                                                    | proprietari/utilizzatori             |         |
| Lamentati                                             |          |                                                                    |                                      |         |
|                                                       |          |                                                                    |                                      |         |
| Α                                                     |          |                                                                    |                                      |         |
| Reparto Elettronica Y Gruppo Tariffe pr               | ova      | Cod.                                                               | Tariffa                              |         |
|                                                       |          |                                                                    |                                      |         |
|                                                       |          |                                                                    |                                      |         |
| Indietro                                              | _        |                                                                    | Ripristina Salva                     |         |

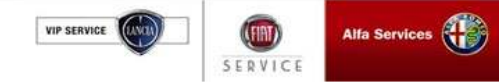

#### 4.2 Prenotazione

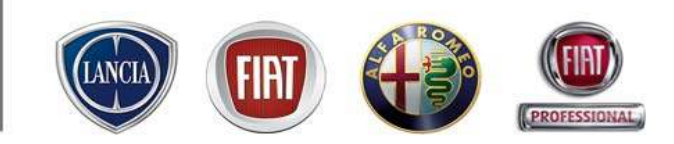

Se la vettura da prenotare risulta nell'elenco proposto dal sistema e il Cliente coincide con l'attuale, è possibile selezionare la riga interessata e il sistema compila automaticamente alcuni campi. Altrimenti, i dati necessari sono da inserire manualmente.

| MENU 02/444126                                        | 566                            |                       |                                   |                                  |          |         |            |                        |       |
|-------------------------------------------------------|--------------------------------|-----------------------|-----------------------------------|----------------------------------|----------|---------|------------|------------------------|-------|
| Stato: Prenotazione in c                              | orso                           |                       |                                   |                                  |          |         |            |                        |       |
| Tipo Commessa Postv                                   | vendita 💌 Rep                  | arto Meccanica        | ♥ Canalizzazione -                | ~                                | Pit sto  | op 🗖    | Prenotazio | one confermata         |       |
| Telaio         Modello           02031684         101 | Targa<br>CJ455LV               | Ypsilon YPSILONARGENT | -08V1.2                           | Data Inizio Garana<br>01/04/2004 | zia      | Km<br>2 | S Ca       | ncella<br>heda Veicolo |       |
| Cognome/Ragione Sociale                               | Nome                           | rca                   |                                   |                                  |          |         |            |                        |       |
| Priv. / Az. Cognome-No                                | ome (Privato) / Ragione Social | e(Azienda)            | Proprietario/ utilizzatore        | Indirizzo                        | Citta'   | C.A.P.  | Telefono   | Nuovo                  |       |
| Privato test test (719)                               | )                              |                       | Ultimo proprietario               | via po 2                         | TORINO   | 10100   | 011111111  | 🗖 Dettaglio            |       |
|                                                       |                                |                       | Clienti: da 1 a 0 di 0            |                                  |          |         |            |                        |       |
| Appuntamento                                          |                                |                       |                                   |                                  |          |         |            |                        |       |
| Data prevista accettazione                            | 3                              | Ora                   | Accettatore                       | Richiesta V.C                    | ortesia: |         |            |                        |       |
| 23/06/2009 📰 🎹                                        |                                | 16:00 💌               | Prandi Lino 🛛 🔽 Dettagli          | o 🔿 Si                           | 💿 No     |         |            |                        |       |
| - Lamentati                                           |                                |                       | Campagne Aperte                   |                                  |          |         |            |                        |       |
|                                                       |                                | Su questo ve          | icolo sono presenti: 🔁 Offerte Ma | rketing                          |          |         |            |                        |       |
| Lettera - Lamentato                                   |                                | -                     |                                   | -                                |          |         |            |                        |       |
| A Reparto Meccanica                                   | ▼ Gruppo<br>Tariffe            | •                     | Cod.<br>Spesa                     | Tariffa                          |          |         |            |                        |       |
| Indietro                                              |                                |                       |                                   | _                                | _        |         | _          | Ripristina S           | ialva |

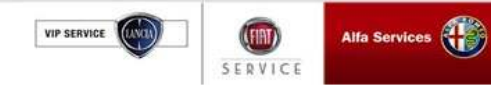

#### 4.2 Prenotazione (cambio brand)

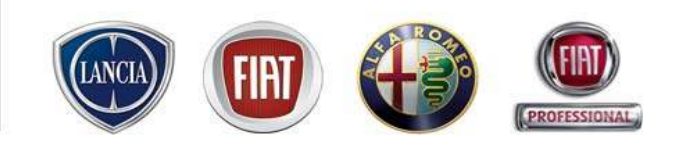

Qualora la vettura identificata appartenga ad un marchio diverso da quello associato all'utenza che sta eseguendo la Prenotazione, il sistema visualizza un avviso e permette all'utente di procedere adeguando il brand (se la sua utenza lo consente), oppure mantenere il brand in uso e procedere con la prenotazione. Se l'utente sceglie quest'ultima opzione, sul Patto Chiaro Servizio verrà stampato un brand non coerente con la vettura oggetto della commessa.

| Link  service                                  | *****                                                                                                    | Amministratura official applications                                 |
|------------------------------------------------|----------------------------------------------------------------------------------------------------|----------------------------------------------------------------------|
| MENU Supporto Tecnico FI                       | NT LINK attivo: 800 99 11 13 - Nostro indirizzo e-mail: eservice@fiat.com - INFO                                                                                                    | COMMERCIALE: CALL CENTER RICAMBI & ACCESSOF                          |
| State: Prenetazione in corso                   |                                                                                                    |                                                                      |
| Tipo Commesse Postvendta                       | Reparto Meccanico 💌 Canalizzazione - 💌                                                                                                    | Pit stop 📋 Prenotazione confermata 📋                                 |
| Veicele Veicolo generice                       | B eService - Cambia Mandato e/o Sede - Microsoft Internet Explorer                                                                                                    |                                                                      |
| felaio Modelio Larga<br>    CJ455LV            | Modifica Mandata e/a Sede                                                                                                    |                                                                      |
| Modello                                        |                                                                                                    |                                                                      |
| Cliente<br>Cognome/Ragione Sociale Nome        | 0072042 000 TEST ESERVICE<br>ATTENZIONEEM<br>Se si sta cercando di gastiere un veicele con Marchi<br>dal mandate di assistenza previsto per la sed<br>men sarà possibile ottenere i rimborsi per le operazioni s | LARGO S. AGMELLI S<br>se differente<br>in sea<br>sedite in garanzia. |
| Japantamente                                   | Selezionare il nuovo Mandato/Sede                                                                                                    |                                                                      |
| Data prevista accettazione<br>23/06/2009 🔄 🗊 🗊 | Nerca Sincom Location Regione Sociale     O LANCIA 0072042 000 TEST ESERVICE                                                                                                    | Indirizza<br>LARGO S. AGNELLI 5                                      |
| A                                              | Tambia Hondal.: =/+ 5:-                                                                                                    | er Cadferma Handata/sear a an                                        |
| Reperto Moccanica                              |                                                                                                    |                                                                      |

VIP SERVICE Alfa Service

#### 4.2 Prenotazione (cambio brand)

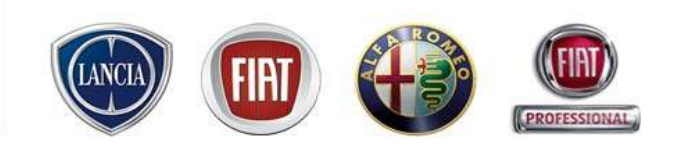

Nel caso in cui l'Utente decidesse di cambiare il Brand a priori, ha la possibilità di selezionare una voce specifica di menù:

| MENU Ipporto Tecnico         |            | MENU'                    | → Cambia           | a Brand/S   | Sede                                   |                                  |
|------------------------------|------------|--------------------------|--------------------|-------------|----------------------------------------|----------------------------------|
| Inizio                       |            |                          |                    |             |                                        |                                  |
| Lavagna prenotazione         |            |                          |                    |             |                                        |                                  |
| Gestione commesse            |            |                          |                    |             |                                        |                                  |
| WebCar 🕨                     | Modific    | a Mandato e/o Sede       |                    |             |                                        |                                  |
| Preventivi 🔸                 |            |                          |                    |             |                                        |                                  |
| WorkshopOnLine               | Selezionai | re il nuovo Mandato/Sede |                    |             |                                        |                                  |
| Cambio Brand/Sede            |            | Marca                    | Sincom             | Location    | Ragione Sociale                        | Indirizzo                        |
| Area comunicazioni           | 0          | LANCIA                   | 0072042            | 000         | TEST ESERVICE                          | LARGO S. AGNELLI 5               |
| Clienti 🕨 🕨                  | 0          | LCV                      | 0072042            | 000         | TEST ESERVICE                          | LARGO S. AGNELLI 5               |
| Configurazione sistema 🔹 🕨 🕨 | 0          | ALFAROMEO                | 0072042            | 000         | TEST ESERVICE                          | LARGO S. AGNELLI 5               |
| Forum                        | ۲          | FIAT                     | 0072042            | 000         | TEST ESERVICE                          | LARGO S. AGNELLI 5               |
| Ammin. e Finanza 🔹 🕨         | _          |                          |                    |             |                                        |                                  |
| Ricambi 🕨 🕨                  |            |                          |                    |             |                                        | Cambia Mandato e/o Sede Concludi |
| Dealer Report 🔹 🕨            |            |                          |                    |             |                                        |                                  |
| Report Sedi Utente 🔹 🕨       |            |                          |                    |             |                                        |                                  |
| Report Totale Sedi 🔹 🕨       |            |                          |                    |             |                                        |                                  |
| Link utili                   |            |                          |                    |             |                                        |                                  |
| WebAPR                       |            |                          |                    |             |                                        |                                  |
| Danni da trasporto 🔹 🕨       | Ľ          | Jtente deve              | selezionar         | re il Branc | d/sede che desidera impostare          | su Link eService e               |
| CSI 🔸                        |            |                          | conto "Con         | abia Mara   | data a/a Cada                          |                                  |
| Richiesta di Trasformazione  | pr         | emere il puis            | sante Can          | ndia Mano   |                                        |                                  |
| Sondaggi eService            | п.         |                          | 10.1.1.2.11.1.e.e. |             | and the same and an and a standard and |                                  |
| Standard Monitor             | 11 5       | sistema sost             | lituira II log     | o del Bra   | na in uso con quello seleziona         | to. Premere "Concludi".          |
| Lingua 🔸                     |            |                          |                    |             |                                        |                                  |
| LOG OUT 🛛                    |            |                          |                    |             |                                        |                                  |

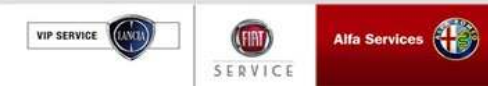

SERVICE

#### 4.2 Prenotazione (Inserimento campagne assistenziali)

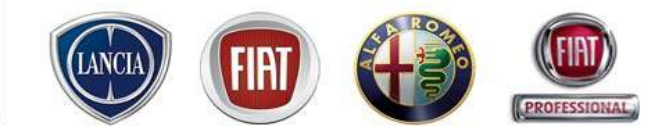

| MENU RICAMBI & ACCESSORI TEL. 0                                                                                                    | 2.93776429                                                                                                    |
|----------------------------------------------------------------------------------------------------|----------------------------------------------------------------------------------------------------|
| Stato: Prenotazione in corso                                                                                                    |                                                                                                    |
| Tipo Commessa RepairOrder std after-sale  Veicolo -                                                                                                  | Reparto Meccanica Canalizzazione LEASYS V Pit stop Prenotazione confermata                                                                                   |
| Telaio         Modello         Targa           00016232         169         CK500HL           Cliente - DMS SINCRONIZZATO         - Codice cliente I | Data Inizio Garanzia     Aggiorna km!       Panda 1.2DynamicMY06     10/11/2003       DMS: 16770     Scheda Veicolo                                          |
| Cognome/Ragione Sociale Nome<br>russo dario                                                                                                    | Cliccando il pulsante "Campagne Aperte" si accede al<br>dettaglio della campagna, qualora vi siano delle campagne                                            |
| Nome Campagna                                                                                                    | assistenziali legate alla vettura inserita, con la possibilita di<br>inserire quanto proposto direttamente in commessa, dopo<br>aver salvato i dati inseriti |
| Data prevista accettazione<br>28/07/2009                                                                                                    | Ora     Accettatore     Richiesta v.Cortesia:       16:30 V     Cea ospite     Dettaglio     Si     No                                                       |
| Lettera - Lamentato                                                                                                    | Campagne Aperte                                                                                                    |
| A test Reparto Meccanica  Grupp Tariffe                                                                                                    | <sup>00</sup> Cliente Meccanica ▼ Cod. Spesa 004_C_30.00 € ▼ Tariffa MDO Mec 30,00_30                                                                        |
| B<br>Reparto Meccanica Gruppo<br>Tariffe                                                                                                    | Cod. V Tariffa                                                                                                    |
| Indietro SRV-Lead                                                                                                    | Ripristina Salva                                                                                                    |
| VIP SERVICE                                                                                                    | PARTS & SERVIC                                                                                                    |

#### 4.2 Prenotazione (Inserimento campagne assistenziali)

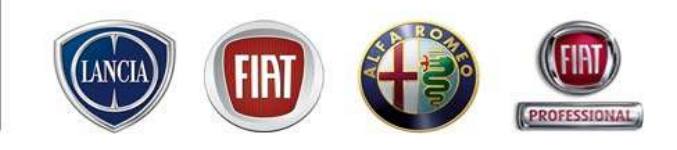

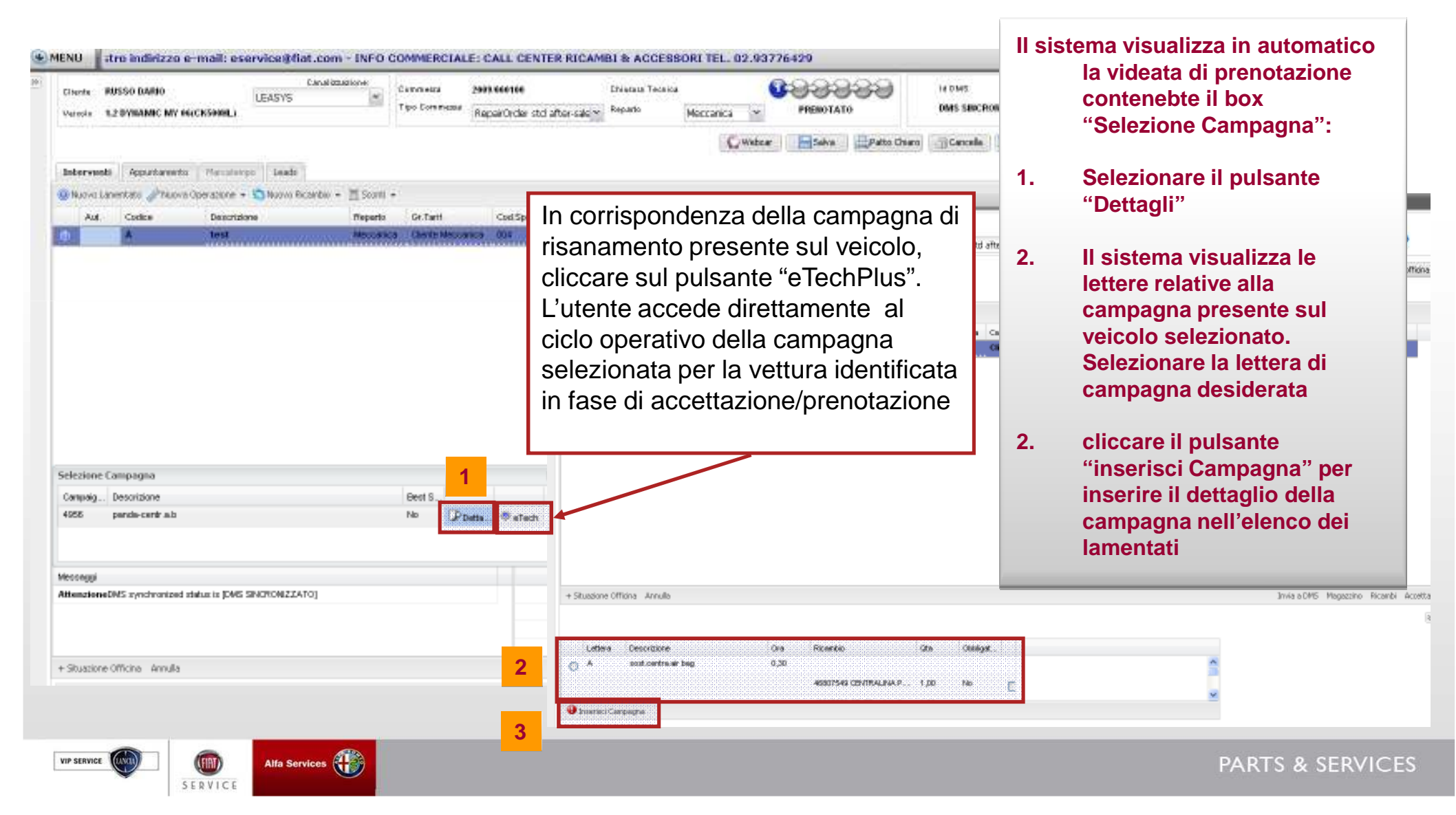

#### 4.2 Prenotazione

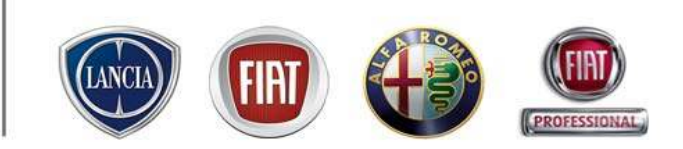

In seguito all'identificazione del veicolo, nel riquadro "Veicolo" Compare il pulsante "Scheda Veicolo", premendo il quale si accede alla scheda di dettaglio della vettura.

| MENU                                                    | LINK eService, l'Afters | sales in un click! Suppor | to Tecnico FIAT LINK atti          | vo: 800 99 11 13 - Nostro indirizzo e-mail: 🕕 |
|---------------------------------------------------------|-------------------------|---------------------------|------------------------------------|-----------------------------------------------|
| Stato: Prenotazione in corso                            |                         |                           |                                    |                                               |
| Tipo Commessa Postvendita                               | ▼ Reparto Meccanica     | ▼ Canalizzazione -        | ¥                                  | Pit stop 🔲 Prenotazione confermata 🗌          |
| Telaio Modello Targa<br>D1131902 199 ADOGWKG<br>Cliente | GRANDE PUNTO 5 D        | OOR NEWPUNTO1.28V         | Data Inizio Garanzia<br>21/07/2006 | 31071 Scheda Veicolo                          |
|                                                         |                         |                           |                                    |                                               |
|                                                         |                         |                           |                                    |                                               |
| Premendo il tast<br>sistema annulla                     | to "Cancella" il        |                           |                                    |                                               |
| selezionato e co                                        | insente di procedere    |                           |                                    |                                               |
|                                                         |                         | ]                         |                                    |                                               |

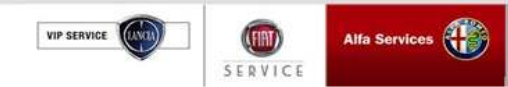

#### 4.2 Prenotazione

| VEICO             | ILO        |                     |                 |                                       |                           |          |             | Salva     | Chiudi |
|-------------------|------------|---------------------|-----------------|---------------------------------------|---------------------------|----------|-------------|-----------|--------|
| Dati del v        | eicolo     | 0                   |                 |                                       |                           |          |             |           |        |
| * MVS             | 199<br>GRA | .150.0<br>NDE PUNTO | 5 DOOR NEWPU    | NTO1.28VALVEACTIVE5DOOR               | Data Inizio G             | iaranzia | 21 - 07 - 2 | 2006      |        |
| Telaio            | 0113       | 31902               |                 |                                       | Limitazioni G             | iaranzia |             |           |        |
| VIN               | ZFA:       | 19900001131         | 902             |                                       | Colore I                  | Esterno  | Jungle Grey | *         |        |
| * Targa           | ADO        | 16WKG               |                 |                                       | Ente Assegnazione/        | Vendita  | 0090966 B   | EUROPCAR  | UK LTD |
| Km                | 310        | 71                  |                 |                                       | Prop                      | rietario | dario russ  | 0         |        |
|                   |            |                     | Verific         | a Campagne, Contrat <u>ti e Lim</u>   | itazioni Gar <u>anzia</u> | a        |             |           |        |
| Storia As         | sister     | nziale              |                 |                                       |                           | -        |             |           | _      |
| Data Interv       | ento 🔅     | Inconveniente       | Numero Campagna | Descrizione                           |                           | Km       | Garanzia    |           |        |
| 07/10/20          | 08         | 7010C               | 5119            | G.PUNTO T.T.INT                       |                           |          | Si          |           |        |
| 07/10/20          | 09 1       | 0520E               | 5110            |                                       | ioni quida doctra         |          | SI<br>Ci    | Dettaglig |        |
| 23/09/20          | 08 .       | 33300               |                 | SERVOFRENO - S.R. per versi           | ioni guiua uestra         |          | 51<br>4 10  | Dettaglio |        |
| 23/09/20          | 08 1       | UUIUK               |                 | ткеоткеокт                            |                           | 3107     | 1 NO        | Dettaglio |        |
| 23/09/20          | 08         | 3380A               |                 | LEVA FRENO A MANO                     |                           | 3107     | 1 No        | Dettaglio |        |
| 06/07/20          | 08         | 0520E               | 5119            | G.PUNTO T.T.INT                       |                           |          | Si          | Dettaglio |        |
| 06/07/20          | 08         | 1810A               |                 | FRIZIONE - S.R.                       |                           | 1939     | 8 No        | Dettaglio |        |
| 03/04/20          | 08         | 4110D               |                 | MOTORINO ELETTROCOMANE                | DO STERZO                 | 640      | Si          |           |        |
| 25/02/20          | 08         | 4110D               | 5156            | G.PUNTO GDX COLONNA STE               | RZU <b>Esign</b>          |          | SI          |           |        |
| Optional          |            |                     |                 |                                       |                           |          |             |           |        |
| 008 COM/<br>PORTE | ANDC       | ) A DIST.APE        | RTURA/CHIUSUR/  | <sup>A</sup> 011 VOLANTE REGISTRABILE | =                         | 182 POG  | GIATESTA F  | OSTERIOR  | E      |
| 210 VERN          | ICE I      | METALLIZZAT         | Ά               | 450 SEDILE GUIDA REGOLA               | BILE IN ALTEZZA           | 564 AUT( | DRADIO CO   | N COMPAC  | T DISK |
| 868 CERA          | TURA       | 4                   |                 | 980 RUOTA DI SCORTA DIME<br>NORMALI   | ENSIONI                   | 852 LIBR | ETTO INGLI  | ESE       |        |
| Osservaz          | ioni       |                     |                 |                                       |                           |          |             |           |        |
|                   |            |                     |                 |                                       |                           |          |             |           |        |

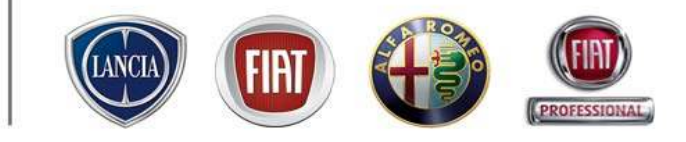

Questa scheda visualizza:

-Dati di immatricolazione del veicolo

- Storia assistenziale in Garanzia e fuori Garanzia (solo gli codificati su Link eService)

- Optional della vettura

La stessa scheda è consultabile da: Menù→ WorkshopOnLine (vedi "Portale Informativo")

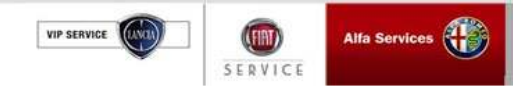

#### 4.2 Prenotazione

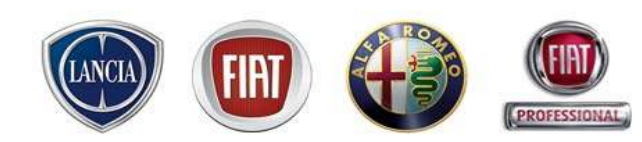

Link eService consente all'utente di prenotare anche *un veicolo non appartenente a Fiat, Alfa, Lancia* 

Nel riquadro "Veicolo" di prenotazione si inseriscono i dati a disposizione, si avvia la ricerca e il sistema non trova nessun veicolo. L'utente preme "Nuovo" e il sistema mostra una maschera che consente l'inserimento dei dati del veicolo

| Stato: Prenotazione in corso                                                                                                    |                                                       |
|----------------------------------------------------------------------------------------------------|-------------------------------------------------------|
| Tipo Commessa Postvendita 💌 Reparto Meccanica 💌 Canalizzazione - 💌 Pit stop 🗌 Prenotazion                                                                                                    | ne conferm                                            |
| Veicolo Veicolo generico<br>Telaio Modello Targa<br>WWWWWW RECECO                                                                                                    |                                                       |
| Modello         Targa         Telaio         Cliente         Proprietario/ Utilizzatore           Nessun veicolo trovato. Cambia criteri di ricerca o inserisci un veicolo nuovo.                                                                                                    |                                                       |
| Service(183863) Finestre di dialogo pugina Web     Seleziona MVS                                                                                                    |                                                       |
| Mercate: Enin w<br>Brandt FLAT w                                                                                                    |                                                       |
| Medellier Selezionare il modello 💌                                                                                                    | Attraverso il menù a tendina<br>del Brand è possibile |
| Dati Veicolo                                                                                                    | scegliere anche veicoli della                         |
| Telaire Konce Konc | Concorrenza. Il sistema                               |
| Osservazioni                                                                                                    | propone una serie di campi                            |
|                                                                                                    | da compliare (modello,<br>versione, telaio, km ecc.)  |
| Salva Char                                                                                                    | a                                                     |

Il veicolo creato viene inserito nella maschera di prenotazione.

Essendo un veicolo della concorrenza non si potrà visualizzare nessuna informazione a riguardo (Campagne, Infotecnica, operazioni, ricambi)

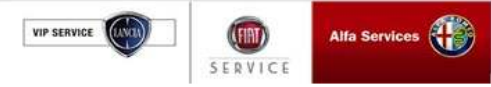

#### 4.2 Prenotazione

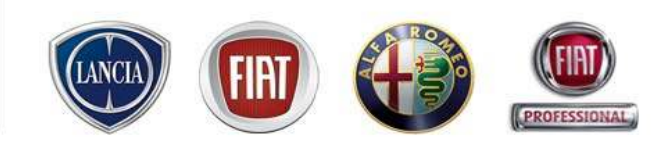

Qualora non si abbiano a disposizione tutti i dati necessari per la prenotazione, è possibile compilare la prenotazione nell'ambiente "veicolo generico", inserendo solo una descrizione del veicolo e i dati cliente.

Si perdono, chiaramente, tutti i vantaggi derivanti dall'identificazione della vettura (campagne, offerte commerciali, prepicking)

| Stato: Prenotazior         | ne in corso      |                     |                    |           |                            |                      |                         |                            |  |
|----------------------------|------------------|---------------------|--------------------|-----------|----------------------------|----------------------|-------------------------|----------------------------|--|
| Tipo Commessa              | Postvendita      | ▼ R                 | eparto Meccanica   | ✓ Cana    | lizzazione LEASYS          | ×                    | Pit stop 🔲              | Prenotazione confermata    |  |
| Veicolo<br>Veicolo Veico   | lo generico      |                     |                    |           |                            |                      |                         |                            |  |
| Descrizione velcolo        |                  |                     |                    | Km        | Targa                      |                      |                         |                            |  |
| Fiat Grande Punto 1.3      | 3 multijet 90 Cv |                     |                    | 14764     | XX111YY                    |                      |                         |                            |  |
| Cliente - DMS SINC         | CRONIZZATO - Cod | ice cliente DMS: 86 | i9                 |           |                            |                      |                         |                            |  |
| Cognome/Ragione S<br>russo | Sociale          | Nome<br>dario       | Telefono<br>111111 | Cellulare | e-mail                     | Privacy<br>Non Prest | S Cance<br>ato a Privac | lla<br>sy 🔽 Scheda Cliente |  |
| Appuntamento               |                  |                     |                    |           |                            |                      |                         |                            |  |
|                            |                  |                     |                    |           |                            |                      |                         |                            |  |
| Data prevista accett       | tazione          |                     | Ora                | Acce      | ttatore                    | Richiesta V.Co       | rtesia:                 |                            |  |
| 14/07/2009                 |                  |                     | 11:30 💌            | Multi     | brand5 U5 💌 🔽 Dettaglio    | 🔘 Si                 | 💿 No                    |                            |  |
| - Lamentati                |                  |                     |                    |           |                            |                      |                         |                            |  |
|                            |                  |                     |                    |           |                            |                      |                         |                            |  |
| A test                     |                  |                     |                    |           |                            |                      |                         |                            |  |
| Reparto Meccanica          | •                | Gruppo<br>Tariffe   | Cliente Meccanica  | •         | Cod.<br>Spesa M01_C_25.00€ | •                    | Fariffa Manodopera M    | leccanic                   |  |
|                            |                  |                     |                    |           |                            |                      |                         |                            |  |
|                            |                  | Guero               |                    |           | Cod                        |                      |                         |                            |  |
| Reparto Meccanica          | *                | Tariffe             |                    | *         | Spesa                      | *                    | Tariffa                 |                            |  |
|                            |                  |                     |                    |           |                            |                      |                         |                            |  |

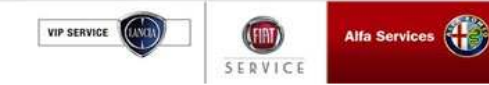

#### 4.2 Prenotazione

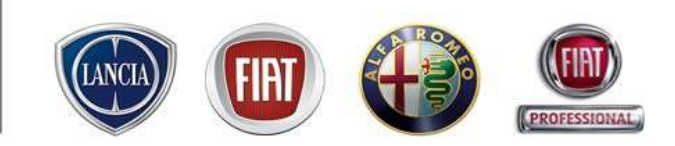

Se il Cliente selezionato non appartiene all'Officina, i suoi dati saranno incompleti, è, quindi, necessario premere il tasto "nuovo" ed inserire manualmente i dati richiesti.

| MENU L                                                                                                    | INK eService, l'Aftersales in un click! Supporto Tecnico FIAT LINK attivo: ( |
|----------------------------------------------------------------------------------------------------|------------------------------------------------------------------------------|
| Stato: Prenotazione in corso                                                                                                |                                                                              |
| Tipo Commessa Postvendita Y Reparto Meccanica Y Canalizzazio                                                                | ne - Pit stop 🗌 Prenotazione confermata 🗌                                    |
| Veicolo -                                                                                                    |                                                                              |
| Telaio         Modello         Targa           03034984         179         CK549SY         Ulysse N.ULYSSE"DINAMIC"JTD2200 | Data Inizio Garanzia Km S Cancella<br>26/02/2004 148000 Scheda Veicolo       |
| Cliente                                                                                                    |                                                                              |
| Cognome/Ragione Sociale Nome<br>pazzi patrizia Ricerca                                                                      |                                                                              |
| Priv. / Az. Cognome-Nome (Privato) / Ragione Sociale(Azienda)                                                               | Indirizzo Citta' C.A.P. Telefono 🗖 Nuovo                                     |
| Nessun diente tr                                                                                                    | ovato                                                                        |

Qualora si renda necessario cambiare il Cliente selezionato o inserito, premere su "Cancella" e il sistema annulla il cliente e si predispone per una nuova ricerca.

| S MENU                                                                              |                               | LINK eService      | , l'Aftersales in un click! - ·    | Supporto Tecnico FIAT LINK attivo                 |
|-------------------------------------------------------------------------------------|-------------------------------|--------------------|------------------------------------|---------------------------------------------------|
| Stato: Prenotazione in corso                                                        |                               |                    |                                    |                                                   |
| Tipo Commessa Postvendita                                                           | <b>Reparto</b> Meccanica      | ✓ Canalizzazione - | ▼ Pi                               | t stop 🔲 Prenotazione confermata 🗌                |
| Veicolo -                                                                           |                               |                    |                                    |                                                   |
| Telaio         Modello         Targa           03034984         179         CK549SY | Ulysse N.ULYSS                | E"DINAMIC"JTD2200  | Data Inizio Garanzia<br>26/02/2004 | Km     S Cancella       148000     Scheda Veicolo |
| Cliente - DMS SINCRONIZZATO - Codice                                                | e cliente DMS: 869            |                    |                                    |                                                   |
| Cognome/Ragione Sociale<br>russo                                                    | Nome Telefono<br>dario 111111 | Cellulare e-mail   | Privacy<br>Non Prestato            | S Cancella<br>Privacy Scheda Cliente              |

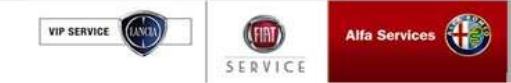

#### 4.2 Prenotazione

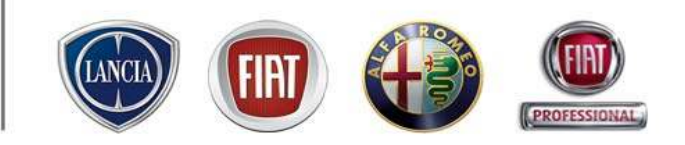

| Link estre service                                                                                                    |                                                                                                    |
|----------------------------------------------------------------------------------------------------|----------------------------------------------------------------------------------------------------|
| MENU Indirizzo e-mail: eservice@flat.com - INFO COMMERCIALE: CALL CENTER RICAMBI & ACCEBBORI TEL: 02/44412666 State: Prenetazione in corse                                                                                                    | Dopo aver selezionato il veicolo e                                                                       |
| Tipo Commessa Postvendta 💌 Reporto Meccarica 💌 Conalizzazione LEASYS 💌 Pit stop 🗋 Prenotazione conformata 🗋<br>Velcolo -                                                                                                    | il cliente                                                                                               |
| Telato         Modello         Targa         Dota Inicio Garanda         Km         5 Cancella           Talsardit         D/S405Y         Linux NULLYSSE TO AVECT TO COLO         26/02/2004         348000         Scheda Veiculo           Clause         - DMS SINCRONIZZATO         - Codice clause DMS: 703         26/02/2004         348000         Scheda Veiculo           Cognome/Ragione Sociale         Nome         Telefono         Celulare         e-mail         Privacy         5 Cancella           SIMONI         FABRIZIO         11111         3546340190         Non Prestatu         Privacy         5 cheda Cliente | 1. è possibile variare la<br>data/ora di appuntamento<br>selezionati dalla lavagna di                    |
| Appentismentis           Data prevista accettazione         Ora         Accettatore         Richiesta V.Cortesia:           07/07/2009         ID         16:30 M         Multiprandi US M         Dettaglie         Si         No                                                                                                    | prenotazione, insieme al nominativo dell'accettatore                                                     |
| Lamonton       Compassion Aperito         Lettera - Lamentato       A fast         A fast       A fast         Reparto Meccanica       Y         Gruppo Clente Meccanica       Y         Special MOL_C_25:00 €       Y         B                                                                                                    | 2. È necessario inserire<br>almeno un lamentato e<br>selezionare/modificare<br>reparto, Gruppo tariffe e |
| Reparto Maccanica Cod. Cod. Tariña                                                                                                    | Cod. Spesa                                                                                               |
| Tedeter                                                                                                    |                                                                                                    |
| on il tasto "Indietro" si perdono tutti<br>ati non salvati e si ritorna sulla<br>vagna di prenotazione                                                                                                    | i il tasto "Salva" la Commessa<br>sa in stato Prenotato                                                  |
| ERVICE IN Alfa Services                                                                                                    | PARTS & SERVICE                                                                                          |

#### 4.2 Prenotazione

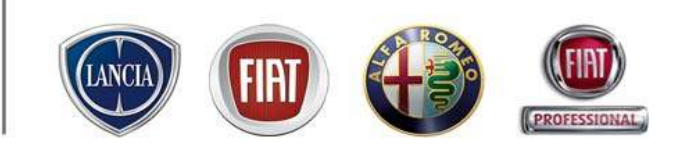

| MENU       Importantic commerciale: Call CENTER RICAMBI & ACCESSORI TEL. 02.937       Dopo average in the important of the important of the impo | aver salvato i dati di prenotazione/accettazione<br>iata, in corrispondenza dei lamentati inseriti,<br><i>r</i> isualizzato il pulsante "eTechPlus". Tale tasto                                                        |
|----------------------------------------------------------------------------------------------------|----------------------------------------------------------------------------------------------------|
| FRANCA       AgOSTINO       B356668712       Oatl Oel         Indirizzo       C.A.P.       Località       Codice Fiscale / P. IVA       Provincia         Mia TaRO 8       B       H7900       RIMINI       FRNGTN49D13L081G       Rimini       Seguent         Data prevista accettazione       Dra       Accettatore       Richiesta V.Cortesi       Cosegnata       SUCCESS         Data prevista consegna       Dra       Accettatore       SUCCESS                                                                                                    | tte di accedere direttamente a eTechPlus con i<br>I veicolo già compilati e il campo "Ricerca le<br>nti parole" compilato con il relativo lamentato<br>ndo il reperimento di informazioni utili alla<br>ssiva diagnosi |
| Compagne Aperte<br>Su questo veicolo sono presenti:<br>Lettera - Lamentato<br>A kadiando KM 30<br>Messaaquio: preconditions are satisfied (10/03/2009 14:06)<br>Messaaquio: sending data to DMS helper to invoke web service (10/03/2009 14:06)<br>Traniffe GARANZIE_G<br>Messaaquio: sending data to DMS helper to invoke web service (10/03/2009 14:06)<br>Eromemoria Ripristing Proced Invia a<br>Con tasto "Proceedi" si apre una<br>nuova finestra che permette di<br>inserire per ogni lamentato le<br>operazione richieste                                                                                                    | sibile inserire un nuovo lamentato<br>apportare modifiche e salvare i dati<br>sto "Salva"                                                                                                    |

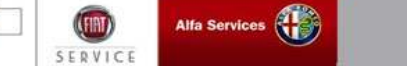

VIP SERVICE

ava

#### 4.2 Prenotazione

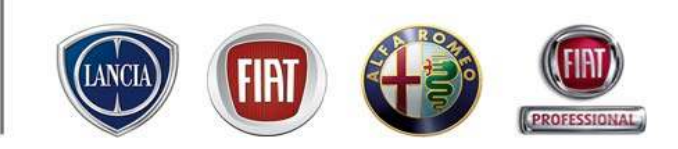

Premendo il tasto "salva", la prenotazione viene registrata dal sistema.

|   | Stato: Prenotato | Commessa 2009/000113 | Nº DMS: 255 | DMS SINCRONIZZATO |
|---|------------------|----------------------|-------------|-------------------|
| 1 |                  |                      |             |                   |

L'avvenuta Prenotazione si identifica nella parte alta della schermata da:

- STATO Commessa: Prenotato
- n. identificativo di eService: 2009/ .....

#### Nel caso di integrazione con il DMS:

- n. identificativo DMS: .....

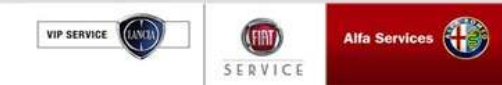

#### 4.2 Prenotazione

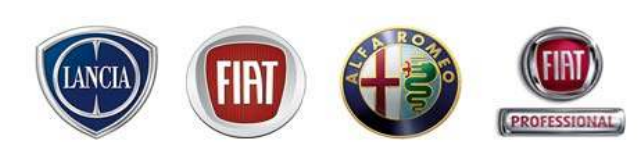

In fase di prenotazione è possibile assegnare al cliente una vettura di cortesia fra quelle disponibili nel periodo desiderato.

Indicando "SI" alla richiesta della vettura di cortesia, il sistema chiede di indicare la "data di prevista consegna". A questo punto compare la videata con la disponibilità delle vetture di cortesia.

| Tipo Commessa Pos<br>Veicolo -                                                                 | tvendita          | ¥                             | Reparto Me                      | ccanica                         | ✓ Canalizz                             | azione -      | ~                             |                                                                        | Pit stop 🔲           | Prenota            | zione confermata 📃    |  |
|------------------------------------------------------------------------------------------------|-------------------|-------------------------------|---------------------------------|---------------------------------|----------------------------------------|---------------|-------------------------------|------------------------------------------------------------------------|----------------------|--------------------|-----------------------|--|
| Telaio Modello Targa<br>03034984 [179 CK5495Y<br>Clineta DMS SINCERNIZZATO Codice clinete DMS: |                   |                               | Ulys                            | Ulysse N.ULYSSE"DINAMIC"JTD2200 |                                        |               |                               | Data Inizio Garanzia Km 5 Cancella<br>26/02/2004 148000 Scheda Veicolo |                      |                    |                       |  |
| Cognome/Ragione Social<br>SIMONI                                                               | e                 | Nome<br>FABRIZIC              | Tel                             | efono<br>111                    | Cellulare<br>3346340190                | e-mail        |                               | Privacy<br>Non Prestato                                                | 5 Cance              | lla<br>sy 🗖 Sche   | eda Cliente           |  |
| Dati appuntamento                                                                              |                   |                               |                                 |                                 |                                        |               |                               |                                                                        |                      | ·                  |                       |  |
| Data prevista accettacion<br>14/07/2009 🛛 😨 🗊                                                  | HE .              | Ora<br>11:30 🔗                | Accettatore<br>Multibranciis US | 🗶 🐨 Detta                       | dia .                                  | FC<br>(       | ichiesta V.Cortesi<br>§SI ©No | ia:                                                                    |                      |                    |                       |  |
| Data previsita consegna                                                                        |                   | Ora                           | Accettatore                     |                                 |                                        | Mobility D    | onsegnata V.Cort              | tesia: Targa V                                                         | Cortesia 8           | 8) - I             | Nº pre-autorizzazione |  |
| 16/07/2009 10 10                                                                               |                   | 08:00 💌                       | MultibrandS US                  | · Detta                         | alla a                                 |               | Si ©No                        | 1                                                                      | 1.1                  |                    |                       |  |
| Lamentali                                                                                      |                   |                               |                                 |                                 | Campag                                 | ne Aserte     |                               |                                                                        |                      |                    |                       |  |
| Lettera - Lamentato                                                                            |                   |                               |                                 |                                 |                                        |               |                               |                                                                        |                      |                    |                       |  |
| Reparts Meccanice                                                                              | 15                | Gruppri<br>Tariffe            |                                 | 15                              | Cad.<br>Spesa                          |               | Te Te                         | 49 a                                                                   | -                    |                    |                       |  |
|                                                                                                | a - Fine          | istra di dialo                | go pagina Web                   | i.                              | 0.000                                  |               |                               |                                                                        |                      | 121                | 3                     |  |
|                                                                                                |                   |                               |                                 |                                 | Selezionare Ve                         | etura di Co   | rtesia                        |                                                                        |                      |                    |                       |  |
|                                                                                                |                   | Industry                      | a -                             |                                 |                                        | 4             |                               |                                                                        |                      |                    |                       |  |
| Tedicito                                                                                       | 1D Serie<br>Disca | Targa                         | 3                               | Mo                              | dello                                  | Mari<br>14/07 | Mercoles<br>7/09 15/07/0      | d' Gievedi<br>9 16/07/09                                               | Venerdi'<br>17/07/04 | Sebate<br>18/07/09 | Pipristina' Salva     |  |
|                                                                                                | 2                 | AW088KM - SEICENTO ST SPI 898 |                                 |                                 |                                        | 1111          | INTE INTERIO                  | III ITTIIIIIII                                                         |                      | IIIII              |                       |  |
|                                                                                                | 2                 | DC550                         | VB Shio Multi                   | Wagen MY2000                    | i - 1.9 Malajet 120es<br>Tugan Chanali | Active IIIII  |                               |                                                                        |                      | ш                  |                       |  |

Il sistema mette in evidenza il periodo compreso fra la data di prevista accettazione e la data di prevista consegna, mentre ricopre di grigio le restanti date. E' comunque possibile scorrere i giorni utilizzando le apposite frecce, qualora si voglia verificare la disponibilità della vettura di cortesia in altre date e proporre al cliente un diverso periodo per la riparazione.

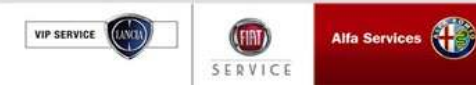

#### 4.2 Prenotazione

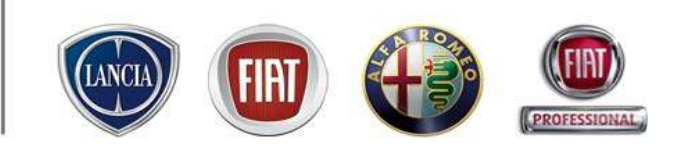

Per facilitare la visualizzazione dell' assegnazione delle vetture di cortesia, in "lavagna di prenotazione" e "situazione officina" accanto alle commesse compare un simbolo dedicato.

Esso può assumere diverse colorazioni e diversi stati:

- Colore: NERO vettura prenotata, nessuna anomalia
- Colore: ROSSO vettura prenotata, data/ora riconsegna scadute

- Colore: BIANCO / Sfondo: ROSSO vettura prenotata, data/ora riconsegna scadute e successiva prenotazione prevista per la vettura.

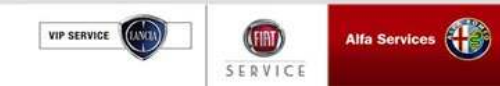
#### 4.2 Prenotazione (Stampa promemoria)

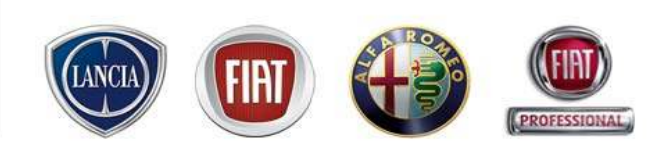

.link.eService consente di stampare il promemoria della prenotazione.

La stampa è consentite per tutte le commesse in stato "Prenotato" e per le Note di prenotazione salvate.

E' disponibile in due formati: A4 ed A6.

SERVICE

Cliccando sul pulsante Promemoria, è possibile scegliere tra i formati A4 ed A 6 del Promemoria

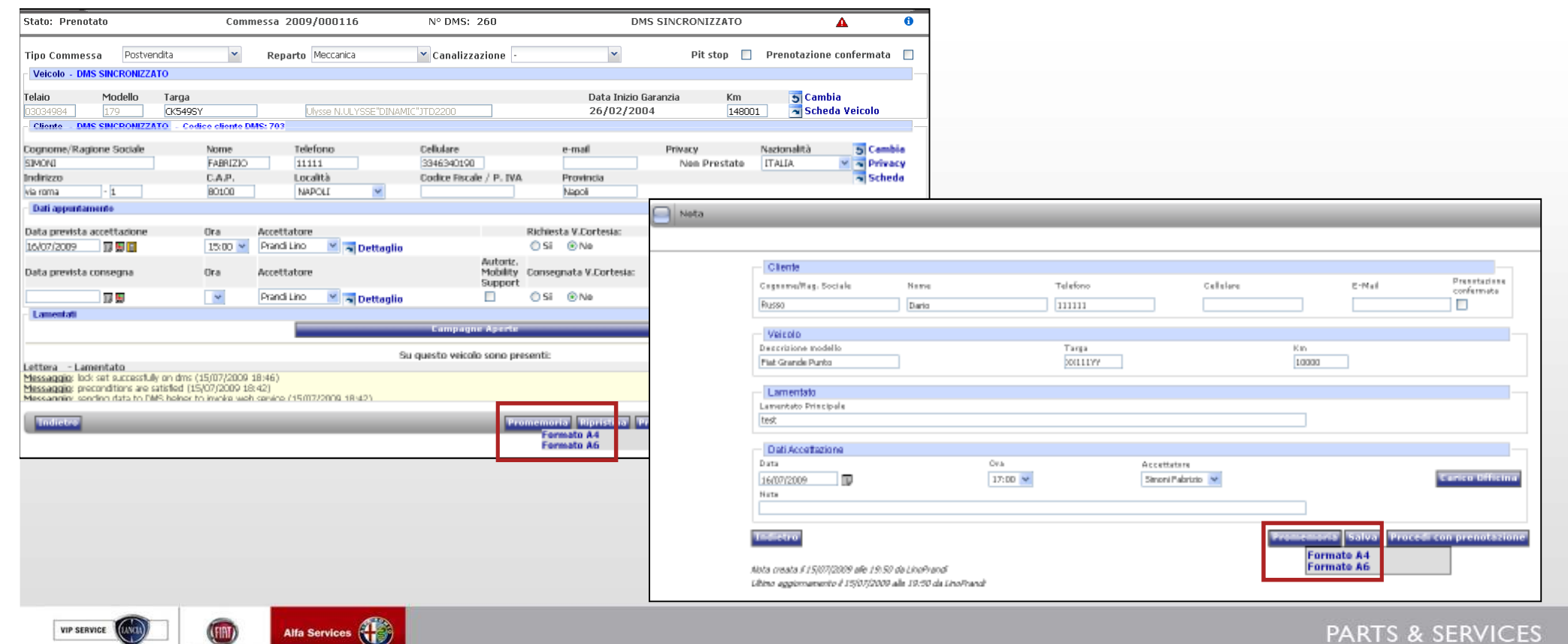

DEALER ESEMPTO

VIP SERVICE

#### 4.2 Prenotazione (Stampa promemoria)

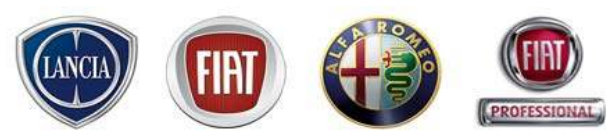

S & SERVICES

Successivamente alla scelta del formato di stampa, il promemoria viene visualizzato in formato PDF e può essere stampato.

Nella parte bassa della stampa promemoria in formato A4, è possibile visualizzare un'eventuale locandina con del testo, precedentemente configurati (vedi capitolo "Configurazione Sistema")

| Appuntamento in OFFIC                                                           | INA              |                    | ENDIO                           |
|---------------------------------------------------------------------------------|------------------|--------------------|---------------------------------|
| Journamento Prenotazione n.: 00029 Data e Ora Appuntamento:                     | 23/01/2008 17:15 | ITIDT INDIRIZZO TE | EST 0062230 SEDE 000TORINO (TO) |
| i                                                                               |                  | <b>E</b> :011-1111 | 111 - FAX:011-99999999          |
| E MARTIN ROBERTO Telefono 012345678<br>(JA ROMA, 2 Cellulare<br>0000 TORINO(TO) | 9                | Appunta            | amento in OFFICINA              |
| 215                                                                             |                  | Prenotazione n.    | Data e Ora Appuntamento:        |
| Targa Talato Vettura:                                                           | Vettura di       | 01006              | 09/01/2008 10:00                |
| 4750NP 02312554 Nuova Mutipla – 1.9 MJT 120cv Dynamic Sate 2000                 | No               | 01000              |                                 |
| went mitted                                                                     |                  | Cliente            |                                 |
| Descrizione                                                                     |                  | PRANDLUNO          | Telefono 222232                 |
| A tagitano 20000                                                                |                  | DODOW 12           | Cellulare                       |
|                                                                                 |                  | 10072 CASELLE      | Cendure                         |
|                                                                                 |                  | TORINESE(TO)       |                                 |
|                                                                                 |                  |                    |                                 |
|                                                                                 |                  | Vettura:           |                                 |
|                                                                                 |                  | Barchetta - BARC   | HETTA 1.8 16V PLUG-IN           |
| 2017 <u>-0</u> 10                                                               |                  |                    |                                 |
|                                                                                 |                  | Targa: Tela        | aio: Vettura di cortesia:       |
| (FIAT)                                                                          |                  | CA017DP 000        | 00123 No                        |
|                                                                                 |                  |                    | 16-01-2008 15:4                 |
|                                                                                 | 11-40-2006 121   |                    |                                 |
| Formato A4                                                                      |                  | F                  | ormato A6                       |
| Alfa Services                                                                   |                  |                    |                                 |

#### 4.2 Prenotazione (Invio manuale SMS)

.link.eService consente di inviare diversi tipi di SMS al Cliente, sia in fase di prenotazione che di riconsegna veicolo, con un testo precedentemente configurato (vedi capitolo "Configurazione Sistema")

In fase di prenotazione o accettazione, dopo aver salvato i dati inseriti, il sistema propone l'icona: in corrispondenza della data di prevista accettazione. L'utente, cliccando su tale icona, accede al seguente menù: Conferma Data Accettazione per poter scegliere il tipo di SMS da inviare al cliente.

Nel caso in cui si voglia avvisare il cliente del *posticipo dell'appuntamento* tramite SMS, basta inserire e salvare la nuova data e/o orario e selezionare la voce "Posticipa Data Accettazione" dal menù precedentemente esposto.

| ( MENU ro indirizzo e-mail: eservice@fiat.com - INFO COMMER | CIALE: CALL CENTER RICAMBI & ACCESSORI TEL. 02.93776429 |                                                      |
|-------------------------------------------------------------|---------------------------------------------------------|------------------------------------------------------|
| State: Prenotate Nº eService: 2008/02692                    | 5                                                       | Dopo l'invio dell'SMS                                |
| Prevendita O PostVendita O<br>Veicele                       | Pit stop Prenotazione confermata                        |                                                      |
| Telaio Modello Targa                                        | Data Inizio Garanzia Kin<br>parlan (anna la             |                                                      |
| Cliente                                                     | 00100/0001 20/02/2008 12                                | verde: e per visualizzare                            |
| Cognome/Ragione Sociale Nome Telefono                       | Collulare E-mail Consenso Privacy                       | Mazionalità Scambia II il testo inviato, data/ora di |
| Indirizzo C.A.P. Località                                   | Codice Fiscale / P. IVA Provincia                       | invio ed utente che ha                               |
| Dati appuntamento                                           | 192.0                                                   | effettuato l'invio basta                             |
| Data prevista accettazione Ora Accettatore                  | Richiesta V.Cortesia:                                   |                                                      |
| Data prevista consegna Ora Accettatore                      | Consegnata V.Cortesia: Targa V.Cortesia                 | Em Nº autorizzatione posizionarsi con il cursore     |
| Lamentati                                                   | Dettaglio     Osi      Nu                               | sull'icona stessa                                    |
|                                                             | Campagne Aperte                                         |                                                      |
| Lettera - Lamentato                                         | su questo veicolo sono presenti:                        |                                                      |
| A test                                                      | CARLOO QUENTE_C_Z                                       | 25.56 M GeTechPlus                                   |
| 8                                                           | Selectoria                                              | *                                                    |
|                                                             |                                                         |                                                      |
| Indictor                                                    | Frememori                                               | Spenting Proceeds Salva Cancella                     |
|                                                             |                                                         |                                                      |

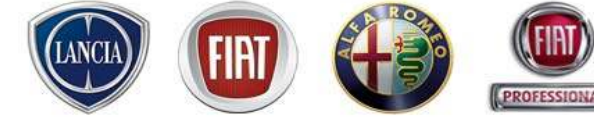

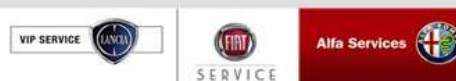

#### 4.2 Prenotazione (Invio automatico SMS)

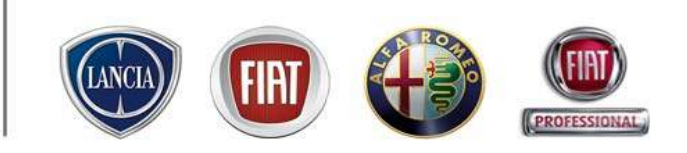

In fase di prenotazione o accettazione, dopo aver salvato i dati inseriti, il sistema propone il campo: 🔲 (se precedentemente configurata la modalità invio SMS automatico in accettazione), in corrispondenza della data di prevista accettazione. Se il campo è attivato: 🗹, sarà inviato in automatico l'SMS di promemoria al cliente. Tale messaggio sarà inviato in anticipo rispetto all'appuntamento in base al tempo deciso in fase di configurazione SMS (vedi capitolo "Configurazione Sistema")

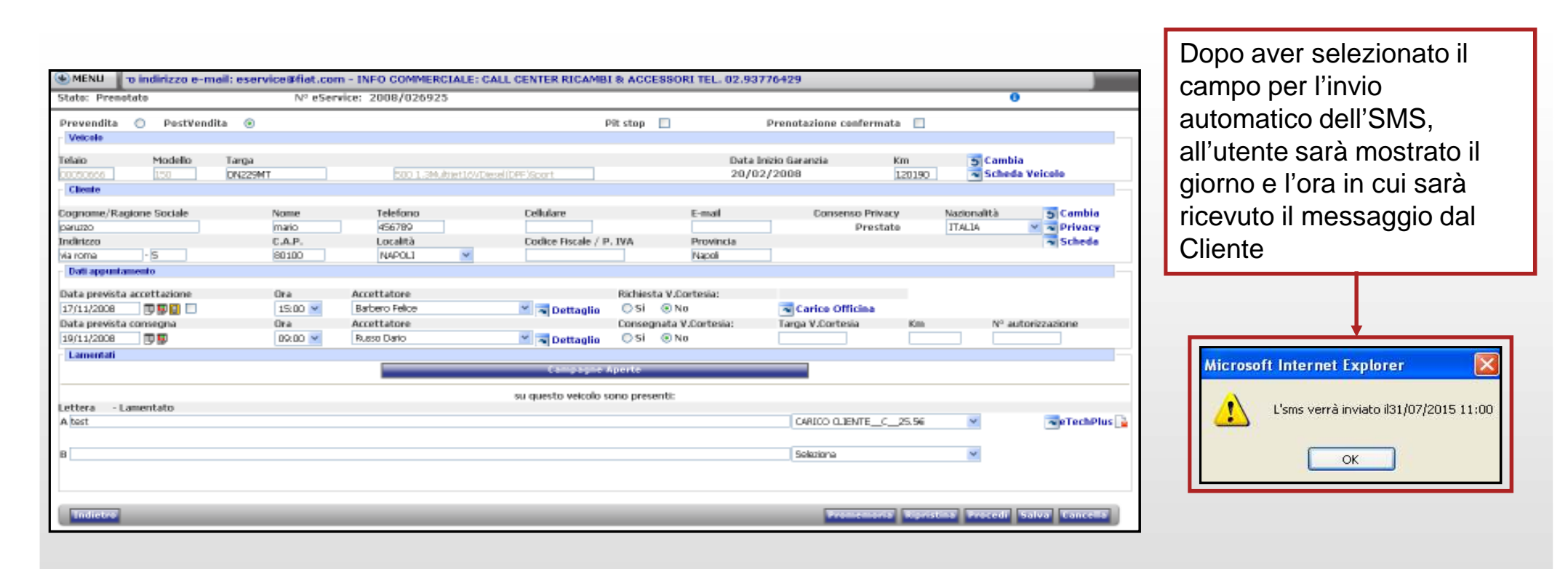

VIP SERVICE

#### 4.2 Prenotazione (lavagna di prenotazione)

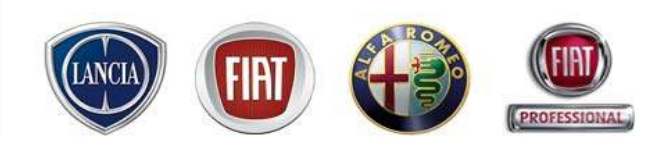

Le prenotazioni possono essere facilmente richiamate dalla lavagna di prenotazione con un **semplice click** sulla riga visualizzata nella finestra.

Cliccando sulla "X" accanto alle singole righe, si cancellano gli appuntamenti e/o le note.

| Vai a data    |       | Mercole<br>O | edi 15/0<br>(A)-0(C | 7/2009<br>) |      |       | Giovec<br>1 | <b>lí 16/07</b><br>.(A)-0(C | / <b>2009</b><br>:) |      |        | Venero<br>( | <b>lí 17/07</b><br>)(A)-0(C | /2009<br>) |      |       | Sabat<br>C | o 18/07,<br>D(A)-0(C | /2009<br>) |      |       | Domeni<br>( | <b>ca 19/0</b><br>I(A)-0(C | ) <b>7/2009</b><br>) | Þ    |
|---------------|-------|--------------|---------------------|-------------|------|-------|-------------|-----------------------------|---------------------|------|--------|-------------|-----------------------------|------------|------|-------|------------|----------------------|------------|------|-------|-------------|----------------------------|----------------------|------|
| <u>19</u>     | MEC   | CAR          | ELE                 | DIA         | ALT  | MEC   | CAR         | ELE                         | DIA                 | ALT  | MEC    | CAR         | ELE                         | DIA        | ALT  | MEC   | CAR        | ELE                  | DIA        | ALT  | MEC   | CAR         | ELE                        | DIA                  | ALT  |
| Totale Ore    | 40,00 | 24,00        | 4,00                | 16,00       | 8,00 | 40,00 | 16,00       | 8,00                        | 16,00               | 8,00 | 32,00  | 24,00       | 8,00                        | 16,00      | 8,00 | 20,00 | 0,00       | 4,00                 | 8,00       | 4,00 | 10,00 | 12,00       | 2,00                       | 6,00                 | 2,00 |
| Ore Rimanenti | 40,00 | 24,00        | 4,00                | 16,00       | 8,00 | 40,00 | 16,00       | 8,00                        | 16,00               | 8,00 | 32,00  | 24,00       | 8,00                        | 16,00      | 8,00 | 20,00 | 0,00       | 4,00                 | 8,00       | 4,00 | 10,00 | 12,00       | 2,00                       | 6,00                 | 2,00 |
| % Saturazione |       |              |                     |             | -    |       |             |                             |                     |      |        | -           | -                           |            |      | -     |            | -                    | -          | -    | -     |             |                            | -                    |      |
|               | 0%    | 0%           | 0%                  | 0%          | 0%   | 0%    | 0%          | 0%                          | 0%                  | 0%   | 0%     | 0%          | 0%                          | 0%         | 0%   | 0%    | 0%         | 0%                   | 0%         | 0%   | 0%    | 0%          | 0%                         | 0%                   | 0%   |
|               | 08:00 |              |                     |             |      | 08:00 |             |                             |                     |      | 08:00  |             |                             |            |      | 08:00 |            |                      |            |      | 08:00 |             |                            |                      |      |
|               | 08:30 |              |                     |             |      | 08:30 |             |                             |                     |      | 08:30  |             |                             |            |      | 08:30 |            |                      |            |      | 08:30 |             |                            |                      |      |
|               | 09:00 |              |                     |             |      | 09:00 | _           |                             |                     |      | 09:00  |             |                             |            |      | 09:00 |            |                      |            |      | 09:00 |             |                            |                      |      |
|               | 09:30 |              |                     |             |      | 09:30 | -           |                             |                     |      | 09:30  |             |                             |            |      | 09:30 |            |                      |            |      | 09:30 |             |                            |                      |      |
|               | 10:00 |              |                     |             |      | 10:00 |             |                             |                     |      | 10:00  |             |                             |            |      | 10:00 |            |                      |            |      | 10:00 |             |                            |                      |      |
|               | 10:30 |              |                     |             |      | 10:30 |             | 1(A)-                       | 0(C)                | _    | 10:30  |             | _                           | _          | _    | 10:30 |            |                      |            |      | 10:30 |             |                            |                      |      |
|               | 11:00 |              |                     |             |      | 11:00 | -           |                             |                     |      |        |             |                             |            |      |       | ×          |                      |            |      | 11:00 |             |                            |                      |      |
|               | 11:30 |              |                     |             |      | 11:30 | -           |                             |                     |      | (-)    |             |                             |            |      |       |            |                      |            |      | 11:30 |             |                            |                      |      |
|               | 12:00 |              |                     |             |      | 12:00 | -           |                             | 10.4                | 20   | (P) UI | ysse        | - FABRI                     | IZIO SIN   | IONI |       | × .        |                      |            |      | 12:00 |             |                            |                      |      |
|               | 12:30 |              |                     |             |      | 12:30 |             |                             | 10:.                | 50   |        |             |                             |            |      |       |            |                      |            |      | 12:30 |             |                            |                      |      |
|               | 13:00 |              |                     |             |      | 13:00 |             |                             |                     |      |        |             |                             |            |      |       |            |                      |            |      | 13:00 |             |                            |                      |      |
|               | 13:30 |              |                     |             |      | 13:30 |             |                             |                     |      |        |             |                             |            |      |       |            |                      |            |      | 13:30 |             |                            |                      |      |
|               | 14:00 |              |                     |             |      | 14:00 | -           |                             | 10:4                | 45   |        |             |                             |            |      |       |            |                      |            |      | 14:00 |             |                            |                      |      |
|               | 14:30 |              |                     |             |      | 14:30 | -           |                             | ļ                   |      | 45.00  |             |                             |            |      |       |            |                      |            |      | 14:30 |             |                            |                      |      |
|               | 15:00 |              |                     |             |      | 15:00 | -           |                             |                     |      | 15:00  |             |                             |            |      | 15:00 |            |                      |            |      | 15:00 |             |                            |                      |      |
|               | 15:30 |              |                     |             |      | 15:30 | -           |                             |                     |      | 15:30  |             |                             |            |      | 15:30 |            |                      |            |      | 15:30 |             |                            |                      |      |
|               | 10:00 |              |                     |             |      | 10:00 | -           |                             |                     |      | 10:00  |             |                             |            |      | 16:00 |            |                      |            |      | 16:00 |             |                            |                      |      |
|               | 10:30 |              |                     |             |      | 10:30 | _           |                             |                     |      | 10:30  |             |                             |            |      | 16:30 |            | _                    |            |      | 16:30 |             |                            |                      |      |
|               | 17:00 |              |                     |             |      | 17:00 |             |                             |                     |      | 17:00  |             |                             |            |      | 17:00 |            |                      |            |      | 17:00 |             |                            |                      |      |

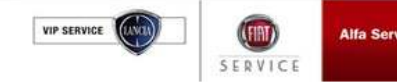

#### 4.2 Prenotazione (lavagna di prenotazione)

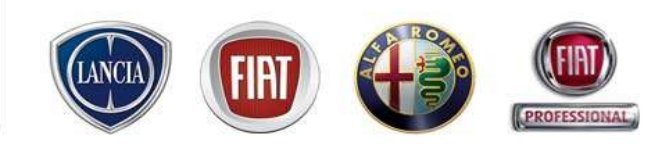

La "lavagna prenotazioni" riporta il riepilogo degli appuntamenti registrati e, qualora attivo, il Carico di Officina. Cliccando sul giorno interessato, il sistema fornisce il dettaglio degli appuntamenti.

La lavagna di prenotazioni riporta 5 giorni a partire dalla data di accesso. E' possibile visualizzare i giorni nel futuro e nel passato utilizzando le frecce di scorrimento ai lati della lavagna

|                       | Vai a data    |                                        | Mercole<br>0 | <b>di 15/0</b><br>(A)-0(C | 7/2009<br>) |      |                  | Giove                                      | edí 16/0<br>1(A)-00 | ) <b>7/2009</b><br>(C)         |                                                   |                             | Vener               | <b>dí 17/0</b><br>0(A)-0( | 7/2009<br>C)                                |                                 |       | Sabat<br>( | xo 18/07<br>D(A)-0(C | /2009<br>:) |      |       | Domen<br>( | ica 19/<br>0(A)-0(( | 07/2009<br>C) | ' (  |     | )           |          |      |           |         |
|-----------------------|---------------|----------------------------------------|--------------|---------------------------|-------------|------|------------------|--------------------------------------------|---------------------|--------------------------------|---------------------------------------------------|-----------------------------|---------------------|---------------------------|---------------------------------------------|---------------------------------|-------|------------|----------------------|-------------|------|-------|------------|---------------------|---------------|------|-----|-------------|----------|------|-----------|---------|
| $\mathbf{\mathbf{u}}$ | 1.37          | MEC                                    | CAR          | ELE                       | DIA         | ALT  | MEC              | CAR                                        | ELE                 | DIA                            | ALT                                               | MEC                         | CAR                 | ELE                       | DIA                                         | ALT                             | MEC   | CAR        | ELE                  | DIA         | ALT  | MEC   | CAR        | ELE                 | DIA           | ALT  |     |             |          |      |           |         |
|                       | Totale Ore    | 40,00                                  | 24,00        | 4,00                      | 16,00       | 8,00 | 40,00            | 16,00                                      | 8,00                | 16,00                          | 8,00                                              | 32,00                       | 24,00               | 8,00                      | 16,00                                       | 8,00                            | 20,00 | 0,00       | 4,00                 | 8,00        | 4,00 | 10,00 | 12,00      | 2,00                | 6,00          | 2,00 | 11. |             |          |      |           |         |
|                       | Ore Rimanenti | 40,00                                  | 24,00        | 4,00                      | 16,00       | 8,00 | 40,00            | 16,00                                      | 8,00                | 16,00                          | 8,00                                              | 32,00                       | 24,00               | 8,00                      | 16,00                                       | 8,00                            | 20,00 | 0,00       | 4,00                 | 8,00        | 4,00 | 10,00 | 12,00      | 2,00                | 6,00          | 2,00 |     |             |          |      |           |         |
|                       | % Saturazione | 0%<br>08:00<br>08:30<br>09:00<br>09:30 | 0%           | 0%                        | 0%          | 4    | To<br>Ore<br>% S | ni a dat<br>ai a dat<br>otale Or<br>Rimane | e<br>enti           | MEC C.<br>40,00 16<br>40,00 16 | 1(A) 1<br>1(A) 1<br>AR EL<br>5,00 8,0<br>5,00 8,0 | E DIA<br>0 16,00<br>0 16,00 | ALT<br>8,00<br>8,00 | P=Prer<br>N=Not           | Legend<br>otazione<br>a di pren<br>C=Consec | a<br>complet<br>otazione<br>gna | ta    |            |                      |             |      |       |            |                     |               |      |     |             |          |      |           | ndietro |
|                       |               | 10:00<br>10:30                         |              |                           |             |      |                  |                                            |                     | 0% 0                           | 96 09                                             | 6 0%                        | 0%                  |                           |                                             | -                               |       |            |                      |             |      |       |            |                     |               |      | ,   | Accettatore | ; Tutti  | ~    | Diagnosi: |         |
|                       |               | 11:00                                  |              |                           |             |      |                  |                                            | Тіро                | Tai                            | rga                                               |                             |                     | Modello                   |                                             |                                 |       | Clier      | nte                  |             |      |       | L          | amenta              | ato           |      |     |             | Accetta  | tore | Diagno    | osi 📥   |
|                       |               | 11:30                                  |              |                           |             |      | 08:00            |                                            |                     |                                |                                                   |                             |                     |                           |                                             |                                 |       |            |                      |             |      |       |            |                     |               |      |     |             |          |      |           |         |
|                       |               | 12:00                                  |              |                           |             |      | 08:15            |                                            |                     |                                |                                                   |                             |                     |                           |                                             |                                 |       |            |                      |             |      |       |            |                     |               |      |     |             |          |      |           |         |
|                       |               | 12:30                                  |              |                           |             |      | 08:30            |                                            |                     |                                |                                                   |                             |                     |                           |                                             |                                 |       |            |                      |             |      |       |            |                     |               |      |     |             |          |      |           |         |
|                       |               | 13:00                                  |              |                           |             |      | 08:45            |                                            |                     |                                |                                                   |                             |                     |                           |                                             |                                 |       |            |                      |             |      |       |            |                     |               |      |     |             |          |      |           |         |
|                       |               | 13:30                                  |              |                           |             |      | 09:00            |                                            |                     |                                |                                                   |                             |                     |                           |                                             |                                 |       |            |                      |             |      |       |            |                     |               |      |     |             |          |      |           |         |
|                       |               | 14:00                                  |              |                           |             |      | 09:15            |                                            |                     |                                |                                                   |                             |                     |                           |                                             |                                 |       |            |                      |             |      |       |            |                     |               |      |     |             |          |      |           |         |
|                       |               | 14:30                                  |              |                           |             |      | 09:30            |                                            |                     |                                |                                                   |                             |                     |                           |                                             |                                 |       |            |                      |             |      |       |            |                     |               |      |     |             |          |      |           |         |
|                       |               | 15:00                                  |              |                           |             |      | 09:45            |                                            |                     |                                |                                                   |                             |                     |                           |                                             |                                 |       |            |                      |             |      |       |            |                     |               |      |     |             |          |      |           |         |
|                       |               | 15:30                                  |              |                           |             |      | 10:00            |                                            |                     |                                |                                                   |                             |                     |                           |                                             |                                 |       |            |                      |             |      |       |            |                     |               |      |     |             |          |      |           | _       |
|                       |               | 16:00                                  |              |                           |             |      | 10:15            |                                            |                     |                                |                                                   |                             |                     |                           |                                             |                                 |       |            |                      |             |      |       |            |                     |               |      |     |             |          |      |           |         |
|                       |               | 16:30                                  |              |                           |             |      | 10:30            |                                            | р                   | СК5                            | 495Y                                              |                             |                     | Ulysse                    |                                             |                                 | FABR  | 1210 SI    |                      | 703)        |      |       |            | test                |               |      |     |             | Lino Pra | andi |           |         |
|                       |               | 17:00                                  |              |                           |             |      | 10:45            |                                            |                     |                                |                                                   |                             |                     |                           |                                             |                                 |       |            |                      | •           |      |       |            |                     |               |      |     |             |          |      |           |         |
|                       |               |                                        |              |                           |             | 1    | 11:00            |                                            |                     |                                |                                                   |                             |                     |                           |                                             |                                 |       |            |                      |             |      |       |            |                     |               |      |     |             |          |      |           |         |
|                       |               |                                        |              |                           |             |      | 11:15            |                                            |                     |                                |                                                   |                             |                     |                           |                                             |                                 |       |            |                      |             |      |       |            |                     |               |      |     |             |          |      |           |         |
|                       |               |                                        |              |                           |             |      | 11:30            |                                            |                     |                                |                                                   |                             |                     |                           |                                             |                                 |       |            |                      |             |      |       |            |                     |               |      |     |             |          |      |           |         |
|                       |               |                                        |              |                           |             |      |                  |                                            |                     |                                |                                                   |                             |                     |                           |                                             |                                 |       |            |                      |             |      |       |            |                     |               |      |     |             |          |      |           |         |
|                       |               |                                        |              |                           |             |      | 11:45            |                                            |                     |                                |                                                   |                             |                     |                           |                                             |                                 |       |            |                      |             |      |       |            |                     |               |      |     |             |          |      |           |         |
|                       |               |                                        |              |                           |             |      | 11:45            |                                            |                     |                                |                                                   |                             |                     |                           |                                             |                                 |       |            |                      |             |      |       |            |                     |               |      |     |             |          |      |           |         |
|                       |               |                                        |              |                           |             |      | 11:45<br>12:00   |                                            |                     |                                |                                                   |                             |                     |                           |                                             |                                 |       |            |                      |             |      |       |            |                     |               |      |     |             |          |      |           |         |

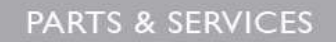

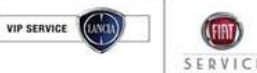

#### 4.2 Prenotazione (lavagna di prenotazione)

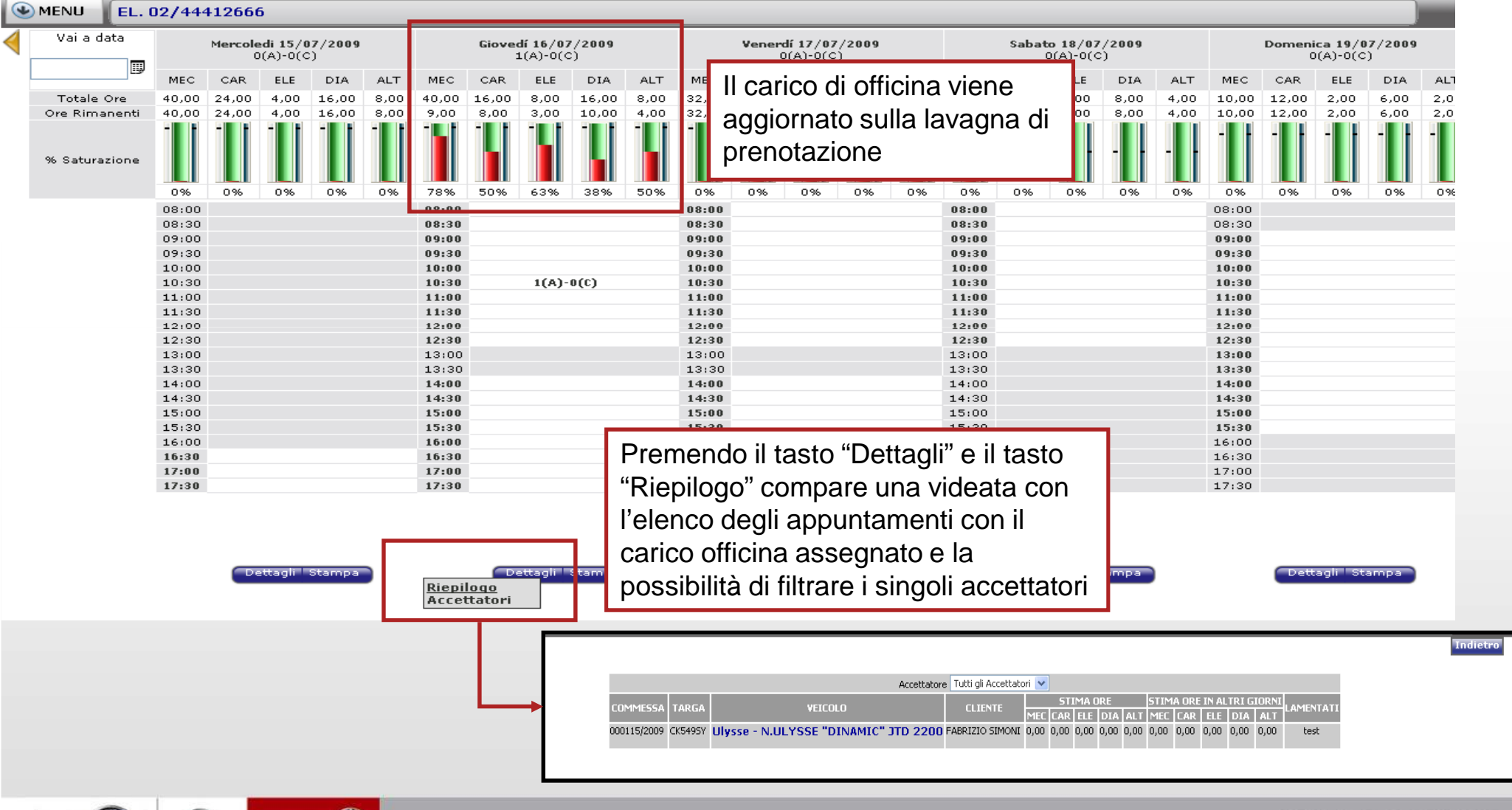

VIP SERVICE Alfa Services

PARTS & SERVICES

PROFESSIONAL

SERVICE

#### 4.2 Prenotazione (lavagna di prenotazione)

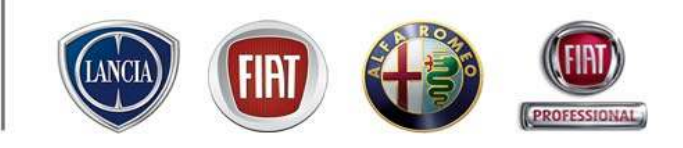

|                                                      | Cliccando sul pulsante "Stampa" della                                                                               |
|------------------------------------------------------|----------------------------------------------------------------------------------------------------|
|                                                      | lavagna di prenotazione viene                                                                                       |
| Giovedí 16/07/2009 Venerdí 17/0<br>1(A)-0(C) 0(A)-0( |                                                                                                    |
|                                                      | visualizzato un report su più fogli con                                                                             |
| 40.00 16.00 8.00 16.00 8.00 32.00 24.00 8.00         | informazioni rolativo agli appuntamenti                                                                             |
| 9,00 8,00 3,00 10,00 4,00 32,00 24,00 8,00           |                                                                                                    |
|                                                      | le del giorno. Tale file è stampabile                                                                               |
|                                                      | del giorno. Tale nie e stampabile                                                                                   |
|                                                      | it.eservice.fiatauto.com/quickBooking/index.php?action=view_report_pdfttts=124                                      |
| 78% 50% 63% 38% 50% 0% 0% 0%                         |                                                                                                    |
| 08:00 08:00                                          |                                                                                                    |
| 08:30 08:30                                          | 1 / + 😇 🐨 54,6% 🔻 拱 😯 Irova 🔻                                                                                       |
| 09:00 09:00                                          |                                                                                                    |
| 10:00 10:00                                          | APPUNTAMENTI DEL GIORNO 16/07/2009                                                                                  |
| 10:30 1(A)-0(C) 10:30                                |                                                                                                    |
| 11:00 11:00                                          | Tipo COMMESSA Targa Modello Cliente Elenco Lamentati Accettatori DIA                                                |
| 12:00 12:00                                          |                                                                                                    |
| 12:30 12:30                                          | 10:30 P 2009/000115 CK549SY Ulvsse FABRIZIO SIMONI rest Lino Prandi x                                               |
| 13:00 13:00                                          | (/03)                                                                                                    |
| 13:30 13:30 14:00                                    |                                                                                                    |
| 14:30 14:30                                          | t eservice fiatauto com/quickBooking/index.php?action_view_report_pdffts=1247695200fpag_Micr                        |
| 15:00 15:00                                          |                                                                                                    |
| 15:30 15:30                                          | 🔰 📥 3 / 4 🔎 🖲 54.6% - 📃 🔛 Trova                                                                                     |
| 16:30 16:30                                          |                                                                                                    |
| 17:00 17:00                                          | TOTALE CARICO OFFICINA del GIORNO                                                                                   |
| 17:30 17:30                                          | 01000                                                                                                    |
|                                                      |                                                                                                    |
|                                                      |                                                                                                    |
|                                                      | Ore Pressent 0.00 2.00 10.00 40.00                                                                                  |
| Dettagli Stampa                                      | Propa 9 Saturazione 78% 50% 83% 38% 50%                                                                             |
| Tutti i report                                       |                                                                                                    |
| Appuntamenti (con                                    |                                                                                                    |
| Appuntamenti (senza                                  |                                                                                                    |
| cliente)                                             | ELENCO RIPARAZIONI                                                                                                  |
| Elenco commesse                                      | Ore impegnate nel giorni                                                                                            |
| Elenco commesse                                      | Commessa TARGA VEICOLO CLIENTE Stima Cre subcessivi Elenco                                                          |
| (cemprace)                                           | MEC CAR ELE DIA ALT MEC CAR ELE DIA ALT                                                                             |
|                                                      | 000115/2009 CK54SSY UIY55E DINAMIC' JTD 2200 FABRIZIO SIMONI 31,00 8,00 5,00 6,00 4,00 0,00 0,00 0,00 0,00 0,00 100 |
|                                                      |                                                                                                    |
| L                                                    |                                                                                                    |
|                                                      |                                                                                                    |
| SERVICE (MAD) Alfa Services                          | PARTS & SERVICES                                                                                                    |

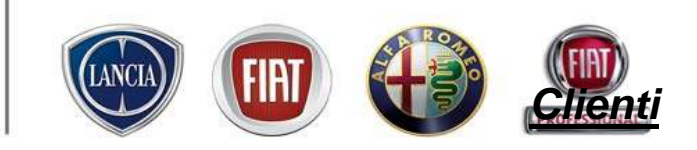

| MENU 🤄 HAftersales          | in un click! Supporto Tecnic           |
|-----------------------------|----------------------------------------|
| Inizio                      |                                        |
| Lavagna prenotazione        | essaggi Personali 🛛 Comunicazioni nor  |
| Gestione commesse           |                                        |
| WebCar                      | Abbanamenti                            |
| Preventivi                  | Abboliamenti                           |
| WorkshopOnLine              |                                        |
| Cambio Brand/Sede           | La sua utenza è abilit                 |
| Area comunicazioni          | La sua utenza è abilit                 |
| Clienti                     | Ricerca Clienti it                     |
| Configurazione sistema      | Inserisci nuovo Cliente                |
| Forum                       | Clienti in Accettazione                |
| Ammin. e Finanza            | Report Clienti in Accettazione         |
| Ricambi                     | Configurazione Clienti in Accettazione |
| Dealer Report               | Messaqqi Per                           |
| Report Sedi Utente          | •                                      |
| Report Totale Sedi          | •                                      |
| Link utili                  | E' presente un nuov                    |
| WebAPR                      |                                        |
| Danni da trasporto          | Offerte Comm                           |
| CSI                         |                                        |
| Richiesta di Trasformazione | -                                      |
| Sondaggi eService           | Tutta Chiana Bar                       |
| Standard Monitor            | JuttoChiaro Ba                         |
| Lingua                      | TuttoChiaro Bat                        |
|                             | TuttoChiaro Bat                        |
| Chiudere                    |                                        |

La Prenotazione è la prima fase del processo assistenziale in cui l'Utente di .link.eService entra in contatto con i Clienti.

Sul sistema è presente una funzionalità per la gestione dell'anagrafica dei propri Clienti (nel caso di integrazione, Link eService accede anche alla banca dati del DMS)

Per accedere alla voce di menu': MENU' →Clienti

E' possibile:

- Ricercare un Cliente
- Inserire un nuovo Cliente

Per le concessionarie/officine integrate, viene fatta una sincronizzazione iniziale fra i Clienti presenti sul DMS e quelli presenti su Link per evitare di duplicare inutilmente i contatti.

Questa sincronizzazione viene eseguita contestualmente all'installazione dell'integrazione fra Link eService e il DMS.

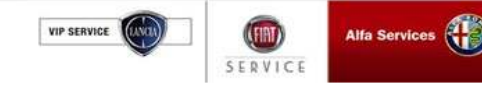

#### Ricercare un cliente

MENU'→ Clienti → Ricerca Clienti

Compilare uno dei campi di ricerca proposti.

Il sistema visualizza una lista dei clienti che rispettano il criterio di ricerca utilizzato. Selezionare il Cliente ricercato

#### Inserire nuovo cliente

MENU'→ Clienti → inserisci nuovo Cliente

Inserire nome e/o cognome del cliente. Il sistema propone quelli presenti nella banca dati. Se il cliente non è fra quelli visualizzati, selezionare "privato" o "azienda", premere nuovo e compilare la scheda (con \* sono indicati i campi obbligatori)

|                                                                                                    | Imposta parametri di ricerca         Ricerca           Cognome/Ragione Sociale         rossi         Nome                                                                                                    |
|----------------------------------------------------------------------------------------------------|----------------------------------------------------------------------------------------------------|
| Image: A narrow bit if vices a       Tipe of a constants. Tulti ▼         Tipe of a constants. Tulti ▼       Ricerca         Cognome/Ragione Sociale (nose)       Nome         Telefono       Concello         Indivizo       Citez *         Codice Fiscale       N°: per pagna         S0       S0         Prive, / Az.       Cognome-Nome (Privato) / Ragione Sociale(Azienda)       Indivizo         Privab ROSSI MARID (671)       via roma 2       ToRINO | Imposta parametri di creazione       Nuovo         Tipo di contatto       Privz / Az.         Cognome-Nome (Privato) / Ragione Sociale(Azienda)       Indirizzo         Citta'       C.A.P.         Telefono         Privato       RDSSI MARIO         (671)       Via roma 2         Torento       10100         Sassa                                                                                                    |
| Privato         rossi mario         (825)         via roma 3         NAPCLI         80100         11111           Privato         rossi mario         (805)         1111111         1111111           Contatt: Da 1 a 3 di 3         Contatt: Da 1 a 3 di 3         Contatt: Da 1 a 3 di 3         Contatt: Da 1 a 3 di 3         Contatt: Da 1 a 3 di 3                                                                                                    | Privato rossi mario (805) via rolla 3 NAPOLI 00100 11111<br>Privato rossi mario (805) 111111                                                                                                    |
|                                                                                                    | Sogram         fold         ED_BHR         ED_BHR           Source of the second second |
|                                                                                                    | Code # Floade     Lingue     Palence       Planeres Floade     Type Floadere       Palences Floade     Type Floadere       Palences Floade     Type Floadere       Data de Naction Streament     Unitatione       Codat de Naction     Importantione       Codat de Naction     Importantione       Codat de Nactione     Importantione       Codat de Nactione     Importantione       Codat de Nactione     Importantione       Codat de Nactione     Importantione       Palence de Nactione     Importantione       Palence de Nactione                                                                                                    |
| VIP SERVICE Alfa Services                                                                                                    | PARTS & SERVICES                                                                                                    |

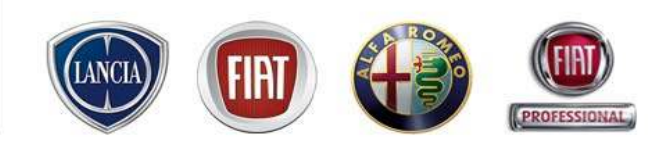

Su ciascuna scheda Cliente, è possibile usufruire della funzionalità/archivio "Storico cliente" che ha lo scopo di mettere in evidenza la storia assistenziale del Cliente e di consentire l'accesso immediato ai dettagli di cui si necessita.

| Scheda di russo dario - Cliente                                      |                              | Stampa Indietro                                                             |
|----------------------------------------------------------------------|------------------------------|-----------------------------------------------------------------------------|
| Cliente   Altri dati Storico cliente<br>Scheda del contatto: Privato |                              | All'interno della scheda Cliente è<br>possibile cliccare sul tasto "Storico |
| Cognome * E<br>Nome * E<br>Consenso Privacy A Privacy P              | ario                         | Tipologia Privato                                                           |
|                                                                      |                              |                                                                             |
| Indirizzo Vi                                                         | a genova - 2 Post            | osta Elettronica                                                            |
| C.A.P. 2                                                             | 0100 P Ricerca Città Telefon | ono Principale * 02738393                                                   |
| Località N                                                           |                              | Tel, Ufficio                                                                |
| Provincia M                                                          | ilano Telef                  | efono Cellulare 3316650612                                                  |
| Nazionalità I                                                        |                              | Telefono                                                                    |
| Fax                                                                  |                              | Pagina Web                                                                  |
| Codice Fiscale                                                       |                              | Lingua Italiano 🗸                                                           |
| Numero Patente                                                       |                              | Tipo Patente 💌                                                              |
| Rilasciata da                                                        | Scad                         | adenza Patente                                                              |
| Data di Nascita /Range Età                                           | Age 25 to 34                 | Professione Selezionare una voce                                            |
|                                                                      | P Ricercare                  | Società                                                                     |
| Località di Nascita<br>F                                             | Realizzare una ricerca       | Mansione                                                                    |
| Località di Nascita Straniera                                        | Profilo per i                | r Assicurazione Selezionare una voce 💌                                      |
| Nazione di Nascita                                                   |                              | Sesso Maschio                                                               |
|                                                                      |                              | Titolo Sig.                                                                 |
| Vetture possedute                                                    | Т                            | Titolo di studio                                                            |
| Tipologia Sconto                                                     | jelezionare una voce 🛛 👻     |                                                                             |
| Commento:                                                            |                              | ×                                                                           |

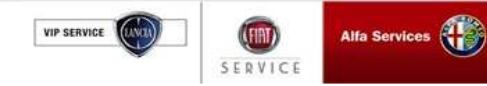

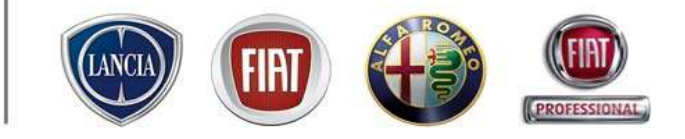

| Scheda di russo dario - Storico                                                                                                    | liente                                                                                                    |                                |                                                                                                    |                                                                                                    | Stampa                                    | Indietro                                                                                                    |                                 |
|----------------------------------------------------------------------------------------------------|----------------------------------------------------------------------------------------------------|--------------------------------|----------------------------------------------------------------------------------------------------|----------------------------------------------------------------------------------------------------|-------------------------------------------|----------------------------------------------------------------------------------------------------|---------------------------------|
| Cliente                                                                                                    |                                                                                                    |                                |                                                                                                    |                                                                                                    |                                           |                                                                                                    |                                 |
| Cliente   Altri dati   Storico cliente                                                                                                    |                                                                                                    |                                |                                                                                                    |                                                                                                    |                                           |                                                                                                    |                                 |
| - Vetture Cliente                                                                                                    |                                                                                                    |                                |                                                                                                    |                                                                                                    |                                           | Questo archivio contiene:                                                                                                    |                                 |
| Modello<br>Grande Punto 3 porte N.PUNTO 3P ELEGANCE                                                                                                    | 1.3 ЭТО 90СУ                                                                                                    | Targa<br>DB                    | Telaio<br>00103653                                                                                                    | Proprietario/Conducent<br>Proprietario                                                                                                    | te                                        | 1 i veicoli associati al C                                                                                                    | Clien                           |
| Bravo 1.9 Multijet 120cv Active<br>GRANDE PUNTO 5 DOOR NEW PUNTO 1.2 8VA<br>Panda 1.2 Dynamic MY 06 (stock)                                                                                                    | VE ACTIVE 5 DOOR                                                                                                    | DJ8375H<br>AD06WKG<br>DD674CX  | 04005289<br>01131902<br>00000123                                                                                                    | Proprietario<br>Proprietario<br>Utilizzatore                                                                                                    |                                           | 2 Gli ultimi preventivi                                                                                                    |                                 |
| N.PUNTO 80 ELX 5P 16V 1242<br>Musa 1.4 16V Oro                                                                                                    |                                                                                                    | BJ351KG<br>DN                  | 05034549<br>01124992                                                                                                    | Proprietario<br>Utilizzatore                                                                                                    |                                           | memorizzati al Cliente                                                                                                    | е                               |
| 1/6 Fund O 5P 3X 1106<br>500 1.3 Multijet 16v 75cv Lounge<br>182 BRAVA SX CLIMA 12V 1400                                                                                                    |                                                                                                    | ASSYDELY<br>DK6275W<br>BB695CC | 00039804<br>00011876<br>04728817                                                                                                    | Proprietario<br>Utilizzatore                                                                                                    |                                           | 3 i Patto Chiaro Servizi                                                                                                    | 0                               |
| Doblô Cargo 1.9 Multijet<br>Phedra PHEDRA 2,2 JTD EXECUTIVE<br>Prevo N PDAVO DVNAMC 1.9 JTD 94 19971                                                                                                    |                                                                                                    | DB<br>CM<br>W562020            | 05361535<br>03153338<br>04068502                                                                                                    | Proprietario<br>Proprietario<br>Proprietario                                                                                                    |                                           | stampati ai Clienti                                                                                                    |                                 |
| DIGYO PADRAYO DTPIAPITE 1.9 JTD 6V 120CV                                                                                                    |                                                                                                    | CT121EE                        | 01012407                                                                                                    | Proprietario                                                                                                    |                                           |                                                                                                    |                                 |
| MUSA MUSA PLATINO 1.9 JTD 100 CV                                                                                                    |                                                                                                    |                                |                                                                                                    |                                                                                                    |                                           | 4 le commesse di ripara                                                                                                    | azio                            |
| musa muSA PLATINO 1.9 JTD 100 CV Preventivi Cliente Targa Veic                                                                                                    | No.                                                                                                    | Cliente                        | Da                                                                                                    | ta Arrivo                                                                                                    |                                           | del Cliente                                                                                                    | azio                            |
| Musa Musa PLATINO 1.9 JID 100 CV Preventivi Cliente Targa Veic ADD6WKG GRAI PCS cliente                                                                                                    | sio<br>De punto 5 door                                                                                                    | <b>Cliente</b><br>dario russo  | Da<br>05/                                                                                                    | <b>ta Arrivo</b><br>11/2008 17:13                                                                                                    |                                           | 4 le commesse di ripara<br>del Cliente<br>F' possibile stampare lo sto                                                                                                    | azio                            |
| Preventivi Cliente Targa Veic ADD6WKG GRAI PCS cliente Data e Ora PCS 2008-07-06 12/22/22                                                                                                    | JO<br>DE PUNTO S DOOR<br>Veicolo<br>GRANDE PUNTO S DOOR NEW PUNTO 1.2 BVALVE ACTIVE S DOOR                                                                                                    | Cliente<br>dario russo         | Da<br>05/                                                                                                    | <b>ta Arrivo</b><br>11/2008 17:13                                                                                                    | Targa<br>ADOSWKG                          | E' possibile stampare lo sto<br>cliente e cliccando                                                                                                    | orico                           |
| Musa Musa PLATINO 1.9 JID 100 CV Preventivi Cliente Targa Veic AD06WKS GRAI PCS cliente Data e Ora PCS 2008-07-06 12:22:22 Commesse Cliente                                                                                                    | SIO<br>DE PUNTO S DOOR<br>Veicolo<br>GRANDE PUNTO S DOOR NEW PUNTO 1.2 BVALVE ACTIVE S DOOR                                                                                                    | <b>Cliente</b><br>dario russo  | Da<br>05/                                                                                                    | <b>ta Arrivo</b><br>11/2008 17:13                                                                                                    | Targa<br>ADośWKG                          | <ul> <li>4 le commesse di ripara<br/>del Cliente</li> <li>E' possibile stampare lo sto<br/>cliente e cliccando<br/>sull'elemento interess</li> </ul>                                                                 | azio<br>orico<br>sato           |
| Preventivi Cliente Targa Veic ADGWKG GRA PC5 cliente Data e Ora PC5 2008-07-06 12:22:22 Commesse Cliente Stato Caranzia Commessa Dms1d Tarr                                                                                                    | SIG<br>DE PUNTO 5 DOOR<br>Veicolo<br>GRANDE PUNTO 5 DOOR NEW PUNTO 1.2 BVALVE ACTIVE 5 DOOR<br>3 Veicolo                                                                                                    | <b>Cliente</b><br>dario russo  | Data Arrivo                                                                                                    | ta Arrivo<br>11/2008 17:13<br>Data Riconsegna                                                                                                    | Targa<br>ADOśWKS<br>Vettura Cortesia      | <ul> <li>4 le commesse di ripara<br/>del Cliente</li> <li>E' possibile stampare lo sto<br/>cliente e cliccando<br/>sull'elemento interesa<br/>(preventivo, commes</li> </ul>                                         | orico<br>sato<br>sa, .          |
| Preventivi Cliente Targa Veic ADO6WKG GRA PCS cliente Data e Ora PCS 2008-07-06 12:22:22 Commesse Cliente Stato Garanzia Commessa DmsId Tarr 2008/01/092 DD6                                                                                                    | Sia<br>DE PUNTO 5 DOOR<br>Veicolo<br>GRANDE PUNTO 5 DOOR NEW PUNTO 1.2 8VALVE ACTIVE 5 DOOR<br>a Veicolo<br>4CX Panda 1.2 Dynamic MY D6 (stock)                                                                                                    | Cliente<br>dario russo         | Data Arrivo<br>29/05/2008 16:15                                                                                                    | ta Arrivo<br>11/2008 17:13<br>Data Riconsegna<br>29(05/2008 16:32                                                                                                    | Targa<br>ADOŚWKS<br>Vettura Cortesia      | <ul> <li>4 le commesse di ripara<br/>del Cliente</li> <li>E' possibile stampare lo sto<br/>cliente e cliccando<br/>sull'elemento interesa<br/>(preventivo, commes<br/>accede alle informazi</li> </ul>               | orico<br>sato<br>sa, .<br>oni   |
| Musa Musă PLATINO I. 9 JID 100 CV       Preventivi Cliente       Targa     Velic       ADD6WKG     GRAI       PC5 cliente       Data e Ora PC5       2008-07-06 12:22:22       Commesse Cliente       Stato<br>Garanzia     Commessa       2008/01/092     DD6       G     2008/01/142                                                                                                    | slo<br>DE PUNTO 5 DOOR<br>Veicolo<br>GRANDE PUNTO 5 DOOR NEW PUNTO 1.2 8VALVE ACTIVE 5 DOOR<br>A<br>Veicolo<br>4CX Panda 1.2 Dynamic MY 06 (stock)<br>WKG GRANDE PUNTO 5 DOOR NEW PUNTO 1.2 8VALVE ACTIVE 5 DOOR                                                                                                    | Cliente<br>dario russo         | Data Arrivo<br>29/05/2008 16:15<br>06/07/2008 12:17                                                                                                    | ta Arrivo<br>11/2008 17:13<br>Data Riconsegna<br>29/05/2008 16:32<br>06/07/2008 12:22                                                                                                    | Targa<br>ADO6WKG<br>Yettura Cortesia      | <ul> <li>4 le commesse di ripara<br/>del Cliente</li> <li>E' possibile stampare lo sto<br/>cliente e cliccando<br/>sull'elemento interess<br/>(preventivo, commes<br/>accede alle informazi<br/>dottaglio</li> </ul> | oricc<br>satc<br>sa, .<br>oni   |
| Musa Musă PLATINO 1.9 JID 100 CV Preventivi Cliente Targa Veic AD06WKG GRAI PCS cliente Data e Ora PCS 2008/07-06 12:22:22 Commesse Cliente Stato Garanzia Commessa Dmstd Tars 2008/017092 D06 G 2008/017142 AD0 2008/017143 B665                                                                                                    | Sio<br>DE PUNTO S DOOR<br>Veicolo<br>GRANDE PUNTO S DOOR NEW PUNTO 1.2 8VALVE ACTIVE S DOOR<br>a Veicolo<br>4CX Panda 1.2 Dynamic MY 06 (stock)<br>WKG GRANDE PUNTO S DOOR NEW PUNTO 1.2 8VALVE ACTIVE S DOOR<br>5CC 182 BRAVA SX CLIMA 12Y 1400                                                                                                    | Cliente<br>dario russo         | Data Arrivo<br>29/05/2008 16:15<br>06/07/2008 12:17<br>15/07/2008 11:59                                                                                                    | ta Arrivo<br>11/2008 17:13<br>Data Riconsegna<br>29/05/2008 16:32<br>06/07/2008 12:22<br>15/07/2008 12:22                                                                                                    | Targa<br>ADOSWKS<br>Vettura Cortesia      | <ul> <li>4 le commesse di ripara<br/>del Cliente</li> <li>E' possibile stampare lo sto<br/>cliente e cliccando<br/>sull'elemento interess<br/>(preventivo, commes<br/>accede alle informazi<br/>dettaglio</li> </ul> | orico<br>sato<br>sa, .<br>oni   |
| Musa Musa PLATINO 1.9 JID 100 CV Preventivi Cliente Targa Veic AD06WKG GRA PCS cliente Data e Ora PCS 2008-07-06 12:22:22 Commesse Cliente Stato Garanzia Commessa DmsId Tarr 2008/01/762 D06 G 2008/01/763 B665 2008/01/7163 B665 2008/01/7163 B665 2008/01/7163 D06                                                                                                    | Sio DE PUNTO S DOOR  Veicolo GRANDE PUNTO S DOOR NEW PUNTO 1.2 8VALVE ACTIVE S DOOR   Veicolo ACX Panda 1.2 Dynamic MY 06 (stock) WG GRANDE PUNTO S DOOR NEW PUNTO 1.2 8VALVE ACTIVE S DOOR  CC 182 BRAVA SX CLIMA 12V 1400 4CX Panda 1.2 Dynamic MY 06 (stock) GRANDE PUNTO S DOOR NEW PUNTO 1.2 8VALVE ACTIVE S DOOR  CC 182 BRAVA SX CLIMA 12V 1400 4CX Panda 1.2 Dynamic MY 06 (stock) GRANDE PUNTO S DOOR NEW PUNTO 1.2 8VALVE ACTIVE S DOOR | Cliente<br>dario russo         | Data Arrivo<br>29/05/2008 16:15<br>06/07/2008 12:17<br>15/07/2008 11:59<br>16/07/2008 11:59<br>16/07/2008 11:59                                                                                                    | ta Arrivo<br>11/2008 17:13<br>Data Riconsegna<br>29/05/2008 16:32<br>06/07/2008 12:22<br>15/07/2008 12:22<br>15/07/2008 12:45<br>14/08/2008 12:45                                                                                                    | Targa<br>ADo6WKS<br>Yettura Cortesia      | <ul> <li>4 le commesse di ripara<br/>del Cliente</li> <li>E' possibile stampare lo sto<br/>cliente e cliccando<br/>sull'elemento interess<br/>(preventivo, commes<br/>accede alle informazi<br/>dettaglio</li> </ul> | orico<br>sato<br>sa, .<br>oni   |
| Musa MUSA PLATINO 1.9 JID 100 CV           Preventivi Cliente           Targa<br>AD66WKG         Veic<br>GRAI           PCS cliente         Second<br>Data e Ora PCS<br>2008-07-06 12:22:22           Data e Ora PCS<br>2008-07-06 12:22:22         Descend<br>Data<br>Stato<br>Garanzia         Dms1d         Targ<br>Targ<br>2008/01:7153           Stato<br>Garanzia         Commessa         Dms1d         Targ<br>Targ<br>2008/01:7153         B665<br>2008/01:7163           G         2008/01:7163         D66<br>06         2008/01:7167         D66                                                                                                    | No<br>DE PUNTO S DOOR<br>Veicolo<br>GRANDE PUNTO S DOOR NEW PUNTO 1.2 8VALVE ACTIVE S DOOR<br>4<br>4<br>4<br>4<br>4<br>4<br>4<br>4<br>4<br>5<br>4<br>4<br>5<br>4<br>5<br>4<br>5<br>5<br>5<br>5<br>5<br>5<br>5<br>5<br>5<br>5<br>5<br>5<br>5                                                                                                    | Cliente<br>dario russo         | Data Arrivo<br>29/05/2008 16:15<br>06/07/2008 15:15<br>16/07/2008 15:15<br>12/09/2008 15:15                                                                                                    | ta Arrivo<br>11/2008 17:13<br>Data Riconsegna<br>29/05/2008 16:32<br>06/07/2008 12:22<br>15/07/2008 12:22<br>15/07/2008 12:45<br>14/08/2008 02:04<br>16/09/2008 12:45                                                                                                    | Targa<br>ADO6WKG<br>Vettura Cortesia<br>R | <ul> <li>4 le commesse di ripara<br/>del Cliente</li> <li>E' possibile stampare lo sto<br/>cliente e cliccando<br/>sull'elemento interess<br/>(preventivo, commes<br/>accede alle informazi<br/>dettaglio</li> </ul> | orico<br>sato<br>sa, .<br>oni   |
| Musa musa musa musa musa musa musa pitatiwo Liente         Veic           Targa         Veic           AD6WKG         GRAI           PCS cliente         Commesse           Data e Ora PCS         2008/07-06 12:22:22           Commesse Cliente         Commesse           Stato<br>Garanzia         Commessa         Dms1d           2008/01/192         D06           6         2008/01/142         AD06           2008/01/161         D06         2008/01/161         D06           6         2008/01/161         D06         6           5         2008/01/161         D06         6           6         2008/01/161         D06         6           6         2008/01/161         D06         6           6         2008/01/161         D06         6                                                                                                    | bio DE PUNTO S DOOR  Veicolo GRANDE PUNTO S DOOR NEW PUNTO 1.2 8VALVE ACTIVE S DOOR   Veicolo  Veicolo  ACX Panda 1.2 Dynamic MY 06 (stock) Grande Punto S DOOR NEW PUNTO 1.2 8VALVE ACTIVE S DOOR  CX Panda 1.2 Dynamic MY 06 (stock) Grande Punto S DOOR NEW PUNTO 1.2 8VALVE ACTIVE S DOOR  CX Panda 1.2 Dynamic MY 06 (stock) Grande 1.2 Dynamic MY 06 (stock) CX Panda 1.2 Dynamic MY 06 (stock) CX Panda 1.2 Dynamic MY 06 (stock)          | Cliente<br>dario russo         | Data Arrivo<br>29/05/2008 16:15<br>06/07/2008 12:17<br>15/07/2008 11:59<br>16/07/2008 15:15<br>12/09/2008 15:15<br>12/09/2008 15:15<br>12/09/2008 15:15                                                                                                    | La Arrivo<br>11/2008 17:13<br>Data Riconsegna<br>29/05/2008 16:32<br>06/07/2008 12:22<br>15/07/2008 12:45<br>14/08/2008 12:45<br>17/07/2008 02:04<br>15/09/2008 02:04<br>15/09/2008 02:04                                                                                 | Targa<br>ADOSWKG<br>Yettura Cortesia      | <ul> <li>4 le commesse di ripara<br/>del Cliente</li> <li>E' possibile stampare lo sto<br/>cliente e cliccando<br/>sull'elemento interess<br/>(preventivo, commes<br/>accede alle informazi<br/>dettaglio</li> </ul> | orico<br>sato<br>sa, .<br>oni   |
| Inusa muSa PLATINO 1.9 JID 100 CV           Preventivi Cliente           Targa         Yelc           AD06WKG         GRAI           PCS cliente         State           Data e Ora PCS         2008/017092           2008/017092         D06           Garanzia         Commessa           2008/017161         D06           2008/017161         D06           G 2008/017161         D06           G 2008/017161         D06           G 2008/017161         D06           G 2008/017161         D06           G 2008/017164         D08           2008/017104         D06           G 2008/017104         D06           G 2008/017104         D06           G 2008/017104         D06           G 2008/017242         DN                                                                                                    |                                                                                                    | Cliente<br>dario ruszo         | Data Arrivo<br>29/05/2008 16:15<br>06/07/2008 16:15<br>06/07/2008 16:15<br>16/07/2008 15:15<br>12/09/2008 13:15<br>06/07/2008 13:15<br>06/07/2008 13:15<br>06/07/2008 13:15<br>06/07/2008 13:15<br>06/07/2008 13:15<br>06/07/2008 13:15<br>06/07/2008 13:15<br>06/07/2008 13:15 | ta Arrivo<br>11/2008 17:13<br>Data Riconsegna<br>29/05/2008 16:32<br>06/07/2008 12:45<br>13/07/2008 12:45<br>13/07/2008 12:45<br>17/07/2008 09:00<br>13/06/2008 09:00<br>02/10/2008 10:45<br>15/07/2008 10:45                                                             | Targa<br>ADOśWKS<br>Vettura Cortesia      | <ul> <li>4 le commesse di ripara<br/>del Cliente</li> <li>E' possibile stampare lo sto<br/>cliente e cliccando<br/>sull'elemento interess<br/>(preventivo, commes<br/>accede alle informazi<br/>dettaglio</li> </ul> | orico<br>sato<br>sa, .<br>oni o |
| State         Commessa         Dmsla           Yeventivi Cliente         Yeic           AD06WKS         GRAI           PCS cliente         GRAI           Data e Ora PCS         2008-07-06 12:22:22           Commessa         Dmsla           Targa         2008/017092           Garanzia         Commessa           2008/017142         AD06           2008/017143         BB65           2008/017161         D06           G         2008/017161           D6         2008/017162           G         2008/017164           D6         2008/017164           D6         2008/017164 | Sio DE PUNTO S DOOR                                                                                                    | Cliente<br>dario russo         | Data Arrivo<br>29/05/2008 16:15<br>06/07/2008 16:15<br>16/07/2008 12:17<br>15/07/2008 11:59<br>16/07/2008 13:15<br>06/07/2008 13:15<br>06/07/2008 09:30<br>11/06/2008 09:30<br>12/01/2008 09:45                                                                                 | ta Arrivo<br>11/2008 17:13<br>Data Riconsegna<br>29/05/2008 16:32<br>06/07/2008 12:45<br>14/08/2008 12:45<br>14/08/2008 12:45<br>17/07/2008 12:45<br>17/07/2008 12:45<br>17/07/2008 12:45<br>17/07/2008 12:45<br>13/07/2008 10:45<br>15/01/2009 09:00<br>13/08/2008 00:00 | Targa<br>ADOSWKG<br>Yettura Cortesia      | <ul> <li>4 le commesse di ripara<br/>del Cliente</li> <li>E' possibile stampare lo sto<br/>cliente e cliccando<br/>sull'elemento interess<br/>(preventivo, commes<br/>accede alle informazi<br/>dettaglio</li> </ul> | orico<br>sato<br>sa, .<br>oni d |

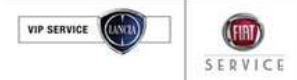

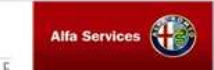

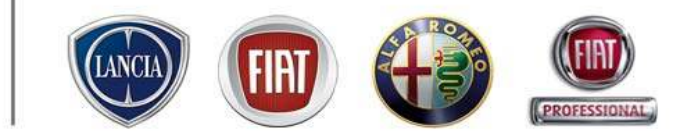

# 4.3 ACCETTAZIONE

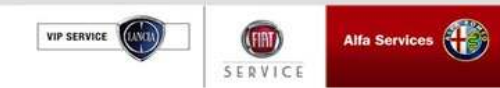

#### 4.3 Accettazione

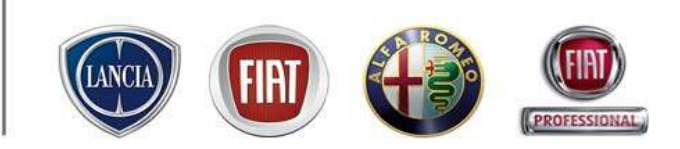

Il processo di Gestione della Commessa prevede, come fase successiva alla Prenotazione, l'**Accettazione**, ovvero la presa in carico della vettura da parte dell'officina e la condivisione con il Cliente delle sue esigenze (manutenzione, inconvenienti) espresse in fase di prenotazione.

In questa fase l'Accettatore esegue una diagnosi di primo livello sulla vettura al fine di identificare con maggior chiarezza eventuali inconvenienti lamentati dal Cliente.

L'Accettazione su Link eService può essere eseguita in tre modi:

- 1. Trasformando il preventivo in Accettazione
- 2. Trasformando la Prenotazione in Accettazione
- 3. Eseguendo un' "Accettazione immediata", nel caso il Cliente si presenti in officina senza un appuntamento.

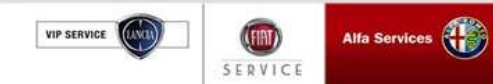

#### 4.3 Accettazione (dal preventivo)

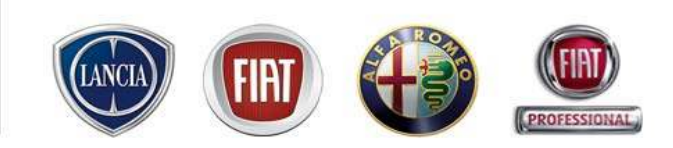

Dopo aver creato un Preventivo con il tasto "Accetta" si può accedere

alla fase di Accettazione Immediata (tutti i dati inseriti in fase di Preventivo saranno riportati in Accettazione):

| FIAT Link - Microsoft Internet Explorer                                             |                                                                                                    |                                                                                                    |
|-------------------------------------------------------------------------------------|----------------------------------------------------------------------------------------------------|----------------------------------------------------------------------------------------------------|
| link@service_                                                                       | Gabriele (tel 0541 779250 ) Var<br>Accettucas (providen)<br>Plat centrel stalla Spa - privile<br>di Cenzolare Remii - Remi Km.1 8.11 |                                                                                                    |
| MENU                                                                                | LINO                                                                                                    | CeBorvic                                                                                                    |
| ATTIVES                                                                             |                                                                                                    |                                                                                                    |
| CLENTE PRANEI LIND VEROLO REPORTO BI ELX SP 15V 1242 OKIN7CM DATA DI SCADE<br>Solos | vzA 69-63-3669                                                                                                    |                                                                                                    |
| The Instantian                                                                      | FIAT URA - Micros                                                                                                    | oft Internet Eighter                                                                                                    |
| 🛞 Nuovo Lamentato 🥜 Nuovo Operazione + 🕥 Nuovo Ricembio + 🔟 Sconto +                | Link@                                                                                                    | SEPVICE                                                                                                    |
| Codice Descriptione Carico Otà Durata Tariffa                                       | Tot. Lordo % Scanto 1 (*) MENU                                                                                                    | ur ur                                                                                                    |
| A taplendo Garenzie TARIFFE GARAN                                                   | ZE_34.43 0,000 0,00 % Stato: Accettaa                                                                                                | ione Immediata DMS NON SINCRONIZZATO 🛕 0                                                                                                    |
|                                                                                     | Dot 72/2000 Dot<br>Cognome/Pagion<br>Evend<br>Inditizzo<br>Pbre<br>Dati appointanee                                                  | BR18704     IN.PURTCEXEUSPIS/CI24C     17/05/2000     D0008     Schede Veicele       KON SANCRUKZZATO     Information     Celulare     e-mail     Privacy Nazionalità       Information     Celulare     e-mail     Privacy Nazionalità       Information     Celulare     e-mail     Privacy Nazionalità       CA.P.     Località     Codice Fiscale / P. 1VA     Provincia       -E2     IL0072     CASELE TORINE I     Informa |
|                                                                                     | Tet.Lordo Scort                                                                                                    | ningina Dra Accettatore Consegnata Targa V.Dortesia: V.Dortesia Sim Nº autorizzanone                                                                                                    |
|                                                                                     | Operazioni Dati e 0,0                                                                                                    | Campages Aperts                                                                                                    |
|                                                                                     | Preventivo 0.00 9 0.0                                                                                                    | Su questo veicalo sono presenti:                                                                                                    |
| Annulla PCS Sto                                                                     | rico Prenota Accesta                                                                                                    | Selectons 🔄 📑eTech++                                                                                                    |
|                                                                                     | e Etessanajo: book                                                                                                    | Seleatona 💽                                                                                                    |
| Errore nella visualizzazione della pogino.                                          |                                                                                                    |                                                                                                    |
|                                                                                     | Linearity                                                                                                    |                                                                                                    |
|                                                                                     | Cperadone complet/                                                                                                    | sa 🔰 🔤 Informationale                                                                                                    |

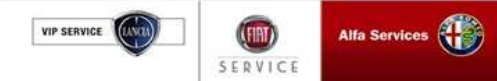

#### 4.3 Accettazione (dalla prenotazione)

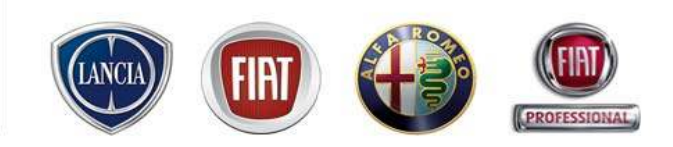

In questo caso, l'utente del sistema deve recuperare la prenotazione precedentemente registrata su Link eService.

Per fare ciò è possibile utilizzare:

- LAVAGNA di PRENOTAZIONE: posizionandosi sul giorno e sull'ora dell'appuntamento, si apre una finestra che contiene tutti i clienti prenotati in quell'orario. E' sufficiente selezionare il nominativo interessato per aprire la sua Prenotazione.

| •  | MENU          |       |             |                    |         |          |         |             |                             |            |          |       |              |                    |        |      |       |             |                     |       |      | LIN   | IK eSer | vice,                | 'Afte |      |
|----|---------------|-------|-------------|--------------------|---------|----------|---------|-------------|-----------------------------|------------|----------|-------|--------------|--------------------|--------|------|-------|-------------|---------------------|-------|------|-------|---------|----------------------|-------|------|
| 4  | Vai a data    |       | Lunedi<br>2 | í 20/07<br>(A)-0(C | /2009   |          |         | Marteo<br>O | <b>lí 21/07</b><br>I(A)-0(C | /2009<br>) |          |       | Mercole<br>C | di 22/0<br>(A)-0(C | 7/2009 |      |       | Gioved<br>0 | lí 23/07<br>(A)-0(C | /2009 |      |       | Vener   | dí 24/07<br>)(A)-0(C | /2009 |      |
|    | 237           | MEC   | CAR         | ELE                | DIA     | ALT      | MEC     | CAR         | ELE                         | DIA        | ALT      | MEC   | CAR          | ELE                | DIA    | ALT  | MEC   | CAR         | ELE                 | DIA   | ALT  | MEC   | CAR     | ELE                  | DIA   | ALT  |
| 11 | Totale Ore    | 40,00 | 24,00       | 8,00               | 16,00   | 8,00     | 40,00   | 24,00       | 8,00                        | 8,00       | 8,00     | 40,00 | 24,00        | 4,00               | 16,00  | 8,00 | 40,00 | 16,00       | 8,00                | 16,00 | 8,00 | 32,00 | 24,00   | 8,00                 | 16,00 | 8,00 |
|    | Ore Rimanenti | 40,00 | 24,00       | 8,00               | 16,00   | 8,00     | 40,00   | 24,00       | 8,00                        | 8,00       | 8,00     | 40,00 | 24,00        | 4,00               | 16,00  | 8,00 | 40,00 | 16,00       | 8,00                | 16,00 | 8,00 | 32,00 | 24,00   | 8,00                 | 16,00 | 8,00 |
|    | % Saturazione |       |             |                    |         |          |         |             |                             |            |          |       |              |                    |        |      |       |             |                     |       |      |       |         |                      |       |      |
|    |               | 0%    | 0%          | 0%                 | 0%      | 0%       | 0%      | 0%          | 0%                          | 0%         | 0%       | 0%    | 0%           | 0%                 | 0%     | 0%   | 0%    | 0%          | 0%                  | 0%    | 0%   | 0%    | 0%      | 0%                   | 0%    | 0%   |
|    |               | 08:00 |             |                    |         |          | 08:00   |             |                             |            |          | 08:00 |              |                    |        |      | 08:00 |             |                     |       |      | 08:00 |         |                      |       |      |
|    |               | 08:30 |             |                    |         |          | 08:30   |             |                             |            |          | 08:30 |              |                    |        |      | 08:30 |             |                     |       |      | 08:30 |         |                      |       |      |
|    |               | 09:00 |             |                    |         |          | 09:00   |             |                             |            |          | 09:00 |              |                    |        |      | 09:00 |             |                     |       |      | 09:00 |         |                      |       |      |
|    |               | 10.00 |             |                    |         |          | 10.00   |             |                             |            |          | 10.00 |              |                    |        |      | 10.00 |             |                     |       |      | 10.00 |         |                      |       |      |
|    |               | 10:00 |             |                    |         |          | 10:00   |             |                             |            |          | 10:00 |              |                    |        |      | 10:00 |             |                     |       |      | 10:00 |         |                      |       |      |
|    |               | 11:00 |             | 2(A)-              | 0(0)    |          | 11:00   |             |                             |            |          | 11:00 |              |                    |        |      | 11:00 |             |                     |       |      | 11:00 |         |                      |       |      |
|    |               | 11:30 |             |                    | /       |          |         |             |                             |            |          | 11:30 |              |                    |        |      | 11:30 |             |                     |       |      | 11:30 |         |                      |       |      |
|    |               | 12:00 |             |                    |         |          |         |             |                             |            |          | 12:00 |              |                    |        |      | 12:00 |             |                     |       |      | 12:00 |         |                      |       |      |
|    |               | 12:30 |             |                    | (P) Uly | sse      |         | - FAB       | RIZIO                       | SIMONI     | x        | 12:30 |              |                    |        |      | 12:30 |             |                     |       |      | 12:30 |         |                      |       |      |
|    |               | 13:00 | 11:         | 00                 | (D) 141 | 73       | o Sorio | 1 dər       | io rueco                    |            | <b>X</b> | 13:00 |              |                    |        |      | 13:00 |             |                     |       |      | 13:00 |         |                      |       |      |
|    |               | 13:30 |             |                    | (F) 14  | / a pori | e serie | r - nai     | 10 10550                    |            |          | 13:30 |              |                    |        |      | 13:30 |             |                     |       |      | 13:30 |         |                      |       |      |
|    |               | 14:00 |             |                    |         |          |         |             |                             |            |          | 14:00 |              |                    |        |      | 14:00 |             |                     |       |      | 14:00 |         |                      |       |      |
|    |               | 14:30 | 11:         | 15                 |         |          |         |             |                             |            |          | 14:30 |              |                    |        |      | 14:30 |             |                     |       |      | 14:30 |         |                      |       |      |
|    |               | 15:00 | J           |                    |         |          |         |             |                             |            |          | 15:00 |              |                    |        |      | 15:00 |             |                     |       |      | 15:00 |         |                      |       |      |
|    |               | 15:30 |             |                    |         |          | 15:30   |             |                             |            |          | 15:30 |              |                    |        |      | 15:30 |             |                     |       |      | 15:30 |         |                      |       |      |

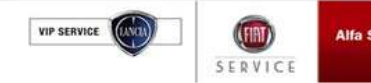

#### 4.3 Accettazione (dalla prenotazione)

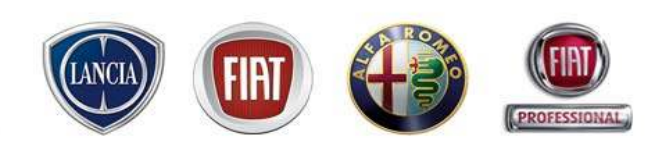

- SITUAZIONE OFFICINA: da MENU'  $\rightarrow$  Gestione commesse  $\rightarrow$  Situazione officina

In questo ambiente sono presenti tutte le vetture suddivise per fase del processo di riparazione.

La ricerca può essere effettuata:

- 1. Selezionando l'appuntamento dall'elenco delle Prenotazioni o Preventivi
- 2. Ricercando l'appuntamento inserendo dei parametri di ricerca negli appositi riquadri

| Commes                          | isa:                                                               |               | Targa                                                       | :                                                                                                    | Yeicolo: Tutti i march                                                                                                    | i 💌                                 | Data                                                                            | arrivo - Da:                                                                                                    |                    | A:                        |                            | X     |
|---------------------------------|--------------------------------------------------------------------|---------------|-------------------------------------------------------------|----------------------------------------------------------------------------------------------------|----------------------------------------------------------------------------------------------------|-------------------------------------|---------------------------------------------------------------------------------|----------------------------------------------------------------------------------------------------|--------------------|---------------------------|----------------------------|-------|
| DMS I                           | (D:                                                                |               | Telaio                                                      | :                                                                                                    | Cliente:                                                                                                    |                                     | Data con                                                                        | segna - Da:                                                                                                    | III X              | A:                        |                            | x     |
|                                 |                                                                    |               | Stato ordine                                                | : Tutte in officina 🔽                                                                                                    | Autore:                                                                                                    | *                                   | Sta                                                                             | to garanzia:                                                                                                    | *                  |                           | ¥ettura di corte           | esia: |
|                                 |                                                                    |               |                                                             |                                                                                                    |                                                                                                    |                                     |                                                                                 |                                                                                                    |                    | Ricer                     | rca Cancella               |       |
|                                 |                                                                    |               |                                                             |                                                                                                    |                                                                                                    |                                     |                                                                                 |                                                                                                    |                    |                           |                            |       |
|                                 |                                                                    |               |                                                             |                                                                                                    |                                                                                                    |                                     |                                                                                 |                                                                                                    |                    |                           |                            |       |
| Preventivi                      | Prenotat                                                           | ti(8) 🚺       | Accettati 🛛 I                                               | (n Riparazione 🏾 Da Colla                                                                                                    | udare 🛛 In Consegna                                                                                                    |                                     |                                                                                 |                                                                                                    |                    |                           |                            |       |
| Preventivi                      | Prenotat                                                           | ti(8)   .     | Accettati I                                                 | ín Riparazione 🛛 Da Collai                                                                                                    | udare 🛛 In Consegna                                                                                                    |                                     |                                                                                 |                                                                                                    |                    |                           |                            |       |
| Preventivi<br>STATO<br>GARANZIA | Prenotat<br>COMMESSA                                               | ti(8)         | Accettati I                                                 | in Riparazione   Da Collar<br>VEICOLO ≑                                                                                                 | udare   In Consegna                                                                                                    | CLIENTE                             | ¢                                                                               | DATA ARRIVO 🗘                                                                                                    | DATA<br>CONSEGNA 🗘 | VETTURA<br>DI<br>CORTESIA | PRENOTAZIONE               | e cai |
| Preventivi<br>STATO<br>GARANZIA | Prenotal COMMESSA 2009/00117                                       | ti(8)         | Accettati I<br>TARGA 💠                                      | In Riparazione Da Collar<br>VEICOLO ≑<br>Ulysse N.ULYSS                                                                                 | udare In Consegna                                                                                                    | CLIENTE                             | : 🗘<br>ONI FABRIZIO                                                             | DATA ARRIVO 🗘                                                                                                    | DATA<br>CONSEGNA 🗘 | VETTURA<br>DI<br>CORTESIA |                            | E CAI |
| Preventivi<br>STATO<br>GARANZIA | Prenotal COMMESSA 2009/00117 2009/00118                            | DMS ID        | Accettati I<br>TARGA 🗢<br>CK5495Y<br>CK                     | In Riparazione Da Collau<br>VEICOLO 🗢<br>Ulysse N.ULYSS<br>147 5 porte Serie 1 14                                                       | udare In Consegna<br>56 "DINAMIC" JTD 2200<br>7 5P 1.9 JTD 16V DISTINCTIVE                                                   | CLIENTE                             | I 🗘<br>IONI FABRIZIO<br>russo dario                                             | DATA ARRIVO<br>20/07/2009 11:00<br>20/07/2009 11:00                                                                                                | DATA<br>CONSEGNA 🗢 | VETTURA<br>DI<br>CORTESIA |                            | E CAI |
| STATO<br>GARANZIA               | Prenotat COMMESSA 2009/00117 2009/00118 NOTA                       | ti(8)         | Accettati I<br>TARGA 🗢<br>CK549SY<br>CK                     | In Riparazione Da Collar<br>VEICOLO 🗢<br>Ulysse N.ULYSS<br>147 5 porte Serie 1 14                                                       | udare In Consegna<br>5E "DINAMIC" JTD 2200<br>7 5P 1.9 JTD 16V DISTINCTIVE                                                   | CLIENTE<br>SIM                      | CNI FABRIZIO<br>russo dario<br>Dario Russo                                      | DATA ARRIVO           20/07/2009 11:00           20/07/2009 11:00           16/07/2009 17:00                                                       | DATA<br>CONSEGNA 🗢 | VETTURA<br>DI<br>CORTESIA | PRENOTAZIONE<br>CONFERMATA | E CAI |
| STATO<br>GARANZIA               | Prenotal COMMESSA 2009/00117 2009/00118 NOTA 2009/00116            | <b>DM5 ID</b> | Accettati I<br>TARGA<br>CK5495Y<br>CK<br>CK5495Y            | In Riparazione Da Collan<br>VEICOLO 🗘<br>Ulysse N.ULYSS<br>147 5 porte Serie 1 14<br>Ulysse N.ULYSS                                     | udare In Consegna<br>5E "DINAMIC" JTD 2200<br>7 5P 1.9 JTD 16V DISTINCTIVE<br>5E "DINAMIC" JTD 2200                          | CLIENTE<br>SIM                      | I 🗘<br>IONI FABRIZIO<br>russo dario<br>Dario Russo<br>IONI FABRIZIO             | DATA ARRIVO<br>20/07/2009 11:00<br>20/07/2009 11:00<br>16/07/2009 17:00<br>16/07/2009 15:00                                                        | DATA<br>CONSEGNA 🗘 | VETTURA<br>DI<br>CORTESIA | PRENOTAZIONE<br>CONFERMATA | E CA  |
| STATO<br>GARANZIA               | Prenotal COMMESSA 2009/00117 2009/00118 NOTA 2009/00116 2009/00115 | 260<br>259    | Accettati I<br>TARGA<br>CK5495Y<br>CK<br>CK5495Y<br>CK5495Y | In Riparazione Da Collau<br>VEICOLO ÷<br>Ulysse N.ULYSS<br>147 5 porte Serie 1 14<br>Ulysse N.ULYSS<br>Ulysse N.ULYSS<br>Ulysse N.ULYSS | Udare In Consegna<br>55 "DINAMIC" JTD 2200<br>7 5P 1.9 JTD 16V DISTINCTIVE<br>56 "DINAMIC" JTD 2200<br>56 "DINAMIC" JTD 2200 | CLIENTE<br>SIM<br>SIM<br>SIM<br>SIM | I CONI FABRIZIO<br>russo dario<br>Dario Russo<br>IONI FABRIZIO<br>IONI FABRIZIO | DATA ARRIVO           20/07/2009 11:00           20/07/2009 11:00           16/07/2009 17:00           16/07/2009 15:00           16/07/2009 10:30 | DATA<br>CONSEGNA 🗢 | VETTURA<br>DI<br>CORTESIA | PRENOTAZIONE<br>CONFERMATA | E CAI |

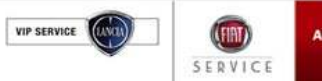

#### 4.3 Accettazione (dalla prenotazione)

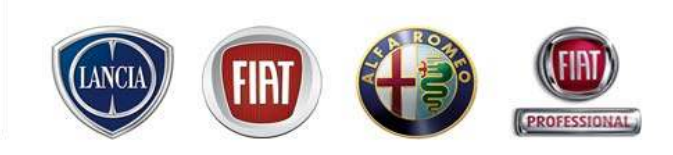

Per trasformare la Prenotazione in accettazione è necessario:

1. completare tutti i dati richiesti dalla videata:

VIP SERVICE

- a. Dati cliente mancanti compreso il consenso al trattamento dei dati Personali (tasto "Privacy")
- b. Dati appuntamento data/ora consegna, accettatore, consegna vettura cortesia
- c. Lamentati: da verificare con il cliente i lamentati registrati in fase di Prenotazione, eventualmente è possibile aggiungerne di nuovi o eliminare quelli non più presenti. (L'inserimento di un lamentato genera in automatico l'apparizione di una nuova riga).

|               | MENU - INFO COMMERC                                                                                                | CIALE: CALL CE                                               | NTER RICAMB                       | B ACCESSORI   | TEL. 02.93776429                  |                     |                                |                     |             |                         |     |
|---------------|----------------------------------------------------------------------------------------------------|--------------------------------------------------------------|-----------------------------------|---------------|-----------------------------------|---------------------|--------------------------------|---------------------|-------------|-------------------------|-----|
| s             | itato: Prenotato                                                                                                   | Comn                                                         | nessa 2009/0                      | 00091         | Nº DM5: 339                       |                     | DM5                            | SINCRONIZZATO       |             | Δ                       | 0   |
| 2             | Tipo Commessa ReparOrder<br>Velcele - DNS SINCRONIZZATO                                                            | std after-sale 🛩                                             | Reparto Mo                        | ccanica       | Y Canalizzazione                  | -                   | ×                              | Pit stop            | ] Prenotaa  | ione confermata         |     |
| T C           | telaio Modello Ta<br>13034984 1.79 OK                                                                              | nga<br>1549SY                                                | Ulyss                             | NULYSSETDINAM | 10"1702200                        |                     | Data Inizio Ga<br>26/02/2004   | ranzia Km<br>4 2000 | 5<br>11 7 5 | ambia<br>icheda Veicolo |     |
|               | Cliente - DMS SINCRONIZZATO                                                                                        | <ul> <li>Codice cliente Di</li> </ul>                        | 45:890                            |               |                                   |                     |                                |                     |             |                         |     |
|               | ognome/Ragione Sociale                                                                                             | Nome                                                         | Telefor                           | 0             | Cellulare                         |                     | e-mail                         | Privacy             | Nazionalità | 5 Camb                  | a   |
| a 🚽           | inoni                                                                                                    | tabrido                                                      | i ocaliti                         |               | 01100100<br>Codice Secole ( D. J. |                     | Desuincia                      | Non Prestato        | 1TAL1A      | * Priva                 |     |
|               | /16 RF - 10                                                                                                    | 80100                                                        | NAPOL                             | ~             | LOOKE PRLANE / P. 1               |                     | Nacol                          |                     |             | 90 50000                |     |
|               | SRV-Leads                                                                                                    |                                                              |                                   |               |                                   |                     | . THE ST                       |                     |             |                         |     |
|               | Vome                                                                                                    | Campagna                                                     |                                   |               | NO LEADS SELECTE                  | ata Inizio          | )                              | Dat                 | a Fine      |                         |     |
|               | Dati appuntamento                                                                                                  |                                                              |                                   |               |                                   |                     |                                |                     |             |                         |     |
|               | Data prevista accettazione                                                                                         | Ora                                                          | Accettatore                       |               |                                   | Richie              | sta V.Cortesia:                |                     |             |                         |     |
|               | 20/07/2009                                                                                                    | 15:30 💌                                                      | cea ospite                        | 🖌 🖌 Dettaglio |                                   | Osi                 | No                             | Carico Officina     |             |                         |     |
|               | Data prevista consegna                                                                                             | Ora                                                          | Accettatore                       |               | Autori<br>Mobili<br>Suppo         | z.<br>y Conse<br>rt | gnata V.Cortesia:              | Targa V.Cortesia    | Km          | Nº pre-autorizzazio     | ne  |
|               | T 💭                                                                                                    | ~                                                            | cea ospite                        | 🖌 🔺 Dettaglio |                                   | Osi                 | No                             |                     |             |                         |     |
|               | Lamentati                                                                                                    |                                                              |                                   |               |                                   |                     |                                |                     |             |                         |     |
|               | fessagain: lock set successfully on<br>fessagain: preconditions are satisfic<br>fessagain: sendion clata to DWS by | dms (20/07/2009)<br>ed (20/07/2009 10<br>foer to involve web | (0:49)<br>:19)<br>sendce (20/07/2 | 09 10:19)     |                                   |                     |                                |                     |             |                         | -   |
|               | Industro Sky-Lond                                                                                                  |                                                              |                                   |               |                                   | 1                   | fromemoria <sup>®</sup> Ripris | tina Procedi Inv    | 1a a DMS 3  | alva Cascella 1         | wws |
| Alfa Services |                                                                                                    |                                                              |                                   |               |                                   |                     |                                |                     |             | PARTS                   | & S |

# 4.3 Accettazione (dalla prenotazione)

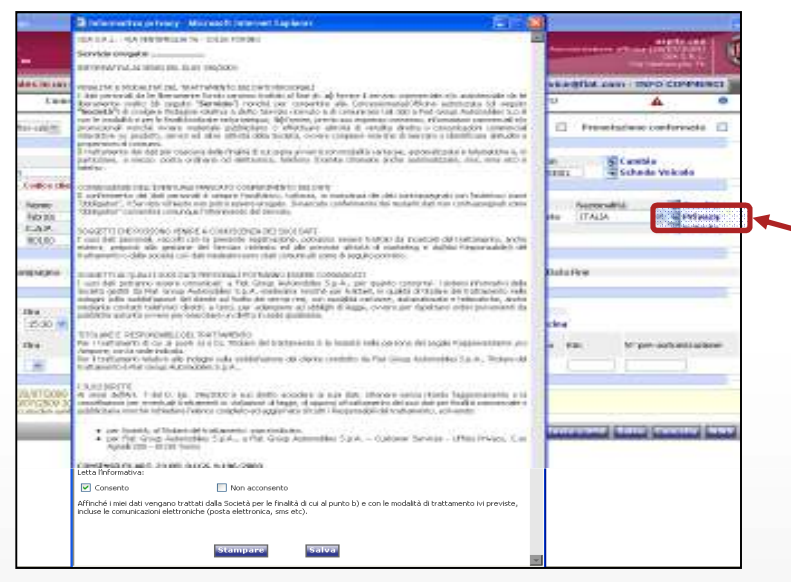

#### Consegna vettura di cortesia

In fase di accettazione della vettura è necessario indicare sulla videata proposta che la vettura di cortesia è stata consegnata, selezionando "SI" consegnata V. Cortesia.

Il sistema visualizza il modulo di consegna della vettura di cortesia, da compilare in ogni sua parte, stampare e consegnare al Cliente.

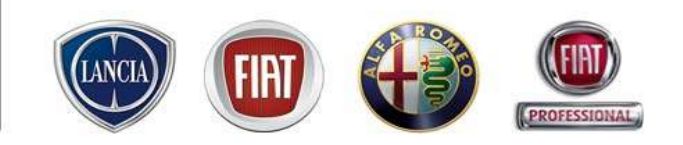

#### **Registrazione Privacy**

Premendo il tasto "Privacy" compare la scheda per il consenso al trattamento dei dati personali. La compilazione è vincolante ai fini dell' accettazione.

Alla prima registrazione, la scheda va stampata e fatta firmare dal Cliente.

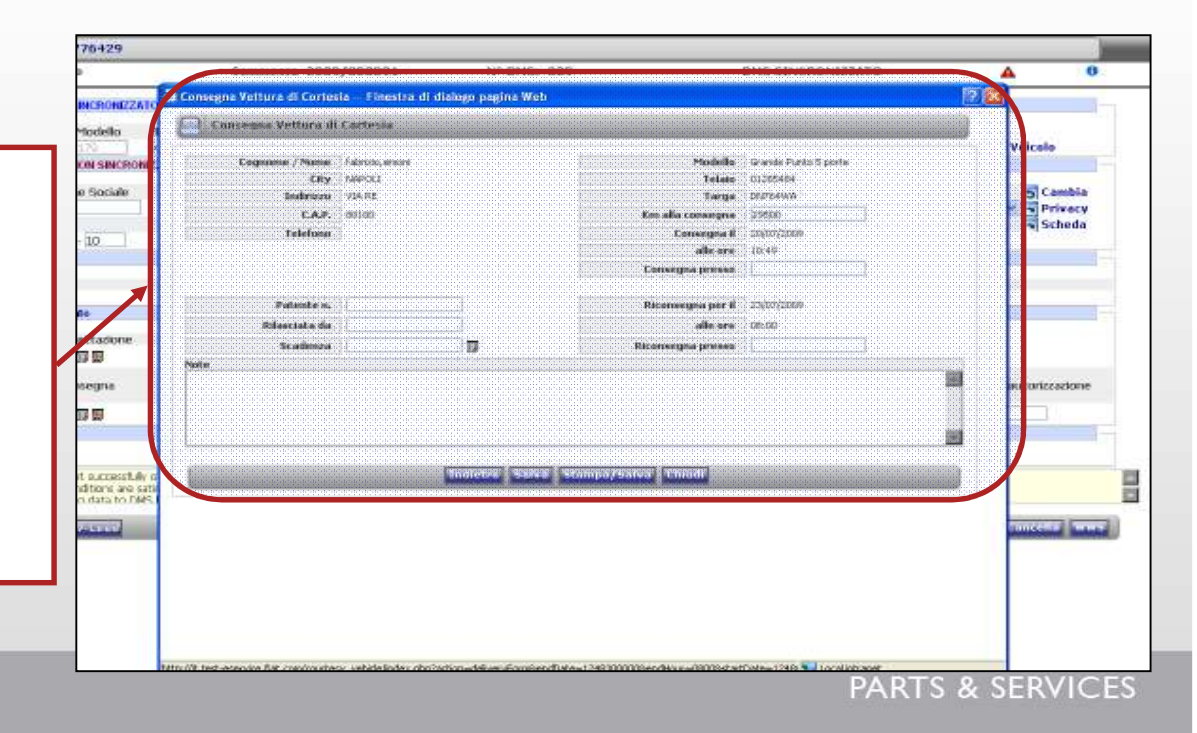

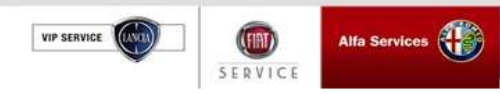

#### 4.3 Accettazione (dalla prenotazione)

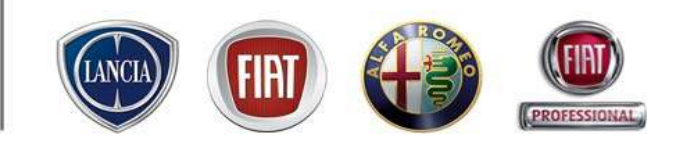

| MENU                                   | fiat.com - INFO COMMERCIALE: CALL CENTER RICAMBI & 4                                   | ACCESSORI TEL. 02.9377642      | 9                    | )             |                 |
|----------------------------------------|----------------------------------------------------------------------------------------|--------------------------------|----------------------|---------------|-----------------|
| itato: Prenota                         | to Commessa 2009/000031 Nº DMS: P 00                                                   | 0002093 DMS SINCR              | ONIZZATO 🔺           | 0             |                 |
| ripo Commessa                          | Commessa Standard after sales 💌 Pit                                                    | stop 🗆 Prenotazion             | e confermata 🛛       | <u> </u>      |                 |
| Veicolo - DMS                          | SINCRONIZZATO                                                                          |                                |                      |               |                 |
| elaio Mo                               | dello Targa                                                                            | Data Inizio Garanzia           | Km 5 Cambia          |               |                 |
| Cliente - DMS                          | JOF8568P Grande Punto 5 porte N.PUNTOSPELEG SINCRONIZZATO - Codice cliente DMS: 117268 | ANC: 22/12/2006                | 190010 Scheda        | veicolo       |                 |
| oqnome/Racio                           | ne Sociale Nome Telefono Cellulare                                                     | e-mail Privacy                 | v Nazionalità        | Cambia        |                 |
| RANCA                                  | AGOSTINO 3356668712                                                                    | Prest                          | ato ITALIA 💌 💆       | Privacy       |                 |
| ndirizzo<br>/IA TARO 8                 | C.A.P. Località Codice Fiscale /                                                       | P. IVA Provincia<br>81G Bimini | -                    | Cliente       |                 |
| Dati appuntame                         | nto                                                                                    | <b>p</b>                       |                      |               |                 |
| Data prevista ac                       | cettazione Ora Accettatore                                                             | Richiesta V.Cortesia:          |                      |               |                 |
| 18/03/2009                             | 10:30 🔽   Vandi Gabriele ( tel 0541 779250 ) 💌 🔁 Detta                                 | glio OSI ©No 🔁                 | Carico Officina      |               |                 |
| Data prevista co                       | nsegna Ora Accettatore                                                                 | V.Cortesia: V.C                | ortesia Km auto      | prizzazione   |                 |
|                                        | 🔟 🛄 🔰 🛛 Vandi Gabriele ( tel 0541 779250 ) 🗾 🛣 Dettag                                  | glio ⊂Si ©No L                 |                      |               |                 |
| Lamentati                              | Campagne Ape                                                                           | rte                            |                      |               |                 |
|                                        | Su questo veicolo sono                                                                 | nrecenti                       |                      |               |                 |
| ettera - Lament                        | ato                                                                                    |                                |                      |               |                 |
| A  taqliando KM 30<br>Messaggio: preci | nditions are satisfied (10/03/2009 14:06)                                              | TARIFFE G                      | ARANZIE_G_: 💌 🔼 💌 🗨  | Fech++        |                 |
| Messaggio: send                        | ing data to DMS helper to invoke web service (10/03/2009 14:06)                        |                                |                      |               |                 |
| Indietro                               | 191                                                                                    | romemoria Ripristina Proces    | li Invia a DMS Salva | Cancella      |                 |
|                                        |                                                                                        |                                |                      |               |                 |
|                                        |                                                                                        |                                | 🔲 📃 🔛 Intran         | t locale      |                 |
|                                        |                                                                                        |                                |                      |               |                 |
|                                        |                                                                                        | _ /                            |                      |               |                 |
|                                        | Con tasto "Procedi" si apre una                                                        |                                |                      |               |                 |
|                                        | Contrasto Frocedi Si apre una                                                          |                                | nossihile ins        | erire un nuov | o lamentato     |
|                                        | nuova finestra che permette di                                                         |                                |                      |               |                 |
|                                        |                                                                                        | 0                              | opure apporta        | ire modifiche | e salvare i dat |
|                                        | inserire per ogni lamentato le                                                         |                                | n taeto "Salv        | ວ"            |                 |
|                                        |                                                                                        |                                | JI LASIU JAIV        | a             |                 |
|                                        | operazione richieste                                                                   |                                |                      |               |                 |
|                                        | ·                                                                                      |                                |                      |               |                 |

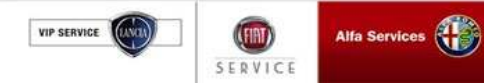

#### 4. Gestione della commessa 4.3 Accettazione (dalla prenotazione) Sulla finestra della Commessa è rappresentato lo stato della stessa insieme al suo Identificativo MENE 90RI TEL. 02.93776429 Canal Interioren 1999999 Dom metals AL DAVE 335 SIMOLI FARRON 7665.00007 Chiusury Territor Circuit. 1 DMS SHCROHIZZATO Tige Commette PREHOTATO Reparts RepairOrder std after-sale M Meccanity Veiceb " JTD 2260 (CRS4851) Tab Interventi: in questa fase è 1. Patto Chiero Carico officina i Cancella Webcar possibile inserire nuovi Appointmento Interventi Character . Scorts . interventi e/o operazioni. NR PARAD Longertati TARYS OD det. Codice Cencelyinne Departs. Or Last CostSpend Callon Tavitta . Cta O St. Durate Tot Londo di Scooto Tot Netto THEFT ..... Tab "Appuntamento": Per poter 2. visualizzare i dettagli dell'appuntamento definito nelle schermate precedenti Area contenente elenco 3. lamentati e relative operazioni Situazione Officina: premendo questo pulsante è possibile accedere direttamente N.B. II dettaglio sull'inserimento alla funzionalità Situazione Officina, lamentato/operazioni è fornito elock set successfu 0.00 % perdendo i dati non salvati della commessa el status is (D) 0.004 0.00% 0.004 nelle slide successive 0.00.95 0.00 ( 0.00 € Preventivo 0.00 € 0.00% 0.00 4 0.00 % Annula + Situatione Officin Drivia a DMS Magazzior Bicaphi Acresity.

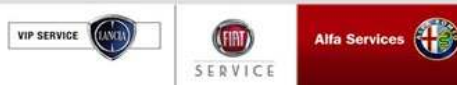

#### 4.3 Accettazione (dalla prenotazione)

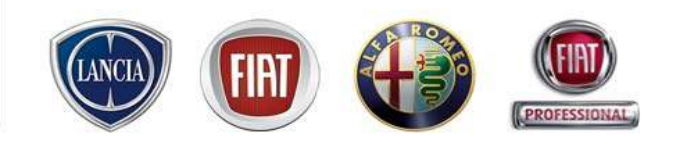

**Carico Officina**: premendo questo pulsante compare la finestra che consente di inserire le ore previste di MO, suddivise per tipologia di lavorazione

|                         |                                    |                          | LUNE ROMPTLY         | , ranarsaw                | ocan un           | CHURCH COR          | nabhn            | nu neu                | INCOLUMN 1     | and driv      | u: auu s      | and the second second | - Inuau      | o sensere e | 0.6.1110        |                |
|-------------------------|------------------------------------|--------------------------|----------------------|---------------------------|-------------------|---------------------|------------------|-----------------------|----------------|---------------|---------------|-----------------------|--------------|-------------|-----------------|----------------|
| litiente S<br>Neresia B | AMORE PARAZIO<br>NULTSSE "DRIAMIC" | -<br>                    | Casalizzations       | Сапульна<br>Таро Бот така | 2003.00<br>Repair | eess<br>Order std a | fter-sale ¥      | Chiatata T<br>Reparto | eceica<br>Mocc | arica 🤷       | 0-20<br>PR    | SSA<br>ENOTATO        | 39           | 14 D        | MS<br>S SRICEOR | 339<br>IZZATO  |
|                         |                                    |                          |                      |                           |                   |                     |                  | U.                    | () Webcar      | Sahr          | - E           | Patto Chiar           | a            | Canoda      | 130             | artee officina |
| derved                  | te Appartments                     | National Land            | a http://it.test-e   | service-flat-o            | am/arv_)          | workload            | daily_rep        | actophpild            | atels-1241     | 09660001      | eception      | ist=D - Mix           |              | . 🗆 🐹       |                 |                |
| (R) Hug                 | vo Lahentako                       | Muova Operazione         | File Modifica Vis    | ualizza Preferiti         | Stune             | nti ?               |                  |                       |                | _             |               |                       |              | 4           |                 |                |
| Aut                     | Codice                             | Descrizione              | am - 6               | 0 1                       | 1 1               | Centa               | - Pref           | enti 🚱                | a.B            | 10.1          | (iii) + 1     | 1 69 0                | A            |             | vE ht           |                |
|                         | *                                  | 16.11                    |                      |                           | a neer            | · · · · ·           | el <b>e</b> 1000 |                       | 10000          |               |               | ar me                 |              |             | *               | đ              |
|                         |                                    |                          | Endinesis 😰 http://k | closs-eservice.fia        | t. conijsrv_      | worNoad_da          | ly_report ph     | p?datets=1            | 249096600876   | ceptionist=00 | 62100.D00     | 5 <u>×</u>            | Na An        | Links       |                 |                |
|                         |                                    |                          |                      | 4                         | Lu                | nedi 20/07.         | (2009            |                       |                | Marte         | odi 21/07/    | 2009                  |              | L NÎ        |                 |                |
|                         |                                    |                          |                      | MEC                       | CAR               | ELE                 | DIA              | ALT.                  | MEC            | CAR           | ELE           | DIA                   | ALT          | 11          |                 |                |
|                         |                                    |                          | Ore totali dispon    | 16,00                     | 11,DD             | D, DD               | 0,00             | D, DD                 | 0,00           | D, DD         | 0,00          | D, DD                 | 0,00         |             |                 |                |
|                         |                                    |                          | Ore impegnate        | 0,00                      | 0,00              | 0,00                | 0,00             | 0,00                  | 0,00           | 0,00          | 0,00          | 0,00                  | 0,00         |             |                 |                |
|                         |                                    |                          | Ore rimanenti        | 16,00                     | 11,DD             | D, DD               | 0,00             | D, DD                 | 0,00           | D, DD         | 0,00          | D, DD                 | 0,00         |             |                 |                |
|                         |                                    |                          |                      | 0%                        | 0%                | 0%                  | 0%               | 0%                    | 0%             | 0%            | 0%            | 0%                    | 0%           |             |                 |                |
|                         |                                    |                          |                      |                           |                   |                     |                  |                       |                |               |               |                       |              |             |                 |                |
|                         |                                    |                          | Salurazione rena     | rta                       |                   |                     |                  |                       |                |               |               |                       |              |             |                 |                |
|                         |                                    |                          |                      |                           |                   |                     |                  |                       |                |               |               |                       |              |             |                 |                |
|                         |                                    |                          |                      |                           |                   |                     |                  |                       |                |               |               |                       |              |             |                 |                |
|                         |                                    |                          |                      |                           |                   |                     |                  |                       |                |               |               |                       |              |             |                 |                |
|                         |                                    |                          |                      |                           |                   |                     |                  |                       |                |               |               |                       |              |             |                 |                |
|                         |                                    |                          | Ore da impegna       | re 00,00                  | 00,00             | 00,00               | 00,00            | 00,00                 | 00,00          | 00,00         | 00,00         | 00,00                 | 00,00        |             |                 |                |
|                         |                                    |                          |                      |                           |                   |                     | alva mod         | fiche T               | ndietro.       |               |               |                       |              |             |                 |                |
| enggi                   |                                    |                          |                      |                           |                   |                     |                  |                       |                |               |               |                       |              |             | Netto           | Tat. Ivela     |
| enzione                 | elock and successfully             | r an dina:               |                      |                           |                   |                     |                  |                       |                |               |               |                       |              | Ŧ           | ∎ 00, D         | D,00 4         |
| enzione                 | eDMS synchronized s                | tatuo is (CMS SINCRONIZZ | Operazione comple    | etata                     |                   |                     |                  |                       |                |               |               | - Sto                 | cal intranel | t "d        | 9.00,€          | 0,00 €         |
|                         |                                    |                          |                      |                           |                   |                     |                  |                       | 9.0            | etajio Cos    | ti aggiuntivi | U,U                   |              | nim #       | ∎ 00, D         | D,00 4         |
|                         |                                    |                          |                      |                           |                   |                     |                  |                       |                |               | Preventivo    | a,p                   | 04           | D/00 %      | ∎ 00,D          | D,00 4         |
| + Situa                 | gione Officine                     | Arrula                   |                      |                           |                   |                     |                  |                       |                |               |               | Inda                  | a DMS        | Managerra   | Rican           | bi Accett      |

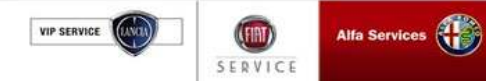

#### 4.3 Accettazione (dalla prenotazione)

| North SIMONEFABRIZIO                                                                                                    | Canal Izzazione<br>M                         | Солятнация<br>Тіра Саличнаца                   | 2003/880991<br>ReparCriter std after-sale | Chivoura Terri     | Meccanica                             | DOCOCO<br>PRENOTATO                                                                                                    | 9 s                                                             | DMS 338<br>AS SINCRONIZZATO <mark>O</mark>                                                                                                    |   | Premere Il tasto "Accetta"                                                                                                    |
|----------------------------------------------------------------------------------------------------|----------------------------------------------|------------------------------------------------|-------------------------------------------|--------------------|---------------------------------------|----------------------------------------------------------------------------------------------------|-----------------------------------------------------------------|----------------------------------------------------------------------------------------------------|---|----------------------------------------------------------------------------------------------------|
| Interventi Appuntomento Vincence<br>Planvo Larantata Planvo Coper<br>Aut. Codice Descrizione<br>Aut. Codice Descrizione | Leots<br>atore + Staava<br>Roperto<br>Necces | o Rozandasi +<br>Oc Tarit.<br>Ele Diante Mació | Tabel ><br>Cod Speen Carloo               | Taritta<br>34,99 4 | ywebcar 🛛 🖓 Salva<br>Clo 🖓 Sc. Durete | Tot. Lonio % Score                                                                                                    | Cancella                                                        | Liw E. Into                                                                                                    | 0 | La commessa cambia di stato e<br>passa da "Prenotato" ad<br>"Accettato".                                                                                 |
|                                                                                                    |                                              |                                                |                                           |                    |                                       |                                                                                                    |                                                                 |                                                                                                    |   | N.B. Contestualmente al cambio d<br>stato della commessa da<br>"Prenotato" ad "Accettato", la<br>prenotazione scompare dalla<br>lavagna di prenotazione. |
| essaggi<br>ttenzionelock set successfully on dms<br>ttenzioneDMS synchronized status is [DMS SINCR                      | ONIZZATO]                                    |                                                |                                           |                    | O<br>D≥Dettaglio Costi<br>Pr          | Tot. Lordo           perazioni         0,00 €           Ricambi         0,00 €           aggiuntivi         0,00 €           reventivo         0,00 € | Sconto 1<br>0,00 %<br>0,00 %<br>0,00 %<br>0,00 %<br>M5 Magazzir | Tot. Ivato         Tot. Ivato           0,00 €         0,00           0,00 €         0,00           0,00 €         0,00           0,00 €         0,00           0,00 €         0,00           0,00 €         0,00           0,00 €         0,00           0,00 €         0,00 |   |                                                                                                    |

C Webcer Solve Brates Otero SCarcelle

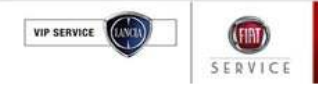

Alfa Services

PARTS & SERVICES

Cerso officine

#### 4.3 Accettazione (immediata)

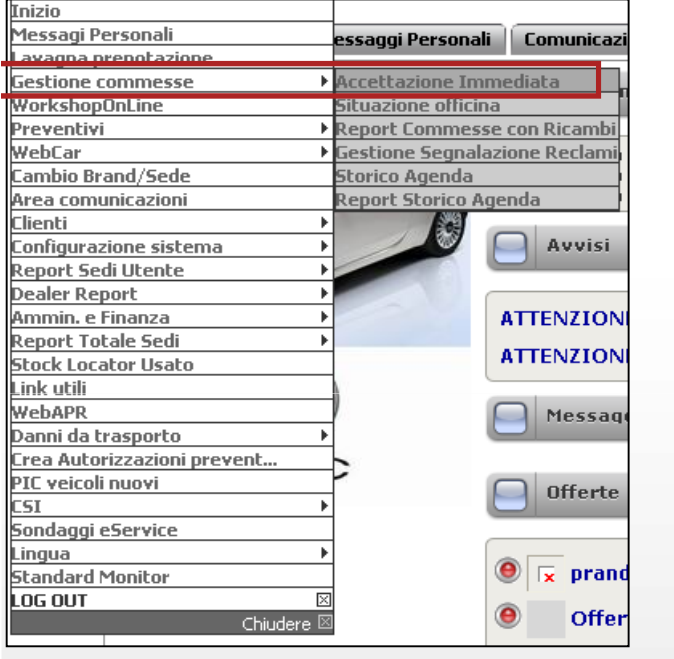

#### Percorso: MENU' $\rightarrow$ Gestione commesse $\rightarrow$ Accettazione immediata

|                                         | pairOrder std | after-sale 🌱 | Repart            | to Meccanica |   | Ƴ Canalizzazione | -                               |        | ~                | Pit stop    |           | Prenotazione cont | fermata              |
|-----------------------------------------|---------------|--------------|-------------------|--------------|---|------------------|---------------------------------|--------|------------------|-------------|-----------|-------------------|----------------------|
| Veicolo                                 |               |              |                   |              |   |                  |                                 |        |                  |             |           |                   |                      |
| Telaio                                  |               | Modello      | Tar               | ga           | _ |                  |                                 |        |                  |             |           |                   |                      |
|                                         |               |              |                   |              |   | Ricer            | ca                              |        |                  |             |           |                   |                      |
| Cliente                                 |               |              |                   |              |   |                  |                                 |        |                  |             |           |                   |                      |
| Cognome/Ragione Socia                   | le Nome       |              |                   |              |   |                  |                                 |        |                  |             |           |                   |                      |
|                                         |               |              | 🗖 Ricerca         | L            |   |                  |                                 |        |                  |             |           |                   |                      |
| SRV-Leads                               |               |              |                   |              |   |                  |                                 |        |                  |             |           |                   |                      |
| Nome                                    |               | Compound     |                   |              |   |                  | Data Inizio                     |        |                  | r           | Tata Ein  | 0                 |                      |
| Nome                                    |               | Campayna     |                   |              |   | NO LEADS SELECT  | Data Inizio                     |        |                  | L           | Jata Fili | e                 |                      |
| Dati appuntamento                       |               |              |                   |              |   |                  |                                 |        |                  |             |           |                   |                      |
|                                         |               |              |                   |              |   |                  |                                 |        |                  |             |           |                   |                      |
| Data prevista consegna                  |               | Ora          |                   | Accettatore  |   |                  | Autoriz.<br>Mobility<br>Sunnart | Conseg | nata V.Cortesia: | Targa V.Coi | rtesia    | Km                | Nº pre-<br>autorizza |
| T                                       |               | ~            |                   | cea ospite   | ~ | Dettaglio        |                                 | ⊖ SI   | Ne               |             |           |                   |                      |
|                                         |               |              |                   |              |   |                  |                                 |        |                  |             |           |                   |                      |
| Lamentati                               |               |              |                   |              |   |                  |                                 |        |                  |             |           |                   |                      |
| Lamentati                               |               |              |                   |              |   |                  |                                 |        |                  |             |           |                   |                      |
| Lamentali                               |               |              |                   |              |   |                  |                                 |        |                  |             |           |                   |                      |
| Lamentati<br>A<br>Reporto Maccanica     | v             |              | Gruppo            |              | v | Cod.             |                                 | ~      | T                | ariffa      |           |                   |                      |
| A Reparto Maccanica                     | v             |              | Gruppo<br>Tariffe |              | ¥ | Cod.<br>Spene    |                                 | v      | т                | ariffa      |           |                   |                      |
| Lamentati<br>A<br>Reparto Maccanica     | v             |              | Gruppo<br>Tariffe |              | Y | Cod.<br>Spena    |                                 | ¥      | Т                | ariffa      |           |                   |                      |
| Lamentati<br>A<br>Reparto Maccanica     | ×             |              | Gruppo<br>Tariffe |              | v | Cod.<br>Spena    |                                 | v      | т                | aritta      |           |                   |                      |
| Lamentali<br>A<br>Reparto Maccanica     | w             |              | Gruppo<br>Tariffe |              | v | Cod.<br>Spena    |                                 | ×      | T                | ariffa      |           |                   |                      |
| Lamentali      A     Reporto Miscoanica | v             |              | Gruppo<br>Tariffe |              | × | Cod.<br>Spena    |                                 | ×      | Т                | aritta      |           |                   |                      |

Il sistema visualizza immediatamente la videata di Accettazione del veicolo. Per procedere all'Accettazione tutti i campi proposti devono essere compilati e successivamente cliccare sul pulsante in basso "Accetta veicolo".

Da notare che nel riquadro "Dati appuntamento" manca la data e l'ora di prevista Accettazione, poiché il sistema riconosce come tali quelli relativi all'apertura della videata stessa (valori presi dal server centrale di gestione del sistema).

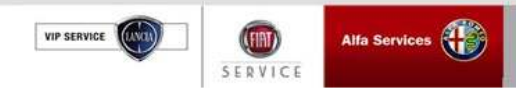

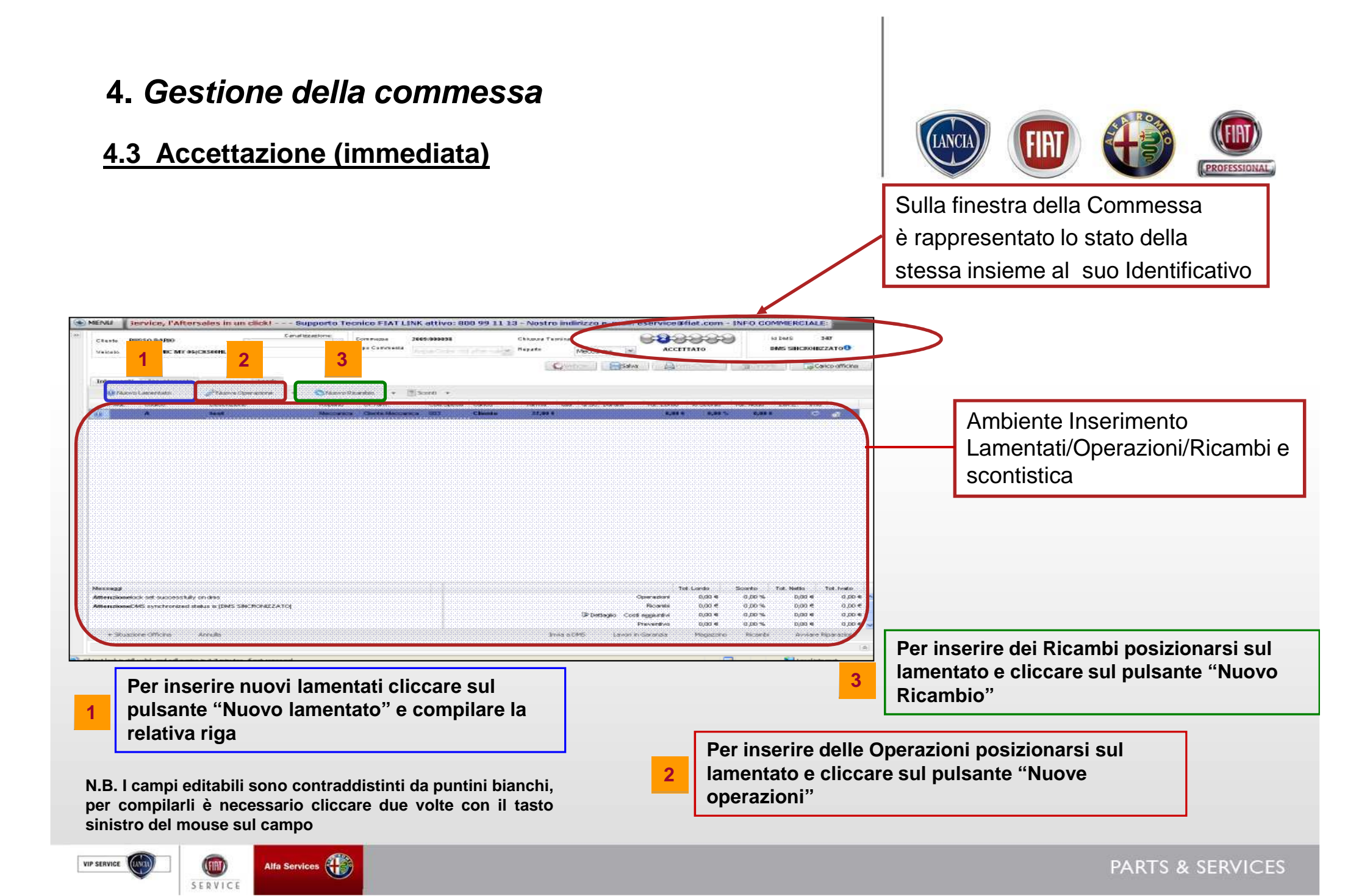

#### 4.3 Accettazione (Inserimento operazioni)

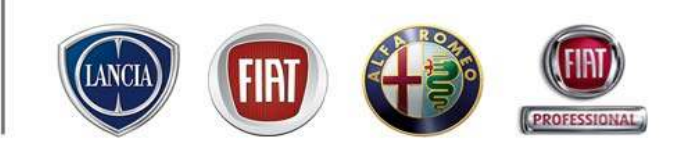

#### Per codificare gli interventi l'utente deve:

- Cliccare su
- 🎤 Nuova Operazione 🛛 🔹

| <ul> <li>scegliere uno dei quattro r</li> </ul> | metodi di | codifica: |
|-------------------------------------------------|-----------|-----------|
|-------------------------------------------------|-----------|-----------|

- Ricerca per codice
- Ricerca su tempario
- A Tempo
- A Importo

| Teritre - Tot. Lonio % Sconto Tot. Netto<br>RANCE, 19.443 0,004 0,005 0,006 4<br>M 2006, 19.00 0,004 0,005 0,004 4                                                                                                    |
|----------------------------------------------------------------------------------------------------|
| RANCE_34.43 0,001 0,005 0,001 d<br>(A 2006_15.33 0,001 0,005 0,001 d                                                                                                    |
| 14 2000 <u>1</u> 9.38 0,001 0,00% 0.001 <sub>d</sub> a                                                                                                    |
|                                                                                                    |
|                                                                                                    |
|                                                                                                    |
|                                                                                                    |
|                                                                                                    |
|                                                                                                    |
|                                                                                                    |
|                                                                                                    |
|                                                                                                    |
|                                                                                                    |
|                                                                                                    |
|                                                                                                    |
|                                                                                                    |
|                                                                                                    |
|                                                                                                    |
|                                                                                                    |
|                                                                                                    |
|                                                                                                    |
|                                                                                                    |
|                                                                                                    |
|                                                                                                    |
| Tat. Londo Sconto Tot. Natio Tot. Natio                                                                                                    |
| Tol. Lordo Scorelo Tol. Nelto Tol. Nel                                                                                                    |
| Tat. Londo Sconto Tel. Netto Tot. Ivedo<br>veción 0,00 € 0,00 % 0,00 € 0,00                                                                                                    |
| Tat. Londo Sconta Tat. Netto Tat. Netto<br>mazioni 0,00 € 0,00 % 0,00 € 0,00                                                                                                    |
| Tot. Londo         Sconto         Tot. Netto         Tot. Netto           rezioni         0,00 €         0,00 %         0,00 €         0,0           ticambi         0,00 €         0,00 %         0,00 €         0,0                                                                                      |
| Tot. Londo         Sconto         Tot. Netto         Tot. Netto           vecioni         0,00 €         0,00 %         0,00 €         0,00 €           ticambi         0,00 €         0,00 %         0,00 €         0,00 €                                                                                |
| Tot. Londo         Scoreto         Tot. Netto         Tot. Ivado           vincioni         0,00 €         0,00 %         0,00 €         0,00           ticambi         0,00 €         0,00 %         0,00 €         0,00           entitivo         0,00 €         0,00 %         0,00 €         0,00     |
| Tot. Londo         Siconia         Tot. Netto         Tot. Ivela           rinzioni         0,00 €         0,00 %         0,00 €         0,00 €           tisambi         0,00 €         0,00 %         0,00 €         0,00 €           entivo         0,00 €         0,00 %         0,00 €         0,00 € |
|                                                                                                    |

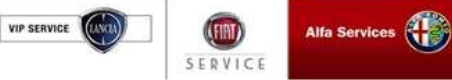

### 4.3 Accettazione (inserimento operazioni ricerca per Codice)

Se il codice operazione da inserire è conosciuto è possibile:

1 selezionare la voce "Ricerca per codice"

2 Inserire il codice dell'operazione

3 Premere il tasto "Invio"

SERVICE

4 Cliccare sull'icona

FIAT Link - Microsoft Internet Englarer

per inserire l'operazione oppure

Gabriele C tel 0541 779250 5 Yand

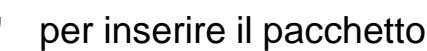

N.B: E' possibile inserire il codice dell'operazione cliccando direttamente sul pulsante

N.B: Dopo aver inserito l'operazione, è possibile modificare solo la tariffa di manodopera facendo doppio click sulla relativa voce

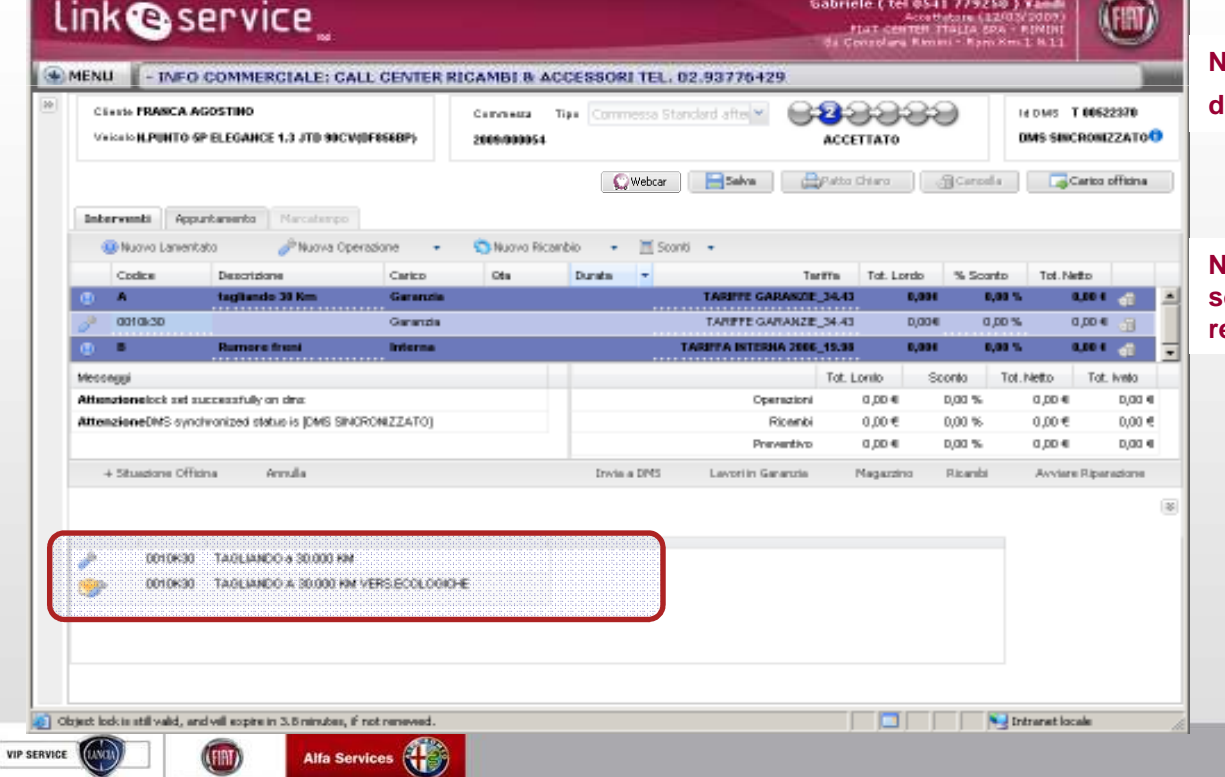

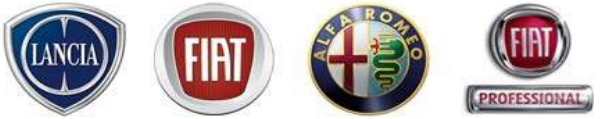

### 4.3 Accettazione (Inserimento operazioni ricerca su Tempario)

E' possibile ricercare/inserire le operazioni consultando il TemparioWeb:

- 1 Selezionare la voce "Ricerca su Tempario"
- 2 Consultare il TemparioWeb fino all'identificazione dell'operazione
- 3 Cliccare sulla freccia 🔿 accanto all'operazione desiderata
- 4 Premere su "Lavorazioni"
- 5 cliccare sulla voce "Recupera Lavorazioni eService" per inserire l'operazione

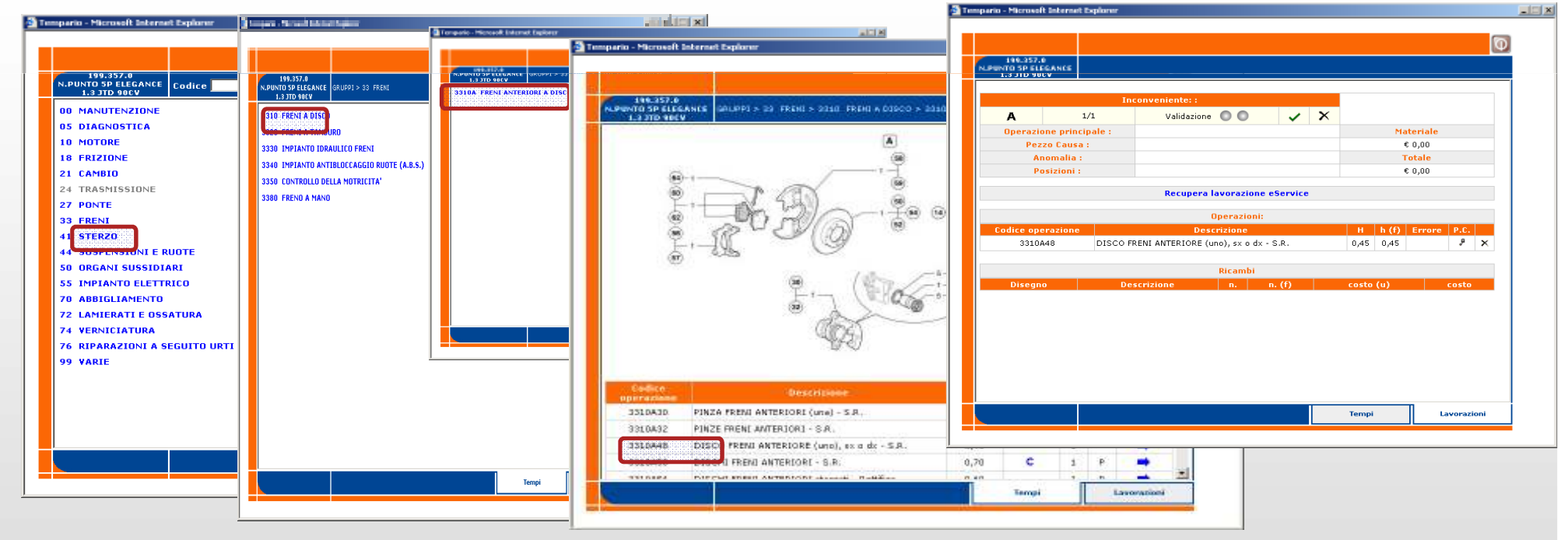

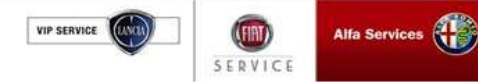

# 4.3 Accettazione (Inserimento operazioni ricerca su Tempario)

| FIAT Link - Microsoft Internet Explorer                                      |                        |                    |                            |                                                               |                                                                        |                               |
|------------------------------------------------------------------------------|------------------------|--------------------|----------------------------|---------------------------------------------------------------|------------------------------------------------------------------------|-------------------------------|
| link 🕲 service 🔤                                                             |                        |                    | Gabrie<br>F<br>Ss Co       | le ( tel 0541<br>Accettal<br>IAT CENTER IT<br>INSOLARE RIMINI | 779250 ) Van<br>tore (12/03/2009<br>ALIA SPA - RIMII<br>- Rsm Km.1 N.1 |                               |
| MENU ESSORI TEL. 02.93776429                                                 |                        |                    |                            |                                                               |                                                                        |                               |
| Cliente FRANCA AGOSTINO<br>Veicolo N.PUNTO 5P ELEGANCE 1.3 JTD 90CV(DF856BP) | Commessa<br>2009/00005 | Tipo Commes:<br>54 | sa Standard after          | CONTRACTOR                                                    | Id DMS                                                                 | 8 T 00522370<br>SINCRONIZZATO |
| Interventi Appuntamento Marcatempo                                           |                        |                    | 💭 Webcar 🔚 Salva           | ] 🕒 Patto Chia                                                | aro] 🗍 🗇 Cancella                                                      | Carico officina               |
| 🛞 Nuovo Lamentato 🥜 Nuova Operazione 👻 🥎 Nuovo Ricam                         | oio 👻 🔝 Sconti         | <b>x</b> .         |                            |                                                               |                                                                        |                               |
| Codice Descrizione Carico                                                    | Qta                    | Durata             | Tariffa                    | Tot. Lordo                                                    | % Sconto Tol                                                           | t. Netto                      |
| ① A tagliando 30 Km Garanzi                                                  | a                      |                    | TARIFFE GARANZIE_34.43     | 0,00€                                                         | 0,00 %                                                                 | 0,00€ 🚮                       |
| 🖉 0010k30 TAGLIANDO a 30.000 KM Garanzia                                     |                        | 1,30 hh            | TARIFFE GARANZIE 34.43     | €0,00                                                         | 0,00 %                                                                 | 0,00€ 🕤                       |
| 00000M0080 selenia wr diesel 5w40 Garanzia                                   | . 3                    |                    | 0,00€                      | 0,00€                                                         | 0,00 %                                                                 | 0,00€ 🕤                       |
| S5702456 FILTRO ARIA Garanzia                                                | . 1                    |                    | 30,65€                     | 0,00€                                                         | 0,00 %                                                                 | 0,00€ ூ                       |
| Saranzia 73500049 FILTRO OLIO Garanzia                                       | 1                      |                    | 16,00€                     | 0,00€                                                         | 0,00 %                                                                 | 0,00€ ூ                       |
| B Rumore freni Interna                                                       |                        |                    | TARIFFA INTERNA 2006_19.98 | 0,00€                                                         | 0,00 %                                                                 | 0,00 € 🚮                      |
| 3310A48 DISCO FRENI ANTERIORE ( Interna                                      |                        | 0,45 hh            | TARIFFA INTERNA 2006_19.98 | 0,00€                                                         | 0,00 %                                                                 | 0,00€ എ                       |
| L'operazione da Tempario 33                                                  | 1048 ins               | sieme ai s         | suoi attributi             | ordo Sco                                                      | nto Tot. Netto                                                         | Tot. Ivato                    |
|                                                                              |                        |                    |                            | 0,00€ 0                                                       | ,00 % 0,00                                                             | )€ 0,00€                      |
| risulta essere stata inserita se                                             | otto il lai            | mentato (          | Jliente                    | 0,00€ 0                                                       | ,00 % 0,00                                                             | 0,00€                         |
|                                                                              |                        |                    |                            | 0,00€ 0                                                       | ,00 % 0,00                                                             | )€ 0,00€                      |
| + Situazione Officina Annulla                                                |                        |                    | Invia a DMS Lavor          | i in Garanzia Ma                                              | igazzino Ricambi                                                       | Avviare Riparazione           |
|                                                                              |                        |                    |                            |                                                               |                                                                        | ۲                             |
| Object lock is still valid, and will expire in 4.4 minutes, if not renewed.  |                        |                    |                            |                                                               | No. Intranel                                                           | t locale                      |

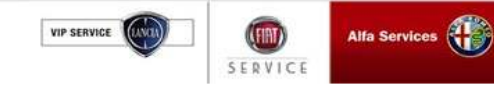

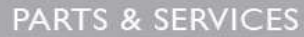

FIRT

#### 4.3 Accettazione (inserimento operazioni a tempo)

schermata della codifica operazioni a tempo permette di scegliere il tipo di operazione ed imputare un La determinato tempo di lavorazione

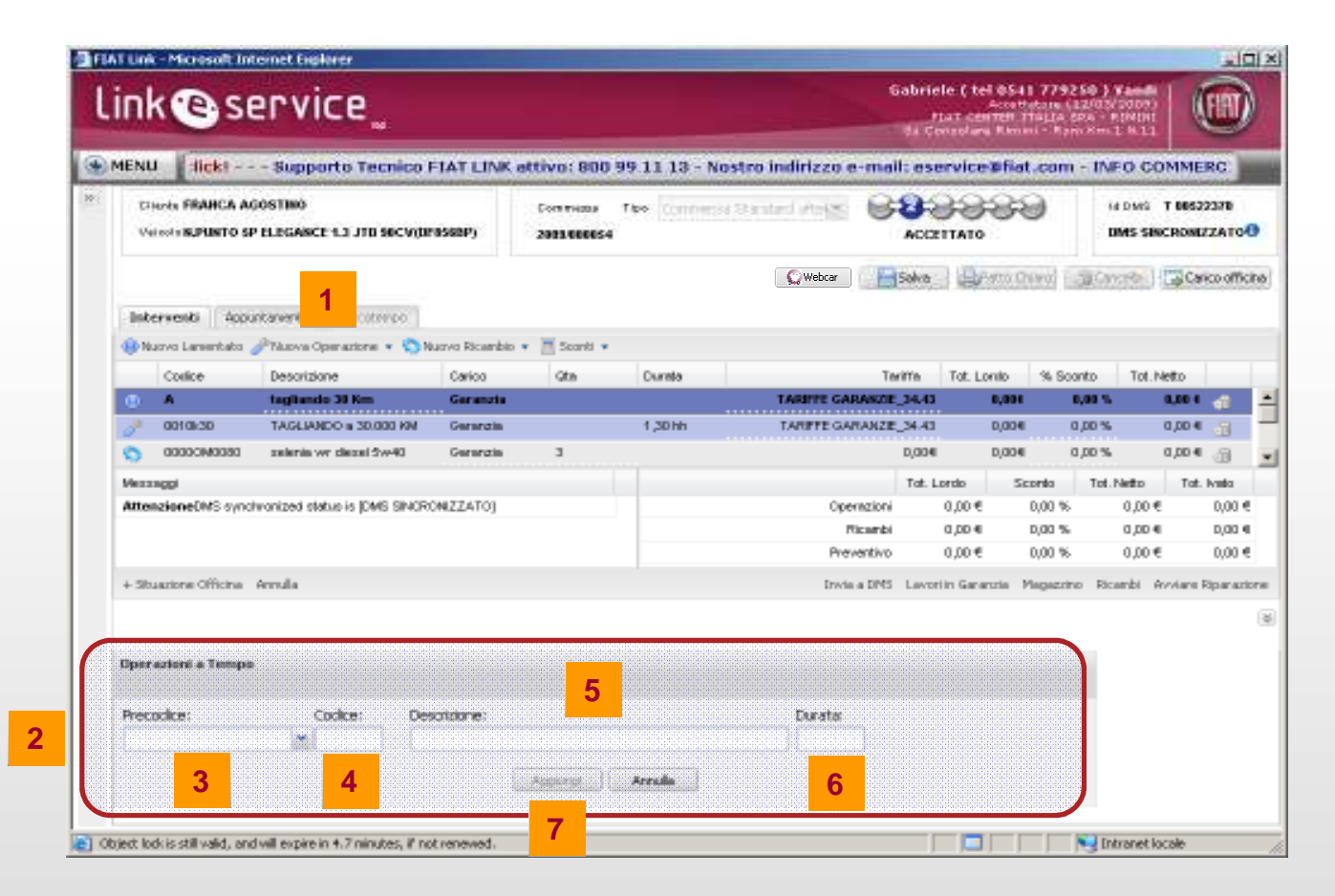

- Selezionare la voce "A 1.
- Il sistema visualizza l'area per 2. inserire l'operazione aperta a tempo
- Selezionare dal menù a 3. tendina il precodice (obbligatorio)
- **Digitare il codice** 4. (obbligatorio)

Tempo"

- Inserire la descrizione (può 5. essere inserita e/o modificata successivamente)
- Inserire la durata (in ore) (è 6. obbligatoria, ma può essere modificata successivamente)
- Premere su "Aggiungi" per 7. inserire l'operazione

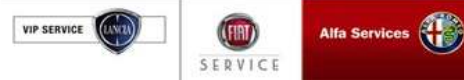

#### 4.3 Accettazione (inserimento operazioni a importo)

La schermata della codifica operazioni a importo permette di scegliere il tipo di operazione ed imputare un determinato importo

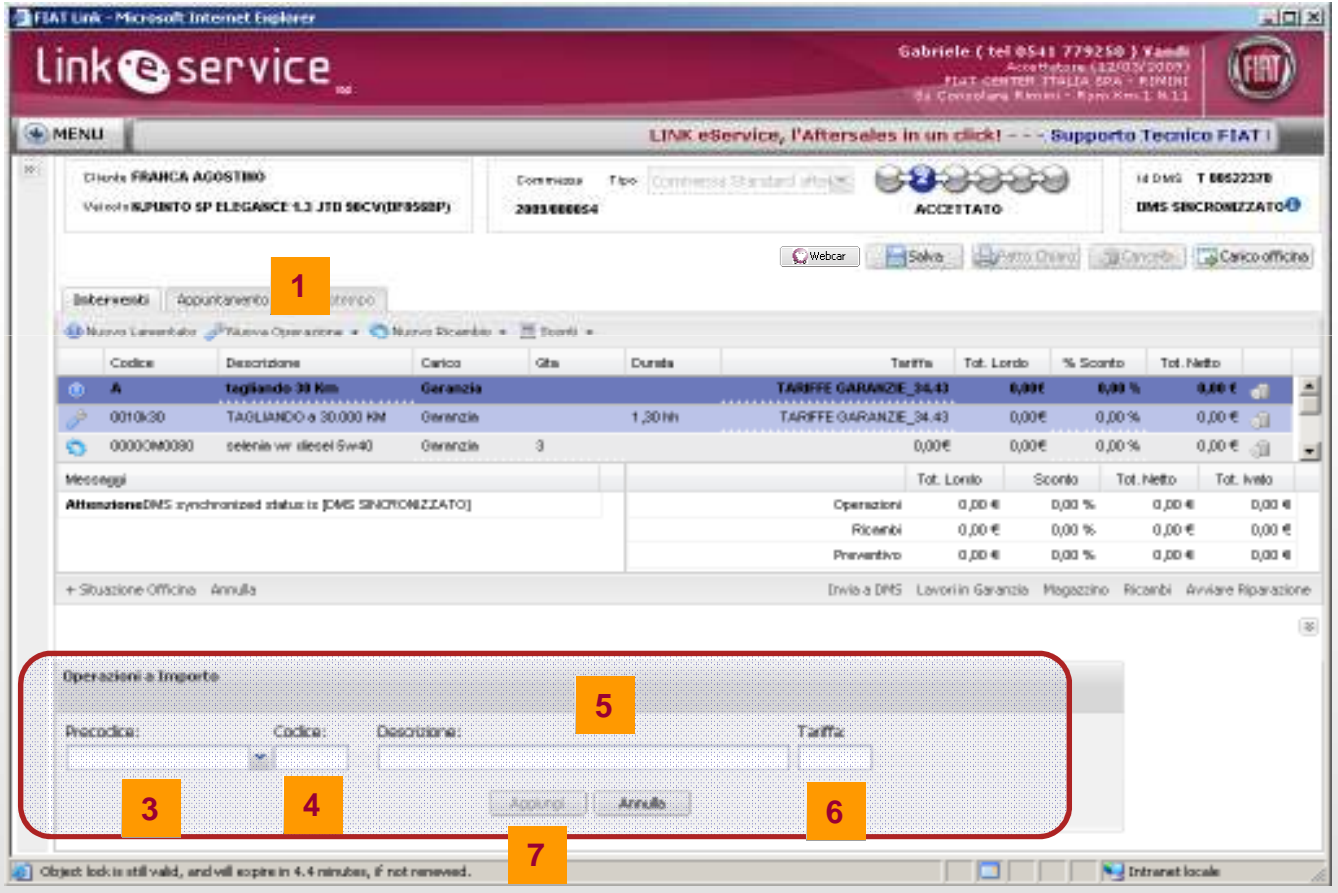

- 1. Selezionare la voce "A Importo"
- 2. Il sistema visualizza l'area per inserire l'operazione aperta a importo
- 3. Selezionare dal menù a tendina il precodice (obbligatorio)
- 4. Digitare il codice (obbligatorio)
- 5. Inserire la descrizione (può essere inserita e/o modificata successivamente)
- 6. Inserire il costo (in €)(è obbligatorio, ma può essere modificato successivamente)
- 7. Premere "Aggiungi" per inserire l'operazione

2

#### 4.3 Accettazione (inserimento ricambi)

Per inserire un nuovo ricambio l'utente deve:

- cliccare 🔊 Nuovo Ricambio

- scegliere uno dei quattro metodi di codifica:
  - Ricerca per codice
  - Da ePer
  - Non a Catalogo
  - Ricambi Locali

|                                          |                                                                  |                |                                       |                          |                                  | 916                          | tar centen<br>modara Re   | TTALLA SP                  | a - Finini<br>Smith 11 | 4                  | 9                    |
|------------------------------------------|------------------------------------------------------------------|----------------|---------------------------------------|--------------------------|----------------------------------|------------------------------|---------------------------|----------------------------|------------------------|--------------------|----------------------|
| MENU AL<br>Churds FRAU<br>Valicols 8, PU | L CENTER RICAMBI &<br>ICA AGOSTINO<br>NTO SP ELEGARCE 1.3 JTD SI | ACCESSORI TI   | EL. 02.937<br>Contracts<br>2913 CECCS | 76429<br>Tise Conne<br>M | n Danteri Proje                  | 88<br>ACC                    | 388<br>11110              | 9                          | HE DANS<br>DANS SE     | T 86522<br>SCROWEZ | 370<br>ZATO          |
| Interventi                               | Appuntamento Harcatem                                            | po             | s 💌 🧮 Scanti                          | •                        | C Webcar                         | Salva                        | Patto                     | Charo] [j                  | )) Cancella            | Cari               | co am                |
| Conice                                   | Descrizione<br>IS ELITRO OLIO                                    | Ricerca per C  | odice                                 | Dureta                   |                                  | Teritte<br>16.00#            | Tot. Lonio                | % Soon                     | to Tot.                | Netto<br>0.00.∉    | -9                   |
| 0 B                                      | Rumore freni<br>DISCO FRENA ANTER                                | Ricentrinon a  | s Catalogo                            | 0,45 Mh                  | TARIFFA INTERN<br>TARIFFA INTERN | A 2006_19.98                 | 0,00                      | H <b>E N</b> ∕<br>HE 0,1   | <b>00 %</b><br>00 %    | 0,00 €             | ्य<br>बी<br>बी       |
| Nezzaggi                                 |                                                                  |                |                                       |                          |                                  | Tat. L                       | ordo                      | Sconto                     | Tot. Netto             | Tat. I             | vado -               |
| AttenzioneUtf                            | S synchronized status is (DMS                                    | SINCRONIZZATO) |                                       |                          | Ope<br>Pres                      | razioni<br>Icambi<br>rentivo | 9.00,0<br>0.00€<br>9.00,0 | 0,00 %<br>0,00 %<br>0,00 % | 0,00<br>00,0<br>00,0   | e<br>6             | 0,00<br>0,00<br>0,00 |
| + Sibuatione Of                          | ficina Annulla                                                   |                |                                       | F                        | Irwia                            | a DMS Lavo                   | riin Garanzia             | Magazzino                  | Ricambi                | Avviana R          | ipana:               |
| Operazioni a I                           | importo                                                          |                |                                       |                          |                                  |                              |                           |                            |                        |                    |                      |
| Precodice:                               | Codice:                                                          | Descrizione:   |                                       |                          | Teriffs                          |                              |                           |                            |                        |                    |                      |

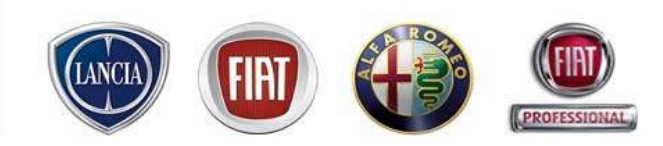

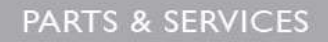

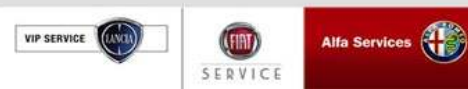

#### 4.3 Accettazione (inserimento ricambi ricerca per codice)

Nel caso in cui si conosca il codice del particolare è possibile inserirlo direttamente. L'utente deve:

1 cliccare

VIP SERVIC

SERVICE

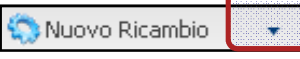

2 Selezionare la voce "Ricerca per Codice"

3 Inserire il codice del ricambio e premere il tasto "Invio" (viene effettuata la ricerca su ePer, se il codice è

inesistente viene data una segnalazione di errore)

4 Il sistema visualizza i dettagli del ricambio inserito. E' possibile modificare il carico, qtà, tariffa e % sconto

| pio cliccando direttamente sul | ۲    | MEN                   | J 11 & AC                                 | CESSORI TEL. 02.9373                   | 6429            |                         |                                           |                                               |                              |                                                                           |                                                       |                                                                             |
|--------------------------------|------|-----------------------|-------------------------------------------|----------------------------------------|-----------------|-------------------------|-------------------------------------------|-----------------------------------------------|------------------------------|---------------------------------------------------------------------------|-------------------------------------------------------|-----------------------------------------------------------------------------|
| te 🖏 Nuovo Ricambio            | 20-1 | 0<br>14               | iecte FRANCA A                            | GOSTINO<br>P ELEGANCE 1.3 JTD 10CV(DP  | 8588P)          | Commenta<br>2003/000054 | Des Commun                                | stanted strike                                | ACCET                        | FSSO<br>TATO                                                              | 14 DMS                                                | T 00622370<br>INCRONE22ATO                                                  |
|                                |      |                       |                                           |                                        |                 |                         |                                           | 💭 Webcar                                      | Selve                        | Halto Diaro                                                               | ()Certaha                                             | Carlos affic                                                                |
|                                |      | Int                   | ervienti Acui                             | stamete Netatiest                      |                 |                         |                                           |                                               |                              |                                                                           |                                                       |                                                                             |
|                                |      | -                     | uovo Lanentato                            | Phaon Operatione + DN                  | iquo Ricambio - | + 2 Search +            |                                           |                                               |                              |                                                                           |                                                       |                                                                             |
|                                |      |                       | Codes                                     | Descriptorel                           | Cartos          | Gta                     | Ounste                                    |                                               | Inritte                      | Tot. Lordo 76                                                             | Scanto Tet                                            | fletto                                                                      |
|                                |      | •                     |                                           | Tagliando 33 Ren                       | Gerandia        |                         | in an an an an an an an an an an an an an | TARIFFE GARANZ                                | E.36.0                       | 8,000                                                                     | 6.00 %                                                | 848.1                                                                       |
|                                |      | 2                     | 0010k30                                   | TAGLIANCO & 30,000 KM                  | Owardie         | 1.00                    | 1,3010                                    | TARIFFE GARANZ                                | E 34.43                      | 0,00€                                                                     | # 00,0                                                | 0,004                                                                       |
|                                |      | 0                     | 000000000000                              | selenia wy kiesel Sw40                 | Gerenzie        | 9                       |                                           |                                               | 0,00€                        | 0,00€                                                                     | 0,00%                                                 | 0,00.0                                                                      |
|                                |      | 0                     | 95702499                                  | FILTRO ARIA                            | Oerenzie        |                         |                                           |                                               | 30,65€                       | 0,00€                                                                     | 0,00%                                                 | 0,00€                                                                       |
|                                |      | 0                     | 73900049                                  | FILTRO OLIO                            | Gerenzie        | 1                       |                                           |                                               | 16,00€                       | 0,00€                                                                     | 0,00%                                                 | 0,00 € _                                                                    |
|                                |      | ۲                     |                                           | Romore Steni                           | Informa .       |                         |                                           | TAREFA INTURNA 200                            | 18.19.83                     | 0,000                                                                     | 0,00 %                                                | 0.001                                                                       |
|                                |      | 0                     | 1.                                        |                                        | Réarna          |                         | -                                         |                                               |                              | 0,00€                                                                     | 0,00%                                                 | 0,00 €                                                                      |
|                                |      | 1                     | 3310,448                                  | DISCO FREM ANTERIORE (                 | interne         |                         | 0,45 MM                                   | TARIFFA INTERNA 200                           | 06_10.90                     | 0,00€                                                                     | # 00,0                                                | 0,00 €                                                                      |
|                                |      | Vieza<br>Atte<br>+ 30 | nco<br>azioneCMS sync<br>uantare Officine | tranzou chara is Dals ShaDhi<br>Annala | NZZATOJ         |                         |                                           | Operazio<br>Picard<br>Preventiv<br>Drois a DM | Tot Lis<br>N C<br>D C<br>D C | do Scorto<br>),00 € 0,00<br>1,00 € 0,00<br>1,00 € 0,00<br>n Geranda Magad | Tot Netto<br>% 0,00<br>% 0,00<br>% 0,00<br>mm Ricards | Tat. Anala<br>C. D.00<br>C. D.00<br>C. D.00<br>C. D.00<br>Aviolaria Espanar |

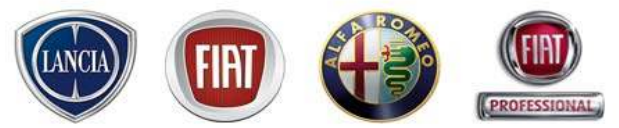

In w

#### 4.3 Accettazione (inserimento ricambi da ePer)

E' possibile ricercare/inserire i ricambi consultando ePer WEB:

1 cliccare 🔊 Nuovo Ricambio

2 selezionare la voce "Da ePer"

3 consultare ePer WEB fino all'identificazione del ricambio

| Navigazione ePer                                                                                                    | Navigazione ePer                                                                                                    | Indietro |
|----------------------------------------------------------------------------------------------------|----------------------------------------------------------------------------------------------------|----------|
| 🔁 🛒 🭳<br>FIAT \ 2Y GRANDE PUNTO (2005)                                                                                                    | FIAT \ 2Y GRANDE PUNTO (2005) \ 331 FRENI \ 33102/00 COMANDO IDRAULICO FRENI GS                                                                                                    |          |
| FLTRIATTVI: V3 *M72 * Coli 517 *11<br>CRUDPIO<br>I CRUDPIO<br>I CRUDPIO<br>I CRUDPIC E SOCREVISIONI<br>I O CRAINE BRICIPALI MOTORE<br>102 ALIMENTAZIONE E SCARICO                                                                                                    | FILTRI ATTIVI: V3 * M72 * Coli 517 * 11 / 2006 * 68 * P5 * Tel. n.: 01183223 * Ric. n.: 01192262 * Mot. n.: 1606670         Carrello prodotti         SOTIOGRUPPO         Carrello prodotti         I prezzi mjortati, estratti dal listino FIAT, sono da ritenersi puramente indicativi         With the structure of the structure of the st |          |
| Experiment of Learning     Experiment of Learning     Experiment of Learning     Experiment of Learning     Experiment of Learning     Experiment     Experiment     E | Cod_prod.     Sottogruppio     Descrizione prodotto     Note     Q.t.8*     Pr. listino EUR(1)       55703046     33102/00     TUBO FLESSIBIL     1000000000000000000000000000000000000                                                                                                    |          |
| NE AN ACCOUNT OF MAN                                                                                                    | TUTTI I PRODOTTI     N° prodotti :     1       Totale (EUR) :     28,94                                                                                                    |          |
|                                                                                                    | Svuota carrello Esporta dati Aggiungi alla commessa                                                                                                    |          |
|                                                                                                    |                                                                                                    |          |

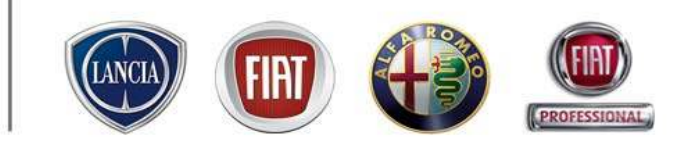

ePer è il catalogo dei ricambi ordinati per gruppo e selezionabili tramite l'elenco o graficamente Scegliere aggiungi alla commessa per inserire sul lamentato il Ricambio selezionato

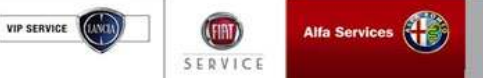

#### 4.3 Accettazione (inserimento ricambi da ePer)

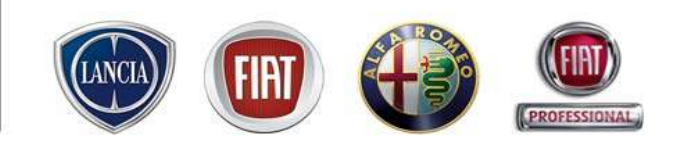

| 🕕 Ni   | uovo Lamentato 💡 | 炉 Nuova Operazione 👻 🌄 N       | uovo Ricambio 🔻 | 🔄 🛅 Sconti 👻 |         |                           |                   |                |               |            |
|--------|------------------|--------------------------------|-----------------|--------------|---------|---------------------------|-------------------|----------------|---------------|------------|
|        | Codice           | Descrizione                    | Carico          | Qta          | Durata  | Tariffa                   | Tot. Lordo        | % Sconto       | Tot. Netto    |            |
| ۲      | A                | tagliando 30 Km                | Garanzia        |              |         | TARIFFE GARANZIE_34.4     | 3 0,00€           | 0,00 %         | 0,00 €        | -          |
| Þ      | 0010k30          | TAGLIANDO a 30.000 KM          | Garanzia        |              | 1,30 hh | TARIFFE GARANZIE_34.4     | 3 0,00€           | 0,00 %         | 0,00 €        | 51         |
| 0      | 00000000080      | selenia wr diesel 5w40         | Garanzia        | з            |         | 0,00                      | € 0,00€           | 0,00 %         | 0,00 €        | 3          |
| 0      | 55702456         | FILTRO ARIA                    | Garanzia        | 1            |         | 30,65                     | € 0,00€           | 0,00 %         | 0,00 €        | 3          |
| 0      | 73500049         | FILTRO OLIO                    | Garanzia        | 1            |         | 16,00                     | € 0,00€           | 0,00 %         | 0,00 €        | 3          |
| •      | В                | Rumore freni                   | Interna         |              |         | TARIFFA INTERNA 2006_19.9 | 8 0,00€           | 0,00 %         | 0,00 €        | <b>5</b> 1 |
| 6      | 51794081         | RIPARO                         | Interna         | 1            |         | 45.63                     | € 0.00€           | 0.00 %         | 0.00 €        | -59        |
| Ø      | 55703046         | TUBO FLESSIBILE                | Interna         | 1            |         | 24,12                     | € 0,00€           | 0,00 %         | 0,00 €        | 3          |
|        |                  |                                |                 |              |         |                           |                   | 1              | E.            |            |
| Mess   | aggi             |                                |                 |              |         | Tot.                      | Lordo So          | conto Tot. N   | letto Tot.    | Ivato      |
| Atte   | nzioneDMS sync   | hronized status is [DMS SINCRO | ONIZZATO]       |              |         | Operazioni                | 0,00€             | 0,00 %         | 0,00€         | 0,00€      |
|        |                  |                                |                 |              |         | Ricambi                   | 0,00 €            | 0,00 %         | 0,00 €        | 0,00 €     |
|        |                  |                                |                 |              |         | Preventivo                | 0,00 €            | 0,00 %         | 0,00 €        | 0,00 €     |
| + Site | uazione Officina | Annulla                        |                 |              |         | Invia a DMS Lav           | ori in Garanzia 🕴 | Magazzino Rica | mbi Avviare P | Riparazion |

Il Codice Ricambio selezionato da ePer è stato inserito sotto il lamentato

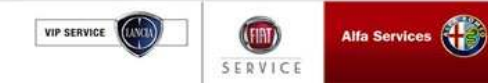

### 4.3 Accettazione (inserimento ricambi Non a Catalogo)

E' possibile ricercare/inserire ricambi non presenti a catalogo:

1 cliccare

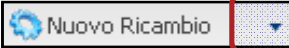

2 selezionare la voce "Non a catalogo"

- 3 Il sistema visualizza in automatico l'ambiente in cui compilare i campi proposti per inserire il ricambio
- 4 Premere "Aggiungi" per inserire il ricambio all'interno del lamentato

| MEN     | U ERCLAL                                                                                                  | E: CALL CENTER RICA                    | MBL & AC      | SESSORI TE                | L 02.937764   | 29                |              |             |           |                                       |         |  |
|---------|----------------------------------------------------------------------------------------------------|----------------------------------------|---------------|---------------------------|---------------|-------------------|--------------|-------------|-----------|---------------------------------------|---------|--|
| ci<br>V | liente FRANCA Ad                                                                                          | GOSTINO<br>P ELEGANICE 1.3 JTD 90CV(DF | 8588P)        | Corp.meeta<br>2003.000054 | Tipo Commessa | Standard afte 💌 🕞 |              |             |           | In DMS T 00622370<br>DMS SINCRONIZZAT |         |  |
| Int     | CWebcar Estava (Carcalia Carcalia Carcalia Carcalia Carcalia Carcalia Carcalia Carcalia Carcalia Carcalia |                                        |               |                           |               |                   |              |             |           |                                       |         |  |
| @ N     | kuovo Lanientato 🧃                                                                                        | 🥬Nuova Operazione 🔹 😒 N                | uovo Ricambio | • 🛅 Sconti •              |               |                   |              |             |           |                                       |         |  |
|         | Codica                                                                                                    | Descrizione<br>tagliando 38 Km         | Carlos        | Gha                       | Durata        | TARKEE CARANZE    | Tat. I       | ordo % 5    | iconto    | Tot. Netto                            |         |  |
|         | 0010-30                                                                                                   | TAGE INNER A 3D 000 KM                 | Gerenzie      |                           | 1.30.05       | TAREFE GARANZE    | 34.41        | 0.005       | 0.00%     | 0.004                                 |         |  |
| 0       | 000000000000                                                                                              | selenin wr sliesel 5w40                | Gerenzie      | 3                         | 1 100 111     |                   | 0.00€        | 0.00€       | 0.00%     | 9 00.0                                | 1.0     |  |
| Mee     | oeuui                                                                                                    |                                        |               |                           |               |                   | Tot. Lonilo  | Sconto      | Tot.N     | etto Tot                              | . Ivelo |  |
| Atte    | engioneDMS synd                                                                                           | hronized status is JOMS SINCH          | INIZZATO      |                           |               | Operazioni        | 0,004        | D/00 1      | %         | a,oo e                                | D,O     |  |
|         |                                                                                                    |                                        |               |                           |               | Ricembi           | 0,004        | 0,00        | 16        | 9.00,0                                | 0,0     |  |
|         |                                                                                                    |                                        |               |                           |               | Preventivo        | 0,00 (       | D/00 1      | 5         | a,oo e                                | 0,0     |  |
| +98     | + Situazione Officina Annulla                                                                             |                                        |               |                           |               | Drwie a DMS       | Lavoriin Gar | anzia Magaz | zino Rica | nbi Avviare                           | Ripa-   |  |
|         |                                                                                                    |                                        |               |                           |               |                   |              |             |           |                                       |         |  |
|         |                                                                                                    |                                        |               |                           |               |                   |              |             |           |                                       | _       |  |
| Rica    | mbi non a Catal                                                                                           | lege                                   |               |                           |               |                   |              |             |           |                                       |         |  |
| 0       | andra in in                                                                                               | ators.                                 |               |                           |               |                   |              |             |           |                                       |         |  |
| FTM     | LIC LIC                                                                                                   | A.R.M.                                 | 0.3           | R.H. MOLUL+:              | e lister      |                   |              | Secoli S    |           |                                       |         |  |
|         |                                                                                                    |                                        |               |                           |               |                   |              |             |           |                                       |         |  |
|         |                                                                                                    |                                        |               |                           |               | reads.            |              |             |           |                                       |         |  |

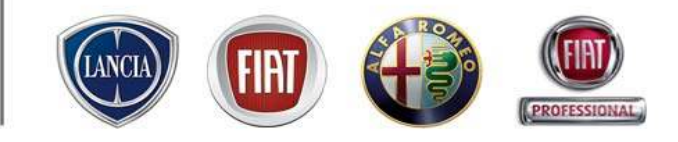

N.B: I campi obbligatori da compilare per l'inserimento del ricambio sono:

- Precodice
- Codice
- Codifica Sigi

Dopo aver inserito il ricambio, è possibile modificare il carico, la quantità, la tariffa, e la % sconto facendo doppio click sulla relativa voce

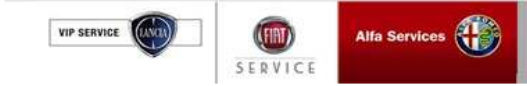
## 4.3 Accettazione (inserimento ricambi locali)

L'inserimento è effettuato nel seguente modo:

1 cliccare 🔕 Nuovo Ricambio 🔹

2 selezionare la voce "Locali"

3 Il sistema visualizza in automatico l'ambiente in cui compilare i campi proposti per inserire il ricambio

4 Premere "Aggiungi" per inserire il ricambio all'interno del lamentato

| ink 🕲 s                                         | ervice                                  |               |                              |               |                                                                                                    | abriele ( t<br>Plat de<br>da Censola | el 0541 77<br>Accettotore<br>enten ritaji | 9250 ) V2<br>(12/03/2009)<br>50% - RIMINI<br>2008-01 0.11 | (FIAT                    |
|-------------------------------------------------|-----------------------------------------|---------------|------------------------------|---------------|----------------------------------------------------------------------------------------------------|--------------------------------------|-------------------------------------------|-----------------------------------------------------------|--------------------------|
| MENU 17764                                      | 29                                      |               |                              |               |                                                                                                    | 0000000                              |                                           |                                                           |                          |
| Cliente <b>PRANCA</b><br>Veisole <b>N.PUNTO</b> | AGOSTINO<br>SP ELEGANCE 1.3 JTD NOCV(DP | 8588P)        | Corte Priesta<br>2003.000054 | Tipo Commessa | Standard after 💌 😝                                                                                                    | ACCETTATI                            | ,89                                       | TEDMS<br>OMS SINC                                         | T 00522370<br>CRONEZZATO |
| Interventi Ap                                   | puntamenta Narcatempo                   |               |                              |               | 💭 Webcar 📄 📄                                                                                                    | Selve 🚊                              | Patto Chiaro                              | @Lancela                                                  | Carico of                |
| 😣 Nuovo Lamentato                               | 🥔 Wuova Operazione 🔹 😒 N                | uovo Ricambio | <ul> <li>Sconti •</li> </ul> |               |                                                                                                    |                                      |                                           |                                                           |                          |
| Codice                                          | Descrizione<br>teolise de 20 Mars       | Carlos        | Gta                          | Durata        | Telefor capacity                                                                                                    | Tot. I                               | ordo % S                                  | Joanto Tot. N                                             | ato a                    |
|                                                 | TAGLIANDO A 30,000 KM                   | Gerenzie      |                              | 1.30 M        | TARETE OARANZE                                                                                                    | 34.43                                | 0.006                                     | 0.00%                                                     | 0.00.6                   |
| 000000000000000000000000000000000000            | selenin wr sliesel 5w40                 | Gerenzie      | 3                            | 1,00101       | in the second second seco | 0.00€                                | 0.00€                                     | 0.00%                                                     | 0.00€                    |
| Messami                                         |                                         |               |                              |               |                                                                                                    | Tot Louio                            | Sconto                                    | Tot Netto                                                 | Tot ivelo                |
| AttenzioneDMS zyr                               | chronized status is JOAS SINCRO         | INIZZATO      |                              |               | Operazioni                                                                                                    | 0,004                                | D,00                                      | % 0,00 €                                                  | D,00                     |
|                                                 |                                         |               |                              |               | Ricembi                                                                                                    | 0,004                                | . 0,00                                    | % 0,00€                                                   | 0,00                     |
|                                                 |                                         |               |                              |               | Preventivo                                                                                                    | 0,004                                | D,00                                      | % 0,00 4                                                  | D,OC                     |
| + Situazione Officine                           | Annulla                                 |               |                              |               | Drwia a DMS                                                                                                    | Lavori in Gar                        | anzia Magaz                               | zino Ricambi Av                                           | rviare Ripari            |
|                                                 |                                         |               |                              |               |                                                                                                    |                                      |                                           |                                                           |                          |
|                                                 |                                         |               |                              |               |                                                                                                    |                                      |                                           |                                                           |                          |
| RECEIVENTION & Call                             | engo                                    |               |                              |               |                                                                                                    |                                      |                                           |                                                           |                          |
| Ricambi Locali:                                 |                                         | Descrizio     | 164                          |               |                                                                                                    | Qta                                  | Та                                        | at a                                                      |                          |
|                                                 |                                         |               |                              |               |                                                                                                    |                                      |                                           |                                                           |                          |
|                                                 |                                         |               |                              |               | Tes da                                                                                                    |                                      |                                           |                                                           |                          |
| <                                               |                                         |               |                              | 4             |                                                                                                    |                                      |                                           |                                                           |                          |
|                                                 |                                         |               |                              |               |                                                                                                    |                                      |                                           |                                                           |                          |

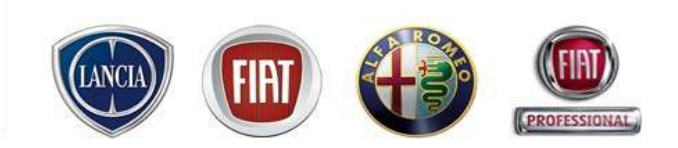

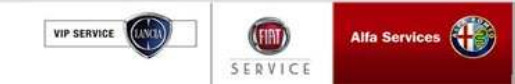

#### 4.3 Accettazione

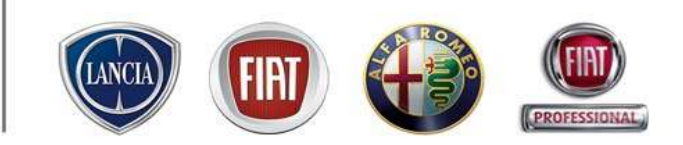

Dopo aver inserito i lamentati, le operazioni e i ricambi, la videata sarà caratterizzata da righe con diverse colorazioni ed icone, in base al contenuto:

- ①: Lamentato
- 📝: Operazione
- <u>ត</u>: Ricambio

|          | the state                              | and the second                      |                 |                         |               | Gabriele                      | C tel 0541 7                                   | 79250 5    | March 1                                                                                                    |                                   |
|----------|----------------------------------------|-------------------------------------|-----------------|-------------------------|---------------|-------------------------------|------------------------------------------------|------------|----------------------------------------------------------------------------------------------------|-----------------------------------|
| IN       | k ess                                  | ervice                              |                 |                         |               | da Com                        | Accettato<br>r Centren Ittaj<br>plana Ramani - | La Spaint  | (2007)<br>RENDAT<br>1 N.11                                                                                                    |                                   |
| MENI     | u 76429                                |                                     |                 |                         |               |                               |                                                |            | and the second second se |                                   |
| 0<br>W   | liente FRANCA AC<br>el role SUPUNTO SP | IOSTINO<br>PELEGANCE 1.3 JTD SUCV(D | ressep)         | Commessa<br>2021/000054 | Tipo Commessa | Standard after Standard after | 889<br>ato                                     | i<br>t     | A DMS T 00522370                                                                                                    | Per                               |
|          |                                        |                                     |                 |                         |               | Webcar Solva                  | 🔒 Patto Oriaro                                 | ) (j) (sr  | ncele 🛛 🕞 Carico officine                                                                                                    | cancellare                        |
| - Int    | erventi Appu                           | Antaniento Marcatempo               | harran Disambin | · · ·                   |               |                               |                                                |            |                                                                                                    | righe                             |
|          | Cosice                                 | Descrizione                         | Carico          | Qta                     | Cureta        | Teriffe - T                   | at. Lonilo 🖇                                   | Scanto     | Tot. Netto                                                                                                    | premere 🔄                         |
| ۰        | A                                      | tagliando 38 Km                     | Geranzia        |                         |               | TARIPPE GARANZE_34.43         | 0,001                                          | 0,00 %     | 0.001 👘                                                                                                    |                                   |
| 8        | 0010k30                                | TAGLIANDO a 30.000 KM               | Gerenzie        |                         | 1,30hh        | TARFFE GARANZE_34.43          | D,004                                          | 0,00 %     | 0,00 4 🗿                                                                                                    |                                   |
| 0        | 00000000000                            | zelenis wr diezel 5w40              | Gerenzie        | з                       |               | D,004                         | D,004                                          | a,oo %     | 0,00 4 💮                                                                                                    |                                   |
| 0        | 55702455                               | FILTRO ARIA                         | Gererzie        | 1                       |               | 30,654                        | D,004                                          | a,oo %     | 0,00 4 💮                                                                                                    |                                   |
| 0        | 73500049                               | FILTRO OLIO                         | Generatie       | 1                       |               | 15,004                        | D/004                                          | 0,00 %     | 0,00 € 💮                                                                                                    |                                   |
| ۰        | 8                                      | Rumore frieni                       | Interna         |                         |               | TARIPPA INTERNA 2006_15.98    | 0,004                                          | 0,00 %     | 0,001 👘                                                                                                    | Tale pulsante permette di         |
| 0        | 51794081                               | NPARO .                             | Interna         | 1                       |               | 45,634                        | D,004                                          | a,oo %     | 0,00 4 🗃                                                                                                    |                                   |
| 0        | 55703046                               | TUBOPLESSIBLE                       | Interna         | 1                       |               | 24,124                        | D,004                                          | a,00 %     | a,co « 🗃                                                                                                    | consultare informazioni di        |
|          |                                        |                                     |                 |                         |               |                               |                                                |            |                                                                                                    | magazzino relative ai ricambi     |
| Mean     | onggi                                  |                                     |                 |                         |               | Tot. Loro                     | lo Scont                                       | o Tot.     | Netto Tot. Ivelo                                                                                                    | incoriti in commono (dieponibile  |
| Atte     | nationeDMS syncl                       | monized status is JOMS SINCR        | ONIZZATO]       |                         |               | Operazioni 0,                 | DD 4 D,0                                       | 1%         | 9 DD 4 D,00 4                                                                                                    | insenti in commessa (disponibile, |
|          |                                        |                                     |                 |                         |               | Ricembi 0,<br>Preventivo 0,   | 0,0 € 0,0<br>pD € 0,0                          | 0 %<br>1 % | 0,00 € 5,00 €<br>0,00 € 0,00 €                                                                                                    | giagenza, ordinato ecc.)          |
| +90      | uazione Officina                       | Annulla                             |                 |                         |               | Erwis a DMS Lavori in         | Garanzia Mag                                   | seine] 🕊   | tambi Avviare Riparazione                                                                                                    |                                   |
|          |                                        |                                     |                 |                         |               |                               |                                                |            |                                                                                                    |                                   |
| hiert la | ock is still valid, and                | will expire in 4.7 minutes, if n    | strenewed.      |                         |               |                               |                                                | N In       | tranet locale                                                                                                    |                                   |

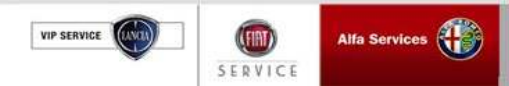

#### 4.3 Accettazione (Gestione sconti)

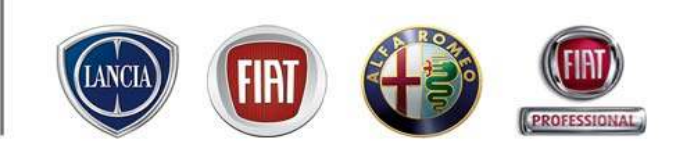

E' possibile applicare sconti alla Manodopera e/o Ricambi e/o Clienti.

| IN    | K C SE                                                                                                    | ervice                              |           |                              |        | -                   | da Co    | Accel<br>at centen<br>notare Ram | стація (12)<br>пація сру<br>ні - Пресі | as/sobe)<br>- Rimini<br>- Rimini | (FH                  |
|-------|----------------------------------------------------------------------------------------------------|-------------------------------------|-----------|------------------------------|--------|---------------------|----------|----------------------------------|----------------------------------------|----------------------------------|----------------------|
| MENI  | u i                                                                                                    |                                     |           |                              |        |                     | 1        | INK eSer                         | vice, l'A                              | Itersoles                        | in un c              |
| 5     | iteria FRANCA AC                                                                                                 | IOSTINO<br>PELEGANCE 1.3 JTD SOCV(D | 9558P)    | Communas Filp<br>2003/000054 | • Cont | ent Senteri Poles 🧯 | ACCE     |                                  | 9                                      | Id DMS T                         | 86522378<br>ROMEZZAT |
| Int   | ervesti Appu                                                                                                    | ntamento   Marcatorico              |           | 6                            |        | Webcar              | Salva    | ) (Armo                          | nerol 1.50                             | Concrete   1                     | g Canco o            |
|       | Cosice                                                                                                    | Descritione                         | Carino    | Cierte                       |        |                     | erre l   | Tot Look                         | St. Scout                              |                                  |                      |
| ۰     | A                                                                                                    | tagliando 30 Km                     | Generatie | Interventi                   |        | TARIPPE GARANZ      | E_3443   | 0,001                            | 0,0                                    | 0 % 0                            |                      |
| 3     | 0010k30                                                                                                    | TAGLIANDO a 30.000 KM               | Gerenzie  | Operazioni                   | . 6    | TARIFFE GARANZ      | E_34.43  | D,004                            | a,p                                    | 0% 0                             | D04 - 31             |
| 0     | 00000000000                                                                                                    | selenia wridesel 5w40               | Gerenzie  | Ficanbi                      |        |                     | D,004    | D,004                            | 0,0                                    | 0% 0                             | ,004 @               |
| 0     | 55702456                                                                                                    | FILTRO ARIA                         | Geranzia  |                              |        |                     | 30,054   | D,004                            | a,p                                    | 0% 0                             | ,00 €                |
| 0     | 73500049                                                                                                    | FILTRO OLIO                         | Gerenzie  | 1                            |        |                     | 15,00€   | D,004                            | 0,0                                    | 8% 0                             | ,004 (j)             |
| ۲     |                                                                                                    | Rumore frieni                       | Interna   |                              |        | TARIPPA INTERNA 200 | 6_19.98  | 0,004                            | 0,0                                    | 8% 0                             |                      |
| 0     | 51794081                                                                                                    | NPARO                               | Interna   | 1                            |        |                     | 45,536   | D,004                            | 0,0                                    | 0% 0                             | <b>,004</b> @        |
| 0     | \$\$703046                                                                                                    | TUBOPLESSIBLE                       | Interna   | 1                            |        |                     | 24,126   | D,004                            | a,p                                    | 0% 0                             | ,00 € _]             |
| Marca | a contra de la contra de la contra de la contra de la contra de la contra de la contra de la contra de la contra |                                     |           |                              |        |                     | Tatio    | unia O                           | namia -                                | Tot blatto                       | Tot hade             |
| Atta  | nationeDMS avoid                                                                                                 | monized status is JOMS SINCH        | ONIZZATOJ |                              |        | Operazion           | TOC LO   | 0,004                            | D,00 %                                 | 0.00 4                           | P.0. 14400           |
|       |                                                                                                    |                                     |           |                              |        | Ricent              |          | 0,00€                            | 0,00 %                                 | 0,00€                            | 0,0                  |
|       |                                                                                                    |                                     |           |                              |        | Prevention          |          | 9 00, D                          | 0,00 %                                 | 0,00 €                           | D,0                  |
| +93   | uazione Officina                                                                                                 | Annulla                             |           |                              |        | Erwis a DPC         | i Lavori | in Garanzia                      | Magazzino                              | Ricambi Av                       | iare Ripar           |
|       |                                                                                                    |                                     |           |                              |        |                     |          |                                  |                                        |                                  |                      |

E' possibile assegnare una % di sconto ad ogni singola riga di operazione/ricambio, attraverso la colonna "% Sconto" e premendo i tasto "Invio"

E' possibile assegnare una % di sconto per categoria cliente, selezionando:

1 il menù a tendina dal pulsante "Sconto

2 la voce "Cliente" per accedere all'elenco di tutte le categorie cliente impostate in configurazione

3 la categoria cliente sulla quale applicare lo sconto

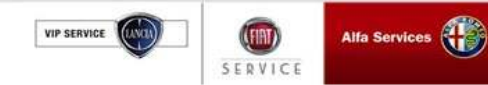

### 4.3 Accettazione (pre-picking ricambi)

Nella finestra "lista ricambi" c'è il campo: "Materiale inserito".

Questo campo consente di evidenziare che all'interno della commessa è stato inserito almeno un ricambio che dovrà essere gestito in magazzino in termini di preparazione (pre-picking). In magazzino si potranno visualizzare tali commesse attraverso il "report ricambi" (vedi slide successiva)

- MATERIALE INSERITO attivo (flag presente): Materiale inserito : si evidenzia la presenza di almeno un ricambio da preparare in magazzino

- MATERIALE INSERITO non attivo (flag non presente): Materiale inserito : I ricambi inseriti in commessa non necessitano di una preparazione in magazzino

| Interventi Accurtamenta machina                                                                                                    | Characteristic and Frank                                                                                                    |                                                                              |                                                                                                    |
|----------------------------------------------------------------------------------------------------|----------------------------------------------------------------------------------------------------|------------------------------------------------------------------------------|----------------------------------------------------------------------------------------------------|
| Auf     Colice     Descriptions       Image: Colice     TAGLANECY & ECUDE (NM       Image: Colice     TAGLANECY & ECUDE (NM       Image: Colice     TAGLANECY & ECUDE (NM       Image: Colice     TAGLANECY & ECUDE (NM       Image: Colice     TAGLANECY & ECUDE (NM       Image: Colice     TAGLANECY & ECUDE (NM       Image: Colice     Taglas       Image: Colice     Taglas       I | Report         Or 701         Ood Spees         Celco         Term         Oto         Distance           Instance         Instance | Onto         Tot. Helto         Lav E         Hro           25.6         III | Cliccando su "ricambi", compare<br>la lista ricambi che visualizza<br>l'elenco riassuntivo di tutti i<br>ricambi inseriti in commessa. |

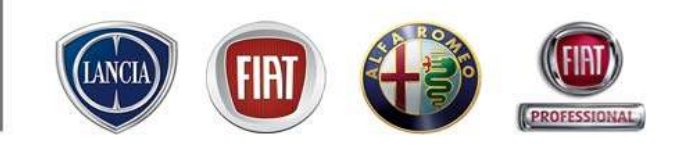

SERVICE

### 4.3 Accettazione (pre-picking ricambi)

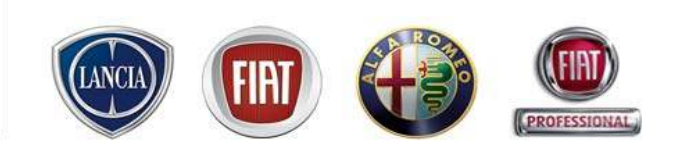

Nella funzionalità "Report Ricambi" (percorso (menù  $\rightarrow$  Gestione commessa  $\rightarrow$  Report Ricambi) c'è il parametro di ricerca: "Materiale inserito".

Questo parametro consente di discriminare la ricerca in funzione della presenza di ricambi da preparare da parte del magazziniere all'interno della commessa. Inoltre, all'interno della schermata c'è la possibilità di inserire altri filtri (es. Stato ordine, numero commessa, data arrivo ecc.) che permettono di ottenere una ricerca più mirata.

| presenti ricambi da gestire                                                                                                    |    |                                                                                                    |                                                                           |                         |                                        |                                                                                |                   |                                                                                                    | CLAMBI                   | I COMMESSE CON F                                                                                                    |
|----------------------------------------------------------------------------------------------------|----|----------------------------------------------------------------------------------------------------|---------------------------------------------------------------------------|-------------------------|----------------------------------------|--------------------------------------------------------------------------------|-------------------|----------------------------------------------------------------------------------------------------|--------------------------|----------------------------------------------------------------------------------------------------|
| può:                                                                                                    |    |                                                                                                    |                                                                           |                         |                                        |                                                                                |                   |                                                                                                    |                          | parametri di ricerca                                                                                                    |
|                                                                                                    |    |                                                                                                    | Data arrivo - A                                                           |                         | D                                      | Data Arrivo - Da                                                               |                   | ati ⊻                                                                                              | Tutti senza Consegn      | Stato ordine                                                                                                    |
| Cliccaro sul pulsanto                                                                                                    | 1  |                                                                                                    | Data Consegna - A                                                         |                         |                                        | Data Consegna - Da                                                             | D                 |                                                                                                    |                          | Numero commessa                                                                                                    |
| "Disponibilità"                                                                                                    |    |                                                                                                    | Data creazione - A                                                        |                         |                                        | Data creazione - Da                                                            | 1                 |                                                                                                    |                          | Ricambi gestiti                                                                                                    |
| Consultare le informazion<br>sui ricambi in magazzino                                                                                                    | 2. | Annulla Ricerca                                                                                                    |                                                                           |                         |                                        |                                                                                |                   |                                                                                                    |                          |                                                                                                    |
| (disponibilità, giacenza,                                                                                                    |    | Disponibilità                                                                                                    | Accettatore<br>Fabrizio BOCCA                                             | Dat<br>16/0             | Stato RO<br>Accettati                  | IdDms<br>241                                                                   | Id<br>2009/000036 | Targa<br>CK549SY                                                                                   | MVS Vettura<br>179.217.0 | Cliente IMONI FABRIZIO                                                                                                    |
| (disponibilità, giacenza,<br>impegnato ecc)<br>Prelevare i rispettivi ricam<br>dal magazzino e fleggare<br>nella colonna "Gestito" in                                                                                    | 3. | osizione Gestito                                                                                                    | Accettatore<br>Fabrizio BOCCA<br>orifio<br>Italit<br>Impegnato Po<br>7766 | Dat<br>16/0<br>In Stock | Stato RO<br>Accettati<br>bili Ordinato | IdDms<br>241<br>Qta Disponi                                                    | Id<br>2009/000036 | Targa<br>CK549SY<br>Descrizione<br>FILTRO ARIA<br>ELEMENTO FILTRANTE<br>FILTRO OLIO<br>FILTRO ARIA | MVS Vettura<br>179.217.0 | Cliente           IMONI FABRIZIO           Particolare           1484383080           9401906768           9456203580           9635179680  |
| <ul> <li>(disponibilità, giacenza,<br/>impegnato ecc)</li> <li>Prelevare i rispettivi ricam<br/>dal magazzino e fleggare<br/>nella colonna "Gestito" in<br/>corrispondenza di quei<br/>ricambi</li> </ul>                | 3. | osizione<br>Gestito<br>Cestito<br>Castito<br>Ca | Accettatore<br>Fabrizio BOCCA<br>uvitu<br>Impegnato Pe<br>7766            | Dat<br>16/0<br>In Stock | Stato RO<br>Accettati                  | IdDms       241       Qta     Dispon       3     3       3     3       3     3 | 1d<br>2009/00036  | Targa<br>CK549SY<br>Descrizione<br>FILTRO ARIA<br>ELEMENTO FILTRANTE<br>FILTRO OLIO<br>FILTRO ARIA | MVS Vettura<br>179.217.0 | Cliente           SIMONI FABRIZIO           Particolare           1484383080           9401906768           9456203580           9635179680 |
| <ul> <li>(disponibilità, giacenza, impegnato ecc)</li> <li>Prelevare i rispettivi ricam dal magazzino e fleggare nella colonna "Gestito" in corrispondenza di quei ricambi</li> <li>Esportare i dati in excel</li> </ul> | 3. | orizione Cestito                                                                                                    | Accettatore<br>Fabrizio BOCCA<br>Goño<br>Ialit<br>Impegnato Po<br>7766    | Dat<br>16/0<br>In Stock | Stato RO<br>Accettati                  | IdDms<br>241<br>Ota<br>3<br>3<br>3<br>3<br>3                                   | 1d<br>2009/000036 | Targa<br>CK549SY<br>Descrizione<br>FILTRO ARIA<br>ELEMENTO FILTRANTE<br>FILTRO OLIO<br>FILTRO ARIA | MVS Vettura<br>179.217.0 | Cliente           SIMONI FABRIZIO           Particolare           1484383080           9401906768           9456203580           9635179680 |

## 4.3 Accettazione (Salvataggio dei dati)

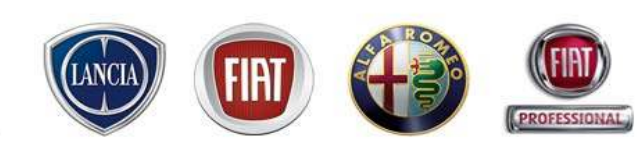

Dopo aver inserito lamentati/operazioni/ricambi, premere il tasto "Salva" per memorizzare le informazioni

| IN       | K C SE                                                                                                    | ervice                               |                |                            |            |                      | PLAT C       | Accellet<br>enten 114<br>era Rimini | ine (12003/20<br>Lia spa - Rin<br>- Ram Ken 1 k |                            | FIAT,    |
|----------|----------------------------------------------------------------------------------------------------|--------------------------------------|----------------|----------------------------|------------|----------------------|--------------|-------------------------------------|-------------------------------------------------|----------------------------|----------|
| MENL     | 1 2.93776                                                                                                    | 429                                  |                |                            |            |                      |              |                                     |                                                 |                            |          |
| ti<br>Vi | icola FRANCA AC                                                                                                    | IOSTINO<br>PELEGANCE 1.3 JTD SOCV(DR | 19568P)        | Commission<br>2011/00/0654 | Tipe Comme | st Standard Hospin 🔒 | ACCENTAL     | )-8-9<br>10                         | ) 14 D<br>DMS                                   | vel T 66523<br>S SENCRONEZ | ZATO     |
| - Bab    | erventi Acou                                                                                                    | ntanento Mancaterico                 |                |                            |            | Webcar               |              | Anno Dea                            | vi i sucince                                    | - Esca                     | co off   |
|          | anyo Lamantaka                                                                                                    | Planyo Operatore + 🕥 N               | lunya Ricandan | • Esorti •                 |            |                      |              |                                     |                                                 |                            |          |
|          | Conice                                                                                                    | Descriptione                         | Carico         | Qts                        | Ovrete     | Ter                  | me Tot.      | Lonio                               | & Soonto                                        | lot.Netto                  |          |
| ۲        |                                                                                                    | tegitande 38 Km                      | Geranute       | -                          | STRWIGE    | TARPTE GARANZE       | 34.43        | 8,001                               | 8,03 %                                          |                            | -        |
| 8        | 0010k30                                                                                                    | TAGLIANDO & 30.000 KM                | Gerenzie       |                            | 1,30 M     | TARIFFE GARANZIE     | 34.43        | 0,00€                               | 0,00%                                           | 0,00€                      | <u>_</u> |
| 0        | 000000000000                                                                                                    | selenin wr sliesel 6w40              | Gerenzie       | 3                          |            |                      | 0,00€        | 0,00€                               | 0,00%                                           | 9,00€                      | di.      |
| 0        | 65702496                                                                                                    | FILTRO ARIA                          | Gerenzie       | 1                          |            | 2                    | 0,65€        | 0,00€                               | 0,00%                                           | 0,00€                      | di.      |
| 0        | 73500049                                                                                                    | FILTRO OLIO                          | Gerenzie       | 1                          |            | 1                    | 6,00€        | 0,00€                               | 0,00%                                           | 0,00€                      | di.      |
| ٠        | 8                                                                                                    | Rumore freni                         | Interna        |                            |            | TARIFFA INTERNA 2006 | 19.98        | 0,006                               | 0,00 %                                          | 0,00 €                     | -        |
| 0        | 61794081                                                                                                    | RIPARO                               | interna        | 1                          |            |                      | 5,63€        | 0,00€                               | 6,00%                                           | 0,00€                      | di.      |
| 0        | 65703049                                                                                                    | TUBO FLESSIBILE                      | Interna        | 1                          |            | 1                    | 4,12€        | 0,00€                               | 0,00%                                           | 0,00€                      | <u>,</u> |
| 10.00    |                                                                                                    |                                      |                |                            |            |                      | Tet Leads    | F                                   |                                                 |                            |          |
| Atte     | nzioneDMS svod                                                                                                    | wonized status is IDMS SINCR         | ONZZATO        |                            |            | Operazioni           | 0.00         | € D1                                | 00% 0                                           | .00 €                      | 0.00     |
|          | and the second second sec |                                      |                |                            |            | Ricanbi              | 0,00         | < D/                                | 00% 0                                           | ,00 <b>4</b>               | 0,00     |
|          |                                                                                                    |                                      |                |                            |            | Preventivo           | 0,00         | € 0,                                | 00 % 0                                          | 9 00,                      | 0,00     |
| + 50     | aatione Officine                                                                                                    |                                      |                |                            |            | Invia a DMS          | Lavori in Ga | narszia Mag                         | gazzino Ricand                                  | Ardana B                   | ito er e |

Premere il tasto "Annulla" per eliminare le ultime operazioni non salvate inserite

Dopo aver inserito lamentati/operazioni/ricambi, premere il tasto "Salva" per memorizzare le informazioni. Ogni volta che i dati vengono salvati questi vengono inviati al DMS per verifiche; in caso di incongruenza viene riportano un messaggio nell'area messaggi ma i dati della commessa vengono salvati comunque.

Premere il tasto "Avviare Riparazione" per portare la Commessa in stato In Riparazione

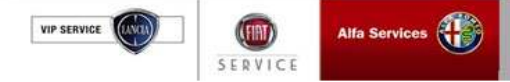

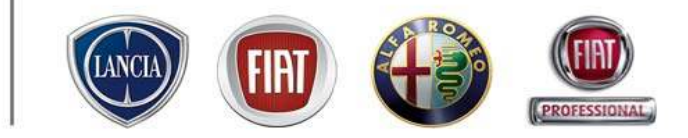

# Integrazione eService/Webcar

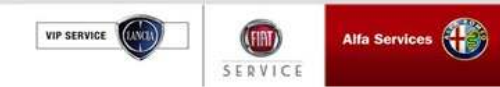

#### 4.3 Accettazione (Webcar)

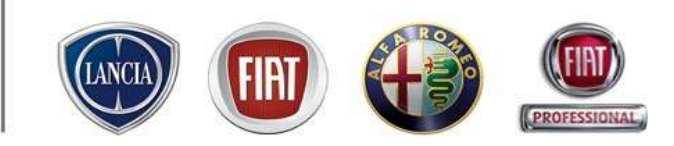

Dopo aver salvato l'accettazione di eService, premendo il pulsante viene consentito l'accesso direttamente alla finestra del preventivo Webcar per poter inserire ulteriori operazioni/ricambi di carrozzeria e meccanica, fatturare, Gestire le comunicazioni con l'authority per ricevere autorizzazioni e sfruttare altre opportunità fornite da Webcar. Per l'operatività di quest'ultimo applicativo, far riferimento al manuale d'uso WEBCAR

| ŝ | Lamentata       |                             |           |          |            |                            |                 |            |          | Station and                                                                                                    | and Lington and Lington ar                                                                                      |                                                                                                    |                 |                 |             |              |              |               | -              |              |
|---|-----------------|-----------------------------|-----------|----------|------------|----------------------------|-----------------|------------|----------|----------------------------------------------------------------------------------------------------|----------------------------------------------------------------------------------------------------|----------------------------------------------------------------------------------------------------|-----------------|-----------------|-------------|--------------|--------------|---------------|----------------|--------------|
|   | Novo Larventato | P Nuova Operazione 🔹        | S NUOVO F | karbo +  | Sconto     | - 11<br>1                  |                 |            |          | Link                                                                                                    | service                                                                                                    |                                                                                                    |                 |                 |             |              |              |               |                |              |
| A | UTH Cadica      | Descriptione Rep.           | Carico    | OB       | Durate (h) | Taritta                    |                 | Tet Lordo  | % Sconto |                                                                                                    | and the second second                                                                                           |                                                                                                    |                 |                 |             |              |              |               |                |              |
|   | A               | tent becomes                | Clente    |          |            | Carico Clesite 38          |                 | 815,28.4   | 0,0015   | TALMEND                                                                                                    | A REPORT OF A REPORT OF A REPORT OF A REPORT OF A REPORT OF A REPORT OF A REPORT OF A REPORT OF A REPORT OF A R |                                                                                                    |                 |                 |             |              | Unit a state | LIVE          | and second and | Investing to |
|   | 0010690         | TAOLIANDO e 60.00 Meccanice | Cliente   |          | 3,16 Mb    | Garlos Cliente_30          |                 | 94,90 €    | 0,00.%   | hers Steto Lier                                                                                                    | me Preventrio albogati                                                                                          |                                                                                                    |                 |                 |             |              |              |               | 100            |              |
|   | 1484383080      | FILTRO ARIA                 | Cliente   | 1        |            | 25,70 €                    |                 | 25,70 €    | 0,00 %   | (and the second second                                                                                                    |                                                                                                    | Careto and                                                                                                    |                 | <b>H</b> .      |             |              | (insection)  |               |                |              |
|   | 9401906768      | ELEMENTO FILTRAN            | Clarge    |          |            | 22,00 4                    |                 | 22,00 €    | D,00 %   |                                                                                                    | 10 Bal                                                                                                    | A E Differen                                                                                                    | 1               | 10              | 0.10.10     | 294,00       |              |               |                |              |
|   |                 | FLTRO OLIO                  | Cierte    |          |            | 12.60.4                    |                 | 12:60.4    | 0.00 %   | A stratter.                                                                                                    | 1925                                                                                                    | A E fandere                                                                                                    | 10.             |                 |             |              |              |               |                |              |
|   | ( 0434110480    | IN THE AREA                 | Charles   |          |            | 11,00 G                    |                 |            | D GG R   | 11                                                                                                    |                                                                                                    | 12 Passels                                                                                                    | A parts canning | - instruct      |             | 34.94        |              |               |                |              |
|   | · 9630179660    | numo anas                   | Carros    |          |            | pp/rn e                    |                 | 9 ED/03    | D/00 %   |                                                                                                    |                                                                                                    | st = hoday                                                                                                    | art.            | 1.9             | 5 1.50 h.X  | 199,20       |              |               |                |              |
|   |                 |                             |           |          |            |                            |                 |            |          | 1 Carl                                                                                                    | LE N                                                                                                    | er i tudero                                                                                                    | COE.            | 1.0             | 1 520: 470  | 941,44       |              |               |                |              |
|   |                 |                             |           |          |            |                            |                 |            |          | ( m                                                                                                    | 2000                                                                                                    | E Prestia                                                                                                    | A               |                 | -           | -721         |              |               |                |              |
|   |                 |                             |           |          |            |                            |                 |            |          | Carlo and                                                                                                    | Not one of the                                                                                                  | E tunytop                                                                                                    | 30.             |                 |             |              |              |               |                |              |
|   |                 |                             |           |          |            |                            |                 |            |          |                                                                                                    | L L                                                                                                    | at B Internet                                                                                                    | ale services    | 4.0             | 0 100 4.0   | 494.00       |              |               |                |              |
|   |                 |                             |           |          |            |                            |                 |            |          |                                                                                                    | 1.11                                                                                                    | a tunder                                                                                                    | 18.             | 8.7             | 0. 1.01 4.8 | 1.54,72      |              |               |                |              |
|   |                 |                             |           |          |            |                            |                 |            |          |                                                                                                    | 20                                                                                                    | -                                                                                                    | 20.1            |                 |             |              |              |               |                |              |
|   |                 |                             |           |          |            |                            |                 |            |          | Industry                                                                                                    | 2HeOLON'e                                                                                                    | Dillo                                                                                                    | an blas         | 10.148111087    | a 14. 1     | Nego Carl    | Rends 71.1   | the laterty   | 6 1 1884       | re Lories    |
|   |                 |                             |           |          |            |                            |                 |            |          | 8810000                                                                                                    | 14423000-330308 PF 11                                                                                           |                                                                                                    | 100 B,00 I      | 1000            | 8001.008    | 6.00 8.00    | 0.00         | 01-00 Nov-10  | - 1            | é x          |
|   |                 |                             |           |          |            |                            |                 |            |          | 1404282800                                                                                                    | NUMBER OF STREET                                                                                                |                                                                                                    | 100 8.00        | 8.85            | 1.00 0.00   | 20.01 8.00   | 6.75         | 21.21 24 18   |                | £ 1          |
|   |                 |                             |           |          |            |                            |                 |            |          | 441 (100 100                                                                                                    | NUMBER OF STREET                                                                                                |                                                                                                    | 100 8,00        | 8,00            | 8,40        | ===1,00 h,00 | 11,18        | 33,82 heat 10 | - F 4          | 1 ×          |
|   |                 |                             |           |          |            |                            |                 |            |          | HOLDERH                                                                                                    | NE180-000                                                                                                    |                                                                                                    | .00 6.00        | 6.00            | 6.00 0.00   | 1240 8.88    | 10,69        | 2600 NH H     |                | 61-6         |
|   |                 |                             |           |          |            |                            |                 | Tot.       | Larda    | Contraction of the local division of the local division of the loc | NUMBER OF STREET                                                                                                |                                                                                                    | and the second  |                 | 1.00 CON    | MACON NOR    | -            | 20.00 100 100 |                | -            |
|   |                 |                             |           |          |            |                            |                 | Openazioni | 94,50 4  |                                                                                                    |                                                                                                    |                                                                                                    |                 |                 |             |              |              |               |                |              |
|   |                 |                             |           |          |            |                            |                 | Ricantii   | 126,33 € |                                                                                                    |                                                                                                    |                                                                                                    |                 |                 |             |              |              |               |                |              |
|   |                 |                             |           |          |            |                            |                 | Preventivo | 220,83 4 |                                                                                                    |                                                                                                    |                                                                                                    |                 |                 |             |              |              |               |                |              |
|   |                 |                             | - Ar      | nula PCS | Ard        | hivio preventivi stanipati | Prenota Accetta | )          |          |                                                                                                    |                                                                                                    |                                                                                                    |                 |                 |             |              |              |               |                |              |
|   |                 |                             |           |          |            |                            |                 |            |          | Toron and it works of                                                                                                    | e opicolare au 11 Jan au                                                                                        |                                                                                                    | 2012            |                 | -           |              |              |               | mental         | harden f     |
|   |                 |                             |           |          |            |                            |                 |            |          |                                                                                                    | and the second second second                                                                                    | 0121127-0120-0200                                                                                                    | Tahat           | 20.000 - 40.040 | 1000 1011   |              |              |               | Contract to 2  | and and      |
|   |                 |                             |           |          |            |                            |                 |            |          | and the state of the state of t | a statute (second and a case                                                                                    | Mark Hearten                                                                                                    |                 |                 | -           |              |              |               | 1944           | ATALAN       |
|   |                 |                             |           |          |            |                            |                 |            |          | and address of                                                                                                    | the second second second second second second second second second second second second second second second s  |                                                                                                    |                 |                 |             |              |              |               | Tet Hearinia I | MERINAL .    |
|   |                 |                             |           |          |            |                            |                 |            |          | The Country of                                                                                                    | Line of the local                                                                                               |                                                                                                    |                 |                 |             |              |              |               | COST PARTY     | 12.8         |
|   |                 |                             |           |          |            |                            |                 |            |          | Post Concerner                                                                                                    | NOT Decesion with the                                                                                           |                                                                                                    |                 |                 |             |              |              |               | 7086           | anter alter  |
|   |                 |                             |           |          |            |                            |                 |            |          | di mandi                                                                                                    |                                                                                                    |                                                                                                    |                 |                 |             |              |              |               | (C)            | Wei scont a  |
|   |                 | 1-                          |           |          |            |                            |                 |            |          | The second second second second second second second second second second second second second second second se                                                                                                    |                                                                                                    | and the second design of the second design of the s |                 | _               | _           |              |              |               | -              | _            |

VIP SERVICE

SERVICE

## 4.3 Accettazione (Patto Chiaro Servizio)

La fase di Accettazione si conclude con la consegna al Cliente del Patto Chiaro Servizio compilato in ogni sua parte e firmato sia dal Cliente che dall'Accettatore in duplice copia.

.link.eService, compila automaticamente il Patto Chiaro Servizi utilizzando i dati dell'officina (compreso il brand di appartenenza) e i dati Cliente/ Lamentati presenti in commessa.

Esso è visualizzabile andando sul foglio "Patto Chiaro" e premendo il tasto "Stampa"

|            |                                                                                   | 💭 webcar 🔤 Salve 🖉 Patto Charo 🖉 Cancella 🗍 🥃 Canco officina                                                     |            |
|------------|-----------------------------------------------------------------------------------|----------------------------------------------------------------------------------------------------|------------|
|            | Bebervents Appartments Par                                                        | Auto Charte R.                                                                                                   |            |
|            | 🚇 Nuovo Lanenitato 🛛 🥜 Nuov                                                       | CONDIZIONE VETTURA CLIENTE                                                                                       |            |
|            | Auf. Codice Descrit                                                               | Tet Lords % Scorts Tel Airts Lav 2 Mrs                                                                           |            |
|            |                                                                                   |                                                                                                    |            |
|            |                                                                                   |                                                                                                    |            |
| E' possib  | ile 🗛                                                                             | F' possibile scea                                                                                                | iere       |
| inserire d | ati relativi                                                                      |                                                                                                    | )otto      |
|            | delle                                                                             |                                                                                                    | allo       |
| allo stato | della                                                                             | condizione vertura corresaa Chiaro e stampar                                                                     | е          |
| vettura de | el Cliente                                                                        | Contemporaneam                                                                                                   | iente      |
| e dell'eve | ntuale                                                                            | Inello caesiente                                                                                                 | <i>(</i> ) |
| Vottura di |                                                                                   | anche il preventito                                                                                              | 0          |
| vellura u  | Cultesia                                                                          | Corawgreeto:                                                                                                    |            |
|            |                                                                                   | Darwi .                                                                                                    |            |
|            |                                                                                   | Targa                                                                                                    |            |
|            | Mennaggi                                                                          | SELEZIONA TIPO O Parto Chiero Servizio Completo O Operationi PREVENTIVO Tat. Londo Scoreto Tot. Netto Tot. Netto |            |
|            |                                                                                   | FALLES PRANTING 0.00 % 0.00 % 0.00 %                                                                             |            |
|            | Attenzionepreconitions are satisfiel<br>Attenzionepering data to DVS telper to im | O Acetasione serce percela O Ricenti                                                                             |            |

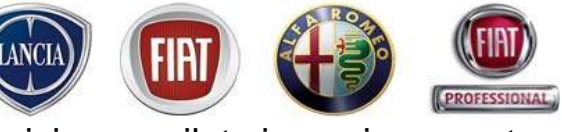

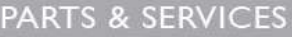

VIP SERVICE

FINT SERVICE

### 4.3 Accettazione (Patto Chiaro Servizio)

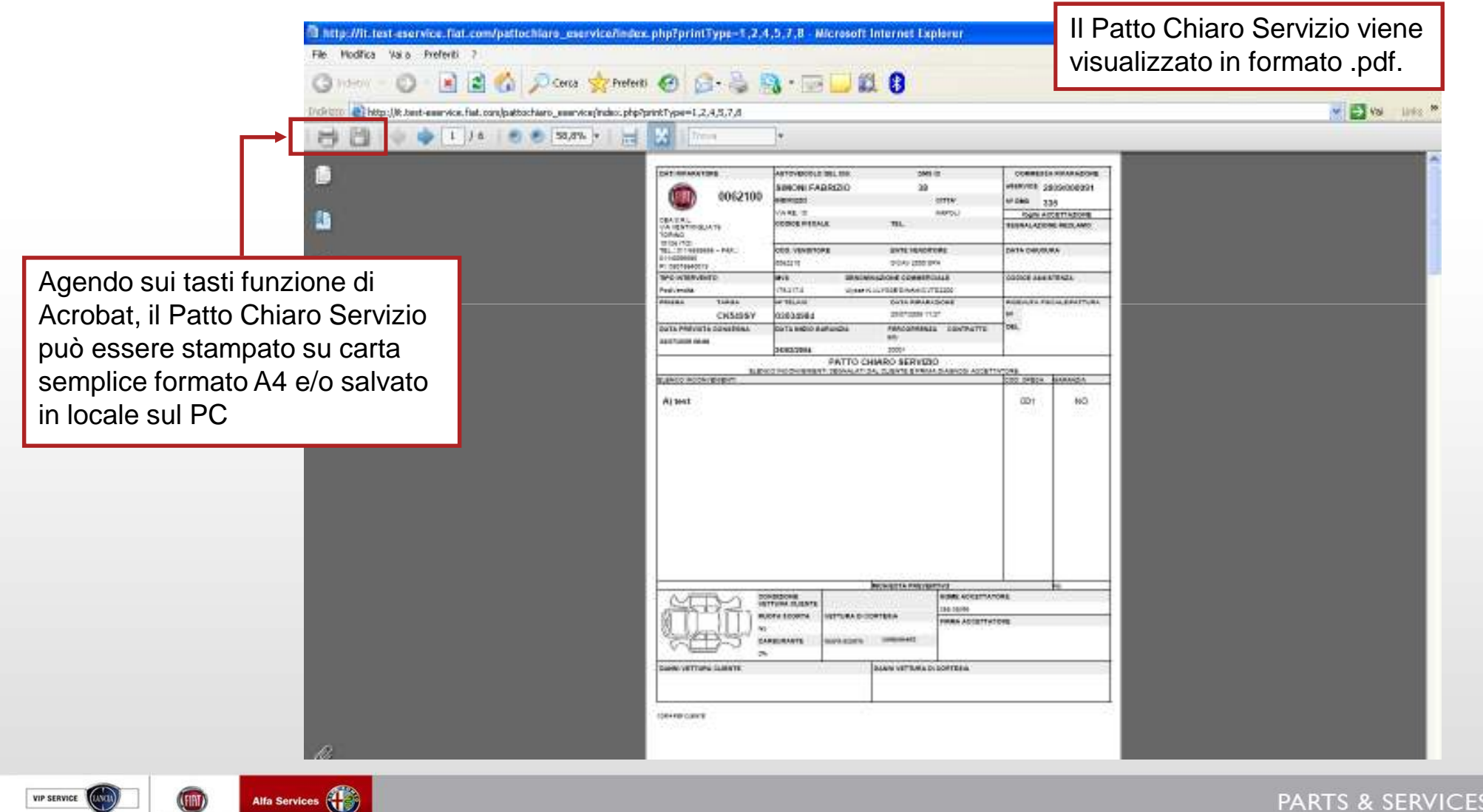

PARTS & SERVICES

PROFESSIONAL

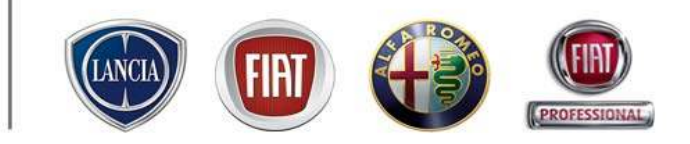

Ilink.eService impedisce a due o più utenti di visualizzare contemporaneamente la stessa commessa (commessa evidenziata in viola e associata ad un "lucchetto").

| Modello                            | Targa  | Telaio   | Cliente                        | Proprietario/ Utilizzatore |
|------------------------------------|--------|----------|--------------------------------|----------------------------|
| 🙆 167 155 V6 2500                  |        | 00000678 | DESCRIZIONE NON DISPONIBILE    | Proprietario               |
| SEIECENTO S EURO 2 SPI 899         | GY899N | 00000678 | GIOVANNI OFF.FIAT PARAVIZZINI  | Proprietario               |
| COUPE' TB USA83 PLUS 2000          |        | 00000678 | FIAT AUTO SPASUCC, FIAT TORINO | Proprietario               |
| BARCHETTA "SPIDER" BZ 16V MPI 1747 |        | 00000678 | DORIS FLANZE                   | Utilizzatore               |

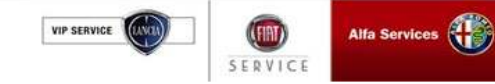

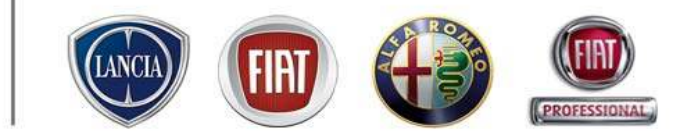

# 4.4 RIPARAZIONE

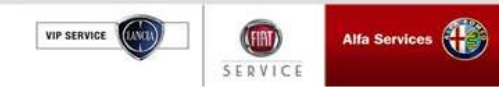

### 4.4 Riparazione

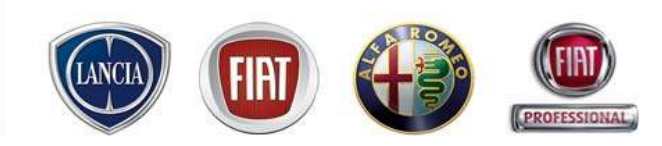

Il processo prevede che la fase di Accettazione sia seguita dalla **Riparazione**, ovvero la fase in cui vengono eliminate le anomalie segnalate dal Cliente, e/o eseguiti gli interventi manutentivi concordati secondo i cicli standard previsti per il Modello.

Su .link.eService la fase riparativa si avvia premendo il pulsante "Avviare la riparazione" sulla videata della commessa in stato "Accettato".

|         | and a            | anvico                                 |               |                          |              | 6                          | abriele         | ( tel 0541                 | 779 150 31                  |                 | (cunt             |
|---------|------------------|----------------------------------------|---------------|--------------------------|--------------|----------------------------|-----------------|----------------------------|-----------------------------|-----------------|-------------------|
|         | N B SI           | ervice                                 |               |                          |              |                            | Plat<br>da Ceon | center ita<br>plana Remini | illa civa - I<br>- Nan Amal | IMINI<br>I N.11 | U                 |
| IENI    | .93776           | 429                                    |               |                          |              |                            |                 |                            |                             |                 |                   |
| ti<br>W | iola FRANCA AC   | GOSTINO<br>P ELEGANICE 1.3 JTD 90CV(DI | (8598P)       | Communica<br>2003/000064 | Tipe Combins | a Santari Ant <u>s</u> i 😽 | 88<br>ACCETT    | 888<br>ATO                 | )<br>0                      | DMS T BR        | 122378<br>1122ATO |
| Int     | erventi Accu     | ntamento Narcatempo                    |               |                          |              |                            | Selve           | Patto Chia                 | na (Mica                    | cele 🔽          | arico off         |
| @ N     | uovo Lamentato 🧃 | /Muova Operazione + 🕤 N                | uava Ricambio | • 🛅 Sconti •             |              |                            |                 |                            |                             |                 |                   |
|         | Codice           | Descrizione                            | Carlos        | Gta                      | Durate       | Ter                        | Te Te           | at. Lordo                  | % Scanto                    | of. Netto       |                   |
| ۲       | A                | tagliando 30 Km                        | Geranzia      |                          |              | TARIFFE GARANZIE           | 34.43           | 0,000                      | 0,00 %                      | 0,00            | 6 11              |
| P       | 0010k30          | TAGLIANDO & 30.000 KM                  | Gerenzie      |                          | 1,30 Nh      | TARIFFE GARANZIE,          | 34.43           | 9,00€                      | 0,00%                       | 0,00            | € ĝ]              |
| 0       | 00000M0090       | selenin writiesel 6w40                 | Gerenzie      | 3                        |              |                            | 0,00€           | 0,00€                      | 0,00%                       | 0,00            | e ai              |
| Ø.      | 65702496         | FILTRO ARIA                            | Gerenzie      | 1                        |              |                            | 90,65€          | 0,00€                      | 0,00%                       | 0,00            | e ai              |
| Ô.      | 73500049         | FILTRO OLIO                            | Gerenzie      | 1                        |              |                            | 16,00€          | 0,00€                      | 0,00%                       | 0,00            | e ai              |
| ۰       | 8                | Rumore fireni                          | Interna       |                          |              | TARIFFA INTERNA 2006       | 19.98           | 0,000                      | 0,00 %                      | 1.00            | 1                 |
| Ô.      | 61794081         | RIPARO                                 | Interna       | 1                        |              |                            | 45,63€          | 900,0                      | 6,00%                       | 0.00            | • @               |
| 0       | 65703046         | TUBO FLESSIBILE                        | interna       | 1                        |              |                            | 24,12€          | 0,00€                      | 0,00%                       | 0,00            | € ĝi              |
|         |                  |                                        |               |                          |              |                            |                 |                            |                             |                 |                   |
| Meas    | nggi             |                                        |               |                          |              |                            | Tat. Lord       | o Scot                     | nto Tot.1                   | Vetto To        | . Nato            |
| Atte    | nzioneDMS synd   | Iwonized status is [CMIS SINCR         | ONZZATO]      |                          |              | Operazioni                 | 0,0             | 00€ 0,                     | 00 %                        | 9.00€           | 0,00              |
|         |                  |                                        |               |                          |              | Ricardo                    | a,              | DD 4 D,                    | 00 %                        | ∎ 00,0          | 0,00              |
|         |                  |                                        |               |                          |              | Preventivo                 | 0,0             | 00€ 0,                     | 00 %                        | 9,00€           | 0,00              |
| + 58    | aatione Officine | Arrula                                 |               |                          |              | Invia a DMS                | Lavoriin        | Garatzia Ma                | gazrino Rica                | ane Areas       | e Ripierie        |
|         |                  |                                        |               |                          |              |                            |                 |                            |                             |                 |                   |

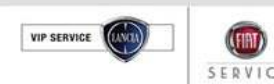

#### 4.4 Riparazione

Nella fase di Riparazione è possibile inserire/modificare

Lamentati e/o Operazioni/Ricambi

| MEN   | u               |                                         |             |                      |             |                 |                                     |            |             |             |            |            | LIN        |
|-------|-----------------|-----------------------------------------|-------------|----------------------|-------------|-----------------|-------------------------------------|------------|-------------|-------------|------------|------------|------------|
|       | Clients DE FRAN | ICESCHI RENATAA<br>0 80 ELX 5P 16V 1242 | (BR187CM)   | Eoremann<br>Eòremann | 2003 000134 | Titesched alter | Preserve<br>Technica<br>Mapuerto Me | ocanica    |             | PARAZIONE   | 9          |            |            |
|       |                 |                                         |             |                      |             |                 | <b>O</b> We                         | bcar       | Solve LP    | oreid) offe | Cancelle   | Car        | nco offici |
| 1.064 | tersenti A      | opunkarvento Plance                     | terpo       |                      |             |                 |                                     |            |             |             |            |            |            |
| -01   | Acres Lanariat  | Tamyo Operator                          | a + ONer    | u Ricardon +         | = Scott +   |                 |                                     |            |             |             |            |            |            |
|       | Cosice          | Descriptore                             | Reparts     | Regar.               | Cosi Spese  | Carico          | τ.                                  | rim a      | e Durnie    | Tol. Londo  | % Scores   | Tol. Nelso |            |
| ۰     | A               | tapliendo km 30                         | Meccanica   |                      | CS1         | Cliente         |                                     | 1253       |             | 1.660,455   | 0,00 %     | 1.660,4    | -          |
| 8     | 0010k20         | TAGLIANDO e 20.00.                      | . Meccanica |                      | CS1         | Cliente         |                                     | 1:253      | 1,30 hh     | 1.628,90€   | 0,00%      | 1.628,9    | - 61       |
| 9     | 000000000.      | . selenia 20k(fiat e lan.               | -           |                      |             | Cliente         |                                     | 0,00€ 2.   | 8           | 0,00€       | 0,00%      | 0,00€      | -31        |
| 9     | 49544920        | FILTRO OLIO                             |             |                      |             | Cliente         |                                     | 11,35€ 1   |             | 11,35€      | 0,00%      | 11,35€     | -01        |
| 9     | 46723331        | FILTRO ARIA                             |             |                      |             | Cliente         |                                     | 20,20€ 1   |             | 20,20€      | 0,00%      | 20,20€     | -01        |
| ۰     |                 | probleme frizione                       | Meccanica   |                      | CS1         | Cliente         |                                     | 1253       |             | 194,000     | 5,00 %     | 194,30 €   | -11        |
| 0     | 71762222        | KIT FRIZIONE                            |             |                      |             | Cliente         | 1                                   | 94,00€ 1   |             | 194,00€     | 6,00%      | 184,30€    | ി          |
|       |                 |                                         |             |                      |             |                 |                                     |            |             |             |            |            |            |
| Mex   | 23001           |                                         |             |                      |             |                 |                                     |            | Tat. Lordo  | Sconto      | Tot. Nettr | D Tat.     | Nato       |
|       |                 |                                         |             |                      |             |                 |                                     | Operazion  | 1.628,90€   | 0,00 %      | 1.628,5    | 90€ 1.8    | 964,63 €   |
|       |                 |                                         |             |                      |             |                 |                                     | Ricard     | 225,55 4    | 4,30 %      | 215,5      | 35€ 2      | 258,02 4   |
|       |                 |                                         |             |                      |             |                 |                                     | Preventivo | > 1.854,45€ | 0,62 %      | 1.844,7    | /5€ 22     | 213,70 €   |

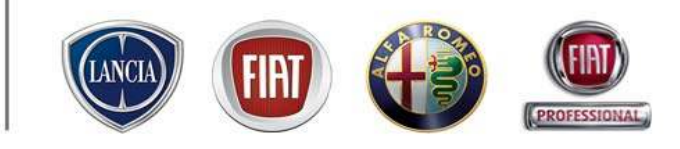

- Con tasto "Lavori Garanzia" viene prodotto un documento contenente elenco lavori eseguiti in garanzia
- Con tasto "Ricambi" si ottiene
   l'elenco dei ricambi utilizzati
   nella Commessa
- Con Tasto "Terminare"
   Ia Commessa passa in stato
   Da Collaudare

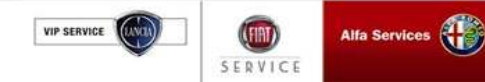

## 4.4 Riparazione (Marcatempo)

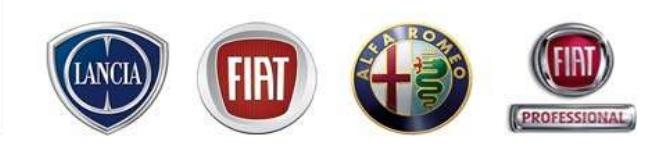

Vengono riportati tutti i Lamentati e per ogni Lamentato le Operazioni. E' possibile inserire le informazioni

a livello di Operazione sui campi contrassegnati dai puntini bianchi.

| AT Los - Microsoft Internet Englaner<br>.ink eservice                        | tilck! Supporto Te                                 | eonico FIAT LINK attivo                 | Luce (valid)<br>Certo officiane (J2003/2007)<br>De 11/4 Certo<br>Indeces Text 0002220 Sede 500<br>- 800 99 11 13 - Nostro Indirizzo e-me |                  | All'interno del Tab Marcatempo è possibi                          |
|------------------------------------------------------------------------------|----------------------------------------------------|-----------------------------------------|----------------------------------------------------------------------------------------------------|------------------|-------------------------------------------------------------------|
| Cheste DE FRANCESCH RENATAA<br>Veloste R.PUHTO 88 ELX 6P 1697 1242 (8K687CM) | Contracts 2003000134<br>Difference Contracting The | Prices a<br>Technol<br>Mecca<br>OWebcar |                                                                                                    | Carlos officials | 1. Data di effettuazione della stessa                             |
| Enterventi Appuntamento Marcatempo                                           | 1                                                  | 2                                       | 3 4                                                                                                    |                  | 2. Ora Inizio- Ora Fine, formato hh:mm                            |
| Codice Describine<br>A Soplando km 39<br>C 0010k20 TAGUANDO n 20.000144      | Data                                               | Ora hizio Ora Pin                       | Durata Operato                                                                                                    |                  | 3. Durata, formato centesimi. Se                                  |
| B probleme frizone                                                           |                                                    |                                         |                                                                                                    |                  | inserita Ora Inizio-Ora Fine viene                                |
| Collaudo                                                                     |                                                    |                                         |                                                                                                    |                  | calcolata automaticamente.                                        |
| Codice Descritidane                                                          | Collinuido                                         | Fàcle                                   |                                                                                                    |                  | 3. Operaio, colui che ha effettuato la riparazione                |
| + Situacione Officina Annulla                                                | rewed.                                             |                                         | Lavoriin Gararota Ricanda                                                                                                    | Terninare        | E' possibile inserire la sola Durata senza<br>Ora Inizio-Ora Fine |

Il Tab Marcatempo è abilitato dalla fase In Riparazione

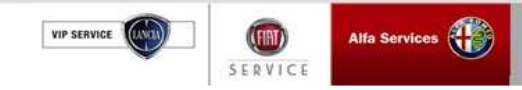

## 4.4 Riparazione (Marcatempo)

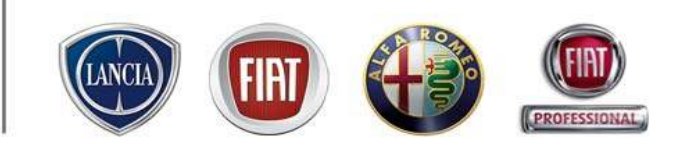

Per inserire un Consuntivo a livello di Lamentato usare il tasto "Nuovo Consuntivo".

Non è possibile aprire un Consuntivo Lamentato se il Lamentato ha una Operazione.

| Link Service       Luca Ivalidi<br>Capo officina (13/03/2009)<br>Dalater Esemvice       Image: Contract Contract Context Contract C | n Ok si abilita<br>serimento dei dati |
|----------------------------------------------------------------------------------------------------|---------------------------------------|
| MENU       velocio N.PUNTO 80 ELX SP 16V 1242 (BK187CM)       Commessa 2009/000134       Chiusura Teoriola       IN RIPARAZIONE                                                                                                    | serimento dei dati                    |
| Cliente DE FRANCESCHI RENATAA<br>Veicolo N.PUNTO 80 ELX 5P 16V 1242 (BK187CM)                                                                                                    | serimento dei dati                    |
| Protectined                                                                                                    |                                       |
| Esalva Bratta Chiaro Scancella Escarico official del C                                                                                                    | Consuntivo                            |
| Interventi Appuntamento Marcatempo                                                                                                    |                                       |
| Nuovo Consuntivo                                                                                                    |                                       |
| Codice Descrizione Data Ora Inizio Ora Fine Durata Operaio                                                                                                    |                                       |
| A tagliando km 30                                                                                                    |                                       |
| D010K20         TAGLIANDO a 20.000 KM         13/03/2009         75         ROSSI MARIO                                                                                                    |                                       |
| B problema frizione Attenzione                                                                                                    |                                       |
| Inserimento di un consuntivo a livello di lamentato                                                                                                    |                                       |
|                                                                                                    |                                       |
| OK                                                                                                    |                                       |
| Collaudo                                                                                                    |                                       |
| Codice Descrizione Collaudo Note                                                                                                    |                                       |
|                                                                                                    |                                       |
|                                                                                                    |                                       |
|                                                                                                    |                                       |
|                                                                                                    |                                       |
|                                                                                                    |                                       |
| + Situazione Officina Annulla Lavori in Garanzia Ricambi Terminare                                                                                                    |                                       |
|                                                                                                    |                                       |
| biject lock is still valid, and will expire in 4.4 minutes, if not renewed.                                                                                                    |                                       |

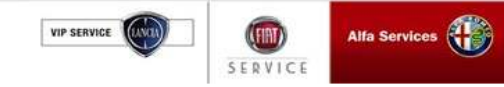

#### 4.4 Riparazione (Marcatempo)

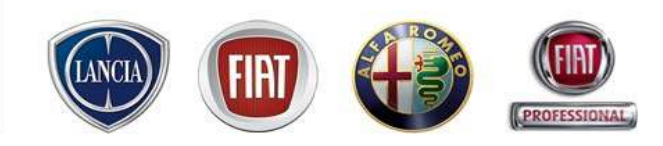

La modalità di inserimento dei dati per un Consuntivo è uguale a quella già descritta per le Operazioni

|                                                                               |                                                                                           | <b>BEATU</b> | ink - Microsoft I                     | nternet Eiglerer                               |                     |                     |                               |        |                                                                                   | 20             |
|-------------------------------------------------------------------------------|-------------------------------------------------------------------------------------------|--------------|---------------------------------------|------------------------------------------------|---------------------|---------------------|-------------------------------|--------|-----------------------------------------------------------------------------------|----------------|
| ink@service                                                                   | : Cap<br>Jadaisea                                                                         | Lir          | nk 🕲 s                                | ervice                                         |                     |                     |                               | īrd    | Luce Iva<br>Caro officine (1000/200<br>Centre Caroly<br>Proce Test 0002200 Sade 0 | i 🔘            |
| MENU                                                                          | LINK eService, l'Aftersales in un cli                                                     | * 🛞 ME       |                                       | MMERCIALE: CALL CENTE                          | R RICAMBI & ACCESSO | RI TEL. 02.9        | 3776429                       |        |                                                                                   |                |
| Clienta DE FRANCESCH RENATAA<br>Vistoria REPUNTO ED ELX SP 169 1242 (BK187CM) | Commence 2003400134<br>Difference 2003400 Interchard attailed<br>Pacento Meccanico M INSU | A4           | Clients IIE FRAM<br>Visited a N.PUNTO | CERCHI REHATAA<br>BO ELX 5P 16V 1242 (BR187CM) | Company 2001000134  | ې<br>• اولېله د د د | Nazana<br>eolitia<br>Neccanic |        | IN REPARAZIONE                                                                    |                |
| Diteventi Appuntamento Marcatempo                                             |                                                                                           |              |                                       |                                                |                     |                     | 💭 Webcar                      | Salva  | Patto Chiaro 👘 Cancello                                                           | 6 Carico offic |
| Codes Consultion<br>Codes Constitutions                                       | Dela Oralizido Ora Fine Durate Ope                                                        | -            | nterventi   Appu                      | ntanento Marcatempo                            |                     |                     |                               |        |                                                                                   |                |
| DD1DK20 TAGLANDO = 20.000 HM                                                  | 13/03/2009 75 805                                                                         |              | Codice                                | Descrizione                                    | Creto               | Ore Inizio          | Ora Fine                      | Durate | Operaio                                                                           |                |
| B problems frictions                                                          |                                                                                           | -            | 8 A                                   | tegliando km 30                                |                     |                     |                               |        |                                                                                   |                |
| -                                                                             |                                                                                           | - 7          | D010K20                               | TAGLIANDO a 20.000 HM                          | 13/03/2009          |                     |                               | 75     | NOSSI MANO                                                                        | 1              |
| Collecto                                                                      |                                                                                           |              | <u>е</u> В                            | probleme frizione                              |                     |                     |                               |        |                                                                                   |                |
|                                                                               |                                                                                           |              | в 🕘                                   |                                                | 13/03/2009          | 11:25               | 12.45                         | 1.33   | VERDISTEFANO                                                                      | 0              |
| Codice Descrizione                                                            | Collaudo Note                                                                             |              |                                       |                                                |                     |                     |                               |        |                                                                                   |                |
|                                                                               |                                                                                           | Co           | daudo                                 |                                                |                     |                     |                               |        |                                                                                   |                |
|                                                                               |                                                                                           |              | lodice D                              | escrizione                                     | Collaudo            | Not                 | <del>.</del>                  |        |                                                                                   |                |
| + Stuarione Officina Annulla                                                  | ۱                                                                                         |              |                                       |                                                |                     |                     |                               |        |                                                                                   |                |
| get lock is still valid, and vill sopire in 4.7 minutes, if not re            | menad.                                                                                    | -            |                                       |                                                |                     |                     |                               |        |                                                                                   |                |
|                                                                               |                                                                                           |              |                                       |                                                |                     |                     |                               |        |                                                                                   |                |
|                                                                               |                                                                                           | +3           | Sibuarione Officina                   | Arrula                                         |                     |                     |                               |        | Lavoriin Gananzia                                                                 | , Ricambi Term |
|                                                                               |                                                                                           |              |                                       |                                                |                     |                     |                               | Ŕ      |                                                                                   |                |
|                                                                               |                                                                                           | Distant      | t lock in still valid, a              | nd vill expire in 3.2 minutes, if not re       | eneved.             |                     |                               |        | 🔲 🛛 📢 Intrare                                                                     | et locale      |

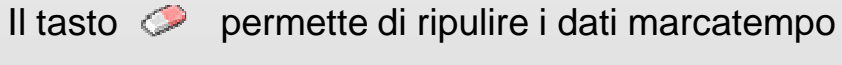

Il tasto 🧊 permette di eliminare il consuntivo

N.B. E' possibile associare più consuntivi

a livello Lamentato

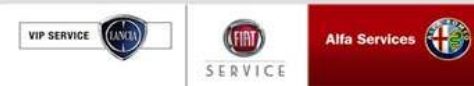

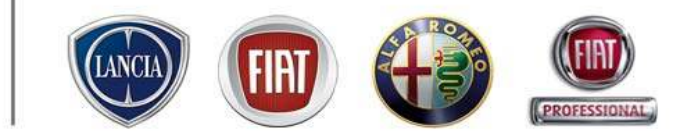

# 4.5 COLLAUDO

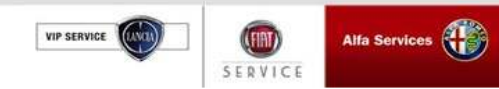

### 4.5 Collaudo

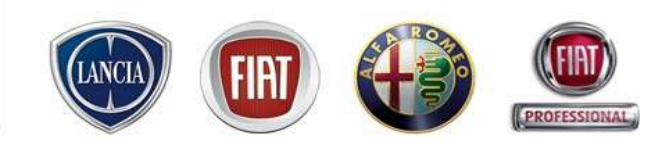

Il collaudo è la fase in cui viene accertata l'eliminazione delle anomalie lamentate dal Cliente e/o l'esecuzione degli interventi concordati con il Cliente. Tale fase prende l'avvio dopo la riparazione.

Il veicolo viene reso disponibile per la riconsegna.

| T Link - Microso                            | ft Internet Explorer                                 |                               |                  |                                              |             |                                                                                             |                    | 1                                     |      |
|---------------------------------------------|------------------------------------------------------|-------------------------------|------------------|----------------------------------------------|-------------|---------------------------------------------------------------------------------------------|--------------------|---------------------------------------|------|
| ink 🕲                                       | service                                              |                               |                  |                                              | Indiriz     | <b>Luca Ival</b> c<br>Capo officina (13/03/2009<br>DEALER ESEMPI<br>zo Test 0062230 Sede 00 |                    | Permette di inserire pe               | r    |
| 4ENU (                                      | Supporto Tecnico FIAT LIN                            | < attivo: 800 99 11 13        | - Nostro indiri: | zzo e-mail: es                               | service@fia | t.com - INFO COMM                                                                           | ERCIALE:           | ogni operazione codific               | cata |
| Cliente <b>DE FR</b><br>Veicolo <b>N.PU</b> | ANCESCHI RENATAA<br>1TO 80 ELX 5P 16V 1242 (BK187CM) | Commessa 2009/000134          | idard afte       | <sup>sura</sup><br><sup>arto</sup> Meccanica | - D4        | COLLAUDARE                                                                                  |                    | Pasita dal Callavda insi              |      |
|                                             |                                                      |                               |                  | 💭 Webcar                                     | Salva 🛛 🚑   | Patto Chiaro 🗍 🌐 Cancella                                                                   | Carico officina    | l esito del Collaudo Insi             | eme  |
| Interventi A                                | ppuntamento Marcatempo                               |                               |                  |                                              |             |                                                                                             |                    | da una nota informativa               | a.   |
| Codice                                      | Descrizione                                          | Data                          | Ora Inizio       | Ora Fine                                     | Durata (    | Operaio                                                                                     |                    |                                       |      |
| () A                                        | tagliando km 30                                      |                               |                  | L'avaitais                                   | ] =         |                                                                                             |                    | A A A A A A A A A A A A A A A A A A A | <    |
| 🌮 0010K20                                   | TAGLIANDO a 20.000 KM                                | 13/03/2009                    |                  |                                              | 0.75 F      | OSSI MARIO                                                                                  | <i></i>            |                                       | ۱.   |
| () B                                        | problema frizione                                    | 13/03/2009                    | 11:35            | 12:45                                        | 1.17        | /ERDI STEFANO                                                                               | đ                  | Con tasto "Collaudato"                | la   |
| Collaudo                                    |                                                      |                               |                  |                                              |             |                                                                                             |                    | Commessa passa in st                  | ato  |
| Codice                                      | Descrizione                                          | Collaudo                      | Note             |                                              |             |                                                                                             |                    |                                       |      |
| в                                           | tagliando km 30<br>problema frizione                 | ESITO KO                      | <u>```</u>       |                                              |             |                                                                                             |                    | In Consegna                           |      |
| 10.000                                      |                                                      | ESITO KO<br>DA NON EFFETTUARE |                  |                                              | •••••       | ••••••                                                                                      |                    |                                       |      |
| + Situazione Offi                           | cina Annulla                                         |                               |                  |                                              | Lavori in   | Garanzia Ricambi Chiusura                                                                   | Tecnica Collaudato |                                       |      |
|                                             |                                                      |                               |                  |                                              | (*)         |                                                                                             |                    |                                       |      |
| ject lock is still vali                     | d, and will expire in 4.6 minutes, if not re         | newed.                        |                  |                                              |             | Intranet                                                                                    | : locale           | Possibilità di indicare delle         | Э    |

N.B. In questa fase è possibile inserire nuovi lamentati/operazioni

e Note, ad uso dell'officina

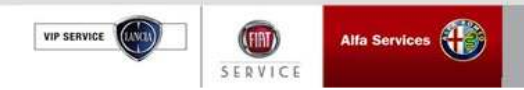

## 4.5 Collaudo

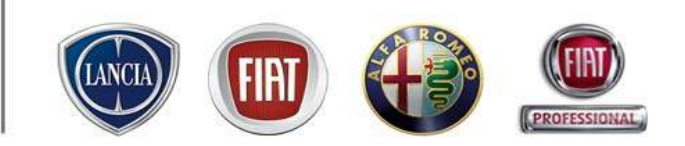

| Cliente DE F        | 3 - Nostro indirizzo e-mail<br>RANCESCHI RENATAA | : eservice@fiat.com - If      |                                         | ALL CENTER RICAMBI & ACCESSO | DRI TEL. 02.937            |                        |
|---------------------|--------------------------------------------------|-------------------------------|-----------------------------------------|------------------------------|----------------------------|------------------------|
| Veicolo <b>N.PU</b> | NTO 80 ELX 5P 16V 1242 (BK187CM)                 | Tipo<br>Commessa Commessa Sta | ndard afte                              | canica V DA COLLAUDARE       |                            |                        |
|                     |                                                  |                               | S Webc                                  | ar Salva Arto Chiaro GCa     | ncella 📔 🔂 Carico officina |                        |
| Interventi 4        | Appuntamento Marcatempo                          |                               |                                         |                              |                            |                        |
| O Nuovo Cons        | untivo                                           |                               |                                         |                              |                            |                        |
| Codice              | Descrizione                                      | Data                          | Ora Inizio Ora Fi                       | ne Durata Operaio            |                            |                        |
| ① A                 | tagliando km 30                                  |                               |                                         |                              |                            |                        |
| 🥜 0010K20           | TAGLIANDO a 20.000 KM                            | 13/03/2009                    |                                         | 0.75 ROSSI MARIO             | Ø                          |                        |
| () B                | problema frizione                                |                               |                                         |                              |                            | Con tasto "Collaudato" |
| 🕕 В                 |                                                  | 13/03/2009                    | 11:35 12:45                             | 1.17 VERDI STEFANO           | <u>_</u>                   |                        |
|                     |                                                  |                               |                                         |                              |                            |                        |
|                     |                                                  |                               |                                         |                              |                            | Commessa passa in sta  |
| Collaudo            |                                                  |                               |                                         |                              |                            |                        |
| Codice              | Descrizione                                      | Colleudo                      | Note                                    |                              |                            | In Consegna            |
| A                   | tagliando km 30                                  | ESITO OK                      | 1010                                    |                              |                            | in concegna            |
|                     | problema frizione                                | ESITO OK                      | • • • • • • • • • • • • • • • • • • • • | •••••                        |                            |                        |

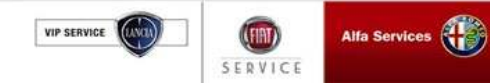

## 4.5 Collaudo (Esito NOK)

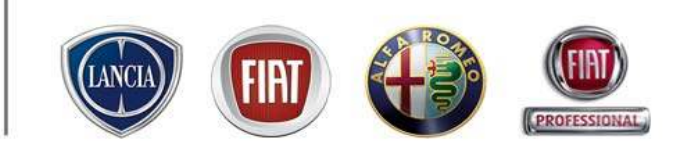

Se l'esito del collaudo è negativo la Commessa ritorna in stato

In Riparazione

| MENU           |                                                          | 1 Data antia materia                                     | Patronalization           | Section Support a Tarraleo | CIAT LINK atting        |
|----------------|----------------------------------------------------------|----------------------------------------------------------|---------------------------|----------------------------|-------------------------|
| Citarda BE     | FRANCESCH RENATAA<br>MINTO DE EL 2 SP 16V 5242 (BR167CM) | Construine 2003.000134                                   | Perroy<br>Perroy Neccard  |                            | )                       |
| - Intervent () | Securitarian Plantatemia                                 |                                                          |                           | Eline Constant             | Cancella   TailCance of |
| Coleman Co     |                                                          |                                                          |                           |                            |                         |
| Codice         | Descrizione                                              | Deta                                                     | Ore Inizia Ore Fine       | Durata Operaio             |                         |
| () A           | tegliereto km 30                                         |                                                          |                           |                            |                         |
| D010K3         | TAGLIANDO a 20.000 HM                                    | 13/03/2009                                               |                           | D.75 ROSSI MARIO           | Ø                       |
| (b) B          | proble Attenzione                                        |                                                          |                           | ×                          |                         |
| <u>ө</u> в     | L'esito de<br>stato in i                                 | el collaudio di alcuni inconvenienti ris<br>Riparadoriei | ulta KO. La commessa ven- | à posta nuovamente in FANO | ¢0                      |
| Collando       |                                                          | 06                                                       |                           |                            |                         |
| Codice         | Descriptione                                             | Collevia                                                 | Note                      |                            |                         |
| A              | tagliando km 30                                          | ESITO OK                                                 | - Theory                  |                            |                         |
| в              | problema frizione                                        | ESITO KO                                                 | = 10 m                    |                            |                         |
|                |                                                          |                                                          |                           |                            |                         |
| + Sibuarione C | Hicha Armula                                             |                                                          |                           | Lavori in Gananzia Ricambi | Chiusuna Tecnica Colla  |
|                |                                                          |                                                          |                           |                            |                         |
|                |                                                          |                                                          |                           |                            |                         |

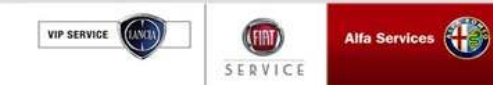

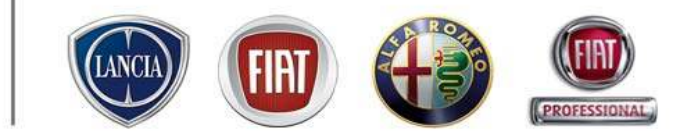

# 4.6 CHIUSURA TECNICA

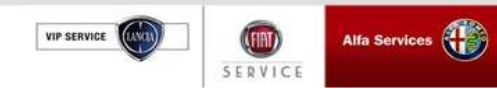

### 4.6 Chiusura Tecnica

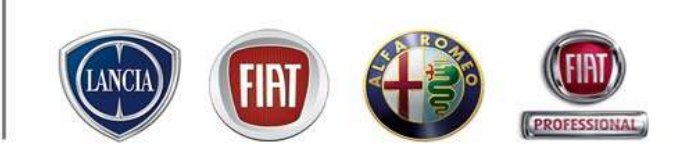

- ✓ Il suo effetto è quello di "congelare" i dati inseriti che non possono quindi essere più modificati, se non riaprendo la Commessa.
- ✓ L'operazione non è necessaria per poter effettuare la Chiusura Contabile ma è vincolante, se esistono operazioni in garanzia, per l'ottenimento del rimborso Garanzia dal Sistema eSIGI++.
- Se non esistono operazioni in garanzia si può NON effettuare, il sistema esegue la chiusura in forzatura.
- ✓ Effettuata con la Commessa in stato Da Collaudare o In Consegna.
- ✓ La Codifica degli Inconvenienti in Garanzia viene inviata al Sistema eSIGI++ il quale effettua controlli di coerenza dei dati.

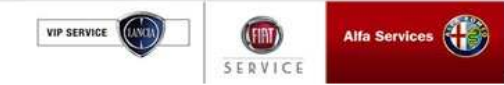

Alfa Services

SERVIC

VIP SERVICE

### 4.6 Chiusura Tecnica (Codifica Inconvenienti)

Per poter effettuare la Chiusura è necessario codificare gli Inconvenienti

.link.eService consente :

Codifica da Tempario

Codifica Manuale

| Cliente PRASULLISOLP     |                         | Construents      | 2003/000-086    | s Enis           | 2.0 NO  |                        | E0                          | 66        | 3325                      | H DAUS                         | P.638.A.0            |
|--------------------------|-------------------------|------------------|-----------------|------------------|---------|------------------------|-----------------------------|-----------|---------------------------|--------------------------------|----------------------|
| Velocia PUNTO VAN TOS EX | CO 70CV 1697 (SP783EV)  | Tiga<br>Commune  | Commessa        | Standard attein  | Meo     | canica                 |                             | N CONSE   | GNA                       | DMS HO<br>SINCRO               | XS<br>0122AT0        |
|                          |                         |                  |                 | Webcar           | Salva   |                        | Patto Chian                 |           | () Cancala                | •                              | Certico offic        |
| Interventi Appurtment    | to Marcatempo           |                  |                 |                  |         |                        |                             |           |                           |                                |                      |
| 😟 Nuovo Lamentato        | Phuova Operazion        | ie - 🤤           | 🖱 Nuovo Rica    | ambio 🔹 🛅 Sconti | •       |                        |                             |           |                           |                                |                      |
| Codice Descrizion        | ne Reparto              | Ragge. Cos       | d Spece Ca      | rico             | Teritte | Gta                    | Durate 1                    | at. Lordo | % Sconto                  | Tat. Netto                     |                      |
| Contraction              | GARANZI Meccanica       | 9 004            | 4 Ga            | aranzia          | 38,826  |                        |                             | 0,000     | 0,00 %                    | 0,00 E                         | e                    |
| Coonca nanuale           | a Meccanica             | 0 004            | 4 0a            | wanzia           | 20,00€  |                        |                             | 900,0     | 49 00,0                   | 0,00 €                         | 10                   |
| Coorica de cempario      | cerico o Meconico       | c ci             | C1              | iente            | 46,005  |                        |                             | 46,005    | 0,00 %                    | 66,00 E                        | ۲                    |
|                          | - Advancelos            | c                | 114             | lamia.           | 44.00#  |                        | 1.00 hh                     | 44,005    | 0,00.%                    | 44,00 €                        |                      |
| A444 op a temp           | o Meccenice             | с сі             |                 | 69 BC            | 11000   |                        |                             |           |                           |                                |                      |
| Posiziona                | rsi su Tab              | Interv           | enti.           |                  |         |                        |                             |           |                           |                                |                      |
| Posiziona<br>Cliccare 2  | rsi su Tab<br>volte sul | Interv           | enti.<br>Io del | I Lamenta        | to      |                        |                             |           |                           |                                |                      |
| Posiziona<br>Cliccare 2  | rsi su Tab<br>volte sul | Interv<br>simbol | enti.<br>Io del | I Lamenta        | to      | Sperationi             | Tat. Lordo                  | 51        | conto                     | Tot. Netto                     | Tat. km              |
| Posiziona<br>Cliccare 2  | rsi su Tab<br>volte sul | Interv           | enti.<br>Io del | I Lamenta        | to      | Operazioni<br>Plicambi | Tat. Lordo<br>44,00<br>0,00 | Si e      | conto<br>0,00 %<br>0,00 % | Tot.Netto<br>44,00 €<br>0,00 € | Tat. km<br>52;<br>0; |

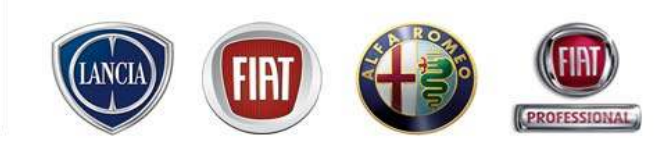

Se non si è fatta la Chiusura il flag di Chiusura Tecnica assume Valore uguale a NO La Codifica deve essere effettuata in stato "In Riparazione" o "In Collaudo"

## 4.6 Chiusura Tecnica (Codifica da Tempario)

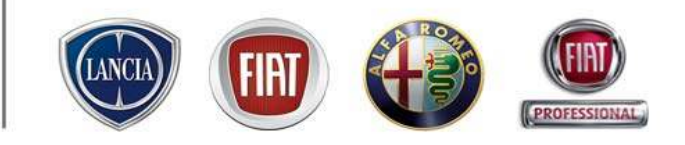

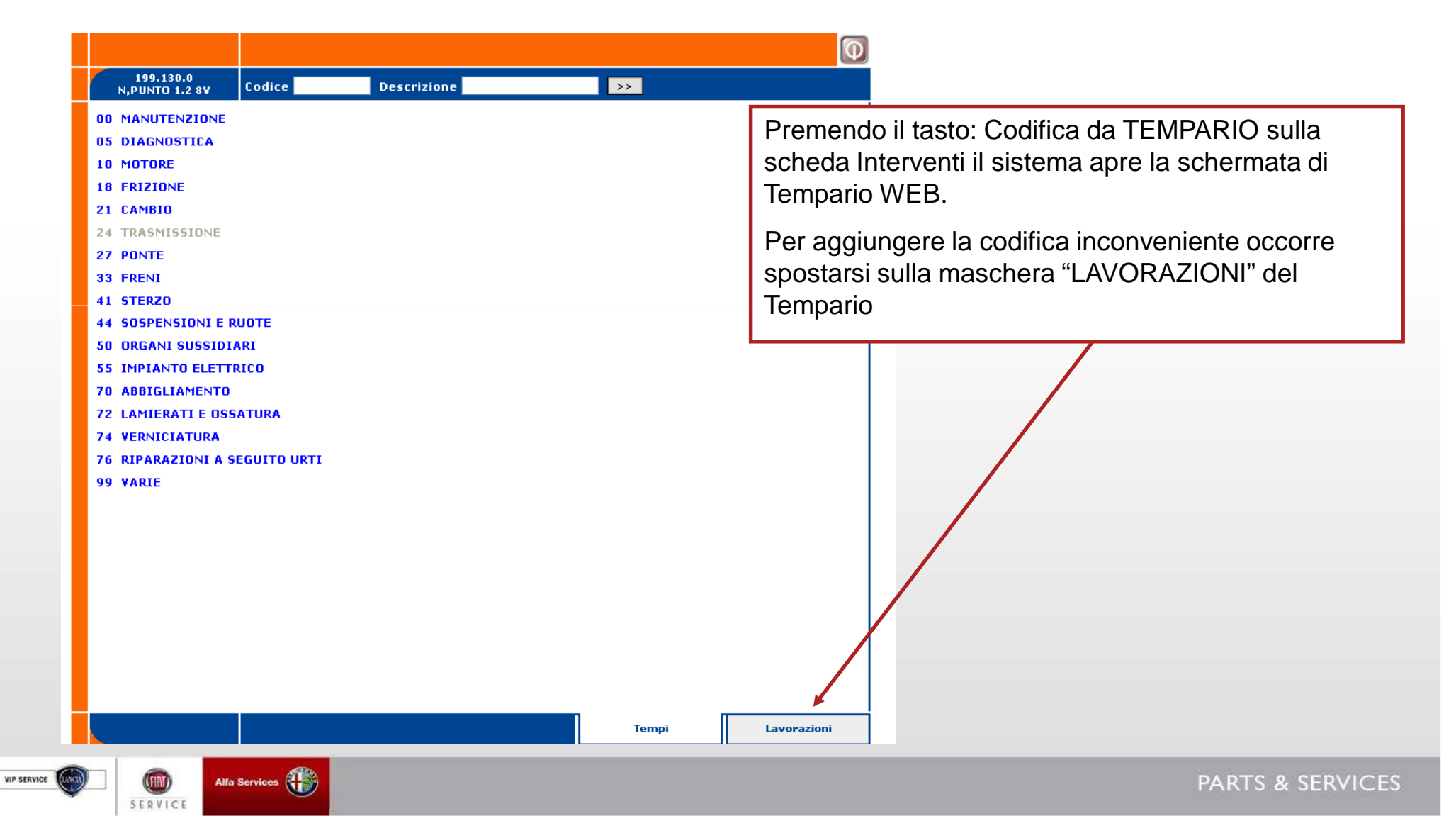

## 4.6 Chiusura Tecnica (Codifica da Tempario)

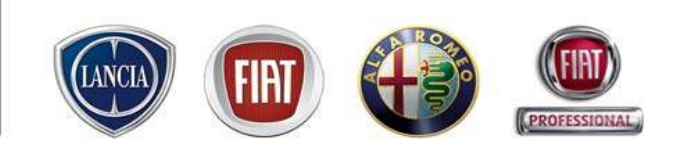

|                       |             |          |                    |             |            |         |         |         |            | Q          |     |        |       |         |       |     |
|-----------------------|-------------|----------|--------------------|-------------|------------|---------|---------|---------|------------|------------|-----|--------|-------|---------|-------|-----|
| 199.130<br>N,PUNTO 1. | .0<br>.2 8¥ |          |                    |             |            |         |         |         |            |            |     |        |       |         |       |     |
|                       |             |          |                    |             |            |         |         |         |            |            | 1   |        |       |         |       |     |
| _                     |             | 1        | nconveniente: :    | 0.0         |            | ~       |         |         |            |            |     |        |       |         |       |     |
| A                     |             | 1/1      | Validazione        |             | - <b>-</b> | X       |         |         |            |            |     |        |       |         |       |     |
| Operazi               | one prin    | cipale : |                    |             |            |         |         | Materia | le         |            |     |        |       |         |       |     |
| Pez                   | zo Caus     | a:       |                    |             |            |         |         | € 0,00  |            |            |     |        |       |         |       |     |
| A                     | nomalia     | :        |                    |             |            |         |         | Totale  |            |            |     |        |       |         |       |     |
| P                     | osizioni    | :        |                    |             |            |         |         | € 0,00  |            |            |     |        |       |         |       |     |
|                       |             |          |                    |             |            |         |         |         |            |            |     |        |       |         |       |     |
|                       |             |          | (                  | Operazioni: |            |         |         |         |            |            |     |        |       |         |       |     |
| Codice                | operazi     | ione     | Desci              | rizione     |            | н       | h (f)   | Errore  | P.C.       |            |     |        |       |         |       |     |
| 0                     | 010K30      |          | TAGLIANDO a 30.000 | р км        |            | 1,60    | 1,60    |         | <i>.</i> , | ×          |     |        |       |         |       |     |
|                       |             |          |                    |             |            |         |         |         |            |            |     |        |       |         |       |     |
|                       |             |          |                    | Rigenshi    |            |         |         |         |            |            |     |        |       |         |       |     |
| Disegn                | 10          | D        | escrizione         | 🗖 Qu        | alora      | ľave    | este gi | à codif | icato      | un'o       | pei | azio   | ne su | ılla so | cheda | а   |
|                       |             |          |                    | inte        | rven       | ti in I | ink e   | Service |            | eder       | ndo | alla   | Codi  | fica d  | ła    |     |
|                       |             |          |                    |             |            |         |         |         | , acc      |            | 1   |        | Coun  |         |       |     |
|                       |             |          |                    | IE          | MPA        |         | /erran  | no imp  | ortate     | e gia      | τυτ | teie   | opera | azion   | n van | ae. |
|                       |             |          |                    |             | 、 .        |         | .,      |         |            |            |     |        |       |         |       |     |
|                       |             |          |                    | Sa          | a qui      | nai p   | OSSID   | lle com | pieta      | re la      | CO  | difica | agg a | lunge   | endo  |     |
|                       |             |          |                    | sol         | amer       | ite il  | PEZZ    | O CAU   | SA.        | <b>NOI</b> | MA  | LIA e  | ed ev | entua   | ale   |     |
|                       |             |          |                    |             |            |         |         | tondo o |            |            |     |        |       |         | -     |     |
|                       |             |          |                    | PU          | SIZI       | ואוכ.   | mpor    | ianuo s | succe      | SSIV       |     | ente   |       | DICE    | =     |     |
|                       |             |          |                    | INC         | CON∖       | /ENI    | ENTE    | in eSe  | ervice     |            |     |        |       |         |       |     |

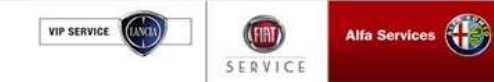

## 4.6 Chiusura Tecnica (Codifica da Tempario)

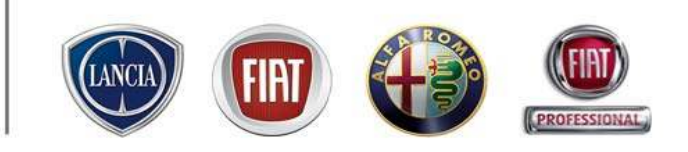

| 100.100    |                  |                                                                               |                                     |                               |                                        |                          | Q                          |                                 |                          |
|------------|------------------|-------------------------------------------------------------------------------|-------------------------------------|-------------------------------|----------------------------------------|--------------------------|----------------------------|---------------------------------|--------------------------|
| N,PUNTO 1. | .0<br>.2 8V      |                                                                               |                                     |                               |                                        |                          |                            |                                 |                          |
|            | I                | nconveniente: :                                                               |                                     |                               |                                        |                          |                            |                                 |                          |
| A          | 1/1              | Validazione 💿 🔘                                                               |                                     | ×                             |                                        |                          |                            |                                 |                          |
| Operazio   | one principale : | 0010K30                                                                       |                                     |                               | Material                               | е                        |                            |                                 |                          |
| Pez        | zo Causa :       | 0 - TAGLIANDO A 30.000 KM VERS                                                | S.ECOLOGI                           | HE                            | € 0,00                                 |                          |                            |                                 |                          |
| A          | nomalia :        | AC - ESECUZIONE INTERVENTO                                                    |                                     |                               | Totale                                 |                          |                            |                                 |                          |
| P          | osizioni :       | NESSUNA                                                                       |                                     |                               | € 0,00                                 |                          |                            |                                 |                          |
|            |                  | Recupera lavorazione e                                                        | Service                             |                               |                                        |                          |                            |                                 |                          |
|            |                  | Operazioni:                                                                   |                                     |                               |                                        |                          |                            |                                 |                          |
| Codice     | operazione       | Descrizione                                                                   |                                     | t h (f)                       | Errore                                 | P.C.                     |                            |                                 |                          |
| 0          | 010K30           | TAGLIANDO a 30.000 KM                                                         | 1,                                  | 50 1,60                       |                                        | , a                      | ×                          |                                 |                          |
|            |                  |                                                                               |                                     |                               |                                        |                          |                            |                                 |                          |
| Disegn     | io D             | escrizione Dopo aver cor<br>scritta "Recup<br>importare il CO<br>della commes | mpletat<br>era lavo<br>DDICE<br>sa. | o la cod<br>orazione<br>INCON | ifica dell'iı<br>e in eSer∨<br>∨ENIENT | nconv<br>ice cł<br>E sul | venier<br>ne pei<br>la sch | ite appa<br>mette (<br>ieda Ini | are la<br>di<br>terventi |

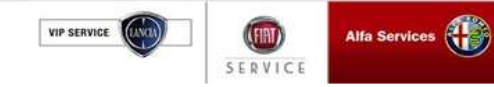

#### 4.6 Chiusura Tecnica (Codifica Manuale)

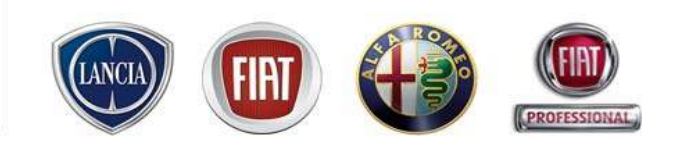

Premendo il tasto "**CODIFICA MANUALE**" sulla scheda Interventi il sistema apre la schermata dedicata alla compilazione manuale dell'inconveniente.

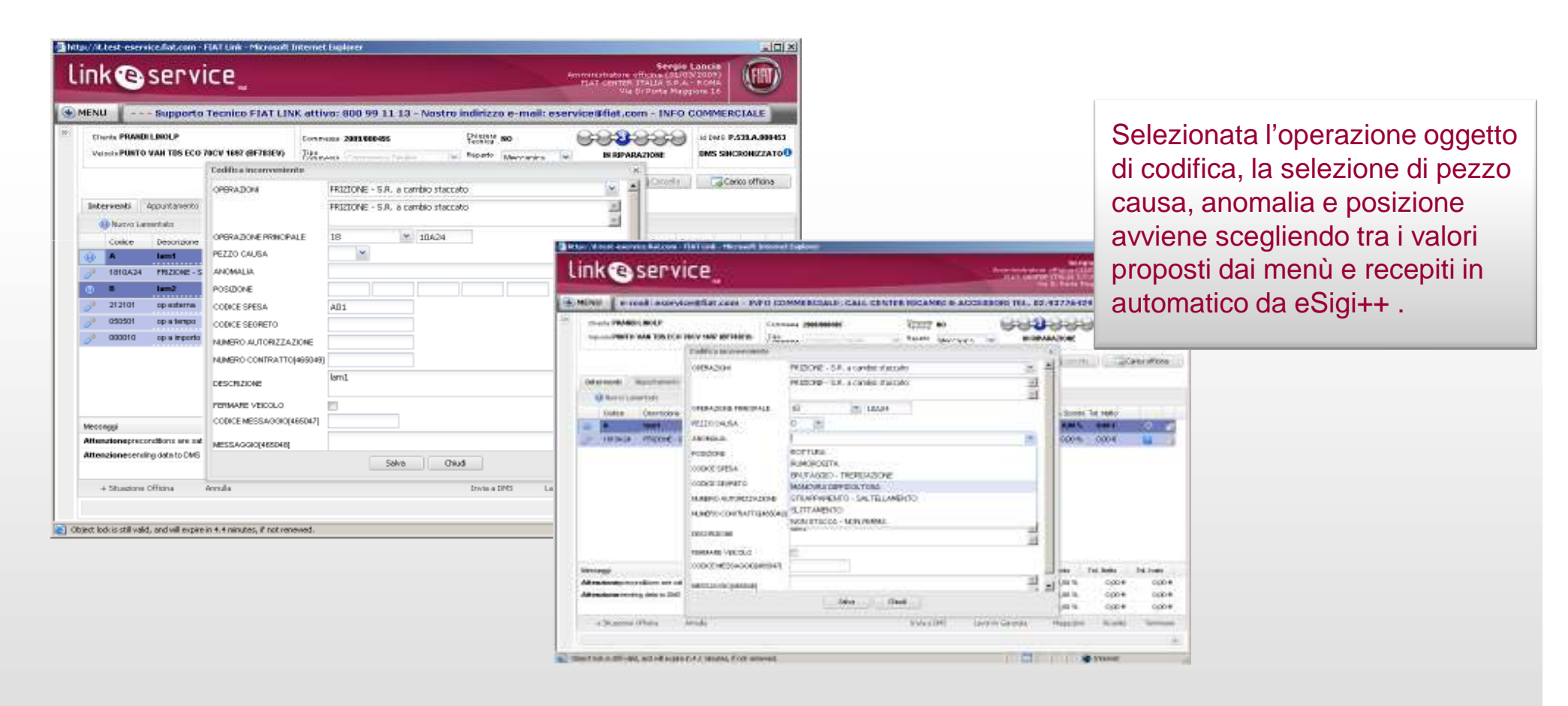

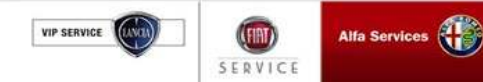

## 4.6 Chiusura Tecnica (Codifica Manuale)

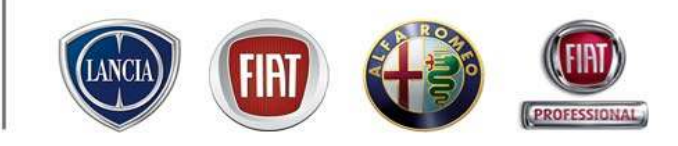

| in      | k 🕑                                           | servic                    | :e                 |               |                               |                             |                            |            | Amministra<br>FIAT CE | Sei<br>tore officina (<br>NTER ITALIA S<br>Via Di Porta | rgio Lancia<br>31/03/2009)<br> | FIA             |
|---------|-----------------------------------------------|---------------------------|--------------------|---------------|-------------------------------|-----------------------------|----------------------------|------------|-----------------------|---------------------------------------------------------|--------------------------------|-----------------|
| MEN     | JU des i                                      | n un click! - ·           | Supporto           | Tecnico       | FIAT LINK                     | attivo: 8                   | 300 99 11 13 - Nost        | ro indir   | izzo e-ma             | il: eservice                                            | @fiat.com                      | - INFO I        |
| ci<br>V | liente <b>PRANDI</b><br>eicolo <b>PUNTO 1</b> | LINOLP<br>VAN TDS ECO 70C | V 1697 (BF783EV    | ) Lipo<br>Com | messa 2009/000<br>messa Comme | 9 <b>495</b><br>Issa Dealer | Chiusura NO<br>Teonica Mec | canica     | - CO                  |                                                         | Id DMS<br>DMS SI               | P.539.A.00      |
| -       |                                               |                           |                    |               |                               |                             | Webcar 🔚 Salva             |            | Patto Chiaro          | ] [ Canc                                                | ella 🗍 🗔 🗔                     | Carico officin  |
| In      | terventi 🛛 🗚                                  | Appuntamento 🗍 I          | Marcatempo         |               |                               |                             |                            |            |                       |                                                         |                                |                 |
|         | 🕕 Nuovo Lam                                   | entato 🧹                  | 🏸 Nuova Operazio   | ne 🔹          | 💭 Nuovo                       | Ricambio                    | 🔹 🔳 Sconti 🕞               |            |                       |                                                         |                                |                 |
| _       | Codice                                        | Descrizione               | Reparto            | Raggr.        | Cod.Spesa                     | Carico                      | Tariffa                    | Gta        | Durata To             | . Lordo % Scon                                          | to Tot. Netto                  |                 |
| ()      | •                                             | lam1                      | Meccanica          | G             | A01                           | Garanzia                    | 38,82€                     |            |                       | 0,00€ 0,00 %                                            | 6 0,00€                        | 6               |
| Ð       | 1810A24                                       | FRIZIONE - S.R. a         | a carr Meccanica   | G             | A01                           | Garanzia                    | 38,82€                     |            | 0,30 hh               | 0,00€ 0,00 %                                            | 6 0,00€                        |                 |
| ۲       | В                                             | lam2                      | Meccanica          |               | FVR                           | Garanzia                    | 34,34€                     |            |                       | 0,00€ 0,00 %                                            | 6 0,00€                        | 6               |
| P       | 212101                                        | op esterna                | Meccanica          |               | FVR                           | Garanzia                    | 23,00€                     |            |                       | 0,00€ 0,00 %                                            | 6 0,00€ 🧲                      | <b>&gt; 1</b> 0 |
| P       | 050501                                        | op a tempo                | Meccanica          |               | FVR                           | Garanzia                    | 34,34€                     |            | 1,00 hh               | 0,00€ 0,00 %                                            | 6 0,00€                        | 1               |
| B       | 000010                                        | op a importo              | Meccanica          |               | FVR                           | Garanzia                    | 20,00€                     |            |                       | 0,00€ 0,00 %                                            | 6 0,00€                        | 1               |
| bdes    | sanni                                         |                           |                    |               |                               |                             |                            |            | Tot Lordo             | Sconto                                                  | Tot Netto                      | Tot lyato       |
| Atte    | enzioneprecor                                 | nditions are satisfie     | d                  |               |                               |                             |                            | Operazioni | 0.00 €                | 0.00%                                                   | 0.00 €                         | 0.00            |
| Atte    | enzionesendir                                 | ng data to DMS help       | er to invoke web s | ervice        |                               |                             |                            | Ricambi    | 0,00 €                | 0,00 %                                                  | 0,00€                          | 0,00            |
|         |                                               |                           |                    |               |                               |                             |                            | Preventivo | 0,00 €                | 0,00 %                                                  | 0,00 €                         | 0,00            |
|         | + Situazione C                                | Officina Anr              | hulla              |               |                               |                             | Invia a DMS                | Lav        | ori in Garanzia       | Magazzir                                                | no Ricambi                     | Termin          |
|         |                                               |                           |                    |               |                               |                             |                            |            |                       |                                                         |                                |                 |

La codifica effettuata viene

segnalata con il simbolo 🞯

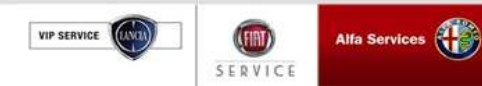

### 4.6 Chiusura Tecnica

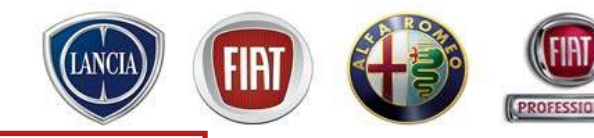

La Chiusura Tecnica avvenuta viene segnalata con il flag al valore Sì

| tlju//it.test-eservice.flat.com - FEAT Link - Microsoft Internet.Explorer                                                                                                    |                        | / http://it.test-eservice.flat.com - FEAT Link - Microsoft Internet Explorer                                                                                                    | 1                                 |
|----------------------------------------------------------------------------------------------------|------------------------|----------------------------------------------------------------------------------------------------|-----------------------------------|
| .ink 🕲 service 🚬 👘                                                                                                    | ancohaton<br>LAT cente | Link estre dente and a contraction of the contraction of the contracti |                                   |
| MENU (rsales in un click) Supporto Tecnico FIAT LINK attivo: 800 99 11 13 - Nostro indirizz                                                                                                    | o e-ma                 | MENU LINK eService, l'Aftersales in un click! Supporto Tecnic                                                                                                    | FIAT LIN                          |
| Charles PHANDI LINOLP                                                                                                    | FOR IN REP             | N REP PLANDI LINOLP Comments 2003166466 Planting of Planting of Pl | NSP.535.A.0<br>S NOM<br>CRONEZATO |
| QWebcer Solve Solve So | Okero                  | C Webcar Solve Chara Country                                                                                                    | G Canco offi                      |
| Oliver Denter Alera Generation - Oliver Denter - Hiterit -                                                                                                    |                        | Codes Developmentes Baseto Developmente Cod Guess Carlos Tartes das Developmentes N Scores Tot Methy                                                                                                    |                                   |
| Code Departure Departs Dans Cod Space Codes Table Ma Dante                                                                                                    | Tot 14                 | A Lamandar GARANT Incruses 6 034 Garanda 26,024 C. Bart                                                                                                    | 5                                 |
| A lamontain GARANT Nectorics G 014 Gerante 18.021                                                                                                    | 10.11                  | 212112 op ad legons Mecanica S 004 Generals 20,006 0,006 0,00% 0,00%                                                                                                    | <u>u</u>                          |
| 212112 op ad importo Meccanica G C04 Garanda 20.006                                                                                                    | 0.0                    | an a Laurandad and a constant and a constant and a constant and a constant and a constant and a constant and a constant a constant a const                                                                                                    | •                                 |
| B Lamentalo carico o Veccarica C CI Cliente 44,031                                                                                                    | 41.0                   | 4444 op-atempo Meccenice C C1 Cliente 44,00€ 1,00 M 44,00€ 0,00 % 44,00 €                                                                                                    | <b>1</b>                          |
|                                                                                                    |                        |                                                                                                    |                                   |
|                                                                                                    |                        | Verzaggi Tot. Lordo Scorelo Tot. Netto                                                                                                    | Tat. Ive                          |
|                                                                                                    |                        | Attenzione0WS synchronized status is (DMS NON-SINCRONIZZATO) Operazioni 44,00 € 0,00 % 44,0                                                                                                    | 0€ 52,                            |
| Messeggi Tot. L                                                                                                    | onto                   | Picambia 0,00 % 0,00 % 0,0                                                                                                    | 0.41 D)<br>0.41 E0:               |
| AttenzioneCodice spesa non trasmesso per operazione 212112 Operazioni                                                                                                    | 44,00 4                |                                                                                                    | / 62,                             |
| Attenzionepreconitions are satisfied Ricenbi                                                                                                    | 9.00,0                 | <ul> <li>+ Situatione Utilitiana Annuel Higgle</li> <li>United Liftis</li> <li>United Liftis</li> <li>United Lift</li></ul>                                                                                                    | Conseg                            |
| Attenzionesending data to DMS helper to invoke web service Preventivo                                                                                                    | 44,00 4                |                                                                                                    |                                   |
| + Stuazione Officina Annula Invia a DMS Cros SR. Lavorin Gar                                                                                                    | ranzia 🛛               | , 😰 Object lock is still valid, and vill sopins in 4.4 minutes, 6 not namewad.                                                                                                    | t                                 |
| Drject lock is still valid, and vill expire in 4 ninutes, if not renewed.                                                                                                    |                        |                                                                                                    |                                   |

In stato "In Consegna" è possibile riaprire la commessa con tasto "Riapri" in modo da inserire

nuovi inconvenienti.

La commessa ritorna in stato "In Riparazione" ed il Flag di Chiusura ritorna al valore NO.

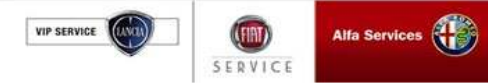

## 4.6 Chiusura Tecnica (Errore su Codifica Inconveniente)

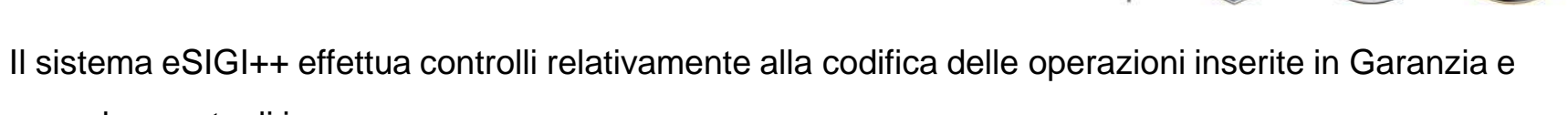

segnala eventuali incongruenze

| Cliente <b>PRANDI</b>  | I LINOLP                        | 1.1                                                     |                                                          |                           |                      |
|------------------------|---------------------------------|---------------------------------------------------------|----------------------------------------------------------|---------------------------|----------------------|
| Veicolo <b>PUNTO</b>   | VAN TDS ECO 70CV 1697 (BF783EV) | Commessa 2009/000490<br>Tipo<br>Commessa Commessa Stand | Chiusura NO<br>Tecnica NO<br>ard after Reparto Meccanica | IN CONSEGNA               | Id DMS P.539.A.00043 |
|                        |                                 |                                                         | Salva                                                    | Patto Chiaro 📄 🌀 Cancella | Carico officina      |
| Interventi Ap          | puntamento Marcatempo           |                                                         |                                                          |                           |                      |
| 🔘 Nuovo G              | onsuntivo                       |                                                         |                                                          |                           |                      |
| Codice                 | Descrizione                     | Data                                                    | Ora Inizio Ora Fine                                      | Durata Operaio            |                      |
| (1) A                  | Lam1                            | · · · · · · · · · · · · · · · · · · ·                   |                                                          | / / ·                     |                      |
| A 0010K30              | TAGLIANDO a 30.000 KM           |                                                         |                                                          |                           |                      |
| J <sup>99</sup> 101001 | op importo Attenzione           | ore Controllo Compatibilità Inco                        | nvenienti.[465154]: Inconvenie                           | nte Inesistente           |                      |
| Collaudo               |                                 |                                                         | ок                                                       |                           |                      |
|                        |                                 |                                                         |                                                          |                           |                      |
| Codice                 | Descrizione                     | Collaudo                                                | Note                                                     |                           |                      |
|                        |                                 |                                                         |                                                          |                           |                      |

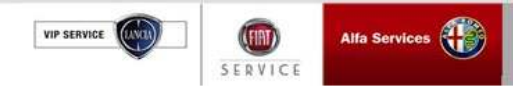

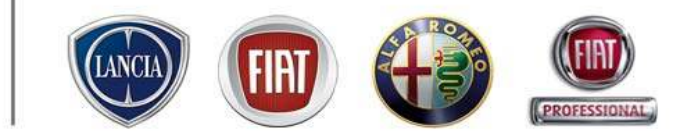

# 4.7 GESTIONE SEGNALAZIONE RECLAMO

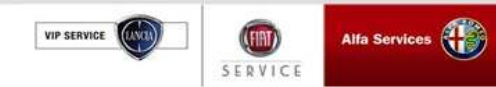

#### 4.6 Gestione Segnalazione Reclamo

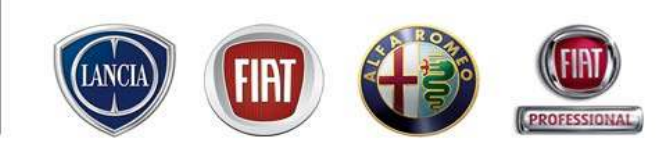

.link.eService consente all'utente di compilare il modulo Segnalazione Reclamo (SR) in modo automatico da una commessa con interventi in garanzia, premendo il tasto "Crea SR".

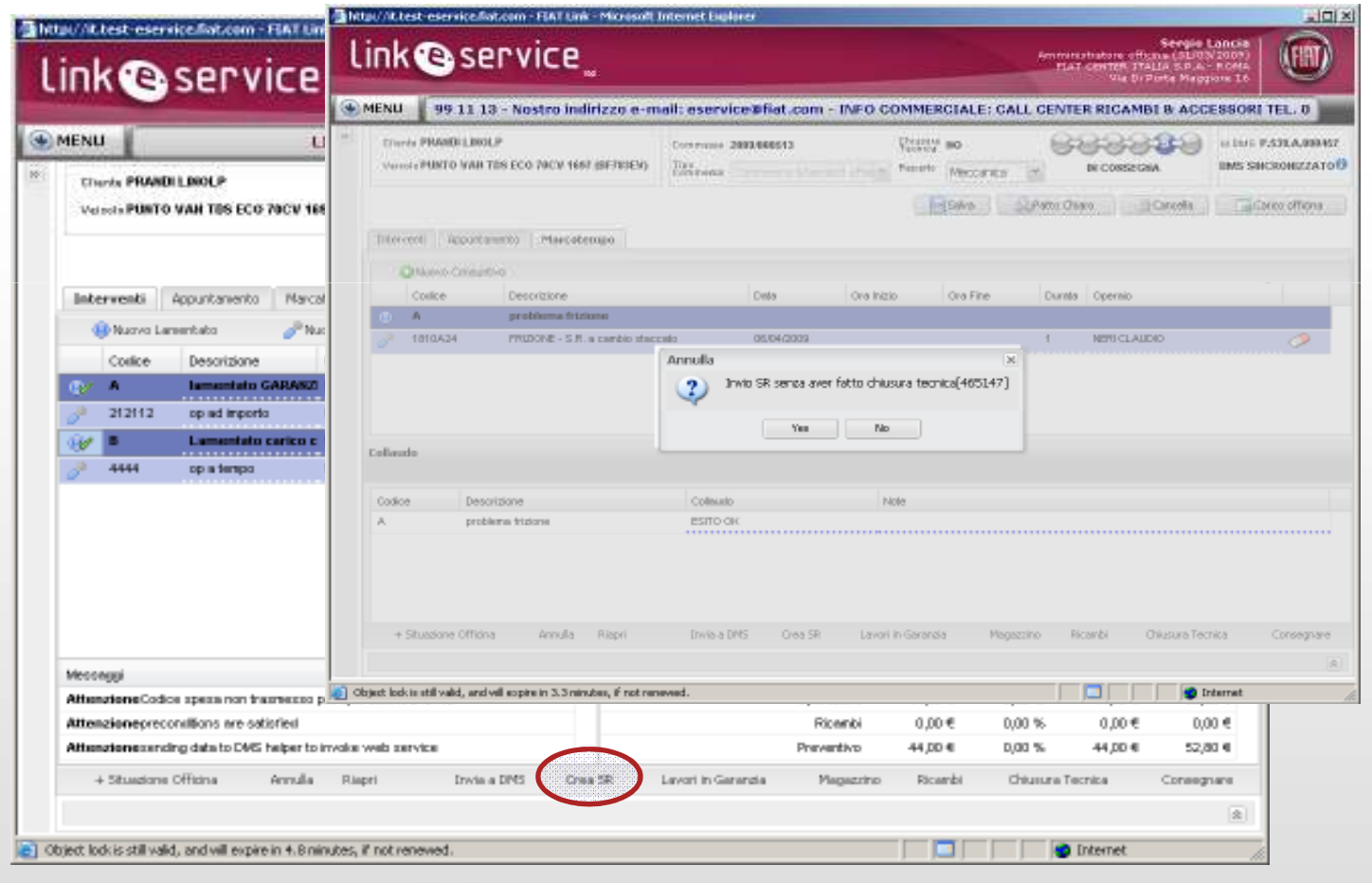

Con tasto Crea SR si apre il collegamento a eSIGI++ per completare il Documento essenziale ai Fini del rimborso della Garanzia

Il tasto è abilitato dallo stato "In Consegna" solo se i lamentati sono stati Codificati. Se non è stata fatta la Chiusura Tecnica viene richiesta la conferma

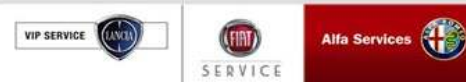

#### 4.6 Gestione Segnalazione Reclamo

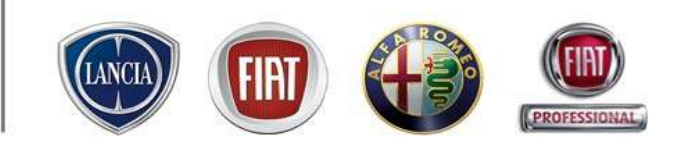

Utilizzando la funzione "situazione officina", e'possibile ricercare fra le commesse consegnate quelle in garanzia e, fra queste, discriminare in funzione dello stato della SR (da inserire, Salvata, Validata). Aggiungendo i parametri temporali, è possibile circoscrivere la ricerca ad un periodo ben determinato.

| iposta Parametri di Ri | cerca                    |                           |                               |                        |
|------------------------|--------------------------|---------------------------|-------------------------------|------------------------|
| Commessa:              | Targa:                   | Veicolo: Tutti i marchi 💌 | Data arrivo - Da:             | X A:                   |
| DM5 ID:                | Telaio:                  | Cliente:                  | Data consegna - Da:           | X A:                   |
|                        | Stato ordine: Consegnati | Autore:                   | Stato garanzia: 💦 💊           | Yettura di cortesia:   |
|                        |                          |                           | In Garanzia<br>SR da Inserire | Ricerca Cancella Excel |

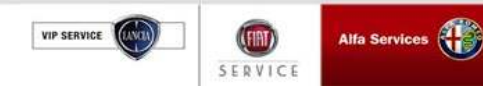

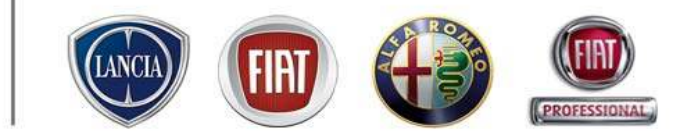

# 4.8 CONSEGNA

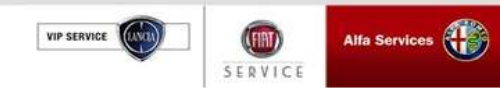

#### 4.7 Consegna

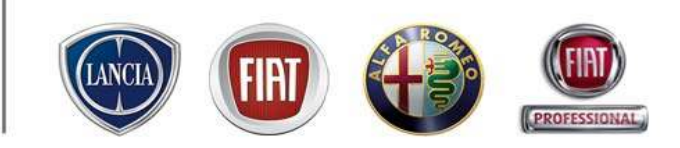

La *riconsegna* è la fase in cui viene riconsegnato il veicolo al Cliente dopo la riparazione.

Per poter consegnare il veicolo è necessario aver ricevuto i dati della fattura creata attraverso Webcar

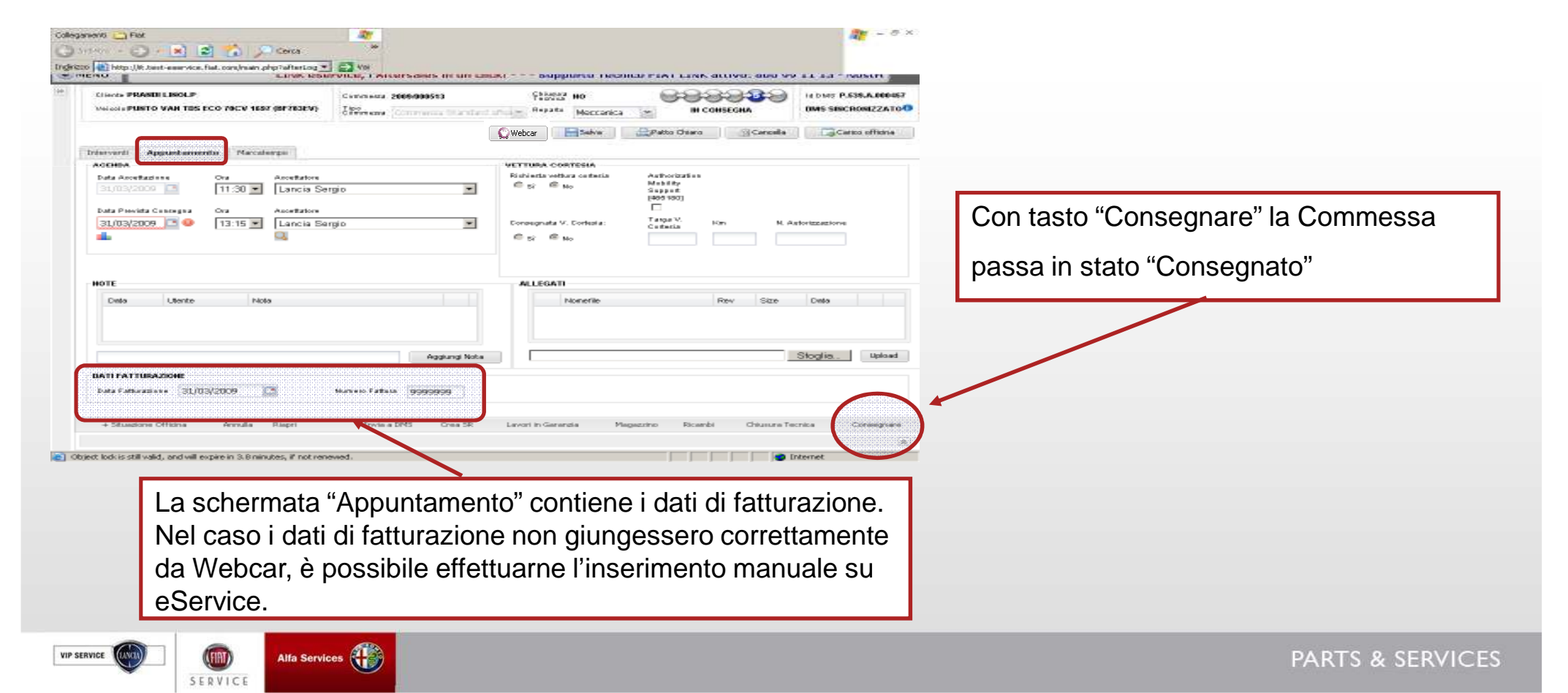
## 4. Gestione della commessa

## 4.7 Consegna (chiusura forzata)

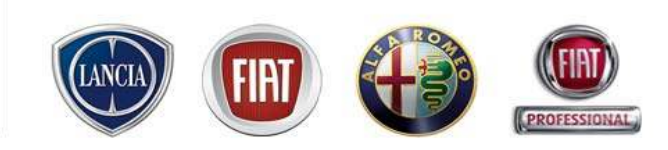

Se la Chiusura Tecnica non è stata richiesta il sistema ne richiede la forzatura:

| Classic PROND                    | in most in          |               |         |            |                   | Ebertite and        |            |            | 3000        | u bein      |             | 200.457<br>2ATO |
|----------------------------------|---------------------|---------------|---------|------------|-------------------|---------------------|------------|------------|-------------|-------------|-------------|-----------------|
| Veroie PUNTO                     | WAR TES ECO 79CV 1  | 667 (SE783EV) | Ente    |            | The second second | Perete Meccanes     | 1          | De CONSE   | CHA         | ILIMES STAT | CRONZ       |                 |
|                                  |                     |               |         |            |                   | C Salvo             | SLPatto Ch | 1910.      | Carcolia    | 1.040       | M KOX OFTIC |                 |
| Inferential Geostorems Macolemps |                     |               |         |            |                   |                     |            |            |             |             |             |                 |
| Thereas Lan                      | within 25           | Larva Operant |         | S Narry    | Daris - 2         | Serie . +           |            |            |             |             |             |                 |
| Conlice                          | Descrizione         | Reparto       | Ringer. | Cod Spesa  | Carico            | Teritte Gta         | Durate     | Tot. Londo | % Sconto T- | ot. Netto   |             |                 |
| 67 A                             | problema frizione   | Meccarica     | a       | AD1        | Garazztia         | 38,824              |            | 0,004      | 0,00 %      | 0,00 6      |             | -               |
| 1810A24                          | PRIZIONE - S.P. now | n Meccanica   | G       | AD1        | Garanzia          | 38,824              | 0,30 hh    | IPOD, D    | a, pp %     | D,00 4      | 1           |                 |
|                                  |                     |               | ~       |            | Yes n             | ło                  |            |            |             |             |             |                 |
|                                  |                     |               |         |            |                   |                     |            |            |             |             |             |                 |
|                                  |                     | 1             |         |            |                   |                     |            |            |             |             |             |                 |
|                                  |                     | 1             |         |            |                   |                     | _          |            |             |             |             |                 |
|                                  |                     | 1             |         |            |                   |                     |            |            |             |             |             |                 |
|                                  |                     |               |         |            |                   |                     |            |            |             |             |             |                 |
|                                  |                     | L             |         |            |                   |                     |            |            |             |             |             |                 |
|                                  |                     | L             |         |            |                   |                     |            |            |             |             |             |                 |
|                                  |                     | L             |         |            |                   |                     |            |            |             |             |             |                 |
| + Situations                     | Offizina Annulia    | Riageti       | Inv     | via a DPMS | Orea SR Law       | ni in Garanzia Maga | entro i    | 3cambi     | Chausara Te | scraica     | Corang      | pare            |

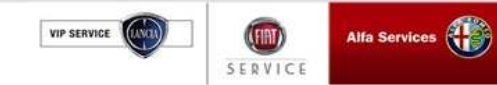

PARTS & SERVICES

## 4. Gestione della commessa

## Riconsegna vettura di cortesia

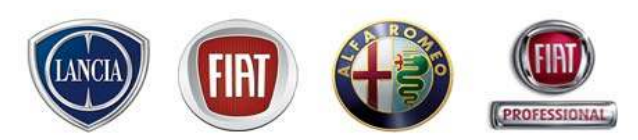

Se nella commessa in consegna è assegnata una vettura di cortesia al Cliente, .link.eService obbliga l'utente ad indicare l'esito della riconsegna della vettura di cortesia (è possibile riconsegnare la vettura fin dallo stato di accettazione).

E' necessario indicare sulla videata proposta: "SI" riconsegna della vettura sostitutiva.

Il sistema propone il modulo di riconsegna vettura di cortesia, che è lo stesso modulo compilato con i dati inseriti alla consegna vettura, con la possibilità di aggiornare i Km e il luogo di consegna.

Il modulo così compilato deve essere stampato e sottoposto a firma di constatazione al Cliente.

| GENDA                                |                                                             | VETTURA CORTESIA                                                                                                    |                                    |
|--------------------------------------|-------------------------------------------------------------|----------------------------------------------------------------------------------------------------|------------------------------------|
| ata Accettazione                     | Ora Accettatore<br>16:00 V cea ospite V                     | Richiesta vettura contesia Aut. Mobility<br>© © 0 Na Support                                                                                   |                                    |
| ota Peevida Concegna<br>06/08/2009 🔼 | Ora Austratore<br>18:00 V Cea ospite V<br>Q                 | Conseguato V. Contexize Targa V. Contexia Kra N. An<br>© 31 © No Records Contexia Kra N. An<br>Ricensegua vettaus conflictiva Kra<br>© 31 © No | atorbuscione                       |
| оте                                  | 🖥 Consegns Vettura di Cortesia Finestra di dialogo pagina V | eb 🛛 😨 🛛                                                                                                    |                                    |
| Deta Utente                          | Consequa Vettura di Cortesia                                |                                                                                                    |                                    |
|                                      | Cognome / Nome dario, russo                                 | Modelle SPORTWAGON                                                                                                    |                                    |
|                                      | City MAPOLE                                                 | Telaio 01353732                                                                                                    |                                    |
|                                      | Indirizzo via roma                                          | Targa Ol                                                                                                    | at l                               |
|                                      | C.A.P. 90100                                                | Km alla consegna 🕴 0                                                                                                    |                                    |
| ATI FATTURAZIONE                     | Telefono 111111                                             | Consegna il 06/08/2009                                                                                                    |                                    |
| uta Patturazione                     |                                                             | alle ore 16/23                                                                                                    | Riconsegna vettura sostitutiva: Km |
|                                      |                                                             | Consegna presso                                                                                                    | · ·                                |
|                                      |                                                             |                                                                                                    | 🔘 Sì 💿 No                          |
|                                      | Patente n.                                                  | Riconsegna per il 06/08/2009                                                                                                    |                                    |
|                                      | Rilesciata da                                               | alle ore 18:00                                                                                                    |                                    |
|                                      | Scadenza II                                                 | Riconsegna presso                                                                                                    |                                    |
|                                      | Note                                                        |                                                                                                    |                                    |
|                                      |                                                             |                                                                                                    |                                    |
| + Situazione Officina                |                                                             | <u>x</u>                                                                                                    | bi Avviere Riperzalone             |
|                                      |                                                             |                                                                                                    |                                    |

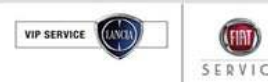

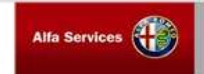